# **DOCUMENTATION** Version 14.x

MISE A JOUR DU 1<sup>ER</sup> JANVIER 2014

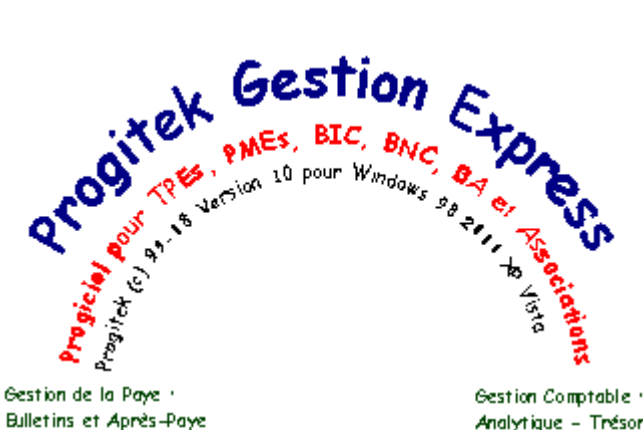

Gestion Associative + Adhérents - Cotisations Gestion de la Relation Client -**Clients - Evénements** 

> Progitek - Conception-Edition 46600 - Martel en Quercy - Lot Tel + +(33) 0 565.271.702 http://www.progitek.com e-mail · info@progitek.com

Analytique - Trésorenie Tiens - Budget Immobilisations

Gestion Commerciale 1 Factures - Devis Commandes Représentants

## 1<sup>er</sup> Progiciel de gestion Intégrée pour Windows

Comptabilité + Immobilisations + Gestion Commerciale + Paye + Relation Client à télécharger librement sur http://www.progitek.com

**DOCUMENTATION PROGITEK GESTION EXPRESS** 

PAGE 1/223

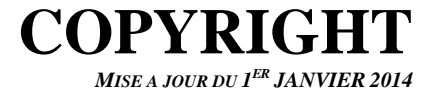

Windows ® est une marque déposée de Microsoft Corporation.
Netware ® est une marque déposée de Novell Corporation.
Crystal Report ® est une marque déposée de Seagate Corporation.
Visual Basic ® est une marque déposée de Microsoft Corporation.
Jet ® est une marque déposée de Microsoft Corporation.
IBM ® est une marque déposée d'IBM Corporation.
Ordipaye ®, Ordicompta ®, Ciel-Compta ® sont des marques déposées de SAGE, SAARI, Ciel, Ordigestion.
Progitek ® est une marque déposée par LCH.

La réalisation du Progiciel **Progitek Gestion €xpress** a été conduite par LCH. La documentation a été écrite et réalisée par LCH. Tout droits réservés pour tout pays. Les caractéristiques de ce produit sont indicatives et susceptibles de modifications sans préavis.

DOCUMENTATION PROGITEK GESTION EXPRESS

PAGE 2/223

## **TABLE DES MATIERES**

MISE A JOUR DU 1<sup>ER</sup> JANVIER 2014

| <u>CHAPITRE</u> | <b>PARAGRAPHE</b>                                 | <u>N°page</u> |
|-----------------|---------------------------------------------------|---------------|
| PREALABLE       | AVERTISSEMENT                                     | 6             |
|                 | MISE à NIVEAU du PROGICIEL                        | 7             |
|                 | FONCTIONNALITES                                   | 8             |
|                 | PRINCIPES de FONCTIONNEMENT                       | 10            |
|                 | TERMINOLOGIE UTILISEE                             | 11            |
| PROGICIEL       | INSTALLATION                                      | 12            |
|                 | <b>@SSISTANCE TECHNIQUE INTEGREE</b>              | 13            |
|                 | DEMARRAGE                                         | 14            |
|                 | OUVERTURE D'UN DOSSIER                            | 15            |
| INTERFACE       | Les MENUS FONCTIONNELS                            | 16            |
|                 | Les MENUS CONTEXTUELS                             | 19            |
|                 | Les RACCOURCIS de l'INTERFACE                     | 21            |
|                 | Les RACCOURCIS de la GESTION d'une FICHE          | 22            |
|                 | Les RACCOURCIS de la SAISIE des ECRITURES         | 23            |
|                 | Les RACCOURCIS de l'ASSISTANT de SAISIE           | 25            |
|                 | Les RACCOURCIS de la CHAINE COMMERCIALE           | 26            |
|                 | Les RACCOURCIS du PLAN de PAYE                    | 27            |
|                 | Les RACCOURCIS du BULLETIN de PAYE                | 28            |
| UTILITAIRES     | Le CONVERTISSEUR €uros⇔⇔Francs                    | 29            |
|                 | La SITUATION en COURS                             | 30            |
|                 | La fiche ADRESSE                                  | 31            |
|                 | La fiche RIB                                      | 32            |
|                 | La CALENDRIER PERPETUEL                           | 33            |
|                 | La LISTE DYNAMIQUE                                | 34            |
|                 | La CALCULETTE                                     | 35            |
| CONFIGURATION   | CONFIGURATION du DOSSIER                          | 36            |
|                 | TAUX de CONVERSION de l'€URO                      | 38            |
|                 | Les AGENCES BANCAIRES                             | 39            |
|                 | La NATURE d'une LIGNE BUDGETAIRE                  | 40            |
|                 | La NATURE d'un COMPTE                             | 41            |
|                 | La NATURE d'un JOURNAL                            | 42            |
|                 | La NATURE d'une LIGNE                             | 43            |
|                 | Les COMMUNES                                      | 45            |
| RESEAU          | Les UTILISATEURS                                  | 46            |
| EXERCICES       | La VALIDATION des ECRITURES                       | 48            |
|                 | OUVERTURE d'un EXERCICE                           | 49            |
| MAINTENANCE     | La STRUCTURE des DONNEES                          | 51            |
|                 | CHECK-UP du DOSSIER                               | 52            |
|                 | PARAMETRER                                        | 53            |
|                 | CORRIGER le DOSSIER                               | 57            |
|                 | REORGANISER le DOSSIER                            | 58            |
|                 | BROWSE D'UNE TABLE                                | 59            |
| ENVIRONNEMENT   | SAUVEGARDE du DOSSIER                             | 60            |
|                 | IMPORTER des DONNEES                              | 61            |
|                 | CONFIGURATION de l'IMPRESSION                     | 62            |
|                 | DOCUMENTATION PROGITEK GESTION EXPRESS PAGE 3/223 |               |

| <u>CHAPITRE</u>       | <b>PARAGRAPHE</b>                                          | <u>N°page</u> |
|-----------------------|------------------------------------------------------------|---------------|
| SAISIE COMPTABLE      | La SAISIE des ECRITURES<br>L'ASSISTANT de SAISIE COMPTABLE | 64<br>68      |
| COMPTABILITE          |                                                            |               |
|                       | Les COMPTES                                                | 73            |
|                       | Le RAPPROCHEMENT                                           | 75            |
|                       | Le LETTRAGE                                                | 77            |
|                       | Emettre des PIECES de TRESORERIE                           | 79            |
|                       | Les JOURNAUX                                               | 84            |
|                       | Les CENTRES ANALYTIQUES                                    | 86            |
|                       | Les BUDGETS                                                | 89            |
|                       | Les CERFAS                                                 | 91            |
|                       | Les IMMOBILISATIONS                                        | 93            |
| TVA                   | DECLARATION de TVA                                         | 96            |
| PARA-PUBLIC           | Les MANDATS de PAIEMENT                                    | 97            |
|                       | Les BORDEREAUX de RECETTE                                  | 102           |
| SORTIES COMPTABLES    | Les ETATS COMPTABLES                                       | 106           |
|                       | Les BALANCES COMPTABLES                                    | 108           |
|                       | Le GRAND-LIVRE de COMPTES                                  | 109           |
|                       | Le JOURNAL COMPTABLE                                       | 110           |
|                       | PREPARATION de la DECLARATION FISCALE                      | 111           |
| MODULE GESCOM         | Les PRINCIPES de BASE                                      | 112           |
|                       | La CONFIGURATION "PREALABLE                                | 113           |
|                       | Les MODALITES de FACTURATION                               | 115           |
|                       | LA FICHE CLIENI<br>LA FAMILIE CLIENT at la DEMISE          | 118           |
|                       | La FAMILLE CLIENT ET la REMISE                             | 119           |
|                       | La FICHE PRESTATION de SERVICES                            | 120           |
|                       | La FAMILLE PRODUIT, REMISE et COMMISSION                   | 124           |
|                       | Le REPRESENTANT et la COMMISSION                           | 126           |
|                       | L'UNITE de MESURE                                          | 127           |
| LA CHAINE COMMERCIALE | Le DEVIS                                                   | 128           |
|                       | Le BON de COMMANDE                                         | 130           |
|                       | La FACTURE et l'AVOIR                                      | 131           |
|                       | La FACTURATION vers la COMPTABILITE                        | 133           |
|                       | Les DIFFERENTS ETATS                                       | 135           |
| MODULE PAYE           | Les NORMES de la PAYE                                      | 137           |
|                       | UKGANISATION de l'INTERFACE                                | 138           |
|                       | I ELECHARGER IES VARIABLES SOCIALES                        | 139           |
|                       | LEAIQUE                                                    | 140           |
| PLAN de PAYE          | Les COMPOSANTS                                             | 141           |
|                       | Les VARIABLES SOCIALES                                     | 142           |
|                       | Les KUBKIQUES de PAYE                                      | 143           |
|                       |                                                            | 143           |

| <u>CHAPITRE</u>       | PARAGRAPHE                                        | <u>N°page</u> |
|-----------------------|---------------------------------------------------|---------------|
| GESTION de la PAYE    | Les ETABLISSEMENTS                                | 150           |
|                       | Les FICHES SALARIES                               | 152           |
|                       | Les HONORAIRES                                    | 152           |
|                       |                                                   | 155           |
| CALCUL de la PAYE     | Les BULLETINS de SALAIRE                          | 156           |
| SORTIES de la PAYE    | Les ETATS                                         | 162           |
|                       | Les BULLETINS de SALAIRE                          | 163           |
|                       | Autres ETATS                                      | 164           |
| TDS Normes            | La GENERATION du TDS Normes                       | 165           |
| MODULE CONTACTS       | OBJET                                             | 171           |
|                       | Les PRINCIPES de FONCTIONNEMENT                   | 172           |
|                       | La MISE en PLACE RAPIDE                           | 175           |
|                       | TRUCS et ASTUCES                                  | 176           |
|                       | Les EDITIONS                                      | 179           |
| GESTION des CONTACTS  | L'ASSOCIATION ou l'ORGANISATEUR                   | 180           |
|                       | L'ADHERENT ou le PARTICIPANT                      | 183           |
|                       | L'ORGANISME de RATTACHEMENT                       | 184           |
| MANIFESTATION         | TYPE de MANIFESTATION                             | 186           |
|                       | MANIFESTATION NON FACTURABLE                      | 187           |
|                       | MANIFESTATION FACTURABLE                          | 188           |
| EVENEMENT NON FACTURE | AGE, AGO, REUNION de BUREAU,                      | 190           |
|                       | Les INSCRIPTIONS                                  | 192           |
|                       | Les ENVOIS à FAIRE                                | 193           |
|                       | Les PRESENCES – ABSENCES                          | 195           |
| EVENEMENT FACTURE     | CONFERENCES, ACTIVITES SPORTIVES,                 | 196           |
|                       | INSCRIPTION-FACTURATION-ENCAISSEMENT              | 198           |
|                       | Les COTISATIONS                                   | 199           |
|                       | COTISATION-FACTURATION-ENCAISSEMENT               | 201           |
|                       | La FACTURATION                                    | 202           |
|                       | Les ENCAISSEMENTS                                 | 203           |
|                       | La FACTURATION vers la COMPTABILITE               | 204           |
|                       | Les ENCAISSEMENTS vers la COMPTABILITE            | 205           |
| SQL                   | Les REQUETES SQL                                  | 206           |
| PARAMETRAGE           | Le fichier CGPE2000.INI                           | 208           |
|                       | Le fichier CGPE2000.DAT                           | 209           |
|                       | Le fichier CGPEGUID.DAT                           | 212           |
|                       | Le fichier PEE_VARS.DAT                           | 213           |
|                       | Le fichier GEE_OFX.DAT                            | 214           |
| VERSION               | Les MODULES DISPONIBLES                           | 215           |
|                       | CONFIGURATION MINIMALE                            | 217           |
|                       | VOLUMES MAXIMA                                    | 218           |
| SAVOIR PLUS           | CONSEILS et RECOMMANDATIONS                       | 219           |
|                       | TRUCS et ASTUCES                                  | 220           |
| COMMANDE              | VERSION COMMERCIALE - TARIFS                      | 222           |
|                       | BON DE COMMANDE en €UROS                          | 223           |
|                       | DOCUMENTATION PROGITEK GESTION EXPRESS PAGE 5/223 |               |
|                       | PTOOREK SERVICES WED © 2014 LUU UNEYSIBI.         |               |

## AVERTISSEMENT

MISE A JOUR DU 1<sup>ER</sup> JANVIER 2014

Ce Progiciel 32 bits, **Progitek Gestion €xpress** supporté par Windows 8, 7, Vista, 95, 98, ME, 2000, XP et NT4 existe en deux versions différentes :

□ Une version **commerciale**, diffusée en direct par l'auteur LCH, pouvant faire l'objet de contrat de maintenance, protégée par la législation sur les droits d'auteur :

Toute utilisation des programmes hors du cadre contractuel défini par la licence d'utilisation est illicite et constitue une contrefaçon sanctionnée par les articles 425 et suivants du Code Pénal.

Une version gratuite, diffusée sur Internet, supportant certaines limites :

### AUCUNE GARANTIE DE BONNE FIN !

Ce Progiciel est un Progiciel gratuit.

Son auteur, LCH, ne supporte aucune responsabilité d'aucune sorte.

*Vous pouvez le diffuser autour de vous en respectant l'intégrité des archives que vous avez obtenues par copie ou téléchargement.* 

Vous l'utilisez tel que à vos propres risques.

Vous pouvez obtenir une version commerciale, pour laquelle vous disposerez de l'assistance technique de l'auteur et des garanties propres aux logiciels commerciaux en vous adressant directement à l'auteur.

Avec la version GRATUITE du Progiciel, vous disposez de 2 dossiers :

- M13 pour votre usage professionnel ou personnel,
- DMO comme démonstration et aide à la découverte.

Aucune contrainte quant à la durée d'utilisation du Progiciel, seules **LIMITES** de cette version GRATUITE :

- la création d'un nouveau dossier n'est pas disponible,
- 202 lignes comptables maximum sont autorisées avec cette version,
- 21 fiches Immobilisations maximum,
- 21 factures, 21 commandes et 21 devis maximum,
- 9 fiches Contacts maximum,
- Une fiche Salarié en mono-établissement sans émission du TDS Normes,
- l'import de données d'autres logiciels n'est pas opérationnel,
- l'export des données au format EXCEL, DBF, MDB est inactif,
- pas de support du partage du dossier et du Progiciel entre utilisateurs en réseau,
- aucune assistance technique de la part de l'auteur.

#### **Remarque**

Le chargement du dossier permet à l'utilisateur de distinguer l'une version de l'autre. Il retourne systématiquement une boite de dialogue indiquant la version du Progiciel.

La Version 14.x du Progiciel reprend tout dossier créé avec les versions 1, 2, 3, 4, 5, 6, 7, 8, 9, 10, 11, 12 et 13. Les utilisateurs licenciés de la version 1, 2, 3, 4, 5, 6, 7, 8, 9, 10, 11, 12 et 13 doivent être abonnés à la maintenance annuelle du Progiciel pour bénéficier automatiquement de cette migration. Si votre dossier version 1, 2, 3, 4, 5, 6, 7, 8, 9, 10, 11 12 ou 13 n'est pas repris par la Version 14.x. Acquérez la licence d'utilisation de la version comptable de base.

DOCUMENTATION PROGITEK GESTION EXPRESS

## MISE à NIVEAU du PROGICIEL Téléchargement, Questions diverses

## Consultez régulièrement notre site http://www.progitek.com/ sur Internet :

- □ Connaître les correctifs apportés de version en version, <u>http://www.progitek.com/gee\_new.htm</u>
- Connaître les derniers conseils, trucs et astuces, <u>http://www.progitek.com/geetrucs.htm</u>
- □ Accéder à la foire aux questions, <u>http://www.progitek.com/geefaqs.htm</u>
- □ Téléchargez la dernière version du Progiciel, <u>http://www.progitek.com/geefoexe.htm</u>
- □ Téléchargez la dernière mise à niveau de la version du Progiciel, <u>http://www.progitek.com/geefoman.htm</u>
- □ Téléchargez la dernière mise à jour de la documentation du Progiciel. <u>http://www.progitek.com/geefodoc.htm</u>
- □ Téléchargez la dernière mise à jour de l'aide contextuelle du Progiciel. <u>http://www.progitek.com/geefohtm.htm</u>
- □ Téléchargez la dernière mise à jour des variables sociales, <u>http://www.progitek.com/geefovar.htm</u>

Posez toutes vos questions dans notre e-mail info@progitek.com

## 1 Mettre à niveau votre Progiciel

Pour mettre à niveau votre Progiciel, vous téléchargerez une archive ZIP dont le nom est : LCGEEM??.ZIP, ?? les numéros successifs de mise à niveau. Vous désarchivez l'intégralité de l'archive, et vous recopiez l'intégralité des fichiers dans le répertoire du Progiciel.

## 2 Modifier le répertoire de l'aide contextuelle

Allez au Menu Fichier/Maintenir/Paramétrer

## 3 Désactiver l'Assistant de saisie comptable (Wizard) au chargement

Allez au Menu Fichier/Maintenir/Paramétrer

### 4 Activer la Saisie Comptable en Temps Réel au chargement du dossier

Allez au Menu Fichier/Maintenir/Paramétrer

### 5 Activer la Facturation au chargement du dossier

Allez au Menu Fichier/Maintenir/Paramétrer

## Attention !

La Version 14.x du Progiciel reprend tout dossier créé avec les versions 1, 2, 3, 4, 5, 6, 7, 8, 9, 10, 11, 12 et 13. Les utilisateurs licenciés de la version 1, 2, 3, 4, 5, 6, 7, 8, 9, 10, 11, 12 et 13 doivent être abonnés à la maintenance annuelle du Progiciel pour bénéficier automatiquement de cette migration. Si votre dossier version 1, 2, 3, 4, 5, 6, 7, 8, 9, 10, 11 12 ou 13 n'est pas repris par la Version 14.x. Acquérez la licence d'utilisation de la version comptable de base.

DOCUMENTATION PROGITEK GESTION EXPRESS

## FONCTIONNALITES

MISE A JOUR DU 1<sup>ER</sup> JANVIER 2014

### 1. Module de Base : Comptabilité, Trésorerie, Immobilisations

- □ Comptabilité générale, auxiliaire, analytique et budgétaire, multi-utilisateurs et multi-dossiers
- □ Conversion automatique, sorties alternatives et instantanées en €urosou en Francs
- □ Emission des pièces de trésorerie : bordereau de **remise en banque**, **virement magnétique** aux normes SEPA et AFB, et **lettre-chèques**
- □ Gestion des **immobilisations**, calcul automatique des amortissements, génération automatique des écritures d'amortissement et de cession d'immobilisations
- □ Paramétrage des **Cerfas** et du **budget** (**primitif et exécuté** par centre analytique et consolidé)
- □ **Rapprochement** bancaire, **lettrage** des comptes individuels, reprise du solde non justifié
- □ Reprise automatique des fichiers émis sur **Internet par les Banques** : Fichiers (OFX norme Microsoft Money) supportant le détail des comptes de banque
- Deréparation de la déclaration de TVA, calcul du prorata de TVA à retenir
- □ Saisie des écritures en temps réel et contrôlée, gestion de modèles de saisie, contre-passation automatique, suppression d'écritures provisoires
- □ Assistant paramétrable pour la saisie comptable, Wizard, pour les utilisateurs inexpérimentés
- □ Validation des écritures provisoires, ouverture des exercices, clôture définitive d'une période, gestion multi-exercices, apuration des exercices, exercice décalé

### 2. Module de Gestion Commerciale : Factures, Commandes et Devis

- □ Peuvent être utilisés **seule la facturation**, ou **facturation et commande**, ou **facturation et devis** : une facture ou un avoir peut être issue (et modifiée) d'une facture ou d'un avoir, d'un devis ou d'une commande. Une pièce saisie peut être **modifiée** librement tant qu'elle n'est pas validée définitivement.
- La facturation peut être totalement, ou partiellement, non assujettie à la TVA.
- □ Sont disponibles Débours, Port, Assurance, Frais financiers et Autre taxe para-fiscale.
- □ Le corps des factures, des commandes et des devis peut comporter une **entête** et un **pied** sur lequel l'utilisateur peut librement expédier de l'information.
- □ La configuration **Prestation de Services** autorise une saisie de texte multi-lignes par ligne facturée.
- □ Le produit, ou la prestation, peuvent hériter des caractéristiques de leur **famille**, le client peut bénéficier d'une **remise** spécifique ou par croisement de sa famille et de celle du produit. Le **représentant** peut bénéficier de commissions issues du CAHT calculées par famille produit.
- □ Au-delà des écritures de ventes issues de la facturation, la facture peut supporter les modalités du règlement qui généreront les écritures d'encaissement.
- Le compte client peut être pointé et édité. Sont disponibles relance, détail du compte, balance âgée.

### 3. <u>Module de Paye : Paye, et Après-paye</u>

- □ **Plan de paye standard** paramétrable, support de plusieurs établissements par dossier
- □ Gestion de chaque rubrique par une **formule en langage clair** totalement modifiable par l'utilisateur
- Définition des **profils de paye**, des organismes sociaux, du risque, des honoraires, des congés payés
- □ Calcul automatique des bulletins, avec report des constantes de la période précédente, totalement modifiables par l'utilisateur sous contrôle du Progiciel: plusieurs bulletins par période
- □ Transfert des **opérations diverses de salaires** dans la base de données comptables
- □ Emission des virements magnétiques des payes de la période
- □ Aperçu et édition du **bulletin pour une période passée**, sorties des documents destinés aux organismes sociaux, conservation illimitée de l'historique
- Des Téléchargement sur le Web des variables sociales

### 4. Module de Gestion des Contacts : Association / Gestion de la Relation Client

- □ Base relationnelle supportant association(s) (ou organisateur), adhérents et participants, appartenances, et types de manifestations facturables ou non
- □ Génération automatique des événements facturables (Conférences, Séminaires, Activités sportives ou culturelles, Appel des cotisations, Adhésions, ...) ou non facturables (AGE, AGO, Réunion de Bureau, ...)
- □ Suivi des inscriptions, publipostage (e-mails, fax, Poste), mise à jour des présences et des absences
- □ Génération automatique des cotisations des adhérents à l'adhérent lui-même ou à l'organisme auquel il appartient: Cotisation nominative, Cotisation globale, Cotisation dégressive, Cotisation spécifique, ...
- □ **Facturation** des événements aux participants ou à l'organisme auquel appartient le participant : tarifs standards ou ponctuels
- Gestion des encaissements
- □ Emission des écritures comptables de facturation et d'encaissement Prise en compte de la TVA sur les encaissements
- □ Aperçu et édition des listes d'inscrits, de présences, des factures, des cartes d'adhésion, de l'annuaire des adhérents, des étiquettes
- **D** Emission au format Microsoft Excel du publipostage : **e-mails, fax et adresses postales**

## 5. <u>Fonctions générales</u>

- □ Sorties standards imprimables ou consultables à l'écran
- □ Utilitaires disponibles : multiples liste de recherche sur le code et le libellé, calendrier perpétuel, calculette, gestion des adresses, gestion des RIBs, convertisseur €uros-Francs
- Utilitaires de maintenance intégrés au Progiciel, paramétrage, check-up du dossier et rafraîchissement
- □ Respect des normes en matière d'interface utilisateur : Interface MDI, DDE, OLE
- □ Export des sorties aux normes **Excel**, **Word** et **HTML**, import des **Opérations diverses de paye** et de **brouillards**
- **D** Reprise des dossier issus d'**Ordicompta**, et de **Ciel Compta** de SAGE
- □ Reprise des plans comptables généraux, professionnels, de tiers et des immobilisations supportés par un fichier Microsoft Excel.
- □ Moteur de base données Jet de Microsoft version 3.0 avec support de l'intégrité référentielle et de la gestion des transactions
- □ Sorties complémentaires totalement personnalisables par l'utilisateur en employant le **langage SQL**
- Documentation de plus de 220 pages au format Word et HTML, et aide en ligne intégrée
- De Mise à niveau et @ssistance technique intégrées au Progiciel vers http://www.progitek.com/

## 6. <u>Un Progiciel compatible €uros - Francs ?</u>

A chaque chargement du dossier, vous indiquez la monnaie dans laquelle vous allez fonctionner (saisir, consulter, imprimer). Par défaut, après janvier 2.002 l'€uro est proposé.

A chaque fois que vous saisissez un montant, la conversion dans l'autre monnaie est systématiquement faite, les écarts éventuels dans cette autre monnaie seront imputés sur des comptes dédiés que vous pouvez paramétrer. Cette méthode permet quelle que soit la monnaie sélectionnée d'obtenir instantanément les résultats dans la monnaie courante

Saisissez en  $\in$ uros, en Francs que ce soient des écritures comptables, des montants quelconques. Le convertisseur intégré au Progiciel conserve la source (Saisie en  $\in$ uros? En francs?) et convertit le montant dans l'autre monnaie selon le taux de conversion en tenant compte de la règle des calculs sur cinq décimales et de l'arrondi sur la seconde en fonction la valeur de la troisième décimale

DOCUMENTATION PROGITEK GESTION EXPRESS

## **PRINCIPES DE FONCTIONNEMENT**

## □ <u>Alternative €uros-Francs / Francs-€uros</u>

A chaque nouvelle session de travail avec le Progiciel, vous indiquez dans quelle monnaie vous travaillez.

Toute saisie dans cette monnaie génère en fonction du taux de conversion l'enregistrement du montant dans l'autre monnaie pour permettre d'obtenir instantanément les résultats dans toute autre session ouverte dans l'autre monnaie : que ce soit un autre utilisateur en cours de session ou vous-même dans une prochaine session.

Tous les résultats, consultation, imprimante ou aperçu, se feront dans la monnaie choisie pour la session.

## <u>Alternative Définitif / Provisoire + Définitif</u>

Une écriture est provisoire tant qu'elle n'a pas été **validée définitivement**. Une écriture est soit définitive, soit provisoire, jamais les deux. Une écriture **provisoire est supprimable** par l'utilisateur, si il dispose du privilège. Une écriture définitive est non supprimable, accessoirement lors de l'apuration de l'exercice elle le era globalement avec l'ensemble des écritures de l'exercice.

A chaque nouvelle session de travail avec le Progiciel, vous indiquez selon quelle alternative vous travaillez.

Toute saisie d'écriture crée une écriture provisoire, quelque soit l'alternative.

Par contre, si vous êtes dans l'alternative **Définitif**, tous les résultats, consultation, imprimante ou aperçu, feront ressortir uniquement les montants, cumuls, soldes, totaux issus d'écritures définitives.

L'alternative **Provisoire + Définitif** permet de disposer des résultats issus de toutes les écritures. Aucun délai n'est nécessaire pour disposer des résultats mis à jour : dès qu'une écriture est enregistrée ou supprimée, l'utilisateur dispose des résultats l'intégrant. La mise à jour est faite en temps réel.

## **Exercices**

## Le Progiciel gère les exercices décalés.

Obligatoirement, l'exercice commence le  $1^{er}$  d'un mois. A la création du dossier, vous indiquez le nombre de mois. *Attention cette opération est irréversible*. En ouvrant l'exercice suivant vous pourrez réduire la durée de l'exercice suivant. Un exercice nouveau ne pourra jamais excéder le nombre de mois de la durée de l'exercice initial. Un programme utilitaire externe est disponible auprès de l'auteur pour contrarier cette contrainte.

A tout instant, l'utilisateur peut ouvrir l'**exercice suivant**, le Progiciel génère en l'état les a-nouveaux. Tant qu'il saisira des écritures, il pourra **rafraîchir les a-nouveaux**. La **clôture** de la période interdit toute saisie ultérieure à une certaine date. L'utilisateur peut maintenir la **saisie sur plusieurs exercices**, s'il n'a effectué une clôture dont la période correspond à l'exercice lui-même.

Le nouvel exercice ouvert, toutes les écritures de l'exercice précédent validées définitivement, les ànouveaux rafraîchis, aucune écriture pointable ou rapprochée en attente sur l'exercice précédent, l'utilisateur peut **apurer l'exercice précédent**.

Le dossier de paye n'est lié à l'exercice du dossier comptable qu'au moment de la génération des écritures d'opérations diverses de paye. Ainsi, si votre exercice courant est 1999, vous pouvez réaliser la paye d'une période 2000; mais vous ne pourrez émettre les opérations diverses de paye de cette période 2000 que lorsque votre exercice comptable sera 2000.

## Privilèges de l'utilisateur

Les privilèges de l'utilisateur sont propres à chaque dossier. Ils sont enregistrés dans la fiche de l'utilisateur. L'utilisateur doit précédemment être créé avec un mot de passe pour accéder au dossier.

Selon les privilèges que vous détenez, vous pouvez accéder ou non à certains traitements.

Attention : au moins un utilisateur disposant du privilège **Administrateur** doit être conservé dans chaque dossier pour que puisse être reconfiguré le dossier en fonction de nouveaux besoins et pour maintenir les utilisateurs (créer, supprimer, modifier, ...).

DOCUMENTATION PROGITEK GESTION EXPRESS PAGE 10/223
Progitek Services Web ©2014 Luc Cheyssial.

# **TERMINOLOGIE UTILISEE**

| TERMES                  | SIGNIFICATIONS                                                                                                    |
|-------------------------|----------------------------------------------------------------------------------------------------|
| Fenêtre                 | Un cadre graphique affiché à l'écran qui dispose normalement d'une barre de titre d'un menu <b>Système</b> , d'un bouton pour la minimiser et d'un bouton pour la maximiser. |
| Fenêtre <b>Progitek</b> | Fenêtre de l'application dont la barre de titre est <b>Progitek</b> Gestion                                                                                                  |
| Gestion €xpress         | <i>€xpress</i> . Fenêtre-mère qui accueillera en son sein des fenêtres-filles :                                                                                              |
| -                       | le compte la saisie                                                                                                    |
|                         | C'est une Fenêtre MDI, multi-documents interface. Elle fonctionne comme                                                                                                    |
|                         | un container.                                                                                                    |
| Bouton                  | Un bouton en relief affiché à l'intérieur d'une fenêtre.                                                                                                    |
| Boutons de la souris    | Normalement deux boutons : gauche et droit.                                                                                                    |
| Fenêtre-fille           | Fenêtre qui ne peut pas sortir des limites de la fenêtre-mère.                                                                                                    |
|                         | Elle dispose normalement d'une barre de titre, d'un menu <b>Système</b> , d'un                                                                                               |
|                         | bouton pour la minimiser et d'un bouton pour la maximiser.                                                                                                    |
|                         | Fenêtre non modale qui autorise l'accès aux autres fenêtres tant qu'elle est                                                                                                 |
|                         | ouverte.                                                                                                    |
| Fenêtre Modale          | Fenêtre qui interdit d'accéder à toute autre fenêtre tant qu'elle est ouverte.                                                                                               |
| Avoir le focus          | La fenêtre qui a le focus se distingue des autres par sa barre de titre en                                                                                                   |
|                         | surbrillance.                                                                                                    |
|                         | Un champ d'édition a le focus si le curseur, ou la surbrillance le distingue                                                                                                 |
|                         | de tout autre champ.                                                                                                    |
|                         | Toute frappe au clavier sera envoyée à l'objet qui a le focus.                                                                                                    |
| Mire                    | Partie d'une fenêtre commandée par un onglet                                                                                                    |
| Fenêtre courante ou     | Fenêtre qui a le focus, dont la couleur de la barre de titre la distingue de                                                                                                 |
| active                  | toutes autres.                                                                                                    |
| Champ actif             | Champ éditable, de la fenêtre courante, qui a le curseur.                                                                                                    |
| Raccourci               | Un raccourci évite de passer à travers une hiérarchie de commandes pour                                                                                                    |
|                         | exécuter une action :                                                                                                    |
|                         | (Ctrl+Q) permet de quitter rapidement le Progiciel.                                                                                                    |
| Fenêtre en cours        | La fenêtre qui a le focus.                                                                                                    |
| Champ                   | Une zone de saisie dans une fiche.                                                                                                    |
| Champ en cours          | Le champ qui a le focus : le curseur ou la sur brillance le distingue.                                                                                                    |
| Cellule                 | L'intersection entre une colonne et une ligne d'une grille                                                                                                    |
| Cellule en cours        | La cellule qui a le focus . la surbrillance la distingue.                                                                                                    |
| Bouton en cours         | Le bouton qui a le focus : le titre est discrètement encadré d'un pointillé.                                                                                                 |
| Fiche en cours          | Fenêtre représentative d'une entité du Progiciel (compte, journal,) qui a                                                                                                    |
|                         | le focus.                                                                                                    |
| Impression contextuelle | Au moment où l'utilisateur lance une impression, une fenêtre particulière a                                                                                                  |
| L.                      | nécessairement le focus.                                                                                                    |
|                         | Selon la fenêtre, la liste des sorties proposées peut changer.                                                                                                    |
| Aide contextuelle       | La page d'aide qui s'affiche à l'écran correspond à la fenêtre qui avait le                                                                                                  |
|                         | focus au moment où la touche {F1} a été appuyée.                                                                                                    |
| SQL                     | Search Query Langage : Langage standard de recherche et d'extraction de                                                                                                    |
|                         | données sur les moteurs de base de données.                                                                                                    |
| DDE                     | Transfert automatique d'une application vers l'autre.                                                                                                    |
| OLE                     | Objet généré entre applications                                                                                                    |
| Table                   | Elément intermédiaire de la base de données                                                                                                    |
| Enregistrement ou fiche | Elément de la table                                                                                                    |
| Champ                   | Elément de l'enregistrement                                                                                                    |
| Fichier                 | Container externe à la base de données                                                                                                    |

DOCUMENTATION PROGITEK GESTION EXPRESS

PAGE 11/223

## **INSTALLATION**

### **Téléchargement Express**

- Téléchargez le fichier d'archives nécessaires, (le programme et son installation occupent 10 Méga octets) sur <u>http://www.progitek.com/geefoexe.htm</u>, le programme et son installation est stocké dans une archive setupge.EXE exécutable de 10 MO (?? correspond au numéro de la version). Démarrer / Exécuter setupge EXE dans le répertoire de téléchargement
- □ Dans le menu Programmes, vous disposez de l'icône *Progitek Gestion €xpress* pour activer le Progiciel
- □ Vous disposez de la procédure standard de Windows pour désinstaller le Progiciel dans *Ajout suppression de programmes*
- □ Vérifiez que la configuration des paramètres régionaux utilise le format de date suivant : jj/mm/aaaa

# **@SSISTANCE TECHNIQUE** intégrée au Progiciel

## **Objectif**

Directement à partir du Progiciel, vous entrez en contact avec les concepteurs du Progiciel

- **D** pour obtenir un **appui technique** rapide,
- pour télécharger immédiatement les dernières mises à niveau et mises à jour du Progiciel, et pour les installer,
- De pour télécharger la mise à jour semestrielle des variables sociales, et pour les installer,
- Deput consulter les FAQs, conseils, trucs et astuces,
- De pour vous abonner à la **liste de diffusion**.

| Progitek Gestion €uros Express ~ @ssistance technique                          |   |
|--------------------------------------------------------------------------------|---|
| Ouvrir le dossier 'SARL Les Méninges                                           |   |
| Ouvrir le dossier 'GesCom. Pave et Comptabilité BIC. BNC. BA ou Association    |   |
| Ouvrir le dossier 'Cabinet LCL                                                 |   |
|                                                                                |   |
| S'inscrire pour recevoir le bulletin mensuel gratuit                           |   |
| Résoudre un problème d'installation                                            |   |
| Résoudre un problème technique                                                 |   |
| Contactez l'éditeur                                                            |   |
| Se radier du bulletin mensuel gratuit                                          |   |
| Bientôt la gestion commerciale que vous attendez tous                          |   |
| A propos de la version 500.500.0100 (M50) du logiciel                          |   |
| Quitter le logiciel                                                            |   |
| Télécharger gratuitement sur notre site Web les variables sociales             |   |
| Nettre à jour les variables sociales avec les valeurs issues du Web            |   |
|                                                                                |   |
| Enregistrer plus de 49 salarié(s), plus de 99 établissement(s), générer le TDS |   |
| Enregistrer plus de 999 contact(s)                                             | • |
| Quvrir le dossier 'GesCom, Paye et Comptabilité BIC, BNC, BA ou Association    |   |
|                                                                                |   |

## <u>Résultat</u>

Le Progiciel charge votre navigateur.

Vous remplissez éventuellement un formulaire pour indiquer la nature de votre problème.

Le Progiciel se **connecte** automatiquement à notre site, ou nous envoie dans notre **messagerie** le détail du problème technique.

## **Remarque**

L'@ssistance technique est automatiquement affichée en début de session de travail, si aucun dossier n'est chargé, ou lorsque le dossier est fermé.

### Attention !

Le navigateur doit être correctement configuré sur le poste de travail pour bénéficier du résultat souhaité.

Voir Menu : Fichier/Maintenir/Paramétrer pour interdire l'affichage de l'écran d'@ssistance technique.

## DEMARRAGE

Lorsque vous lancez le Progiciel trois alternatives se présentent à vous :

## ALTERNATIVE 1

S'affiche directement la fenêtre @ssistance technique, ouvrez le dossier existant en frappant (Entrée).: Passez à l'alternative 3.

## **ALTERNATIVE 2**

S'affiche directement la fenêtre qui suit et qui dispose principalement du bouton Ouvrir un fichier (équivalent à Fichier Ouvrir ou au raccourci (Ctrl+O):

| <mark> 👫</mark> Progitek Ge    | stion Euros I | Express  |  | <u> </u> |
|--------------------------------|---------------|----------|--|----------|
| <u>Fichier</u> <u>A</u> fficha | ge <u>?</u>   |          |  |          |
|                                | r 👔           | <u>)</u> |  |          |
|                                |               |          |  |          |
|                                |               |          |  |          |
|                                |               |          |  |          |
|                                |               |          |  |          |
|                                |               |          |  |          |
|                                |               |          |  |          |
|                                |               |          |  |          |
|                                |               |          |  |          |
|                                |               |          |  |          |
|                                |               |          |  |          |
|                                |               |          |  |          |
|                                |               |          |  |          |
| Pas de données                 | 23/04/2001    | 16:53    |  | ок       |

Choisissez une des trois solutions précédentes.

Sélectionnez le disque, le dossier, le fichier et validez par (**Entrée**). Passez à l'**alternative 3** 

### <u>Remarque</u> :

Toute base de données relationnelle accessible par l'utilisateur doit avoir été créée par le Progiciel, et aucun autre logiciel.

Elle doit être au format Microsoft Jet 3.0.

Elle doit supporter l'extension MDB, Microsoft DataBase, et son nom doit débuter par CGPE\_.

En un mot son masque est du type CGPE\_???.MDB, les ? sont substitués par votre propre code.

### Truc et astuce :

Editez le raccourci qui exécute le programme, et ajoutez à la suite du nom de l'exécutable le fichier comptable : E:\CGPE\CGPE.EXE e:\manage.lcl\cgpe\_lcl.mdb

## **ALTERNATIVE 3**

Confère le paragraphe suivant : Ouverture d'un dossier existant.

### <u>Remarque</u> :

Entendre dans la suite de la documentation le mot **DOSSIER**, au sens dossier de gestion, stocké dans un fichier MDB.

DOCUMENTATION PROGITEK GESTION EXPRESS

PAGE 14/223

## **OUVERTURE d'un DOSSIER**

S'affiche automatiquement la fenêtre qui suit, le dossier a été sélectionné, l'utilisateur peut opter :pour l'exercice, la monnaie courante, et le type de résultat.

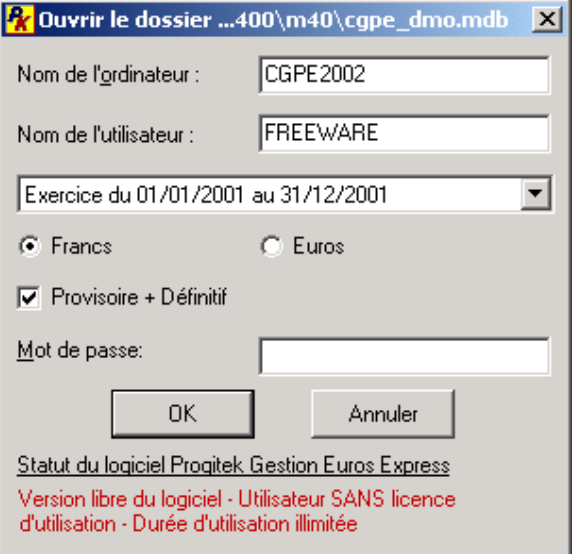

Dans la barre de titre, apparaît le fichier sélectionné sur le disque. Une bulle sur le bouton **OK** renseigne sur le titre du dossier correspondant. Les exercices ouverts sont listés dans la boite combinée, par défaut est proposé le plus récent.

Vous devez fournir obligatoirement en Majuscule (8 caractères maximum) le nom de l'ordinateur supportant le Progiciel, le nom de Obligatoirement, l'utilisateur. l'utilisateur associé au nom de l'ordinateur doit avoir été créé avec un mot de passe dans la fenêtre Fichier Management Utilisateur pour le dossier concerné, en accès partagé sur le même dossier l'utilisateur ne peut être ouvert à un moment donné qu'une fois.

Vous sélectionnez la monnaie dans laquelle vous souhaitez réaliser pour cette session toutes vos opérations comptables : saisie, consultation, tirage.

Si vous sélectionnez **Provisoire+Définitif** pour cette session toutes vos sorties regrouperont les écritures validées et non validées.

Si vous décochez Provisoire+Définitif pour cette session toutes vos sorties supporteront uniquement les **écritures définitives**, c'est à dire validées définitivement et ne pouvant plus faire l'objet d'une quelconque suppression.

Annuler désélectionne le dossier, vous vous retrouvez dans l'alternative 1.

OK ou (Entrée) valide la fenêtre, un message d'erreur vous indiquera l'origine d'une frappe incohérente.

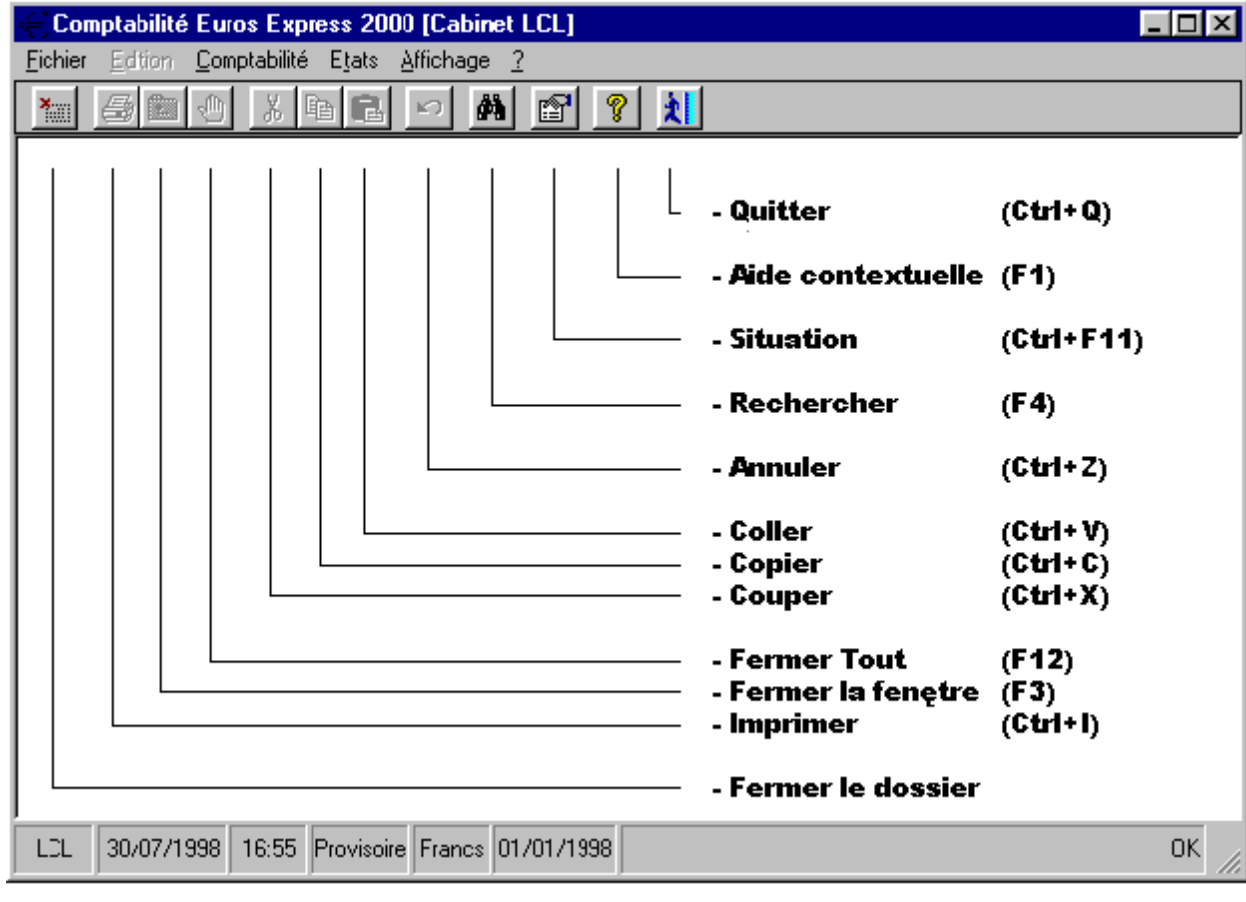

DOCUMENTATION PROGITEK GESTION EXPRESS

## Les MENUS FONCTIONNELS

Cinq menus principaux : Fichier, Comptabilité, Paye, Contacts et Sorties.

Le menu Fichier permet d'accéder au dossier, de le configurer (ou manager), d'exécuter des traitements globaux (ouverture des exercices, apuration et validation des écritures) et de le maintenir.

| <b>R</b> Progitek Gestion Euros Express [  | [Ma Sociét       | té]                               |                     |                                                                                             |
|--------------------------------------------|------------------|-----------------------------------|---------------------|---------------------------------------------------------------------------------------------|
| Fichier Edition Comptabilité Paye          | Contacts :       | Sorties Affichaç                  | je ?                |                                                                                             |
| Management de la base de données           |                  | Préférences                       | 2                   |                                                                                             |
| Maintenir                                  | •                | Taux de conve<br>Banques          | ersion de l'Euro    |                                                                                             |
| Sauvegarder                                |                  | Nomenclature                      |                     | Adhésion                                                                                    |
| Importer des données                       |                  | Communes<br>Utilisateurs          |                     | Appartenance<br>Budget et Cerfa                                                             |
| Configuration de l'impression<br>Imprimer  | Ctrl+I           | Validation des<br>Clôture de l'ex | écritures<br>ercice | Compte<br>Contact                                                                           |
| Quitter                                    | Ctrl+Q           | Changer d'exe                     | ercice comptable    | Fonction                                                                                    |
| LCL 23/04/2001 17:04 Provisoire            | Francs 0         | 1/01/2001                         |                     | Genre<br>Interlocuteur privilégié<br>Journal<br>Ligne<br>Payeur<br>Rôle<br>Secteur<br>Tarif |
| , , , , , , , , , , , , , , , , , , ,      | ,,               |                                   |                     |                                                                                             |
| <b>&amp; Progitek Gestion Euros Expres</b> | <u>is [Ma So</u> | ciété]                            |                     | - D ×                                                                                       |
| Fichier Edition Comptabilité Paye          | : Contact        | ts Sorties Af                     | fichage ?           |                                                                                             |
| Fermer                                     |                  | M 😭                               | 8 1                 |                                                                                             |
| Management de la base de donnée            | s                | •                                 |                     |                                                                                             |
| Maintenir                                  |                  | Structure                         | e des données       |                                                                                             |
| Sauvegarder                                |                  | Check-up                          | o                   |                                                                                             |
| Importer des données                       |                  | Paraméti<br>Corriger.             | rer                 |                                                                                             |
| Configuration de l'impression              |                  | Réorgan                           | iser                |                                                                                             |
| Imprimer                                   | Ctrl+I           | Browse                            | les tables          |                                                                                             |
| Quitter                                    | Ctrl+Q           |                                   |                     |                                                                                             |
|                                            |                  |                                   |                     |                                                                                             |
| LCL 23/04/2001 17:01 Provise               | bire Franc       | s 01/01/2001                      | 01                  | ζ ,                                                                                         |

Le menu Sorties fournit les tirages comptables standards, sous forme d'aperçu à l'écran ou de sortie vers l'imprimante, et autorise l'élaboration de requête pour extraire des résultats personnalisés vers les outils de Bureautique.

| 👫 Progitek Gestion Euros Express [GesCom, Paye et Comptabil    | ité BIC, BNC, BA ou Association]    |
|----------------------------------------------------------------|-------------------------------------|
| Fichier Edition Comptabilité Gestion commerciale Paye Contacts | Sorties Affichage ?                 |
|                                                                | Requête SQL                         |
|                                                                | Sorties comptables                  |
|                                                                | Rapports de gestion commerciale     |
|                                                                | Tirages de paye et d'après-paye     |
|                                                                | Editions de la gestion des contacts |

**DOCUMENTATION PROGITEK GESTION EXPRESS** 

PAGE 16/223

//.

Le <u>menu</u> <u>Comptabilité</u> autorise la saisie des écritures, la gestion des entités comptables (comptes, centres analytiques, journaux, budgets, cerfas et immobilisations) et d'exécuter des traitements particuliers (mandat de paiement et bordereau de recettes).

| € LCL           | Gestion         | Euros Express 2000 [Chambre de                                              | Commerc          | e et d'Industrie de 🗖 🗖 🗙 |
|-----------------|-----------------|-----------------------------------------------------------------------------|------------------|---------------------------|
| <u>F</u> ichier | <u>E</u> dition | Comptabilité Sorties Affichage ?                                            |                  |                           |
| *               | <b>5</b>        | <u>S</u> aisie en temps réel<br>Assistant pour la saisie compta <u>b</u> le | Ctrl+S<br>Ctrl+B |                           |
|                 |                 | Co <u>m</u> ptes                                                            | Ctrl+M           |                           |
|                 |                 | Journaux                                                                    | Ctrl+J           |                           |
|                 |                 | Centres <u>a</u> nalytiques                                                 | Ctrl+A           |                           |
|                 |                 | B <u>u</u> dgets<br><u>C</u> erfas                                          |                  |                           |
|                 |                 | Immobilisations                                                             |                  |                           |
|                 |                 | Mandats de <u>p</u> aiement<br>Bordereaux de <u>r</u> ecettes               |                  |                           |
|                 |                 | Convertisseur <u>E</u> uros-Francs                                          |                  |                           |

Le **menu** Gestion Commerciale émet devis, bons de commande, factures et avoirs en utilisant les informations disponibles sur les clients individuels, les produits ou les prestations de services.

| 👫 Pro   | gitek Ges | stion Euros E | kpress [GesCom, Pa   | iye et i | Comptabi | lité BIC, l | BNC, BA ou | Association] |  |
|---------|-----------|---------------|----------------------|----------|----------|-------------|------------|--------------|--|
| Fichier | Edition   | Comptabilité  | Gestion commerciale  | Paye     | Contacts | Sorties     | Affichage  | ?            |  |
| ×       |           |               | Factures             |          |          | <u>کا</u>   |            |              |  |
|         |           |               | Bons de commande     | э        |          |             |            |              |  |
|         |           |               | Devis                |          | _        |             |            |              |  |
|         |           |               | Clients              |          |          |             |            |              |  |
|         |           |               | Représentants        |          | - 65     |             |            |              |  |
|         |           |               | Familles de clients. |          | _        |             |            |              |  |
|         |           |               | Produits et prestat  | ions     | - 68     |             |            |              |  |
|         |           |               | Familles de produit  | s        | - 65     |             |            |              |  |
|         |           |               | Unités de mesure.    |          |          |             |            |              |  |
|         |           |               | Modalités de factu   | ration   |          |             |            |              |  |

Le <u>menu</u> <u>Paye</u> gère le plan de paye, les fiches Salariés , les établissements, et les honoraires, et élabore les bulletins, émet les opérations diverses de paye, et transfère les données sociales.

| <mark>€</mark> l Cl | Gestion         | Euros Expr           | ess 2002 [Cabinet LCL]                                             | _ 🗆 × |
|---------------------|-----------------|----------------------|--------------------------------------------------------------------|-------|
| <u>F</u> ichier     | <u>E</u> dition | <u>C</u> omptabilité | Paye Sorties Affichage ?                                           |       |
| *                   |                 | <u>ا الم</u>         | Plan de paye                                                       |       |
|                     |                 |                      | <u>S</u> alariés<br><u>E</u> tablissement(s)<br><u>H</u> onoraires |       |
|                     |                 |                      | <u>B</u> ulletins                                                  |       |
|                     |                 |                      | <u>T</u> ransfert des données sociales                             |       |
| LCL                 | 20/09/19        | 99 15:44             | Provisoire France 01/01/1999                                       | ОК // |
|                     |                 | _                    | DOCUMENTATION PROGITEK GESTION EXPRESS PAGE 17/223                 |       |

Le <u>menu</u> <u>Contacts</u> autorise la gestion des adhérents, des participants, des organismes de rattachement, des associations, des manifestions et des événements. Il permet de facturer, d'encaisser participations et cotisations, de transférer vers la comptabilité les mouvements.

| 🛠 Progitek Gestion Euros Express  | s [Ma Société]                                                                         |  |
|-----------------------------------|----------------------------------------------------------------------------------------|--|
| Fichier Edition Comptabilité Paye | Contacts Sorties Affichage ?                                                           |  |
|                                   | Adhérents et participants<br>Organismes de rattachement<br>Association ou organisateur |  |
|                                   | Types de Manifestations                                                                |  |
|                                   | Evénements ou manifestations organisées                                                |  |
| LCL 23/04/2001 17:08 Provisoi     | re Francs 01/01/2001 OK                                                                |  |

DOCUMENTATION PROGITEK GESTION EXPRESS

## Les MENUS CONTEXTUELS

Le **menu Edition** permet d'intervenir au moment de la saisie d'un zone quelconque pour conserver, supprimer, dupliquer ou copier le contenu du presse-papiers.

Deux commandes supplémentaires permettent d'insérer à la position courante du curseur la date et l'heure pour horodater par exemple le contenu du bloc-notes ou pour transférer la fiche courante dans le blocnotes (notepad) de Windows.

| (Con            | nptabi               | ilité E         | uro    | s Ехрге  | ess 2  | 000 (Ca        | binet L      | .CL]          |         |          |            |                      |            | _ 🗆 ×   |
|-----------------|----------------------|-----------------|--------|----------|--------|----------------|--------------|---------------|---------|----------|------------|----------------------|------------|---------|
| <u>F</u> ichier | Editi                | on 🧕            | Comp   | tabilité | Etats  | <u>A</u> ffich | age <u>?</u> |               |         |          |            |                      |            |         |
| *               | Annuler Ctrl+Z 🙀 🕾 🏌 |                 |        |          |        |                |              |               |         |          |            |                      |            |         |
| Sa Sa           | <u>(</u>             | Coupe           | er –   |          | Ctrl+> | <              |              |               |         |          |            |                      |            | _ I⊓I x |
|                 | 0                    | Co <u>p</u> ier |        |          | Ctrl+( | C              | - 1 -        | 1 - 1 - 1     | <b></b> | - 1-     | 1 1        |                      |            |         |
|                 | 0                    | C <u>o</u> ller |        |          | Ctrl+\ | /              |              | 1 🔁 🗡         | ЧĊ      | 머막       | 5          |                      |            |         |
| 30/07/          | Ē                    | fface           | er -   |          | Alt+B  | ksp 🛛          | 98           |               | 0       |          | 0,00       | 0,00                 |            | 0,00    |
| Compte          |                      | nsére           | r date | -heure   | Chil+F | 2              |              |               | Pièc    | e F      | léf.       | Débit                |            | Crédit  |
|                 | - 1                  | Collag          | e spé  | cial     | Ctrl+F | 5              |              |               |         |          |            |                      |            |         |
|                 |                      | Jojiag          | e spe  | ;ciai    | Curr   | у<br>          |              |               |         |          |            |                      |            | _       |
|                 |                      |                 |        |          |        |                |              |               |         |          |            |                      |            | _       |
|                 |                      |                 |        |          |        |                |              |               |         |          |            |                      |            | _       |
|                 |                      |                 |        |          |        |                |              |               |         |          |            |                      |            | _       |
| N°écr.          | . Date               |                 | Jal    | Comp     | te     | C. Anal.       | Nature       | Libellé       | 1       | Pièce    | Réf.       | Francs               | Db Prov.   | FR 🔺    |
| 1274            | 1 25/0               | 7/98            | BQ     | 5120     | 0000   |                | 5VBQ         | Urssaf 2TR98  |         |          |            | 7285,00              | Cr Oui     | Oui     |
| 1274            | 4 25/0               | 7/98            | BQ     | 6461     | 0000   |                | 5VBQ         | Urssaf 2TR98  |         |          |            | 7285,00              | Oui        | Oui     |
| 1275            | 5 26/0               | 7/98            | BQ     | 5120     | 0000   |                | 5DAB         | Prélévement v | ayrac   |          |            | 400,00               | Cr Oui     | Oui     |
| 1275            | 5 26/0               | 7/98            | BQ     | 1080     | 0000   | PERSO          | 5DAB         | Prélévement v | /ayrac  |          |            | 400,00               | Oui        | Oui     |
| 1276            | 6 27/0               | 7/98            | BQ     | 5120     | 0000   |                | 5CB          | SNCM Perso    |         |          |            | 2997,00              | Cr Oui     | Oui     |
| 1276            | 6 27/0               | 7/98            | BQ     | 1080     | 0000   | PERSO          | 5CB          | SNCM Perso    |         |          |            | 2997,00              | Oui        | Oui     |
| 1277            | (27/0                | 7/98            | BQ     | 5120     | 0000   |                | 5CHQ         | Perso Curemo  | nte     | 5687     |            | 182,00               | Cr Oui     | Oui     |
| 1277            | 27/0                 | 7/98            | BQ     | 1080     | 0000   | PERSO          | 5CHQ         | Perso Curemo  | nte     | 5687     |            | 182,00               | <u> </u>   | Oui     |
| 12/8            | 3 29/0               | 7798            | BU     | 5120     | 0000   | DEDGG          | 511P         | IR97 Solde    |         |          |            | 31885,00             |            | Uu      |
| 1 12/8          | 12970                | 7798            | BŃ     | 1080     | 0000   | PERSU          | 1511P        | TR97 Solde    |         |          |            | 31885,00             | Uui        | Uui 🔻   |
| <u> </u>        |                      |                 |        |          |        |                |              |               |         |          |            |                      |            |         |
| LCL             | 30/0                 | 7/199           | 98 1   | 7:25 F   | Provis | oire Fran      | nos 017      | 01/1998       | [F. L   | ibre, Cr | éation, Mà | aj et Consult.] Sais | sie des éc | ritures |

### **Remarque**

La barre de statut informe précisément sous quelles options fonctionne la session en cours :

- Nom de l'**utilisateur**,
- Date et heure du système,
- Sorties uniquement les écritures définitives ou définitives + provisoires,
- Saisie et sorties en Francs ou en €uros,
- 1<sup>er</sup> jour de l'exercice comptable du dossier en cours,
- Message contextuel.

Le <u>menu</u> <u>Affichage</u> permet d'organiser les fenêtres filles (traitements) à l'intérieur de la fenêtre mère qu'est celle du logiciel : Multi Documents Interface.

| 🗧 Comptabilité Euros Express 20                                    | 00 [Cabinet LCL]                                                              |                    |         |                         | l            | _ 🗆 ×          |
|--------------------------------------------------------------------|-------------------------------------------------------------------------------|--------------------|---------|-------------------------|--------------|----------------|
| <u>Fichier</u> <u>E</u> dition <u>C</u> omptabilité E <u>t</u> ats | Affichage 2                                                                   |                    |         |                         |              |                |
|                                                                    | <ul> <li>✓ Barre d'<u>o</u>utils</li> <li>✓ Barre de <u>s</u>tatut</li> </ul> |                    |         |                         |              |                |
| Saisie des écritures (3386)                                        | <u>B</u> loc-notes<br><u>C</u> alculette                                      | Ctrl+F6<br>Ctrl+F7 |         | M                       |              |                |
| 30/07/1998 AC Date valide 30<br>Compte C. Anal. Nature Libelle     | <u>C</u> ascade<br><u>M</u> osaïque                                           | Maj+F8<br>Maj+F9   | 0,00    | 0,00<br>Débit           |              | 0,00<br>Crédit |
|                                                                    | - <u>R</u> éorganiser les icônes<br>- Tout m <u>a</u> ximiser                 | Maj+F11<br>Ctrl+F8 |         |                         |              |                |
|                                                                    | - Tout minimiser<br>Ce <u>n</u> trer                                          | Ctrl+F9<br>F11     |         |                         |              |                |
| N°écr. Date Jal Compte I<br>1274 25/07/98 BQ 51200000              | <u>F</u> ermer toutes les fenêtres                                            | F12                | éf.     | Francs Db<br>7285.00 Cr | Prov.<br>Oui | FR 🔺           |
| 1274 25/07/98 BQ 64610000                                          | ✓ <u>1</u> Saisie des écritures {3386}                                        |                    |         | 7285,00                 | Oui          | Oui            |
| 1275 26/07/98 BQ 51200000                                          | 5DAB Prélévement vayra                                                        | ic 👘               | -       | 400,00 Cr               | Oui          | Oui            |
| 1275 26/07/98 BQ 10800000 I                                        | PERSU 5DAB Prélévement vayra                                                  |                    |         | 400,00                  | Oui          | Oui            |
|                                                                    |                                                                               |                    |         | 2997,00 Lr<br>2997.00   | Oui          |                |
|                                                                    | 5CH0 Perso Curemonte                                                          | 5687               |         | 182.00 Cr               | Oui          | Oui            |
|                                                                    | PERSO 5CHQ Perso Curemonte                                                    | 5687               |         | 182.00                  | Oui          | Oui            |
| 1278 29/07/98 BQ 51200000                                          | 5TIP IR97 Solde                                                               |                    |         | 31885,00 Cr             | Oui          | Oui            |
| 1278 29/07/98 BQ 10800000 I                                        | PERSO 5TIP IR97 Solde                                                         |                    |         | 31885,00                | Oui          | Oui 🔻          |
|                                                                    |                                                                               |                    |         |                         |              |                |
| LUL 30/07/1998 17:25 Proviso                                       | ire Francs 01/01/1998 [F                                                      | . Libre, Créati    | on, Màj | et Consult.] Saisie d   | tes écr      | itures //      |

Le <u>menu</u> <u>Aide</u> permet d'accéder à l'aide en ligne contextuelle au format HTML. Normalement les fichiers (geehp??.htm) doivent être stockés dans un sous-répertoire de l'application : normalement HELP\ et le répertoire doit être renseigné dans la section [HTML] du fichier CGPE2000.DAT (Le Menu Fichier/Maintenir/Paramétrer autorise la reconfiguration de cette option). Le navigateur doit être configuré préalablement selon les normes de Windows.

| 👫 Progitek Gestion Euros Express [GesCom, Paye et Comptabilité BIC, BNC, BA ou   | As | sociation]                                                        |             |
|----------------------------------------------------------------------------------|----|-------------------------------------------------------------------|-------------|
| Fichier Edition Comptabilité Gestion commerciale Paye Contacts Sorties Affichage | ?  |                                                                   |             |
|                                                                                  |    | Index<br>Rechercher l'aide sur…                                   | Maj+F1      |
|                                                                                  |    | Utiliser l'aide                                                   | Maj+Ctrl+F1 |
|                                                                                  |    | Contexte                                                          | F1          |
|                                                                                  |    | Consulter le site progitek.com<br>Envoyer un e-mail à la Hot-Line |             |
|                                                                                  |    | Trucs et Astuces                                                  |             |
|                                                                                  |    | Situation                                                         | Ctrl+F11    |
|                                                                                  |    | A propos de                                                       | Ctrl+F1     |

DOCUMENTATION PROGITEK GESTION EXPRESS

## Les RACCOURCIS Interface

L'utilisateur rencontre trois situations différentes et alternatives à l'intérieur de l'application :

- □ Seule la fenêtre mère est ouverte, les menus ou leurs raccourcis clavier permettent d'ouvrir une fenêtre modale (qui interdit l'accès à tout autre tant qu'elle est ouverte), ou libre (fille) à l'intérieur de cette fenêtre. (*message OK dans la barre de statut*)
- □ Une fenêtre libre (fille) a le focus (a la main, est la fenêtre courante ou en cours) à l'intérieur de la fenêtre mère . (*message F.libre dans la barre de statut*)

## Exemple de fenêtres :

la saisie des écritures, une fenêtre de gestion (compte, journal, ...), sortie des états comptables, ...

□ Une fenêtre modale a le focus et interdit l'accès à tout autre tant qu'elle est ouverte. (message **F.modale** dans la barre de statut)

## Exemple de fenêtres :

la saisie du RIB, de l'adresse, une liste dynamique, le calendrier perpétuel, ...

Selon l'une des trois situations, certains raccourcis sont actifs :

| RACCOURCI | ACTION                                                | Fenetre<br>mere seule | Fenetre<br>libre | Fenetre<br>modale                |
|-----------|-------------------------------------------------------|-----------------------|------------------|----------------------------------|
| Ctrl+Q    | Quitter le Progiciel                                  | $\mathbf{\nabla}$     | V                |                                  |
| Ctrl+S    | Saisie en temps réel                                  | N                     | V                |                                  |
| Ctrl+B    | Assistant de saisie comptable (Wizard)                | N                     | V                |                                  |
| F3        | Fermer la fenêtre courante                            |                       | V                | Ŋ                                |
| F12       | Fermer toutes les fenêtres                            |                       | V                |                                  |
| Ctrl+F4   | Fermer la fenêtre courante                            |                       | V                |                                  |
| Ctrl+F5   | Collage spécial                                       |                       | V                |                                  |
| Ctrl+F6   | Passer à la fenêtre libre suivante, si elle existe    |                       | V                |                                  |
| Ctrl+F6   | Charger le Bloc-notes                                 | N                     | V                | V                                |
| Ctrl+F7   | Charger la Calculette                                 | V                     | V                | V                                |
| Ctrl+F8   | Maximiser toutes les fenêtres libres                  |                       | V                |                                  |
| Ctrl+F9   | Minimiser toutes les fenêtres libres                  |                       | V                |                                  |
| F11       | Centrer la fenêtre courante                           |                       | V                |                                  |
| Màj+F8    | Déployer en cascade toutes les fenêtres libres        |                       | V                |                                  |
| Màj+F9    | Déployer en mosaïque toutes les fenêtres libres       |                       | V                |                                  |
| Màj+F11   | Réorganiser les icônes                                |                       | V                |                                  |
| Ctrl+I    | Impression contextuelle                               |                       | V                |                                  |
|           | Impression de la liste dynamique en cours             |                       |                  | V                                |
| Echappe   | Abandonner la saisie du champ courant                 |                       | V                |                                  |
|           | Abandonner la saisie du RIB, de l'adresse             |                       |                  | $\mathbf{\overline{\mathbf{A}}}$ |
|           | Abandonner la sélection de la liste courante          |                       |                  | $\mathbf{\nabla}$                |
| Entrée    | Lors d'une consultation, lancer la recherche à        |                       |                  |                                  |
|           | partir du code ou du libellé saisi dans la fiche      |                       | $\checkmark$     |                                  |
|           | Valider la saisie du RIB, de l'adresse                |                       |                  |                                  |
|           | Valider la sélection de la liste courante             |                       |                  |                                  |
| Tab       | Passer au champ suivant                               |                       | V                |                                  |
| Màj+Tab   | Passer au champ précédant                             |                       | V                |                                  |
| F4        | Calendrier perpétuel                                  |                       |                  |                                  |
|           | Sélectionner à l'aide :                               |                       |                  |                                  |
|           | du Calendrier perpétuel une date si le champ          |                       | $\checkmark$     | $\checkmark$                     |
|           | courant est une date                                  |                       | -                | -                                |
|           | d'une liste dynamique un enregistrement dans          |                       |                  | $\checkmark$                     |
|           | l'ordre du code si le champ courant est un code       |                       |                  |                                  |
|           | d'une liste dynamique un enregistrement dans          |                       | M                | $\checkmark$                     |
|           | l'ordre du libellé si le champ courant est un libellé |                       |                  |                                  |
|           | DOCUMENTATION PROGITEK GESTION EXP                    | RESS                  | PAGE 21/223      |                                  |

# Les RACCOURCIS Gestion d'une fiche

En Gestion d'une quelconque fiche, apparaissent trois situations alternatives :

- □ Consultation de la fiche. Actions exécutables : recherche, navigation, suppression, duplication, création et modification. (le 1<sup>er</sup> onglet de la fiche supporte le message **Consultation**)
- □ Création d'une nouvelle ficher. Actions exécutables : validation ou abandon avec retour en consultation. (le 1<sup>er</sup> onglet de la fiche supporte le message **Création**)
- □ Modification d'une nouvelle fiche. Actions exécutables : validation ou abandon avec retour en consultation. (le 1<sup>er</sup> onglet de la fiche supporte le message **Modification**)

En Gestion d'une quelconque fiche, selon la situation, certains raccourcis sont actifs :

| RACCOURCI  | ACTION                                                    | CONSULTATION | CREATION     | MODIFICATION |
|------------|-----------------------------------------------------------|--------------|--------------|--------------|
| Ctrl+Q     | Quitter le Progiciel en abandonnant la saisie             |              |              |              |
|            | courante                                                  | $\square$    | $\checkmark$ | $\checkmark$ |
| <b>F</b> 3 | Fermer la fenêtre courante en abandonnant la              |              |              |              |
|            | saisie courante                                           | $\square$    | $\square$    | $\checkmark$ |
| Ctrl+N     | Fiche vierge pour saisir un nouvel enregistrement         |              |              |              |
|            | équivaut à passer de consultation en création             | $\square$    |              |              |
| Ctrl+O     | Modifier l'enregistrement en cours                        |              |              |              |
|            | équivaut à passer de consultation en modification         | $\square$    |              |              |
| Ctrl+E     | Enregistrer,                                              |              |              |              |
| F5         | et retour en consultation                                 |              | $\checkmark$ |              |
| Ctrl+G     | Abandonner la saisie en cours,                            |              |              |              |
|            | et retour en consultation                                 |              | $\checkmark$ |              |
| Ctrl+U     | Dupliquer l'enregistrement en cours,                      |              |              |              |
|            | L'utilisateur fournit un code unique                      | $\square$    |              |              |
| Ctrl+D     | Détruire l'enregistrement en cours,                       |              |              |              |
|            | Le Progiciel vérifie l'absence de relation avec cet       | $\square$    |              |              |
|            | enregistrement pour autoriser cette opération             |              |              |              |
| Ctrl+Début | Naviguer : 1 <sup>er</sup> dans l'ordre du tri en cours   | $\square$    |              |              |
| Ctrl+Fin   | Naviguer : Dernier dans l'ordre du tri en cours           | $\square$    |              |              |
| Haut       | Naviguer : Précédent dans l'ordre du tri en cours         | $\square$    |              |              |
| Bas        | Naviguer : Suivant dans l'ordre du tri en cours           | V            |              |              |
| Entrée     | Lancer la <b>recherche</b> à partir du code ou du libellé | A            |              |              |
| Echappe    | Abandon de la saisie du champ en cours                    | N            | $\mathbf{V}$ | ☑            |
| Tab        | Passer au champ suivant                                   | A            | $\checkmark$ | V            |
| Màj+Tab    | Passer au champ précédant                                 | N            | $\mathbf{V}$ | ☑            |
| F4         | Sélectionner à l'aide du Calendrier perpétuel une         |              |              |              |
|            | date si le champ courant est une date                     |              | $\checkmark$ | $\checkmark$ |
|            | Sélectionner à l'aide d'une liste dynamique un            |              |              |              |
|            | enregistrement dans l'ordre du code si le champ           |              |              |              |
|            | courant est un <b>code</b>                                | $\square$    | $\square$    | $\checkmark$ |
|            | Sélectionner à l'aide d'une liste dynamique un            |              |              |              |
|            | enregistrement dans l'ordre du libellé si le champ        |              |              |              |
|            | courant est un libellé                                    | $\square$    | $\checkmark$ | $\square$    |

# Les RACCOURCIS Saisie des écritures

En Saisie des écritures, apparaissent trois situations alternatives :

- □ Aucune ligne saisie.
- □ Au moins une ligne saisie.
- □ L'écriture saisie est équilibrée.

| RACCOURCI | ACTION                                                            | AUCUNE LIGNE      | AU - 1 LIGNE      | EQUILIBRE         |
|-----------|-------------------------------------------------------------------|-------------------|-------------------|-------------------|
| Ctrl+Q    | Quitter le Progiciel en abandonnant la saisie                     |                   |                   |                   |
| -         | courante                                                          | $\checkmark$      | $\checkmark$      | $\checkmark$      |
| F3        | Fermer la fenêtre courante en abandonnant la                      |                   |                   |                   |
|           | saisie courante                                                   | $\square$         | $\mathbf{\nabla}$ | $\mathbf{\nabla}$ |
| Ctrl+E    | Enregistrer l'écriture en cours d'édition                         |                   |                   |                   |
| F5        | Préalablement une vérification de cohérence est                   |                   |                   |                   |
|           | réalisée                                                          |                   |                   | $\square$         |
| Ctrl+F    | Vérifier l'écriture en cours d'édition                            | N                 | $\mathbf{N}$      | M                 |
| Ctrl+G    | Ignorer et annuler les lignes éditées                             |                   |                   |                   |
|           | RAZ de la grille de saisie                                        | $\mathbf{\nabla}$ | $\mathbf{N}$      | $\square$         |
| F6        | Aujourd'hui dans le champ date de l'écriture en                   |                   |                   |                   |
|           | cours d'édition                                                   | $\mathbf{\nabla}$ | $\mathbf{\nabla}$ | $\square$         |
|           | Sous réserve que la date appartienne à la                         |                   |                   |                   |
|           | fourchette Saisie autorisée à partir de  et Fin                   |                   |                   |                   |
|           | d'exercice                                                        |                   |                   |                   |
| F7        | <b>Duplication</b> de la nature, du libellé, de la pièce et       |                   |                   |                   |
|           | de la référence de la ligne précédente                            |                   |                   | $\mathbf{\nabla}$ |
| F8        | Remettre à zéro les montants de l'écriture en                     |                   |                   |                   |
|           | cours d'édition                                                   |                   | $\mathbf{N}$      | $\mathbf{\nabla}$ |
| F9        | Equilibrer l'écriture en cours d'édition                          |                   | $\mathbf{N}$      | $\square$         |
| Ctrl+H    | Charger un modèle dans la grille de saisie                        | $\mathbf{\nabla}$ |                   |                   |
|           | L'utilisateur sélectionnera le modèle dans la liste               |                   |                   |                   |
|           | des modèles existants                                             |                   |                   |                   |
| Ctrl+R    | Sauvegarder l'écriture courante en tant que                       |                   |                   |                   |
|           | modèle                                                            |                   |                   | $\square$         |
|           | L'utilisateur fournira un titre                                   |                   |                   |                   |
| Ctrl+L    | Aller à l'écriture n°                                             | $\square$         | $\mathbf{\nabla}$ |                   |
|           | L'utilisateur fournira son n°                                     |                   |                   |                   |
| Ctrl+P    | Convertir l'écriture n° de <b>provisoire</b> en <b>définitive</b> | $\square$         |                   |                   |
|           | L'utilisateur fournira son n°                                     |                   |                   |                   |
| Ctrl+D    | <b>Détruire</b> l'écriture provisoire n°                          | $\square$         |                   |                   |
|           | L'utilisateur fournira son n°                                     |                   |                   |                   |
| Ctrl+U    | <b>Dupliquer</b> l'écriture n° dans la grille d'édition           |                   |                   |                   |
|           | L'utilisateur fournira son n°                                     |                   |                   |                   |
| Ctrl+K    | <b>Contre-passer</b> l'écriture n° dans la grille                 |                   |                   |                   |
|           | d'édition                                                         |                   |                   |                   |
|           | Le sens (D/C) des montants sera inversé                           |                   |                   |                   |
|           | L'utilisateur fournira son n°                                     |                   |                   |                   |
| Ctrl+Y    | <b>Inverser</b> l'écriture n° dans la grille d'édition            | $\checkmark$      |                   |                   |
|           | Les montants seront inversés                                      |                   |                   |                   |
|           | L'utilisateur fournira son n°                                     |                   |                   |                   |
| Ctrl+W    | Rafraîchir la liste des écritures                                 |                   | $\mathbf{\nabla}$ |                   |
|           | Cela permettra de consulter l'intégralité des                     |                   |                   |                   |
|           | écritures à cet instant, en particulier celles                    |                   |                   |                   |
|           | saisies par d'autres utilisateurs                                 |                   |                   |                   |

DOCUMENTATION PROGITEK GESTION EXPRESS

| RACCOURCI   | ACTION                                                              | AUCUNE LIGNE      | AU - 1 LIGNE      | EQUILIBRE         |
|-------------|---------------------------------------------------------------------|-------------------|-------------------|-------------------|
| F4          | Dans le champ :                                                     |                   |                   |                   |
|             | Date, affiche le calendrier perpétuel                               | $\mathbf{\nabla}$ | $\checkmark$      | $\checkmark$      |
|             | Journal, affiche la liste des journaux                              | $\square$         | $\mathbf{\nabla}$ | $\checkmark$      |
|             | Dans la cellule :                                                   |                   |                   |                   |
|             | <b>Compte</b> , affiche la liste des comptes                        |                   |                   |                   |
|             | Centre analytique, affiche la liste des centres                     |                   |                   |                   |
|             | Nature, affiche la liste des natures                                |                   |                   |                   |
|             | Débit/Crédit, affiche la liste des opérations                       | $\mathbf{\nabla}$ | $\mathbf{N}$      | $\mathbf{N}$      |
| Màj+F4      | La recherche du <b>compte</b> , du <b>centre analytique</b> ,       |                   |                   |                   |
| -           | de la <b>nature de la ligne</b> comptable est exécutée à            |                   |                   |                   |
|             | l'aide du libellé frappé dans la cellule et dans                    |                   |                   |                   |
|             | l'ordre du libellé                                                  | $\square$         | $\mathbf{\nabla}$ | $\square$         |
| DoubleClick | Dans les cellules Débit/Crédit affiche :                            |                   |                   |                   |
|             | en l'absence du centre analytique                                   |                   |                   |                   |
|             | le solde du compte                                                  | $\checkmark$      | $\checkmark$      | $\square$         |
|             | sinon                                                               |                   |                   |                   |
|             | le solde du croisement compte-centre                                |                   |                   |                   |
|             | analytique                                                          | $\square$         | $\mathbf{N}$      | $\mathbf{N}$      |
| Ctrl+Début  | <b>Naviguer</b> : 1 <sup>er</sup> ligne dans l'ordre du n° de ligne | N                 | $\mathbf{N}$      | $\mathbf{\Sigma}$ |
| Ctrl+Fin    | Naviguer : Dernière ligne dans l'ordre du n° de                     | N                 | V                 | Ŋ                 |
|             | ligne                                                               |                   |                   |                   |
| Haut        | Naviguer : Ligne précédente dans l'ordre du n°                      | V                 | $\mathbf{V}$      | V                 |
|             | de ligne                                                            |                   |                   |                   |
| Bas         | <b>Naviguer</b> : Ligne suivante dans l'ordre du n° de              | $\mathbf{\nabla}$ | $\mathbf{N}$      | $\mathbf{N}$      |
|             | ligne                                                               |                   |                   |                   |
| F2          | Dans une cellule de la grille d'édition :                           |                   |                   |                   |
|             | Edite le contenu de la cellule                                      | $\checkmark$      | $\checkmark$      | $\checkmark$      |
| Gauche      | Dans une cellule de la grille d'édition :                           |                   |                   |                   |
| Droite      | Cellule précédente, suivante                                        | $\checkmark$      | $\checkmark$      | $\checkmark$      |
| Haut        | Dans une cellule de la grille d'édition :                           |                   |                   |                   |
| Bas         | Ligne précédente, suivante                                          | $\square$         | $\checkmark$      | $\square$         |
| Entrée      | Dans la grille d'édition ou la date ou le journal :                 |                   |                   |                   |
|             | Champ suivant ou Cellule suivante                                   | $\checkmark$      | $\checkmark$      | $\checkmark$      |
| Echappe     | Dans la grille d'édition ou la date ou le journal :                 |                   |                   |                   |
|             | Restaure le contenu antérieur                                       | $\checkmark$      | $\checkmark$      | $\checkmark$      |

DOCUMENTATION PROGITEK GESTION EXPRESS

## Les RACCOURCIS

## Assistant pour la saisie comptable

| RACCOURCI | ACTION                                                       |
|-----------|--------------------------------------------------------------|
| Ctrl+Q    | Quitter le Progiciel en abandonnant la saisie courante       |
| F3        | Fermer la fenêtre courante en abandonnant la saisie courante |
| Ctrl+E    | Enregistrer le guide en tant qu'écriture                     |
| F5        | Préalablement une vérification de cohérence est réalisée     |
| Alt+D     | Sélection des guides de type Dépenses                        |
| Alt +R    | Sélection des guides de type <b>Recettes</b>                 |
| Alt +V    | Sélection des guides de type Assujetti à la TVA              |
| Alt +H    | Sélection des guides de type Hors du champ de la TVA         |
| Alt +M    | Sélection des guides de type Comptabilité de tiers           |
| Alt+O     | Sélection des guides de type Comptabilité de trésorerie      |
| <b>F4</b> | Dans un champ :                                              |
|           | Date, affiche le calendrier perpétuel                        |
|           | Journal, affiche la liste des journaux                       |
|           | <b>Compte</b> , affiche la liste des comptes                 |
|           | Centre analytique, affiche la liste des centres              |
|           | Nature, affiche la liste des natures                         |
| Entrée    | Dans un champ :                                              |
|           | Champ suivant                                                |
|           | Sur le bouton Enregistrer :                                  |
|           | Actionne le bouton                                           |
| Echappe   | Dans un champ :                                              |
|           | Restaure le contenu antérieur                                |

DOCUMENTATION PROGITEK GESTION EXPRESS

## Les RACCOURCIS

## Saisie d'une pièce de la chaîne commerciale

| RACCOURCI  | ACTION                                                                              | DEVIS                            | COMMANDE          | FACTURE                          | AVOIR             |
|------------|-------------------------------------------------------------------------------------|----------------------------------|-------------------|----------------------------------|-------------------|
|            | CONSULTATION EN COURS                                                               |                                  |                   |                                  |                   |
|            |                                                                                     |                                  |                   |                                  |                   |
| Ctrl+Q     | Quitter le Progiciel en abandonnant                                                 | $\mathbf{\nabla}$                | $\mathbf{\nabla}$ | N                                | N                 |
|            | la saisie courante                                                                  |                                  |                   |                                  |                   |
| F3         | Fermer la fenêtre courante en                                                       | $\mathbf{\overline{\mathbf{A}}}$ | $\checkmark$      | $\mathbf{\overline{\mathbf{A}}}$ | $\square$         |
|            | abandonnant la saisie courante                                                      |                                  |                   |                                  |                   |
| Ctrl+W     | Rafraîchir l'arborescence                                                           |                                  |                   |                                  | $\mathbf{\nabla}$ |
|            | Trier sur le code client                                                            |                                  |                   |                                  | $\checkmark$      |
|            | Trier sur le n° de pièce                                                            |                                  |                   |                                  | V                 |
|            | Opérations de ventes et                                                             |                                  |                   | $\mathbf{\nabla}$                | $\square$         |
|            | d'encaissement vers la base                                                         |                                  |                   |                                  |                   |
|            | comptable                                                                           |                                  |                   |                                  |                   |
| Ctrl+N     | Créer une nouvelle pièce                                                            |                                  |                   | V                                |                   |
| Ctrl+A     | Créer une nouvel avoir                                                              |                                  |                   |                                  | N                 |
| Ctrl+O     | Modifier la pièce en cours<br>si la pièce n'a pas été validée définitivement        |                                  |                   | V                                | Ø                 |
| Ctrl+I     | Imprimer la pièce en cours                                                          | $\checkmark$                     | $\checkmark$      | $\checkmark$                     | $\square$         |
| Ctrl+D     | <b>Détruire</b> la pièce en cours<br>si la pièce n'a pas été validée définitivement | V                                | N                 | N                                | N                 |
| Ctrl+U     | Dupliquer la pièce en cours                                                         | V                                | V                 | N                                | L                 |
| Ctrl+L     | Aller à la pièce n°                                                                 | V                                | V                 | N                                | L                 |
| Ctrl+P     | Valider définitivement<br>la pièce en cours                                         | V                                | N                 | N                                | Ŋ                 |
| F6         | Bon de commande <b>issu</b> d'un devis                                              |                                  | $\checkmark$      |                                  |                   |
| F7         | Avoir <b>issu</b> de la facture courante                                            |                                  |                   | $\mathbf{\nabla}$                |                   |
| F8         | Facture <b>issue</b> d'un bon de commande                                           |                                  |                   | $\mathbf{\nabla}$                |                   |
| F9         | Facture <b>issue</b> d'un devis                                                     |                                  |                   | $\mathbf{\nabla}$                |                   |
|            |                                                                                     |                                  |                   |                                  |                   |
|            | SAISIE EN COURS                                                                     |                                  |                   |                                  |                   |
|            |                                                                                     |                                  |                   |                                  |                   |
| F4         | Pour sélectionner :                                                                 |                                  |                   |                                  |                   |
|            | une date                                                                            | $\mathbf{\nabla}$                | $\checkmark$      | $\checkmark$                     | $\square$         |
|            | un client                                                                           |                                  |                   |                                  |                   |
|            | un journal                                                                          | _                                |                   |                                  |                   |
|            | des modalités                                                                       | N                                |                   |                                  | N                 |
|            | un produit ou une prestation                                                        |                                  |                   |                                  | N                 |
|            | un compte                                                                           |                                  |                   |                                  | N<br>N            |
|            | un mode de règlement                                                                |                                  |                   |                                  |                   |
| Alt+Insert | Inserer une nouvelle ligne                                                          |                                  |                   |                                  |                   |
| Ctrl+E     | Enregistrer la pièce                                                                |                                  |                   |                                  | M                 |
| <b>F</b> 5 | et retour en consultation                                                           | <b>—</b>                         |                   |                                  |                   |
| Ctrl+G     | Abandonner la saisie en cours<br>et retour en consultation                          |                                  |                   |                                  |                   |

DOCUMENTATION PROGITEK GESTION EXPRESS

# Les RACCOURCIS Plan de paye

| RACCOURCI | ACTION                                              | CONSULTATION | CREATION     | MODIFICATION            |
|-----------|-----------------------------------------------------|--------------|--------------|-------------------------|
| Ctrl+Q    | Quitter le Progiciel en abandonnant la saisie       |              |              |                         |
|           | courante                                            | $\checkmark$ | $\checkmark$ | V                       |
| F3        | Fermer la fenêtre courante en abandonnant la        |              |              |                         |
|           | saisie courante                                     | $\checkmark$ | $\checkmark$ | $\overline{\mathbf{A}}$ |
| Ctrl+W    | Rafraîchir le plan de paye                          | V            |              |                         |
| Ctrl+N    | Fiche vierge pour saisir un nouvel enregistrement   |              |              |                         |
|           | équivaut à passer de consultation en création       | $\checkmark$ |              |                         |
| Ctrl+O    | Modifier l'enregistrement en cours                  |              |              |                         |
|           | équivaut à passer de consultation en modification   | $\square$    |              |                         |
| Ctrl+E    | Enregistrer,                                        |              |              |                         |
| F5        | et retour en consultation                           |              | $\checkmark$ | $\checkmark$            |
| Ctrl+G    | Abandonner la saisie en cours,                      |              |              |                         |
|           | et retour en consultation                           |              | $\checkmark$ | $\checkmark$            |
| Ctrl+U    | <b>Dupliquer</b> l'enregistrement en cours,         |              |              |                         |
|           | L'utilisateur fournit un code unique                | $\checkmark$ |              |                         |
| Ctrl+D    | Détruire l'enregistrement en cours,                 |              |              |                         |
|           | Le Progiciel vérifie l'absence de relation avec cet | $\checkmark$ |              |                         |
|           | enregistrement pour autoriser cette opération       |              |              |                         |
| Echappe   | Abandon de la saisie du champ en cours              | V            | $\checkmark$ | V                       |
| Tab       | Passer au champ suivant                             | V            | $\checkmark$ | V                       |
| Màj+Tab   | Passer au champ précédant                           | V            | $\checkmark$ | V                       |
| <b>F4</b> | Sélectionner à l'aide du Calendrier perpétuel une   |              |              |                         |
|           | date si le champ courant est une date               |              | $\checkmark$ | V                       |
|           | Sélectionner à l'aide d'une liste dynamique un      |              |              |                         |
|           | enregistrement dans l'ordre du code si le champ     |              |              |                         |
|           | courant est un code                                 | $\checkmark$ | $\checkmark$ | ☑                       |

DOCUMENTATION PROGITEK GESTION EXPRESS

# Les RACCOURCIS Bulletin de paye

| RACCOURCI | ACTION                                  | Precedent         | PAYE ENCOURS            | Bull                                       | ETINS                                    |  |
|-----------|-----------------------------------------|-------------------|-------------------------|--------------------------------------------|------------------------------------------|--|
| Ctrl+Q    | Quitter le Progiciel en abandonnant     |                   |                         |                                            |                                          |  |
|           | la saisie courante                      | $\mathbf{\nabla}$ | $\checkmark$            | 5                                          | 2                                        |  |
| F3        | Fermer la fenêtre courante en           |                   |                         |                                            |                                          |  |
|           | abandonnant la saisie courante          | $\mathbf{\nabla}$ | $\checkmark$            | 5                                          | 2                                        |  |
| Ctrl+W    | Rafraîchir l'arborescence               | $\mathbf{\Sigma}$ | $\mathbf{\overline{A}}$ | 5                                          | M                                        |  |
|           |                                         |                   |                         | CONSULTATION<br>LES SALARIES EN<br>ATTENTE | CONSULTATION<br>UN SALARIE EN<br>ATTENTE |  |
| F6        | Calculer la paye                        |                   |                         | $\mathbf{\nabla}$                          | V                                        |  |
|           |                                         |                   |                         | BULLETIN                                   | BULLETIN                                 |  |
| Ctrl+P    | Validation définitive de la paye en     |                   |                         | CONSULTATION                               | WIODIFICATION                            |  |
| 00000     | cours                                   |                   |                         | $\square$                                  |                                          |  |
| Ctrl+O    | Modifier le bulletin en cours           |                   |                         |                                            |                                          |  |
|           | équivaut à passer de consultation en    |                   |                         | $\checkmark$                               |                                          |  |
|           | modification                            |                   |                         |                                            |                                          |  |
| F4        | Forcer, et Déforcer alternativement     |                   |                         |                                            |                                          |  |
|           | le contenu d'une cellule                |                   |                         |                                            | $\mathbf{\nabla}$                        |  |
| Ctrl+E    | Enregistrer, et Recalculer              |                   |                         |                                            |                                          |  |
| F5        | et retour en consultation               |                   |                         |                                            | $\mathbf{N}$                             |  |
| Ctrl+G    | Abandonner la saisie du bulletin en     |                   |                         |                                            |                                          |  |
|           | cours, et retour en consultation        |                   |                         |                                            |                                          |  |
| Ctrl+D    | Détruire                                | $\square$         |                         |                                            |                                          |  |
|           | la ou les périodes précédentes,         |                   |                         |                                            |                                          |  |
|           | le ou les bulletins précédents du       |                   |                         |                                            |                                          |  |
|           | salarié,                                |                   |                         |                                            |                                          |  |
|           | toute la paye en cours,                 |                   |                         |                                            |                                          |  |
|           | ou le bulletin en cours                 |                   |                         |                                            |                                          |  |
|           | <b>Opérations diverses de paye</b> vers |                   |                         |                                            |                                          |  |
|           | la base comptable                       | $\checkmark$      | $\checkmark$            | $\checkmark$                               |                                          |  |

DOCUMENTATION PROGITEK GESTION EXPRESS

# Le CONVERTISSEUR €uros⇔⇒Francs Utilitaire

Un tableur est à la disposition de l'utilisateur pour appréhender correctement les conversions que réalise le Progiciel :

- Les deux premières colonnes permettent de saisir des montants dans l'une ou l'autre monnaie.
- □ La frappe de la touche (**Entrée**) déclenche la conversion.
- □ Le montant converti et le montant reconverti dans la monnaie d'origine s'affiche dans les deux dernières colonnes.

| Eichia         | omptabilité Eu               | ros Exp | oress 2000                       | ) [Cabir     | net LCL]              |             |             |        |                                  | × |
|----------------|------------------------------|---------|----------------------------------|--------------|-----------------------|-------------|-------------|--------|----------------------------------|---|
| <u>r</u> icrie | a <u>e</u> alion <u>c</u> oi |         |                                  | sinchage     | <u>,</u><br>Mai en 19 |             |             |        |                                  |   |
| E              | LCL Convertis                | seur E  | uros Franc                       | 28           |                       |             |             | ×      |                                  | _ |
|                | Saisie en franc<br>100000.00 | os :    | <u>5 aisie en eu</u><br>15442.80 | ros (H)<br>I | ecalcul des fra       | ncs Recalcu | l des euros | └╧╢    |                                  |   |
|                | 1.00                         |         | 0,15                             |              |                       |             |             |        |                                  |   |
|                | 647551,00                    |         | 100000.00                        |              |                       |             |             |        |                                  |   |
|                | 6,48                         |         | 1.00                             |              |                       |             |             |        |                                  |   |
|                |                              |         |                                  |              |                       |             |             |        |                                  |   |
|                |                              |         |                                  |              |                       |             |             |        |                                  |   |
|                |                              |         |                                  |              |                       |             |             |        |                                  |   |
|                |                              |         |                                  |              |                       |             |             |        |                                  |   |
|                |                              |         |                                  |              |                       |             |             |        |                                  |   |
|                |                              |         |                                  |              |                       |             |             |        |                                  |   |
|                |                              |         |                                  |              |                       |             |             |        |                                  |   |
|                |                              |         |                                  |              |                       |             |             |        |                                  |   |
|                |                              |         |                                  |              |                       |             |             |        |                                  |   |
|                |                              |         |                                  |              |                       |             |             |        |                                  |   |
|                |                              |         |                                  |              |                       |             |             |        |                                  |   |
|                |                              |         |                                  |              |                       |             |             |        |                                  |   |
| LCL            | 30/07/1998                   | 17:41   | Provisoire                       | Francs       | 01/01/1998            |             | [F.         | Libre] | ] LCL Convertisseur Euros Francs |   |

# La SITUATION en COURS Utilitaire

Cette fenêtre est rafraîchie toutes les minutes pour connaître la situation de l'ensemble des utilisateurs ayant accès au dossier.

La colonne **Incidents** révèle le nombre de session dont l'issue ne s'est pas terminée par une fin normale. *La valeur 1 correspond à la session en cours. Le nombre d'incidents est valeur - 1*.

La colonne **En cours** indique si l'utilisateur est actuellement connecté sur le dossier : off pour déconnecter, et une valeur numérique dont le  $1^{er}$  chiffre donne le n° d'ordre du menu , le second chiffre le n° d'ordre de l'option dans le menu, et ainsi de suite.

La colonne **Saisie** indique **€uro** ou **FRanc** pour signifier quelle monnaie est utilisée dans la session actuelle, ou dans la dernière session.

La colonne Visu indique la nature des résultats affichés : Provisoire+Définitif ou Définitif.

La colonne **Exercice** indique le dernier exercice utilisé.

| (Con     | nptabilité Eu               | ros Exp    | ress 2000                   | ) (Cabir                | net LCL]                         |             |                  |                                 | '×    |
|----------|-----------------------------|------------|-----------------------------|-------------------------|----------------------------------|-------------|------------------|---------------------------------|-------|
| Eichier  | <u>E</u> dition <u>C</u> or | nptabilité | e E <u>t</u> ats <u>A</u>   | \ffichage               | 2                                |             |                  |                                 |       |
| *        | <b>a</b> 🗈 🖲                | *          | <b>B</b>                    | <u>ه</u>                | 🖌 🖻 🧕                            | ? 🚺         |                  |                                 |       |
| 💦 Sit    | uation en co                | ours {e:   | \manage.                    | lcl\cgp                 | e_lcl.mdb}                       |             | _ 🗆 ×            |                                 |       |
| Utilisat | eur                         | S          | ession(s) In                | cident(s)               | En cours S                       | iaisie Visu | Exercice         |                                 |       |
|          |                             |            | 123                         | 1                       | 011                              | rn   r+v    | 01/01/1330       |                                 |       |
|          |                             |            |                             |                         |                                  |             |                  |                                 |       |
|          |                             |            |                             |                         |                                  |             |                  |                                 |       |
|          |                             |            |                             |                         |                                  |             |                  |                                 |       |
|          |                             |            |                             |                         |                                  |             |                  |                                 |       |
|          |                             | Compta     | bilitá Euros E              | iproce 200              | Wergion 100 1                    | 00.0100     |                  |                                 |       |
|          | Del                         | bugTest L  | icence valide               | (2097151<br>vision EU   | lignes maximum<br>ER automatique | autorisées) |                  |                                 |       |
|          |                             | Com        | ptabilité Géné              | rale Analy              | itique Immobilisa                | ation       |                  |                                 |       |
|          |                             | Raj        | pprochement<br>Reintage cur | sur les éc              | ritures provisoir                | es          |                  |                                 |       |
|          |                             | Drivi      | Calcul manu                 | iel des arr<br>un Admin | iortissements                    |             |                  |                                 |       |
|          |                             | FIN        | Ges                         | tion comp               | otable                           | sion        |                  |                                 |       |
|          |                             |            |                             |                         |                                  |             |                  |                                 |       |
|          | _                           | _          | _                           | _                       | _                                | _           |                  |                                 |       |
|          |                             |            |                             |                         |                                  |             |                  |                                 |       |
| LCL      | 30/07/1998                  | 17:45      | Provisoire                  | Francs                  | 01/01/1998                       | [F. Libre   | ] Situation en c | ours {e:\manage.lcl\cgpe_lcl.md | ь} // |

DOCUMENTATION PROGITEK GESTION EXPRESS

# La fiche ADRESSE Utilitaire

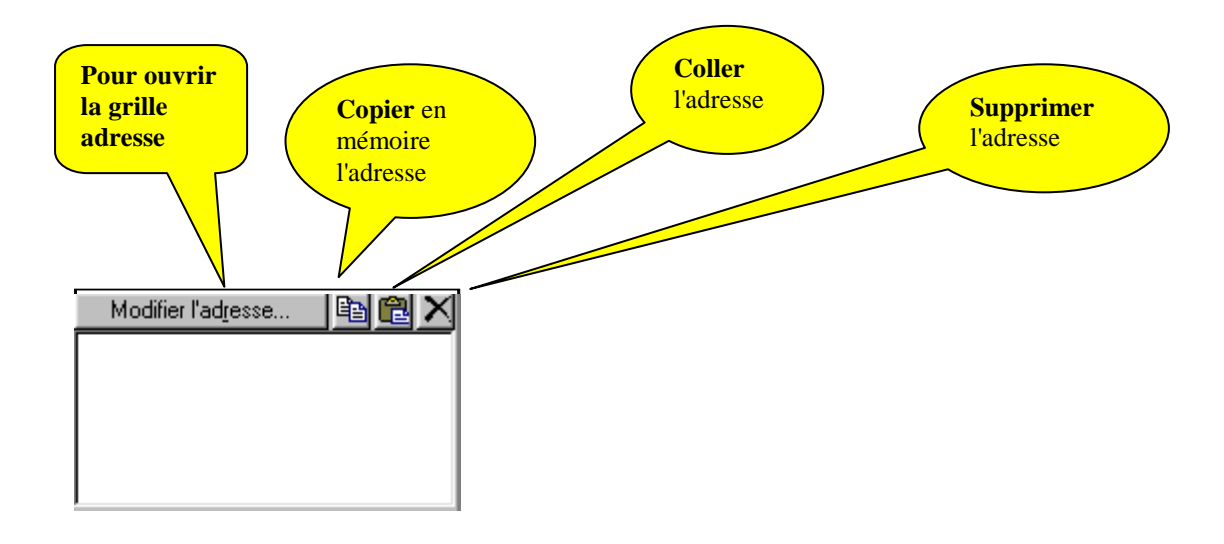

Quelque soit la fiche en cours de saisie, si une adresse doit être saisie, ce sera toujours à l'aide de la même grille qui s'affichera sous le bouton **Modifier l'Adresse**.

Raccourcis du clavier pour modifier la grille :

- De pour se déplacer de cellule en cellule, les flèches,
- □ pour éditer le contenu d'une cellule (F2),
- □ pour restaurer le contenu de la cellule (Echappe),
- □ pour sélectionner dans une liste dynamique une commune existante (F4) et normaliser la saisie des adresses,
- $\Box$  pour valider la saisie (F5),
- $\Box$  pour abandonner (**F3**).

Lors de l'enregistrement, le contenu de chaque cellule est correctement reformaté :  $N^{\circ}$  de téléphone,  $1^{ere}$  lettre en majuscule, ...

| Champs              | Valeurs                 |
|---------------------|-------------------------|
| Interlocuteur       | Luc Cheyssial           |
| Raison sociale      | Progitek                |
| Résidence           | Cabinet LCL             |
| Voie                | Le Mareau               |
| Complément          |                         |
| Code postal         | 19120                   |
| Bureau distributeur | Chapelle aux Saints     |
| Commune             |                         |
| CEDEX               |                         |
| Téléphone           | 05.55.25.39.21          |
| Fax                 | 05.55.25.39.21          |
| E-mail              | at@progitek.com         |
| URL                 | http://www.progitek.com |
| Commentaires        | RAS                     |
| Mobile              | 06.55.25.39.21          |
| Ligne directe       | 05.55.25.39.21          |
| <u>E</u> nregistrer | Abandonner              |

DOCUMENTATION PROGITEK GESTION EXPRESS

# La fiche RIB Utilitaire

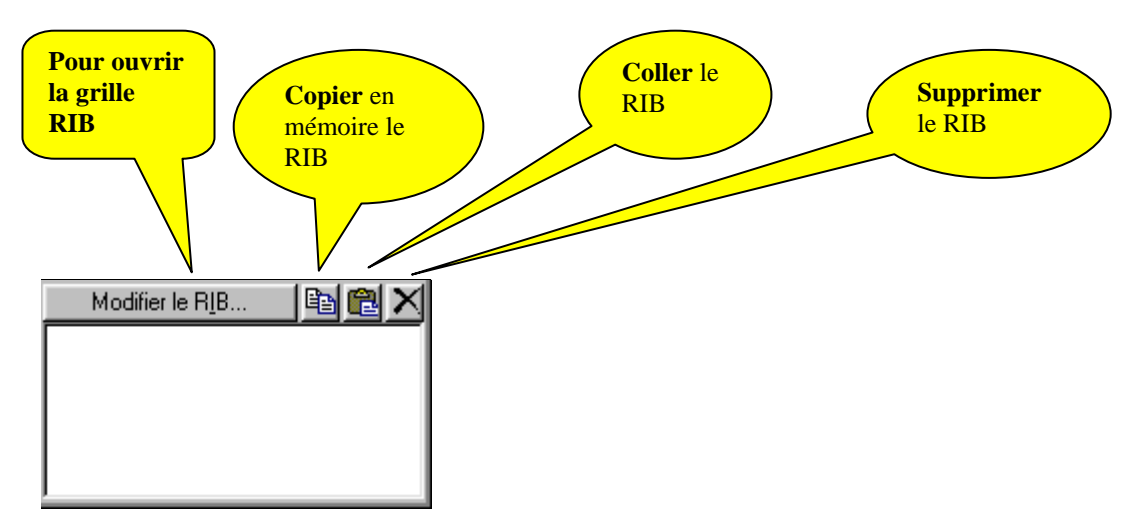

Quelque soit la fiche en cours de saisie, si une adresse doit être saisie, ce sera toujours à l'aide de la même grille qui s'affichera sous le bouton **Modifier le RIB**.

Raccourcis du clavier pour modifier la grille :

- □ pour se déplacer de cellule en cellule, les **flèches**,
- □ pour éditer le contenu d'une cellule (F2),
- □ pour restaurer le contenu de la cellule (Echappe),
- pour sélectionner dans une liste dynamique une agence bancaire existante (F4) et normaliser la saisie des RIBs,
- □ pour valider la saisie (**F5**),
- □ pour abandonner (**F3**).

Lors de l'enregistrement, le contenu de chaque cellule est correctement reformaté : N° de compte,  $1^{ere}$  lettre en majuscule, N° de clef ...

### Attention

Si le Progiciel détecte une erreur sur le RIB par *recalcul de la clef*, le champ **émetteur** contient le message **ERREUR**, aucun virement magnétique ne pourra être émis.

| Champs       | Valeurs                    |  |  |  |
|--------------|----------------------------|--|--|--|
| Code Banque  | 16806                      |  |  |  |
| Code Guichet | 09939                      |  |  |  |
| Libellé      | Crédit Agricole de Meyssac |  |  |  |
| Banque       | 1                          |  |  |  |
| Intitulé     | Cabinet LCL                |  |  |  |
| Compte       | 04042921000                |  |  |  |
| Clef         | 28                         |  |  |  |
| Emetteur     | 010000                     |  |  |  |
| Commentaires |                            |  |  |  |
| Enregistrer  | Abandonner                 |  |  |  |

DOCUMENTATION PROGITEK GESTION EXPRESS

# Le CALENDRIER PERPETUEL Utilitaire

Dés que le curseur est dans une zone **Date**, l'utilisateur peut renseigner le champ en appuyant sur (F4) ou en cliquant sur le bouton **Rechercher** de la *barre d'outils*.

S'affiche le calendrier perpétuel à la date courante, par défaut à celle du jour.

| <<  | <     | mer 2   | 29 juil | 1998   | >     | >>  |
|-----|-------|---------|---------|--------|-------|-----|
| dim | lun   | mar     | mer     | jeu    | ven   | sam |
|     |       |         | 1       | 2      | 3     | 4   |
| 5   | 6     | - 7     | 8       | 9      | 10    | 11  |
| 12  | 13    | 14      | 15      | 16     | 17    | 18  |
| 19  | 20    | 21      | 22      | 23     | 24    | 25  |
| 26  | 27    | 28      | 29      | 30     | 31    |     |
|     |       |         |         |        |       |     |
| je  | eu 30 | juillet | 1998    | 3 17:2 | 8:54: | 1   |

Raccourcis du clavier pour modifier la date :

- □ Naviguer : les jours : flèches (Gauche) et (Droite),
- □ Naviguer : les mois : (Ctrl+PageUp) et (Ctrl+PageDown),
- □ Naviguer : les années : (Ctrl+Début) et (Ctrl+Fin),
- □ Valider (Entrée), (DoubleClick),
- □ Abandonner (Echappe), (F3), ClickDroit).

### <u>Remarque</u> :

Le format de la date utilisé par le Progiciel est de 10 caractères : JJ/MM/AAAA. Il est recommandé de configurer les paramètres régionaux de Windows selon ce format.

# La LISTE DYNAMIQUE Utilitaire

Dés que le curseur est dans une zone **Code**, (compte, centre, nature, journal, cerfa, budget, immobilisation, ...) l'utilisateur peut renseigner le champ en appuyant sur (**F4**) ou en cliquant sur le bouton **Rechercher** de la *barre d'outils*.

S'affiche une fenêtre de recherche qui contient une liste dynamique correspondant au type du champ courant. La sélection est sur la valeur courante; si la valeur courante est nulle, elle est sur le premier élément de la liste. Partant d'un **champ libellé**, l'ordre alphabétique porte sur le **libellé**, sinon sur le **code**.

| 51200000  | Crédit Agricole                  | Ţ |  |  |  |
|-----------|----------------------------------|---|--|--|--|
| 53100000  | Liquide                          |   |  |  |  |
| 60610000  | EDF                              |   |  |  |  |
| 60631000  | Consommables Informatiques       |   |  |  |  |
| 60632000  | Petit Matériel                   |   |  |  |  |
| 60640000  | Fournitures Bureau               |   |  |  |  |
| 60670000  | Gazoil Véhicule Professionnel    |   |  |  |  |
| 61510000  | Réparation Véhicule              |   |  |  |  |
| 61681000  | Assurance Véhicule               |   |  |  |  |
| 61682000  | Assurances RC & Machines         |   |  |  |  |
| 61810000  | Documentation                    |   |  |  |  |
| 61820000  | Provider Internet                |   |  |  |  |
| 62200000  | Frais de Centre de Gestion       |   |  |  |  |
| 62500000  | Frais de Déplact (Péage Park)    |   |  |  |  |
| 62510000  | Restaurant & Hotel               |   |  |  |  |
| 62520000  | Déplacement SNCF                 |   |  |  |  |
| 62570000  | Reception & Invitation           |   |  |  |  |
| 62580000  | Cadeaux & dons                   |   |  |  |  |
| 62610000  | PTT: Expéditions                 |   |  |  |  |
| 62620000  | Téléphone                        |   |  |  |  |
| 62621000  | Téléphone portable               |   |  |  |  |
| 62700000  | Frais de Banque                  |   |  |  |  |
| 63500000  | Impôts et Taxes                  |   |  |  |  |
| LCDE10000 | 110                              |   |  |  |  |
| 51200000  | OK (Entrée) ABANDON (Echap) (F3) | 1 |  |  |  |

Raccourcis du clavier pour sélectionner un enregistrement :

- un enregistrement : flèches (Basse) et (Haute),
- □ une page : (Ctrl+PageUp) et (Ctrl+PageDown),
- □ début et fin : (Ctrl+Début) et (Ctrl+Fin),
- □ alterner liste et zone de saisie : (Tab),
- □ saisir partiellement dans la zone de saisie et (Entrée) pour positionner la sélection,
- □ valider (Entrée), (DoubleClick),
- □ abandonner (Echappe), (F3), (ClickDroit),

(Ctrl+I) permet d'obtenir un aperçu et une impression de la liste.

# La CALCULETTE Utilitaire

Le menu Affichage ou (Ctrl+F7) permettent d'accéder à la calculette à bande du Progiciel.

(**Tab**) permet d'alterner le clavier et la bande de la calculette. Des calculs peuvent être directement déclenchés dans la bande en appuyant sur la touche = du clavier.

La touche C du **clavier de l'ordinateur** vide la bande, si la bande dispose du focus, sinon réinitialise la ligne en cours. La touche C du **clavier de la calculette** réinitialise uniquement la ligne en cours.

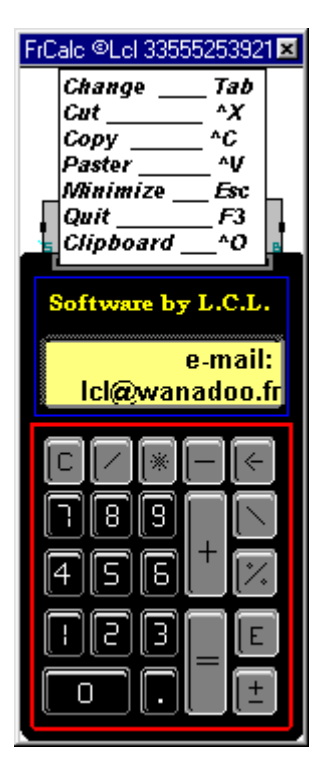

## CONFIGURATION du DOSSIER Gestion d'une fiche

L'utilisateur intervient pour indiquer titres, adresse et diverses caractéristiques de fonctionnement :

- □ Longueur des comptes de 8à16 caractères,
- **Compte de résultat** dans lequel l'ouverture d'un nouvel exercice imputera le résultat,
- **Titre 1à3** apparaissent sur tous les tirages,
- □ Suivi utilisateurs enregistre toutes les opérations sensibles exécutées durant la vie du dossier, l'utilisateur peut écraser son contenu,
- **Bloc-notes** contient ce que souhaite l'utilisateur.

| 🛠 Progitek Gestion Euros Express     | [GesCom, Paye et Comptabilité BIC, BNC, BA ou Association]                    |
|--------------------------------------|-------------------------------------------------------------------------------|
| Fichier Edition Comptabilité Gestion | commerciale <u>Paye</u> Co <u>n</u> tacts Sor <u>t</u> ies <u>Affichage ?</u> |
|                                      |                                                                               |
| Préférences {1}                      |                                                                               |
|                                      |                                                                               |
| Code 5005000100                      | et Comptabilité BIC, BNC, BA ou Association Créé le 06/06/1998 18:29:48 Fiche |
|                                      | <u>Mài du</u> 18/06/2002 10:21:58 1                                           |
| Longueur des comptes                 | 8 Modifier l'adresse 🗈 🛍                                                      |
| Jours par exercice                   | 360                                                                           |
| Compte de résultat                   | 12000000                                                                      |
| Titre 1                              | Votre dossier                                                                 |
| Titre 2                              | De GesCom, Paye et Comptabilité BIC, BNC,                                     |
| Titre 3                              | La Chapelle aux Saints - 19120 - QUERCY en                                    |
|                                      |                                                                               |
|                                      | -                                                                             |
|                                      |                                                                               |
|                                      |                                                                               |
|                                      |                                                                               |
| Consultation Option                  | ns <u>Sy</u> nthèse <u>S</u> oldes progressits Détail                         |
| Luc Cheyssial 18/06/2002 10:22 Pro   | ovisoire Euros 01/01/2002 [F. Libre, Màj et Consult.] Préférences             |

DOCUMENTATION PROGITEK GESTION EXPRESS
L'utilisateur définit les options sous lesquelles le dossier fonctionne :

- Gestion analytique Oui/Non
- Gestion budgétaire Oui/Non
- Gestion des **immobilisations** Oui/Non
- □ **Calcul manuel des amortissements** Oui/Non : si **Oui** à chaque modification d'une fiche Immobilisation l'utilisateur doit par la pression d'un bouton déclencher lui-même l'éventuel recalcul,
- **Comptabilité para-publique** Oui/Non permet l'émission de mandats et de bordereaux de recettes,
- Gestion des Cerfas Oui/Non
- □ **Pointage** sur les écritures provisoires des comptes individuels Oui/Non, sinon seules les écritures validées définitivement peuvent être l'objet d'un tel traitement,
- □ **Rapprochement** sur les écritures provisoires des comptes de trésorerie Oui/Non, sinon seules les écritures validées définitivement peuvent être l'objet d'un tel traitement,
- **Gestion de la paye** Oui/Non active le menu paye,
- □ **Transfert des données sociales** Oui/Non active l'option TDS Normes du menu paye, sous réserve que l'utilisateur dispose du module TDS Normes valide jusqu'en janvier 2005,
- **Gestion des contacts** Oui/Non active le menu Contacts,
- **Gamma Facturation des manifestations** Oui/Non autorise la facturation des Contacts,
- **Gestion commerciale** Oui/Non active le menu Gestion commerciale,
- **Gestion des bons de commande** Oui/Non active la réalisation des bons de commande,
- **Gestion des devis** Oui/Non active la réalisation des devis,
- Gestion des représentants Oui/Non active l'utilisation du représentant relié au client,
- **Prestation de services** Oui/Non substitue au produit en stock, et facturable, la prestation.

| 👫 Progitek Gestion Euros Express       | [GesCom, Paye et Comptabilité BIC, BNC                          | ), BA ou Association] 👘 🔳 🗙             |
|----------------------------------------|-----------------------------------------------------------------|-----------------------------------------|
| Eichier Edition Comptabilité Gestion   | commerciale <u>Paye</u> Co <u>n</u> tacts Sorties <u>Affich</u> | nage <u>?</u>                           |
|                                        | 🗠 🗧 🛤 🔤 🤶 🚺                                                     |                                         |
| Préférences {1}                        |                                                                 | <u>_</u> _×                             |
|                                        |                                                                 |                                         |
| Code 5005000100                        | et Comptabilité BIC, BNC, BA ou Association                     | Créé le 06/06/1998 18:29:48 Fiche n*    |
|                                        | <u> </u>                                                        | <u>4ài du</u> 18/06/2002 10:21:58 1     |
| Analytique                             | Facturation des manifestations                                  |                                         |
| 🔽 Budget                               | 🔽 Gestion commerciale                                           |                                         |
| Budget sur les écritures provisoires   | 🔽 Gestion des bons de commande                                  |                                         |
| 🔽 Immobilisation                       | 🔽 Gestion des devis                                             |                                         |
| Calcul manuel des amortissements       | 🔽 Gestion des représentants                                     |                                         |
| 🔽 Cerfa                                | Prestation de services                                          |                                         |
| Pointage sur les écritures provisoire: | 5                                                               |                                         |
| Rapprochement sur le provisoire        |                                                                 |                                         |
| 🔽 Gestion de la paye                   |                                                                 |                                         |
| ✓ Transfert des données sociales       |                                                                 |                                         |
| Gestion des contacts                   |                                                                 |                                         |
| Consultation Optio                     | ns Synthèse <u>S</u> oldes                                      | progressifs Détail                      |
| Luc Cheyssial 18/06/2002 10:22 Pro     | visoire Euros 01/01/2002                                        | [F. Libre, Màj et Consult.] Préférences |

Les trois autres onglets fournissent les résultats (**définitifs** ou **provisoires+définitifs** selon l'ouverture du dossier faite par l'utilisateur) suivants :

- □ La **synthèse** du dossier fournit en temps réel la balance de tous les comptes mouvementés et consolidés (analytiquement) pour l'exercice en cours.
- Les soldes progressifs affichent mois par mois soldes, capitaux débit et crédit de la balance générale.
- Le détail regroupe toutes les écritures saisies et non apurées.

DOCUMENTATION PROGITEK GESTION EXPRESS PAGE 37/223

# **TAUX de CONVERSION de l'€URO**

Tout nouveau dossier dispose des informations de conversion nécessaires au bon fonctionnement, seul doit être modifié **la valeur de 100.000 €uros en Francs** 

#### **ATTENTION !**

Toute modification des informations suivantes peut changer la méthodologie de conversion du Progiciel pour tout nouveau montant saisi.

Normalement, à la suite de la création du dossier, l'utilisateur intervient pour indiquer une fois pour toutes le taux de conversion : exactement la valeur entière de 100.000 €uros en Francs.

Eventuellement, l'utilisateur modifie les quatre comptes d'arrondis à imputer qui doivent préalablement exister dans le plan comptable :

- □ Francs : Arrondis Débit
- □ Francs : Arrondis Crédit
- □ €uros : Arrondis Débit
- □ €uros : Arrondis Crédit

#### **ATTENTION !**

L'absence d'un des 4 comptes provoquera l'impossibilité d'enregistrer certaines écritures comptables!

#### **Remarque :**

Pour activer l'enregistrement, passez à la ligne suivante avec la flèche basse et frappez (F5).

| 🙀 ConversionEurosEnFrancs - 1 |             |                                   |          |          |          |          |          |  |
|-------------------------------|-------------|-----------------------------------|----------|----------|----------|----------|----------|--|
| Ź                             |             |                                   |          |          |          |          |          |  |
|                               | A partir du | Valeur de 100 000 Euros en Francs | Arrondis | Francs : | Francs : | Euros :  | Euros :  |  |
|                               | 01/01/1995  | 647551                            | 5        | 89900001 | 89900002 | 89910001 | 89910002 |  |
| *                             |             |                                   |          |          |          |          |          |  |

### Les AGENCES BANCAIRES Gestion d'une fiche

L'objectif de la gestion des agences bancaires est de faciliter et de normaliser la création des RIBs rattachés aux comptes, et aux centres analytiques.

Doivent être impérativement saisis :

- Le libellé de l'agence bancaire, 64 caractères alphanumériques,
- Le code banque, 5 caractères alphanumériques,
- □ Le **code guichet**, 5 caractères alphanumériques.

#### **Remarque**

En quittant le champ **code guichet** lors de la **création**, **le code** de la fiche est formaté par la concaténation des champs **code banque + code guichet**.

Toute relation avec un RIB interdira toute suppression de l'agence.

Un fois la fiche crée, l'adresse peut être modifiée (voir créée), copiée (pour la dupliquer sur toute fiche), collée (par reprise d'une autre adresse), ou supprimée.

| 🗧 Comptabilité Euros Express 2                                 | 000 [Cabinet LCL]          |                                               |
|----------------------------------------------------------------|----------------------------|-----------------------------------------------|
| <u>Fichier</u> <u>Edition</u> <u>Comptabilité</u> <u>Etats</u> | Affichage ?                |                                               |
|                                                                | y 🗹 🎮 🖭 🤗 🚺 👘              |                                               |
| 🖥 Banques {1}                                                  |                            |                                               |
|                                                                | X 🗠                        |                                               |
| Code 1680609939                                                | Crédit Agricole de Meyssac | Créé le 22/05/1998 16:24:19 Fiche n°          |
|                                                                |                            | Mài du 22/05/1998 16:24:19 1                  |
| Code Banque                                                    | 16806                      | Modifier l'ad <u>r</u> esse 🗈 🛍 🔁 🗙           |
| Code Guichet                                                   | 09939                      | Crédit Agricole de Meyssac                    |
|                                                                |                            |                                               |
|                                                                |                            |                                               |
|                                                                |                            |                                               |
|                                                                |                            |                                               |
|                                                                |                            | -                                             |
| Consultation                                                   |                            | , <u>, , , , , , , , , , , , , , , , , , </u> |
| LCL 30/07/1998 17:11 Provise                                   | pire Francs 01/01/1998     | [F. Libre, Création, Màj et Consult.] Banques |

DOCUMENTATION PROGITEK GESTION EXPRESS

# La NATURE d'une LIGNE BUDGETAIRE Nomenclature comptable

Le choix d'une nature de ligne budgétaire est lié au traitement potentiel que l'utilisateur souhaite éventuellement accomplir avec la ligne.

Cette nomenclature est utilisée pour attribuer un fonctionnement particulier tant aux lignes budgétaires, qu'aux lignes constitutives des Cerfas.

#### **Remarque**

La nature d'une ligne Cerfa ou Budgétaire est attribuée définitivement et d'une manière irréversible lors de la création d'une nouvelle ligne Cerfa ou Budgétaire.

Une ligne Budgétaire utilise obligatoirement un code du type : CUM\_

Une ligne Cerfa utilise obligatoirement un code du type : CRF\_

L'utilisateur ne doit en aucune sorte modifier cette table, à l'exclusion des libellés. Tout autre modification, création, ou suppression ne pourrait qu'entraver le bon fonctionnement des traitements en aval.

| AtureBudget       Libellé         NatureBudget       Libellé         CUM_AND       Total des à nouveau créditeurs         CUM_AND       Total des à nouveau débiteurs         CUM_ANS       Solde des à nouveau         CUM_MC       Total des mouveau         CUM_MC       Total des mouveaus         CUM_MD       Total des mouveaus         CUM_MD       Total des mouveaus         CUM_MD       Total des mouveaus         CUM_MS       Solde des mouveaus    |
|----------------------------------------------------------------------------------------------------|
| NatureBudget         Libellé           UM_ANC         Total des à nouveau créditeurs           CUM_AND         Total des à nouveau débiteurs           CUM_ANS         Solde des à nouveau           CUM_MC         Total des mouveau           CUM_MC         Total des mouveaus           CUM_MD         Total des mouveaus           CUM_MD         Total des mouveaus           CUM_MD         Total des mouveaus           CUM_MS         Solde des mouveaus |
| CUM_ANC         Total des à nouveau créditeurs           CUM_AND         Total des à nouveau débiteurs           CUM_ANS         Solde des à nouveau           CUM_MC         Total des mouvements créditeurs           CUM_MD         Total des mouvements créditeurs           CUM_MD         Total des mouvements débiteurs           CUM_MS         Solde des mouvements débiteurs                                                                            |
| CUM_AND         Total des à nouveau débiteurs           CUM_ANS         Solde des à nouveau           CUM_MC         Total des mouvements créditeurs           CUM_MD         Total des mouvements débiteurs           CUM_MS         Solde des mouvements débiteurs                                                                                                    |
| CUM_ANS         Solde des à nouveau           CUM_MC         Total des mouvements créditeurs           CUM_MD         Total des mouvements débiteurs           CUM_MS         Solde des mouvements                                                                                                    |
| CUM_MC         Total des mouvements créditeurs           CUM_MD         Total des mouvements débiteurs           CUM_MS         Solde des mouvements                                                                                                    |
| CUM_MD Total des mouvements débiteurs<br>CUM_MS Solde des mouvements                                                                                                    |
| CUM_MS Solde des mouvements                                                                                                    |
|                                                                                                    |
| CUM_S Solde des soldes                                                                                                    |
| CUM_SST Sous-total                                                                                                    |
| CUM_SST_0 Remise à zéro du sous-total                                                                                                    |
| CUM_T Total                                                                                                    |
| CUM_T_0 Remise à zéro du total et sous-total                                                                                                    |
| CUM_TG Total général                                                                                                    |
| CUM_TIT Titre                                                                                                    |
| CUM_TSC Total des soldes créditeurs                                                                                                    |
| CUM_TSD Total des soldes débiteurs                                                                                                    |
| *                                                                                                    |

DOCUMENTATION PROGITEK GESTION EXPRESS

# La NATURE d'un COMPTE Nomenclature comptable

Le choix d'une nature de compte est lié au traitement potentiel que l'utilisateur souhaite accomplir avec le compte. Lors de la création d'un compte, une nature définitivement non modifiable doit lui être attribuée.

#### **Remarque**

La nature d'un compte est attribuée définitivement et d'une manière irréversible lors de la création d'un nouveau compte.

L'utilisateur ne doit en aucune sorte modifier cette table, à l'exclusion des libellés. Tout autre modification, création, ou suppression ne pourrait qu'entraver le bon fonctionnement des traitements en aval.

| — Соп          | nptabilité Eu        | лоз Ехр                          | ress 2000                              | [Cabin                 | et LCL] - [C | ompte      | _ 🗆 ×    |
|----------------|----------------------|----------------------------------|----------------------------------------|------------------------|--------------|------------|----------|
| 📴 <u>F</u> iel | hier <u>E</u> dition | <u>C</u> omptal                  | oilité E <u>t</u> at:                  | s <u>A</u> ffich       | age <u>?</u> |            | _ B ×    |
| ×              | a to a               | h y Ir                           |                                        |                        | <b>1</b> 🔊 9 |            |          |
|                |                      | <u> </u>                         |                                        |                        | ╝╝ᆜ          |            |          |
| A Z            |                      | XI 😋                             |                                        | ► FI                   |              |            |          |
| Nat            | ureCompte II         | ibellé                           | نـــــــــــــــــــــــــــــــــــــ |                        |              |            |          |
|                | /                    | Autre com                        | pte                                    |                        |              |            |          |
| 10             | (                    | Capital                          | •                                      |                        |              |            |          |
| 1X             | (                    | Compte d'ouverture               |                                        |                        |              |            |          |
| 2A             | 1                    | Amortissement                    |                                        |                        |              |            |          |
| 21             | 1                    | Immobilisa                       | tion assujet                           | tie                    |              |            |          |
| 21X            |                      | Immobilisa                       | tion non as                            | sujettie               |              |            |          |
| 3S             | Ş                    | Stock                            |                                        |                        |              |            |          |
| 4              | /                    | Autre tiers                      |                                        |                        |              |            |          |
| 47             | 1                    | Attente                          |                                        |                        |              |            |          |
| 4C             | (                    | Client indiv                     | /iduel                                 |                        |              |            |          |
| 400            | ; (                  | Client Coll                      | ectif                                  |                        |              |            |          |
| 4CF            | · F                  | Fournisseu                       | ur Collectif                           |                        |              |            |          |
| 4CN            | 1 (                  | Client indiv                     | /iduel sans                            | pointage               |              |            |          |
| 4F             | F                    | Fournisseu                       | ur individue                           |                        |              |            |          |
| 4FN            | l F                  | Fournisse                        | ur individue                           | l sans poi             | ntage        |            |          |
| 4TA            | ۱                    | TVA sur A                        | chats                                  |                        |              |            |          |
| 411            |                      | TVA sur Ir                       | ivestisseme                            | ent                    |              |            |          |
| 4TF            | )<br>                | Paiement                         | de TVA                                 |                        |              |            |          |
| 4TF            | }   F                | Reprise de                       | e TVA                                  | -                      |              |            |          |
| 410            | J                    | Régularisa                       | ation de TV                            | ۹                      |              |            |          |
| 410            | <u> </u>             | TVA sur V                        | entes                                  |                        |              |            |          |
| 5              |                      | Trésorerie                       |                                        |                        |              |            |          |
| 5K             | l                    | Caisse                           |                                        | 1.4.                   |              |            |          |
| 5N             |                      | Trésorerie                       | non rappro                             | chée                   |              |            |          |
| 571            |                      | Virement i                       | nterne                                 |                        | 1            |            |          |
| 571            | N N                  | Virement II                      | nterne sans                            | rapproct               | nement       |            |          |
|                | l                    | Charge as                        | sujettie                               |                        |              |            |          |
| I DD           | L                    | Dotation a                       | ux amoruss                             | ements                 | .:_          |            |          |
|                |                      | Charge ex                        | ceptionniell<br>- aptionnall           | e assuleo<br>- non por | lie<br>iewie |            |          |
|                |                      | Charge ex                        | ceptionnen<br>m. soowiettie            | e non as:              | sujettie     |            |          |
| 7              |                      | Charge no<br>Droduit as          | n assujecce<br>wiatti                  | ;                      |              |            |          |
|                | 1                    | Produit ev                       | sujetti<br>centionnel .                | essuietti              |              |            |          |
|                | 2                    | Produit ex                       | ceptionnel                             | non assu               | ietti        |            |          |
|                | ,<br>,               | Produit no                       | n assuietti                            | 1011 0330              | loca         |            |          |
| 8FL            |                      | Euros : Compte arrondi(s) crédit |                                        |                        |              |            |          |
| 8E1            |                      | Euros : Ci                       | ompte arror                            | idi(s) déb             | it           |            | <b>•</b> |
| LCL            | 30/07/1998           | 17:15                            | Provisoire                             | Francs                 | 01/01/1998   | et Consult | ] Compte |

DOCUMENTATION PROGITEK GESTION EXPRESS

# La NATURE d'un JOURNAL Nomenclature comptable

Le choix d'une nature de journal est lié au traitement potentiel que l'utilisateur souhaite éventuellement accomplir avec le journal.

#### Exemple

Seule une ligne de nature **remise de chèque en banque** supportée par un journal de nature **trésorerie** pourra être l'objet d'un bordereau de remise en banque.

Seule une ligne de nature **virement bancaire** supportée par un journal de nature **trésorerie** pourra être l'objet d'un virement bancaire.

Seule un ligne de nature **lettre chèque** supporté par un journal de nature **trésorerie** pourra être l'objet d'une lettre chèque.

#### **Remarque**

La nature d'un journal est attribuée définitivement et d'une manière irréversible lors de la création d'un nouveau journal.

L'utilisateur ne doit en aucune sorte modifier cette table, à l'exclusion des libellés. Tout autre modification, création, ou suppression ne pourrait qu'entraver le bon fonctionnement des traitements en aval.

|   | Journal 8     |                         |
|---|---------------|-------------------------|
| 4 | , ZI 📄 🕽      |                         |
|   | NatureJournal | Libellé                 |
| ► | 0             | Autre opération diverse |
|   | Q.A.          | O.D. d'amortissements   |
|   | 0AN           | A nouveau               |
|   | 0R            | Régularisation          |
|   | OS            | O.D. de salaires        |
|   | 5             | Trésorerie              |
|   | 6             | Achats                  |
|   | 7             | Ventes                  |
| * |               |                         |
|   |               |                         |
|   |               |                         |
|   |               |                         |

DOCUMENTATION PROGITEK GESTION EXPRESS

# La NATURE d'une LIGNE

### Nomenclature comptable

Le choix d'une nature de ligne est lié au traitement potentiel que l'utilisateur souhaite éventuellement accomplir avec la ligne.

#### **Remarque**

Pour **générer une pièce de trésorerie**, le journal doit être un journal de nature trésorerie, le compte doit être un compte de nature trésorerie, et la ligne de nature lettre chèque (montant créditeur), remise de chèque en banque (montant débiteur) ou virement bancaire (montant créditeur) et sur la ligne réfléchie doit apparaître une compte de nature individuel fournisseur (montant débiteur).

Pour **générer un mandat ou un bordereau de recettes de TIERS**, le journal doit être un journal de nature trésorerie, le compte doit être un compte de nature trésorerie, et sur la ligne réfléchie doit apparaître une compte de nature autre tiers : selon le sens du montant, l'utilisateur indique le type de pièce en appuyant sur (F4) dans la dernière colonne de la grille de saisie.

Pour **générer un mandat ou un bordereau de recettes**, préalablement une compte individuel doit avoir fait l'objet d'une écriture de nature achat ou vente. Sur un journal de nature trésorerie, le compte doit être un compte de nature trésorerie, et sur la ligne réfléchie doit apparaître le compte individuel : selon le sens du montant, l'utilisateur indique quelle pièce d'achat ou de vente fait l'objet de la génération en appuyant sur (**F4**) dans la dernière colonne de la grille de saisie.

L'utilisateur ne doit en aucune sorte modifié cette table, à l'exclusion des libellés. Tout autre modification, création, ou suppression ne pourrait qu'entraver le bon fonctionnement des traitements en aval.

| (Con           | ptabilité Eur        | ros Express 2000 [Cabinet LCL] - [Ligne 🔳 🗖 🗙           |
|----------------|----------------------|---------------------------------------------------------|
| 📴 <u>F</u> iel | nier <u>E</u> dition | Comptabilité Etats Affichage ?                          |
|                | ab                   | <br>  v ⊫⊾l⇔  ∽  AAL  ∞  ⊘  ¥I                          |
|                |                      |                                                         |
| AI 3           | 31 🖬 🗲               |                                                         |
|                |                      |                                                         |
|                | ureLigne             |                                                         |
|                | 10                   | Amortissement                                           |
|                |                      | Inventaire                                              |
| OP I           |                      | Prorata TVA                                             |
| OPA            | .Υ<br>               | Paye                                                    |
| ORE            | G                    | Régularisation                                          |
| TO             |                      | O.D. TVA                                                |
| 0VII           | 3                    | Autre virement                                          |
| 5A0            | il0                  | Agios                                                   |
| 5CE            |                      | Carte bancaire                                          |
| 501            | lQ                   | Chèque                                                  |
| 5D4            | \B                   | D.A.B.                                                  |
| 5DE            | <u>P</u>             | Dépôt                                                   |
| 5ES            | iP                   |                                                         |
| 51D            | B                    | Intérêts débiteurs                                      |
|                | H                    | Lettre-cheque                                           |
|                | ILV I                | Preievement                                             |
|                | . MI                 | Remise de cheque en banque                              |
|                | . i<br>D             | Titre interbançaire de paiement                         |
| 511            | г                    | Deération sur titres                                    |
| 511            | r<br>TF              | Entrée de titres                                        |
| 511            | IS                   | Sortie de titres                                        |
| 5VE            | :0                   | Virement bancaire                                       |
| 570            | <u> </u>             | Virement de compte à compte                             |
| 6AV            | ,                    | Avoir sur achats                                        |
| 6FA            | .C                   | Facture d'achats                                        |
| 6RF            | 3B                   | R.R.R. sur achats                                       |
| 6TF            | }P                   | Transport sur achats                                    |
| 7AV            | ·                    | Avoir sur ventes                                        |
| 7FA            | C                    | Facture de ventes                                       |
| 7PS            |                      | Facture de prestations de service                       |
| 7RF            | <u>IR</u>            | R.R.R. sur ventes                                       |
| 17TF           | <u>IP</u>            | Transport sur ventes                                    |
| BEL<br>BEL     |                      | Euros : Ligne arrondi(s) crédit                         |
|                |                      |                                                         |
|                |                      |                                                         |
|                | 30/07/1998           | 17:16 Provisoire France 01/01/1998 ie et Consult] Ligne |

DOCUMENTATION PROGITEK GESTION EXPRESS

### Les COMMUNES

### Normalisation de l'adresse

L'objectif de la gestion des communes est de faciliter et de normaliser la création des adresses rattachées aux comptes, et aux centres analytiques.

Doivent être impérativement saisis :

#### un code normalement Insee Commune,

- □ Le libellé de la commune,
- □ Le code postal.

#### **Remarque**

Toute relation avec une adresse interdira toute suppression de la commune.

| 🙀 Commune | e - 3                    | _ 🗆 ×       |
|-----------|--------------------------|-------------|
|           |                          | H           |
| Commune   | Libellé                  | Code postal |
| 19120LCA  | S La Chapelle aux Saints | 19120       |
| 19500     | Meyssac                  | 19500       |
| 19500CUF  | R Curemonte              | 19500       |
| *         |                          |             |
|           |                          |             |
|           |                          |             |
|           |                          | •           |

# Les UTILISATEURS Gestion d'une fiche

#### **Remarque préliminaire**

A la suite de la création d'un nouveau dossier, il est impératif de créer les utilisateurs potentiels du dossier.

Seul, un utilisateur de privilège **Administrateur** peut réaliser cette opération. D'office vous disposez de l'utilisateur LCL dans un nouveau dossier. Pour ouvrir la 1<sup>ère</sup> fois ce nouveau dossier, maintenez enfoncée la touche + du clavier numérique dans le champ mot de passe pour accéder au dossier sous l'utilisateur LCL de privilège **Administrateur** et tout de suite créer les principaux utilisateurs sans oublier de disposer d'un utilisateur de privilège **Administrateur**. Fermez et ouvrez à nouveau le dossier avec l'utilisateur de privilège **Administrateur** et supprimez LCL.

#### Attention !

Conservez toujours un utilisateur de privilège **Administrateur** pour vous permettre de maintenir les autres **utilisateurs**, d'intervenir dans la fiche **Préférences**, et de réaliser les opérations sensibles du type **Ouverture**.

Un utilisateur, qui aurait terminé en erreur sa session de travail, aura le champ Accès incrément qui incrémentera de **plus un** le nombre d'incidents.

#### Champs à mettre à jour

Peuvent être saisis les champs suivants:

Code distinguant la station de travail (<=8 caractères) et l'utilisateur (<=8 caractères)</li>
 Exemple XPSP166CVERO avec station de travail = XPSP166C et utilisateur = VERO
 Exemple DELL\_LUC avec station de travail = DELL et utilisateur = LUC
 Exemple IBM7000 ALEXANDR avec station de travail = IBM7000 et utilisateur = ALEXANDR

#### **ATTENTION !**

Utilisez obligatoirement le symbole \_ (AltGr+8) pour parvenir à 8 caractères pour la station de travail.

- □ Mot de passe (<=8 caractères), attention à la "case" min/majuscule,
- **Accès incrément** peut être remis à zéro et indique le nombre de sessions s'étant terminé en erreur.
- □ **Option en cours** indique l'option en cours, **-1** (mois un) détecte une fin de session en erreur et **0** un utilisateur hors ligne.
- □ **Suivi utilisateurs** enregistre toutes les opérations sensibles exécutées par l'utilisateur et les éventuelles erreurs durant la vie du dossier. Le contenu peut être écraser.
- □ **Bloc-notes** contient la liste des différentes sessions horodatées réalisées par l'utilisateur. L'absence de la date de fin indique une session terminée anormalement. Le contenu peut être écrasé.

#### Champs à mettre à jour dans l'onglet Options (ou privilèges)

Chaque champ détermine un privilège du type Oui/Non : coché ou non :

- □ Administrateur, privilège de haut niveau, permet l'accès à toutes les fonctions.
- **Système**, privilège de niveau moyen, permet l'accès à certaines fonctions sensibles.
- □ **Impression** autorise les aperçus à l'écran et les sorties papier.
- **Gestion comptable** active le menu Comptabilité.
- □ Màj du plan comptable active la gestion des fiches dans le menu Comptabilité.
- □ Màj de la nomenclature comptable active le sous-menu Fichier/Management/Nomenclature.
- **Saisie comptable** active la Saisie des écritures comptables.
- **Rapprochement** active le rapprochement bancaire des comptes de trésorerie rapprochables.
- □ Interdire l'accès aux données déconnecte l'utilisateur du dossier.
- **Saisie avec contrôle budgétaire** informe l'utilisateur du dépassement de la ligne budgétaire.
- □ Màj des budgets active le sous-menu Comptabilité/Budget.
- **Pointage** active le lettrage des comptes individuels lettrables.
- □ Accès à la paye active le menu Paye.
- □ Màj du plan de paye, des fiches Salariés, des honoraires, des bulletins, du TDS Normes autorisent l'utilisateur à apporter les modifications correspondantes.
- **Gestion des contacts** Oui/Non active le menu Contacts,
- **Facturation des manifestations** Oui/Non autorise la facturation des Contacts.
- □ Màj des Contacts, des Appartenances, des Manifestations, des Evénements autorisent l'utilisateur à apporter les modifications correspondantes.
- **Gestion commerciale** Oui/Non active le menu Gestion commerciale,
- Gestion des bons de commande Oui/Non active la réalisation des bons de commande,
- Gestion des devis Oui/Non active la réalisation des devis,
- Gestion des représentants Oui/Non active l'utilisation du représentant relié au client,
- **Gestion des remises clients** Oui/Non autorise l'utilisateur à saisir les remises.

| 🖥 Utilisateurs {2}                     |                                 |                                      |  |  |
|----------------------------------------|---------------------------------|--------------------------------------|--|--|
|                                        |                                 | · M                                  |  |  |
| Code CGPE2002FREEWA Bi                 | envenue!                        | Créé le 08/06/1998 09:25:33 Fiche n° |  |  |
|                                        |                                 | <u>Mài du</u> 17/06/2002 11:57:33 3  |  |  |
| Administrateur                         | Saisie avec contrôle budgétaire | 🔽 Màj des Contacts                   |  |  |
| 🔽 Système 🔽                            | Màj des budgets                 | 🔽 Màj des Appartenances              |  |  |
| 🔽 Impression                           | Pointage                        | 🔽 Màj des Manifestations             |  |  |
| 🗖 Définitif                            | Accès à la paye                 | ✓ Màj des Evénements                 |  |  |
| 🔽 Saisie en Euros 🔽                    | Màj du plan de paye             | Gestion commerciale                  |  |  |
| 🔽 Gestion comptable                    | Màj des fiches salariées        | Gestion des bons de commande         |  |  |
| 🔽 Màj du plan comptable 🔽              | Màj des honoraires              | Gestion des devis                    |  |  |
| 🔲 Màj de la nomenclature comptable 🛛 🔽 | Màj des bulletins               | Gestion des représentants            |  |  |
| 🔽 Saisie comptable 🔽                   | Màj du TDS                      | Gestion des remises clients          |  |  |
| Rapprochement                          | Gestion des contacts            |                                      |  |  |
| 🔲 Interdire l'accès aux données 🛛 🔽    | Facturation des manifestations  |                                      |  |  |
| Consultation Dptions                   | Détail                          |                                      |  |  |

#### L'onglet Détail

Cet onglet affiche toutes les écritures saisies par l'utilisateur.

DOCUMENTATION PROGITEK GESTION EXPRESS

# La VALIDATION des ECRITURES

Pour disposer de cette fonction, aucune fenêtre ne doit être ouverte.

Cette fonction est réservée à l'**Administrateur** du dossier. Elle permet de valider un volume important d'écritures. Le délai de traitement peut s'avérer relativement long.

Seules peuvent être validées définitivement les écritures provisoires d'un même exercice.

Préalablement le Progiciel oblige l'exécution de la commande **Dénombrer les lignes**, qui s'assure qu'au moins plus d'une ligne est concernée par la commande, et que le solde des totaux débit et crédit est nul.

Par sécurité, il est peut être temps de Vérifier la base de données comptables : entre autres, l'équilibre comptable du dossier.

En option, l'utilisateur peut retenir :

- □ Eventuellement les écritures qu'il est seul à avoir saisi,
- □ *ET* les écritures d'un journal donné , (F4) actionne la fenêtre de recherche des journaux,
- □ *ET* les écritures d'une période donnée, à l'intérieur de l'exercice, (F4) sur les champs Début et Fin active le calendrier perpétuel.

#### **ATTENTION !**

L'utilisateur peut interdire toute saisie antérieure, en deçà d'une certaine date : décision irrévocable.

| Comptabilité Euros Express 2000 [Cabinet LCL]                                                                                                    | <u>- 🗆 ×</u> |
|----------------------------------------------------------------------------------------------------|--------------|
| High the second second |              |
|                                                                                                    |              |
|                                                                                                    |              |
| 🖏 Validation des écritures                                                                                                    | ]            |
|                                                                                                    |              |
| 🔽 de tous les journaux ou du seul journal                                                                                                    |              |
| ▼ toutes les écritures de l'exercice ou du 01/01/1998 au 31/12/1998                                                                                                    |              |
| Saisie encore autorisée à compter du 01/01/1998                                                                                                    |              |
| Lignes objet de la validation 553 804912,56 804912,56 0,00                                                                                                    |              |
| Vérifier préalablement la <u>b</u> ase Dénombrer les lignes <u>V</u> alider définitivement <u>F</u> ermer                                                                                                    |              |
|                                                                                                    | -            |
|                                                                                                    |              |
|                                                                                                    |              |
|                                                                                                    |              |
| LCL 30/07/1998 17:18 Provisoire France 01/01/1998 [F Modale] Validation des éd                                                                                                    | critures //  |

DOCUMENTATION PROGITEK GESTION EXPRESS

PAGE 48/223

# **OUVERTURE d'un EXERCICE A-nouveau, Clôture, Apuration**

Pour disposer de cette fonction, aucune fenêtre ne doit être ouverte.

Cette fonction est réservée à l'Administrateur du dossier. Le délai de traitement peut s'avérer relativement long.

Préalablement le Progiciel oblige l'exécution de la commande **Dénombrer les lignes** qui s'assure que les soldes des totaux débit et crédit, provisoires et définitifs, sont nuls, et qui recherche les éventuelles lignes rapprochables et lettrables.

Par sécurité, **Vérifiez Prélablement la base** de données comptables : entre autres, l'équilibre comptable du dossier.

Trois situations alternatives peuvent apparaître :

- □ L'exercice suivant n'existe pas. Aucune ouverture n'a été réalisée : la commande déclenchera l'ouverture de l'exercice suivant avec génération des a-nouveaux,
- □ L'exercice suivant existe, toutes les lignes de l'exercice encours sont définitives et aucune ligne lettrable ou rapprochable n'existe pour l'exercice encours : l'utilisateur peut *éventuellement* provoquer l'ouverture du nouvel exercice avec rafraîchissement des a-nouveaux, et apuration éventuelle de l'exercice en cours sous réserve que n'existe aucun exercice précédent.
- □ L'exercice suivant existe, l'utilisateur rafraîchit les a-nouveaux et éventuellement interdit toute saisie sur l'exercice encours (clôture définitive) ou en-deçà d'une date donnée (clôture d'une période).

| Comptabilité Euros Express 2000 [Cabinet LCL]                                                                                                    | _ 🗆 ×      |
|----------------------------------------------------------------------------------------------------|------------|
|                                                                                                    |            |
|                                                                                                    |            |
|                                                                                                    |            |
| The second second secon | IX         |
| ☑ Ouvrir l'exercice suivant du 01/01/1999 au 31/12/1999                                                                                                    |            |
| Rafraîchir les A-Nouveaux des comptes généraux                                                                                                    |            |
| C Générer les A-Nouveaux analytiques C Remettre à zéro les A-Nouveaux analytique                                                                                                    | es         |
| Supprimer totalement l'exercice en-cours                                                                                                    |            |
| Interdire toute saisie sur l'exercice en-cours     Saisie encore autorisée à compter du                                                                                                    |            |
| Lignes provisoires ou à pointer 553 804912,56 804912,56                                                                                                    | 0,00       |
| Lignes définitives 0 Aucune ligne !                                                                                                    |            |
| Vérifier préalablement la <u>b</u> ase Dénombrer les lignes <u>Ex</u> écuter le traitement <u>F</u> ermer                                                                                                    |            |
|                                                                                                    |            |
|                                                                                                    |            |
|                                                                                                    |            |
| LCL 30/07/1998 17:19 Provisoire France 01/01/1998 [F Modale] Clôture de l'exercice (01/01/1998 au 3                                                                                                    | 1/12/1998} |

Si le dossier supporte l'analytique, une alternative est à choisir :

- Génération des a-nouveaux analytiques, cas d'une comptabilité par centre,
- □ Remise à zéro des a-nouveaux analytiques, cas d'une comptabilité par produit.

**DOCUMENTATION PROGITEK GESTION EXPRESS** 

PAGE 49/223

A chaque nouvelle ouverture (réouverture d'un exercice existant), les mouvements de cet exercice sont maintenus, les A-nouveaux sont systématiquement remis à zéro et recalculés pour bénéficier de tout mouvement imputé sur l'exercice antérieur.

#### **Remarques**

Un dossier qui dispose de plus d'un exercice voit apparaître la commande Fichier/Management/Changer d'exercice comptable, qui ferme le dossier, le re-sélectionne et offre une boite combinée qui permet de sélectionner l'exercice sur lequel l'utilisateur souhaite travailler.

Pour ouvrir un exercice ou rafraîchir ses à-nouveaux, l'utilisateur se positionne toujours sur l'exercice précédent, d'où sont issus les à-nouveaux.

Seule la date de fin d'exercice est modifiable (obligatoirement le dernier jour d'un mois). Cette date ne peut pas excéder le nombre de mois initial retenu lors de la création du dossier.

Les différents traitements exécutés concernent uniquement les données comptables. Vous ouvrez un nouvel exercice comptable, cette action ne vous interdit en aucune sorte de traiter les payes de l'exercice précédent.

### La STRUCTURE des DONNEES

A titre d'information, l'utilisateur retrouve pour le dossier courant : le nombre d'enregistrements par table, la taille en octets, les différents champs constitutifs, les indexes et les relations disponibles qui pourront éventuellement être manipulés par le langage SQL.

| 🖥 Structure des données                                        | _ 🗆 ×       |
|----------------------------------------------------------------|-------------|
| i≑-Nombre de tables = 40                                       | <b>A</b>    |
| ⊯ Adresse (8 enreg. X 734 o. = 5,73 ko) (2 Indexe(s))          |             |
| ⊯ Analytique (10 enreg. X 113 o. = 1,10 ko) (5 Indexe(s))      |             |
| ⊞-Banque (1 enreg. X 119 o. = 0,12 ko) (5 Indexe(s))           |             |
| ⊞-Budget (127 enreg. X 121 o. = 15,01 ko) (4 Indexe(s))        |             |
| ⊯ BudgetMontants (0 enreg. X 116 o. = 0,00 ko) (4 Indexe(s     | ))          |
| BudgetStructure (66 enreg. X 58 o. = 3,74 ko) (3 Indexe(s)     | 0           |
| ⊞- Cerfa (298 enreg. X 121 o. = 35,21 ko) (4 Indexe(s))        |             |
| ⊯ CerfaStructure (407 enreg. X 58 o. = 23,05 ko) (3 Indexe(s   | ))          |
| ⊞-Commune (3 enreg. X 110 o. = 0,32 ko) (3 Indexe(s))          |             |
| ⊞- Compte (88 enreg. X 149 o. = 12,80 ko) (7 Indexe(s))        |             |
| B CompteCumul (904 enreg. X 271 o. = 239,24 ko) (5 Indexe      | e(s))       |
| B ConversionEurosEnFrancs (1 enreg. × 103 o. = 0,10 ko) (2     | 2 Indexe(s) |
| ⊞ Dossier (0 enreg. X 105 o. = 0,00 ko) (3 Indexe(s))          |             |
| ⊪ Dotation (156 enreg. X 196 o. = 29,86 ko) (6 Indexe(s))      |             |
| B Etablissement (2 enreg. X 1384 o. = 2,70 ko) (7 Indexe(s))   |             |
| ⊯ Exercice (5 enreg. X 49 o. = 0,24 ko) (2 Indexe(s))          |             |
| ⊯ Honoraire (0 enreg. X 618 o. = 0,00 ko) (5 Indexe(s))        |             |
| ⊯ Immobilisation (44 enreg. X 367 o. = 15,77 ko) (9 Indexe(s)  | 0           |
| ⊯ Journal (9 enreg. X 170 o. = 1,49 ko) (5 Indexe(s))          |             |
| ⊯ Ligne (4527 enreg. X 240 o. = 1 061,02 ko) (10 Indexe(s))    |             |
| ⊞-Modéle (0 enreg. X 217 o. = 0,00 ko) (1 Indexe(s))           |             |
| MSysACEs (SYSTEME)                                             |             |
| MSysObjects (SYSTEME)                                          |             |
| MSysQueries (SYSTEME)                                          |             |
| MSysRelationships (SYSTEME)                                    |             |
| B NatureBudget (69 enreg. X 105 o. = 7,08 ko) (3 Indexe(s))    |             |
| B NatureCompte (39 enreg. X 105 o. = 4,00 ko) (3 Indexe(s))    | J I         |
| B NatureJournal (8 enreg. X 105 o. = 0,82 ko) (3 Indexe(s))    |             |
| ⊞- NatureLigne (38 enreg. X 105 o. = 3,90 ko) (3 Indexe(s))    |             |
| ⊞- Organisme (10 enreg. X 205 o. = 2,00 ko) (6 Indexe(s))      |             |
| B PayeCumul [148 enreg. X 179 o. = 25,87 ko) [5 Indexe(s)]     |             |
|                                                                |             |
| ⊞- Protit (9 enreg. × 105 o. = 0,92 ko) (3 Indexe(s))          |             |
| Ber ProfilHubriques [2/9 enreg. X // o. = 20,98 ko] [4 Indexe[ | sjj         |
| ■ HIB (3 enreg. X 254 o. = 0,74 ko) (3 Indexe(s))              |             |
|                                                                |             |
| <b>▲</b>                                                       |             |

DOCUMENTATION PROGITEK GESTION EXPRESS

### **CHECK-UP du DOSSIER**

### Utilitaire : vérification des grands équilibres

Réservé aux Administrateurs, ce traitement vérifie la cohérence logique et l'équilibre comptable.

Tout dossier qui a connu le moindre incident doit subir ce traitement avant d'envisager de continuer toute nouvelle saisie.

| 🗱 Check-up du dossier {G:\CGPE_98E.MDB} |                            |          |        |             |              |   |  |  |  |  |
|-----------------------------------------|----------------------------|----------|--------|-------------|--------------|---|--|--|--|--|
| Situation                               | Objet                      | Recalcul | Nombre | Mivts Débit | Mivts Crédit |   |  |  |  |  |
| PARFAIT                                 | Comptabilité équilibrée    |          |        |             |              |   |  |  |  |  |
| OK                                      | Ex 0198-1298 FR Cumul Prov | 28       | 43     | 68 538,00   | 68 538,00    |   |  |  |  |  |
| OK                                      | Ex 0198-1298 FR Cumul Def  | 28       | 43     | 68 538,00   | 68 538,00    |   |  |  |  |  |
| OK                                      | Ex 0198-1298 FR Ligne Prov |          |        |             |              |   |  |  |  |  |
| OK                                      | Ex 0198-1298 FR Ligne Def  | 43       |        | 68 538,00   | 68 538,00    |   |  |  |  |  |
| OK                                      | Ex 0198-1298 FR Ligne P+D  | 43       |        | 68 538,00   | 68 538,00    |   |  |  |  |  |
| OK                                      | Ex 0198-1298 EU Cumul Prov | 30       | 46     | 10 584,20   | 10 584,20    |   |  |  |  |  |
| OK                                      | Ex 0198-1298 EU Cumul Def  | 30       | 46     | 10 584,20   | 10 584,20    |   |  |  |  |  |
| OK                                      | Ex 0198-1298 EU Ligne Prov |          |        |             |              |   |  |  |  |  |
| ОК                                      | Ex 0198-1298 EU Ligne Def  | 46       |        | 10 584,20   | 10 584,20    |   |  |  |  |  |
| ОК                                      | Ex 0198-1298 EU Ligne P+D  | 46       |        | 10 584,20   | 10 584,20    |   |  |  |  |  |
| ОК                                      | Ex 0199-1299 FR Cumul Prov | 27       | 26     | 174 537,32  | 174 537,32   | ĺ |  |  |  |  |
| ОК                                      | Ex 0199-1299 FR Cumul Def  | 25       | 2      | 33 333,00   | 33 333,00    |   |  |  |  |  |
| ОК                                      | Ex 0199-1299 FR Ligne Prov | 24       |        | 141 204,32  | 141 204,32   |   |  |  |  |  |
| ОК                                      | Ex 0199-1299 FR Ligne Def  | 2        |        | 33 333,00   | 33 333,00    |   |  |  |  |  |
| ОК                                      | Ex 0199-1299 FR Ligne P+D  | 26       |        | 174 537,32  | 174 537,32   |   |  |  |  |  |
| ОК                                      | Ex 0199-1299 EU Cumul Prov | 29       | 27     | 26 953,46   | 26 953,46    |   |  |  |  |  |
| ОК                                      | Ex 0199-1299 EU Cumul Def  | 26       | 2      | 5 147,55    | 5 147,55     |   |  |  |  |  |
| ок                                      | Ex 0199-1299 EU Ligne Prov | 25       |        | 21 805,91   | 21 805,91    |   |  |  |  |  |
| ОК                                      | Ex 0199-1299 EU Ligne Def  | 2        |        | 5 147,55    | 5 147,55     |   |  |  |  |  |
| ок                                      | Ex 0199-1299 EU Ligne P+D  | 27       |        | 26 953,46   | 26 953,46    |   |  |  |  |  |
| ок                                      | Table Adresse              | 3117     | 3117   |             |              | ĺ |  |  |  |  |
| OK                                      | Table Analytique           | 658      | 658    |             |              |   |  |  |  |  |
| ок                                      | Table Banque               | 139      | 139    |             |              | - |  |  |  |  |
| •                                       | · ·                        |          |        |             | •            | Γ |  |  |  |  |

La fin du traitement doit s'achever par l'affichage du message PARFAIT dans la première cellule du tableau : lancez la **Réorganisation du dossier** en cas d'erreur.

Seule situation où les erreurs sont justifiées : l'utilisation du Progiciel en réseau, l'exécution de ce traitement alors que d'autres utilisateurs pour ce même dossier réalisent des opérations de mises à jour. En ce cas relancez le traitement quand les autres utilisateurs auront terminé leur session de travail.

Toute erreur, interruption du traitement, suppose de repartir de la sauvegarde valide précédente.

DOCUMENTATION PROGITEK GESTION EXPRESS Progitek Services Web ©2014 Luc Cheyssial.

### PARAMETRER

#### Utilitaires : configuration du Progiciel, modification des dossiers

Pour disposer de ces utilitaires, aucune fenêtre ne doit être ouverte. Cette fenêtre est réservée à l'Administrateur du dossier. L'accès se fait par le Menu Fichier/Maintenir/Paramétrer

- Trois parties sont à distinguer :
- ☑ Configurer le Progiciel.
- $\ensuremath{\boxtimes}$  Opérations portant sur tous les dossiers.
- ☑ Opérations irréversibles portant sur le dossier courant.

#### **Configurer le Progiciel**

- ☑ Afficher ou non Au démarrage, l'écran @ssistance technique : saisir Oui/Non, puis avec (F5)
- Afficher ou non Au chargement du dossier, pour l'utilisateur courant l'assistant de saisie : saisir Oui/Non, puis avec (F5)
- Afficher ou non Au chargement du dossier, pour l'utilisateur courant la saisie en temps réel : saisir Oui/Non, puis avec (F5)
- ☑ Afficher ou non Au chargement du dossier, pour l'utilisateur courant la saisie des factures : saisir Oui/Non, puis avec (F5)
- Afficher ou non dans les fiches de la Gestion des Contacts au moment de la saisie les étiquettes des champs en lieu et place de l'arborescence: saisir Oui/Non, puis avec (F5)
- Modifier le répertoire de l'aide contextuelle : saisir le nouveau nom répertoire du type Disque:\Répertoire\Sous-Répertoire\ (terminaison de la chaîne par \ ), puis avec (F5)

| 👫 Progitek Gestion Euros Express [IMA FRANCE] - [Parar                                                                                                    |  |  |  |  |  |
|----------------------------------------------------------------------------------------------------|--|--|--|--|--|
| 🙃 Eichier Edition Comptabilité Paye Contacts Sorties :                                                                                                    |  |  |  |  |  |
|                                                                                                    |  |  |  |  |  |
| Configuration du Progiciel     Au démarrage, l'écran @ssistance technique ?     Au chargement du dossier, l'assistant de saisie ?     Au chargement du dossier, l'assistant de saisie ?     Au chargement du dossier, la saisie en temps réel ?     Contacts : afficher les étiquettes des champs     Modifier le répertoire de l'aide contextuelle     Opérations portant sur tous les dossiers     Mise à jour des taux de TVA     Saisie en temps réel : Màj des taux de TVA     Saisie en temps réel : Màj du taux de TVA     Gottacts : Màj du taux de TVA     Gottacts : Màj du taux de TVA     Gottacts : Màj du taux de TVA     Gottacts : Contacts : Transfert comptable     GDC par défaut : Journal de banque     GDC par défaut : Journal de ventes     GDC par défaut : Compte client individuel |  |  |  |  |  |
| GDC par défaut : Compte de ventes HT<br>GDC par défaut : Compte de TVA sur ventes<br>GDC par défaut : Journal TVA sur encaissement<br>GDC par défaut : Compte de TVA sur encaissement<br>Destruction irréversible des autres dossiers<br>Destruction du dossier : CGPE_M40.MDB<br>Destruction du dossier : CGPE_AVT.MDB                                                                                                    |  |  |  |  |  |
| LCL 19/04/2001 17:50 Provisoire Frances 01/01/2001                                                                                                    |  |  |  |  |  |

#### **Opérations portant sur tous les dossiers**

#### Comptabilité : afficher dans les fiches

- Afficher ou non les seuls mouvements de l'exercice : saisir Oui/Non, puis avec (F5)
- ☑ Afficher ou non les mouvements triés par date : saisir Oui/Non, puis avec (F5)

#### Mise à jour des taux de TVA

Doivent être indiqués les différents taux de TVA au format décimal : par exemple 0.055 pour 5.5%, ou .196 pour 19.6%. Impérativement, le symbole décimal est le **point** et non la virgule. Pour éviter le calcul de la TVA, fournir le taux à 0.

- ☑ Fenêtre de Saisie en temps réel : fournir une liste de taux séparés par virgule, puis valider avec (F5) Cette liste apparaît dans les champs débit et crédit de la grille de saisie lorsque qu'est frappé (F4). Exemple : 1.196,0.196,1.055,0.055,1.33,0.33,1.206,0.206
   Le premier taux est identifié par T1, suivant T2, ...
   L'utilisateur sur la ligne d'une écriture en cours de saisie peut écrire pour le débit : L1\*T2 (est retenu le montant ligne 1 multiplié dans notre cas par 0.196.
- Fenêtre de Gestion des immobilisations : fournir le taux par défaut, puis valider avec (F5)
   En accédant dans la fenêtre Gestion / immobilisations au champ montant TVA, le montant est calculé avec ce taux.
- Module Gestion des contacts : fournir le taux par défaut, puis valider avec (F5)
   Pour toute facturation (Cotisation et Participation), ce taux est utilisé pour attribuer le montant TVA dès que un montant HT est saisi. Mettre à zéro le taux permet d'ignorer la TVA. D'autre part tout ou partie des contacts peuve être exclu du champ de la TVA selon la configuration de l'Organisme de rattachement.

#### Paye : afficher dans les sorties

☑ Afficher ou non la période en cours : saisir Oui/Non, puis avec (F5)

#### **Gestion commerciale : configuration**

- ☑ Nombre maximum de **lignes par pièce** : saisir **10à99**, puis avec (**F5**)
- Encaissement maximal autorisé : saisir 1à9 fois la valeur du montant facturé, puis avec (F5)

#### Module Gestion des contacts, valeurs par défaut du transfert comptable

Deux types d'informations sont à saisir des codes journaux et des comptes pour générer les écritures comptables issues de la facturation et de l'encaissement.

Aucune vérification d'existence n'est réalisée à ce niveau. Ces valeurs par défaut seront intégrées lors de la création des fiches Association, Type de manifestation et Organismes. La vérification d'existence dans le plan comptable du dossier courant se fait à ce moment là.

#### Destruction irréversible des autres dossiers

Sont proposés tous les dossiers résidants dans le répertoire de l'application hormis le dossier courant. Il s'agit d'une suppression physique du dossier qui supprime purement et simplement l'intégralité du dossier (comptabilité, paye, gestion des contacts).

Aucune solution de recours n'existe pour un dossier sélectionné et détruit si ce n'est la sauvegarde réalisée sur un autre support magnétique ou dans un autre répertoire.

Cette destruction nécessite la saisie du **mot de passe** (allez dans **Fichier/Management/Utilisateur** pour le retrouver) de l'utilisateur en cours suivi de (**F5**).

#### **Opérations irréversibles portant sur le dossier courant**

Avant d'exécuter une quelconque de ces opérations, il est fortement recommandé d'effectuer une sauvegarde.

Une fois ces opérations terminées, réorganisez le dossier : **Fichier/Maintenir/Réorganiser**, Puis vérifiez le dossier: **Fichier/Maintenir/Check-up** pour être sûr de la qualité du dossier, La plupart de ces opérations nécessite la saisie du **mot de passe** (allez dans

Fichier/Management/Utilisateur pour le retrouver) de l'utilisateur en cours suivi de (F5).

DOCUMENTATION PROGITEK GESTION EXPRESS

PAGE 54/223

| 🛠 Progitek Gestion Euros Express [Dossier comptable] - [Paramétrer le | 2 5 |  |  |  |  |  |  |
|-----------------------------------------------------------------------|-----|--|--|--|--|--|--|
| 🔂 Eichier Edition Comptabilité Paye Contacts Sorties Affichage ?      |     |  |  |  |  |  |  |
|                                                                       |     |  |  |  |  |  |  |
|                                                                       |     |  |  |  |  |  |  |
| Dpérations irréversibles portant sur le dossier courant               | •   |  |  |  |  |  |  |
| 🖻 Reprise d'un plan comptable type                                    |     |  |  |  |  |  |  |
| En Plan comptable défini avec Excel 5.0                               |     |  |  |  |  |  |  |
|                                                                       |     |  |  |  |  |  |  |
| Modifier le titre d'un modèle                                         |     |  |  |  |  |  |  |
| - Supprimer un modele                                                 |     |  |  |  |  |  |  |
| Supprimer 3 modele(s)                                                 |     |  |  |  |  |  |  |
| Here echares comptables ( 7 lignes)                                   |     |  |  |  |  |  |  |
| Benuméroter par date toutes les écritures                             |     |  |  |  |  |  |  |
| Benuméroter par ordre d'arrivée toutes les écritures                  |     |  |  |  |  |  |  |
| - Supprimer les écritures provisoires de l'exercice en cours          |     |  |  |  |  |  |  |
| Supprimer toutes les écritures comptables                             | _   |  |  |  |  |  |  |
| - Supprimer toutes les pièces de trésorerie                           |     |  |  |  |  |  |  |
| Supprimer le rapprochement et le lettrage des comptes                 |     |  |  |  |  |  |  |
| 🛱 Gestion budgétaire ( 127 lignes)                                    |     |  |  |  |  |  |  |
| <ul> <li>Supprimer la structure budgétaire (66 relations)</li> </ul>  |     |  |  |  |  |  |  |
| Supprimer la gestion budgétaire                                       |     |  |  |  |  |  |  |
| ⊨ Gestion des Cerfas ( 237 lignes)                                    |     |  |  |  |  |  |  |
| - Supprimer la structure des Cerfas ( 380 relations)                  |     |  |  |  |  |  |  |
| Supprimer la gestion des Certas                                       |     |  |  |  |  |  |  |
| En La gestion de la paye                                              |     |  |  |  |  |  |  |
| - Supprimer 36 cumul(s) de paye                                       |     |  |  |  |  |  |  |
| - Supprimer i salane(s) et les cumuls de paye                         |     |  |  |  |  |  |  |
| Supprimer orabissements, honoraires, salariés et cumuls de paye       |     |  |  |  |  |  |  |
| B-La gestion des contacts                                             |     |  |  |  |  |  |  |
| Renuméroter par ordre d'arrivée toutes les factures                   |     |  |  |  |  |  |  |
| - Supprimer toutes les factures et inscriptions ( 2 )                 |     |  |  |  |  |  |  |
| <ul> <li>Supprimer 1 évenement(s) et les inscriptions</li> </ul>      |     |  |  |  |  |  |  |
| 💷 Supprimer 2 contact(s), les évenements et les inscriptions          |     |  |  |  |  |  |  |
| <u> </u>                                                              |     |  |  |  |  |  |  |
| LCL 12/04/2001 16:58 Provisoire Francs 01/01/2001                     |     |  |  |  |  |  |  |

Cette arborescence est dynamique ; sont proposées les seules opérations que peut subir le dossier courant. Les différentes opérations disponibles sont les suivantes :

Reprise d'un plan comptable type comprenant des comptes, des journaux et des centres analytiques stockés dans un fichier Excel 5.0 résidant dans le répertoire du Progiciel.
 Un dossier créé supporte un plan très limité. Seront disponibles progressivement des plans professionnels qui pourront être insérés automatiquement par cette opération.
 Le fichier gee\_uti.xls fourni un plan comptable standard. L'utilisateur peut le modifier en utilisant Excel 5.0 en respectant impérativement la structure du fichier (Feuilles, Colonnes et nature des l'information à saisir).
 En utilisant les fichiers Adrs\_4F.xls et Adrs\_4C.xls, les comptes individuels Fournisseurs et Clients avec leurs adresses sont injectables dans la base de données comptable.

En utilisant le fichier Immobilisation.xls, **les fiches Immobilisation** sont injectables dans la base de données comptable sans reprise des dotations. A la suite de cette opération, utilisez le Recalcul du détail des dotations disponible dans cette même fenêtre.

Pour que ces opérations de reprise issues d'Excel fonctionnent, les drivers Excel doivent être installés : ils sont disponibles à <u>http://www.progitek.com/gee\_lic.htm</u>

☑ Reprise d'écritures comptables pour l'exercice en cours stockées dans un fichier Excel 5.0 ecriture\_francs.XLS ou ecriture\_euros.XLS résidant dans le répertoire du Progiciel.

 Modèle d'écriture enregistré dans la fenêtre Saisie en temps réel : Modifier le titre : en quittant le champ le nouveau titre est enregistré. Pour supprimer un modèle, sélectionnez le modèle et appuyez sur (Suppression). Supprimez tous les modèles.

**DOCUMENTATION PROGITEK GESTION EXPRESS** 

PAGE 55/223

☑ Les écritures comptables :

**Modifier** le libellé, la pièce ou référence : en quittant le champ le nouveau titre est enregistré. **Renuméroter** : Attention ! toutes les écritures définitives et provisoires quelque soit l'exercice subiront ce traitement (tout nouveau tirage d'un grand-livre ou d'un journal fera apparaître ces écritures avec leur nouveau numéro, l'ancien est perdu !).

Supprimer toutes les écritures provisoires de l'exercice en cours.

**Supprimer toutes les écritures** provisoires et définitives. Le dossier voit tous ses cumuls remis à zéro.

- Supprimer toutes les pièces de trésoreries : il s'agit de suppression logique en ce sens que la génération des remises en banque, des virements, et des lettres-chèques redémarre à zéro avec l'ensemble des écritures qui potentiellement peuvent subir ce traitement.
- Supprimer le lettrage des comptes individuels et le rapprochement des comptes de banque : il s'agit de suppression logique en ce sens que toute nouveau lettrage et rapprochement redémarre à zéro avec l'ensemble des écritures qui potentiellement peuvent subir ce traitement. Cette opération peut être utile lors du basculement définitif vers l'€uro.
- Supprimer les mandats de paiements et les bordereaux de recettes : Opération réservées exclusivement à l'option para-publique.
- Gestion budgétaire :
   Supprimer l'historique des budgets : remise à zéro de tous les éléments monétaires saisis
   Supprimer la structure budgétaire : remise à zéro de tous les éléments monétaires saisis et des relations entre comptes et lignes budgétaires.

Supprimer la gestion budgétaire : remise à zéro des éléments, de la structure et des lignes. Gestion des Cerfas :

Supprimer la structure des Cerfas : remise à zéro des relations entre comptes et lignes Cerfas. Supprimer la gestion des Cerfas : remise à zéro des éléments, de la structure et des lignes.

☑ Gestion des immobilisations :

Supprimer tout le détail des dotations : remise à zéro du détail des amortissements annuels. Recalculer intégralement le détail des dotations : remise à zéro préalable et calcul intégral. Supprimer toutes les immobilisations : dotations et fiches immobilisations.

#### **☑** Gestion commerciale :

 $\mathbf{\nabla}$ 

Supprimer tous les devis, bons de commandes et factures. Supprimer tous les taux de commission représentant. Supprimer tous les taux de remises client.

#### ☑ Gestion de la paye :

Supprimer les honoraires.

Supprimer les cumuls : remise à zéro de tous les cumuls, les montants et les bulletins. Supprimer les salariés et les cumuls.

Supprimer les établissements, les salariés et les cumuls.

Supprimer les profils, les établissements, les honoraires, les salariés et les cumuls.

#### ☑ Gestion des contacts :

**Renuméroter par ordre d'arrivée toutes les factures** émises Attention ! toutes les factures quelque soit l'exercice subiront ce traitement (tout nouveau tirage d'une facture affichera le nouveau numéro, l'ancien est perdu !).

Supprimer toutes les factures et toutes les inscriptions.

Supprimer les événements et les inscriptions.

Supprimer les contacts, les événements et les inscriptions.

DOCUMENTATION PROGITEK GESTION EXPRESS

### **CORRIGER le DOSSIER**

### Utilitaire : remise en état logique du dossier

Une sauvegarde préalable doit être effectuée.

Réservé aux Administrateurs, ce traitement tente de corriger les incohérences logiques et les déséquilibres comptables.

Une boite de dialogue confirme la réussite du traitement, l'origine de l'erreur, le mode de réparation à envisager.

Toute erreur, interruption du traitement, suppose de repartir de la sauvegarde valide précédente.

# REORGANISER le DOSSIER

### Utilitaire : remise en état physique du dossier

Une sauvegarde préalable doit être effectuée.

Réservé aux Administrateurs, ce traitement restaure les indexes et les relations, récupère l'espace perdu par les enregistrements logiquement supprimés.

Une boite de dialogue confirme la réussite du traitement.

Toute erreur, interruption du traitement, suppose de repartir de la sauvegarde valide précédente.

DOCUMENTATION PROGITEK GESTION EXPRESS

# **BROWSE D'UNE TABLE Plein-écran**

Exclusivement réservé aux Administrateurs de haut niveau, ce plein écran sur une table dans un ordre donné permet de modifier, à la suite d'un incident, manuellement les valeurs attribuées aux champs d'un enregistrement.

#### **ATTENTION !**

Utilitaire à exclure du clavier de tout utilisateur non averti sur l'organisation du SGBD.

| 🗧 Comptabilité Euros Exp | ress 2000            | ) [Cabir         | et LCL] - [B  | rowse des tables [C      | ompte Tri | i sur Comp    | . <u>- D ×</u> |
|--------------------------|----------------------|------------------|---------------|--------------------------|-----------|---------------|----------------|
| 🔊 Fichier Edition Compta | bilité E <u>t</u> at | s <u>A</u> ffich | iage <u>?</u> |                          |           |               | _ 8 ×          |
|                          | à 🔒                  | <b>N</b>         | 4 🖻 🕺         | ?                        |           |               |                |
| ⊞-3 Adresse              | Compl                | e                | Libellé       |                          | Nature    | Analytique    |                |
| ⊞ - 8 Analytique         | 10800                | 000              | Compte        | e Professionnel          | 0         | PERSO         |                |
| ⊞ 1 Bangue               | 12000                | 000              | Compte        | e d'ouverture            | 1X        |               |                |
| B 3 Commune              | 12080                | 000              | Résulta       | at de l'exercice         | 1X        |               |                |
| 64 Compte                | 20800                | 000              | Logicie       | ls                       | 21        | INVHT         |                |
| N°001 Adresse Compte     | 21820                | 000              | Véhicu        | le Prof                  | 21        | INVHT         |                |
| - N°002 Analytique, Comr | 21831                | 000              | Matérie       | el de bureau             | 21        | INVHT         |                |
| N°003 Compte = +Comp     | 21832                | 000              | Matérie       | el Inf                   | 21        | INVHI         |                |
|                          | 28080                |                  | Amort         |                          | 2A        |               |                |
| N°005 Libollá – dlibollá | 28182                | .000             | Amort         | Véhicule                 | 2A        |               |                |
| N 005 Libelle = +Libelle | 28183                | 100              | Amort         | Bureau                   | 2A        |               |                |
| N 006 NatureLompte_U     | 28183                | 200              | Amort         | Mat Inf                  | 2A        | FOUT          |                |
|                          | 40115                |                  | ISTA          |                          | 4F        | FGHT          |                |
| ⊞~ 656 CompteCumul       | 401LC                | ,L               | Fournis       | seur LCL                 | 4F        |               |                |
|                          | 401SE                | RDIE             | Serdie        |                          | 4F        |               |                |
| i≢∝153 Dotation          | 401\/\               | <u> </u>         | Socada        | a Brive                  | 4F        |               |                |
| te⊢4 Exercice            | 44550                | 000              | TVA B         | égularisée               | 4TP       |               |                |
| i∄- 43 Immobilisation    | 44561                | 000              | TVA S         | /Investissement          | 4TI       | TVA2          |                |
| i≣∾6 Journal             | 44562                | 44562000         |               | TVA S/F G                |           | TVA6          |                |
| ⊞- 3 386 Ligne           | 44570                | 44570000         |               | TVA Collectée            |           | TVA7          |                |
| ⊞- 15 NatureBudget       | 47000                | 000              | Attente       |                          | 4         | NET           |                |
| B-39 NatureCompte        | 47999                | 999              | Compte        | e d'attente informatique | 47        |               |                |
| B S Nature Journal       | 51200                | 000              | Crédit A      | Agricole                 | 5         |               |                |
| th. 29 Natural igno      | 53100                | 000              | Liquide       | !                        | 5K        |               |                |
|                          | 60610                | 000              | EDF           |                          | 6         | FGHT          |                |
|                          | 60631                | 000              | Consor        | nmables Informatiques    | 6         | FGHT          |                |
| ⊞∾ I RIB                 | 60632                | :000             | Petit M       | atériel                  | 6         | FGHT          |                |
| ⊞-1 Utilisateur          | 60640                | 000              | Fournit       | ures Bureau              | 6         | FGHT          |                |
|                          | 60670                | 000              | Gazoil        | Véhicule Professionnel   | 6         | FGHT          |                |
|                          | 61510                | 000              | Répara        | ation Véhicule           | 6         | FGHT          |                |
|                          | 61681                | 000              | Assura        | nce Véhicule             | 6         | NET           |                |
|                          | 61682                | :000             | Assura        | nces RC & Machines       | 6         |               |                |
|                          | 61810                | 000              | Docum         | entation                 | 6         | FGHT          |                |
|                          | 61820                | 000              | Provide       | er Internet              | 6         | NET           |                |
|                          | 62200                | 000              | Frais de      | e Centre de Gestion      | 6         | FGHT          |                |
|                          | 62500                | 000              | Frais de      | e Déplact (Péage Park)   | 6         | NET           |                |
|                          | 62510                | 000              | Restau        | irant & Hotel            | 6         | NET           |                |
|                          | 62520                | 000              | Déplac        | ement SNCF               | 6         | NET           |                |
|                          | 62570                | 000              | Recep         | tion & Invitation        | 6         | NET           |                |
|                          | 62580                | 000              | Cadea         | ux & dons                | 6         | FGHT          | <b>~</b>       |
|                          | •                    |                  |               |                          |           |               |                |
| LCL 30/07/1998 17:22     | Provisoire           | Francs           | 01/01/1998    |                          | [F Mod    | ale] Browse d | es tables      |

DOCUMENTATION PROGITEK GESTION EXPRESS

PAGE 59/223

### SAUVEGARDE du DOSSIER

### Utilitaire : copie de sécurité sur un autre support

Réservé aux Administrateurs, ce traitement copie le dossier courant.

Une sauvegarde n'a d'intérêt que si le dossier franchit avec succès l'utilitaire Fichier/Maintenir/Checkup.

Le fichier à sauvegarder est le dossier courant du type CGPE\_???.MDB. Sont exclus les variables de paye stockées dans pee\_vars.dat.

L'utilisateur indique le répertoire et le nom du fichier.

Le répertoire peut indiquer tout autre support magnétique : lecteur de ZIP, unité de réseau, autre unité de disque dur, disquette, ...

<u>Attention</u> : le support cible doit disposer de la place suffisante pour stocker le fichier sauvegardé : une disquette est tout à fait insuffisante.

Le fichier de sauvegarde doit avoir un format du type CGPE\_???.MDB avec ??? différent du nom du fichier d'origine.

En cas d'incident, par la suite, l'utilisateur utilisera cette copie de sécurité valide.

DOCUMENTATION PROGITEK GESTION EXPRESS

# **IMPORTER des DONNEES Importations disponibles**

- 1. Le Progiciel peut reprendre automatiquement les **opérations diverses de salaires** issues d'*Ordipaye* de l'éditeur SAGE, SAARI, ORDIGESTION :
  - □ **Importez les opérations diverses de paye** (Import du type STOP????.xxx) : xxx, code dossier, ???? année et mois du début de l'exercice,
  - □ Réorganisez le dossier.

| Importer les       | données du dossier       |   | ? ×            |
|--------------------|--------------------------|---|----------------|
| Cherche <u>r</u> : | Cgpe                     | - | <u> </u>       |
| 📄 cgpe_dm          | o.mdb                    |   |                |
| 📄 cgpe_nev         | w.mdb                    |   |                |
|                    |                          |   |                |
|                    |                          |   |                |
|                    |                          |   |                |
|                    |                          |   |                |
| I                  |                          |   |                |
| No <u>m</u> :      | cgpe_???.mdb             |   | <u>O</u> uvrir |
| <u>Type</u> :      | ODs de paye (STOP????.*) | - | Annuler        |
|                    | ODs de paye (STOP????.*) |   |                |

- 2. Le Progiciel peut reprendre automatiquement **les données comptables** issues d'*Ordicompta* 8.2 de l'éditeur SAGE, SAARI, ORDIGESTION :
  - □ Créez le dossier pour l'exercice à reprendre,
  - □ **Importez les cumuls** et à-nouveaux (Import du type CPTA???.xxx),
  - □ **Importez les écritures** (Import du type ECRA????.xxx) : xxx, code dossier identique pour les 2 importations, ???? année et mois du début de l'exercice identiques pour les 2 importations,
  - □ Réorganisez le dossier.
- 3. Le Progiciel peut reprendre automatiquement **les données comptables** issues de *Ciel Compta* Version 3 et 4 de CIEL SAGE :
  - □ Créez le dossier pour l'exercice à reprendre,
  - **Importez le dossier** (Import du type LIGN.DBF),
  - □ Réorganisez le dossier.
- 4. Le Progiciel peut reprendre automatiquement **les données comptables** (à l'exclusion de la paye) issues d'un autre dossier *Progitek Gestion €xpress*, en particulier pour réinitialiser les dates de début d'exercice (l'utilisateur veut par exemple passer son dossier sur un exercice décalé initialement non prévu) :
  - Créez le dossier avec les différents exercices à reprendre créés avec les dates souhaitées,
  - □ **Importez le dossier** (Import du type CGPE\_???.MDB),
  - Derivoquez à nouveau la clôture de tous les exercices,
  - □ Réorganisez le dossier.
- 5. Le Progiciel peut reprendre automatiquement **les écritures comptables** issues d'*Ordicompta Junior* version 5 de l'éditeur SAGE, SAARI, ORDIGESTION :
  - □ Dans **Ordicompta Junior**, exportez les données au format ORDICOMPTA dans un brouillard de code **OP**,
  - □ **Importez les Ods d'Ordicompta Junior** (Import du type STOP???.xxx) : xxx, code dossier, ???? année et mois du début de l'exercice,
  - □ Réorganisez le dossier.

DOCUMENTATION PROGITEK GESTION EXPRESS

#### Remarque

Vous pouvez importer des données comptables en Francs et Ascii issues d'autres applications en utilisant le format (Import du type STOP????.xxx) :

Date, Journal, Compte, Libellé, Pièce, MontantsFrancsCentimes, Signe D/C, Références, Sectionanalytique,

Exemple de fichier (1ère ligne constante)

ICT MOUVEMENTS XXXX V1.00

"300694",1,"BQ","42100000","Mr LEJOLY Edouard ","300694",2704518,"D","TIE"," ",1,0

"300694",1,"BQ","51200000","Mr LEJOLY Edouard ","300694",2704518,"C","TRZ"," ",1,0

"300694",1,"BQ","42100000","Mr PAKAN Jeannot ","300694",4138635,"D","TIE"," ",1,0 "300694",1,"BQ","51200000","Mr PAKAN Jeannot ","300694",4138635,"C","TRZ"," ",1,0

"300694",1,"BQ","42100000","Mr VINAC Bruno ","300694",1456598,"D","TIE"," ",1,0

"300694",1,"BQ","51200000","Mr VINAC Bruno ","300694",1456598,"C","TRZ"," ",1,0

6. Le Progiciel peut reprendre automatiquement le détail des comptes bancaires, Fichiers OFX norme Microsoft Money, émis par les sites Internet des Banques.

Les étapes à suivre sont les suivantes :

- 1er) Sur le site de votre banque, exportez le fichier contenant l'ensemble des mouvements de vos comptes bancaires vers un répertoire du disque dur de votre station de travail en sélectionnant format OFX MS Money,
- 2e) Déconnectez-vous de votre accès Internet,
- 3e) **Ouvrez le dossier comptable** en sélectionnant l'exercice comptable pour lequel vous souhaitez générer les mouvements bancaires en écritures comptables,
- 4e) Exécutez la commande Fichier Importer, sélectionnez fichier OFX, et pointez sur le répertoire contenant le fichier à reprendre,
- 5e) Réorganisez le dossier.

#### Remarques

Vous devez préalablement configurer le fichier gee\_ofx.dat pour réaliser cette opération. Reportezvous à l'annexe correspondante.

Vous répéterez seulement les étapes 3 à 5 si votre fichier supporte des mouvements de différents exercices comptables en changeant à chaque fois d'exercice comptable (n'oubliez pas de rafraîchir les ànouveaux en clôturant autant que nécessaire le dossier comptable).

Au fur et à mesure des besoins des nombreux utilisateurs du Progiciel, de nouveaux imports seront disponibles :

Consultez notre site http://www.progitek.com/, utilisez notre e-mail info@progitek.com

### **CONFIGURATION de l'IMPRESSION**

Reportez-vous à la documentation de Windows pour configurer votre imprimante. Le Progiciel appelle l'utilitaire natif de Windows.

| Configuration                                  | n de l'impression                  |                   | ? ×                                      |
|------------------------------------------------|------------------------------------|-------------------|------------------------------------------|
| _ Imprimante                                   |                                    |                   |                                          |
| <u>N</u> om :                                  | HP LaserJet 500+                   | <b></b>           | Pr <u>o</u> priétés                      |
| Etat :                                         | Imprimante par défaut ; Prêt       |                   |                                          |
| Type :                                         | HP LaserJet 500+                   |                   |                                          |
| Où:                                            | LPT1:                              |                   |                                          |
| Comment.                                       |                                    |                   |                                          |
| Papier<br><u>I</u> aille :<br><u>S</u> ource : | A4 (21 x 29,7 cm)<br>Bac supérieur | Orientation     A | O Po <u>r</u> trait<br>⊙ <u>P</u> aysage |
|                                                |                                    | OK                | Annuler                                  |

#### **Remarque**

Le design des états a été élaboré avec un driver compatible HP Laser Jet 500 qui permet à la plupart des imprimantes Laser ou Jet d'encre de parfaitement reprendre tous les états conçus : imprimantes HP, Epson et Canon supportant A4 portrait et paysage. Adressez-vous à <u>info@progitek.com</u> pour des modifications spécifiques ou des états supplémentaires que vous souhaiteriez.

Les états comptables standards doivent utiliser A4 et l'orientation **Paysage**, les bulletins de paye, les étiquettes A4 et l'orientation **Portrait**.

Les états issus de la gestion de la trésorerie ( remise, virement, lettre chèque), du lettrage et du rapprochement bancaire, les mandats de paiement et les bordereaux de recettes doivent utiliser A4 et l'orientation **Portrait**.

### La SAISIE des ECRITURES

La saisie et la consultation des écritures sont réalisées dans la monnaie courante, C'est à dire la monnaie qui a été sélectionnée en ouverture du dossier et qui apparaît dans la barre de statut.

L'utilisateur doit disposer du privilège Saisie des écritures pour réaliser les opérations de saisie qui suivent.

Tant que la fenêtre de **Saisie des Ecritures** en temps réel est chargée, l'Assistant ne peut être chargée, et inversement.

| 🗧 Comptabilité Euros Express 2000 [Cabinet LCL]       |                     |            |            |                        |                        |         |  |  |  |  |
|-------------------------------------------------------|---------------------|------------|------------|------------------------|------------------------|---------|--|--|--|--|
| <u>Fichier Edition Comptabilité Etats Affichage ?</u> |                     |            |            |                        |                        |         |  |  |  |  |
|                                                       |                     |            |            |                        |                        |         |  |  |  |  |
| 🖏 Saisie des écritures {3386}                         |                     |            |            |                        |                        |         |  |  |  |  |
|                                                       | ▲ X 時               |            | Ē          | ŀ                      |                        | N N     |  |  |  |  |
| 29/07/1998 BQ Date valide 30/07/1998                  | 2                   |            | 0,00       | 31885,00               | 318                    | 85,00   |  |  |  |  |
| Compte C. Anal. Nature Libellé                        | Pièce               | e Ré       | if.        | Débit                  |                        | Crédit  |  |  |  |  |
| 51200000 5TIP IR97 Solde                              |                     |            |            |                        | 318                    | 85,00   |  |  |  |  |
| 10800000 PERSO 5TIP IR97 Solde                        |                     |            |            | 31885,00               |                        |         |  |  |  |  |
| Nišćas Data I.al. Camata C. Anal Natura I             | <br>  := _          | Diàna      | D.46       | Errora DI              | Draw                   |         |  |  |  |  |
| 1273 24/07/98 BQ 51200000 5CHQ                        | Solde CC143 Brioude | 1514       | nei.<br>Că | 23358 71               | <u>n Filov.</u><br>Dui |         |  |  |  |  |
| 1273 24/07/98 BQ 70430000 HONHT 5CHQ                  | Solde CCI43 Brioude | 1514       |            | 19368 75 D             |                        | Oui     |  |  |  |  |
| 1273 24/07/98 BQ 44570000 TVA7 5CHQ 9                 | Solde CCI43 Brioude | 1514       | CA         | 3989.96 C              | Oui                    | Oui     |  |  |  |  |
| 1274 25/07/98 BQ 51200000 5VBQ I                      | Urssaf 2TR98        |            |            | 7285,00 C              | Oui                    | Oui     |  |  |  |  |
| 1274 25/07/98 BQ 64610000 5VBQ I                      | Urssaf 2TR98        |            |            | 7285,00                | Oui                    | Oui     |  |  |  |  |
| 1275 26/07/98 BQ 51200000 5DAB F                      | Prélévement vayrac  |            |            | 400,00 C               | Oui                    | Oui     |  |  |  |  |
| 1275 26/07/98 BQ 10800000 PERSO 5DAB F                | Prélévement vayrac  |            |            | 400,00                 | Oui                    | Oui     |  |  |  |  |
| 1276 27/07/98 BQ 51200000 5CB 9                       | SNCM Perso          |            |            | 2997,00 C              | Oui                    | Oui     |  |  |  |  |
| 1276 27/07/98 BQ 10800000 PERSO 5CB 9                 | SNCM Perso          |            |            | 2997,00                | Oui                    | Oui     |  |  |  |  |
| 1277 27/07/98 BQ 51200000 5CHQ F                      | Perso Curemonte     | 5687       |            | 182,00 C               | Oui                    | Oui     |  |  |  |  |
| 1277 27/07/98 BQ 10800000 PERSO 5CHQ F                | Perso Curemonte     | 5687       |            | 182,00                 | Oui                    | Oui     |  |  |  |  |
| 1278 29/07/98 BQ 51200000 5TIP I                      | R97 Solde           |            |            | 31885,00 C             | Oui                    | Oui     |  |  |  |  |
| 1278 29/07/98 BQ 10800000 PERSO 5TIP I                | R97 Solde           |            |            | 31885,00               | Oui                    | Oui 🚽   |  |  |  |  |
|                                                       |                     |            |            |                        |                        |         |  |  |  |  |
| LCL 30/07/1998 17:26 Provisoire Francs 01/0           | 1/1998 [F. L        | libre, Cré | éation, Mà | ăj et Consult.] Saisie | e des éc               | ritures |  |  |  |  |
|                                                       |                     |            |            | -                      |                        |         |  |  |  |  |

#### L'interface et son fonctionnement

Cette fenêtre se compose de quatre parties :

- □ La **barre d'outils**. Les raccourcis-clavier permettent de l'ignorer, mais le passage du curseur sur les boutons permet de se rappeler du raccourci lui-même. Toute action, par exemple Enregistrer, Equilibrer, Contre-passer, ..., utilisera ces raccourcis.
- □ La **première ligne** supporte :

 $\square$  la **date** de l'écriture en cours de saisie (champ **modifiable** manuellement ou par (F4), date comprise entre la date d'arrêté de période et la fin de l'exercice en cours. Lors de l'enregistrement de l'écriture (F5), sa validité sera vérifiée.

☑ le code journal de l'écriture en cours de saisie (champ modifiable manuellement ou par (F4)).

☑ le **libellé de contrôle de saisie**, zone **non modifiable** par l'utilisateur, supporte le libellé de l'information sélectionnée (libellé du journal, du compte, du centre analytique, de la nature de l'écriture, ...).

E le nombre de lignes de l'écriture en cours de saisie, zone non modifiable par l'utilisateur.

☑ le solde de l'écriture en cours de saisie, zone non modifiable par l'utilisateur. L'enregistrement (F5) de l'écriture ne peut être réalisé que s'il est nul! A chaque changement de ligne de la grille de saisie le solde et les totaux qui suivent sont mis à jour.

🗷 le total débiteur de l'écriture en cours de saisie, zone non modifiable par l'utilisateur.

E le total créditeur de l'écriture en cours de saisie, zone non modifiable par l'utilisateur.

DOCUMENTATION PROGITEK GESTION EXPRESS

PAGE 64/223

□ La grille de saisie est modulable en fonction de la configuration du dossier : apparaissent éventuellement la colonne Centre analytique et une dernière colonne ✓ pour le mandatement et l'émission de recettes d'une comptabilité para-publique.
 Pour naviguer à l'intérieur de la grille, les raccourcis sont les suivants : pour se déplacer de cellule en l'her a l'intérieur de la grille, les raccourcis sont les suivants : pour se déplacer de cellule en l'her a l'intérieur de la grille, les raccourcis sont les suivants : pour se déplacer de cellule en l'her a l'intérieur de la grille, les raccourcis sont les suivants : pour se déplacer de cellule en l'her a l'intérieur de la grille, les raccourcis sont les suivants : pour se déplacer de cellule en l'her a l'intérieur de la grille, les raccourcis sont les suivants : pour se déplacer de cellule en l'her a l'her a

cellule (**Entrée**) ou (**Droit**), à la cellule précédente (**Gauche**), à la ligne précédente (**Haut**) à la ligne suivante (**Bas**) et pour modifier le contenu d'une cellule (**F2**).

Cette grille supporte les cellules suivantes toutes modifiables par l'utilisateur :

 $\square$  le **compte** de la ligne en cours de saisie est **obligatoire**. ((**F4**) affiche la liste dans l'ordre du code, (**Màj+F4**) dans l'ordre du libellé). L'utilisateur peut taper quelques caractères, le Progiciel affichera le 1<sup>er</sup> compte trouvé, lorsque le focus quittera la cellule : sur la 1<sup>ère</sup> ligne le libellé sera renseigné par le libellé du compte retenu, pour les suivantes le centre analytique, la nature, le libellé, la pièce, et les références de la 1<sup>ère</sup> seront dupliqués . *Le compte frappé doit exister*.

 $\square$  le **centre analytique** de la ligne en cours de saisie est **facultatif**. ((**F4**) affiche la liste dans l'ordre du code, (**Màj+F4**) dans l'ordre du libellé). L'utilisateur peut taper quelques caractères, le Progiciel affichera le 1<sup>er</sup> centre trouvé. *Le centre frappé doit exister*.

 $\square$  le **code nature** de la ligne en cours de saisie est **facultatif**. ((**F4**) affiche la liste dans l'ordre du code, (**Màj+F4**) dans l'ordre du libellé). L'utilisateur peut taper quelques caractères, le Progiciel affichera le 1<sup>er</sup> code trouvé. *Le code frappé doit exister. Si l'utilisateur ne renseigne pas la cellule, le Progiciel enregistrera (0, Autre nature).* 

☑ le **libellé** de la ligne en cours de saisie dispose de 64 caractères libres de toute saisie.

 $\square$  le **code pièce** de la ligne en cours de saisie dispose de 16 caractères alphanumériques libres de toute saisie et normalement supporte une information interne à l'entreprise (n° de chèque ou de facture *émis* utilisables pour le rapprochement ou pour le lettrage).

 $\square$  la **référence** de la ligne en cours de saisie dispose de 16 caractères alphanumériques libres de toute saisie et normalement supporte une information externe à l'entreprise (n° de chèque ou de facture *reçus* utilisables pour le rapprochement ou pour le lettrage).

 $\square$  les cellules **Débit** et **Crédit** de la ligne en cours de saisie supportent de nombreuses fonctionnalités :

Le montant peut être signé + ou -.

Saisir un montant dans l'une remet à zéro l'autre lorsque le focus quitte la cellule.

Le montant sera conservé sous réserve qu'un **compte valide** renseigne la ligne.

La validation par (Entrée) ou (Droit) de la cellule envoie le focus dans la cellule compte de la ligne suivante.

Le passage à la ligne suivante déclenche la **rafraîchissement** des totaux et du solde, et injecte le solde en cours sur la nouvelle ligne, de telle sorte qu'elle soit équilibrée.

Si aucun centre analytique n'a été retenu, (**DoubleClick**) insère le **solde signé** du compte, si de plus un centre a été saisi, insère le solde signé du compte et du centre.

L'utilisateur peut saisir des formules de type mathématique sans parenthèse avec calcul de gauche vers droite du type : **1.196 \* 1000 + 1/100 donnera 11.97** 

(F4) affiche une liste des variables et opérateurs utilisables : L1, L2, L? le montant signé des lignes, EU et FR le taux de conversion, + - \* / les opérateurs.

L'utilisateur peut saisir des formules de type mathématique sans parenthèse avec calcul de gauche vers droite du type : L1 / 1.196 \* 0.196 donnera la TVA issue d'un TTC supporté par la 1<sup>ère</sup> ligne.

 $\square$  une cellule qui permet, pour la version para-publique du Progiciel, d'élaborer le lien au moment du règlement avec le solde du ou des factures d'achat ou de vente pour le fournisseur ou le client individuel; ou bien d'autoriser l'émission d'un mandat ou d'un bordereau de recette pour compte de nature autre tiers.

DOCUMENTATION PROGITEK GESTION EXPRESS

PAGE 65/223

| 🗧 Comptabilité Euros Ex                               | press 2000 [Cabinet I | LCL]                |                   |                          | _ 🗆 ×         |  |  |  |  |  |  |
|-------------------------------------------------------|-----------------------|---------------------|-------------------|--------------------------|---------------|--|--|--|--|--|--|
| <u>Fichier Edition Comptabilité Etats Affichage ?</u> |                       |                     |                   |                          |               |  |  |  |  |  |  |
| 🚈 🎒 🕹 🛍 🛍 🗠 🛤 🖆 🤋 શ                                   |                       |                     |                   |                          |               |  |  |  |  |  |  |
| Saisie des écritures {3386}                           |                       |                     |                   |                          |               |  |  |  |  |  |  |
| Σ 🗠 🔡 😠                                               |                       |                     |                   | K                        |               |  |  |  |  |  |  |
| 29/07/1998 BQ Date                                    | valide 29/07/1998     | 2                   | 0,00              | 31885,00                 | 31885,00      |  |  |  |  |  |  |
| Compte C. Anal. Natu                                  | re Libellé            | Pièce               | Réf.              | Débit                    | Crédit        |  |  |  |  |  |  |
| 51200000 5TIF                                         | IR97 Solde            |                     |                   |                          | 31885,00      |  |  |  |  |  |  |
| 10800000 PERSO 5TIF                                   | IR97 Solde            |                     |                   |                          | 223919,82     |  |  |  |  |  |  |
|                                                       |                       |                     |                   | 223                      | 919,82        |  |  |  |  |  |  |
|                                                       |                       |                     |                   | [L]                      | 206           |  |  |  |  |  |  |
|                                                       |                       |                     |                   | L1/1                     | 1.206         |  |  |  |  |  |  |
|                                                       |                       |                     |                   | L1*0                     | ).206 🗾 📗     |  |  |  |  |  |  |
| N°écr Date Jal Co                                     | mote IC Anal Nature   | Libellé             | Pièce Béf         | Erancs Db                | Prov EB       |  |  |  |  |  |  |
| 1273 24/07/98 BQ 51                                   | 200000 5CHQ           | Solde CCI43 Brioude | 1514 CA           | 23358,71                 | Oui Oui       |  |  |  |  |  |  |
| 1273 24/07/98 BQ 70                                   | 430000 HONHT 5CHQ     | Solde CCI43 Brioude | 1514 CA           | 19368,75 Cr              | Oui Oui       |  |  |  |  |  |  |
| 1273 24/07/98 BQ 44                                   | 570000 TVA7 5CHQ      | Solde CCI43 Brioude | 1514 CA           | 3989,96 Cr               | Oui Oui       |  |  |  |  |  |  |
| 1274 25/07/98 BQ 51                                   | 200000 5VBQ           | Urssaf 2TR98        |                   | 7285,00 Cr               | Oui Oui       |  |  |  |  |  |  |
| 1274 25/07/98 BQ 64                                   | 610000 5VBQ           | Urssaf 2TR98        |                   | 7285,00                  | Oui Oui       |  |  |  |  |  |  |
| 1275 26/07/98 BQ 51                                   | 200000 5DAB           | Prélévement vayrac  |                   | 400,00 Cr                | Oui Oui       |  |  |  |  |  |  |
| 1275 26/07/98 BQ 10                                   | 800000 PERSO 5DAB     | Prélévement vayrac  |                   | 400,00                   | Oui Oui       |  |  |  |  |  |  |
| 1276 27/07/98 BQ 51                                   |                       | SNCM Perso          |                   | 2997,00 Cr               | Oui Oui       |  |  |  |  |  |  |
| 12/6 2//0//98 BQ  10                                  | 800000 PERSU 5CB      | SNCM Perso          |                   | 2997,00                  | Uui   Uui 🔽   |  |  |  |  |  |  |
| LCL 30/07/1998 17:28                                  | Provisoire Francs 01/ | /01/1998 [F. L      | ibre, Création, M | àj et Consult.] Saisie d | des écritures |  |  |  |  |  |  |

□ La liste de toutes les écritures saisies dans le dossier qu'elles soient provisoires ou définitives est en consultation et permet la réalisation des opérations suivantes :

☑ Naviguer en utilisant les boutons magnétoscopes de la barre d'outils, les raccourcis standards, ou l'ascenseur qu'elle supporte. *Pour lancer les opérations qui suivent, repérez le n° d'écriture concernée à l'aide de la navigation, et de plus mettez le focus sur cette écriture pour que l'opération suivante propose par défaut ce n° d'écriture. D'une manière générale, ces opérations sont exécutables si la grille de saisie est vierge, sinon lancez (Ctrl+G).* 

 $\square$  (Ctrl+L) Allez à l'écriture n° permet d'afficher en haut de la liste l'écriture sélectionnée.

 $\square$  (Ctrl+P) Ecriture provisoire vers définitive n° valide définitivement l'écriture provisoire sélectionnée.

 $\square$  (Ctrl+D) Détruire l'écriture provisoire n° supprime physiquement et définitivement l'écriture provisoire.

 $\square$  (Ctrl+U) **Dupliquer l'écriture n**° copie l'écriture dans la grille de saisie avec en particulier sa date. *L'écriture nouvelle pour devenir provisoire doit être enregistrée*.

 $\square$  (Ctrl+K) Contre-passer l'écriture n° copie l'écriture dans la grille de saisie avec en particulier sa date en passant les débits en crédit, et inversement. *L'écriture nouvelle pour devenir provisoire doit être enregistrée*.

 $\square$  (Ctrl+Y) Inverser l'écriture n° copie l'écriture dans la grille de saisie avec en particulier sa date en inversant le signe des montants. *L'écriture nouvelle pour devenir provisoire doit être enregistrée*.

(Ctrl+W) Rafraîchir la liste des écritures permet de consulter les écritures d'autres utilisateurs qui réalisent la saisie dans le même instant.

DOCUMENTATION PROGITEK GESTION EXPRESS

PAGE 66/223

#### **Remarque**

La touche de tabulation (Tab), ou (Màj+Tab), permet de naviguer de Date à Journal, Grille, Liste des écritures et ainsi de suite.

L'utilisateur peut draguer avec la souris la barre de séparation entre grille et liste pour accroître la surface ou de la liste, ou de la grille.

#### **Opérations portant sur la grille de saisie**

Les 2 premiers groupes de boutons de la barre d'outils portent sur des opérations destinées à la grille de saisie :

- □ (F5) ou (Ctrl+E) préalablement recalcule, vérifie et enregistre l'écriture. La grille est remise à zéro. La liste des écritures s'enrichit d'une écriture provisoire.
- □ (Ctrl+F) recalcule, vérifie l'écriture. indique et corrige les erreurs d'affectation comptable, voire d'équilibre.
- □ (Ctrl+G) remet la grille à zéro. Toutes les informations saisies dans la grille sont perdues.
- **(F6) insère la date système** dans le champ date de l'écriture en cours de saisie.
- (F7) duplique les nature, libellé, pièce et référence de la ligne précédente de l'écriture en cours de saisie.
- **(F8)** met à zéro le montant de toutes les lignes de l'écriture en cours de saisie.
- □ (F9) calcule le solde des lignes constitutives de l'écriture en cours de saisie et l'insère sur la ligne courante.

#### **Opérations portant sur les modèles d'écriture**

Les troisième groupe de boutons de la barre d'outils portent sur les opérations gérant les modèles d'écritures, dont l'objet est de faciliter la saisie de type d'écritures particulières (EDF, Téléphone, Régularisation, ...) ou complexes (Abonnement, ...) :

- □ (Ctrl+H) sélectionne un modèle dans la liste des modèles existants dans le dossier comptable et charge le modèle dans la grille.
- □ (Ctrl+R) sauvegarde l'écriture résidante dans la grille en tant que modèle. L'utilisateur attribue un nom à ce modèle.

# L'ASSISTANT de SAISIE COMPTABLE Le Wizard

Exemple immédiat : en quelques frappes, Enregistrez votre paiement à France Télécom.

| 🖏 Assistant pour la sa     | aisie comptable - [Paie       | ement France Téléco              | m]                       | ×                     |
|----------------------------|-------------------------------|----------------------------------|--------------------------|-----------------------|
| 🛛 🙀                        | Dépenses / Charges d'e        | xploitation <u>R</u> ecettes / R | Produits d'exploitation  |                       |
|                            | Assujetties à la Taxe à I     | a ⊻aleur Ajoutée <u>H</u> ors    | du champ de la T.V.A.    |                       |
| Paiement France<br>Télécom | <u>M</u> ouvementées par un c | ompte auxiliaire Mouve           | ementées par un compte d | e trés <u>o</u> rerie |
|                            | Date de l'écriture            | 20/02/1999                       | Journal comptable        | BANQUE                |
|                            | Nature de l'opération         | 5TIP                             | Centre analytique        | SP                    |
| Cotisation centre d        | Libellé/pièce/référence       | France Télécom Abonn             | ement 1TR99              | 1452 FT 1             |
| gestion agréé              |                               |                                  |                          | Montants en francs    |
| -                          | Compte de trésorerie          | 51200000                         |                          | 0,00                  |
|                            |                               | Banque                           |                          |                       |
| Frais de tenue de          | Compte débiteur               | 62600200                         |                          | 0,00                  |
| comptabilite               |                               | Téléphone                        |                          |                       |
| -`@`-                      | Compte débiteur               | 44566000                         |                          | 0,00                  |
| /V`                        |                               | TVA sur charges                  |                          |                       |
| Paiement EDF pa<br>banque  |                               |                                  | Solde                    | 0,00                  |
|                            | Der écr. 19/02/1999           | 15:31:50 n°32: 6666,00           | Enregistrer              | Fermer                |

#### Vous saisissez le montant 1.200 FTTC à payer et vous sélectionnez le mode de réglement

| 🗟 Assistant pour la saisie comptable - [Paiement France Télécom] |                           |                        |                                    |                            |              |                        |  |  |
|------------------------------------------------------------------|---------------------------|------------------------|------------------------------------|----------------------------|--------------|------------------------|--|--|
| - 兴                                                              | Dépenses / Charges d'e    | xploitation [          | <u>R</u> ecettes /                 | Produits d'ex              | xploitation  |                        |  |  |
|                                                                  | Assujetties à la Taxe à I | a ⊻aleur Ajoul         | tée <u>H</u> ors                   | du champ d                 | le la T.V.A. |                        |  |  |
| Paiement France<br>Télécom                                       | Mouvementées par un co    | ompte auxiliai         | re Mouv                            | ementées pa                | ar un compte | de trés <u>o</u> rerie |  |  |
|                                                                  | Date de l'écriture        | 20/02/1999             | J                                  | Journal cor                | mptable      | BANQUE                 |  |  |
|                                                                  | Nature de l'opération     | 5TIP                   |                                    | Centre ana                 | alytique     | SP                     |  |  |
| Cotisation centre d<br>gestion agréé                             | Libellé/pièce/référence   | 5CHQ<br>5DAB           | Chèque<br>D.A.B.                   |                            | 4            | Montants en francs     |  |  |
| <b>-</b>                                                         | Compte de trésorerie      | 5DEP<br>5ESP<br>5IDB   | Dépôt<br>Espèces<br>Intérêts d     | ébiteurs                   |              | 1200,00                |  |  |
| Frais de tenue de comptabilité                                   | Compte débiteur           | 5LCH<br>5PRLVT<br>5BEM | Lettre-chè<br>Prélévem<br>Bemise d | eque<br>ent<br>e chèque en | banque       | 995,02                 |  |  |
| - <del>\</del>                                                   | Compte débiteur           | SRET<br>STIP           | Retrait                            | pancaire de p              | paiement     | 204,98                 |  |  |
| Paiement EDF pa                                                  |                           | 5TIP                   |                                    | OK (Entrée)                | ABANDO       | 0,00                   |  |  |
|                                                                  | Der écr. 19/02/1999       | 15:31:50 n*32          | 2: 6666,00                         | En                         | registrer    | Fermer                 |  |  |

#### Vous appuyez sur (F5) pour enregistrer votre paiement : le tour est joué !

| [ | N°écr. | Date       | Jal        | Compte   | C. Anal. | Nature   | Libellé               | Pièce | Réf.   | France  | Db Prov.   | FR 🖌  |
|---|--------|------------|------------|----------|----------|----------|-----------------------|-------|--------|---------|------------|-------|
| ſ | 33     | 20/02/99   | BANG       | 51200000 | SP       | 5TIP     | France Télécom Abc    | 1452  | FT 1   | 1200,00 | ) Cr   Oui | Oui   |
| [ | 33     | 20/02/99   | BANG       | 62600200 | SP       | 5TIP     | France Télécom Abc    | 1452  | FT 1   | 995,02  | 2 Oui      | Oui   |
| ſ | 33     | 20/02/99   | BANG       | 44566000 | SP       | 5TIP     | France Télécom Abc    | 1452  | FT 1   | 204,98  | ) Oui      | Oui 🗖 |
|   | I Pa   | iement EUF | ра         |          | -        | -        |                       | -     | C 1    |         |            |       |
|   | · -    | bangue     | - <b>-</b> |          |          |          |                       |       | 500    | ie      |            | 0,00  |
|   | •      |            | ▶          | Deréd    | x, 20/02 | /1999-10 | ):25:57 n°33: 1200,00 |       | Enregi | istrer  | Fermer     |       |

DOCUMENTATION PROGITEK GESTION EXPRESS

PAGE 68/223

La saisie et la consultation des écritures sont réalisées dans la monnaie courante, C'est à dire la monnaie qui a été sélectionnée en ouverture du dossier et qui apparaît dans la barre de statut.

L'utilisateur doit disposer du privilège Saisie des écritures pour réaliser les opérations de saisie qui suivent.

Tant que l'Assistant est chargé, la fenêtre de Saisie en temps réel ne peut être chargée, et inversement.

CONFIGURATION DE L'ASSISTANT POUR UNE PROFESSION LIBERALE, BNC ASSUJETTI A LA TVA

| 🗧 Comptabilité Euros I                                | xpress 2000 [Votre d                                                                                                | ossier BIC BNC BA o            | u Para-Public]           |                        |  |  |  |  |  |
|-------------------------------------------------------|----------------------------------------------------------------------------------------------------|--------------------------------|--------------------------|------------------------|--|--|--|--|--|
| <u>Eichier Edition Comptabilité Etats Affichage ?</u> |                                                                                                    |                                |                          |                        |  |  |  |  |  |
|                                                       |                                                                                                    |                                |                          |                        |  |  |  |  |  |
| 🐴 Assistant pour la sa                                | aisie comptable - [Paid                                                                                             | ement France Téléco            | m]                       | ×                      |  |  |  |  |  |
| 🖌 🐝 📕                                                 | Dépenses / Charges d'e                                                                                              | exploitation <u>Recettes</u> / | Produits d'exploitation  |                        |  |  |  |  |  |
|                                                       | Assujetties à la Taxe à                                                                                             | la ⊻aleur Ajoutée <u>H</u> ors | du champ de la T.V.A.    |                        |  |  |  |  |  |
| Paiement France<br>Télécom                            | <u>M</u> ouvementées par un c                                                                                       | ompte auxiliaire Mouv          | ementées par un compte o | de trés <u>o</u> rerie |  |  |  |  |  |
|                                                       | Date de l'écriture                                                                                                  | 19/02/1999                     | Journal comptable        | BANQUE                 |  |  |  |  |  |
|                                                       | Nature de l'opération                                                                                               | 5TIP                           | Centre analytique        | SP                     |  |  |  |  |  |
| Cotisation centre d                                   | Libellé/pièce/référence                                                                                             | France Télécom                 |                          |                        |  |  |  |  |  |
| gestion agréé                                         |                                                                                                    | ·                              |                          | Montants en francs     |  |  |  |  |  |
|                                                       | Compte de trésorerie                                                                                                | 51200000                       |                          | 0,00                   |  |  |  |  |  |
|                                                       |                                                                                                    | Banque                         |                          |                        |  |  |  |  |  |
| Frais de tenue de                                     | Compte débiteur                                                                                                    | 62600200                       |                          | 0,00                   |  |  |  |  |  |
| comptabilité                                          |                                                                                                    | Téléphone                      |                          |                        |  |  |  |  |  |
| - <u>`</u> `.                                         | Compte débiteur                                                                                                    | 44566000                       |                          | 0,00                   |  |  |  |  |  |
|                                                       |                                                                                                    | TVA sur charges                |                          |                        |  |  |  |  |  |
| Paiement EDF pa                                       |                                                                                                    |                                | Solde                    | 0,00                   |  |  |  |  |  |
|                                                       | Der écr. 19/02/1999                                                                                                 | 15:31:50 n°32: 6666,00         | Enregistrer              | Fermer                 |  |  |  |  |  |
|                                                       |                                                                                                    |                                |                          |                        |  |  |  |  |  |
| Luc Cheyssial 19/02/1999                              | Luc Cheyssial 19/02/1999 16:21 Provisoire France 01/01/1999 [F. Libre, Création] Assistant pour la saisie comptable |                                |                          |                        |  |  |  |  |  |

#### Assistant ou Wizard

A l'intention des utilisateurs loin d'être des experts en matière de comptabilité, un assistant (WIZARD en anglais) est mis à leur disposition. Cet assistant regroupe les principaux mouvements comptables que les petites entreprises, associations et professions libérales assujetties ou non à la TVA doivent réalisées régulièrement. Le résultat d'un enregistrement est une écriture comptable équilibrée , provisoire (donc supprimable en saisie en temps réel) : cette écriture résultante comprend au minimum deux lignes , une débitrice, et l'autre créditrice sans pour autant que l'utilisateur connaisse une quelconque préoccupation de sens comptable. L'équilibre est réalisé soit par un compte de tiers (client ou fournisseur) individuel dans le cas d'une tenue de comptabilité auxiliaire, soit par un compte de trésorerie ( une banque, une caisse, voir un compte personnel ou professionnel).

Cet assistant est totalement extensible (confère le paragraphe sur le contenu du fichier CGPEGUID.DAT) et modifiable pour ajouter ou modifier des guides de saisies. Cet assistant est proposé avec un certain nombre de guide, l'utilisateur avancé pourra repenser le contenu à sa guise.

#### Type de guide

Avant toute action, l'utilisateur doit, en fonction de la pièce comptable qu'il veut enregistrer, sélectionner les onglets correspondants en se posant les questions suivantes :

**Q**: S'agit-il d'une dépense ( dépense, charge, acquisition, investissement au sens large), ou d'une recette ( recette, produit, cession au sens large) ?

**R** : (Alt+D) pour dépense, (Alt+R) pour recette.

DOCUMENTATION PROGITEK GESTION EXPRESS

PAGE 69/223

Q : Ce mouvement fait-il l'objet d'une opération de TVA qui doit être prise en compte ?

**R**: (Alt+H) si l'activité de l'entreprise est exclu du champ de la TVA ( ex. : médecin, infirmière, certaines associations, ...), ou si le mouvement ne supporte pas de TVA ( ex. : Charges sociales, d'impôt, ...), sinon (Alt+V) pour que le Progiciel calcule )à partir du TTC, le HT et la TVA, à partir du HT le TTC et la TVA.

**Q**: L'entreprise gére-t-elle des comptes individuels de tiers (fournisseur et/ou client) ?

**R** : (Alt+M) pour tenir une comptabilité auxiliaire, deux opérations pourront être réalisés : l'achat ou la vente et le paiement ou l'encaissement. (Alt+O) pour tenir une comptabilité générale classique avec pour contrepartie : un compte de trésorerie, ou un compte personnel voir professionnel.

#### Fonctionnement du guide de saisie

Toutes les informations supportées dans le guide, correspondant à la saisie courante, doivent préexister dans le dossier comptable : les différents comptes, le journal, la nature de l'opération ( chèque, remise de chèque, facture, avoir; ...) et éventuellement le centre analytique. (F4) permet pour ces différentes informations de sélectionner et de modifier ponctuellement leur valeur.

L'absence d'un compte interdit l'enregistrement du montant correspondant. Au moins deux comptes doivent être mouvementés pour chaque guide. Tant que le solde est différent de zéro, et qu'aucun montant n'a été saisi le bouton **Enregistrer** est inactif.

En fonction de la méthode de calcul inscrite dans le guide, la saisie du montant initial met à jour les autres montants.

Le calcul effectué, tous les montants sont modifiables au gré de l'utilisateur.

Pour relancer le calcul, un montant doit être remis à zéro et le premier montant doit être validé.

#### **Remarque**

L'utilisateur a toute liberté pour changer, sous contrôle de l'existence dans le dossier, le journal, la nature de la pièce, le centre analytique et les comptes : l'écriture crée sera logiquement correcte, mais pourrait être comptablement incorrecte, pour ne pas dire abhérente.

#### Trois parties composent un guide de saisie :

□ L'entête supporte

 $\square$  la **date** de l'écriture en cours de saisie (champ **modifiable** manuellement ou par (**F4**), date comprise entre la date d'arrêté de période et la fin de l'exercice en cours. Lors de l'enregistrement de l'écriture (**F5**), sa validité sera vérifiée.

☑ le code journal de l'écriture en cours de saisie (champ modifiable manuellement ou par (F4)).

 $\square$  le **code nature** de l'écriture en cours de saisie est **obligatoire**. ((**F4**) affiche la liste dans l'ordre du code). L'utilisateur peut taper quelques caractères, le Progiciel affichera le 1<sup>er</sup> code trouvé. *Le code frappé doit exister*.

 $\square$  le **centre analytique** de l'écriture en cours de saisie est **facultatif**. ((**F4**) affiche la liste dans l'ordre du code). L'utilisateur peut taper quelques caractères, le Progiciel affichera le 1<sup>er</sup> centre trouvé. *Le centre frappé doit exister*.

☑ le **libellé** de l'écriture en cours de saisie dispose de 64 caractères libres de toute saisie.

 $\square$  le **code pièce** de l'écriture en cours de saisie dispose de 16 caractères alphanumériques libres de toute saisie et normalement supporte une information interne à l'entreprise (n° de chèque ou de facture *émis* utilisables pour le rapprochement ou pour le lettrage).

 $\square$  la **référence** de l'écriture en cours de saisie dispose de 16 caractères alphanumériques libres de toute saisie et normalement supporte une information externe à l'entreprise (n° de chèque ou de facture *reçus* utilisables pour le rapprochement ou pour le lettrage).

□ Le **corps** supporte de deux à trois comptes imputables, pour chaque compte :

 $\square$  les 2 premiers **comptes** sont **obligatoires**. ((**F4**) affiche la liste dans l'ordre du code). L'utilisateur peut taper quelques caractères, le Progiciel affichera le 1<sup>er</sup> compte trouvé. *Le compte frappé doit exister*.

**I** le **montant** correspondant.

□ Le **pied** supporte

Ie solde de l'écriture en cours de saisie, zone non modifiable par l'utilisateur. L'enregistrement (F5) de l'écriture ne peut être réalisé que s'il est nul!.

DOCUMENTATION PROGITEK GESTION EXPRESS PAGE 70/223

| Comptabilité Euros E<br><u>Fichier</u> Edition Comptab                    | xpress 2000 [Votre do<br>ilité E <u>t</u> ats <u>A</u> ffichage ]                    | ossier BIC BNC BA (<br>? | ou Para-Public]            |                             |  |
|---------------------------------------------------------------------------|--------------------------------------------------------------------------------------|--------------------------|----------------------------|-----------------------------|--|
|                                                                           |                                                                                      |                          |                            |                             |  |
| 🗟 Assistant pour la saisie comptable - [France Télécom: Facture d'achats] |                                                                                      |                          |                            |                             |  |
|                                                                           | Dépenses / Charges d'exploitation Recettes / Produits d'exploitation                 |                          |                            |                             |  |
|                                                                           | Assujetties à la Taxe à la <u>V</u> aleur Ajoutée <u>H</u> ors du champ de la T.V.A. |                          |                            |                             |  |
| France Télécom:<br>Facture d'achats                                       | France Télécom: Mouvementées par un compte auxiliaire Mouvementées                   |                          |                            | de trés <u>o</u> rerie      |  |
|                                                                           | Date de l'écriture                                                                   | 19/02/1999               | Journal comptable          | ACHATS                      |  |
|                                                                           | Nature de l'opération                                                                | 6FAC                     | Centre analytique          | SP                          |  |
| France Télécom :                                                          | Libellé/pièce/référence                                                              | France Télécom           |                            |                             |  |
| Paiement par b                                                            |                                                                                      |                          |                            | Montants en francs          |  |
| . <u></u>                                                                 | Compte auxiliaire                                                                    | 4010FTELECOM             |                            | 0,00                        |  |
|                                                                           |                                                                                      | France Télécom           |                            |                             |  |
| EDF : Facture                                                             | Compte débiteur                                                                      | 62600200                 |                            | 0,00                        |  |
| ulachats                                                                  |                                                                                      | Téléphone                |                            |                             |  |
| ା ଜା 🏼                                                                    | Compte débiteur                                                                      | 44566000                 |                            | 0,00                        |  |
| EDE : Eachure                                                             |                                                                                      | TVA sur charges          |                            |                             |  |
| d'avoir 💌                                                                 |                                                                                      |                          | Solde                      | 0,00                        |  |
|                                                                           | Der écr. 19/02/1999                                                                  | 15:31:50 n*32: 6666,00   | Enregistrer                | Fermer                      |  |
|                                                                           |                                                                                      |                          |                            |                             |  |
| Luc Cheyssial 19/02/1999                                                  | 16:19 Provisoire Fran                                                                | ncs 01/01/1999 [F        | . Libre, Création] Assista | nt pour la saisie comptable |  |

| 🗧 Comptabilité Euros Express 2000 [Votre dossier BIC BNC BA ou Para-Public]                 |                                                                      |                   |                                           |                               |  |
|---------------------------------------------------------------------------------------------|----------------------------------------------------------------------|-------------------|-------------------------------------------|-------------------------------|--|
| <u>Fichier</u> <u>E</u> dition <u>Comptabilité</u> E <u>t</u> ats <u>Affichage</u> <u>?</u> |                                                                      |                   |                                           |                               |  |
|                                                                                             |                                                                      |                   |                                           |                               |  |
| 🗟 Assistant pour la saisie comptable - [Client divers : Facture de ventes]                  |                                                                      |                   |                                           |                               |  |
|                                                                                             | Dépenses / Charges d'exploitation Recettes / Produits d'exploitation |                   |                                           |                               |  |
|                                                                                             | Assujetties à la Taxe à I                                            | a ⊻aleur Ajoutée  | $\underline{H}$ ors du champ de la T.V.A. |                               |  |
| Client divers :<br>Facture de ventes                                                        | Mouvementées par un c                                                | ompte auxiliaire  | Mouvementées par un comp                  | te de trés <u>o</u> rerie     |  |
|                                                                                             | Date de l'écriture                                                   | 19/02/1999        | Journal comptable                         | VENTES                        |  |
| ~~~                                                                                         | Nature de l'opération                                                | 7FAC              | Centre analytique                         | SP                            |  |
| Client divers :                                                                             | Libellé/pièce/référence                                              | Ventes facturées  |                                           |                               |  |
| Encaissememe                                                                                |                                                                      |                   |                                           | Montants en francs            |  |
|                                                                                             | Compte auxiliaire                                                    | 4110DIVERS        |                                           | 0,00                          |  |
|                                                                                             |                                                                      | Client divers     |                                           |                               |  |
|                                                                                             | Compte créditeur                                                     | 70610000          |                                           | 0,00                          |  |
|                                                                                             |                                                                      | Ventes            |                                           |                               |  |
|                                                                                             | Compte créditeur                                                     | 44570000          |                                           | 0,00                          |  |
|                                                                                             |                                                                      | TVA Collectée     |                                           |                               |  |
|                                                                                             |                                                                      |                   | Solde                                     | 0,00                          |  |
|                                                                                             | Der écr. 19/02/1999                                                  | 15:31:50 n*32: 66 | 66,00 Enregistrer                         | Fermer                        |  |
|                                                                                             |                                                                      |                   |                                           |                               |  |
| Luc Cheyssial 19/02/199                                                                     | 9 16:22 Provisoire Fran                                              | ncs 01/01/1999    | [F. Libre, Création] Assist               | tant pour la saisie comptable |  |

DOCUMENTATION PROGITEK GESTION EXPRESS

| 🗧 Comptabilité Euros Express 2000 [Votre dossier BIC BNC BA ou Para-Public]                 |                            |                                       |                              |                            |  |
|---------------------------------------------------------------------------------------------|----------------------------|---------------------------------------|------------------------------|----------------------------|--|
| <u>Fichier</u> <u>E</u> dition <u>Comptabilité</u> E <u>t</u> ats <u>Affichage</u> <u>?</u> |                            |                                       |                              |                            |  |
|                                                                                             |                            |                                       |                              |                            |  |
| 🐴 Assistant pour la sa                                                                      | aisie comptable - [Paie    | ement France Téléco                   | om]                          | ×                          |  |
|                                                                                             | Dépenses / Charges d'e     | xploitation <u>R</u> ecettes /        | Produits d'exploitation      |                            |  |
|                                                                                             | Assujetties à la Taxe à la | a <u>V</u> aleur Ajoutée <b>∐</b> or: | s du champ de la T.V.A.      |                            |  |
| Paiement France                                                                             | Mouvementées par un c      | ompte auxiliaire Mouv                 | vementées par un compte      | de trés <u>o</u> rerie     |  |
|                                                                                             | Date de l'écriture         | 19/02/1999                            | Journal comptable            | BANQUE                     |  |
|                                                                                             | Nature de l'opération      | 5TIP                                  | Centre analytique            | SP                         |  |
| Paiement La Post                                                                            | Libellé/pièce/référence    | France Télécom                        |                              |                            |  |
|                                                                                             |                            | ·                                     |                              | Montants en francs         |  |
|                                                                                             | Compte de trésorerie       | 51200000                              |                              | 0,00                       |  |
|                                                                                             |                            | Banque                                |                              |                            |  |
| Paiement carburar                                                                           | Compte débiteur            | 62600200                              |                              | 0,00                       |  |
|                                                                                             |                            | Téléphone                             |                              |                            |  |
| 1 🕷 🗌                                                                                       |                            |                                       |                              |                            |  |
| Paiement frais de                                                                           |                            |                                       |                              |                            |  |
| déplacement 💌                                                                               |                            |                                       | Solde                        | 0,00                       |  |
|                                                                                             | Der écr. 19/02/1999        | 15:31:50 n°32: 6666,00                | Enregistrer                  | - Fermer                   |  |
|                                                                                             |                            |                                       |                              |                            |  |
| Luc Cheyssial 19/02/1999                                                                    | 9 16:21 Provisoire Fran    | ncs 01/01/1999 [F                     | . Libre, Création] Assistant | t pour la saisie comptable |  |

| 🗧 Comptabilité Euros I                                                   | Express 2000 [Votre d                                                | ossier BIC BNC BA o    | u Para-Public]               |                          |  |
|--------------------------------------------------------------------------|----------------------------------------------------------------------|------------------------|------------------------------|--------------------------|--|
| <u>Fichier</u> Edition Comptat                                           | bilité E <u>t</u> ats <u>A</u> ffichage j                            | ?                      |                              |                          |  |
| 🚈 🕘 🕹 🖻 🛍 🗠 🏘 🖆 🤋 其                                                      |                                                                      |                        |                              |                          |  |
| 🗟 Assistant pour la saisie comptable - [Honoraires encaissés par banque] |                                                                      |                        |                              |                          |  |
|                                                                          | Dépenses / Charges d'exploitation Recettes / Produits d'exploitation |                        |                              |                          |  |
|                                                                          | Assujetties à la Taxe à la Valeur Ajoutée Hors du champ de la T.V.A. |                        |                              |                          |  |
| Honoraires                                                               | Mouvementées par un c                                                | ompte auxiliaire Mouv  | ementées par un compte d     | e trés <u>o</u> rerie    |  |
| banque                                                                   | Date de l'écriture                                                   | 19/02/1999             | Journal comptable            | BANQUE                   |  |
|                                                                          | Nature de l'opération                                                | 5REM                   | Centre analytique            | SP                       |  |
|                                                                          | Libellé/pièce/référence                                              | Honoraires encaissés   |                              |                          |  |
|                                                                          |                                                                      |                        |                              | Montants en francs       |  |
|                                                                          | Compte de trésorerie                                                 | 51200000               |                              | 0,00                     |  |
|                                                                          |                                                                      | Banque                 |                              |                          |  |
|                                                                          | Compte créditeur                                                     | 70620000               |                              | 0,00                     |  |
|                                                                          |                                                                      | Honoraires             |                              |                          |  |
|                                                                          |                                                                      |                        |                              |                          |  |
|                                                                          |                                                                      |                        |                              |                          |  |
|                                                                          |                                                                      |                        | Solde                        | 0,00                     |  |
|                                                                          | Der écr. 19/02/1999                                                  | 15:31:50 n°32: 6666,00 | Enregistrer                  | Fermer                   |  |
|                                                                          |                                                                      |                        |                              |                          |  |
| Luc Cheyssial 19/02/199                                                  | 9 16:23 Provisoire Fra                                               | ncs 01/01/1999 [F      | . Libre, Création] Assistant | pour la saisie comptable |  |

DOCUMENTATION PROGITEK GESTION EXPRESS

PAGE 72/223
### **Les COMPTES**

## **Gestion d'une fiche**

Un compte doit être créé pour permettre la saisie d'une ligne comptable qui le mouvemente, pour permettre l'affection de ce compte à un journal, à une ligne Cerfa ou budgétaire.

Un compte mouvementé ou affecté ne pourra plus être supprimé.

Un compte se compose des informations suivantes :

□ Le **numéro de compte**, **obligatoire**, de 8 à 16 caractères, longueur définie dans la fenêtre **Préférences**. Pour les comptes généraux, le Progiciel ajoute les zéros nécessaires.

Pour les **comptes de tiers**, du type fournisseur (401x) et client (411x) avec x compris entre 0&9, l'utilisateur est libre de toute saisie de caractères alphanumériques (hors espace) à concurrence de 16 caractères.

**ATTENTION !** Le  $4^{\text{ème}}$  caractère du compte est destiné à obtenir une rupture du type **Compte** collectif : ne créez pas un compte individuel du type 40130000 Divers, créez plutôt 4013DIVERS. Vous disposez ainsi de 10 + 26 comptes collectifs consultables : 40100000 à 401900000 et 401A0000 à 401Z0000 que vous pouvez créer en tant que collectif pour consulter écritures, et soldes.

- Le libellé, obligatoire, dispose de 64 caractères.
- □ La **nature**, **obligatoire**, du compte est déterminante pour les traitements que pourra subir le compte : en particulier, distinguez dès la création :

les tiers avec ou sans lettrage, la trésorerie avec ou sans rapprochement bancaire,

la nature explicite de la TVA, et le distinguo entre charges et produits assujettis et non assujettis pour une élaboration correcte des états préparatoires à la TVA.

**ATTENTION !**La **nature n'est pas modifiable**. Un enregistrement dont la nature est erronée doit être supprimé, sous réserve qu'aucune relation n'existe, et être créé à nouveau.

- □ Le code analytique par défaut est injecté d'office sur toute ligne qui supporte ce compte.
- □ Pour les comptes de trésorerie qui feront l'objet de lettres chèques, le texte de la **lettre chèque** à concurrence de 10 lignes maximum.

| 🖥 Comptes (64)                                                                       |                                            |                              |            |                                                                                                    | _                                                     | . 🗆 ×           |
|--------------------------------------------------------------------------------------|--------------------------------------------|------------------------------|------------|----------------------------------------------------------------------------------------------------|-------------------------------------------------------|-----------------|
| 2 w 🗅 🚔                                                                              |                                            | 2 👦 🔣                        | < > >      |                                                                                                    |                                                       |                 |
| Code 51200000                                                                        | Crédit Agr                                 | ricole                       | <u>Cré</u> | <u>éé le</u> 26/06/19                                                                                                    | 995 16:10:32                                          | <u>Fiche n°</u> |
| Nature 5                                                                             | Trésorerie                                 | )                            | Mà         | <u>ai du</u> 20/11/19                                                                                                    | 998 15:22:40                                          | 21              |
| Code analytique par défai                                                            | ut                                         |                              |            | Modifier l'ad <u>r</u> es                                                                                                    | se 📴                                                  |                 |
| Madame, monsieur,<br>Nous vous prions de trou<br>Corrèze.<br>Vous en souhaitant bonn | uver ci-dessous un chèque<br>ne reception. | sur le Crédit Agricole de la |            | uc Cheyssial<br>abinet LCL<br>9 Mareau<br>9120 La Chapell<br>él : 05.55.25.39.<br>ax : 05.55.25.39                              | e aux Saints<br>21<br>.21                             |                 |
|                                                                                      |                                            |                              |            | Modifier le R <u>I</u><br>ode Banque:<br>ode Guichet:<br>bellé: Crédit A<br>titulé: Cabinet<br>ompte: 040429<br>metteur: 010000 | B En 16806<br>09939<br>.gricole de Me<br>LCL<br>21000 | eyssac          |
| Consultati <u>o</u> n                                                                | Analytique                                 | <u>S</u> oldes progressifs   | Dét        | taij                                                                                                    |                                                       |                 |

Le **bloc-notes** est libre de toute saisie.

En consultation, l'**adresse** et le **RIB** peuvent être renseignés pour les comptes de trésorerie et individuels. Pour générer des pièces de trésorerie, le compte de trésorerie doit obligatoirement supporte un RIB valide et une adresse.

L'utilisateur peut consulter la **synthèse analytique** qui fournit les soldes actualisés de tous les centres analytiques qui l'imputent (une véritable balance analytique du compte), les **soldes mensuels progressifs** du compte dont le solde n'est pas nécessairement nul, et le **détail des lignes comptables** appartenant au compte.

### **REMARQUE**

L'utilisateur peut créer tout compte de la classe 1à9.

Le calcul du résultat s'effectue par calcul du solde de la classe 1à5.

Une écriture qui utilise la classe 9 ne peut utiliser sur une quelconque ligne qu'un compte de cette même classe.

### Le RAPPROCHEMENT

### des comptes de trésorerie

Le rapprochement est accessible si l'utilisateur dispose du privilège **Rapprochement**. Le rapprochement peut porter uniquement sur les mouvements appartenant à des écritures définitives si, dans la fenêtre **P**références, **Rapprochement sur le provisoire** n'est pas coché préalablement à la 1<sup>ère</sup> exécution du rapprochement sur le compte courant.

Tout compte de nature **Trésorerie** peut faire l'objet de cette fonction. Frappez (**F6**) dans la fenêtre **G**estion des comptes pour accéder à cette fonction.

**Trois alternatives** peuvent être déclenchées par l'utilisateur : afficher tous les mouvements ou lignes du compte, uniquement les mouvements rapprochés (justificatif du solde bancaire), ou uniquement les mouvements non rapprochés (lignes justificatives de l'écart entre le solde comptable et le solde de banque).

Cette fenêtre comporte 4 parties :

La grille décrivant **la situation** :

1<sup>ère</sup> ligne présente le résultat comptable à jour de la dernière saisie comptable.

 $2^{eme}$  ligne la situation en banque, l'utilisateur peut ponctuellement modifier le débit et le crédit pour (re) caler le solde, et activer le bouton de commande **Valider les totaux saisis** pour enregistrer la modification.

 $3^{\text{ème}}$  ligne affiche progressivement le nombre de lignes rapprochées, les totaux débit, crédit et solde correspondant pour faciliter le contrôle du relevé de compte bancaire.

4<sup>ème</sup> ligne affiche le résultat commandé par le bouton **Recalculer les totaux des lignes**.

- □ Une liste qui permet à l'utilisateur de sélectionner une des trois alternatives, (Ctrl+W) déclenchera la prise en compte du choix de l'utilisateur.
- □ Une liste qui permet à l'utilisateur de sélectionner **l'ordre** dans lequel apparaîtront les lignes comptables, (**Ctrl+W**) déclenchera la prise en compte du choix de l'utilisateur.
- □ La liste de toutes les lignes répondant aux critères retenus par les deux précédentes. Pour rapprocher, l'utilisateur sélectionne la ligne et utilise (Espace) ou (DoubleClick) sur la colonne la plus à gauche. Le rapprochement d'un ensemble de lignes sélectionnées sera enregistré par (F5).

| ٩,   | Rapproch      | nemen | it de | s écriture       | es du | com  | pte 512 | 20000   | D Crédit Agricole | e {1057 | 7}        |         |                |              |             | × |
|------|---------------|-------|-------|------------------|-------|------|---------|---------|-------------------|---------|-----------|---------|----------------|--------------|-------------|---|
|      |               | & 🗭   |       | <mark>∦</mark> × | Σ     |      | î (     |         | 1                 |         |           |         |                |              |             | ] |
| Situ | uation        |       |       | [                | Débit |      |         | Crédit  | Solo              | de Tou  | s les mou | vements | par da         | ate          |             |   |
| Co   | mptabilité    |       |       | 386 64           | 48,09 |      | 361 3   | 316,65  | 25 331,4          | 44 Rap  | prochés   |         | par pi         | èce          |             |   |
| Bai  | nque          |       |       | 142 32           | 24,15 |      | 98 3    | 357,43  | 43 966,7          | 72 Non  | rapproch  | nés     | par ré         | férei        | nce         |   |
| En   | cours         |       |       |                  |       |      |         |         |                   |         |           |         | parn<br>Inarn° | echi<br>noir | ure<br>tage |   |
| Tol  | taux des ligr | nes   |       |                  |       |      |         |         |                   |         |           |         | par n°         | ligne        | e j         | • |
|      | N*point.      | N°    | écr.  | N°Lig.           | Date  |      | Nature  | Libellé |                   | Pièce   | Réf.      | F       | Francs         | DЬ           | Prov.       |   |
|      | 19980065      | 1     | 265   | 3384             | 09/0  | 7/98 | 5PRLV   | LCL P   | erso              |         |           | 2       | 200,00         | Cr           | Oui         |   |
|      | 19980068      | 1     | 266   | 3386             | 10/0  | 7/98 | 5CB     | FT Ola  | ì                 |         |           | 1       | 22,00          | Cr           | Oui         |   |
|      | 19980069      | 1     | 272   | 3405             | 13/0  | 7/98 | 5TIP    | EDF M   | lareau            |         |           | 3       | 384,99         | Cr           | Oui         |   |
|      |               | 1     | 268   | 3393             | 15/0  | 7/98 | 5CHQ    | Solde   | CGA43             |         | CA        | 15      | 507,50         |              | Oui         |   |
|      |               | 1     | 269   | 3397             | 15/0  | 7/98 | 5CB     | Wana    | doo 0698          |         |           |         | 95,00          | Cr           | Oui         |   |
|      | 19980067      | 1     | 270   | 3400             | 15/0  | 7/98 | 5VBQ    | 3TR98   | 3 FDC19           |         |           | 202     | 269,00         |              | Oui         |   |
|      |               | 1     | 273   | 3409             | 24/0  | 7/98 | 5CHQ    | Solde   | CCI43 Brioude     | 1514    | CA        | 233     | 358,71         |              | Oui         |   |
|      |               | 1     | 274   | 3412             | 25/0  | 7/98 | 5VBQ    | Urssaf  | 2TR98             |         |           | 72      | 285,00         | Cr           | Oui         |   |
|      |               | 1     | 275   | 3414             | 26/0  | 7/98 | 5DAB    | Prélév  | ement vayrac      |         |           | 4       | 100,00         | Cr           | Oui         |   |
|      |               | 1     | 276   | 3416             | 27/0  | 7/98 | 5CB     | SNCM    | Perso             |         |           | 29      | 97,00          | Cr           | Oui         |   |
|      |               | 1     | 277   | 3418             | 27/0  | 7/98 | 5CHQ    | Perso   | Curemonte         | 5687    |           | 1       | 82,00          | Cr           | Oui         |   |
|      |               | 1     | 278   | 3420             | 29/0  | 7/98 | 5TIP    | IR97 9  | olde              |         |           | 318     | 385,00         | Cr           | Oui         |   |
|      |               |       |       |                  |       |      |         |         |                   |         |           |         |                |              |             |   |

DOCUMENTATION PROGITEK GESTION EXPRESS

La barre d'outils décrit toutes les actions que peut déclencher l'utilisateur :

- $\square (F5) enregistre un ensemble de lignes sélectionnées sous un n° de rapprochement fourni par l'utilisateur (normalement le n° du relevé). Au moins une ligne non rapprochée doit être sélectionnée.$
- □ (Ctrl+T) rapproche toutes les lignes en cours pour par exemple caler le solde du compte lors de la mise en place du dossier. Aucune ligne ne doit être sélectionnée, l'alternative doit être Non Rapprochés.
- □ (Ctrl+L) accède à un n° de rapprochement particulier. L'ordre doit être par  $n^{\bullet}$  de pointage, l'alternative doit être différente de Non Rapprochés.
- □ (**Ctrl+M**) accède à le 1<sup>ère</sup> ligne supportant un montant fourni par l'utilisateur.
- □ (Ctrl+S) permet d'exclure une ligne préalablement rapprochée d'un quelconque rapprochement. Une ligne provisoire rapprochée ne peut plus être supprimée. Cette action permet éventuellement de pouvoir supprimer l'écriture à laquelle appartient cette ligne.
- □ (Ctrl+D) permet de supprimer les lignes préalablement rapprochées d'un quelconque rapprochement. L'ordre doit être par n<sup>•</sup> de pointage, l'alternative doit être Rapprochés.
- □ (**Ctrl+R**) recalcule les totaux des lignes.
- □ (Ctrl+V) valide les totaux débit et crédit saisis par l'utilisateur pour la situation en banque du compte. *L'alternative doit être Rapprochés.*
- □ (Ctrl+U) supprime tous les rapprochements du compte courant. L'alternative doit être Rapprochés.
- □ (Ctrl+W) rafraîchit la liste des lignes du compte en fonction de l'alternative et du tri sélectionnés.
- □ (Ctrl+I) déclenche l'impression, sur l'imprimante par défaut, du justificatif des mouvements rapprochés (si l'*alternative est Rapprochés*) ou non rapprochés.

|          | <u>Cabi</u><br>Luc (<br>Software | <u>net LCL</u><br>Cheyssial<br>• Developper |              |                                                                                        | RAPPROCHEMENT DU COMPTE DE TRESORER<br>JUSTIFICATIF DES MOUVEMENTS NON RAPPROCH<br>Toutes les lignes definitives et provisoires en Pra<br>51200000 Crédit Agrice |                    |             |             |           |  |  |
|----------|----------------------------------|---------------------------------------------|--------------|----------------------------------------------------------------------------------------|----------------------------------------------------------------------------------------------------|--------------------|-------------|-------------|-----------|--|--|
| Nº1 N    | °écriture Date                   | N°pointage Journ                            | al Nature    | Libellé                                                                                | Pièce                                                                                                    | Référence          | Débit       | Crédit      | Solde     |  |  |
|          |                                  |                                             |              |                                                                                        | Situation d                                                                                                    | u compte en banque | 274 062,82  | 229 145,99  | 44 916,83 |  |  |
| (3.545)  | 1 326 23/09/1998                 | BQ                                          | 5CB          | SNCF St Denis - Paris                                                                  |                                                                                                    |                    |             | 275,00      | 45 191,83 |  |  |
| (3.537)  | 1 323 24/09/1998                 | BQ                                          | 5CB          | Habit Professionnel Paris Lafayette                                                    |                                                                                                    |                    |             | 1 630,00    | 46 821,83 |  |  |
| (3.543)  | 1 325 24/09/1998                 | BQ                                          | 5CB          | Perso Lafayette                                                                        |                                                                                                    |                    |             | 455,00      | 47 276,83 |  |  |
| (3 552)  | 1 329 24/09/1998                 | BQ                                          | 5CB          | Perso Lafayette                                                                        |                                                                                                    |                    |             | 398,00      | 47 674,83 |  |  |
| (3 554)  | 1 330 25/09/1998                 | BQ                                          | SCB          | Inv CCI 80 G. Baron JL Rayer                                                           |                                                                                                    |                    |             | 274,00      | 47 948,83 |  |  |
| (3 561)  | 1 333 25/09/1998                 | BQ                                          | SCB          | Paris - > Peronne péage                                                                |                                                                                                    |                    |             | 42,00       | 47 990,83 |  |  |
| (3 563)  | 1 333 25/09/1998                 | BQ                                          | 5CB          | Peronne -> Paris péage                                                                 |                                                                                                    |                    |             | 42,00       | 48 032,83 |  |  |
| (3 556)  | 1 331 28/09/1998                 | BQ                                          | 5CB          | Péage PAris -> Vierzon                                                                 |                                                                                                    |                    |             | 89,00       | 48 121,83 |  |  |
| (3 558)  | 1 332 28/09/1998                 | BQ                                          | SCB          | Gazoil Paris -> Le mareau                                                              |                                                                                                    |                    |             | 215,40      | 48 337,23 |  |  |
| (3 569)  | 1 336 02/10/1998                 | BÚ                                          | SCB          | Perso Vero Flash                                                                       |                                                                                                    |                    |             | 590,00      | 48 927,23 |  |  |
| (3 579)  | 1 340 06/10/1998                 | BÚ                                          | SCB          | Gazoil Gueret                                                                          |                                                                                                    |                    |             | 205,35      | 49 132,58 |  |  |
| (3 590)  | 1 344 13/10/1998                 | BÚ                                          | SCHU         | Perso                                                                                  | 2092                                                                                                    |                    |             | 92,00       | 49 224 58 |  |  |
| (3 392)  | 1 345 15/10/1998                 | BÚ                                          | SCB          | Wahadoo 1098                                                                           | 6604                                                                                                    |                    |             | 95,00       | 49 319,58 |  |  |
| (3 393)  | 1 346 15/10/1998                 | BÚ                                          | SCHU<br>SDAD | Perso                                                                                  | 2090                                                                                                    |                    |             | 194,00      | 49 513,58 |  |  |
| 3 399)   | 1 348 16/10/1998                 | BÚ                                          | SDAB         | Tulle<br>Grand to No                                                                   |                                                                                                    |                    |             | 200,00      | 49 713,58 |  |  |
| (3 001)  | 1 349 10/10/1998                 | 94                                          | 30B          | CSC on Bouchies                                                                        |                                                                                                    |                    |             | 2.674.00    | 49 645,08 |  |  |
| (5 004)  | 1 550 19/10/1996                 | БŲ                                          | 5112         | C 50 Sul Royalles                                                                      | Mannan                                                                                                    | te non munneshés   | 0.00        | 2 600 75    | 7 600 76  |  |  |
|          |                                  |                                             |              |                                                                                        | Cumula par                                                                                                    | non rapproches     | 274.062.92  | 226 246 24  | 27 216 09 |  |  |
|          |                                  |                                             |              |                                                                                        | Situation of                                                                                                    | owntable           | 403 520 55  | 456 204 47  | 37 316 08 |  |  |
|          |                                  |                                             |              |                                                                                        | Feart                                                                                                    | onpravie           | -210 457 73 | .210 457 73 | 0.00      |  |  |
|          |                                  |                                             |              |                                                                                        |                                                                                                    |                    |             | · · ·       |           |  |  |
| /10/1998 |                                  |                                             |              | Congolistici Zumi Zupran 2000 Vernar<br>Champingtar Te Juce 1997 Verz July 2000 Vernar | 100.100.0100<br>Chanadiaany Saines Bi                                                                                                    | 2 ANT 29 1         |             |             | Page n°l  |  |  |

### **REMARQUE**

Un compte rapproché dans une monnaie ne pourra pas l'être dans l'autre ( supprimez tous les rapprochements).

Pour caler le solde de banque, au moins un rapprochement doit être préalablement réalisé, puis l'*alternative Rapprochés* doit être sélectionnée suivi de (Ctrl+W).

DOCUMENTATION PROGITEK GESTION EXPRESS PAGE

PAGE 76/223

### Le LETTRAGE

### des comptes individuels

Le lettrage est accessible si l'utilisateur dispose du privilège **Pointage**. Le lettrage peut porter uniquement sur les mouvements appartenant à des écritures définitives si, dans la fenêtre **P**références, **Pointage sur le provisoire** n'est pas coché préalablement à la 1<sup>ère</sup> exécution du lettrage sur le compte courant.

Tout compte de nature **Client individuel** ou **Fournisseur individuel** peut faire l'objet de cette fonction. Frappez (**F6**) dans la fenêtre **G**estion des comptes pour accéder à cette fonction.

**Trois alternatives** peuvent être déclenchées par l'utilisateur : afficher tous les mouvements ou lignes du compte, uniquement les mouvements lettrés (justificatif du solde du lettrage), ou uniquement les mouvements non lettrés (lignes justificatives de l'écart entre les 2 soldes).

Cette fenêtre comporte 4 parties :

□ La grille décrivant **la situation** :

1<sup>ère</sup> ligne présente le résultat comptable à jour de la dernière saisie comptable.

 $2^{e^{me}}$  ligne le solde lettré, l'utilisateur peut ponctuellement modifier le débit et le crédit pour (re) caler le solde, et activer le bouton de commande **Valider les totaux saisis** pour enregistrer la modification.

 $3^{\text{ème}}$  ligne affiche progressivement le nombre de lignes lettrées, les totaux débit, crédit et solde correspondant pour faciliter le suivi du lettrage. Le solde nul, (F5) peut être exécuter.  $4^{\text{ème}}$  ligne affiche le résultat commandé par le bouton **Recalculer les totaux des lignes**.

- □ Une liste qui permet à l'utilisateur de sélectionner une des trois alternatives, (Ctrl+W) déclenchera la prise en compte du choix de l'utilisateur.
- □ Une liste qui permet à l'utilisateur de sélectionner **l'ordre** dans lequel apparaîtront les lignes comptables, (**Ctrl+W**) déclenchera la prise en compte du choix de l'utilisateur.
- □ La liste de toutes les lignes répondant aux critères retenus par les deux précédentes. Pour lettrer, l'utilisateur sélectionne la ligne et utilise (Espace) ou (DoubleClick) sur la colonne la plus à gauche. Le lettrage d'un ensemble de lignes sélectionnées sera enregistré par (F5) sous réserve que le solde soit nul.

| ٩,   | Lettrage de    | s éo | critures | du co  | mpte  | e 401 | LCL Co | ompte    | de 401LCL {4}   |        |           |         |        |              | ×          |
|------|----------------|------|----------|--------|-------|-------|--------|----------|-----------------|--------|-----------|---------|--------|--------------|------------|
|      |                | 9    | $\times$ | Σ      | 會     | Î     |        | <u>t</u> |                 |        |           |         |        |              |            |
| Situ | lation         |      |          | [      | Débit |       |        | Crédit   | Solo            | le Tou | s les mou | vements | par da | ate          |            |
| Cor  | nptabilité     |      |          | 6 61   | 2,00  |       | 61     | 612,00   |                 | Lettr  | és        |         | par pj | èce          |            |
| Let  | rage           |      |          | 6 61   | 1,00  |       | 61     | 611,00   |                 | Non    | Lettres   |         | par re | tere<br>écri | nce        |
| En   | cours          |      |          |        |       |       |        |          |                 |        |           |         | par n° | poir         | itage      |
| Tot  | aux des lignes | ;    |          |        |       |       |        |          |                 |        |           |         | par n° | lign         | • •        |
|      | N°point.       | N°   | écr.     | N°Lig. | Date  |       | Nature | Libellé  |                 | Pièce  | Réf.      | F       | rancs  | DЬ           | Prov. 🔺    |
|      |                |      | 1        | 1      | 14/0  | 9/98  | 0      | Compt    | e de 401LCL     |        |           |         | 1,00   |              | Oui        |
|      |                |      | 1        | 2      | 14/0  | 9/98  | 0      | Compt    | e de 401LCL     |        |           |         | 1,00   | Cr           | <u>Oui</u> |
|      | 360535762      |      | 2        | 6      | 14/0  | 9/98  | 0      | Compt    | e de 4010FREDD` |        |           | 66      | 11,00  | Cr           | Oui        |
|      | 360535762      |      | 3        | 8      | 15/0  | 9/98  | 5CB    | Compt    | e de 401LCL     |        |           | 66      | 11,00  |              | Oui        |
|      |                |      |          |        |       |       |        |          |                 |        |           |         |        |              |            |
|      |                |      |          |        |       |       |        |          |                 |        |           |         |        |              |            |
|      |                |      |          |        |       |       |        |          |                 |        |           |         |        |              |            |
|      |                |      |          |        |       |       |        |          |                 |        |           |         |        |              |            |
|      |                |      |          |        |       |       |        |          |                 |        |           |         |        |              |            |
|      |                |      |          |        |       |       |        |          |                 |        |           |         |        |              |            |
|      |                |      |          |        |       |       |        |          |                 |        |           |         |        |              |            |
|      |                |      |          |        |       |       |        |          |                 |        |           |         |        |              | -          |

DOCUMENTATION PROGITEK GESTION EXPRESS

La barre d'outils décrit toutes les actions que peut déclencher l'utilisateur :

- □ (F5) enregistre un ensemble de lignes équilibrées et sélectionnées sous un n° de lettrage fourni par défaut par le Progiciel (ce nombre entier est une représentation numérique de la valeur horodatée de l'instant où est déclenchée l'action). Au moins deux lignes non lettrée set équilibrées doivent être sélectionnées.
- □ (Ctrl+A) le lettrage automatique sur les montants est lancé. Aucune ligne ne doit être sélectionnée, l'alternative doit être Non Lettrés.
- □ (Ctrl+L) accède à un n° de lettrage particulier. *L'ordre doit être par n de pointage*, *l'alternative doit être différente de Non Lettrés*.
- □ (**Ctrl+M**) accède à le 1<sup>ère</sup> ligne supportant un montant fourni par l'utilisateur.
- □ (Ctrl+D) permet de supprimer les lignes préalablement lettrées d'un quelconque n° de lettrage. L'ordre doit être par  $n^{\bullet}$  de pointage, l'alternative doit être Lettrés.
- □ (Ctrl+R) recalcule les totaux des lignes.
- □ (Ctrl+V) valide les totaux débit et crédit saisis par l'utilisateur pour le solde lettré du compte. L'alternative doit être Lettrés.
- □ (Ctrl+U) supprime tous les lettrages du compte courant. L'alternative doit être Lettrés.
- □ (Ctrl+W) rafraîchit la liste des lignes du compte en fonction de l'alternative et du tri sélectionnés.
- □ (Ctrl+I) déclenche l'impression, sur l'imprimante par défaut, du justificatif des mouvements lettrés (*si l'alternative est Lettrés*) ou non rapprochés.

### **REMARQUE**

Un compte lettré dans une monnaie ne pourra pas l'être dans l'autre (supprimer tous les lettrages). Pour caler le solde, au moins un lettrage doit être préalablement réalisé, puis l'*alternative Lettrés* doit être sélectionnée suivi de (**Ctrl+W**).

### **Emettre des PIECES de TRESORERIE**

### Bordereau de remise en banque, virement et lettre-chèque

Tout compte de nature **Trésorerie**, supportant un RIB et une adresse valide, et supporté lui-même comme contrepartie d'un journal de nature Trésorerie, peut faire l'objet de ce traitement. Frappez (F7) dans la fenêtre Gestion des comptes pour accéder à cette fonction.

| 🐂 Suivi de la trésorerie du | u Compte (51200000) Cré                      | édit Agricole      |                 | ×                   |
|-----------------------------|----------------------------------------------|--------------------|-----------------|---------------------|
| BQ Crédit Agricole de Me    | Remise en banque                             | O Virement         | 🔿 Lettre-Chèque | <u>D</u> énombrer   |
|                             | A dénérer                                    | C à imprimer       |                 | <u>G</u> énérer     |
|                             |                                              | < a implimer       |                 | Imprimer            |
|                             | <ul> <li>de tous les utilisateurs</li> </ul> | 🔿 de l'utilisateur | en cours        | Disguette AFB       |
|                             | Période du 01/01/1998                        | au 31/12/1998      |                 | <u>F</u> ermer      |
| N°lig N°écr Nature          | Date Libellé                                 | Pièce              | Réf. Francs     | Prov N°trésorerie 🔺 |
| 3274 1225 5VBQ              | 04/06/98 LCL vers Person                     | nel                | 20 000,00       | Oui 📄               |
| 3328 1247 5VBQ              | 26/06/98 Tel le mareau                       |                    | 715,21          | Oui                 |
| 3382 1265 5VBQ              | 09/07/98 LCL vers Véro                       |                    | 10 000,00       | Oui                 |
| 3383 1265 5VBQ              | 09/07/98 LCL vers Perso                      |                    | 30 000,00       | Oui                 |
| 3412 1274 5VBQ              | 25/07/98 Urssaf 2TR98                        |                    | 7 285,00        | Oui                 |
| 3492 1305 5VBQ              | 04/09/98 Ola                                 |                    | 155,00          | Oui                 |
| 3532 1321 5VBQ              | 22/09/98 LCL Perso                           |                    | 5 000,00        | Oui                 |
| 3533 1321 5VBQ              | 22/09/98 LCL Perso                           |                    | 5 000,00        | Oui                 |
| 3576 1339 5VBQ              | 05/10/98 Abonnement OL                       | A                  | 155,00          | Oui                 |
| 3584 1342 5VBQ              | 07/10/98 LCL vers Perso                      |                    | 5 000,00        | Oui                 |
| 3585 1342 5VBQ              | 07/10/98 LCL vers Perso                      |                    | 5 000,00        | Oui                 |
| 3619 1357 5VBQ              | 28/10/98 LCL vers Perso                      |                    | 10 000,00       | Oui                 |
| 3621 1358 5VBQ              | 30/10/98 Tél Mareau                          |                    | 660,55          | Oui 🗾               |

Apparaissent toutes les lignes comptables qui imputent ce compte et qui disposent de la nature remise en banque associées à un débit, des natures virement et lettre chèque associées à un crédit.

L'utilisateur sélectionne la plage de dates, incluses dans l'exercice courant.

### Génération de la trésorerie :

L'utilisateur doit préalablement dénombrer, puis générer la ou les pièces de trésorerie, avant de pouvoir les imprimer ou réimprimer, voire transférer les virements dans un fichier aux normes de l'Association Française de Banques.

La génération octroie un numéro de trésorerie à l'écriture comptable, cette écriture même provisoire ne peut plus être supprimée.

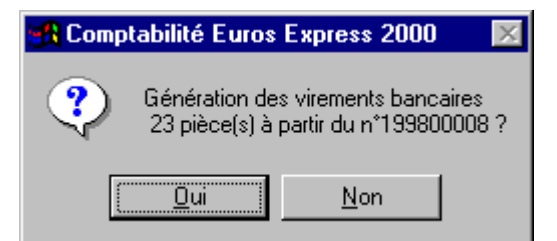

**DOCUMENTATION PROGITEK GESTION EXPRESS** Progitek Services Web © 2014 Luc Cheyssial.

#### Résultat de la génération des virements :

| ۹, | Suivi de | la tréso    | rerie du | u Compte - | [7]              |    |                 |             |               |          | ×                  |
|----|----------|-------------|----------|------------|------------------|----|-----------------|-------------|---------------|----------|--------------------|
| BO | Q Cré    | dit Agricol | e de Me  | C Remise   | en banque        | ۲  | Virement        | ΟL          | .ettre-Chèque |          | <u>D</u> énombrer  |
|    |          |             |          | C à génér  | er               | œ  | à imprimer      |             |               |          | <u>G</u> énérer    |
| L  |          |             |          | a          |                  |    |                 |             |               |          | Imprimer           |
| L  |          |             |          | e tous     | les utilisateurs | 0  | de l'utilisateu | ir en cours |               | Dis      | quette <u>A</u> FB |
| L  |          |             |          | Période du | 01/01/1998       | au | 31/12/199       | В           |               | <u> </u> | Fermer             |
|    | N*lig    | N°écr       | Nature   | Date       | Libellé          |    | Pièce           | Réf.        | Francs        | Prov     | N°trésorerie       |
|    | 3715     | 1384        | 5VBQ     | 19/11/98   | ISTA             |    | 8               | 9           | 9 999,99      | Oui      | 199800002          |
|    | 3717     | 1385        | 5VBQ     | 19/11/98   | ISTA             |    | 10              | 11          | 12,99         | Oui      | 199800002          |
|    | 3719     | 1386        | 5VBQ     | 19/11/98   | Serdie           |    | 12              | 13          | 14,99         | Oui      | 199800002          |
|    | 3724     | 1389        | 5VBQ     | 20/11/98   | İsta             |    | 1               |             | 3 630,00      | Oui      | 199800005          |
|    | 3730     | 1390        | 5VBQ     | 20/11/98   | Ista             |    | 1               |             | 1,00          | Oui      | 199800006          |
|    | 3732     | 1391        | 5VBQ     | 20/11/98   | Ista             |    | 1               |             | 2,00          | Oui      | 199800006          |
| ►  | 3734     | 1392        | 5VBQ     | 20/11/98   | Serdie           |    | 1               |             | 2,00          | Oui      | 199800006          |
|    |          |             |          |            |                  |    |                 |             |               |          |                    |
|    |          |             |          |            |                  |    |                 |             |               |          |                    |
|    |          |             |          |            |                  |    |                 |             |               |          |                    |
|    |          |             |          |            |                  |    |                 |             |               |          |                    |
|    |          |             |          |            |                  |    |                 |             |               |          | _                  |
|    |          |             |          |            |                  |    |                 |             |               |          | · · ·              |

#### Fichier SEPA et AFB des virements :

L'utilisateur sélectionne le numéro de virement objet de la sortie.

Les virements peuvent être transférés sur disquette, par sécurité un double du fichier est stocké dans un sous-répertoire du Progiciel supportant le code du journal de trésorerie.

| 🚮 Comp | tabilité Euros Express 2000 🛛 🗙                                                                                                    |
|--------|----------------------------------------------------------------------------------------------------|
| ?      | Génération du fichier AFB des virements bancaires N°199800002<br>OUI - sur la disquette A:\<br>NON - dans le répertoire E:\CGPE\BQ\<br>Abandon ? |
|        | <u>D</u> ui <u>N</u> on Annuler                                                                                                    |

Une boite de dialogue confirme le contenu du fichier AFB :.

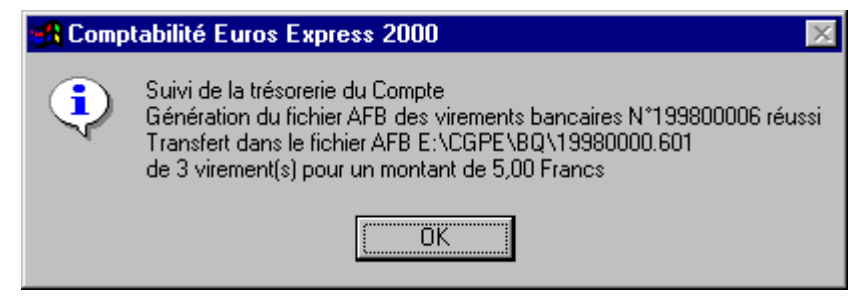

**DOCUMENTATION PROGITEK GESTION EXPRESS** 

PAGE 80/223

### **Impression des virements :**

| Intrinue         Libellé         Le Mareau         Le Mareau         Le Mareau         Intitulé         Intitulé <th>Compte à débiter</th> <th></th> <th>Cabinet LCL</th> <th></th>                                                                                                    | Compte à débiter             |                            | Cabinet LCL                  |           |
|----------------------------------------------------------------------------------------------------|------------------------------|----------------------------|------------------------------|-----------|
| Libellé       Le Mareau         védit Agricole de Meyssac       19120       La Chapelle sun Saints         Intitulé       19120       La Chapelle sun Saints         binet LCL       Tél:       05.55.25.39.21       Fox:       05.55.25.39.21         BORDEREAU DE VIREMENTS BANCAIRES A CREDITER n° 199 800 006         sompte(s) à créditer       Libellé       Intitulé       Montant         N°ém       Camput       Price       Libellé       Montant         N°ém       Camput       Price       Libellé       Montant         N°ém       Camput       Price       Libellé       Montant         N°ém       Camput       Price       Libellé       Montant         N°ém       Camput       Price       Libellé       Montant         N°ém       Camput       Price       Libellé       Montant         N°ém       Camput       Price       Libellé       Montant         806 09939 04042921000 28       Crédit Agricole de Meyssac       Ista       2,00         01)       4015TA       hu       hu       Samde       2,00         Nontant à virer       5,00       Francs       5,00       Francs         it la somme de       5,00       Francs<                           | 6806 09939 04042921000 28    | -                          |                              |           |
| weidit Agricole de Meyssac         Intitulé       19120       La Chapelle aux Saints         Tél:       05.552539.21       Fox:       05.552539.21         BORDEREAU DE VIREMENTS BANCAIRES A CREDITER n°199 800 006         sompte(s) à créditer       Ibellé       Intitulé       Montant         N°ém       Compte       Piece       Libellé       Intitulé       Montant         806 09939 04042921000 28       Crédit Agricole de Meyssac       Ista       1,00         00)       40187A       bus       Ista       2,00         806 09939 04042921000 28       Crédit Agricole de Meyssac       Ista       2,00         01)       40187A       bus       Saude       2,00         02)       40187A       bus       Saude       2,00         030       64042921000 28       Crédit Agricole de Meyssac       Sertie       2,00         040187A       bus       Saude       Saude       5,00       Francs         0500       Francs       16806 09939 04042921000 28       16806 09939 04042921000 28       16806 09939 04042921000 28         0500       Francs       16806 09939 04042921000 28       199 800 006       199 800 006                                           | Libellé                      |                            | Le Mareau                    |           |
| Intitulé19120La Chapelle un: SaintsTál:05 55 25 39 21Fax:05 55 25 39 21BORDEREAU DE VIREMENTS BANCAIRES A CREDITER n° 199 800 006mpte(s) à créditerLibelléIntituléMontantM°ánComputPiánLibelléIntituléMontant80609390404292100028Crédit Agricole de MeyssacIsta1,000040187A1buaIsta2,0001)40187A1buaSertie2,0002)40187A1buaSertie2,0001)40187A1buaSertie2,0002)40187A1buaSertie2,0001)40187A1buaSertie2,0002)40187A1buaSertie2,0001)40187A1buaSertie2,0002)40187A1buaSertie2,0001)40187A1buaSertie2,0001)40187A1buaSertie2,0001)40187A1buaSertie2,0002)40187A1buaSertie2,0003)40187A1buaSertie2,0004187A1buaSertie2,0004187A11SertieSertie04187A111104187A11104187A <t< th=""><th>Crédit Agricole de Meyssac</th><th></th><th></th><th></th></t<>                                                                                                    | Crédit Agricole de Meyssac   |                            |                              |           |
| binet LCL     Tál:     05.55.2539.21     PDE:     05.55.2539.21       BORDEREAU DE VIREMENTS BANCAIRES A CREDITER n° 199 800 006       ompte(s) à créditer     Libellé     Intibulé     Montant       More a campa     Prime     Libellé     Réferance     Francs       806 09939 04042921000 28     Crédit Agricole de Meyssac     Ista     1,00       90     4018TA     bu     Ista     2,00       91)     4018TA     bu     Serdie     2,00       92)     4018ETA     bu     Serdie     2,00       93)     4018ETA     bu     Serdie     2,00       93)     4018ETA     bu     Serdie     2,00       93)     4018ETA     bu     Serdie     2,00       93)     4018ETA     bu     Serdie     2,00       93)     4018ETA     bu     Serdie     2,00       93)     4018ETA     bu     Serdie     2,00       93)     4018ETA     bu     Serdie     2,00       93)     4018ETA     bu     Serdie     2,00       94018ETA     1     bu     Serdie     2,00       99)     5,00     Francs     5,00       99     806 09939 04042921000 28     199 800 006                                                                                                    | Intitulé                     | 19120 La Chapelle aux Sai  | ints                         |           |
| BORDEREAU DE VIREMENTS BANCAIRES A CREDITER n° 199 800 006         Imple(s) à créditer       Ibellé       Intiblé       Montant         Nº én       Campus       Piens       Libellé       Réference       Francs         806 09939 04042921000 28       Crédit Agricole de Meyssac       Ista       1,00         00       40187A       1       bus       2,00         806 09939 04042921000 28       Crédit Agricole de Meyssac       Ista       2,00         806 09939 04042921000 28       Crédit Agricole de Meyssac       Serdie       2,00         806 09939 04042921000 28       Crédit Agricole de Meyssac       Serdie       2,00         806 09939 04042921000 28       Crédit Agricole de Meyssac       Serdie       2,00         901       401828.00       1       bus       Sende       2,00         901       401828.00       1       bus       Sende       2,00         901       401828.00       1       bus       Sende       Sende       2,00         901       401828.00       1       Bus       1       Bus       Bus       Bus       Bus       Bus       Bus       Bus       Bus         901       3       5,00       Francs       Bus       Bus               | Cabinet LCL                  | <u>Tél:</u> 05.55253921    | <u>Fax:</u> 05 <i>5</i> 5253 | 921       |
| Impete(s) à créditer     Libellé     Intitulé     Montant       N <sup>4</sup> én     Comput     Prèce     Libellé     Réference     Francs       806 09939 04042921000 28     Crédit Agricole de Meyssac     Ista     1,00       40187A     1     bus     Ista     2,00       806 09939 04042921000 28     Crédit Agricole de Meyssac     Ista     2,00       901     40187A     1     bus     2,00       806 09939 04042921000 28     Crédit Agricole de Meyssac     Serdie     2,00       901     40187A     1     bus     5ende     2,00       902     40187A     1     bus     5ende     5,00       903     04042921000 28     Crédit Agricole de Meyssac     Serdie     2,00       902     40187A     1     bus     5ende     2,00       903     04042921000 28     Crédit Agricole de Meyssac     Serdie     2,00       902     40187A     1     5ende     5,00     Serdie     2,00       903     04042921000 28     1     Sende     1     1     1       90     1     Sende     1     1     1     1       90     1     Sende     1     1     1     1       90 <t< th=""><th>BORDEREAU D</th><th>E VIREMENTS BANCAI</th><th>RES A CREDITER n°19</th><th>9 800 006</th></t<>   | BORDEREAU D                  | E VIREMENTS BANCAI         | RES A CREDITER n°19          | 9 800 006 |
| M <sup>a</sup> tin         Compte         Prize         Libellé         Réference         Francs           806 09939 04042921000 28         Crédit Agricole de Meyssac         Ista         1,00           40115TA         1         bus         1         2,00           806 09939 04042921000 28         Crédit Agricole de Meyssac         Ista         2,00           40115TA         1         bus         2,00           901         40115TA         1         bus         2,00           806 09939 04042921000 28         Crédit Agricole de Meyssac         Ista         2,00           901         40115TA         1         bus         2,00           901         40115TA         1         bus         2,00           901         40115TA         1         bus         2,00           901         40115TA         1         bus         2,00           901         40115TA         1         Soude         5,00           901         1015ERDE         1         5,00         Francs           1         16806 09939 04042921000 28         1         1           1         16806 09939 04042921000 28         1         1           1         16806 09939 04042921000 | Compte(s) à créditer         | Libellé                    | Intitulé                     | Montant   |
| 806 09939 04042921000 28       Crétit Agricole de Meyssac       Ista       1,00         900       40115TA       1       bus       Ista       2,00         910       40115TA       1       bus       Ista       2,00         911       40115TA       1       bus       Ista       2,00         911       40115TA       1       bus       Serdie       2,00         911       40115TA       1       bus       Serdie       2,00         911       40115TA       1       bus       Serdie       2,00         912       40115TA       1       bus       Serdie       2,00         913       94042921000 28       Crédit Agricole de Meyssac       Serdie       2,00         914       115EA       1       Sende       5,00       Serdie       2,00         914       115EE       1       Sende       5,00       Francs       16806 09939 04042921000 28       16806 09939 04042921000 28       199 800 006       199 800 006       199 800 006       199 800 006       199 800 006       199 800 006       100       101/1998       101/1/1998       101/1/1998       101/1/1998       101/1/1998       101/1/1998       101/1/1998       101/1/1998       101/1                        | ina Camaguα Price            | Libellé                    | Réformer                     | Francs    |
| 401 BTA       1       bus       1       bus         806 09939 04042921000 28       Crédit Agricole de Meyssac       Ista       2,00         401 BTA       1       bus       1       bus       1         806 09939 04042921000 28       Crédit Agricole de Meyssac       Serdie       2,00         90)       401 STA       1       bus       1       2,00         90)       401 STA       1       bus       Serdie       2,00         90)       401 SERDE       1       Serde       5,00       Francs         5,00       Francs       16806 09939 04042921000 28       16806 09939 04042921000 28       199 800 006         et résorerie       199 800 006       199 800 006       199 800 006       199 800 006       100 100 100 100 100 100 100 100 100 100                                                                                                    | 6806 09939 04042921000 28    | Crédit Agricole de Meyssac | Ista                         | 1,00      |
| 806 09939 04042921000 28       Crédit Agricole de Meyssac       Ista       2,00         91)       401574       1       bu       Ista       2,00         806 09939 04042921000 28       Crédit Agricole de Meyssac       Serdie       2,00         92)       40155207E       1       Seede       5,00         ontant à virer       5,00       Francs       5,00         ombre de virements       3       5,00       Francs         Iébité sur le compte       16806 09939 04042921000 28       199 800 006         et résorerie       199 800 006       20/11/1998                                                                                                    | 390) 4011STA I               | Ъш                         |                              |           |
| 401 ETA     1     bus       806 09939 04042921000 28     Crétit Agricole de Meyssac     Serdie     2,00       901 4015EE 1     Sende     Sende     5,00       ontant à virer     5,00     Francs     5,00       it la somme de     5,00     Francs     16806 09939 04042921000 28       lébité sur le compte     16806 09939 04042921000 28     199 800 006                                                                                                    | 6806 09939 04042921000 28    | Crédit Agricole de Meyssac | Ista                         | 2,00      |
| 806 09939 04042921000 28       Crefit Agricole de Meyssac       Service       2,00         92)       4015ERDE       1       Service       Service       2,00         ontant à virer       5,00       Francs       5,00       5,00         it la somme de       5,00       Francs       16806 09939 04042921000 28       199 800 006         tte :       20/11/1998       20/11/1998       20/11/1998       20/11/1998                                                                                                    | 391) 401°57A 1               | Bus                        |                              |           |
| All Solde         1         Joba           pontant à virer         5,00           pontant à virer         5,00           pontant à virer         3           pit la somme de         5,00           lébité sur le compte         16806 09939 04042921000 28           lébité sur le compte         199 800 006           ponter :         20/11/1998                                                                                                    |                              | Crédit Agricole de Meyssac | Serdie                       | 2,00      |
| ontant à virer     5,00       ombre de virements     3       it la somme de     5,00       lébité sur le compte     16806 09939 04042921000 28       lébité sur le compte     199 800 006                                                                                                    | 1 40132KDE 1                 | 20000                      |                              |           |
| smbre de virements     3       it la somme de     5,00       lébité sur le compte     16806 09939 04042921000 28       de trésorerie     199 800 006                                                                                                    | fontant à virer              |                            |                              | 5,00      |
| it la somme de     5,00     Francs       lébité sur le compte     16806 09939 04042921000 28       de trésorerie     199 800 006                                                                                                    | Nombre de virements          | 3                          |                              |           |
| lébité sur le compte     16806 09939 04042921000 28       de trésorerie     199 800 006                                                                                                    | ioit la somme de             | 5,00                       | Francs                       |           |
| de trésorerie 199 800 006<br>te : 20/11/1998                                                                                                    | débité sur le compte         | 16806 09939 040429210      | 00 28                        |           |
| nte : 20/11/1998                                                                                                    | ¶°de trésorerie              | 199 800 006                |                              |           |
|                                                                                                    | Date :                       | 20/11/1998                 |                              |           |
| znature du donneur d'ordre :                                                                                                    | jiznature du donneur d'ordre |                            |                              |           |
|                                                                                                    |                              |                            |                              |           |
|                                                                                                    |                              |                            |                              |           |

Adressez-vous à <u>info@progitek.com</u> pour obtenir un format particulier de bordereau de virements que vous souhaiteriez.

La section [**Rapports CGPE**] du fichier CGPE2000.DAT supporte le format du document : VirBanque=cgpe\_vbq.rpt

DOCUMENTATION PROGITEK GESTION EXPRESS

### Impression des remises en banque :

| Compte à créditer               | Cabinet LCL                             |                          |
|---------------------------------|-----------------------------------------|--------------------------|
| 6806 09939 04042921000 28       |                                         |                          |
| Libellé                         | Le Mareau                               |                          |
| Crédit Agricole de Meyssac      | 19120 I a Chanalle any Sainte           |                          |
| Cabinet LCL                     | Tél: 0555253921 Fax: 055525             | 53921                    |
| DODDEDE LU D                    | E DELLEE DE CHECHEC EN D'ANOLE - 0100 0 | 00.001                   |
| BORDEREAU L                     | E REMISE DE CHEQUES EN BANQUE R'199 8   | <u>00 001</u>            |
| 19 Crédit Agricole de Meyssac   |                                         | Crédit Agricole 51200000 |
| N°1 Ecriture Date Libellé       | Lièce                                   | Réf. Erancs              |
|                                 |                                         | I                        |
| 3 710 (1 382) 19/11/1998 Remise | 1                                       | 2 3,33                   |
| 3 712 (1 383) 19/11/1998 Remsie | 4                                       | 5 6.66                   |
|                                 |                                         |                          |
|                                 |                                         | 999                      |
|                                 | Soient 2 chèque(s) pour un              | montant de 9,99 Francs   |
|                                 |                                         |                          |
|                                 |                                         |                          |
|                                 |                                         |                          |
|                                 |                                         |                          |
|                                 |                                         |                          |
|                                 |                                         |                          |
|                                 |                                         |                          |

Adressez-vous à <u>info@progitek.com</u> pour obtenir un format particulier de bordereau de remise en banque que vous souhaiteriez.

La section **[Rapports CGPE]** du fichier CGPE2000.DAT supporte le format du document : RemBanque=cgpe\_rem.rpt

| <u>Cabi</u>                                          | <u>net LCL</u>                                    |                                   |                  |
|------------------------------------------------------|---------------------------------------------------|-----------------------------------|------------------|
| Lel                                                  | Mareau                                            |                                   |                  |
| 19120 La Chanelle aux                                | Saints                                            |                                   |                  |
| Tél: 05.55.25.39.21                                  | Fax: 05.55.25.39.21                               |                                   |                  |
|                                                      | <b>B</b> 11 1 1                                   |                                   | ,                |
|                                                      | <u>Destinataire :</u>                             | Serdie                            | 1                |
|                                                      |                                                   | Le Mareau                         |                  |
|                                                      |                                                   | 19120 La Chapelle aux             | c Saints         |
| Le 20/11/1998                                        |                                                   |                                   |                  |
|                                                      |                                                   |                                   |                  |
| <u>Nos références :</u> 199 800 00                   | 4/(1 388)/19/11/1998                              |                                   |                  |
| Madame, monsi                                        | eur,                                              |                                   |                  |
| Nous yous prior                                      | s de trouver ci-dessous un ci                     | hèque sur le Crédit Agricole de l | la Corrèze.      |
|                                                      |                                                   |                                   |                  |
| vous en sounait:                                     | int sonne reception.                              |                                   |                  |
| Nous vous prior                                      | s d'agréer, Madame, Monsie                        | eur, l'expression de nos sentime  | nts distingués.  |
| Le Service Admi                                      | inistratif at Financiar                           |                                   |                  |
| Le Jervice Auto                                      | nistiatii et i manciei.                           |                                   |                  |
|                                                      |                                                   |                                   |                  |
|                                                      |                                                   |                                   |                  |
|                                                      |                                                   |                                   |                  |
|                                                      |                                                   |                                   |                  |
|                                                      |                                                   |                                   |                  |
| <u>Détail du réglement :</u> Ci<br>Compte Analytique | - <b>joint un chèque de</b> **<br>Journal Libellé | ** <b>18 999,99 F</b> **<br>Pièce | Référence        |
| 401SERDIE                                            | BQ Serdie                                         | 16                                | 17               |
|                                                      |                                                   |                                   |                  |
| ***18 999.99 F**                                     |                                                   |                                   | ***18 999,99 F** |
|                                                      |                                                   |                                   |                  |
|                                                      | Serdie                                            |                                   |                  |
|                                                      |                                                   |                                   |                  |

Adressez-vous à <u>info@progitek.com</u> pour obtenir un format particulier de lettre-chèque que vous souhaiteriez.

La section **[Rapports CGPE]** du fichier CGPE2000.DAT supporte le format du document : LchBanque=cgpe\_lch.rpt

DOCUMENTATION PROGITEK GESTION EXPRESS

# Les JOURNAUX Gestion d'une fiche

Un journal doit être créé pour permettre la saisie d'une écriture comptable qui le mouvemente. Un journal mouvementé ne pourra plus être supprimé.

Un journal se compose des informations suivantes :

- Le code du journal, obligatoire, doit disposer de 2 à 16 caractères alphanumériques.
- Le libellé, obligatoire, dispose de 64 caractères.
- □ La **nature**, **obligatoire**, du journal est déterminante pour les traitements que pourront subir les écritures imputées au journal : en particulier, l'émission de pièces de trésorerie est réservée aux écritures d'un journal de nature trésorerie.

**ATTENTION !**La **nature n'est pas modifiable**. Un enregistrement dont la nature est erronée doit être supprimé, sous réserve qu'aucune relation n'existe, et être créé à nouveau.

- □ Le compte de **contrepartie** qui s'affichera par défaut sur la 1<sup>ère</sup> ligne comptable lors de la sélection du code journal en **saisie des écritures**.
- Le **bloc-notes** est libre de toute saisie.

L'utilisateur peut consulter les **soldes mensuels progressifs** du journal dont le solde doit être toujours nul, et le **détail des écritures** comptables appartenant au journal.

| Con    | n <mark>ptabilité Eu</mark> | ros Exp | ress 2000          | ) [Cabin | et LCL]        |              |        |                |                   |                  | - 🗆 ×    |
|--------|-----------------------------|---------|--------------------|----------|----------------|--------------|--------|----------------|-------------------|------------------|----------|
|        |                             |         |                    | sinchage | <u> </u>       | ?   <b>x</b> |        |                |                   |                  |          |
| Joi    | urnaux {6}                  |         |                    |          |                |              |        |                |                   | _                |          |
| ₽      | <u> </u>                    | : 🗉     | H X                | CH       |                | K            | < > H  |                |                   |                  |          |
| Code   | BQ                          |         |                    | Crédit A | gricole de Mej | yssac        |        | <u>Créé le</u> | 07/08/1995 17     | 7:00:23 <u>F</u> | iche n*  |
| Nature | 5                           |         |                    | Trésore  | rie            |              |        | <u>Mài du</u>  | 22/05/1998 16     | 6:02:08          | 6        |
| Compte | e de contrepart             | ie      |                    | 512000   | 00             |              |        |                |                   |                  |          |
|        |                             |         |                    |          |                |              |        |                |                   |                  | <u> </u> |
|        |                             |         |                    |          |                |              |        |                |                   |                  |          |
|        |                             |         |                    |          |                |              |        |                |                   |                  |          |
|        |                             |         |                    |          |                |              |        |                |                   |                  |          |
|        |                             |         |                    |          |                |              |        |                |                   |                  |          |
|        |                             |         |                    |          |                |              |        |                |                   |                  |          |
|        |                             |         |                    |          |                |              |        |                |                   |                  |          |
|        |                             |         |                    |          |                |              |        |                |                   |                  |          |
| Ĺ      | onsultation                 |         | <u>S</u> oldes mer | nsuels   | D              | étaij        | J      |                |                   |                  |          |
| LCL    | 30/07/1998                  | 17:35   | Provisoire         | Francs   | 01/01/1998     |              | [F. Li | bre, Créa      | ition, Màj et Con | sult.] Jou       | maux     |

PAGE 84/223

Dans les sorties Etats comptables, Le détail des journaux et le journal centralisateur de l'exercice est disponible :

| CRW 4.6 p                          | our Co                                 | mptabi                                   | lité Eur                  | os Exp                  | ress 20                     | 00 - Jo                     | ournal o                         | entrali                           | sateur                  | avec r                  | épartiti                              | on men                                    | suelle 💶                                      |  |
|------------------------------------|----------------------------------------|------------------------------------------|---------------------------|-------------------------|-----------------------------|-----------------------------|----------------------------------|-----------------------------------|-------------------------|-------------------------|---------------------------------------|-------------------------------------------|-----------------------------------------------|--|
|                                    | <u>Cabin</u><br>Lise C<br>Se finaire 1 | i <u>ci LCL</u><br>Teyasial<br>Devdagger |                           |                         |                             |                             |                                  |                                   |                         | Four for co             | JOURN<br>Ecoleria da<br>ayona girahan | IALCENTR<br>01/01/1998<br>(60/000) 41 (44 | ALISATEUR<br>an 31/12/1998<br>Marine an Anazz |  |
| BQ Crishi Agina                    | <u>nie de Meys</u><br>I 99001          | DINE I WEIDE                             | 1 998001                  | 1 998/0-                | 1 998005                    | 1 998/06                    | I 9900T                          | I WHUDE                           | 1.9980.09               | 1.990-10                | Tomal                                 |                                           |                                               |  |
| i xwa ditacun<br>1 xwa cristacur   | 11 904,5*<br>41 904,5*                 | 15T 963, 1+<br>-15T 963, 1+              | 125 519,17<br>-125 519,17 | 90 165,61<br>-90 165,61 | 61 L(1,51<br>-61 L(1,51     | 59 0=5,91<br>-59 0=5,91     | 167 806,90<br>-167 806,90        | Π 844,16<br>-Π 844,16             | 51 511,6T<br>-51 511,6T | TI 113,15<br>-TI 113,15 | 9-9-100,TI<br>-9-9-100,TI             |                                           |                                               |  |
| Таы                                | 0,00                                   | 0,00                                     | 0,00                      | 0,00                    | 0,00                        | 0,00                        | 0,00                             | 0,00                              | 0,00                    | 0,00                    | 0,00                                  |                                           |                                               |  |
| OD Opéra la raid                   | diverses<br>I 99000                    | I WHUDE                                  | 1 998001                  | 1 9900-                 |                             |                             | I WUDT                           | I WHUTE                           | 1.9980.09               | 1.990-10                | Tomi                                  |                                           |                                               |  |
| l Xive ditacun<br>1 Xive ortelecur | 171,10<br>-171,10                      | 1= 117,11<br>-1= 117,11                  | 1- 9-1,81<br>-1- 9-1,81   | T 925,+T<br>-T 925,+T   | 9 •91,9L<br>-9 •91,9L       | T • SIL, ID<br>-T • SIL, ID | 1 114,11<br>-1 114,11            | 11 811,6T<br>-11 811,6T           | 9 501,06<br>-9 501,06   | •65,11<br>65,11         | LI 167,9L<br>-LI 167,9L               |                                           |                                               |  |
| Тоы                                | 0,00                                   | 0,00                                     | 0,00                      | 0,00                    | 0,00                        | 0,00                        | 0,00                             | 0,00                              | 0,00                    | 0,00                    | 0,00                                  |                                           |                                               |  |
|                                    |                                        |                                          |                           |                         |                             |                             |                                  |                                   |                         |                         |                                       |                                           |                                               |  |
| 22/10/1998                         |                                        |                                          |                           | (Copyrigine i           | Compositie<br>LCL Los CINET | lura lapra<br>SV/L & Ho     | 1000 Version<br>4 no. 19170 City | IDD. IDD. DIDD<br>gellie aut Sala | n FAAPCE)               |                         |                                       |                                           | Page s*I                                      |  |
| 1                                  | de 1                                   |                                          | )<br>An                   | nuler                   | ₽ľ                          | 5 🙆                         | 6 <b>0</b> F                     | ermer                             | 731                     | de 731                  | Tota                                  | al :731                                   | 100%                                          |  |

## Les CENTRES ANALYTIQUES Gestion d'une fiche

Les centres analytiques sont accessibles si, dans la fenêtre **P**références du dossier, l'option **Analytique** est cochée et si l'utilisateur dispose du privilège **Màj du plan comptable**.

Un centre analytique doit être créé pour permettre la saisie d'une écriture comptable qui l'impute. Un centre analytique mouvementé ne pourra plus être supprimé. Un centre analytique se compose des informations suivantes :

- Le code du centre analytique, obligatoire, doit disposer de 2 à 16 caractères alphanumériques.
- Le libellé, obligatoire, dispose de 64 caractères.
- Le bloc-notes est libre de toute saisie.

En consultation, l'adresse et le RIB peuvent être renseignés.

L'utilisateur peut consulter la **synthèse comptable** qui fournit les soldes actualisés de tous les comptes qui l'imputent (une véritable balance comptable du centre), les **soldes mensuels progressifs** du centre dont le solde n'est pas nécessairement nul, et le **détail des lignes comptables** appartenant au centre.

En consultation, (F8) permet de mettre à jour pour chaque ligne budgétaire la prévision retenue pour l'exercice en cours.

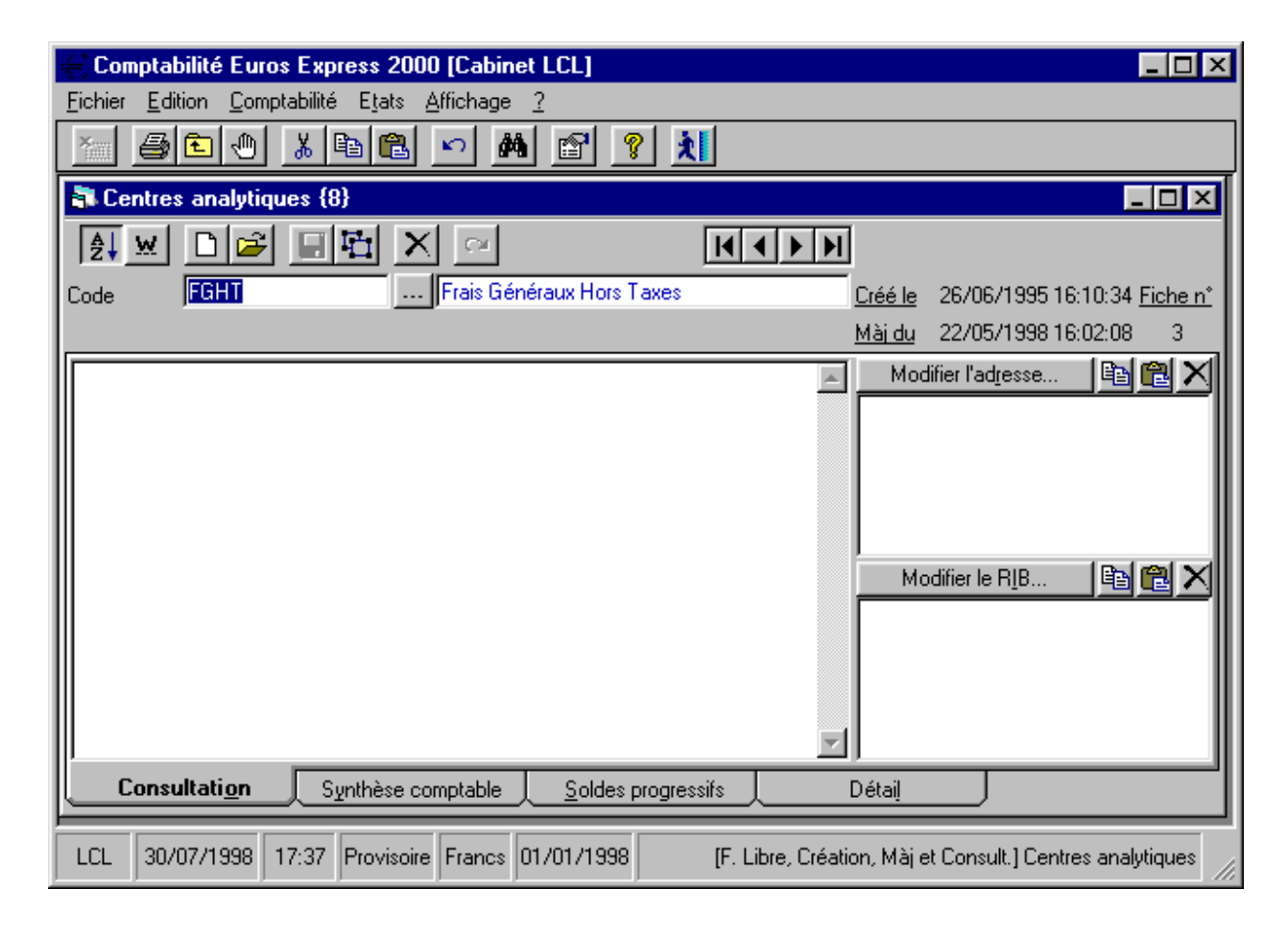

En saisie des écritures, l'utilisateur est totalement libre d'une affectation d'un centre analytique à un quelconque compte.

### **ATTENTION !**

L'affectation d'un centre à une ligne en cours de saisie impute pour la ligne suivante ce même centre analytique si le nouveau compte ne dispose pas d'un centre par défaut.

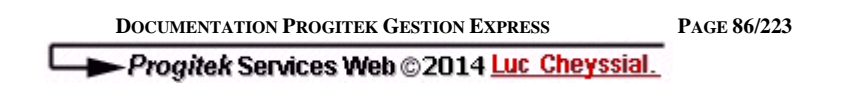

Selon la configuration du dossier (option budgétaire), un bouton supplémentaire permet d'accéder à l'écran de **mise à jour du budget du centre** :

| 💐 Màj du b  | udget du centre Ai          | nalytique (FGHT) Frais ( | Généra                                 | ux Hors Taxes             |                     | x |  |  |
|-------------|-----------------------------|--------------------------|----------------------------------------|---------------------------|---------------------|---|--|--|
| <u>G</u> én | iérer (ou mettre à jour)    | le plan budgétaire       |                                        | <u>S</u> UPPRIMER le plan | n budgétaire        |   |  |  |
| <u>M</u> e  | ettre à jour les réalisatio | ons comptables           |                                        | Remettre à ZERO les       | réalisations        |   |  |  |
|             | Remettre à ZERO les         | prévisions               | Remettre à ZERO le budget <u>v</u> oté |                           |                     |   |  |  |
| Date        | Budget                      | Prévision (ex. su        | uivant)                                | Réalisé (ex. en cours)    | Voté (ex. en cours) |   |  |  |
| 01/1998     | 602250                      |                          |                                        |                           |                     |   |  |  |
| 01/1998     | 603250                      |                          |                                        |                           |                     |   |  |  |
| 01/1998     | 604                         |                          |                                        |                           |                     |   |  |  |
| 01/1998     | 606320                      | 100                      | 00,00                                  | 3 892,27                  | 15 000,00           | 1 |  |  |
| 01/1998     | 606400                      |                          |                                        | 1 078,15                  |                     |   |  |  |
| 01/1998     | 606500                      |                          |                                        |                           |                     | 1 |  |  |
| 01/1998     | 606600                      |                          |                                        |                           |                     | 1 |  |  |
| 01/1998     | 606700                      |                          |                                        | 4 468,25                  |                     |   |  |  |
| 01/1998     | 613                         |                          |                                        |                           |                     | 1 |  |  |
| 01/1998     | 614                         |                          |                                        |                           |                     | 1 |  |  |
| 01/1998     | 615200                      |                          |                                        |                           |                     |   |  |  |
| 01/1998     | 6156                        |                          |                                        |                           |                     | 1 |  |  |
| 01/1998     | 6161                        |                          |                                        |                           |                     |   |  |  |
| 01/1998     | 6181                        |                          |                                        |                           |                     |   |  |  |
| 01/1998     | 6195                        |                          |                                        |                           |                     |   |  |  |

L'utilisateur doit préalablement activer la génération du budget, pour disposer des lignes budgétaires, pour saisir le prévisionnel de l'exercice suivant, pour rafraîchir le réalisé de l'exercice en cours et pour mettre à jour manuellement le budget voté de l'exercice en cours.

Dans les sorties Etats comptables, les budgets exécuté et primitif du centre ( ou consolidé au niveau du dossier) sont disponibles :

| .6 pour Comptabilité Euros Express 2000 - Bu         | idget primitif des centres analytiques    |                        |                            |                                       |                                         |
|------------------------------------------------------|-------------------------------------------|------------------------|----------------------------|---------------------------------------|-----------------------------------------|
|                                                      |                                           |                        |                            |                                       |                                         |
|                                                      |                                           |                        |                            | BUDGET DDIM                           |                                         |
| Cabinet LCL                                          |                                           |                        |                            | BUDGET PRIMI                          | TIF DU CENTRE FGHT                      |
| Luc Cheyssial                                        |                                           |                        |                            | Exercice of                           | tu 01/01/1998 au 51/12/1998             |
| Sonware Developper                                   |                                           |                        | Tous les comples généraux, | (définitif et provisoire) en Francs : | ei les codes analyilques de FGRT à FGRT |
|                                                      | Bu                                        | udget voté             | Prévisions                 | Réalisations                          | Ecart %                                 |
| CHARGE                                               | S                                         |                        |                            |                                       |                                         |
| CHARGES                                              |                                           |                        |                            |                                       |                                         |
| Achats stockés fournitures de bureau                 |                                           |                        |                            |                                       |                                         |
| Variation stockée fournitures de bureau              |                                           |                        |                            |                                       |                                         |
| Achats stockes et variation de stocks                |                                           |                        |                            |                                       |                                         |
| Prestation de services                               |                                           |                        |                            |                                       |                                         |
| Achat de prestation de services                      |                                           | 14 000 00              |                            | 2 000 02                              |                                         |
| Feili materiei et oufiliage<br>Ecompitares de baresa |                                           | 15 000,00              | 10 000,00                  | 5 892,27                              | -0 107,75 -61                           |
| Fournitures informatiques                            |                                           |                        |                            | 10/0,15                               | 1010,10                                 |
| Papiers photocopieur                                 |                                           |                        |                            |                                       |                                         |
| Papiers préimprimés                                  |                                           |                        |                            | 4 468,25                              | 4 468,25                                |
| Achats non stockés de fournitures                    |                                           | 15 000,00              | 10 000,00                  | 9 438,67                              | -561,33 -6                              |
| Locations                                            |                                           |                        |                            |                                       |                                         |
| Locations                                            |                                           |                        |                            |                                       |                                         |
| Charges locatives                                    |                                           |                        |                            |                                       |                                         |
| Charges locatives                                    |                                           |                        |                            |                                       |                                         |
| Entretien et réparations                             |                                           |                        |                            |                                       |                                         |
| Entration of Maintenance                             |                                           |                        |                            |                                       |                                         |
| Entretien et Maintenance                             |                                           |                        |                            |                                       |                                         |
| Assurances                                           |                                           |                        |                            |                                       |                                         |
| Passa Fiduciaira                                     |                                           |                        |                            |                                       |                                         |
| Frais de séminaires conférences                      |                                           |                        |                            |                                       |                                         |
| Documentation                                        |                                           |                        |                            |                                       |                                         |
| Honoraires                                           |                                           |                        |                            | 1 130,00                              | 1 130,00                                |
| Honoraires                                           |                                           |                        |                            | 1 130,00                              | 1 130,00                                |
| Annonces et insertions                               |                                           |                        |                            |                                       |                                         |
| Cadeaux                                              |                                           |                        |                            |                                       |                                         |
| Annonces, cadeaux                                    |                                           |                        |                            |                                       |                                         |
| Transports divers                                    |                                           |                        |                            |                                       |                                         |
| Déplacements                                         |                                           |                        |                            |                                       |                                         |
| Receptions                                           |                                           |                        |                            |                                       |                                         |
| Deplacements et receptions                           |                                           |                        |                            |                                       |                                         |
| 22/10/1998                                           | <b>Cangabiliti Euros E</b> λριτος 200     | 0 Versia   100.100.010 | ۵                          |                                       | Page n°l                                |
|                                                      | (Copyrights LCL, Luc CHBYSSIAL, Le Mareau | i, 19120 Chapelle a    | ux Saints, FRANCE)         |                                       |                                         |
|                                                      |                                           |                        |                            |                                       |                                         |
| 1 de 4 🕨 🔪 Annuler 🗗 🖨 👩 (                           | D Fermer 127 de 127 Total:12              | 7 100%                 |                            |                                       |                                         |
|                                                      |                                           | .1 100%                |                            |                                       |                                         |

DOCUMENTATION PROGITEK GESTION EXPRESS

PAGE 87/223

Selon la configuration du dossier (version para-publique), un bouton supplémentaire permet d'accéder à l'écran de mise à jour du **prorata de TVA pour le centre** :

| Initialiser pour tous les comptes le prorata à %       SUPPRIMER tous les proratas         Initialiser pour les pourseux comptes le prorata à %       Bemettre à ZERO le teux des prorates |           |  |
|----------------------------------------------------------------------------------------------------|-----------|--|
| Initialiser pour les pouveaux comptes le prorata à 2 Bemettre à ZERO le taux des proratas                                                                                                  |           |  |
|                                                                                                    |           |  |
| Analytique Compte Prora                                                                                                    | Prorata % |  |
| FGHT 20800000 10                                                                                                    | 0,00      |  |
| FGHT 21820000 10                                                                                                    | 0,00 🗂    |  |
| FGHT 21831000 10                                                                                                    | 0,00      |  |
| FGHT 21832000 10                                                                                                    | 0,00      |  |
| FGHT 60610000 10                                                                                                    | 0,00      |  |
| FGHT 60631000 10                                                                                                    | 0,00      |  |
| FGHT 60632000 10                                                                                                    | 0,00      |  |
| FGHT 60640000 10                                                                                                    | 0,00      |  |
| FGHT 60670000 10                                                                                                    | 0,00      |  |
| FGHT 61510000 10                                                                                                    | 0,00      |  |
| FGHT 61681000 10                                                                                                    | 0,00      |  |
| FGHT 61682000 10                                                                                                    | 0,00      |  |
| FGHT 61810000 10                                                                                                    | 0,00      |  |
| FGHT 61820000 10                                                                                                    | 0,00      |  |
| FGHT 62200000 10                                                                                                    | 0,00      |  |
| FGHT 62500000 10                                                                                                    | 0,00 🖵    |  |

Apparaissent tous les comptes d'investissement et de charges assujettis à TVA, l'utilisateur décide du prorata de TVA à retenir pour le croisement du compte et du centre analytique lors de l'émission de mandats de paiement. L'absence pour un croisement du taux interdira au Progiciel de pratiquer le moindre prorata : les bases HT et la TVA éventuelle seront laissées telles qu'à l'origine.

DOCUMENTATION PROGITEK GESTION EXPRESS

### **Les BUDGETS**

### **Gestion d'une fiche**

Les Budgets sont accessibles, si dans la fenêtre **P**références du dossier l'option **Budget** est cochée et si l'utilisateur dispose du privilège **Màj du plan comptable**.

L'objet de la gestion des budgets est de créer intégralement un document constitutif d'une ou plusieurs pages comportant une ou plusieurs lignes budgétaires.

L'utilisateur définit chaque ligne par un code alphanumérique associé à un libellé, qui déterminera sa position dans le document.

Selon la nature de la ligne budgétaire, l'utilisateur rattache à cette ligne un ou plusieurs comptes existants.

En **Gestion des centres analytiques**, l'utilisateur saisira pour chaque ligne budgétaire le montant **voté** pour l'exercice courant, le montant **prévisionnel**. pour l'exercice suivant et il pourra mettre à jour automatiquement les réalisations de l'exercice courant.

Une ligne budgétaire disposant de comptes rattachés ne pourra pas être supprimée tant que la relation sera maintenue et que le moindre centre supporte un montant.

Une ligne budgétaire se compose des informations suivantes :

- Le code de la ligne budgétaire, obligatoire, doit disposer de 2 à 16 caractères alphanumériques.
- Le libellé, obligatoire, dispose de 64 caractères.
- Le **bloc-notes** est libre de toute saisie.

En consultation, (F9) permet de mettre à jour les comptes rattachés à ligne et le sens du montant retenu.

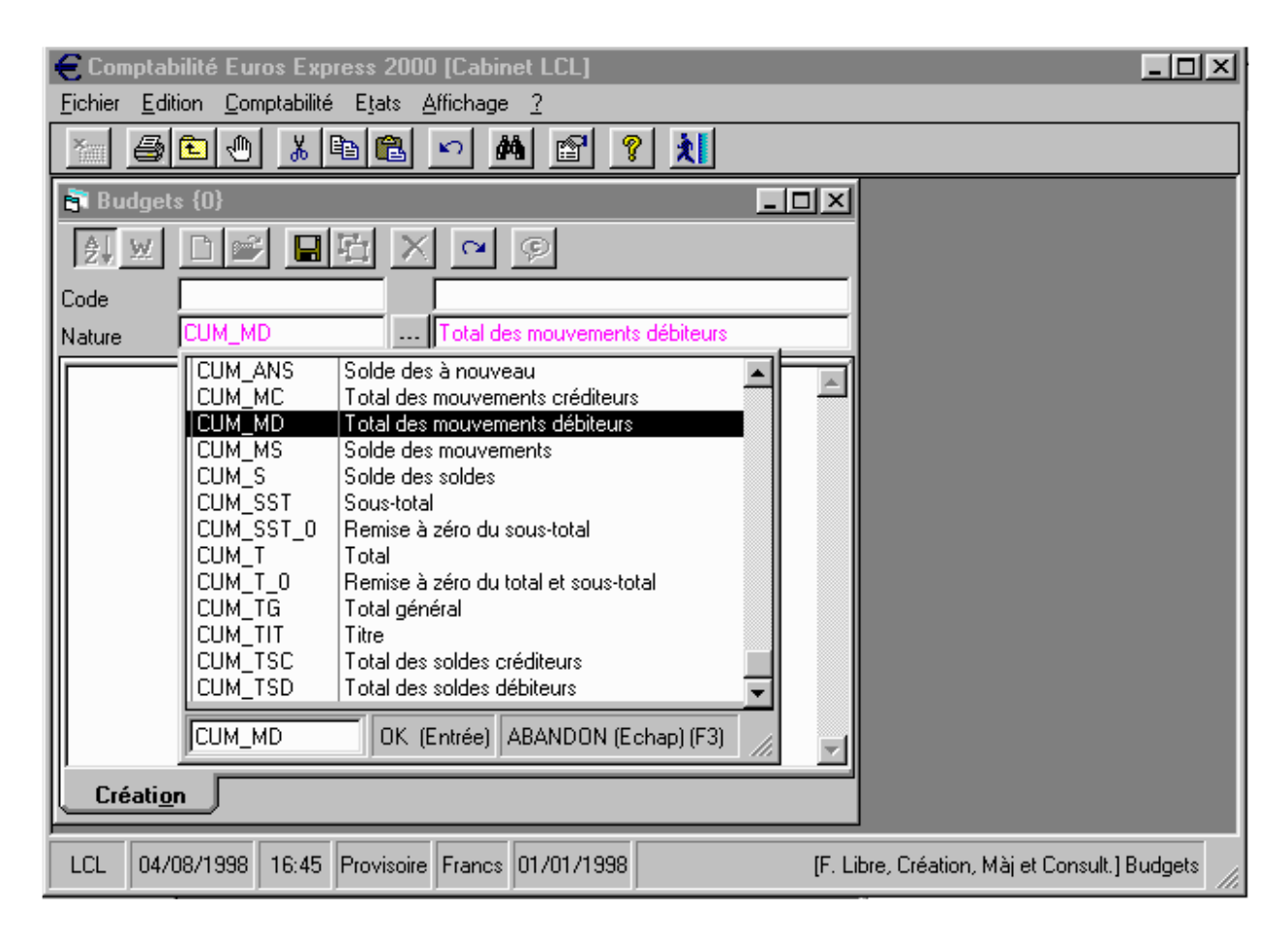

DOCUMENTATION PROGITEK GESTION EXPRESS

Le bouton **(F9) Comptes rattachés** permet d'élaborer les relations de la ligne budgétaire avec les comptes ou groupes de comptes :

| 🐂 Comptes reliés   | au Budget (60225)                            | 0) A       | chats stockés fournitures de b   | oureau    |             | ×                       |
|--------------------|----------------------------------------------|------------|----------------------------------|-----------|-------------|-------------------------|
| Compte<br>10800000 | Libellé<br>Compte Professionnel              | <b>^</b>   | <- Relier le <u>c</u> ompte      |           | 1<br>10     | <u> </u>                |
| 12000000           | Compte d'ouverture<br>Bésultat de l'exercice | _          | Relier les groupes de comptes -> |           | 100<br>1000 |                         |
| 20800000           | Logiciels<br>Véhicule Prof                   | _          | ANNULER le lien du compte ou d   | du groupe | 1001        |                         |
| 21831000           | Matériel de bureau                           | -          | <u>SUPPRIMER</u> tous les lie    | ns        | 1003        | <b>_</b>                |
| Budget<br>602250   | C<br>6                                       | ompt<br>02 | e ou groupe relié                |           |             | Débit signé PLUS<br>Oui |
|                    |                                              |            |                                  |           |             | -                       |

L'utilisateur peut faire de la multi-sélection, en maintenant la touche contrôle enfoncée, sur les groupes de comptes. Une fois relation enregistrée, dans la grille, l'utilisateur peut signer (PLUS le Débit, MOINS le Crédit) en frappant la valeur **-1** dans la colonne réservée, ou signer (PLUS le Crédit, MOINS le Débit) en frappant **0**.

### **Les CERFAS**

### **Gestion d'une fiche**

Les Cerfas sont accessibles si, dans la fenêtre **P**références du dossier, l'option **Cerfa** est cochée et si l'utilisateur dispose du privilège **Màj du plan comptable**.

L'objet de la gestion des Cerfas est de créer intégralement un document constitutif d'une ou plusieurs pages comportant une ou plusieurs lignes Cerfas.

L'utilisateur définit chaque ligne par un code alphanumérique associé à un libellé, qui déterminera sa position dans le document.

Selon la nature de la ligne Cerfa, l'utilisateur rattache à cette ligne un ou plusieurs comptes existants.

C'est au moment de l'impression des Cerfas que le Progiciel, utilisant la structure des lignes Cerfas, recherche sur les comptes les soldes, capitaux nécessaires : aucun montant ne fait l'objet un stockage dans la base de données.

Une ligne Cerfa disposant de comptes rattachés ne pourra pas être supprimée tant que la relation sera maintenue.

Une ligne Cerfa se compose des informations suivantes :

- Le code de la ligne Cerfa, obligatoire, doit disposer de 2 à 16 caractères alphanumériques.
- Le libellé, obligatoire, dispose de 64 caractères.
- Le **bloc-notes** est libre de toute saisie.

| Eichier Edi         | bilité Euros Expres<br>tion: Comptabilité I                                                                                                    | ss 2000 [Cabinet LCL]                                                                                                    |
|---------------------|----------------------------------------------------------------------------------------------------|----------------------------------------------------------------------------------------------------|
|                     |                                                                                                    |                                                                                                    |
| 📑 Cerfas            | {298}                                                                                                    |                                                                                                    |
| <u></u> ≜↓ <u>w</u> |                                                                                                    |                                                                                                    |
| Code                | _BNC_AA                                                                                                    | 01-AA- Recettes encaissées y compris rembo                                                                                                    |
| Nature              | _BNC                                                                                                    | BNC - RECETTES - Cerfa n°2035B                                                                                                    |
| Consulta            | BNC_AB<br>BNC_AC<br>BNC_AC<br>BNC_AC<br>BNC_AF<br>BNC_AF<br>BNC_BA<br>BNC_BA<br>BNC_BB<br>BNC_BB<br>BNC_BC<br>BNC_BC<br>BNC_BC<br>BNC_BC<br>BNC_BE<br>BNC_BE<br>BNC_BE<br>BNC_BE<br>BNC_BE<br>BNC_BE<br>BNC_BF<br>BNC_BG | 02-AB- Débours payés pour le compte de clients<br>03-AC- Honoraires rétrocédés<br>04-AD- Montant net des recettes<br>05-AE- Produits financiers<br>06-AF- Gains divers<br>07-AG- TOTAL (lignes 4à6)<br>BNC - DEPENSES PROF Cerfa n°2035B<br>08-BA- Achats<br>09-BB- Frais de personnel : Salaires nets et avantages en nat<br>10-B6- Frais de personnel : Charges sociales sur salaires<br>11-BD- Impôts et taxes : Taxe sur la valeur ajoutée<br>12-BE- Impôts et taxes : Taxe professionnelle<br>13-BS- Impôts et taxes : Autres impôts<br>14-BF- Loyer et charges locatives<br>15-BG- Location de matériel et de mobilier |
|                     | LBNC_AA                                                                                                    | UK (Entree) ABANDUN (Echap) (F3)                                                                                                    |
| LCL 20/             | 11/1998 16:39 Pr                                                                                                    | ovisoire Francs 01/01/1998 Création, Màj et Consult.] Cerfas                                                                                                    |

Le bouton **(F9) Comptes rattachés** permet d'élaborer les relations de la ligne Cerfa avec les comptes ou groupes de comptes :

| 🐂 Comptes reliés  | au Cerfa (DI) RE                            | SULT  | AT DE L'EXERCICE (bénéfice   | ou perte)                         |                     | ×                       |
|-------------------|---------------------------------------------|-------|------------------------------|-----------------------------------|---------------------|-------------------------|
| Compte<br>1080000 | Libellé<br>Compte Professionr               | nel 🗖 | <- Relier le <u>c</u> ompte  |                                   | 1                   | <b>_</b>                |
| 12000000          | Compte d'ouverture<br>Régultat de l'evercir |       | Relier les groupes de compt  | Relier les groupes de comptes ->  |                     |                         |
| 20800000          |                                             |       | ANNULER le lien du compte ou | ER le lien du compte ou du groupe |                     | -                       |
| 21820000          | Venicule Pror<br>Matériel de bureau         |       | SUPPRIMER tous les lie       | ns                                | 💿 <u>S</u> olde 🔿 I | Débit 🔿 C <u>r</u> édit |
| Cerfa             |                                             | Compt | e ou groupe relié            |                                   | -<br>Déb            | it signé PLUS 🔺         |
| DI                |                                             | 1     |                              |                                   |                     | Oui                     |
| DI                |                                             | 2     |                              |                                   |                     | Oui                     |
| DI                |                                             | 3     |                              |                                   |                     | Oui                     |
| DI                |                                             | 4     |                              |                                   |                     | Oui                     |
| DI                |                                             | 5     |                              |                                   |                     | Oui                     |
|                   |                                             |       |                              |                                   |                     | T                       |

L'utilisateur peut faire de la multi-sélection, en maintenant la touche contrôle enfoncée, sur les groupes de comptes, et peut choisir la nature du montant à retenir ( solde du solde, solde débiteur ou créditeur de chaque compte). Une fois Une fois relation enregistrée dans la grille, l'utilisateur peut signer (PLUS le Débit, MOINS le Crédit) en frappant la valeur -1 dans la colonne réservée, ou signer (PLUS le Crédit, MOINS le Débit) en frappant 0.

DOCUMENTATION PROGITEK GESTION EXPRESS

## Les IMMOBILISATIONS Gestion d'une fiche

La gestion des immobilisations est accessible si, dans la fenêtre **P**références du dossier, l'option **Immobilisation** est cochée et si l'utilisateur dispose du privilège **Màj du plan comptable**.

La gestion des immobilisations réalisent quatre grandes fonctions :

- □ maintien des fiches Immobilisations à jour,
- □ génération automatique des amortissements linéaires ou dégressifs de type fiscal et comptable (l'utilisateur peut intervenir manuellement sur les amortissements comptables),
- □ émission des écritures provisoires d'opérations diverses de dotation et de cession,
- □ sorties des tableaux d'amortissements, des déclarations pré-fiscales, et des fiches Immobilisations.

| 🗧 Comptabilité Euro                         | s Express 2000 [Cabi                      | net LCL]                 |                    |                            | _ 🗆 🗵    |
|---------------------------------------------|-------------------------------------------|--------------------------|--------------------|----------------------------|----------|
| <u>Fichier</u> <u>E</u> dition <u>C</u> omp | tabilité E <u>t</u> ats <u>A</u> ffichage | e <u>?</u>               |                    |                            |          |
| <u> </u>                                    | <u>* 🖻 🛍 🗠 6</u>                          | M 🖻 🤋 就                  |                    |                            |          |
| <table-of-contents></table-of-contents>     | 43}                                       |                          |                    | L                          | . 🗆 🗙    |
| 🧕 🗵 🖻 🛩                                     |                                           | ΣΟ                       |                    |                            |          |
| Code 043                                    | Ordinat                                   | eur DELL DIM XPS 333 MHZ | <u>Créé le</u>     | 19/02/1998 08:22:29        | Fiche n* |
|                                             |                                           |                          | <u>Mài du</u>      | 22/05/1998 16:02:43        | 43       |
| Compte Immobilisation                       | 21832000                                  | Compte Amortissement     | 28183200           |                            |          |
| Compte Dotation                             | 68100000                                  | Analytique               |                    |                            |          |
| Compte Fournisseur                          |                                           | Fournisseur              | DELL DIRECT        |                            |          |
| Acquisition du                              | 13/02/1998                                | Mise en service          | 13/02/1998         |                            |          |
| Montant HT                                  | 15415                                     | Montant TVA              | 3175,49            |                            |          |
| A amortir                                   | 15415                                     | Montant Cession          |                    |                            |          |
| Mise hors service                           |                                           | Compte Cession           |                    |                            |          |
| Durée en années                             | 3                                         | Taux dégressif           |                    |                            |          |
|                                             |                                           |                          |                    |                            |          |
|                                             |                                           |                          |                    |                            |          |
| Consultation                                | Options                                   | Detations                |                    |                            |          |
| Consultation                                |                                           |                          |                    |                            |          |
| LCL 30/07/1998                              | 17:40 Provisoire Francs                   | 01/01/1998 [F            | Libre, Création, I | Màj et Consult.] Immobilis | ations   |

Les différentes informations qui décrivent une immobilisation sont les suivantes :

- Le code de l'immobilisation, obligatoire, doit disposer de 2 à 16 caractères alphanumériques.
- Le libellé, obligatoire, dispose de 64 caractères.
- □ Le compte d'immobilisation, classe 2, accessible par (F4), doit préalablement exister.
- □ Le compte d'amortissement, sous-classe 28, accessible par (F4), doit préalablement exister.
- □ Le compte de dotation, sous-classe 68, accessible par (F4), doit préalablement exister.
- Le centre analytique, facultatif, accessible par (F4), doit préalablement exister.
- □ Le compte fournisseur individuel, facultatif, accessible par (F4), doit préalablement exister.
- Le libellé du fournisseur, facultatif, dispose de 64 caractères.
- □ La date d'**acquisition** peut être mise à jour par (**F4**).
- □ Pour la date de **mise en service**, la valeur de la date d'acquisition sera reprise. Elle peut être mise à jour par (F4).
- □ Le montant **HT**.
- □ Le montant de **TVA** sera automatiquement calculé en fonction du taux de TVA sur immobilisation supporté par la configuration du Progiciel (le Menu **Fichier/Maintenir/Paramétrer** autorise la reconfiguration de cette option). Il peut être librement modifié.
- Devr le montant à amortir, le montant HT sera repris. Il peut être librement modifié.
- Le montant de la **cession** peut être nul pour la mise hors service de l'immobilisation.

DOCUMENTATION PROGITEK GESTION EXPRESS

PAGE 93/223

- □ La date de **mise hors service** déclenche l'interruption de l'amortissement et l'écriture de cession, sous réserve de rattachement d'un compte de cession.
- □ Le compte de cession, accessible par (F4), doit préalablement exister.
- □ La **durée d'amortissement** en année peut utiliser les décimales pour décrire les mois : 3.5 donne 3 ans et demi, 3.25 3ans et 3 mois.
- Le **bloc-notes** est libre de toute saisie.
- Le **taux dégressif** sera renseigné pour les immobilisations supportant un tel mode.
- □ La zone **Bien amortissable** de l'onglet **Options**, doit être cochée par l'utilisateur pour que les amortissements soient générés. Elle sera décochée à la suite de l'enregistrement de la création ou de la modification si les informations sont insuffisantes pour générer les amortissements.
- L'utilisateur coche la zone Appliqué le dégressif selon son souhait.

Une création validée par (F5) génère systématiquement les amortissements, si les informations saisies sont suffisantes et si la zone **Bien amortissable** de l'onglet **Options** a été cochée par l'utilisateur.

Elle ne génère pas d'amortissements si la zone **Bien amortissable** n'a pas été cochée ou si les informations saisies sont incohérentes ou insuffisantes : en conséquence, la zone **Bien amortissable est décochée par le Progiciel**.

La modification validée par (F5) se comportera comme la création si dans la fenêtre Préférences la zone Calcul manuel des amortissements n'est pas cochée.

La modification validée par (F5) ne modifiera pas les amortissements si, dans la fenêtre Préférences, la zone Calcul manuel des amortissements est cochée. L'utilisateur devra utiliser le bouton de la barre d'outils Recalcul des amortissements.

#### **ATTENTION !**

Le **recalcul des amortissements** annule toute modification manuelle que l'utilisateur aurait saisi dans la colonne amortissement comptable de l'immobilisation courante.

Le bouton de la barre d'outils **O.D. d'amortissements** émet les écritures provisoires de l'exercice en cours, en les datant du dernier jour de l'exercice. L'utilisateur choisira leur type, comptable ou fiscal, et l'intégration de l'information **Interfacé Oui** dans l'amortissement, qui interdira toute nouvelle écriture d'amortissement pour les amortissements ayant fait l'objet de cette opération. Par la suite, toute nouvelle création pour ce même exercice peut faire l'objet d'O.D. d'amortissements si un amortissement existe pour l'exercice.

| € Co       | omptabili          | té Euros Exp           | oress 2000 [(                  | Cabinet LCL]   |                    |                    |                         | _ 🗆 ×              |
|------------|--------------------|------------------------|--------------------------------|----------------|--------------------|--------------------|-------------------------|--------------------|
| Eichie     | er <u>E</u> dition | n <u>C</u> omptabilite | é E <u>t</u> ats <u>A</u> ffic | :hage <u>?</u> |                    |                    |                         |                    |
| *          | 6                  |                        | ta 🛍 🗠                         | <u>M</u> 🖻     | <u> ?</u> 🕺        |                    |                         |                    |
| <b>3</b> 1 | mmobilisa          | ations {43}            |                                |                |                    |                    |                         | - 🗆 ×              |
| 2          | <u>w</u> [         | ) 🖻 🗉                  | ъ×                             | Cx Σ 🥵         |                    |                    |                         |                    |
| Code       | 04                 | 43                     | Or                             | dinateur DELL  | DIM XPS 333 MHZ    | <u>Créé le</u>     | 19/02/1998 08:22:2      | 9 <u>Fiche n</u> ° |
|            |                    |                        |                                |                |                    | <u>Mài du</u>      | 22/05/1998 16:02:43     | 3 43               |
|            | Date               | Immobilisation         | Amortissemen                   | Analytique     | Libellé            | Fisc               | al Comptable            | Interfacé          |
| 31         | /12/1998           | 28183200               | 68100000                       |                | Ordinateur DELL DI | N 4 533,0          | 0 4 533,00              |                    |
| 31         | /12/1999           | 28183200               | 68100000                       |                | Ordinateur DELL DI | N 5138,3           | 34 5 1 38, 34           |                    |
| 31         | /12/2000           | 28183200               | 68100000                       |                | Ordinateur DELL DI | N 5 138,3          | 34 5 1 38, 34           |                    |
| 31.        | /12/2001           | 28183200               | 68100000                       |                | Ordinateur DELL DI | N 605,3            | 32 605,32               |                    |
|            |                    |                        |                                |                |                    |                    |                         |                    |
|            |                    |                        |                                |                |                    |                    |                         |                    |
|            |                    |                        |                                |                |                    |                    |                         |                    |
|            |                    |                        |                                |                |                    |                    |                         |                    |
|            |                    |                        |                                |                |                    |                    |                         |                    |
|            |                    |                        |                                |                |                    |                    |                         |                    |
|            |                    |                        |                                |                |                    |                    |                         |                    |
|            |                    |                        |                                |                |                    |                    |                         |                    |
|            |                    |                        |                                |                |                    |                    |                         |                    |
|            | Consulta           | tion                   | Options                        |                | Dotations          |                    |                         |                    |
|            |                    |                        |                                |                |                    |                    |                         |                    |
| LCL        | 30/07/             | /1998 17:41            | Provisoire Fr                  | ancs 01/01/1   | 998 [F             | Libre, Création, M | làj et Consult.] Immobi | ilisations //      |

DOCUMENTATION PROGITEK GESTION EXPRESS

#### Dans les sorties Etats comptables, le tableau d'amortissement est disponible:

| 📆 C | R₩ 4.6 pc | pur Comptabilité Euros Express 2000 - Amortissen           | nent fiscal et éco | onomique               |                   |                          |                       |                       |                                               |                                                   |
|-----|-----------|------------------------------------------------------------|--------------------|------------------------|-------------------|--------------------------|-----------------------|-----------------------|-----------------------------------------------|---------------------------------------------------|
|     |           | <u>Cabinet LCL</u><br>Luc Cheyssial<br>Software Developper |                    |                        |                   |                          | AMORTISS              | EMENT FIS<br>Exercice | CAL ET ÉC(<br>du 01/01/1998<br>Tour les compu | DNOMIQUE<br>au 31/12/1998<br>1 généraux en Franci |
|     | Code      | DESIGNATION<br>Acquisition Mise en service                 | M. Durée           | VALEUR<br>Amortissable | AMOR<br>Artérieur | TISSEMENT FI<br>Dotation | SCAL<br>V. résiduelle | AMORTIS<br>Antérieur  | SEMENT COM                                    | <b>IPTABLE</b><br>V. résiduelle                   |
|     | 012       | 30/04/1992 30/04/1992 MS DOS 5.0 Toshiba                   | L 1.00             | 487.50                 | 487_50            |                          |                       | 487.51                |                                               | -0.01                                             |

|     |               |           | TOTAL DU COMPTE                     | 68100000 | 274 441,80 | 249 624,18 | 10 545,81 | 14 271,81 | 249 624,24 | 10 545,81 | 14 271,75 |
|-----|---------------|-----------|-------------------------------------|----------|------------|------------|-----------|-----------|------------|-----------|-----------|
| 043 | 13/02/1998 13 | 3/02/1998 | Ordinateur DELL DIM XPS 333 MHZ     | L 3,00   | 15 415,00  |            | 4 533,00  | 10 882,00 |            | 4 533,00  | 10 882,00 |
| 042 | 09/02/1998 10 | 0/02/1998 | Imprimante Canon BJC 4300S          | L 3,00   | 1 750,00   |            | 519,41    | 1 230,59  |            | 519,41    | 1 230,59  |
| 041 | 09/02/1998 10 | 0/02/1998 | Modem Adaptix de Kortex             | L 3,00   | 1 190,00   |            | 353,20    | 836,80    |            | 353,20    | 836,80    |
| 040 | 22/07/1996 22 | 2/07/1996 | Canon UC 200 ACQUISITION VIDEO      | L 3,00   | 3 067,99   | 1 479,37   | 1 022,67  | 565,95    | 1 479,37   | 1 022,67  | 565,95    |
| 039 | 11/07/1996 10 | 0/07/1996 | Onduleur BACK UPS Pro 650VA         | L 4,00   | 1 990,00   | 736,03     | 497,50    | 756,47    | 736,03     | 497,50    | 756,47    |
| 038 | 16/04/1996 17 | 7/04/1996 | Micro Ordinateur DELL Dim SPS P166C | L 2,00   | 20 270,00  | 17 326,69  | 2 943,31  |           | 17 326,69  | 2 943,31  |           |
| 037 | 10/04/1996 10 | 0/04/1996 | HP Office Jet. L.X.                 | L 2,00   | 4 990,00   | 4 313,28   | 676,72    |           | 4 313,28   | 676,72    |           |
| 036 | 29/07/1986 29 | 9/07/1986 | Bureau                              | L 7,00   | 2 588,60   | 2 588,60   |           |           | 2 588,60   |           |           |
| 035 | 01/06/1994 01 | 1/06/1994 | Toshiba Modem PCMCIA                | L 3,00   | 3 570,00   | 3 570,00   |           |           | 3 570,00   |           |           |
| 034 | 01/06/1994 01 | 1/06/1994 | Erran 17' Samsung                   | L 3.00   | 5 650.00   | 5 650.00   |           |           | 5 650.00   |           |           |
| 033 | 05/03/1994 05 | 5/03/1994 | Tochiba Carte 8MO                   | L 3.00   | 2 244 45   | 2 244 45   |           |           | 2 244 45   |           |           |
| 032 | 05/02/1994 0/ | 5/02/1004 | Ordinateur Tochiba T4700CT          | L 3,00   | 36 778 95  | 36 778 95  |           |           | 36 778 95  |           |           |
| 030 | 07/02/1994 07 | 7/02/1994 | Sconnon Sconner                     | T 3.00   | 2 090 50   | 2 000 50   |           |           | 2 000,00   |           |           |
| 029 | 07/02/1004 02 | 2/02/1004 | Techno For Debr Die                 | L 3,00   | 4 147,50   | 4 147,50   |           |           | 4 147,50   |           |           |
| 028 | 16/02/1002 14 | 6/07/1993 | XIRC OIM POCKET EINEINET            | L 3,00   | 2 765,00   | 2 765,00   |           |           | 2 765,00   |           |           |
| 027 | 30/04/1992 30 | 0/04/1992 | Ordinateur Toshiba T6400DXC         | L 3,00   | 56 630,83  | 56 630,83  |           |           | 56 630,83  |           |           |
| 023 | 06/06/1989 06 | 6/06/1989 | 2 cartes Réseau 3COM + Cables       | L 3,00   | 8 215,76   | 8 215,76   |           |           | 8 215,77   |           | -0,01     |
| 020 | 30/03/1988 30 | 0/03/1988 | Imprimante Kyocera F1000            | L 4,00   | 19 563,00  | 19 563,00  |           |           | 19 563,01  |           | -0,01     |
| 016 | 22/01/1991 22 | 2/01/1991 | VW Golt TD                          | L 4,00   | 73 031,19  | 73 031,19  |           |           | 73 031,20  |           | -0,0      |
| 015 | 22/01/1991 22 | 2/01/1991 | VW Autoradio                        | L 4,00   | 1 860,78   | 1 860,78   |           |           | 1 860,80   |           | -0,0:     |
| 014 | 01/08/1994 01 | 1/08/1994 | Autocad L T                         | L 1,00   | 4 245,75   | 4 245,75   |           |           | 4 245,75   |           |           |

#### Dans les sorties Etats comptables, la préparation de la déclaration fiscale est disponible:

|      | <u>Cabinet LCL</u><br>Luc Cheyssial                 |                             |          |            |           | E            | TAT PRÉPAI | RATOIRE DI<br>Exercice | ES AMORTIS<br>du 01/01/1998 av | SEMENT:<br>u 31/12/199 |
|------|-----------------------------------------------------|-----------------------------|----------|------------|-----------|--------------|------------|------------------------|--------------------------------|------------------------|
|      | Software Developper                                 |                             |          |            |           |              |            |                        | Tous les comples g             | iniraux en Fran        |
|      | DESIGNATIO                                          | N                           |          |            | VALEUR    |              | AMORTISSEM | IENT FISCAL            | AMORT. COMPTABLE               |                        |
| Code | Acquisition Mise en service 🛛 🗸                     | /. résiduelle V. résiduelle | M. Durée | TTC        | TVA       | Amortissable | Antérieur  | Dotation               | Antérieur                      | Dotation               |
| 012  | 30/04/1992 30/04/1992 MS DOS 5.0 T                  | oshiba                      | L 1,00   | 578,18     | 90,68     | 487,50       | 487.50     |                        | 487_51                         |                        |
| 014  | 01/08/1994 01/08/1994 Autocad LT                    |                             | L 1,00   | 5 035,46   | 789,71    | 4 245,75     | 4 245,75   |                        | 4 245,75                       |                        |
| 015  | 22/01/1991 22/01/1991 VW Autoradio                  |                             | L 4,00   | 1 900,00   | 39,22     | 1 860,78     | 1 860,78   |                        | 1 860,80                       |                        |
| 016  | 22/01/1991 22/01/1991 VW Golt TD                    |                             | L 4,00   | 86 575,00  | 13 543,81 | 73 031,19    | 73 031,19  |                        | 73 031,20                      |                        |
| 020  | 30/03/1988 30/03/1988 Imprimante Kyo                | ocera F1000                 | L 4,00   | 23 201,72  | 3 638,72  | 19 563,00    | 19 563,00  |                        | 19 563,01                      |                        |
| 023  | 06/06/1989 06/06/1989 2 cartes Réseau 3COM + Cables |                             | L 3,00   | 9 743,89   | 1 528,13  | 8 215,76     | 8 215,76   |                        | 8 215,77                       |                        |
| 027  | 30/04/1992 30/04/1992 Ordinateur Tosh               | uba T6400DXC                | L 3,00   | 67 164,16  | 10 533,33 | 56 630,83    | 56 630,83  |                        | 56 630,83                      |                        |
| 028  | 02/07/1993 02/07/1993 XIRCOM Pock                   | et Ethemet                  | L 3,00   | 3 279,29   | 514,29    | 2 765,00     | 2 765,00   |                        | 2 765,00                       |                        |
| 029  | 16/07/1993 16/07/1993 NEC CD-ROM                    |                             | L 3,00   | 4 918,94   | 771,44    | 4 147,50     | 4 147,50   |                        | 4 147,50                       |                        |
| 030  | 07/02/1994 07/02/1994 TechnoFax Bab                 | y Rio                       | L 3,00   | 2 241,54   | 351,54    | 1 890,00     | 1 890,00   |                        | 1 890,00                       |                        |
| 031  | 07/02/1994 07/02/1994 Scannan Scann                 | er                          | L 3,00   | 2 490,00   | 390,50    | 2 099,50     | 2 099,50   |                        | 2 099,50                       |                        |
| 032  | 05/03/1994 05/03/1994 Ordinateur Tosh               | uba T4700CT                 | L 3,00   | 43 619,85  | 6 840,90  | 36 778 95    | 36 778,95  |                        | 36 778 95                      |                        |
| 033  | 05/03/1994 05/03/1994 Toshiba Carte 8               | 3MO                         | L 3,00   | 2 661,92   | 417,47    | 2 244,45     | 2 244,45   |                        | 2 244,45                       |                        |
| 034  | 01/06/1994 01/06/1994 Erran 17' Sams                | ung                         | L 3,00   | 6 700,90   | 1 050,90  | 5 650,00     | 5 650,00   |                        | 5 650,00                       |                        |
| 035  | 01/06/1994 01/06/1994 Toshiba Moden                 | n PCMCIA                    | L 3,00   | 4 234,02   | 664,02    | 3 570,00     | 3 570,00   |                        | 3 570,00                       |                        |
| 036  | 29/07/1986 29/07/1986 Bureau                        |                             | L 7,00   | 3 070,08   | 481,48    | 2 588,60     | 2 588,60   |                        | 2 588,60                       |                        |
| 037  | 10/04/1996 10/04/1996 HP Office Jet L.              | х                           | L 2,00   | 6 017,94   | 1 027,94  | 4 990,00     | 4 313,28   | 676,72                 | 4 313,28                       | 676,73                 |
| 038  | 16/04/1996 17/04/1996 Micro Ordinates               | n DELL Dim SPS P166C        | L 2,00   | 24 445,62  | 4 175,62  | 20 270,00    | 17 326,69  | 2 943,31               | 17 326,69                      | 2 943,3                |
| 039  | 11/07/1996 10/07/1996 Onduleur BACI                 | K UPS Pro 650VA             | L 4,00   | 2 399,94   | 409,94    | 1 990,00     | 736,03     | 497,50                 | 736,03                         | 497,5                  |
| 040  | 22/07/1996 22/07/1996 Canon UC 200                  | ACQUISITION VIDEO           | L 3,00   | 3 700,00   | 632,01    | 3 067,99     | 1 479,37   | 1 022,67               | 1 479 37                       | 1 022,61               |
| 041  | 09/02/1998 10/02/1998 Modern Adaptis                | n de Korten                 | L 3,00   | 1 435,14   | 245,14    | 1 190,00     |            | 353,20                 |                                | 353,20                 |
| 042  | 09/02/1998 10/02/1998 Imprimante Car                | uon BJC 4300S               | L 3,00   | 2 110,50   | 360,50    | 1 750,00     |            | 519,41                 |                                | 519,4                  |
| 043  | 13/02/1998 13/02/1998 Ordinateur DEL                | L DIM XPS 333 MHZ           | L 3,00   | 18 590,49  | 3 175,49  | 15 4 15,00   |            | 4 533,00               |                                | 4 533,00               |
|      | TOTA                                                | AL DU COMPTE                | 68100000 | 326 114 58 | 51 672,78 | 274 441,80   | 249 624,18 | 10 545,81              | 249 624,24                     | 10 545,87              |

DOCUMENTATION PROGITEK GESTION EXPRESS

Progitek Services Web © 2014 Luc Cheyssial.

×

\_ 8 × 

## **DECLARATION de TVA**

🛱 CRW 4.6 pour Comptabilité Euros Express 2000 - Calcul du prorata de TVA \_ 8 × Détail des bases assujetties et non assujetties des produits 89 Nºicer. Date Campte Analytique Journal NatureLigae Libellé Léference Products associates Тоы Products non accujel 1 268 13/07/1998 70430000 C/ 283 991,93 (3 394 намит 7СНО Solde OGA43 BC) 1 730,0 70420000 намит 3∧BQ **JTR98 FDCI** 16 306,30 300 798,73 (34 1.77D 1.V02/1992 BC 37D 167,42 Total de la période Mois 7/1 998 66 993,55 17.317.3D 337 679,98 364 477,98 1 281 00/08/1998 70430000 намнт 7A BÓ Solde CCI Cog 226M05 Total de la période Mois 8/1 998 44 310,50 OFF 19 Logiciel Office W Solde 1998 FDC19 1 338 02/10/1998 70420000 1 331 19/10/1998 70420000 7ABŐ 7CHŐ 27.300,00 391 977,98 HONHT 16 306,30 44 306,80 408 784,78 ВQ Total de la période Mois 10/1 998 Total des bases assujetties 408 784,78 Total des bases non assujetties Total général des bases Prorata de TVA 408 784.78 100,00 %

Dans les sorties Etats comptables, le calcul du prorata de TVA est disponible :

Dans les sorties Etats comptables, la préparation de la déclaration mensuelle est disponible sous forme de synthèse ou de détail :

|               | <u>Cabinet LCL</u><br>Luc Cheyssial<br>Software Develop | per                 |                    | PRÉ               | PARATION DE LA DI | ÉCLARATION DE TVA MENSUELLE - SYNTHÉSI<br>Exercice comptable du 01/01/1998 au 31/12/1994<br>Tous les comptes généraux (définitif et provisoire) en Franc |
|---------------|---------------------------------------------------------|---------------------|--------------------|-------------------|-------------------|----------------------------------------------------------------------------------------------------|
|               | 4TA TVA sur Achara                                      | 4TP Pavement de TVA | 4TV TVA gur Vestes | 6 Charge assujeme | 7 Product assugem |                                                                                                    |
| Mois 1 998/01 | 1 146,91                                                |                     | 9 559,80           | 15 447,23         | 46 406,80         |                                                                                                    |
| Mois 1 998/02 | -422,24                                                 |                     | 5 358,03           | 8 368,15          | 72 416,75         |                                                                                                    |
| Mois 1 998/03 | -33,43                                                  |                     | -7 002,36          | 14 899,88         | 38 424,58         |                                                                                                    |
| Mois 1 998/04 | -186,22                                                 |                     | 1 470,51           | 2 778,28          | 45 563,02         |                                                                                                    |
| Mois 1 998/05 | -42,58                                                  |                     | -2 124,48          | 9 630,28          | 35 250,00         |                                                                                                    |
| Mois 1 998/06 | 444,39                                                  | 6 799,06            | 3 113,23           | 8 943,57          | 15 112,78         |                                                                                                    |
| Mois 1 998/07 | 67,90                                                   | 2 668,84            | 13 800,67          | 7 636,79          | 66 993,55         |                                                                                                    |
| Mois 1 998/08 | 155,14                                                  | 13 732,77           | 9 127,96           | 6 780,10          | 44 310,50         |                                                                                                    |
| Mois 1 998/09 | 301,12                                                  | 8 972,82            |                    | 28 423,91         |                   |                                                                                                    |
| Mois 1 998/10 | 100,00                                                  | -301,12             | 9 127,20           | 3 852,35          | 44 306,80         |                                                                                                    |
| TOTAL         | 1 530,99                                                | 31 872,37           | 42 430,56          | 106 760,54        | 408 784,78        |                                                                                                    |
|               |                                                         |                     |                    |                   |                   |                                                                                                    |

### **Attention !**

Ces deux sorties seront valides, sous réserve que les natures assujetties ou non ont été correctement définies lors de la création du plan comptable, et que les lignes saisies HT, TTC, TVA imputent les comptes correspondants.

DOCUMENTATION PROGITEK GESTION EXPRESS P. Progitek Services Web © 2014 Luc Cheyssial.

PAGE 96/223

## Les MANDATS de PAIEMENT

Les mandats de paiement sont accessibles si dans la fenêtre **P**références du dossier l'option **Comptabilité para-publique** est cochée. Un mandat ne peut être généré que si les écritures correspondantes sont imputées exclusivement à un même centre analytique.

#### Mandat de paiement issu d'une écriture d'achat

#### *Etape 1* Saisie de l'écriture d'achat (*ex: n°1621*).

<u>Etape 2</u> Saisie de l'écriture de règlement (*ex:*  $n^{\circ}1622$ ) en indiquant dans la dernière colonne de la grille de saisie pour le compte fournisseur individuel la source du règlement en utilisant la touche (**F4**).

| Compl                    | tabilité E               | uros      | s Expre    | ess 2               | 000 (Da   | ossier c     | omptable]    |            |          |             |                     |             | _ 🗆 🗵       |
|--------------------------|--------------------------|-----------|------------|---------------------|-----------|--------------|--------------|------------|----------|-------------|---------------------|-------------|-------------|
| <u>F</u> ichier <u>E</u> | <u>E</u> dition <u>C</u> | )<br>ompt | tabilité   | Etats               | Affich    | age <u>?</u> |              |            |          |             |                     |             |             |
|                          | 3 🗈 🗟                    | <u></u>   | <u>%</u> 🖻 |                     | 5         | <b>#</b>     | 8            | <u>غ</u> ا |          |             |                     |             |             |
| 💦 Saisi                  | ie des éc                | ritur     | es {48     | 98}                 |           |              |              |            |          |             |                     | l.          | - 🗆 🗡       |
| ΕΣ                       | 2                        | 12        | <u>w</u> 🧔 |                     | <u>ם</u>  |              | l 🗃 🗲        | ( 日        | <u>6</u> | 2 📰         |                     | K I         |             |
| 02/11/19                 | 98 AC                    |           | Date v     | alide (             | 2/11/19   | 98           |              | 0          |          | 0,00        | 0,00                |             | 0,00        |
| Compte                   | C. Ar                    | nal.      | Nature     | Libel               | lé        |              |              | Pièc       | ;e  F    | Réf.        | Débit               |             | Crédit 1°   |
|                          |                          |           |            |                     |           |              |              |            |          |             |                     |             |             |
|                          |                          |           |            |                     |           |              |              |            |          |             |                     |             |             |
| N°écr. D                 | Date                     | Jal       | Comp       | ote                 | C. Anal.  | Nature       | Libellé      | !          | Pièce    | Réf.        | Francs              | Db Prov.    | FR 🔺        |
| 1621 0                   | 02/11/98                 | AC        | 4010       | 1ETA                | SGP       | 6FAC         | ETAPE 19     | Ramette:   | \$ 1452  | X3325       | 1206,00             | Cr Oui      | Oui         |
| 1621 0                   | 02/11/98                 | AC        | 4456       | 6000                | SGP       | 6FAC         | ETAPE 19     | Ramette:   | \$ 1452  | X3325       | 206,00              | Oui         | Oui         |
| 1621 0                   | 02/11/98                 | AC        | 6064       | 1000                | SGP       | 6FAC         | ETAPE 19     | Ramette:   | 1452     | X3325       | 1000,00             | 0ui         | Oui         |
| 1622 0                   | 02/11/98                 | CR        | 5124       | 0000                | SGP       | 5CHQ         | Crédit Agric | cole Corrè | : 2566   | X3325       | 1206,00             | Cr Oui      | Oui         |
| 1622 0                   | 02/11/98                 | CR        | 4010       | 1ETA                | SGP       | 5CHQ         | Crédit Agric | cole Corrè | : 2566   | X3325       | 1206,00             | Oui         | Oui         |
| 1623 0                   | 02/11/98                 | CR        | 5124       | 0000                | SGP       | 5VBQ         | Salaire 10/  | '98 Paul B |          |             | 12000,00            | Cr Oui      | Oui         |
| 1623 0                   | 02/11/98                 | CR        | 4210       | 0000                | SGP       | 5VBQ         | Salaire 10/  | '98 Paul B |          |             | 12000,00            | Oui         | Oui         |
| 1624 0                   | 02/11/98                 | CR        | 5124       | 0000                | SGP       | 5VBQ         | Salaire 10/  | '98 Pierre | t        |             | 8900,00             | Cr Oui      | Oui         |
| 1624 0                   | 02/11/98                 | CR        | 4210       | 0000                | SGP       | 5VBQ         | Salaire 10/  | '98 Pierre | t        |             | 8900,00             | Oui         | Oui         |
| 1626 0                   | 02/11/98                 | VT        | 4110       | ADIM                | SGP       | 7FAC         | Liste CFE p  | oour Adim  | (1211    | 5698        | 120,60              | Oui         | Oui 🛛       |
| 1626 0                   | 02/11/98                 | VT        | 4457       | 0000                | SGP       | 7FAC         | Liste CFE p  | oour Adim  | (1211    | 5698        | 20,60               | Cr Oui      | Oui         |
| 1626 0                   | 02/11/98                 | VT        | 7040       | 8000                | SGP       | 7FAC         | Liste CFE p  | oour Adim  | i 1211   | 5698        | 100,00              | Cr Oui      | Oui         |
| 1627 0                   | 02/11/98                 | CR        | 5124       | 0000                | SGP       | 5REM         | Crédit Agric | cole Corrè | : 2511   | 5698        | 120,60              | Oui         | 🛛 Oui 🥊     |
|                          | 001111-00                | 00        | 14440      | A DOLL              | <u></u>   | COCU         | 0 / D A - 1  | 10.        | LOCAL    | 15000       | 1 100.00            |             |             |
| LCL 0                    | )2/11/199                | 8 1       | 6:09 F     | <sup>o</sup> roviso | pire Fran | nos 017      | 01/1998      | [F.        | Libre, C | Création, M | làj et Consult.] Sa | iisie des é | critures // |

DOCUMENTATION PROGITEK GESTION EXPRESS

<u>Etape 3</u> Dénombrer les écritures pouvant faire l'objet d'un mandat pour un centre analytique et une période.

*<u>Etape 4</u>* Générer les mandats : le Progiciel modifie éventuellement l'écriture pour tenir compte du prorata de TVA correspondant au centre analytique et au compte de charges, et affecte un numéro de mandat.

| 🛋 Gestion des mandats d                            | e paiement - [1]                       |                                            | ×               |
|----------------------------------------------------|----------------------------------------|--------------------------------------------|-----------------|
| ATTENTE Régularisa<br>SF Service Formation         | <ul> <li>Mandat de paiement</li> </ul> | O de tiers individuel O de tiers collectif | Dénombrer       |
| SGD Opération développe<br>SGP Services Généraux F | 🔿 à générer                            | <ul> <li>à imprimer</li> </ul>             | <u>G</u> énérer |
| SGPENTE Zone Indu<br>SGS Port de commerce          | • e tous les utilisateurs              | O de l'utilisateur en cours                | Imprimer        |
| SP Aéroport                                        | Période du 01/01/1998                  | au 31/12/1998                              | <u>F</u> ermer  |
| N°mdp Date N                                       | l*écr N°lig Origine Nat.               | Libellé Pièce Réf.                         | Francs Prov 🔺   |
|                                                    | 1622 5183 1621 SUHQ                    | Liedit Agricole Lorreze 2566 X3325         |                 |
|                                                    |                                        |                                            |                 |
|                                                    |                                        |                                            |                 |
|                                                    |                                        |                                            |                 |
|                                                    |                                        |                                            |                 |
|                                                    |                                        |                                            |                 |
|                                                    |                                        |                                            |                 |
|                                                    |                                        |                                            |                 |
|                                                    |                                        |                                            | ▼               |

DOCUMENTATION PROGITEK GESTION EXPRESS

| <u>Chambre de Commerce et d'Industrie</u><br>De la Chapelle aux Saints<br>19120 - La Chapelle aux Saints - CEDEX 007 |                                                                                                    |                                                                                                    |                                    | ommerce et d'Industrie Mandat de paiement n°.<br>apelle aux Saints Exercice 1993<br>lle aux Saints - CEDEX 007 Date : 02/11/1993<br>Mantant en franc |           |  |  |  |
|----------------------------------------------------------------------------------------------------|----------------------------------------------------------------------------------------------------|----------------------------------------------------------------------------------------------------|------------------------------------|----------------------------------------------------------------------------------------------------|-----------|--|--|--|
|                                                                                                    |                                                                                                    | <u>Mandat de pai</u><br><u>Centre : Services Géné</u> s                                                                                                    | <u>ement</u><br>raux Particulier   |                                                                                                    |           |  |  |  |
| Ligne                                                                                                    | Ecclibure Compte<br>Date Journal                                                                                                    | Nature de l'opération<br>Libelle                                                                                                    | Lièce<br>Référence                 | Détail                                                                                                    | Moratanat |  |  |  |
| 5 183                                                                                                    | (1622)40101ETAPE                                                                                                    | Chèque<br>Crédit à micole Comèm                                                                                                    | 2566<br>¥2205                      |                                                                                                    | 1 206,00  |  |  |  |
| 5 179<br>02/1                                                                                                    | (1621) 40101ETAPE<br>11/1998 AC                                                                                                    | Facture d'achats<br>ETAPE 19 Ramettes de papier                                                                                                    | 1452<br>X3325                      | 1 206,00                                                                                                    |           |  |  |  |
|                                                                                                    |                                                                                                    |                                                                                                    |                                    |                                                                                                    |           |  |  |  |
|                                                                                                    |                                                                                                    |                                                                                                    |                                    |                                                                                                    |           |  |  |  |
|                                                                                                    |                                                                                                    |                                                                                                    | Tota                               | 1 206,00                                                                                                    | 1 206,00  |  |  |  |
| h vertu des<br>fonsieur le<br>t autorisé :<br>our les cau<br>connues êt<br>our acquit<br><b>La Cha</b>               | s crédits ouverts par le<br>: Trésorier de la Chamb<br>à payer la somme glob<br>ises énoncées ci-dessus<br>re justifiées et sur la re<br>de la somme ci-dessus<br><b>gelle aux Saints.</b> | budget de l'exercice 1 998<br>are de Commerce et d'Industrie de la<br>ale de 1 206,00<br>que nous avons vérifiées et<br>mise des pièces ci-dessus désignées. | <b>Tota</b><br>Chapelle sux Saints | IX 1 206,00                                                                                                    | 1 206,00  |  |  |  |

DOCUMENTATION PROGITEK GESTION EXPRESS

### Mandat de paiement de tiers individuel ou collectif

<u>Etape 1</u> Saisie de l'écriture de règlement à un tiers : l'opération est saisie sur un journal de nature Trésorerie, le compte de tiers doit être de nature Autre tiers et l'utilisateur indique la nature du mandat individuel ou collectif en utilisant la touche (F4) (ex:  $n^{\circ}1623$ ,  $n^{\circ}1623$ ).

<u>Etape 2</u> Dénombrer les écritures pouvant faire l'objet d'un mandat de tiers pour un centre analytique et une période.

*Etape 3* Générer les mandats : le Progiciel affecte un numéro de mandat.

| 🖷 Gestion des mandats de paiement - [2]                                                            | ×                             |
|----------------------------------------------------------------------------------------------------|-------------------------------|
| ATTENTE Régularisa<br>SF Service Formation C Mandat de paiement C de tiers indi                    | ividuel   de tiers collectif  |
| SGD Opération développe C à générer  O à imprimer                                                  | <u>G</u> énérer               |
| SGPENTE Zone Indu:<br>SGS Port de commerce Indu: Indu de tous les utilisateurs Indu de l'utilisate | eur en cours <u>I</u> mprimer |
| SP         Aéroport         Période du         01/01/1998         au         31/12/19              | 98 <u>F</u> ermer             |
| N°mdp Date N°écr N°lig Origine Nat. Libellé                                                        | Pièce Réf. Francs Prov 🔺      |
| ▶ 199800002 02/11/98 1623 5185 Tiers 5VBQ Salaire 10/98 P                                          | aul Enca 12 000,00 Oui        |
| 199800002 02/11/98  1624  5187  Tiers 5VBQ  Salaire 10/98 P                                        | ierrette B 8 900,00 Dui       |
|                                                                                                    |                               |
|                                                                                                    |                               |
|                                                                                                    |                               |
|                                                                                                    |                               |
|                                                                                                    |                               |
|                                                                                                    |                               |
|                                                                                                    |                               |
|                                                                                                    |                               |
|                                                                                                    |                               |

DOCUMENTATION PROGITEK GESTION EXPRESS

Etape 4 Imprimer les mandats de paiement ou réimprimer.

| Distance le parement de l'estreticulier           Ligne         Entitre : Services Généraux Particulier           3183         (1.623) 42100000         Wrement bancair         12 000,00           02/11/1998 CR         Salare 10/98 Paul Event         12 000,00           02/11/1998 CR         Salare 10/98 Paul Event         12 000,00           02/11/1998 CR         Salare 10/98 Paul Event         12 000,00           02/11/1998 CR         Salare 10/98 Paul Event         8 900,00           02/11/1998 CR         Salare 10/98 Paul Event         8 900,00           02/11/1998 CR         Salare 10/98 Paul Event         8 900,00           02/11/1998 CR         Salare 10/98 Piarrette Erousse         8 900,00           02/11/1998 CR         Salare 10/98 Piarrette Erousse         8 900,00           02/11/1998 CR         Salare 10/98 Piarrette Erousse         8 900,00           02/11/1998 CR         Salare 10/98 Piarrette Erousse         8 900,00                                                                                                    | <u>Chambre de Commerce et d'Industrie</u><br>De la Chapelle aux Saints<br>19120 - La Chapelle aux Saints - CEDEX 007<br>Mandat de priorment de siner collectif |                                          |                                                                                                    |                               |           | aiement n°2<br>xercice 1 998<br>: : 02/11/1998<br>Intat en frans |
|----------------------------------------------------------------------------------------------------|----------------------------------------------------------------------------------------------------|------------------------------------------|----------------------------------------------------------------------------------------------------|-------------------------------|-----------|------------------------------------------------------------------|
| Ligne Excitare Compte<br>Date Journal         Nature de l'opération<br>ID-Ble         Histe<br>Référence         Désal         Montant           5 185         (1623) 42100000         Virement bancair         12 000,00         12 000,00         Salaire 10/98 Paul Broutt         12 000,00         02/11/1998 (R         Salaire 10/98 Paul Broutt         12 000,00         02/11/1998 (R         Salaire 10/98 Paul Broutt         12 000,00         02/11/1998 (R         Salaire 10/98 Paul Broutt         12 000,00         02/11/1998 (R         Salaire 10/98 Paul Broutt         8 900,00         8 900,00         02/11/1998 (R         Salaire 10/98 Paul Broutt         8 900,00         5 186 (1624) 51240000         Virement bancair         8 900,00         8 900,00         5 3186 (1624) 51240000         Virement bancair         8 900,00         5 318/10/98 Paul Broutse         8 900,00         5 318/10/98 Paul Broutse         8 900,00         5 318/10/98 Paul Broutse         8 900,00         5 318/10/98 Paul Broutse         8 900,00         5 318/10/98 Paul Broutse         8 900,00         5 318/10/98 Paul Broutse         5 318/10/98 Paul Broutse         8 900,00         5 318/10/98 Paul Broutse         8 900,00         5 318/10/98 Paul Broutse         5 318/10/98 Paul Broutse         5 318/10/98 Paul Broutse         5 318/10/98 Paul Broutse         5 318/10/98 Paul Broutse         5 318/10/98 Paul Broutse         5 318/10/98 Paul Broutse         5 318/10/98 Paul Broutse         5 3 |                                                                                                    | <u>c</u>                                 | entre : Services Génér                                                                                                    | <u>raux Particulier</u>       |           |                                                                  |
| 5 185         (1 623) 42100000         Wrement bancair         12 000,00           02/11/1998         CR         Salaire 10/98 Paul Bocart         12 000,00           02/11/1998         CR         Salaire 10/98 Paul Bocart         12 000,00           02/11/1998         CR         Salaire 10/98 Paul Bocart         12 000,00           02/11/1998         CR         Salaire 10/98 Paul Bocart         8 900,00           02/11/1998         CR         Salaire 10/98 Pairentle Brousse         8 900,00           02/11/1998         CR         Salaire 10/98 Pairentle Brousse         8 900,00           02/11/1998         CR         Salaire 10/98 Pierretle Brousse         8 900,00           02/11/1998         CR         Salaire 10/98 Pierretle Brousse         8 900,00           02/11/1998         CR         Salaire 10/98 Pierretle Brousse         8 900,00           02/11/1998         CR         Salaire 10/98 Pierretle Brousse         8 900,00           102/11/1998         CR         Salaire 10/98 Pierretle Brousse         8 900,00           102/11/1998         CR         Salaire 10/98 Pierretle Brousse         8 900,00           10         Creaxes         Salaire 10/98 Pierretle Brousse         8 900,00           10         Creaxes         Salaire 10/98 Pier                                                                                                    | Ligne Ecriture Co<br>Date Jo                                                                                                    | mpte Natur<br>urnal Libell               | e de l'opération<br>e                                                                                                    | Lièce<br>Référence            | Détail    | Montant                                                          |
| 021111998 CK       Salaire 10989 Fail Entoni       12 000,00         021111998 CK       Salaire 10989 Fainetite Erousse       8 900,00         5187 (1 C34) 51240000       Virement bancair       8 900,00         02/11/1998 CK       Salaire 10.989 Fainetite Erousse       8 900,00         3186 (1 C34) 51240000       Virement bancair       8 900,00         02/11/1998 CK       Salaire 10.989 Fainetite Erousse       8 900,00         02/11/1998 CK       Salaire 10.989 Fainetite Erousse       8 900,00         02/11/1998 CK       Salaire 10.989 Fainetite Erousse       8 900,00         02/11/1998 CK       Salaire 10.989 Painetite Erousse       8 900,00         02/11/1998 CK       Salaire 10.989 Painetite Erousse       8 900,00         02/11/1998 CK       Salaire 10.989 Painetite Erousse       8 900,00         02/11/1998 CK       Salaire 10.989 Painetite Erousse       8 900,00         Diameter Erousse       Salaire 10.989 Painetite Erousse       8 900,00         Diameter Erousse       Salaire 10.998 Painetite Erousse       8 900,00         Diameter Erousse       Salaire 10.998 Painetite Erousse       8 900,00         Diameter Erousse Anone de Commerce et d'Industrie de la Chapelle aux Saints       8 900,00         Dour les causes énoncées ci-descus wors vérifiées et ecommerce d'assus.       8 900,00 </td <td>5 185 (1 623) 421</td> <td>.00000 Virener</td> <td>utbancair<br/>19499 Burl Burrt</td> <td></td> <td></td> <td>12 000,00</td>                                                  | 5 185 (1 623) 421                                                                                                    | .00000 Virener                           | utbancair<br>19499 Burl Burrt                                                                                                    |                               |           | 12 000,00                                                        |
| D211/1998 (K       Sahre 10/98 Parent       8 900,00         02/11/1998 (K       Sahire 10/98 Piarette Brousse       8 900,00         5186 (1624) 51240000       Wrement bancair       8 900,00         02/11/1998 (K       Sahire 10/98 Piarette Brousse       8 900,00         02/11/1998 (K       Sahire 10/98 Piarette Brousse       8 900,00         02/11/1998 (K       Sahire 10/98 Piarette Brousse       8 900,00         02/11/1998 (K       Sahire 10/98 Piarette Brousse       8 900,00         02/11/1998 (K       Sahire 10/98 Piarette Brousse       8 900,00         02/11/1998 (K       Sahire 10/98 Piarette Brousse       8 900,00         02/11/1998 (K       Sahire 10/98 Piarette Brousse       8 900,00         02/11/1998 (K       Sahire 10/98 Piarette Brousse       8 900,00         02/11/1998 (K       Sahire 10/98 Piarette Brousse       8 900,00         02/11/1998 (K       Sahire 10/98 Piarette Brousse       8 900,00         02/11/1998 (K       Sahire 10/98 Piarette Brousse       8 900,00         10 (K)       Sahire 10/98 Piarette Brousse       8 900,00         10 (K)       Sahire 10/98 Piarette Brousse       10 Piarette Brousse         10 (K)       Sahire 10/98 Piarette Brousse       10 Piarette Brousse         10 (K)       Sahire 10/98 Piarette                                                                                                    | 5 184 (1 623) 512                                                                                                    | 40000 Virene                             | 1098 Pani Encar<br>11 bancair<br>1999 - 1997 - 1997 - 1997 - 1997 - 1997 - 1997 - 1997 - 1997 - 1997 - 1997 - 1997 - 1997 - 1997 - 19 |                               | 12 000,00 |                                                                  |
| 02/11/1998 CR       Salare 10/98 Pierrette Brousse         5186       (1643) 51240000         02/11/1998 CR       Salare 10/98 Pierrette Brousse         02/11/1998 CR       Salare 10/98 Pierrette Brousse         02/11/1998 CR       Salare 10/98 Pierrette Brousse         02/11/1998 CR       Salare 10/98 Pierrette Brousse         02/11/1998 CR       Salare 10/98 Pierrette Brousse         02/11/1998 CR       Salare 10/98 Pierrette Brousse         10       Totaux       20 900,00         20 900,00       20 900,00         Salare 10/98 Pierrette Brousse       Totaux         20 900,00       20 900,00         Salare 10/98 Pierrette Brousse       Totaux         20 900,00       20 900,00         Pierrette Brousse       Salare 10,000         Salare 10,000       Salare 10,000         Pierrette Brousse       Salare 10,000         Pierrette Brousse       Salare 10,000         Pierrette Brousse       Salare 10,000         Pierrette Brousse       Salare 10,000         Pierrette Brousse       Salare 10,000         Pierrette Brousse       Salare 10,000         Pierrette Brousse Anome Brousse 10,000       Salare 10,000         Pierrette Brousse Anome Gobale de 20 900,00       Salare 10,000 <td>5 187 (1 624) 421</td> <td>Salare<br/>00000 Virene</td> <td>10/98 Paul Encart<br/>ut bancair</td> <td></td> <td></td> <td>8 900,00</td>                                                                                                    | 5 187 (1 624) 421                                                                                                    | Salare<br>00000 Virene                   | 10/98 Paul Encart<br>ut bancair                                                                                                    |                               |           | 8 900,00                                                         |
| Totaux     20 900,00       20 900,00     20 900,00       20 900,00     20 900,00                                                                                                    | 02/11/1998 CR<br>5 186 (1 624) 512<br>02/11/1998 CR                                                                                                    | Salaire<br>40000 Virener<br>Salaire      | 10/98 Pierrette Brousse<br>11 bancair<br>10/08 Dierrette Brousse                                                                      |                               | 8 900,00  |                                                                  |
| est autorisé à payer la somme globale de 20 900,00<br>Pour les causes énoncées ci-dessus que nous avons vérifiées et<br>rocomues être juintifiées et sur la remise des pièces ci-dessus désignées.<br>Pour acquit de la somme ci-dessus.                                                                                                    |                                                                                                    |                                          |                                                                                                    |                               |           |                                                                  |
|                                                                                                    | En vertu des crédits our<br>Monsieur le Trésorier d                                                                                                    | verts par le budget<br>e la Chambre de C | de l'esercice 1998<br>ommaerce et d'Industrie de la                                                                                   | Totaux<br>Chapelle aux Sairas | 20 900,00 | 20 900,00                                                        |

#### Remarque : Contenu du descriptif du mandat de paiement dans le fichier CGPE2000.DAT

Une section doit reprendre le nom du fichier de base de données [CGPE\_LCL.MDB] Indication le rapport devant être utilisé pour l'impression Brm=CGOY BRM.RPT MDP1=En vertu des crédits ouverts par le budget de l'exercice #EX# MDP2=Monsieur le Trésorier de la Chambre de Commerce et d'Industrie de Curemonte MDP3=est autorisé à payer la somme globale de #MT# MDP4=Pour les causes énoncées ci-dessus que nous avons vérifiées et MDP5=reconnues être justifiées et sur la remise des pièces ci-dessus désignées. MDP6=Pour acquit de la somme ci-dessus. LIEU=A Curemonte. MDP\_S1L1=Le Directeur Général, MDP\_S1L2=Christobal Amont, MDP\_S2L1=Le Trésorier, MDP\_S2L2=Georges Pierret, MDP\_S3L1=L'ordonnateur, MDP\_S3L2=Paul Duracel,

## Les BORDEREAUX de RECETTE

Les bordereaux de recette sont accessibles si dans la fenêtre **P**références du dossier l'option **Comptabilité para-publique** est cochée. Une recette ne peut être générée que si les écritures correspondantes sont imputées exclusivement à un même centre analytique.

#### Bordereau de recette issu d'une écriture de vente

*Etape 1* Saisie de l'écriture de vente (*ex: n°1626*).

<u>Etape 2</u> Saisie de l'écriture d'encaissement (*ex:*  $n^{\circ}1627$ ) en indiquant dans la dernière colonne de la grille de saisie pour le compte client individuel la source de l'encaissement en utilisant la touche (**F4**).

| 🗧 Comptabilité Euros Expre                        | ess 2000 [Dossier c   | omptable]              |                  |                         | _ 🗆 ×           |
|---------------------------------------------------|-----------------------|------------------------|------------------|-------------------------|-----------------|
| <u>Fichier</u> <u>Edition</u> <u>Comptabilité</u> | Etats Affichage ?     |                        |                  |                         |                 |
|                                                   | a 🛍 🗠 🛤               | 🖻 🦹 🚺                  |                  |                         |                 |
| 🖏 Saisie des écritures (48                        | 98}                   |                        |                  |                         | _ 🗆 🗵           |
| 🗐 Σ 😋 🔛 👳                                         | ) 🚜 😐 👬 🛇             | 1 🕘 🗙 🖻                | 6 8 🗰            |                         |                 |
| 02/11/1998 AC Date v                              | alide 02/11/1998      |                        | 0,00             | 0,00                    | 0,00            |
| Compte C. Anal. Nature                            | Libellé               | Pièce                  | e Réf.           | Débit                   | Crédit 1°       |
|                                                   |                       |                        |                  |                         |                 |
|                                                   |                       |                        |                  |                         |                 |
|                                                   |                       |                        |                  |                         |                 |
|                                                   |                       |                        |                  |                         |                 |
|                                                   |                       |                        |                  |                         |                 |
| N°écr Date Jal Comr                               | te IC Anal Nature I   | Libellé                | Pièce Béf        | Erancs Di               |                 |
| 1622 02/11/98 CR 4010                             | 1ETA SGP 5CHQ         | Crédit Agricole Corrè: | 2566 X3325       | 1206,00                 | Oui Oui         |
| 1623 02/11/98 CR 5124                             | 0000 SGP 5VBQ         | Salaire 10/98 Paul E   |                  | 12000,00 Ci             | r Oui Oui       |
| 1623 02/11/98 CR 4210                             | 0000 SGP 5VBQ         | Salaire 10/98 Paul E   |                  | 12000,00                | Oui Oui         |
| 1624 02/11/98 CR 5124                             | 0000   SGP   5VBQ     | Salaire 10/98 Pierret  |                  | 8900,00 Ci              | r Oui Oui       |
| 1624 02/11/98 CR 4210                             | 0000   SGP   5VBQ     | Salaire 10/98 Pierret  |                  | 8900,00                 | Oui Oui         |
| 1626 02/11/98 VT 4110                             | ADIM SGP 7FAC         | Liste CFE pour Adima   | 1211 5698        | 120,60                  | Oui Oui         |
| 1626 02/11/98 VT 4457                             | 0000 SGP 7FAC         | Liste CFE pour Adima   | 1211 5698        | 20,60 Ci                | r Oui Oui       |
| 1626 02/11/98 VT 7040                             | 8000   SGP   7FAC     | Liste CFE pour Adima   | 1211 5698        | 100,00 Ci               | r Dui Dui       |
| 1627 U2/11/98 CR 5124                             | ADIM SGP SREM         | Crédit Agricole Corrè: | 2511 5698        | 120,60                  | Our Our         |
| 1627 02/11/98 CR 4110                             | ADIM SGP   SHEM       | Credit Agricole Corre: | 2511 5698        | 120,60 Ci               |                 |
| LCL 02/11/1998 16:15 F                            | Provisoire Francs 01/ | 01/1998 [F. I          | Libre, Création, | Màj et Consult.] Saisie | e des écritures |

DOCUMENTATION PROGITEK GESTION EXPRESS

<u>Etape 3</u> Dénombrer les écritures pouvant faire l'objet d'un bordereau de recette pour un centre analytique et une période.

Etape 4 Générer les bordereaux : le Progiciel affecte un numéro de recette.

| 🐃 Gestion des bordereau                            | k de recette - [1]                           |                                            | ×               |
|----------------------------------------------------|----------------------------------------------|--------------------------------------------|-----------------|
| ATTENTE Régularisa<br>SF Service Formation         | <ul> <li>Bordereau de recette</li> </ul>     | C de tiers individuel C de tiers collectif | Dénombrer       |
| SGD Opération développe<br>SGP Services Généraux P | 🔿 à générer                                  | ⊙ à imprimer                               | <u>G</u> énérer |
| SGPENTE Zone Indu<br>SGS Port de commerce          | <ul> <li>de tous les utilisateurs</li> </ul> | C de l'utilisateur en cours                | Imprimer        |
| SP Aéroport                                        | Période du 01/01/1998                        | au 31/12/1998                              | <u>F</u> ermer  |
| N°bdr Date N                                       | *écr N*lig Origine Nat.                      | Libellé Pièce Réf.                         | Francs Prov     |
|                                                    | 627 3133 1626 3REM                           | Credit Agricole Correze 2011 2638          |                 |
|                                                    |                                              |                                            |                 |
|                                                    |                                              |                                            |                 |
|                                                    |                                              |                                            |                 |
|                                                    |                                              |                                            |                 |
|                                                    |                                              |                                            |                 |
|                                                    |                                              |                                            |                 |
|                                                    |                                              |                                            |                 |
|                                                    |                                              |                                            | <b>▼</b>        |

| <u>Chambre de Commerce et d'Industrie</u><br>De la Chapelle aux Saints<br>19120 - La Chapelle aux Saints - CEDEX 007 |                                                   |                                                    | Chambre de Commerce et d'Industrie     Bordereau de recet       De la Chapelle aux Saints     Exercice       19120 - La Chapelle aux Saints - CEDEX 007     Date : 02/1 |           |         |  |  |
|----------------------------------------------------------------------------------------------------|---------------------------------------------------|----------------------------------------------------|----------------------------------------------------------------------------------------------------|-----------|---------|--|--|
|                                                                                                    |                                                   | <u>Bordereau d</u><br><u>Centre : Services Gér</u> | <u>e recette</u><br>néraux Particulier                                                                                                    |           |         |  |  |
| Ligne                                                                                                    | Emiture Compte<br>Date Journal                    | Nature de l'opération<br>Libelle                   | Lièce<br>Référence                                                                                                    | Détail    | Montant |  |  |
| 5 195                                                                                                    | (1627) 4110 ADIM/                                 | AC Remise de chèque                                | 2511                                                                                                    |           | 120,60  |  |  |
| 5 191<br>02                                                                                                    | (1626) 4110 ADIM<br>/11/1998 VT                   | AC Facture de verde<br>Liste CFE pour Adimac       | 1211<br>5698                                                                                                    | 120,60    |         |  |  |
|                                                                                                    |                                                   |                                                    |                                                                                                    |           |         |  |  |
|                                                                                                    |                                                   |                                                    |                                                                                                    |           |         |  |  |
|                                                                                                    |                                                   |                                                    |                                                                                                    |           |         |  |  |
|                                                                                                    |                                                   |                                                    |                                                                                                    |           |         |  |  |
|                                                                                                    |                                                   |                                                    |                                                                                                    |           |         |  |  |
|                                                                                                    |                                                   |                                                    |                                                                                                    |           |         |  |  |
|                                                                                                    |                                                   |                                                    |                                                                                                    |           |         |  |  |
|                                                                                                    |                                                   |                                                    |                                                                                                    |           |         |  |  |
|                                                                                                    |                                                   |                                                    |                                                                                                    |           |         |  |  |
|                                                                                                    |                                                   |                                                    |                                                                                                    |           |         |  |  |
|                                                                                                    |                                                   |                                                    | Tota                                                                                                    | ux 120,60 | 120,60  |  |  |
|                                                                                                    |                                                   |                                                    | Tota                                                                                                    | ux 120,60 | 120,60  |  |  |
| orderessi                                                                                                    | arrêté à la somme de                              | 120,60                                             | Tota                                                                                                    | ux 120,60 | 120,60  |  |  |
| orderesu                                                                                                    | arrêté à la somme de                              | 120,60                                             | Tota                                                                                                    | ux 120,60 | 120,60  |  |  |
| orderesa                                                                                                    | arrêté à la somme de                              | 120,60                                             | Tota                                                                                                    | ux 120,60 | 120,60  |  |  |
| orderesu<br>La Ch                                                                                                    | arrêté à la somme de<br>a <b>apelle aux Saint</b> | 120,60<br><b>8</b> .                               | Tota                                                                                                    | ux 120,60 | 120,60  |  |  |

### Bordereau de recette de tiers individuel ou collectif

<u>Etape 1</u> Saisie de l'écriture d'encaissement d'un tiers : l'opération est saisie sur un journal de nature Trésorerie, le compte de tiers doit être de nature Autre tiers et l'utilisateur indique la nature du bordereau de recette individuel ou collectif en utilisant la touche (F4).

<u>Etape 2</u> Dénombrer les écritures pouvant faire l'objet d'un bordereau de recette de tiers pour un centre analytique et une période.

Etape 3 Générer les bordereau de recette : le Progiciel affecte un numéro de recette.

Etape 4 Imprimer les bordereaux de recette ou réimprimer.

### Remarque : Contenu du descriptif du bordereau de recette dans le fichier CGPE2000.DAT

; Une section doit reprendre le nom du fichier de base de données [CGPE\_LCL.MDB] ; Indication le rapport devant être utilisé pour l'impression Brm=CGOY\_BRM.RPT BDR1=Bordereau arrêté à la somme de #MT# LIEU=A Curemonte. BDR\_S1L1=Le Directeur Général, BDR\_S1L2=Christobal Amont, BDR\_S2L1=Le Trésorier, BDR\_S2L2=Georges Pierret,

### Les ETATS COMPTABLES

La sortie des états comptables est accessible si l'utilisateur dispose du privilège Impression.

La frappe du raccourci (**Ctrl+I**) dans toutes les fenêtres de gestion comptable et dans la fenêtre de **S**aisie des écritures affiche la liste des états comptables qui peuvent faire l'objet d'un aperçu et d'une impression.

Selon l'état sélectionné, les différents filtres qu'appose l'utilisateur varient : date de début et date de fin, fourchettes de comptes, de centres analytiques, de journaux et écritures exclusivement saisies par l'utilisateur. Tous ces champs sont modifiables à l'aide du raccourci (F4).

(**DoubleClick**) sur une imprimante ouvre le gestionnaire d'imprimante et autorise sa mise à jour par l'utilisateur : *seule remarque, dans le gestionnaire de Windows sélectionnez la bonne imprimante avant toute modification.* 

L'imprimante proposée est celle retenue par défaut par Windows, l'utilisateur sélectionne celle qu'il souhaite pour le tirage courant.

| 🗲 Comptabilité Euros Express 2000 [Cabinet LCL]                                                                                                    | _ <b>_ _</b> ×                                                                                                    |
|----------------------------------------------------------------------------------------------------|----------------------------------------------------------------------------------------------------|
| <u>Fichier</u> <u>E</u> dition <u>Comptabilité</u> E <u>t</u> ats <u>Affichage</u> <u>?</u>                                                                                                    |                                                                                                    |
| 🚈 🎒 🔁 🕹 🛍 🖻 🗠 🕅 🖆 🤗 🗎                                                                                                    |                                                                                                    |
|                                                                                                    |                                                                                                    |
| n Etats comptables                                                                                                    | ×                                                                                                    |
| Image: Tout l'exercice en cours / du         01/01/1998         au         31/12/1998         Aperç           Image: Tous les comptes         10800000         89910002         Image: Tous les comptes         Image: Tous les comptes                                                                                                    | pu                                                                                                    |
| Image: Tous les codes analytiques     FGHT     TVA7       Image: Tous les journaux     AC     ODA       Image: Tous les journaux     C     I /utilisateur en cours                                                                                                    | ner                                                                                                    |
| <ul> <li>1 - Balance des comptes généraux avec saut de page</li> <li>2 - Balance des comptes généraux sans saut de page</li> <li>3 - Balance des comptes généraux par code analytique</li> <li>4 - Balance des codes analytiques par compte général</li> <li>5 - Brouillard des écritures de la période</li> <li>6 - Brouillard des lignes de la période</li> <li>1 - Grand livre des comptes généraux</li> <li>1 - Grand livre des comptes généraux par code analytique</li> <li>1 - Grand livre des comptes généraux</li> <li>1 - Grand livre des comptes généraux par code analytique</li> <li>1 - Grand livre des comptes généraux</li> <li>1 - Grand livre des comptes généraux</li> <li>1 - Grand livre des comp</li></ul> | portrait<br>Publisher - portrail<br>Publisher - portrai<br>- paysage<br>- paysage<br><mark>/sage - LPT1:</mark><br>trait<br>ge |
|                                                                                                    |                                                                                                    |
| LCL 30/07/1998 17:43 Provisoire France 01/01/1998 [F. L                                                                                                    | ibre] Etats comptables                                                                                                    |

#### **Remarque**

Les états comptables standards, A4, doivent utiliser l'orientation Paysage, les étiquettes l'orientation Portrait.

DOCUMENTATION PROGITEK GESTION EXPRESS

### <u>L'Aperçu à l'écran</u>

L'aperçu à l'écran dispose de 3 niveaux de zoom que l'utilisateur peut alternativement activer par le bouton **Loupe**.

Le bouton Annuler interrompt l'élaboration d'un document dont le délai s'avérerait trop long.

Le bouton **Imprimante** permet l'impression sur l'imprimante préalablement sélectionnée. L'utilisateur peut imprimer tout ou partie des pages créées à l'aide de la boite de dialogue qui apparaît.

Le bouton **Export** permet transférer la sortie dans un fichier disque de type EXCEL, WORD, TEXTE ou HTML dans un répertoire à définir.

Le bouton **Messagerie** permet transférer la sortie dans un Progiciel de messagerie accessible par la station de travail.

De même que (Alt+F4) permet de quitter l'aperçu, le bouton Fermer retourne au Progiciel.

| <u>Cabret I.Cl.</u><br>Les Clepsual<br>Softmare Developper |                                               |            | Tam (m. ca | <u>BALA</u><br>Excrete de Or <i>i</i> Ori/(<br>apres plañas: (diffeir) e | NCE CENERALE<br>093 a : 31/12/1093<br>1 perfector de Perso |
|------------------------------------------------------------|-----------------------------------------------|------------|------------|--------------------------------------------------------------------------|------------------------------------------------------------|
| Conga Libdlé                                               | A Norven                                      | Маниса     | ca b       | Soldes                                                                   |                                                            |
|                                                            |                                               | Deba (     | Crèdu      | Déba (                                                                   | Crèdu                                                      |
| 0300000 Commun Professioned                                | 1 151 819.28                                  | 223 921.58 | 1.82       | 1 375 739.04                                                             |                                                            |
| 2000000 Commediauraune                                     | -1 158 618,76                                 |            |            |                                                                          | 1 158 618,76                                               |
|                                                            |                                               |            |            |                                                                          |                                                            |
| Cane                                                       | -6 799,48                                     | 223 921,58 | 1,82       | 1 375 739,04                                                             | 1 158 618,76                                               |
| Belde des soldes l                                         |                                               |            |            | 217 120,28                                                               |                                                            |
| 0300000 Leeveda                                            | 4 733.24                                      |            |            | 4 233.24                                                                 |                                                            |
| 1820000 Vebucule Prof                                      | 24 291,92                                     |            |            | 24 291,92                                                                |                                                            |
| 1331000 Maxind de bureau                                   | 2 588,60                                      |            |            | 2 588,60                                                                 |                                                            |
| 1832000 Maximal Tol                                        | 173 872.98                                    | 18 355.00  |            | 192 227.98                                                               |                                                            |
| 3030000 Acces Logicida                                     | 4 733,26                                      |            |            |                                                                          | 4 733,26                                                   |
| 8/82000 Access Vébreule                                    | -74 892,00                                    |            |            |                                                                          | 74 892,00                                                  |
| 8183100 Accon Surcou                                       | -2 588,60                                     |            |            |                                                                          | 2 588,60                                                   |
| 183200 Account Mon Tor                                     | -167 410,38                                   |            |            |                                                                          | 167 410,38                                                 |
|                                                            |                                               |            |            |                                                                          |                                                            |
| Classe 2                                                   | 6 462,55                                      | 18 355,00  |            | 274 441,79                                                               | 249 624,24                                                 |
| Salde des saldes 2                                         |                                               |            |            | 24 817,55                                                                |                                                            |
| 4550000 TVA Rimulauria                                     | + +                                           | 44 202 01  | 44 202 01  |                                                                          |                                                            |
| 4561000 TVA Scharzusseneru                                 | + +                                           | 3 281 13   | 3 281 13   |                                                                          |                                                            |
| 4562000 TVA SE A                                           |                                               | 4 042 52   | 3 924 62   | 62.90                                                                    |                                                            |
| 4570000 TVA Cellenás                                       |                                               | 52 53.81   | 65 954 48  |                                                                          | 3 800.67                                                   |
| 7000000 Autors                                             | + +                                           | 4 245.12   | 4 245,12   |                                                                          |                                                            |
|                                                            |                                               |            |            |                                                                          |                                                            |
| Casse 4                                                    |                                               | 108 620,64 | 122 353,41 | 67,90                                                                    | 13 800,67                                                  |
| Salde da salda 4                                           |                                               |            |            |                                                                          | 13 732,77                                                  |
|                                                            |                                               |            |            |                                                                          |                                                            |
| 1200000 Credit Agricole                                    | 330,93                                        | 386 311,16 | 361 316,65 | 25 331,44                                                                |                                                            |
| 3100000 Liquide                                            |                                               |            | 1 073,20   |                                                                          | 1 073,20                                                   |
| <b>A</b> 6                                                 | 226.02                                        | 226 211 16 | 260 220 25 | 05 221 44                                                                | 1 045 30                                                   |
| Salde de salder 6                                          | 220,92                                        | 300 311,10 | 201 207,03 | 22 221,44                                                                | 1 0 75,20                                                  |
| 9019C 0C 3019C 3                                           | +                                             |            |            | C4 C30,C4                                                                |                                                            |
| 0610000 EF                                                 | <u>                                      </u> | 880,85     |            | 880.85                                                                   |                                                            |
|                                                            |                                               | 222,25     | I          | 222,22                                                                   |                                                            |

DOCUMENTATION PROGITEK GESTION EXPRESS

## Les BALANCES COMPTABLES

Exemple d'états comptables

Différentes balances sont disponibles :

- □ avec rupture par classe, sous-classe et groupe de compte,
- □ avec rupture uniquement par classe,
- □ par fourchette de comptes,
- □ balance générale,
- □ balance comptable des centres analytiques,
- □ balance analytique des comptes généraux.

|          | Lue C beyestel<br>Software Developper |             |                            |                                                             | Taas I      | Exercice du 01/01/19<br>la congrta généroos Mejinités | 998 avi 31/12/J<br>el provisoire) en P |
|----------|---------------------------------------|-------------|----------------------------|-------------------------------------------------------------|-------------|-------------------------------------------------------|----------------------------------------|
| Compte   | Libe lik                              |             | A NOTVEAD                  | Morvem                                                      | euts        | Soides                                                |                                        |
|          |                                       |             |                            | Debtt                                                       | Crèdit      | Debtt                                                 | Crèdit                                 |
| 10500000 | Compte Professional                   |             | 1 151 819,28               | 231 253,88                                                  | 1,82        | 1 323 073,34                                          |                                        |
| 12000000 | Compte d'ouverture                    |             | -1 138 618,76              |                                                             |             |                                                       | 1 133 61                               |
|          |                                       |             |                            |                                                             |             |                                                       |                                        |
|          | Classe                                |             | -6 799,48                  | 231 233,88                                                  | 1,82        | 1 383 073,34                                          | 1 138 61                               |
|          | Solde des soldes                      |             |                            |                                                             |             | 224 454,58                                            |                                        |
| 20500000 | Losiciels                             |             | 4 7 7 7 4                  |                                                             |             | 4 717 74                                              |                                        |
| 11530000 | Vélucula Roof                         |             | 34 301 73                  |                                                             |             | 74 301 07                                             |                                        |
| 31231000 | Matènei de bureau                     |             | 7 388.60                   |                                                             |             | 7 388.60                                              |                                        |
| 11232000 | Matènel laf                           |             | 173 872,98                 | 18 333.00                                                   |             | 192 227,98                                            |                                        |
| 15050000 | Addont Logiciela                      |             | -4 733,26                  |                                                             |             |                                                       | 47:                                    |
| 28182000 | Amort Vébicule                        |             | -74 392,00                 |                                                             |             |                                                       | 74 2                                   |
| 25153100 | Adort Bureau                          |             | -7 388,60                  |                                                             |             |                                                       | 2.5                                    |
| 25153200 | Amort Mat lef                         |             | -167 410,38                |                                                             |             |                                                       | 167.4                                  |
|          |                                       |             |                            |                                                             |             |                                                       |                                        |
|          | Classe                                | 2           | 6 467,33                   | 18 333,00                                                   |             | 274 441,79                                            | 249.6                                  |
|          | Solde des soldes                      | 2           |                            |                                                             |             | 24 817,33                                             |                                        |
|          | THA BLOND                             |             |                            | (2) (22 (2)                                                 | C2 102 C2   |                                                       |                                        |
| 44550000 | TV0 Silavanananan                     |             |                            | 67 102,01                                                   | 67 100,60   |                                                       |                                        |
| 44562000 | TVA WEG                               |             |                            | 4 435.17                                                    | 4 197,71    | 737.46                                                |                                        |
| 44570000 | TVA Collectée                         |             |                            | 73 087.44                                                   | 75 087.44   |                                                       |                                        |
| 47000000 | Arreate                               |             |                            | 4 743,17                                                    | 4 245,12    |                                                       |                                        |
|          |                                       |             |                            |                                                             |             |                                                       |                                        |
|          | Classe                                | 4           |                            | 134 643,87                                                  | 154 410,00  | 237,46                                                |                                        |
|          | Solde des soldes                      | 4           |                            |                                                             |             | 735,87                                                |                                        |
|          |                                       |             |                            |                                                             |             |                                                       |                                        |
| 51200000 | Crédit Agnoble                        |             | 336,93                     | 439 749,62                                                  | 423 379,47  | 16 707,08                                             |                                        |
| 33100000 | Liquide                               |             |                            |                                                             | 1 228,30    |                                                       | 17                                     |
|          | C la su                               |             | 336 53                     | 430.340.43                                                  | 474 (572 77 | 14 353 53                                             |                                        |
|          | C Base                                |             | 10,800                     | 437 747,62                                                  | 474 607,77  | 15 /0/,08                                             | 14                                     |
|          | areas and default                     |             |                            |                                                             |             | 13 416,10                                             |                                        |
| 60610000 | EDF                                   |             |                            | 913,34                                                      |             | 913,34                                                |                                        |
|          |                                       |             | Charles Martine Toronto a  |                                                             |             |                                                       | <b>B</b>                               |
|          | <i>.</i>                              | apprights I | CL Lac CHEYSSIAL, Le Marea | aau versittii tuu. tuu. Utuu<br>ia, 14128 Chagelle aax Sain | a, FRANCE)  |                                                       |                                        |
## Le GRAND-LIVRE de COMPTES

Exemple d'états comptables

Différents grands livres sont disponibles :

- □ avec définition de la période,
- □ par fourchette de comptes,
- □ par fourchette de centres analytiques,
- □ par compte général détaillé,
- □ par compte général détaillé du centre analytique,

| м.         | Albert From      |           |                |      |              |                                 |                 |           | Péni<br>Tau (n canpus pi | ide die 017017199;<br>oftwas: (diffaini) er p | 8 a.u. 3171271<br>Herdaelwy en Fl |
|------------|------------------|-----------|----------------|------|--------------|---------------------------------|-----------------|-----------|--------------------------|-----------------------------------------------|-----------------------------------|
| <b>M</b> . | ALLEY DOG        |           |                |      |              | [                               |                 |           |                          |                                               |                                   |
|            |                  | 0.000     | 2001700        |      | 1 /00011     |                                 | FIREF           | 1341+1421 | Carble                   | Onde                                          | 50/06                             |
| 10300000   | 6000000          |           |                |      |              | Campit Professored              |                 |           |                          |                                               |                                   |
| 11 131)    | 1.067 110111998  | 10420000  | PERSO          | 80   | SDAB         | Ptras Brive                     |                 |           | 100.00                   |                                               | 1 151 019                         |
| 1111)      | 1.01+ 12/01/1994 | 10600000  | PERSO          | 80   | STIP         | BOP Le Marcau Prof 910          |                 |           | 515,11                   |                                               | 1 151 5**                         |
| prme)      | 1.010 1000 1091  | INTERCO   | 2010           | 80   | SCHO         | Case Marenau WID Perms          | 1101            |           | 1921,98                  |                                               | 1 156 - 66                        |
| 11 917)    | 1 096 16/01/1994 | 10400000  |                |      | 5/120        | Tel Mureau 19% Perus            | 116-            | Ē         | 153,6*                   |                                               | 1 156 619                         |
| 1 906)     | I DET 1TOP IVAL  | IDECCCO   | PERSO          | 80   | 3040         | Remue Penns Drive               | 11 <del>2</del> |           | 100.00                   |                                               | 1 156 914                         |
| 11 90T)    | I DEL 1001/1996  | 10400000  | PERSO          | 80   | STIP         | IR IBR TIBRS                    |                 |           | 1 800,00                 |                                               | 1 140 11+                         |
| (1 911)    | 1.09-10-01-1996  | 10400000  | PERSO          | 80   | SCHO         | Am UAP Marcas 1998              | 11%             |           | Ι 109,00                 |                                               | 1 161 ••1                         |
|            |                  |           |                |      |              | Hole In)                        | 778             |           | 1 162 445.50             |                                               | ) ) 62 443                        |
| (1.5-1)    | 1 101 00/00/1994 | IDEDCCCO  | PERSO          | - 04 | 50xB         | Recourt Plans Consides          |                 |           | -00,00                   |                                               | 1 141 1-1                         |
| 13.966)    | 1 113 040011554  | 10400000  | PERSO          | - 20 | 4001         | LCL van Prop.                   | 201             |           | 10,000,00                |                                               | 1 150 8-1                         |
| (1.975)    | 1 116 11/00/1994 | IDEDCCCO  | PERSO          | 80   | SCHO         | Perma                           | 1191            | 100       | 111,00                   |                                               | 1 191 011                         |
| 11 990)    | I DD INCDING     | 10000000  | 2010           | 80   | SDAB         | Aconuc Tulic                    |                 | CC29      | 110,00                   |                                               | 1 101 211                         |
| [1 001)    | 1 116 1900 1996  | 10600000  | PERSO          | 80   | SDAB         | Ligade Pane Stoft 1601%         |                 | B         | 500,00                   |                                               | 1 191 111                         |
| () tool)   | 1.115.125.00.156 | 1000000   | PERSO          | 60   | 36.6         | PERIO PUNE                      |                 | 1.04      | 10,00                    |                                               |                                   |
| 11 044.)   | 1 156 00/01/1996 | IDEDCCCO  | 79830          | BU . | SCHI1        | T VA DIN                        | 1101            |           | -0.01                    |                                               |                                   |
| 11.081)    | 1.1+6.05/07/1996 | 10600000  | PERSO          | 80   | SCB          | Basenes Tulls Perms             |                 |           | 61,10                    |                                               | 1 191 911                         |
| J1 667)    | 1 1-9 0707-1996  | 19030000  | Pais a         | 80   | SCHO         | Perme                           | 3623            | CC29      | 111,00                   |                                               | 1 18 18                           |
| 11 0420)   | 1 151 11/01/1996 | 10600000  | PERSO          | 0    | 5DxB         | Remut culle                     |                 |           | 100,00                   |                                               | 1 15- 10-                         |
| 11000      |                  | 10000000  | PERSO 1        | 80   | 3980         | Tel rearran lla nemo            |                 | 102       | 12,14                    |                                               | 1 100 011                         |
| 11 (01)    | 1 161 190111998  | 10600000  | PERSO          | 80   | 5180         | LCL compar commun               |                 |           | 50 000,00                |                                               | 1 1+5 111                         |
| j1 (06)    | I IAI IIVIIIWA   | 10600000  | PERSO          | 80   | SCHO         | Repui curemona                  | 9669            | CC27      | 114,00                   |                                               | 12-510                            |
| 11 107)    | 1 161 1-101/1991 | IDEDECCO  | PERSO          | 80   | SEVE         | Prive Perms Tulle               |                 |           | 100,00                   |                                               | 11-3611                           |
| ji ibj     |                  | 1000000   | PERMIT         | - P0 | 50,046       | Mediale Lateries                | 723             |           | 12 01 2.53               |                                               | 52 00 2                           |
| 11 (51)    | 1 100 000-11990  | 10600000  | PERSO          | 80   | 3078         | Perms Tulls                     | riv.            |           | Lie.+D                   |                                               | 1 2-6 72                          |
| j1 (TT)    | 1 HEA 10/0+/1998 | 10600000  | PERSO          | 80   | STIP         | 1Ticm9TIR                       |                 | CC27      | 1 800,00                 |                                               | 1 150 518                         |
| 11111      | 1 Iol Totoriost  | 10000000  | PERSO          | 80   | SCHO         | Pilms.                          | 3611            |           | 10,00                    |                                               | 1 120 TID                         |
| 11 1000    | 1 100 1710-1990  | 10400000  | PERSO          | 80   | 5980         | Tel Le marcas la Penas          |                 |           | 110,10                   |                                               | 1 130 940                         |
| 11 1900    | 1 191 190-1991   | IDEDCCCCO | PART           | - ŘŎ | 3040         | Perma Javel                     | 56TT            | 102       | 111,50                   |                                               | 1 111 111                         |
| [1 192)    | 1 191 190-1996   | 10600000  | PERSO          | 80   | SCB          | Perms Tulle                     |                 | CC27      | 6+1, ID                  |                                               | 1 1TI LII                         |
|            |                  |           |                |      |              | Hole (*)                        | 770             |           | 25 959,70                |                                               | 21 95                             |
| 11 20 20   | 115 0105/1994    | 10000000  | PERSO<br>TRACE | 04   | SCHO<br>40×8 | Land Lange<br>Research Research | 100             |           | -10-10                   | 0,96                                          | 11111                             |
| 11 110     | 1 105 00059 1990 | 10400000  | PERSO          | 80   | 3078         | SVCP rens                       |                 |           | 175.00                   |                                               | 1 111 - 14                        |
| j1 113)    | I TOS THOSE INC. | 10000000  | PERCE          | 80   | SCB          | Perso Basenes                   |                 | CC29      | 95, ED                   |                                               | 1 111 5-0                         |
| (1110)     | 1 206 11/08/1996 | 10600000  | PERSO          | 80   | SRET         | Recrue Meynus ce Meynus         |                 |           | 600,00                   |                                               | 1 111 1-0                         |
|            | 1 109 19469 1996 | 1000000   | 10000          | - 04 | STIP         | BOP Le Mareau 910               | 44.72           |           | 101,00                   |                                               | 1 111 150                         |
| 11 10      |                  |           | PERSO          | - 0a | 3.HU         | PERMANEN                        | 2616            |           | 10,00                    |                                               | 1 21- 013                         |

## Le JOURNAL COMPTABLE

Exemple d'états comptables

Différents journaux sont disponibles :

- □ avec définition de la période,
- □ par fourchette de comptes,
- □ par fourchette de journaux,
- □ par utilisateur.

| Extributes d'u bilditives du :<br>Taus las comptas généraux (dépinély es provinciona)<br>Crèditt Agricole de Meyssan: Journal du un<br>Prèce Béference Débui Crédii Be                                                                                                    |                                                                           |              |            |                                      |                          |                    |
|----------------------------------------------------------------------------------------------------|---------------------------------------------------------------------------|--------------|------------|--------------------------------------|--------------------------|--------------------|
| Crèdil Agricole de Mieyssae Journal du mi                                                                                                    |                                                                           |              |            | Luc Cheysonal<br>Dera er Derado core | a                        |                    |
| L'rearr Agricol de Intersase journal du un           Trèce         Bélicresce         Dési 1         Crédui 34                                                                                                    |                                                                           |              |            |                                      | -                        |                    |
|                                                                                                    | Libdlė                                                                    | NatareLigae  | eclos real | Couple Analysiqu                     | N <sup>o</sup> čer. Date | Noter              |
| A-10 0022 CAD 4 502.24                                                                                                    | A                                                                         | setto        | 80         | \$1200000                            | 1.060.02/01/10/          | 1) 1.05            |
| 2222 COP 3.041.21                                                                                                    | Chaunama Chaif                                                            | SCHO         | 80         | 61621000                             | 1 000 02/01/199          | 4) 100<br>5) 100   |
| 2222 COP 266.06                                                                                                    | Choungess Chalf                                                           | SCHO         | 30         | 44562000 TVA6                        | 1 000 02/01/199          | 5) 106             |
| 2288 COP 707,41                                                                                                    | Chaupaca@us de Mac                                                        | SCHO         | 80         | 01025000                             | 1 060 02/01/199          | 7) 100             |
| 2288 COP 83,66                                                                                                    | ChaupacaBus de Mac                                                        | SCHQ         | 80         | 44562000 TVA6                        | 1 060 02/01/199          | 8) 106             |
| 2290 COP 6 788,00                                                                                                    | Cor 98 Acoph                                                              | SCHQ         | 80         | 51200000                             | 1.062.05/01/199          | P) 106             |
| delia 2290 COP 6.623,00                                                                                                    | Cou 98 Aceph Deduca                                                       | SCHQ         | 80         | 64640000 MET                         | 1.062.05/01/199          | 0) I 06            |
| c Madelia 2290 COP 165,00                                                                                                    | Cou 98 Acoph Noo Di                                                       | SCHQ         | 80         | 64640000 MET                         | 1 002 05/01/199          | I) I 06            |
| COP 170,00                                                                                                    | Casal Coouses, 793                                                        | sca          | 8Q         | 51200000                             | 1 063 09/01/199          | 2) I 0 6           |
| COP 140,96                                                                                                    | Compil Cooperatives                                                       | sca          | 80         | 60670000 FOHT                        | 1 063 09/01/199          | 3) 106             |
| COP 29,04                                                                                                    | Ommil Coousest ves                                                        | sca          | 8Q         | 44562000 TVA6                        | 1 063 09/01/199          | 4) 106             |
| COP 27,00                                                                                                    | Repar Cuica                                                               | sca          | 80         | 51200000                             | 1 064 09/01/199          | 5) 106             |
| COP 27,00                                                                                                    | Repartucies                                                               | sca          | 80         | 62510000 MET                         | 1 064 09/01/199          | 6) 106             |
| CRCA COP 6 030,00                                                                                                    | COP 2000 Soulié                                                           | SCHQ         | 80         | 51200000                             | 1 000 12/01/199          | 9) 106             |
| CRCA COP S 000,00                                                                                                    | COP 2000 Soulié                                                           | SCHQ         | 80         | 70420000 HOWHT                       | 1 066 12/01/199          | 0) 106             |
|                                                                                                    | COP 2000 Soulie                                                           | SCHQ         | 80         | 44570000 TVA7                        | 1 866 12/81/199          |                    |
|                                                                                                    |                                                                           | 3780         | 80         | 31200000                             | 1 070 12/01/19/          | s) 107<br>s) 107   |
| 10 800,80                                                                                                    |                                                                           | 3780<br>5100 | <u>av</u>  | 44530000 TI(A3                       | 1 070 12/01/19/          | v) 107<br>DD 107   |
| COP 200.00                                                                                                    | Pose Buse                                                                 | 5049         | 80         | 51200000                             | 1 062 13/01/199          | 2) 106             |
| COR 200.00                                                                                                    | Poso Burr                                                                 | SD49         | 80         | 10200000 252 50                      | 1.062.13/01/199          | 3) 106             |
| COP 69.00                                                                                                    | Roman Sures                                                               | sca          | 80         | 51200000                             | 1 002 13/01/199          | 4) 100             |
| COP 69,00                                                                                                    | Repai Sure                                                                | SCB          | 80         | 62510000 MET                         | 1 068 13/01/199          | 5) 100             |
| COP 14 294.10                                                                                                    | CC1162.3 m 4 TR97                                                         | 5VB0         | 80         | 51200000                             | 107113/01/199            | 1) 1.07            |
| COP 12350,00                                                                                                    | CC1162.3 e.4 TR97                                                         | svag         | 80         | 70430000 HOMHT                       | 1 071 13/01/199          | 2) 107             |
| COP 2 544,10                                                                                                    | CC1162.3 & 4 TR97                                                         | svag         | 8Q         | 44570000 TVA7                        | 1 071 13/01/199          | 3) 107             |
| AGE 2291 COP 141,00                                                                                                    | La pasie Sù Tiadara -                                                     | SCHQ         | 8Q         | 51200000                             | 1 069 14/01/199          | 5) I 06            |
| AGE 2291 COP 141,00                                                                                                    | La pasie Sù Tiadara -                                                     | SCHQ         | 80         | 62610000 NET                         | 1 069 14/01/199          | 7) 106             |
| COP 181,00                                                                                                    | Channel .                                                                 | sca          | 80<br>80   | 51200000                             | 1 073 17/01/199          | 6) 107             |
|                                                                                                    | Channel                                                                   | sca          | 80         | 44562000 TVA6                        | 1 073 17/01/199          | 7) 107             |
| COP 30,91                                                                                                    |                                                                           | sca          | 80         | 60670000 FOHT                        | 1 073 17/01/199          | 5) 107             |
| COP 30,01<br>COP 150,00                                                                                                    | Channel                                                                   | SF LIN       | 80         | 51200000                             | 1 076 21/01/199          | 5) 107             |
| COP 30,91<br>COP 150,09<br>Fermane CP4 COP 14 173,50                                                                                                    | General<br>AGEFOS PME CC13                                                | Pany .       |            |                                      |                          |                    |
| CdP         30,01           CdP         150,00           CdP         150,00           CdP         14,723,50           Tensource         CH           CdP         12,250,00                                                                                                    | General<br>AGEFOS PME CC13:<br>AGEFOS PME CC13:                           | SCHQ         | 80         | 70431000 FONT                        | 1 076 21/01/199          | 6)   07            |
| COP         30,91           COP         150,09           Farmanues         CM           COP         14 773,50           Farmanues         CM           COP         12 250,00           Farmanues         CM           COP         12 250,00           Farmanues         CM           COP         2 523,50           COP         2 00,00 | Ossail<br>Aderos PME CC13<br>Aderos PME CC13<br>Aderos PME CC13<br>ETEL X | SCHQ<br>SCHQ | 80<br>80   | 70431000 FCM/FT<br>44570000 TVA7     | 1 076 21/01/199          | 6)   07<br>7)   07 |

DOCUMENTATION PROGITEK GESTION EXPRESS

## PREPARATION de la DECLARATION FISCALE

Exemple d'états comptables

Deux types de déclaration sont disponibles :

- □ résultat consolidé au niveau du dossier,
- résultat par centre analytique en indiquant préalablement comme fourchette d'extraction le même centre (début et fin).

| <u>Cabaret LCL</u><br>Luc Cheysonal<br>So firm re Derdogger                    |              | Prégaration à la Déclar<br>Exerci<br>700 (n compre plu | attion fisealle de fito d'e<br>ce da û 1701/1998 an 316<br>Accesticaționiți et provincier | атетејсе<br>/12/1998<br>/ то Ривса |
|--------------------------------------------------------------------------------|--------------|--------------------------------------------------------|-------------------------------------------------------------------------------------------|------------------------------------|
|                                                                                | Excrete 1998 | Excrate 1997                                           | Tari                                                                                      | - <b>%</b>                         |
| C OMPTE DE RESULTAT                                                            |              |                                                        |                                                                                           |                                    |
| PRODUITS D'EXPLOITATION                                                        |              |                                                        |                                                                                           |                                    |
| fan van die aanse daar die ee                                                  |              |                                                        |                                                                                           |                                    |
| ioducuoo vaadua : biaas                                                        |              |                                                        |                                                                                           |                                    |
| ioducuos vesdus : services                                                     | 408 784,78   | 452 309,53                                             | -43 524,75                                                                                | -10                                |
| biffre d'affaires pet                                                          | 408 784,78   | 452 309,53                                             | -43 524,75                                                                                | -10                                |
| aducado suchica                                                                |              |                                                        |                                                                                           |                                    |
| aducuaa maaabilisee                                                            |              |                                                        |                                                                                           |                                    |
| npaceneos que biorreneo                                                        |              |                                                        |                                                                                           |                                    |
| יביווויב או משפוע איז פראיז איז איז איז איז איז איז איז איז איז                |              |                                                        |                                                                                           |                                    |
| inte Line are extented in an initiation (1)                                    | 409 794 79   | 460 200 62                                             | 43 604 96                                                                                 |                                    |
|                                                                                | 400 704,70   | 432 307,33                                             | 43 364,73                                                                                 | -10                                |
| CBARGES D EXPLOITATION                                                         |              |                                                        |                                                                                           | _                                  |
| ana a an an an an an an an an an an an a                                       |              |                                                        |                                                                                           |                                    |
| nteres de manéras a concercionemente                                           |              |                                                        |                                                                                           | 1                                  |
| מופעסט לכנוער (מפעיט כים פרוו אווי אווי איז איז איז איז איז איז איז איז איז אי |              |                                                        |                                                                                           |                                    |
| una aqua a quada a rasa                                                        | 33 066,54    | 41 358,80                                              | -8 292,26                                                                                 | -20                                |
| ຫຍຸດ ພາວ ດາຈາງດອວບ ຫຼາງເຫຼືອ                                                   |              | 2 722,00                                               | -8 788,00                                                                                 | -100                               |
| dara a varazas                                                                 |              |                                                        |                                                                                           |                                    |
| paga saga                                                                      | 73 694,00    | 60 199,00                                              | 13 495,00                                                                                 | 22                                 |
|                                                                                |              | 17 709,52                                              | -17 709,52                                                                                | -100                               |
|                                                                                |              |                                                        |                                                                                           |                                    |
|                                                                                |              |                                                        |                                                                                           |                                    |
| nna quata                                                                      |              |                                                        |                                                                                           | 1                                  |
| ofal des charges d'explottation (3)                                            | 106 760.54   | 128 055,32                                             | -21 294.78                                                                                | -12                                |
| FSULTATION                                                                     | 302 024 24   | 324 254 21                                             | .00 000 02                                                                                | 2                                  |
| OPERATIONE IN COMMUN                                                           | 201014,14    |                                                        |                                                                                           |                                    |
| initia autoriau ana matricia (2)                                               |              |                                                        |                                                                                           |                                    |
| aus sunnaués au bénétics una fais (4)                                          |              |                                                        |                                                                                           |                                    |
| PRODUITS FIGANCIERS                                                            |              |                                                        |                                                                                           |                                    |
|                                                                                |              |                                                        |                                                                                           |                                    |
|                                                                                |              |                                                        |                                                                                           | +                                  |
|                                                                                |              |                                                        |                                                                                           | I                                  |

### Les principes de base

L'objectif final de ce module de gestion est la réalisation automatique de **factures** et d'**avoirs**, quelque soit l'activité de l'entreprise, associée aux **écritures comptables** de **ventes** et d'**encaissements**.

La chaîne commerciale peut être au choix de l'utilisateur :

- $\boxtimes$  Devis Commande Facture,
- ☑ Devis –Facture,
- $\boxtimes$  Commande Facture,
- i ou simplement Facture.

Au niveau du dossier, dans les **Préférences**, est décidé l'utilisation ou non des commandes, des devis et des représentants. Dans les **Préférences**, par défaut est retenue la gestion des **Produits** avec un suivi des sorties. L'utilisateur qui facture des prestations de services (les consultants, freelances, professions libérales ou autres) peut cocher la case **prestation de services**. Il créera ses prestations, du type demijournée d'intervention, contrat de maintenance annuel, heures de formation, ... Pour chaque facture, il pourra modifier le texte justificatif et personnaliser le tarif au client.

Une quelconque pièce peut être issue de tout autre pièce de même type. De plus, une facture peut être générée à partir d'un devis ou d'une commande, une commande à partir d'un devis, et un avoir à partir d'une facture. Toute pièce est intégralement modifiable, imprimable et validable définitivement dans la foulée. Toute pièce validée définitivement est in-supprimable, in-modifiable.

Le Progiciel dispose d'une ou plusieurs fiches '**Modalités de facturation** qui permet de configurer pour le dossier en cours le fonctionnement du module :

- l'entête et le pied de factures, de bons de commande et de devis,
- I'assujettissement ou non à la TVA et à d'autres **taxes parafiscales**,
- les débours, le port, l'assurance, et les frais financiers,
- I'imputation comptable.

Disposer pour un même dossier de plusieurs **Modalités** permet de réaliser par exemple des pièces avec des entêtes différentes, voire des taux particuliers, ...

Tout **compte client individuel** créé en comptabilité peut être utilisé en **Gestion commerciale (GesCom)**. De même tout client créé est retrouvé en comptabilité. Peut être utilisé un compte client « individuel » divers pour passer des pièces ( factures, avoirs, devis, ou commande à un **destinataire spécifique**) sachant que le client n'est pas l'objet d'un suivi : il est obligatoire de disposer d'un compte client pour émettre une quelconque pièce. Le client peut être relié à une famille (ex : revendeurs, fabricants , export, ...) et à un représentant particulier. Il peut disposer d'un taux de remise particulier pour tous les produits et prestations facturés.

Tout **produit**, ou toute **prestation de services**, peut appartenir à un famille de produit pour faciliter la création (imputation comptable, TVA, débours, port, assurance, ...) et pour permettre le regroupement, le commissionnement représentant et la remise client.

Toute facture imprimée, et éventuellement validée, associée à son règlement peut faire l'objet d'écritures comptables à tout instant.

DOCUMENTATION PROGITEK GESTION EXPRESS

## La configuration préalable

L'utilisateur doit s'assurer de la bonne configuration de son dossier :

Ouvrir le dossier à configurer, Fermer toute fenêtre ouverte avec (F12), Faire Fichier/Management/Préférences et l'onglet Options.

| 👫 Progitek Gestion Euros Express      | [GesCom, Paye et Comptabilité BIC, BNC, BA ou Association] 💦 💶 🕨                 |
|---------------------------------------|----------------------------------------------------------------------------------|
| Eichier Edition Comptabilité Gestion  | commerciale <u>P</u> aye Co <u>n</u> tacts Sor <u>t</u> ies <u>Affichage ?</u>   |
|                                       |                                                                                  |
| Préférences {1}                       |                                                                                  |
|                                       |                                                                                  |
| Code 5005000100                       | et Comptabilité BIC, BNC, BA ou Association Créé le 06/06/1998 18:29:48 Fiche n* |
|                                       | <u>Mài du</u> 18/06/2002 10:21:58 1                                              |
| Analytique                            | Facturation des manifestations                                                   |
| 🔽 Budget                              | Gestion commerciale                                                              |
| Budget sur les écritures provisoires  | Gestion des bons de commande                                                     |
| Immobilisation                        | Gestion des devis                                                                |
| Calcul manuel des amortissements      | Gestion des représentants                                                        |
| 🔽 Cerfa                               | Prestation de services                                                           |
| Pointage sur les écritures provisoire | s                                                                                |
| Rapprochement sur le provisoire       |                                                                                  |
| 🔽 Gestion de la paye                  |                                                                                  |
| 🔽 Transfert des données sociales      |                                                                                  |
| Gestion des contacts                  |                                                                                  |
| Consultation Optio                    | ns Synthèse <u>S</u> oldes progressifs Détail                                    |
| Luc Cheyssial 18/06/2002 10:22 Pro    | ovisoire Euros 01/01/2002 [F. Libre, Màj et Consult.] Préférences                |

(Ctrl+O)uvrir pour modifier les préférences,

- Gestion commerciale doit être cochée,
- Gestion des **bons de commande** si ils doivent être utilisés,
- Gestion des **devis** si ils doivent être utilisés,
- Gestion des **représentants** si ils doivent être utilisés,
- **Prestation de services** si le dossier est sujet à prestation et non à produit

(Ctrl+E)nregistrer pour enregistrer les préférences,

(F3) pour fermer la fenêtre.

DOCUMENTATION PROGITEK GESTION EXPRESS

L'administrateur doit s'assurer de la bonne configuration de l'utilisateur :

### Faire Fichier/Management/Utilisateurs,

Sélectionner tout utilisateur autre que l'utilisateur en cours, et l'onglet **Options**.

| 🕽 Utilisateurs {2}                                                  |                                     |                                |  |  |  |  |  |  |  |  |
|---------------------------------------------------------------------|-------------------------------------|--------------------------------|--|--|--|--|--|--|--|--|
|                                                                     |                                     | ► H                            |  |  |  |  |  |  |  |  |
| Code CGPE2002FREEWA Bienvenue ! Créé le 08/06/1998 09:25:33 Fiche n |                                     |                                |  |  |  |  |  |  |  |  |
|                                                                     | <u>Mài du</u> 17/06/2002 11:57:33 3 |                                |  |  |  |  |  |  |  |  |
| 🔽 Administrateur                                                    | 🔲 Saisie avec contrôle budgétaire   | 🔽 Màj des Contacts             |  |  |  |  |  |  |  |  |
| 🔽 Système                                                           | 🔽 Màj des budgets                   | 🔽 Màj des Appartenances        |  |  |  |  |  |  |  |  |
| 🔽 Impression                                                        | 🔽 Pointage                          | 🔽 Màj des Manifestations       |  |  |  |  |  |  |  |  |
| 🔲 Définitif                                                         | 🔽 Accès à la paye                   | Màj des Evénements             |  |  |  |  |  |  |  |  |
| 🔽 Saisie en Euros                                                   | 🔽 Màj du plan de paye               | Gestion commerciale            |  |  |  |  |  |  |  |  |
| 🔽 Gestion comptable                                                 | 🔽 Màj des fiches salariées          | 🔽 Gestion des bons de commande |  |  |  |  |  |  |  |  |
| 🔽 Màj du plan comptable                                             | 🔽 Màj des honoraires                | 🔽 Gestion des devis            |  |  |  |  |  |  |  |  |
| 🥅 Màj de la nomenclature comptable                                  | 🔽 Màj des bulletins                 | Gestion des représentants      |  |  |  |  |  |  |  |  |
| 🔽 Saisie comptable                                                  | 🔽 Màj du TDS                        | Gestion des remises clients    |  |  |  |  |  |  |  |  |
| Rapprochement                                                       | 🔽 Gestion des contacts              |                                |  |  |  |  |  |  |  |  |
| Interdire l'accès aux données                                       | Facturation des manifestations      |                                |  |  |  |  |  |  |  |  |
| Consultation Option                                                 | ns Détail                           |                                |  |  |  |  |  |  |  |  |

(Ctrl+O)uvrir pour modifier l'utilisateur,

- Gestion commerciale doit être cochée si l'utilisateur doit disposer de ce menu,
- Gestion des **bons de commande** si l'utilisateur doit disposer de ce privilège,
- Gestion des **devis** si l'utilisateur doit disposer de ce privilège,
- Gestion des **représentants** si l'utilisateur doit disposer de ce privilège,
- Gestion des **remises clients** si l'utilisateur doit disposer de ce privilège,

(Ctrl+E)nregistrer pour enregistrer les préférences,

(F3) pour fermer la fenêtre.

Par le Menu **Fichier/Maintenir/Paramétrer**, l'administrateur doit s'assurer de la bonne configuration du Progiciel :

Afficher ou non Au chargement du dossier, pour l'utilisateur courant la saisie des factures : saisir Oui/Non, puis avec (F5)

Pour afficher dans les fiches tout ou partie des pièces triées deux interrupteurs sont disponibles :

Afficher ou non les seuls mouvements de l'exercice : saisir Oui/Non, puis avec (F5)

Afficher ou non les mouvements triés par date : saisir Oui/Non, puis avec (F5)

### Les modalités de facturation

Une fois pour toutes, doivent être définies les modalités de la facturation.

Pour charger la fenêtre correspondante, faire Gestion commerciale/Modalités.

| <mark>条</mark> Progitek Gestion Euro | s Express [         | GesCom, Paye et Com                  | ptabilité BIC, BM               | NC, BA ou i       | Association]      |                     |
|--------------------------------------|---------------------|--------------------------------------|---------------------------------|-------------------|-------------------|---------------------|
| <u>Fichier Edition Comptabili</u>    | ité <u>G</u> estion | commerciale <u>P</u> aye Co <u>r</u> | tacts Sor <u>t</u> ies <u>(</u> | <u>A</u> ffichage | 2                 |                     |
|                                      | <b>B</b>            | <u>• Em m</u>                        | <u>?</u>                        |                   |                   |                     |
| 🙀 Modalités de factura               | tion {1}            |                                      |                                 |                   |                   | _ 🗆 ×               |
|                                      |                     |                                      |                                 |                   |                   |                     |
| A facturer MODALITES_                | BASE                | Modalités de facturation             |                                 | <u>Mài du</u>     | 17/06/2002 11     | 1:05:05 <u>n°</u> 1 |
| <u>Taxe sur la valeur ajou</u>       | <u>tée :</u>        |                                      |                                 |                   |                   |                     |
| Exclu du champ de la 1               | TVA                 |                                      |                                 | _                 |                   |                     |
| N*TVA intracommunautaire             |                     | FR xx xxx xxx xxx xxxx               |                                 |                   |                   |                     |
| 0 - TVA Normale                      | 19,6 🗶              | 44571000                             | TVA à 19.60%                    |                   |                   |                     |
| 1 - TVA Minorée                      | 5,5 %               | 44571001                             | TVA à 5.50%                     |                   |                   |                     |
| 2 - TVA Majorée                      | 33 %                | 44571002                             | TVA à 33.00%                    |                   |                   |                     |
| TVA sur les encaissem                | ents                |                                      |                                 |                   |                   |                     |
| Compte de TVA sur encaiss            | ements              | 44559000                             | TVA sur les en                  | caissement        | S                 |                     |
|                                      |                     |                                      |                                 |                   |                   |                     |
| Autre taxe parafiscale               | :                   |                                      |                                 |                   |                   |                     |
| Autre taxe sur le THT                | %                   |                                      | Taxe para-fisca                 | ale en % sur      | r le Total HT     |                     |
|                                      |                     |                                      |                                 |                   |                   |                     |
| Consultati <u>o</u> n                | Intitulé            | és <u>C</u> omptab                   | oilité 📜 🔳                      | VA et Tax         | æ                 |                     |
|                                      |                     |                                      |                                 |                   | 6364 1 P.2        | 1 4 4 4             |
| Bienvenue !   17/06/2002   1         | 11:12 Provi         | soire   Euros  01/01/2002            | 2 - Libre, Création             | n, Màj et Coi     | nsult.] Modalités | de facturation      |

### Onglet TVA et Taxe parafiscale

**Pour exclure totalement toute facture ou avoir du calcul de TVA**, cas des associations non assujettis à la TVA, cocher la case.

Pour les assujettis, doivent être fournis :

Le N° de TVA intracommunautaire apparaîtra sur tous les documents de l'entreprise.

Le taux de TVA (normale, minorée et majorée), le compte comptable de TVA sur ventes correspondant et existant dans le plan comptable (faire (F4) pour le sélectionner), et le libellé TVA tel qu'il doit apparaître au pied des factures et des avoirs.

Si l'entreprise n'est pas en **TVA sur les débits**, et si elle souhaite qu'au moment de la génération de l'écriture d'encaissement le compte de **TVA sur les encaissements** soit imputé de la totalité de la **TVA sur ventes**, est coché TVA sur les encaissements, et est fourni le **compte comptable** de TVA correspondant et existant dans le plan comptable (faire (**F4**) pour le sélectionner).

Toute taxe parafiscale qui frapperait la totalité du Montant Hors Taxe de la facture doit être renseignée : le **Taux**, le **compte comptable** correspondant et existant dans le plan comptable (faire (**F4**) pour le sélectionner), et le **libellé** tel qu'il doit apparaître au pied des factures et des avoirs.

| DOCUMENTATION PROGITEK GESTION EXPRESS     | PAGE 115/223 |
|--------------------------------------------|--------------|
| Progitek Services Web ©2014 Luc Cheyssial. |              |

### Onglet Comptabilité

La touche (F4) permet de sélectionner le **journal de ventes**, le **compte** et le **journal de trésorerie** qui permettront de générer les écritures comptables correspondantes.

Optionnellement, sont renseignés les champs qui suivent :

Débours sur ventes est normalement un pourcentage qui vient en supplément sur un ou plusieurs produits facturés après remise sur le produit aux clients. Exemple : chez les réparateurs automobiles 10u2% sont retenus pour petite fourniture et huiles diverses.

Le Progiciel autorise soit un montant négatif ou positif **modifiable sur la facture et non calculé**, soit un montant calculé automatiquement en utilisant **pourcentage à appliquer sur le HT** compris entre –99.99 et 99.99 (la fiche Produit doit indiquer l'utilisation de cette faculté). Doivent être saisis le **compte comptable** à imputer et existant dans le plan comptable (faire (**F4**) pour le sélectionner) et le **libellé** qui apparaîtra sur la facture. La TVA appliquée sera celle du Produit.

Port sur ventes est normalement un pourcentage qui vient en supplément sur un ou plusieurs produits facturés après remise sur le produit aux clients.

Le Progiciel autorise soit un montant **modifiable sur la facture et non calculé**, soit un montant calculé automatiquement en utilisant **pourcentage à appliquer sur le HT** compris entre 0.01 et 99.99, plus un éventuel **Forfait** (la fiche Produit doit indiquer l'utilisation du Port et si le Total Hors Taxe, après remise et avant débours, dépasse le seuil indiqué dans **Gratuit au-delà**, le port est remis à zéro). Doivent être saisis le **compte comptable** à imputer et existant dans le plan comptable (faire (**F4**) pour le sélectionner) et le **libellé** qui apparaîtra sur la facture. La TVA appliquée sera la TVA dite normale.

Assurance sur ventes est normalement un pourcentage qui vient en supplément sur un ou plusieurs produits facturés après remise sur le produit aux clients.

Le Progiciel autorise soit un montant **modifiable sur la facture et non calculé**, soit un montant calculé automatiquement en utilisant **pourcentage à appliquer sur le HT** compris entre 0.01 et 99.99, plus un éventuel **Forfait** (la fiche Produit doit indiquer l'utilisation de l'Assurance). Doivent être saisis le **compte comptable** à imputer et existant dans le plan comptable (faire (**F4**) pour le sélectionner) et le **libellé** qui apparaîtra sur la facture. La TVA appliquée sera la TVA dite normale.

**Frais financiers** sur ventes est normalement un pourcentage qui s'applique sur tous les produits facturés après remise et débours.

Le Progiciel autorise soit un montant **modifiable sur la facture et non calculé**, soit un montant calculé automatiquement en utilisant **pourcentage à appliquer sur le HT** compris entre 0.01 et 99.99, plus un éventuel **Forfait**. Doivent être saisis le **compte comptable** à imputer et existant dans le plan comptable (faire (F4) pour le sélectionner) et le **libellé** qui apparaîtra sur la facture. La TVA appliquée sera la TVA dite normale.

| Modalité                | 🖆 🕘 👗            |             |              | 4       | 1 2       | <u>x</u>        |                 | (nt)        |
|-------------------------|------------------|-------------|--------------|---------|-----------|-----------------|-----------------|-------------|
|                         |                  |             |              |         |           |                 |                 | -           |
| facturer                | MODALITES_       | BASE        | Modalités de | factura | tion      |                 |                 | <u>n°</u> 1 |
| Journal de              | ventes           |             | VENTES       |         |           | entes           |                 |             |
| Compte de               | trésorerie (d    | éfaut)      | 51200000     |         | B         | anque           |                 |             |
| lournal de              | trésorerie (d    | éfaut)      | BANQUE       |         | 8         | anque           |                 |             |
| )ébours: p              | ourcentage a     | à applique  | r sur le HT  | 0       | %         |                 |                 |             |
| Modifiabl               | e sur facture, n | on calculé  | ]            |         | D         | ébours sur vei  | ntes            |             |
| <sup>o</sup> ort: % à a | ppliquer sur     | le HT (hoi  | rs débours)  | 0       | %/F       | orfait 🗌        | Gratuit au-delà |             |
| Modifiabl               | e sur facture, n | on calculé  | 62410000     |         | ) F       | ort sur ventes  |                 |             |
| Assurance               | : % à appliqu    | er sur HT   | (h. débours) |         | %/F       | orfait          |                 |             |
| Modifiabl               | e sur facture, n | on calculé  | J            | -       |           | ssurance sur v  | ventes          |             |
| . financie              | rs: % à applio   | quer sur le | HT           |         | %/F       | orfait          |                 |             |
| Modifiabl               | e sur facture, n | on calculé  |              |         | F         | rais Financiers | sur ventes      |             |
|                         |                  | 1           | - 1          |         |           |                 |                 |             |
| Lonsul                  | tati <u>o</u> n  | Intitul     | es L         | Lom     | ptabilite |                 | VA et Taxe      |             |

### Onglet Intitulés

Sur toutes les pièces émises, factures, avoirs, devis, bons de commande seront affichés l'entête qui dispose de **six lignes de 64 caractères** pour décrire la raison sociale de l'entreprise et le pied qui dispose de **trois lignes de 64 caractères** pour décrire la modalités de paiement à l'entreprise.

| <b>%</b> Progitek Gestion Eu | iros Express [GesCom, Paye et Comptabilité BIC, BNC,          | BA ou Association]                            |
|------------------------------|---------------------------------------------------------------|-----------------------------------------------|
| Eichier Edition Compta       | abilité Gestion commerciale Paye Contacts Sorties Art         | ichage <u>?</u>                               |
|                              | le 🖻 🖻 🗲 🛤 🖆 🤶 🚺                                              |                                               |
| 🙀 Modalités de factu         | ration {1}                                                    |                                               |
|                              | <u>~</u>                                                      |                                               |
| A facturer MODALITE          | S_BASE Modalités de facturation                               | <u>Mài du</u> 17/06/2002 11:05:05 <u>n°</u> 1 |
| Entête de facture            | ESPACE VERT                                                   | Charger le logo 🖻 🕮 🗙                         |
|                              | A l'herbe verte                                               |                                               |
|                              | Le Mareau                                                     |                                               |
|                              | BP 123                                                        |                                               |
|                              | 19120 La Chapelle aux Saints                                  |                                               |
|                              | Fax / Téléphone 05-55-25-39-21 e-mail info@progitek.com       |                                               |
| Pied de facture              | Membre d'un centre de gestion agréé par l'administration fisc | Charger le logo 🖻 🕮 🗙                         |
|                              | acceptant les règlements d'honoraires par chèques bancaire    |                                               |
|                              | SIRET 01245678 01234 APE 722Z BANQUE 1234 01234 0             |                                               |
|                              |                                                               |                                               |
|                              |                                                               |                                               |
|                              |                                                               |                                               |
| Modification                 | L <u>I</u> ntitules <u>L</u> omptabilité <u>I</u> VA          | A et laxe                                     |
| Bienvenue ! 17/06/2002       | 11:20 Provisoire Euros 01/01/2002 F. Libre, Création, M       | l'àj et Consult.] Modalités de facturation    |

### Onglet Bloc-notes

Si **Préférences** indique **Prestations de services**, la case à cocher **Autoriser le stock négatif** n'est pas disponible. Si cette case est cochée à chaque fois que l'utilisateur sélection un produit pour le facturer et si la quantité en stock est insuffisante un message le lui indiquera, sinon rien ne lui sera communiqué.

Autoriser la mise à jour du prix et du libellé permet à l'utilisateur pour chaque ligne de devis, de commande et de facture de saisir non seulement la quantité mais aussi de modifier le PUHT et le libellé.

| 👫 Progitek Gestion Euros Expres             | s [GesCom, Paye et Comptabilité BIC         | , BNC, BA ou Association]         | _ 🗆 ×               |
|---------------------------------------------|---------------------------------------------|-----------------------------------|---------------------|
| <u>Fichier Edition Comptabilité Gestion</u> | on commerciale <u>Paye</u> Contacts Sorties | s <u>A</u> ffichage <u>?</u>      |                     |
|                                             | 🖻 🕑 🏘 😭 🦹                                   |                                   |                     |
| Modalités de facturation {1}                |                                             |                                   |                     |
|                                             |                                             |                                   |                     |
| A facturer MODALITES_BASE                   | Modalités de facturation                    | <u>Mài du</u> 17/06/2002 11       | :21:32 <u>n</u> * 1 |
| Autoriser le stock négatif                  | 🔽 Autoriser la màj du prix et du libellé    | Modifier l'adresse                | <b>BR</b> X         |
|                                             |                                             |                                   |                     |
|                                             |                                             |                                   |                     |
|                                             |                                             |                                   |                     |
|                                             |                                             | Modifier le BIB                   |                     |
|                                             |                                             | meaner le rije                    |                     |
|                                             |                                             |                                   |                     |
|                                             |                                             |                                   |                     |
|                                             |                                             |                                   |                     |
|                                             |                                             |                                   |                     |
|                                             | ulés Comptabilité                           | TVA et Taxe                       |                     |
|                                             |                                             |                                   |                     |
| Luc Cheyssial 18/06/2002 16:24 F            | Provisoire   Euros  01/01/2002  Libre, Créa | ation, Màj et Consult.] Modalités | de facturation      |
| Doc                                         | UMENTATION PROGITEK GESTION E               | XPRESS PAGE                       | E 117/223           |
| Pr                                          | ogitek Services Web ©2014                   | Luc Cheyssial.                    |                     |

## La fiche client

Tout compte client individuel créé en comptabilité peut être utilisé en Gestion commerciale. Pour charger la fenêtre Clients, faire Gestion commerciale/Clients.

| <mark>%</mark> Progitek Gestion Euros Express [SARL Les Méninges]           |                                                                                                    | _ 🗆 ×            |
|-----------------------------------------------------------------------------|----------------------------------------------------------------------------------------------------|------------------|
| Eichier Edition Comptabilite Gestion commerciale Paye Contacts Sorties Afri | ithchage <u>?</u>                                                                                                    |                  |
|                                                                             |                                                                                                    |                  |
| Clients {5}                                                                 | _                                                                                                    |                  |
|                                                                             | Ч                                                                                                    |                  |
| Compte 4110YASKIFO TRENDSOFT                                                | <u>Mài du</u> 19/06/2002 11:49:2                                                                                                    | 26 <u>n</u> ° 66 |
| Client à l'export (hors du champ de la TVA)                                 | Modifier l'ad <u>r</u> esse                                                                                                    |                  |
| Famille DIRECT Clients Directs                                              |                                                                                                    |                  |
| Représentant COMPTOIR Ventes au comptoir sans représentant                  | 59000 LILLE                                                                                                    |                  |
| Paiement par 5F_TRAITE_90JRS Paiement par traite à 90 jours                 | Tél: 05.55.25.39.21<br>SIRET 419 169 772 00012                                                                                             | - 1              |
| Analytique                                                                  |                                                                                                    | 1-1-1            |
| Remise globale %                                                            | Modifier le R <u>I</u> B                                                                                                    |                  |
|                                                                             | Code Banque: 30076<br>Code Guichet: 02906<br>Libellé: CDN LILLE RIHOL<br>Intitulé: TRENDSOFT<br>Compte: 22223000200 56<br>E-methur: 100000 | JR               |
|                                                                             | Commentaires:                                                                                                    |                  |
| Consultation <u>F</u> actures <u>B</u> ons de commande                      |                                                                                                    | affaires         |
| LCL 19/06/2002 11:49 Provisoire Euros 01/01/2002 [F.                        | F. Libre, Création, Màj et Consult                                                                                                    | .] Clients       |

Le premier onglet supporte les champs accessibles par l'utilisateur :

 $\mathbf{X}$ **Compte**, obligatoire, unique et limité à 16 caractères du type 4110xxxx à 4119yyyy,

 $\mathbf{X}$ Libellé, obligatoire et limité à 64 caractères libres,

 $|\mathbf{X}|$ Client à l'export, pour exclure le client de tout calcul de TVA lors de la facturation,

Famille client, pour regrouper les clients et mettre en œuvre une politique de remise croisant famille client et famille produit : doit pré-exister et (F4) autorise la sélection,

 $|\mathbf{X}|$ Représentant, pour regrouper les clients et mettre en œuvre une politique de commissionnement croisant client et famille produit : doit pré-exister et (F4) autorise la sélection,

 $|\mathbf{X}|$ Paiement par, pour reprendre par défaut le mode de règlement du client lors de la facturation : doit pré-exister et (F4) autorise la sélection,

Centre Analytique, pour imputer éventuellement les écritures de ventes : doit pré-exister et (F4) autorise la sélection,

**Remise globale** si renseignée de 0.01à99.99 inhibe la remise croisant famille client et famille  $\mathbf{X}$ produit, et s'applique globalement au montant HT de la facture avant débours,

L'adresse du client sera systématiquement reprise lors de la création d'un quelconque pièce, si X non renseignée elle sera laissée vierge.

### **REMARQUES:**

L'adresse d'une quelconque pièce peut être spécifique à la pièce : le même client peut supporter une adresse, chaque devis, bons de commande, facture et avoir peut disposer de sa propre adresse. Pour les clients dont on ne désire par ouvrir un compte, ou une fiche, on utilise une compte client individuel divers ne supportant aucune adresse. On réalise la pièce, et on saisie l'adresse du client pour la pièce.

Sont disponibles les onglets pour consulter Factures, Bons de commandes, Devis et Chiffre d'affaires du client. Selon le paramétrage (Fichier/Maintenir/Paramétrer) apparaissent uniquement les pièces de l'exercice triées par date ou par n°de pièce.

**DOCUMENTATION PROGITEK GESTION EXPRESS** 

PAGE 118/223

### La famille client et la remise

La Famille client est utilisée pour regrouper les clients et pour mettre en œuvre une politique de remise croisant famille client et famille produit.

Pour charger la fenêtre Famille Client, faire Gestion commerciale/Familles de clients.

Pour **créer une famille**, il suffit de fournir un **code alphanumérique** et un **libellé**. Pour l'utiliser, il faut charger la fenêtre Clients et ouvrir une fiche et sélectionner la famille.

|    | <mark>a F</mark> amilles | de clients {      | [5}         |                   |                 |        |       |               | _ 🗆 ×                           |
|----|--------------------------|-------------------|-------------|-------------------|-----------------|--------|-------|---------------|---------------------------------|
|    | <u></u> ≜↓ ₩             | D 🖻 📕             | <b>F</b>    | ×                 | <u>0</u>        |        | < > > |               |                                 |
| C  | ode Famille              | EXPORT            |             | Clients à l       | 'Export         |        |       | <u>Mài du</u> | 17/06/2002 11:05:05 <u>n°</u> 1 |
| 16 |                          | FamilleArticle    | Libellé     |                   |                 | Taux - |       |               |                                 |
| Ш  |                          | CONSO             | Consom      | nables            |                 |        |       |               |                                 |
| Ш  |                          | LGL               | Logiciels   |                   |                 |        |       |               |                                 |
| Ш  |                          | MAT               | Matériels   | :                 |                 |        |       |               |                                 |
| Ш  |                          | PS                | Prestatio   | ns de services    |                 |        |       |               |                                 |
| Ш  |                          |                   |             |                   |                 |        |       |               |                                 |
| Ш  |                          |                   |             |                   |                 |        |       |               |                                 |
| Ш  |                          |                   |             |                   |                 |        |       |               |                                 |
| Ш  |                          |                   |             |                   |                 |        |       |               |                                 |
| Ш  |                          |                   |             |                   |                 |        |       |               |                                 |
| Ш  |                          |                   |             |                   |                 |        |       |               |                                 |
| Ш  |                          |                   |             |                   |                 | 5      | -     |               |                                 |
| Ш  |                          |                   |             |                   |                 | _      |       |               |                                 |
|    |                          | Saisir les tau    | ix de remi: | se pour la famill | e client EXPORT |        | 11    |               |                                 |
|    |                          |                   |             |                   |                 |        |       |               |                                 |
| Ш  |                          |                   |             |                   |                 |        |       |               |                                 |
| K  | Consul                   | tati <u>o</u> n _ | <u>E</u>    | actures           | <u>C</u> ommand | les 🖉  |       |               |                                 |

Sont disponibles les onglets pour consulter **Factures**, **Bons de commandes**. Selon le paramétrage (**Fichier/Maintenir/Paramétrer**) apparaissent uniquement les pièces de l'exercice triées par date ou par n°de pièce.

### Remise aux clients :

Pour mettre en place les taux de remise, l'accès se fait tant par la famille client que par la famille produit.

**(F8)** Taux de remise aux clients ouvre un liste (sous réserve qu'existe au moins une famille produit) supportant toutes les familles de produits.

En allant dans la **colonne Taux**, l'utilisateur saisit les taux souhaités. Tout nouveau calcul de pièce retiendra immédiatement les nouvelles valeurs.

En **cliquant dans la barre d'état** supportant le message *saisir les taux de remise pour la famille...*, l'utilisateur peut d'un click remettre à zéro et supprimer tous les taux.

(F3) permet de refermer cette liste.

## La fiche produit

Dans **Préférences**, la case **Prestations de services** n'est pas cochée. Pour charger la fenêtre Produits, faire Gestion commerciale/Produits.

| 👫 Progitek Gestion Euros Express [GesCom, Paye et Comptabilité B    | IC, BNC, BA ou Association]         |                |
|---------------------------------------------------------------------|-------------------------------------|----------------|
| Eichier Edition Comptabilité Gestion commerciale Paye Contacts Sort | ies <u>A</u> ffichage <u>?</u>      |                |
|                                                                     |                                     |                |
| Produits et prestations {0}                                         |                                     |                |
|                                                                     |                                     |                |
| Code Article T_HD_50 Tondeuse Honda 50 cm3                          | <u>Mài du</u>                       | <u>n*</u>      |
| Lībellé long Tondeuse Honda 50 cm3                                  | Charger la photo                    |                |
| Famille Article MAT Matériels                                       |                                     |                |
| Compte Vente 70700000 Ventes de marchandises (Taux norma            | al)                                 |                |
| Analytique                                                          |                                     |                |
| Nature TVA 0 TVA Normale                                            |                                     |                |
| Fournisseur : Code article ou produit                               |                                     |                |
| Compte Four.                                                        |                                     |                |
| 0. de Mesure                                                        |                                     |                |
| 🗖 objet de débours 🗖 sujet de port sur ventes                       |                                     |                |
| 🗖 sujet à assurance pendant le transport                            |                                     |                |
|                                                                     |                                     |                |
| Creation Stock et Tarif Eactures                                    | Bons de commande                    | Devis          |
| Bienvenue! 17/06/2002 11:24 Provisoire Euros 01/01/2002 [F. Libre,  | Création, Màj et Consult.] Produits | et prestations |

Pour faciliter la création des produits, et profiter des fonctionnalités du Progiciel (commissionnement et remise), Il est recommandé de créer préalablement les Familles de Produits. La simple sélection de la famille récupère les informations imputation comptable, TVA, débours, port et assurance.

Le premier onglet supporte les champs accessibles par l'utilisateur :

- X Code Produit, obligatoire, unique et limité à 16 caractères alphanumériques,
- $\mathbf{X}$ Libellé, obligatoire et limité à 64 caractères libres,
- Libellé long, multi-lignes et illimité destiné au descriptif des prestations de services,  $\mathbf{X}$

Famille Produit, pour regrouper les produits et mettre en œuvre une politique de remise croisant  $|\mathbf{X}|$ famille client et famille produit, et de commissionnement des représentants : doit pré-exister et (F4) autorise la sélection,

 $\mathbf{X}$ Compte de vente HT, pour imputer les écritures de vente : doit pré-exister et (F4) autorise la sélection,

Centre Analytique, pour imputer éventuellement les écritures de ventes : doit pré-exister et (F4)  $|\mathbf{X}|$ autorise la sélection.

Nature de la TVA, choix limité à TVA normale, minorée, majorée, non assujetti, X

Code article ou produit chez le fournisseur, optionnel,  $\mathbf{X}$ 

 $|\mathbf{X}|$ Compte fournisseur, optionnel : doit pré-exister et (F4) autorise la sélection,

Unité de mesure, optionnel, pour renseigner correctement les lignes de pièces à créer : doit pré-exister et (F4) autorise la sélection,

Débours coché déclenche éventuellement pour ce produit facturé le calcul ou la saisie de débours  $\times$ tel que défini dans les modalités de la facturation,

Port coché déclenche éventuellement pour ce produit facturé le calcul ou la saisie du port tel que X défini dans les modalités de la facturation,

Assurance coché déclenche éventuellement pour ce produit facturé le calcul ou la saisie de l'assurance tel que défini dans les modalités de la facturation.

**DOCUMENTATION PROGITEK GESTION EXPRESS** 

PAGE 120/223

L'onglet Stock et Tarif supporte les champs accessibles par l'utilisateur :

Quantité sur devis accumule tout produit apparaissant sur un devis validé définitivement,

Quantité commandée accumule tout produit apparaissant sur un bon de commande validé définitivement,

Quantité facturée accumule tout produit apparaissant sur un avoir et une facture validée définitivement,

Quantité en stock accumule tout produit apparaissant sur un avoir et une facture validée définitivement. Si dans la fiche Modalités de facturation est indiqué que le Stock Négatif n'est pas autorisé, le Progiciel retient cette valeur pour indiquer si le produit peut faire l'objet d'une commande ou d'une facture.

Dernière date indique quand le produit a été pour la dernière fois mouvementé,

- **Prix unitaire hors taxe valide jusqu'à** la date qui suit,
- ☑ Date de modification du tarif,
- Prix unitaire hors taxe au-delà de la date qui précède,
- Bloc-note libre de toute saisie.

| 👫 Progitek Gestion Euros Express       | [GesCom, Paye et Comptabilité                   | BIC, BNC, BA ou Association]               | <u>_   ×</u>     |
|----------------------------------------|-------------------------------------------------|--------------------------------------------|------------------|
| Eichier Edition Comptabilité Gestion   | n commerciale <u>P</u> aye Co <u>n</u> tacts So | or <u>t</u> ies <u>A</u> ffichage <u>?</u> |                  |
|                                        | 🗩 E 🛤 🖻 🙎 શ                                     |                                            |                  |
| Produits et prestations {0}            |                                                 |                                            |                  |
|                                        | ■                                               |                                            |                  |
| Code Article T_HD_50                   | Tondeuse Honda 50 cm3                           | <u>Mài du</u>                              | <u>n</u> *       |
|                                        | Quantité                                        |                                            |                  |
| Sur devis                              | 0,00                                            |                                            |                  |
| Commandée                              | 0,00                                            |                                            |                  |
| Facturée                               | 0,00                                            |                                            |                  |
| En stock                               | 5,00 Dernière date                              |                                            |                  |
|                                        | PUHT €urosjusqu'au                              | PUHT €uros                                 |                  |
| Prix unitaire hors taxe                | 750,00 01/08/2002                               | 800,00                                     |                  |
| Augmentation des prix au 1er août 2003 | 2                                               |                                            |                  |
|                                        |                                                 |                                            |                  |
|                                        |                                                 |                                            |                  |
|                                        |                                                 |                                            | <b>_</b>         |
| Création Stock al                      | Tarif Engly yog                                 | Pana da commando                           | Devie            |
|                                        |                                                 |                                            | Devis            |
| Bienvenue ! 17/06/2002 11:25 Prov      | visoire Euros 01/01/2002 [F. Libre              | e, Création, Màj et Consult.] Produit      | s et prestations |

Sont disponibles les onglets pour consulter **Factures**, **Bons de commandes et Devis**. Selon le paramétrage (**Fichier/Maintenir/Paramétrer**) apparaissent uniquement les pièces de l'exercice triées par date ou par n°de pièce.

DOCUMENTATION PROGITEK GESTION EXPRESS

### La fiche prestation de services

*Dans Préférences, la case Prestations de services est cochée.* Pour charger la fenêtre **Produits**, faire **Gestion commerciale/Prestations**.

| <mark>条</mark> Progitek Gestion Euros Express [SARL Les Méninges]                                                                           | _ 🗆 🗙                                          |
|----------------------------------------------------------------------------------------------------|------------------------------------------------|
| Eichier Edition Comptabilité Gestion commerciale Paye Contacts Sorties Af                                                                   | fichage <u>?</u>                               |
|                                                                                                    |                                                |
| Prestations de services {9}                                                                                                    |                                                |
|                                                                                                    | ]                                              |
| C. prestation CONTRAT Contrat de Maintenance                                                                                                | <u>Mài du</u> 19/06/2002 14:16:31 <u>n</u> ° 9 |
| Libellé long Contrat de Maintenance et d'Assistance Technique du 01/01/2002 au 31/12/2002 comprenant toute modification dans le respect des | Charger la photo 🖻 🛍 🗙                         |
| Famille Article PS Prestations de services                                                                                                  |                                                |
| Compte Vente 70620000 Honoraires (Taux normal)                                                                                              |                                                |
| Analytique                                                                                                    |                                                |
| Nature TVA 0 TVA Normale                                                                                                    |                                                |
| 🗖 objet de débours 🗖 sujet de port sur ventes                                                                                               |                                                |
| 🗖 sujet à assurance pendant le transport                                                                                                    |                                                |
| Consultati <u>o</u> n <u>I</u> arif <u>F</u> actures <u>B</u> ons of                                                                        | de commande <u>D</u> evis                      |
| LCL 19/06/2002 15:46 Provisoire Euros 01/01/2002 [F. Libre, Création,                                                                       | Màj et Consult.] Prestations de services       |

Pour faciliter la création des Prestations, et profiter des fonctionnalités du Progiciel (commissionnement et remise), Il est recommandé de créer préalablement les Familles de Prestations. La simple sélection de la famille récupère les informations imputation comptable, TVA, débours, port et assurance.

Le premier onglet supporte les champs accessibles par l'utilisateur :

- Code Prestation, obligatoire, unique et limité à 16 caractères alphanumériques,
- Libellé, obligatoire et limité à 64 caractères libres,
- Libellé long, multi-lignes et illimité destiné au descriptif des prestations de services,

**Famille Prestation**, pour regrouper les prestations et mettre en œuvre une politique de remise croisant famille client et famille prestation, et de commissionnement des représentants : doit pré-exister et **(F4)** autorise la sélection,

Compte de vente HT, pour imputer les écritures de vente : doit pré-exister et (F4) autorise la sélection,

Centre Analytique, pour imputer éventuellement les écritures de ventes : doit pré-exister et (F4) autorise la sélection,

Nature de la TVA, choix limité à TVA normale, minorée, majorée, non assujetti,

Débours coché déclenche éventuellement pour ce produit facturé le calcul ou la saisie de débours tel que défini dans les modalités de la facturation,

Port coché déclenche éventuellement pour ce produit facturé le calcul ou la saisie du port tel que défini dans les modalités de la facturation,

Assurance coché déclenche éventuellement pour ce produit facturé le calcul ou la saisie de l'assurance tel que défini dans les modalités de la facturation.

DOCUMENTATION PROGITEK GESTION EXPRESS

PAGE 122/223

L'onglet Tarif supporte les champs accessibles par l'utilisateur :

- **Prix unitaire hors taxe valide jusqu'à** la date qui suit,
- **Date de modification du tarif**,
- **Prix unitaire hors taxe au-delà** de la date qui précède,
- Bloc-note libre de toute saisie.

| 🛠 Progitek Gestion Euros Express [SARL Les Méninges]                                                           | x  |
|----------------------------------------------------------------------------------------------------|----|
| Eichier Edition Comptabilité Gestion commerciale Paye Contacts Sorties Affichage ?                             |    |
|                                                                                                    |    |
| 🙀 Prestations de services {9}                                                                                  | ×І |
|                                                                                                    |    |
| C. prestation CONTRAT Contrat de Maintenance Mài du 19/06/2002 14:16:31 nº 9                                   |    |
|                                                                                                    |    |
| Prix unitaire hors taxe 3500 05/06/2002 3500                                                                   |    |
|                                                                                                    |    |
|                                                                                                    |    |
|                                                                                                    |    |
|                                                                                                    |    |
|                                                                                                    |    |
|                                                                                                    |    |
|                                                                                                    |    |
|                                                                                                    |    |
|                                                                                                    |    |
| Consultation I I arif Eactures Bons de commande Devis                                                          |    |
| LCL 19/06/2002 15:46 Provisoire Euros 01/01/2002 [F. Libre, Création, Màj et Consult.] Prestations de services |    |

Sont disponibles les onglets pour consulter **Factures**, **Bons de commandes et Devis**. Selon le paramétrage (**Fichier/Maintenir/Paramétrer**) apparaissent uniquement les pièces de l'exercice triées par date ou par n°de pièce.

### La famille produit, la remise et la commission

La Famille produit est utilisée pour faciliter la création des produits et des prestations, pour, pour mettre en œuvre une politique de remise croisant famille client et famille produit. et pour commissionner les représentants

Pour charger la fenêtre Famille Produit, faire Gestion commerciale/Familles de produits.

| 👫 Progitek Gestion Euros Express [GesCom, Paye et Comptabilité BIC, BNC, BA ou Association]                                                                                                    |
|----------------------------------------------------------------------------------------------------|
| Eichier Edition Comptabilité Gestion commerciale Paye Contacts Sorties Affichage ?                                                                                                    |
|                                                                                                    |
| Familles de produits {4}                                                                                                    |
|                                                                                                    |
| Fam. Article         CONSO          Consommables         Mài du         17/06/2002 11:05:05 n* 4                                                                                                    |
| Compte Vente 70700000 Ventes de marchandises (Taux normal)                                                                                                    |
| Analytique                                                                                                    |
| Nature TVA 0 TVA Normale                                                                                                    |
| Image: Second second second |
|                                                                                                    |
|                                                                                                    |
|                                                                                                    |
|                                                                                                    |
|                                                                                                    |
|                                                                                                    |
|                                                                                                    |
|                                                                                                    |
| Lensuitation Factures Commandes                                                                                                    |
| Luc Cheyssial 19/06/2002 15:57 Provisoire Euros 01/01/2002 [F. Libre, Création, Màj et Consult.] Familles de produits                                                                                                    |

Le premier onglet supporte les champs accessibles par l'utilisateur :

Code famille, obligatoire, unique et limité à 16 caractères alphanumériques,

Libellé, obligatoire et limité à 64 caractères libres,

Compte de vente HT, pour imputer les écritures de vente : doit pré-exister et (F4) autorise la sélection,

Centre Analytique, pour imputer éventuellement les écritures de ventes : doit pré-exister et (F4) autorise la sélection,

Nature de la TVA, choix limité à TVA normale, minorée, majorée, non assujetti,

Débours coché déclenche éventuellement pour ce produit facturé le calcul ou la saisie de débours tel que défini dans les modalités de la facturation,

Port coché déclenche éventuellement pour ce produit facturé le calcul ou la saisie du port tel que défini dans les modalités de la facturation,

Assurance coché déclenche éventuellement pour ce produit facturé le calcul ou la saisie de l'assurance tel que défini dans les modalités de la facturation,

Bloc-note libre de toute saisie.

Sont disponibles les onglets pour consulter **Factures** et **Bons de commandes**. Selon le paramétrage (**Fichier/Maintenir/Paramétrer**) apparaissent uniquement les pièces de l'exercice triées par date ou par n°de pièce.

DOCUMENTATION PROGITEK GESTION EXPRESS

PAGE 124/223

### Commission des représentants :

Pour mettre en place les taux de commission des représentants, l'accès se fait tant par le représentant que par la famille produit.

(F7) Taux de commission des représentants ouvre un liste (sous réserve qu'existe au moins un représentant) supportant tous les représentants.

En allant dans la **colonne Taux**, l'utilisateur saisit les taux souhaités. Tout nouveau calcul de pièce retiendra immédiatement les nouvelles valeurs.

En **cliquant dans la barre d'état** supportant le message *saisir les taux de commission pour la famille...*, l'utilisateur peut d'un click remettre à zéro et supprimer tous les taux.

(F3) permet de refermer cette liste.

### Remise aux clients :

Pour mettre en place les taux de remise, l'accès se fait tant par la famille client que par la famille produit. **(F8) Taux de remise aux clients** ouvre un liste (sous réserve qu'existe au moins une famille client) supportant toutes les familles de clients.

En allant dans la **colonne Taux**, l'utilisateur saisit les taux souhaités. Tout nouveau calcul de pièce retiendra immédiatement les nouvelles valeurs.

En **cliquant dans la barre d'état** supportant le message *saisir les taux de remise pour la famille...*, l'utilisateur peut d'un click remettre à zéro et supprimer tous les taux.

(F3) permet de refermer cette liste.

### Le représentant et la commission

*Dans Préférences et Utilisateur, la case Représentant doit être cochée pour accéder à cette option.* Le représentant est commissionné en fonction de la famille produit. Pour charger la fenêtre **Représentant**, faire **Gestion commerciale/Représentants**.

Pour **créer un Représentant**, il suffit de fournir un **code alphanumérique** et un **libellé**. Pour l'utiliser, il faut charger la fenêtre Clients et ouvrir une fiche et sélectionner le représentant.

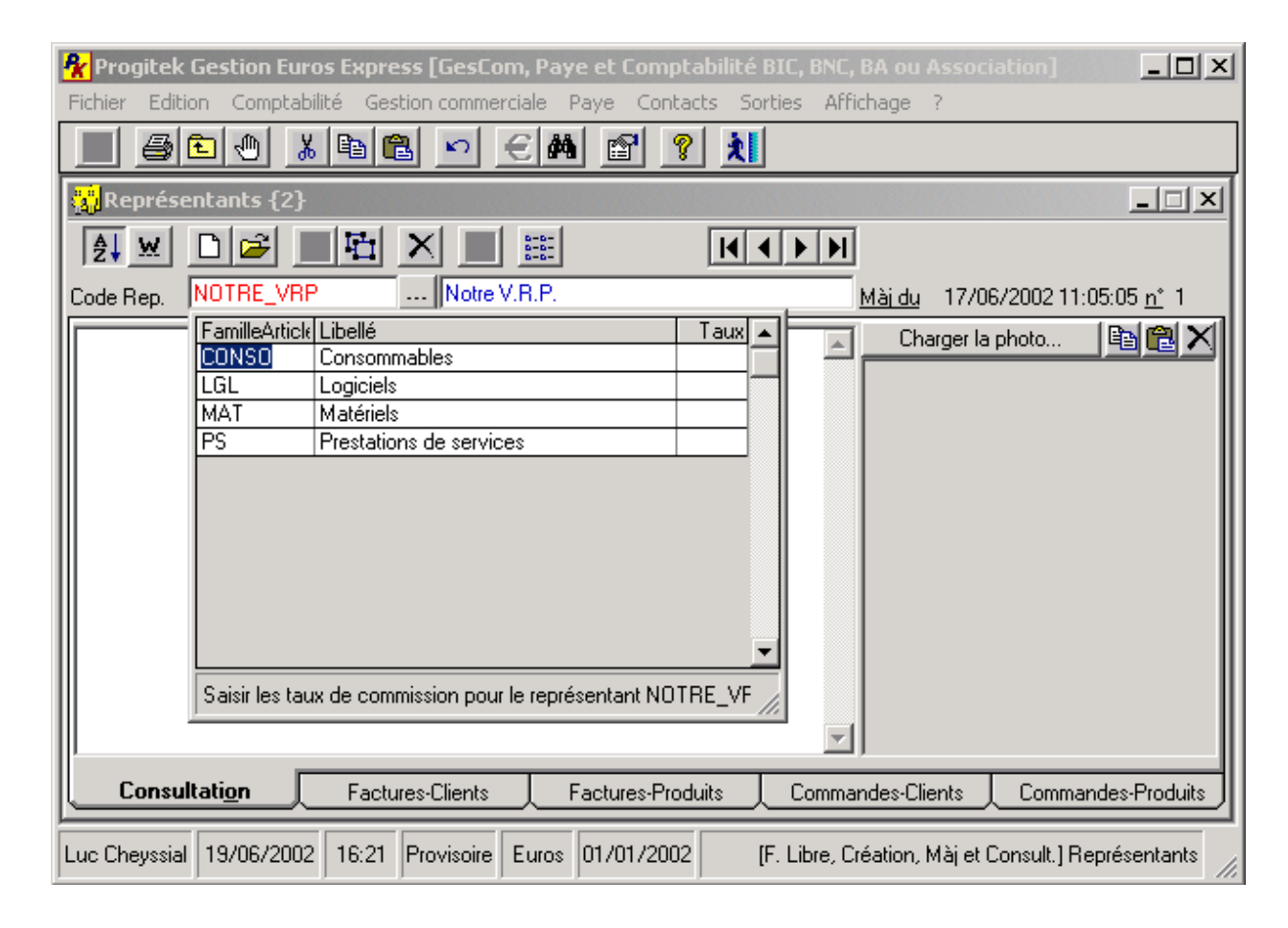

Sont disponibles les onglets pour consulter **Factures-Clients**, **Factures-Produits**, **Commandes-Clients** et **Commandes-Produits**. Selon le paramétrage (**Fichier/Maintenir/Paramétrer**) apparaissent uniquement les pièces de l'exercice triées par date ou par n°de pièce.

### Commission des représentants :

Pour mettre en place les taux de commission des représentants, l'accès se fait tant par le représentant que par la famille produit.

(F7) Taux de commission des représentants ouvre un liste (sous réserve qu'existe au moins une famille produit) supportant toutes les familles.

En allant dans la **colonne Taux**, l'utilisateur saisit les taux souhaités. Tout nouveau calcul de pièce retiendra immédiatement les nouvelles valeurs.

En **cliquant dans la barre d'état** supportant le message *saisir les taux de commission pour le représentant...*, l'utilisateur peut d'un click remettre à zéro et supprimer tous les taux.

(F3) permet de refermer cette liste.

DOCUMENTATION PROGITEK GESTION EXPRESS

## L'unité de mesure

*Dans Préférences, la case Prestations de services ne doit pas être cochée pour accéder à cette option.* Pour charger la fenêtre **Unité de mesure**, faire **Gestion commerciale/Unités de mesure**.

Pour créer une Unité de mesure, il suffit de fournir un code alphanumérique, un libellé et un libellé abrégé.

Le libellé abrégé sera retenu sur les lignes des pièces à côté de la quantité.

Pour l'utiliser, il faut charger la fenêtre Produits et ouvrir une fiche et sélectionner l'unité de mesure.

| <b>Progitek Gestion Euros Express [GesCom, Paye</b><br>Fichier Edition Comptabilité Gestion commerciale Pay | et Comptabilité<br>/e Contacts S                                                                    | BIC, BNC, BA ou Association]                                                                                                    |
|----------------------------------------------------------------------------------------------------|----------------------------------------------------------------------------------------------------|----------------------------------------------------------------------------------------------------|
|                                                                                                    | r 🦹 🦹                                                                                               |                                                                                                    |
| 🐉 Unités de mesure {18}                                                                                     |                                                                                                    | _ IX                                                                                                    |
|                                                                                                    | K                                                                                                   |                                                                                                    |
| 0. de mesure1 Unité de base                                                                                 | 11                                                                                                  | Unité de base                                                                                                    |
| Libellé abrégé                                                                                              | 10<br>12<br>_100<br>CM<br>DJ<br>FORFAIT<br>GO<br>HR<br>JR<br>KO<br>LIC<br>M1<br>M2<br>M3<br>MI<br>1 | Dizaine<br>Douzaine<br>Cent<br>Mille<br>Centimètre<br>Demi-journée<br>Montant forfaitaire<br>Giga-octets<br>Heure<br>Journée<br>Kilo-octets<br>Licence d'utilisation de progiciel<br>Mètre<br>Mètre carré<br>Mètre cube<br>Mètre cube<br>Mètre cube<br>Mètre Inéaire |
|                                                                                                    |                                                                                                    |                                                                                                    |
| Luc Cheyssial 19/06/2002 16:29 Provisoire Euros 01                                                          | 1/01/2002 [F                                                                                        | . Libre, Création, Màj et Consult.] Unités de mesure                                                                                                    |

DOCUMENTATION PROGITEK GESTION EXPRESS

## LA CHAINE COMMERCIALE Le devis

*Dans Préférences et Utilisateur, la case Gestion des devis doit être cochée pour accéder à cette option.* Pour charger la fenêtre **Devis** (les fenêtres Factures et Bons de commande doivent être fermées), faire **Gestion commerciale/Devis**.

| 🙀 Devis {0} |           |                                            |                            |                         |         |
|-------------|-----------|--------------------------------------------|----------------------------|-------------------------|---------|
|             |           | ~ ~ ~                                      |                            |                         |         |
| Devis 🔺     | Devis a'  | 1 du 19/06                                 | /2002 🔲 p. services        | Modifier le destinatair | e 🖻 🕮 🗙 |
|             | Lībellé   | D 19-06-02 n°1 4110                        | _DIVERS Clients divers     | i                       |         |
|             | Client    | 4110_DIVERS                                | Clients divers inc         | 5                       |         |
|             |           |                                            |                            | _                       |         |
|             | Modalités | MODALITES_BASE                             | Modalités de fac           | x l                     |         |
|             | Produit   | Libellé                                    | Q. P.U.H.T.                | Brut H.T. Remise H.T.   | H.T. 🔺  |
|             | T_HD_50   | Tondeuse Honda {<br>E Castrol : Bidon de 1 | 1,00 750,00                | 750,00                  |         |
|             |           | TPS   Castrol : Bidon de a                 | te 2 litres d'Huile 2 Temr |                         |         |
|             | T_HD_50   | ) Tondeuse Hond                            | da 50 cm3                  |                         |         |
|             | ПЦЦ       | Heure(s) de rép                            | aration en atelier         |                         | I       |
|             |           |                                            |                            |                         | <b></b> |
|             |           |                                            |                            |                         |         |
|             |           |                                            |                            |                         |         |
| <b></b>     | <u>k</u>  |                                            |                            |                         |         |

Pour réaliser un premier devis, (Ctrl+N)ouveau crée une pièce disposant d'un numéro d'ordre, et d'une date.

Tant que n'aura pas été sélectionné un **client existant** dans la base de données, il est impossible de saisir la moindre ligne Produit. (**F4**) dans le champ compte client ouvre la liste dans l'ordre du compte, (**F4**) dans le champ libellé client ouvre la liste dans l'ordre du libellé, (**Entrée**) pour sélectionner le client. La touche (**Tab**), qui suit, permet d'accéder à la 1<sup>ère</sup> ligne. Vous pourrez saisir et modifier le code **Produit** et sa **quantité**. Si dans les **Modalités**, vous avez coché '**Autoriser la màj du prix et du libellé** vous pourrez modifier en plus **Libellé** et **PUHT**.

(F4), dans la colonne Produit, permet de sélectionner un produit dans la liste, ou bien la saisie des premiers caractères du code suivi de (Entrée) permet de retenir le 1<sup>er</sup> Produit correspondant. S'affiche le **libellé** et le **PUHT**. D'office, le curseur est renvoyé dans la quantité. La **quantité** sera saisie avec éventuellement 2 décimales pour l'option Produit, avec zéro décimale pour l'option prestation de Services. (Entrée) calcule le total HT avant remise de la ligne, et permet de saisir le produit suivante. Pour supprimer une ligne saisie remettre son code à zéro et passer à la ligne suivante. Pour Insérer un ligne enfoncer les touches (Alt+Insertion).

Vous pouvez, éventuellement dans la foulée, saisir un texte tant pour l'entête de la pièce que pour le pied. Le dernier onglet dispose d'un champ pour informer de la limite de **validité** de la pièce.

(**Ctrl+E**)**nregistrer** déclenche systématiquement (tant en création qu'en modification) la **vérification** de la pièce (validité de la date et appartenance à l'exercice courant, existence du compte client avec récupération éventuelle de l'adresse, calcul des lignes de la pièce, au moins une ligne doit supporter un produit). Si la pièce est valide la pièce est enregistrée, sinon retour à la saisie (*l'utilisateur put abandonner la saisie en cours par (Ctrl+G)).* 

| 🚮 Prog | tek Gestion Euros Express 🛛 🔀                           |
|--------|---------------------------------------------------------|
| ?      | Devis {0}<br>Enregistrer la nouvelle pièce 'Devis n°1'? |
|        | <u>D</u> ui <u>N</u> on                                 |

DOCUMENTATION PROGITEK GESTION EXPRESS

PAGE 128/223

La pièce enregistrée, elle s'affiche dans la liste à gauche, le total HT après remise a été (re)calculé. L'utilisateur peut ou doit saisir l'adresse en cliquant sur le bouton Modifier le destinataire ou en appuyant sur (Alt+R).

| 🙀 Devis {1} |             |                         |                            |                                            |                              |              |
|-------------|-------------|-------------------------|----------------------------|--------------------------------------------|------------------------------|--------------|
|             |             |                         |                            |                                            |                              |              |
| Devis       | Devis a'    | 1 <sub>du</sub> 19/     | 06/2002                    | 🗖 p. services                              | Modifier le destina          | ataire 🗈 🛍 🗙 |
|             | Libellé     | D 19-06-02 n°1 4        | 10_DIVER                   | RS 756,93€ Client                          | M. Bismuth                   |              |
|             | Client      | 4110_DIVERS             |                            | Clients divers indi                        | 78000 Versailles             |              |
|             |             |                         |                            |                                            |                              |              |
|             | Modalités   | MODALITES_BA            | BE                         | Modalités de fact                          | <u> </u>                     |              |
|             | 🗖 Validat   | ion Définitive          | Créé le<br>Màj đu          | 19/06/2002 22:00:10<br>19/06/2002 22:02:12 | Demande du                   | 19/06/2002   |
|             | Web du      |                         | Imprimé le<br>Transfert di | u                                          | Valide jusqu'au<br>N'fiche 3 |              |
|             | Day Naw 1   | 0.000,0000,000,000      | 120.10.00                  | . 00                                       |                              | ta di una    |
|             | individuels | 370672002 22:02:        | 12 D 13-06                 | -02 h 1 4110_DIVI                          | EINS 756,536 Cillen          |              |
|             |             |                         |                            |                                            |                              |              |
|             |             |                         |                            |                                            |                              | -            |
|             |             |                         |                            |                                            |                              |              |
| <b>•</b>    | Consultati  | <u>on <u>E</u>ntête</u> | P                          | ie <u>d <b>Informa</b></u>                 | tions                        |              |

Le bouton **Imprimante** sur la barre d'outils de la fenêtre de l'application, ou l'appui sur (**Ctrl+I**)**mprimer** lance l'aperçu de la pièce sur l'imprimante par défaut. *Toute modification de la pièce après impression annule la date d'impression, de sorte que la pièce est considérée non imprimée.* 

| Fax.                             | CRW 4.6 pour Progitek Gestion Euros Express - Devis {1}<br>ESPACE VERT Le 19/06/2002,<br>All'herbe verte<br>Le Mareau<br>BP 123<br>19120 La Chapelle aux Saints<br>Fax / Téléphone 05-55-25-39-21 e-mail info@progitek.com                         |          |                  |               |                |                    |  |
|----------------------------------|----------------------------------------------------------------------------------------------------|----------|------------------|---------------|----------------|--------------------|--|
|                                  | Desdna                                                                                                    | taire :  |                  |               |                |                    |  |
| Rét : NiDet/P<br>Cilent : 4110-1 | R01 : VIDe1/Prod.A: 21/06/2002/D: 19/06/2002<br>2, rue Baron<br>Client : 4110 DIVERS COMPTOR DIRECT                                                                                                    |          |                  |               |                |                    |  |
| Devis n°                         | 1                                                                                                    | 78       | :000 Versai      | le            |                |                    |  |
| Produit                          | Libellé                                                                                                    | Quantité | P.U.H.T.<br>Oraș | H.T.<br>Curas | Remise<br>Oras | H.T. TVA<br>Quinas |  |
| T_HD_S0<br>HUTL_2_TPS            | T_HD_50         Toerdeuse Hoeds 3D cat3         1,00         730,00         730,00         730,00           HVDL 2 TPS         Caserol , Bidge de 2 lipres d'Huile 2 Teatops         1,00         7,00         7,00         -0.07         6,93 r01 |          |                  |               |                |                    |  |
|                                  | TOTAL HORS TAXE 756,93 ε                                                                                                    |          |                  |               |                |                    |  |
| <b>I</b> 1 d                     | e 1 🕨 🕅 Annuler 🗗                                                                                                    | ð 🗖 🕫    | Fermer           | 2 de 2        | 2 Total        | 1:2 100%           |  |

Tant que la pièce n'est pas validée définitivement par (**Ctrl+L**), l'utilisateur peut modifier par (**Ctrl+O**), ou supprimer par (**Ctrl+D**) la pièce.

L'utilisateur peut dupliquer par (**Ctrl+U**) la pièce pour se faciliter le travail : tout est modifiable du client aux lignes produits.

DOCUMENTATION PROGITEK GESTION EXPRESS

PAGE 129/223

## LA CHAINE COMMERCIALE Le bon de commande

Dans **Préférences et Utilisateur**, la case **Gestion des commandes** doit être cochée pour accéder à cette option.

Pour charger la fenêtre **Bons de commande** (les fenêtres Factures et Devis doivent être fermées), faire **Gestion commerciale/Bons de commande**.

Pour la création et la modification d'un Bon de commande, suivez à la lettre le processus décrit dans le paragraphe précédent concernant le Devis.

Non seulement, vous pouvez éventuellement dupliquer (**Ctrl+U**) un Bon de commande, mais encore vous pouvez récupérer un Devis pour générer un Bon de commande que vous pourrez éventuellement modifier (tant les lignes produits que l'adresse du destinataire!).

Le bouton **Bon de commande issu d'un devis** ou l'appui sur (**F6**) déclenche l'affichage de la liste des Devis disponibles. Un devis sélectionné dans la liste, la confirmation suivante est demandée :

| 🚮 Progi | tek Gestion Euros Express 🔀                                                                                                    |
|---------|----------------------------------------------------------------------------------------------------|
| ৾       | Bons de commande {1}<br>Source : D 19-06-02 n°1 4110_DIVERS 756,93€ Clients divers individuels<br>Créer la pièce 'Bon de commande issu d'un devis ? |
|         | <u>D</u> ui <u>N</u> on                                                                                                    |

S'affiche le nouveau Bon de commande :

| 📙 Bons de commande     | {2}           |                           |                 |                       |                           |                          |                   |
|------------------------|---------------|---------------------------|-----------------|-----------------------|---------------------------|--------------------------|-------------------|
|                        |               |                           | 8-<br>8-        |                       |                           |                          |                   |
| Bons de commande       | Commande n'   | 2 <sub>du</sub> 19/06     | 6/2002 <b>[</b> | p. services           | Modifier                  | le destinatai <u>r</u> e | 🖻 🛍 🗙             |
| C 19-06-02 n°2 4110 DI | Lībellé       | C 19-06-02 n°2 4110       | D_DIVERS        | 5 756,93€ Clie        | nt M. Bismu               | ıth                      |                   |
|                        | Client        | 4110_DIVERS               |                 | lients divers in      | ndi 2, rue Ba<br>78000 Vi | aron<br>ersailles        |                   |
|                        |               |                           |                 |                       |                           |                          |                   |
|                        | Modalités     | MODALITES_BASE            |                 | lodalités de fa       | act                       |                          |                   |
|                        | Produit       | Libellé                   | Q.              | P.U.H.T.              | Brut H.T.                 | Remise H.T.              | H.T. 🔺            |
|                        | T_HD_50       | Tondeuse Honda {          | 1,00            | 750,00                | 750,00                    |                          | 750,00            |
|                        | HUIL_2_TF     | Castrol : Bidon de 2      | 1,00            | 7,00                  | 7,00                      | 0,07                     | 6,93              |
|                        |               |                           |                 |                       |                           |                          |                   |
|                        |               |                           |                 |                       |                           |                          |                   |
|                        |               |                           |                 |                       |                           |                          |                   |
|                        |               |                           |                 |                       |                           | (F4) pour sél            | ectionner un prod |
|                        | Total Brut H. | T. 757                    | 0               | 0                     |                           |                          |                   |
|                        | Consultati    | <u>o</u> n <u>E</u> ntête | Pie             | <u>d</u> <u>I</u> nfo | rmations                  |                          |                   |

La date retenue est celle du jour courant. Toute modification est possible : Quantité, Client, ajout suppression de lignes.

Tant que la pièce n'est pas validée définitivement par (**Ctrl+L**), l'utilisateur peut modifier par (**Ctrl+O**), ou supprimer par (**Ctrl+D**) la pièce.

L'utilisateur peut dupliquer par (**Ctrl+U**) la pièce pour se faciliter le travail : tout est modifiable du client aux lignes produits.

DOCUMENTATION PROGITEK GESTION EXPRESS

PAGE 130/223

## LA CHAINE COMMERCIALE La facture et l'avoir

Pour charger la fenêtre **Factures** (les fenêtres Bons de commande et Devis doivent être fermées), faire **Gestion commerciale/Factures**.

Pour la création (**Ctrl+N**) d'une facture, d'un avoir (**Ctrl+A**) ou la modification d'une Facture ou d'un Avoir (**Ctrl+O**), suivez à la lettre le processus décrit dans le paragraphe précédent concernant le Devis. Non seulement, vous pouvez **dupliquer** (**Ctrl+U**) une Facture,

mais encore vous pouvez créer un '**Avoir issu de la facture courante** en frappant simplement sur (**F7**), **récupérer un Devis pour générer une Facture** que vous pourrez éventuellement modifier (tant les lignes produits que l'adresse du destinataire!) en appuyant (**F9**),

récupérer un Bon de commande pour générer une Facture que vous pourrez éventuellement modifier (tant les lignes produits que l'adresse du destinataire!) en appuyant (F8).

A titre d'exemple : le bouton Facture issue d'un Bon de commande ou l'appui sur (F8) déclenche l'affichage de la liste des Bons de commande disponibles. Un Bon de commande sélectionné dans la liste, la confirmation suivante est demandée :

| 1 C 19-06-02 n°1 4110_EXPORT 216,00€ Clients indir ▲<br>2 C 19-06-02 n°2 4110 DIVERS 753,858 Clients diver |
|----------------------------------------------------------------------------------------------------|
|                                                                                                    |
|                                                                                                    |
|                                                                                                    |
|                                                                                                    |
|                                                                                                    |
|                                                                                                    |
| 2 OK (Entrée) ABANDON (Echap) (F3)                                                                         |

Un Bon de commande sélectionné dans la liste, la confirmation suivante est demandée :

| 🚮 Progi | tek Gestion Euros Express 🔀                                                                                                    |
|---------|----------------------------------------------------------------------------------------------------|
| ?       | Factures {1}<br>Source : C 19-06-02 n°2 4110_DIVERS 763,86€ Clients divers individuels<br>Créer la pièce 'Facture issue d'un bon de commande ? |
|         | <u>D</u> ui                                                                                                    |

S'affiche la nouvelle facture :

| Factures {2}           |               |                       |          |                                   |                |                            |              |
|------------------------|---------------|-----------------------|----------|-----------------------------------|----------------|----------------------------|--------------|
|                        | 日 X           |                       | <b>B</b> | <u>D</u> <u>b</u> -<br><u>b</u> - | <b>III</b> (\$ |                            |              |
| Factures               | Tacture a'    | 2 <sub>du</sub> 19/06 | 5/2002 J | p. service:                       | s Modifier     | r le destinatai <u>r</u> e | e 🖻 🛍 🗙      |
| F 19-06-02 n*2 4110_DI | Lībellé       | F 19-06-02 n°2 4110   | )_DIVERS | 6 1004,95€ CI                     | ien M. Bismu   | uth                        |              |
|                        | Client        | 4110_DIVERS           |          | Clients divers i                  | ndi 2, rue Ba  | aron<br>'ersailles         |              |
|                        | Jal de ventes | VENTES                |          | /entes                            |                | orodilloo                  |              |
|                        | Modalités     | MODALITES_BASE        |          | Aodalités de f                    | act            |                            |              |
|                        | Produit       | Libellé               | Q.       | P.U.H.T.                          | Brut H.T.      | Remise H.T.                | H.T. 🔺       |
|                        | T_HD_50       | Tondeuse Honda {      | 1,00     | 750,00                            | 750,00         |                            | 750,00       |
|                        | HUIL_2_TF     | Castrol : Bidon de 2  | 2,00     | 7,00                              | 14,00          | 0,14                       | 13,86        |
|                        |               |                       |          |                                   |                |                            |              |
|                        | L             |                       |          |                                   |                |                            |              |
|                        |               |                       |          |                                   |                |                            |              |
|                        |               |                       |          |                                   |                |                            | <b></b>      |
|                        | Total Brut H. | т. 764                | 0        | 0                                 |                | T.T.C. 100                 | 04,95        |
| <b>_</b>               | Consultati    | on <u>I</u> otaux     | <br>     | nent <u>f</u>                     | <u>E</u> ntête | Pie <u>d</u>               | Informations |

DOCUMENTATION PROGITEK GESTION EXPRESS

PAGE 131/223

### Elaboration des totaux de la facture :

Au moment du calcul de la Facture, le croisement Famille Produit et Famille Client, ou si le client fait l'objet d'une remise spécifique la colonne remise est calculée au taux prévu. Ce montant est inmodifiable. Si le produit fait l'objet de Débours, Port ou Assurance et si dans les Modalités correspondantes il est indiqué modifiable en cours de saisie, l'utilisateur peut intervenir dans les champs correspondants exclusivement en saisissant des valeurs monétaires positives pour Port et Assurance, éventuellement négatives pour les 4 lignes de la colonne Débours.

Tous les autres champs sont inmodifiables.

| 🙀 Factures {2}         |                       |                    |                    |                               |                    |              |
|------------------------|-----------------------|--------------------|--------------------|-------------------------------|--------------------|--------------|
|                        |                       |                    | ₽3 @0 <u>°</u> _ ' | ÷ 🏛 🖻                         |                    |              |
| Factures               | Tacture a' 2          | <sub>du</sub> 19/0 | 6/2002 🔲 p. se     | rvices Modifie                | r le destinat      | aire 🗈 🛍 🗙   |
| F 19-06-02 n°2 4110 DI | Lībellé F             | 19-06-02 n°2 411   | 0_DIVERS 1004,9    | 95€ Clien M. Bism             | uth                |              |
|                        | Client 4              | 110_DIVERS         | Clients di         | vers indi 2, rue B<br>78000 V | aron<br>/ersailles |              |
|                        | Jal de ventes 🛛       | ENTES              | Ventes             |                               |                    |              |
|                        | Modalités M           | IODALITES_BASE     | : Modalités        | s de fact                     |                    |              |
|                        |                       | Hors Taxe          | - Remise           | +/- Débours                   |                    | T.V.A.       |
|                        | Base normale          | 764                | 0,14               | 0                             |                    | 149,72       |
|                        | Base minorée          | 0                  | 0                  | 0                             |                    | 0            |
|                        | Base majorée          | 0                  | 0                  | 0                             |                    | 0            |
|                        | Non assujettie        | 0                  | 0                  | 0                             |                    |              |
|                        |                       | Port H.T.          | Assurance H.T      | F.financiers H.T.             |                    |              |
|                        | Montant H.T.          | 0                  | 0                  | 76,4                          | T.V.A.             | 14,97        |
|                        | Taxe : Taux           | 0                  | % Taxe: Montant    | 0                             | T.T.C.             | 1004,95      |
| •                      | Consultati <u>o</u> n | Totaux             |                    | <u>E</u> ntête                | Pie <u>d</u>       | Informations |

### Paiement de la facture :

L'information saisie ici renseignera sera utilisée tant sur la facture que pour l'imputation comptable. Si N°écriture est renseigné une écriture provisoire a été générée.

La date put être hors de l'exercice comptable, le montant encaissé ne doit en aucune façon dépasser la limite indiquée dans **Encaissement maximal autorisé** inscrite dans **Fichier/Maintenir/Paramétrer**.

| 🙀 Factures {2}         |                  |                                                                  | ×        |
|------------------------|------------------|------------------------------------------------------------------|----------|
|                        |                  |                                                                  |          |
| Factures               | Tacture a' 2     | 2 du 19/06/2002 🗖 p. services Modifier le destinataire 🖻 🕮       | $\times$ |
| F 19-06-02 n°2 4110 DI | Libellé F        | F 19-06-02 n°2 4110_DIVERS Clients divers i M. Bismuth           |          |
|                        | Client 4         | 4110_DIVERS Clients divers indi 2, rue Baron<br>78000 Versailles |          |
|                        | Jal de ventes 🚺  | VENTES Ventes                                                    |          |
|                        | Modalités 📕      | MODALITES_BASE Modalités de fact                                 |          |
|                        |                  |                                                                  |          |
|                        | Pièce            | CHQ n°1234 N°écriture de trésorerie                              |          |
|                        | Référence        |                                                                  |          |
|                        | Compte de tréso  | sorerie 51200000 Banque                                          |          |
|                        | Journal de tréso | sorerie BANQUE Banque                                            |          |
|                        | Mode de règlem   | ment 5CHQ Chèque                                                 |          |
|                        | Date de règleme  | nent 19/06/2002                                                  |          |
|                        | Montant enca     | zaissé 1004,95                                                   |          |
| -                      | Modificatior     | on Iotaux <b>Paiement</b> Entête Pie <u>d</u> Information        | ns       |

DOCUMENTATION PROGITEK GESTION EXPRESS

PAGE 132/223

## LA CHAINE COMMERCIALE La facturation vers la comptabilité

Dans la fenêtre **Factures** à laquelle vous accédez par le menu **Gestion commerciale/Factures** si au moins une facture existe le bouton **Ecritures comptables** est disponible sur la barre d'outils.

#### Attention !

Peuvent être transférées que les factures datées de l'exercice comptable courant ayant été validées définitivement ou/et ayant été imprimées sans modification ultérieures, et les encaissements datés de l'exercice comptable courant supportés par des factures définitives ou/et imprimées.

#### **Remarque** :

Si des factures supportent une date hors de l'exercice comptable en cours, elles sont exclues du traitement. En se positionnant sur l'exercice correspondant, le traitement peut être lancé pour ces factures.

Transférez les factures et les encaissements vers la comptabilité en utilisant le bouton de la barre d'outils.

L'assistant propose de traiter les factures non transférées ou toutes les factures : *toute écriture est générée en provisoire donc potentiellement supprimable par l'utilisateur*.

| Assistant - Génération des écritures comptables                                                                                                    | × |
|----------------------------------------------------------------------------------------------------|---|
| Etape 1 sur 3<br>Le Progiciel extrait les écritures de ventes détaillées à partir des factures.<br>Les factures non transférées : aucune écriture provisoire n'a été préalablement<br>générée pour ces factures,<br>Toutes les factures : même les factures déjà transférées. |   |
| Es factures non transférées C Toutes les factures                                                                                                    |   |
| Annuler < <u>Précédent</u> <u>S</u> uivant > <u>Exécuter</u> <u>Fin</u>                                                                                                    |   |

L'assistant propose d'extraire de la sélection précédente seules les factures qui ont été imprimées :

| Assistan<br>Etape | t - Génération des<br>2 sur 3          | écritures comptables                                     |                                     |                                      | ×                     |
|-------------------|----------------------------------------|----------------------------------------------------------|-------------------------------------|--------------------------------------|-----------------------|
| Au                | cune écriture pro<br>nt retenues les f | ansierees :<br>ovisoire n'a été pré<br>actures ayant une | écédemment géné<br>date appartenant | rée pour ces fa<br>: à l'exercice co | nctures.<br>omptable. |
|                   |                                        |                                                          |                                     |                                      |                       |
| ۲                 | validées et imprimé                    | es O imprin                                              | nées                                |                                      |                       |
|                   |                                        |                                                          |                                     |                                      |                       |
|                   | Annuler                                | < <u>P</u> récédent                                      | <u>S</u> uivant >                   | <u>E</u> xécuter                     | Ein                   |
|                   |                                        | DOCUMENTATION P                                          | ROGITEK GESTION EX                  | APRESS<br>Luc Cheyssial.             | PAGE 133/223          |

L'assistant dénombre les factures et les encaissements concernés et propose le traitement.

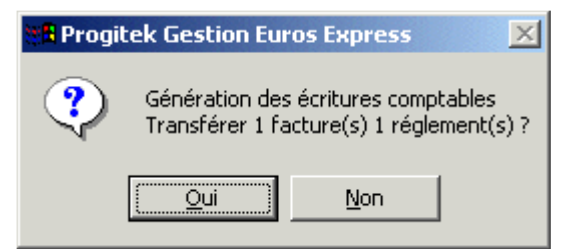

L'assistant fournit le résultat.

| 📲 Progit | ek Gestion Euros Express 📃 🗙                                                            |
|----------|-----------------------------------------------------------------------------------------|
| <b>i</b> | Factures {1}<br>Traitement exécuté avec succès !<br>Génération des écritures comptables |
|          | 2 écritures(s) générée(s)                                                               |
|          | OK                                                                                      |

Exemple de résultat que l'on retrouve en saisie en temps réel.

| 👫 Progitek Gestion Euro                         | os Express [Ges(           | Com, Paye et Compta                   | abilité BIC            | , BNC, BA ou        | Association     | 1 _              |          |
|-------------------------------------------------|----------------------------|---------------------------------------|------------------------|---------------------|-----------------|------------------|----------|
| <u>Fichier</u> <u>E</u> dition <u>C</u> omptabi | ilité <u>G</u> estion comm | nerciale <u>P</u> aye Co <u>n</u> tac | ts Sor <u>t</u> ies    | s <u>A</u> ffichage | 2               |                  |          |
|                                                 | , 🖻 🛍 🔊                    | E 🖊 🖻 🤶                               | <u>x</u>               |                     |                 |                  |          |
| 🗿 Saisie des écritures                          | {6}                        |                                       |                        |                     |                 |                  |          |
| Σ 🖓 🔛                                           | 9 <u>.</u> <u>-</u>        | 🔳 😒 🖶 🗙                               | 엽엽                     | 8                   |                 | $ \mathbf{A} $   | H        |
| 17/06/2002 ACHAT Da                             | ate valide 17/06/20        | 02                                    |                        | 0,00                | 0,00            |                  | ),00     |
| Compte C. Anal. Na                              | ature Libellé              |                                       | Pièce                  | Réf.                | Débit           | : Cr             | édit     |
|                                                 |                            |                                       |                        |                     |                 |                  |          |
|                                                 |                            |                                       |                        |                     |                 |                  |          |
|                                                 |                            |                                       |                        |                     |                 |                  |          |
|                                                 |                            |                                       |                        |                     |                 |                  |          |
| l *écr Date I la                                | Compte Nature              | Libellé                               | Pièce                  |                     | Báf             | Euros            | DEA      |
| 1 17/06/02 VENTES                               | 4110_DIVI 7FAC             | F 17-06-02 n°1 4110_0                 | DIVE F_1:1             | 170602              | F.n°1           | 905,37           |          |
| 1 17/06/02 VENTES                               | 70700000 7FAC              | F 17-06-02 n°1 4110_0                 | DIVE T_HC              | _50                 | F.n*1           | 750,00           | Cr       |
| 1 17/06/02 VENTES                               | 70700000 7FAC              | F 17-06-02 n°1 4110_0                 | NVE HUIL               | _2_TPS              | F.n*1           | 7,00             | Cr       |
| 1 17/06/02 VENTES                               | 44571000 7FAC              | F 17-06-02 n°1 4110_0                 |                        |                     | F.n°1           | 148,37           |          |
| 2 17/06/02 BANQUE                               | 51200000 5CHQ              | F_1:170602 F 17-06-0                  | 2 n Acom<br>12 n° Acom | pte<br>nte          | F.n I<br>F.n°1  | 500,00           | <u> </u> |
|                                                 |                            |                                       | 211 11001              | P10                 |                 | 000,00           |          |
|                                                 |                            |                                       |                        |                     |                 |                  |          |
|                                                 |                            |                                       |                        |                     |                 |                  |          |
| <u> </u>                                        |                            |                                       |                        |                     |                 |                  |          |
| Bienvenue ! 17/06/2002                          | 11:51 Provisoire           | Euros 01/01/2002                      | [F. Libre,             | Création, Màj       | et Consult.] Sa | aisie des écritu | ures //  |

## LA CHAINE COMMERCIALE Les différents états

Accédez par le menu **Sorties/Rapports de la Gestion commerciale** aux différentes sorties de la Gestion commerciale.

Toutes les sorties retiennent comme bornes le début et la fin de l'exercice comptable courant. Toutes les sorties sont en **Portait** sauf celles pour les quelles il est indiqué **Paysage**.

| 🐗 Rapports de gestion comr                                                                                                    | nerciale                                                                                                    |               | ×                                                                                                    |
|----------------------------------------------------------------------------------------------------|----------------------------------------------------------------------------------------------------|---------------|----------------------------------------------------------------------------------------------------|
| <ul> <li>Toutes/Date des pièces du</li> <li>Tous les représentants</li> <li>Toutes les familles clients</li> <li>Toutes les modalités</li> <li>Les pièces non imprimées</li> </ul>                                                                                                    | 01/01/2002                                                                                                    | au 31/12/2002 | <u>A</u> perçu<br><u>I</u> mprimer<br><u>F</u> ermer                                                                                                    |
| <ol> <li>Factures</li> <li>Bons de commande</li> <li>Devis</li> <li>Relance des clients</li> <li>Détail des comptes des clients</li> <li>Balance âgée des règlements</li> <li>Détail des produits facturés p</li> <li>Synthèse des produits facturés p</li> <li>Synthèse des produits facturés p</li> <li>Synthèse des produits facturés p</li> <li>Synthèse des produits facturés p</li> </ol> | s (paysage)<br>clients<br>par n° de facture<br>és par n° de factur<br>par représentant<br>és par représentan<br>par famille produit | ie<br>nt      | Télécopieur - portrait<br>HP LaserJet 4050 Series PCL - portrait<br>HP LaserJet 4 Apercu Paysage File - pay<br>CAPTURE FAX BVRP - portrait<br>Canon Bubble-Jet BJC-4300 - portrait - LF<br>Canon BJC-5000 Series - portrait |

### <u>Aperçu de la facture :</u>

| ESPACE VERT Le 17/06/20<br>A l'herbe verte<br>Le Mareau<br>BP 123<br>19120 La Chapelle aux Saints<br>Fax / Téléphone 05-55-25-33-21 e-mail info@progitek.com<br>Vertva Intracommunauture : FR 12 846 873 801 124687<br>Ret : M. Denjamin Ballastrou<br>Villa les pinsons<br>2, rue Barbe<br>BP 123<br>78170 La Celle Saint Cloud<br>Facture n°1<br>Produit Libellé Quantité P.U.H.T. H.T. H.T.<br>T./RD_50 Iondave Hozla 30 cm3 1,00 730,00 730,00 730,00<br>FUT_ 2_TFS Cartol: Bilon de 2 lime d'Hub 2 Iamp 1,00 7,00 7,00 7,00<br>FUT_ 2_TFS Cartol: Bilon de 2 lime d'Hub 2 Iamp 1,00 7,00 7,00 7,00<br>FUT_ 2_TFS Cartol: Bilon de 2 lime d'Hub 2 Iamp 1,00 7,00 7,00 7,00<br>FUT_ 1 FUT FUT FUT FUT FUT FUT FUT FUT FUT FUT | 4.6 pou                                                         | ır Progitek Gestion Euros Expre                                                                                                    | ss - Factures                   | {1}                                                                  |                                     |                        |
|----------------------------------------------------------------------------------------------------|-----------------------------------------------------------------|----------------------------------------------------------------------------------------------------|---------------------------------|----------------------------------------------------------------------|-------------------------------------|------------------------|
| Produit Libellé Quantité P.U.H.T. H.T. H.T.<br>Produit Libellé Quantité P.U.H.T. H.T. H.T                                                                                                    | Fax                                                             | <b>ESPACE VERT</b><br>A l'herbe verte<br>Le Mareau<br>BP 123<br>19120 La Chapelle aux Sa<br>/ Téléphone 05-55-25-39-21 e-mail in                      | aints<br>nfo@progitek.co        | om                                                                   |                                     | Le 17/06/2002,         |
| Produit         Libellé         Quantité         P.U.H.T.         H.T.         H.T.           •Euros         •Euros         •Euros         •Euros         •Euros         •Euros           r_HD_50         Iondares Honda 50 cm3         1,00         750,00         750,00         750,00           HUTL_2_TPS         Castrol: Ediconde 2 limes d'Hube 2 Isonpe         1,00         7,00         7,00         7,00                                                                                                    | ¤тva Intaoo<br>&t : N. Det/F<br>Xlent: 4110_<br>= <b>acture</b> | Desi<br>Immunautaire : FR 12 246 872 801 224687<br>Prod.4: 17.08/2002/W <sup>e</sup> Eor : 0/D: 17.08/2002<br>DIVER8 COMPTOIR DIRECT<br>e n° <b>1</b> | nalaire :<br>V<br>2,<br>B<br>7: | L Benjamin I<br>illa les pinso<br>, rue Barbe<br>P 123<br>8170 La Ce | Ballastrou<br>ns<br>lle Saint Cloud |                        |
| T_HD_S0         Iondaws Honda 50 cm3         1,00         750,00         750,00         750,00           HUT_2_TPS         Castrol: Eddon ds 2 lims d'Huils 2 Ismps         1,00         7,00         7,00         7,00                                                                                                    | Produit                                                         | Libellé                                                                                                    | Quantité                        | P.U.H.T.                                                             | H.T.                                | Н.Т. туа<br>Фила       |
|                                                                                                    | . Tur 2011.<br>Sal 31.                                          | Iondawa Honda 50 cm3<br>Castrol : Bidon da 2 litras d'Huila 2 Tamps                                                                                   | 1,00<br>1,00                    | 730,00                                                               | 750,00                              | 750,00 [D]<br>7,00 [D] |
| €uros T.V.A. H.T. H.T.                                                                                                    |                                                                 | €uros                                                                                                    | T.V.A.                          | H.T.                                                                 |                                     | H.T.                   |
| [0] TVA à 19.60% 148,37 757,00 757,00                                                                                                    | [0] TVA à                                                       | 19.60%                                                                                                    | 148,37                          | 757,00                                                               |                                     | 757,00 m               |
| TOTAL TVA 148,37 TOTAL HORS TAXE 757,00<br>TOTAL TAXES COMPRISES 905,31                                                                                                    | TOTAL T                                                         | /A                                                                                                    | 148,37                          | TOTAL HORS                                                           | STAXE<br>S COMPRISES                | 757,00 €<br>905,37 €   |
| Facture n°1 restant dûe dans son intégralité le 17/06/2002 <b>905,3</b> °                                                                                                    | Facture i                                                       | n°1 restant dûe dans son intégralité                                                                                                    | le 17/06/2002                   |                                                                      |                                     | 905,37 €               |

DOCUMENTATION PROGITEK GESTION EXPRESS

### **Impression de la facture :**

Le Progiciel se voulant Standard le format des pièces l'est.

Spécifiquement, Progitek peut envisager d'adapter tout ou partie des pièces au tracés du client qui en ferait la demande.

|               | ESPACE VERT<br>A l'herbe verte<br>Le Mareau<br>BP 123<br>19120 La Chapelle aux S | aints         |                              |                                         | Le 17/06/2002                |
|---------------|----------------------------------------------------------------------------------|---------------|------------------------------|-----------------------------------------|------------------------------|
| Fax / Té      | léphone 05-55-25-39-21 e-mail i                                                  | info@progitek | .com                         |                                         |                              |
|               |                                                                                  |               |                              |                                         |                              |
| N°TVA Initaor | 063 872<br>ommunautaire : FR 12 846 878 801 284687                               | M             | . Benjemin Belk              | strou                                   |                              |
| RØT : N.DØT/  | Prod.#: 17708/2002/WPEor : 0/D: 17708/2002                                       | Vi<br>2,      | lle les pinsons<br>rue Berbe |                                         |                              |
| Cilent: 4110, | DIVERS COMPTOIR DIRECT                                                           | BI<br>78      | 2123<br>170 Te Cell          | eSeint Cloud                            |                              |
| Facture       | nM                                                                               | /2            |                              |                                         |                              |
|               |                                                                                  | 1 .           |                              |                                         |                              |
| Produit       | Libellé                                                                          | Quantité      | P.U.H.T.<br>Curais           | H.T.<br>Euros                           | Н.Т. rv<br><del>C</del> unas |
| T_HD_S0       | Toodeuse Hoodo Sü casă<br>Canada : Sudan de Sulan d'Efrate S Tanan               | 1,00          | 750,00                       | 750,00                                  | 750,00 [0                    |
| HGE_2_193     | €uros                                                                            | T.V.A.        | н.т.                         | ,,,,,,,,,,,,,,,,,,,,,,,,,,,,,,,,,,,,,,, | Н.Т.                         |
| (0) TVA à     | 19.60%                                                                           | 148,37        | 757,00                       |                                         | 757,00 円                     |
| TOTAL TV      | /A                                                                               | 146,37        | TOTAL HOR                    | S TAXE                                  | 757,00 €                     |
|               |                                                                                  |               | TOTAL TAXE                   | S CUMPRISES                             | 905,37 €                     |
| Pacente nº1   | i restant dû e dans son intêgralitê le 17.08/2<br>                               | 2002          |                              |                                         | 905,37 e                     |
|               |                                                                                  |               |                              |                                         |                              |
|               |                                                                                  |               |                              |                                         |                              |
|               |                                                                                  |               |                              |                                         |                              |
|               |                                                                                  |               |                              |                                         |                              |
|               |                                                                                  |               |                              |                                         |                              |
|               |                                                                                  |               |                              |                                         |                              |
|               |                                                                                  |               |                              |                                         |                              |
|               |                                                                                  |               |                              |                                         |                              |
|               |                                                                                  |               |                              |                                         |                              |
|               |                                                                                  |               |                              |                                         |                              |
|               |                                                                                  |               |                              |                                         |                              |
|               |                                                                                  |               |                              |                                         |                              |
|               |                                                                                  |               |                              |                                         |                              |
|               | Membre d'un contro de                                                            | gestion paréé | nar l'admir                  | nistration figor                        |                              |

## Les NORMES de la PAYE La Paye

Le Progiciel, quoiqu'intuitif, ne fera la paye que sous le contrôle de l'utilisateur. L'utilisateur doit disposer d'un minimum de connaissances en matière sociale et fiscale : qu'est-ce qu'un plafond de sécurité sociale? Le Smic ? le prorata temporis? l'abattement d'une base? ...

Chaque dossier géré par le Progiciel dispose d'une base do données configurée par la fenêtre **P**références.

Chaque **dossier** peut supporter un nombre indéterminé d'**établissements** pour élaborer la paye des salariés employés par chacun des établissements.

L'établissement est la structure, établissement principal ou secondaire disposant d'un siret ( siren + nic ), qui emploie des salariés.

Un salarié ne peut être relié qu'à un établissement à la fois.

Un dossier ne doit supporter que des établissements à même Siren, ou siège social :

- ✓ l'objectif final du traitement de paye est la génération du TDS Normes mono ou multi établissement(s).
- ✓ la génération du fichier TDS Normes serait incohérente si les sièges des établissements du même dossier étaient différents.

Il est tout à fait envisageable de stocker dans des dossiers indépendants des établissements à même siège social.

L'intérêt du regroupement dans un même dossier des différents établissements est d'émettre vers la base comptable du dossier les **Opérations diverses de salaires** et de bénéficier du même **plan de paye** : toute modification se répercute dans l'ensemble.

Tout dossier créé par le Progiciel dispose de l'ensemble des **variables sociales**. Quelque soit le dossier qui modifie une valeur de variable, tout autre dossier en bénéficie instantanément.

Chaque dossier dispose d'un plan de paye, d'établissements, de fiches Salariés et éventuellement de fiches **Honoraires** à l'intention du **TDS Normes**.

Le plan de paye comprend :

- ✓ Des variables sociales (de nature valeur monétaire, taux ou autre) disponibles pour l'ensemble des dossiers et dont les valeurs peuvent être mises à jour via le Web.
- ✓ Des rubriques, ou lignes des bulletins, dont la valeur *des colonnes* (de type nombre, bases, taux, montants) est calculée par le Progiciel grâce à une formule éventuellement modifiable par l'utilisateur ou dont la valeur *de chaque colonne* peut être forcée par l'utilisateur dans le corps même du bulletin sous contrôle du Progiciel. La formule peut calculer la valeur de *toutes les colonnes*. La formule, telle une *macro d'Excel*, est élaborée en appelant les variables sociales, certaines informations issues des fiches Salariés et Etablissement, les cumuls de toute rubrique de l'exercice social en cours, les montants de tout rubrique précédente du bulletin courant, ou les totaux partiels du bulletin courant.
- ✓ Des **profils de paye**, sous-ensemble de rubriques de paye attribué à tout ou partie des salariés.
- ✓ Des **organismes sociaux**, regroupement de rubriques de nature Détail des charges sociales, pour permettre l'impression des déclarations et les Opérations diverses de salaires.

Le bulletin de paye comprend :

- ✓ Un nombre illimité de rubriques dont certaines sont réservées pour afficher des résultats intermédiaires : salaire brut, total des charges sociales, net fiscal, net à payer.
- ✓ Des colonnes dont l'emploi doit être particulièrement bien compris par l'utilisateur du fait du support automatique de la double conversion (€uro et Franc) Les colonnes Nombre, Taux salarié et Taux patron doivent être utilisées exclusivement pour les valeurs NON monétaires. Les colonnes Base salarié, Base patron, Montant salarié et Montant patron doivent être utilisées exclusivement pour les valeurs monétaires.

DOCUMENTATION PROGITEK GESTION EXPRESS PAGE

PAGE 137/223

## ORGANISATION de l'INTERFACE La Paye

### Objectifs de la fenêtre Plan de paye

- ✓ Maintenir les rubriques constitutives des bulletins de salaire.
- ✓ Mettre à jour la valeur des variables de paye (montant monétaire, taux, autre) utilisées pour le calcul des rubriques. L'utilisateur peut éventuellement insérer à ses propres risques des valeurs dans la formule élaborant le calcul d'un rubrique : mode de travail non recommandé si cette valeur est monétaire ou si cette valeur évolue dans le temps.
- ✓ Associer le profil à certaines rubriques de paye pour relier aisément les salariés du profil à ces rubriques.
- ✓ Regrouper par organisme les différentes rubriques de charges sociales pour émettre les bordereaux de charges par organisme et pour permettre la génération des Opérations diverses de salaires vers la base comptable.

### Objectifs de la fenêtre Salarié

- ✓ Maintenir les fiches Salariés.
- ✓ Fournir les éléments constitutifs de la rémunération du salarié.
- ✓ Rendre le salarié actif / inactif par le jeu des dates de présence.
- ✓ Relier le salarié à un établissement, un profil de paye et éventuellement à un centre analytique.

Tout salarié doit être relié à un établissement et à un profil pour faire l'objet du moindre bulletin.

### Objectif de la fenêtre Etablissement

- ✓ Maintenir la fiche Etablissement.
- ✓ Relier l'établissement à un organisme de type URSSAF ( ou MSA).
- ✓ Relier l'établissement au journal de trésorerie utilisé pour le paiement des salaires.

Tout salarié doit être relié à un établissement pour faire l'objet du moindre bulletin.

### Objectif de la fenêtre Honoraires

- ✓ Insérer dans le fichier TDS Normes de l'exercice social les différents honoraires payés par l'établissement aux différents intervenants extérieurs : expert-comptable, consultant, architecte, …
- ✓ Relier la fiche Honoraire à un établissement.

Toute fiche Honoraire doit être reliée à un établissement à une date donnée pour faire l'objet d'un enregistrement dans le fichier TDS Normes de l'établissement.

Objectifs de la fenêtre Bulletins

- ✓ Générer, reporter et calculer le bulletin d'un salarié en attente ou les bulletins de tous les salariés en attente de l'établissement courant.
- ✓ Imprimer le bulletin du salarié courant ou tous les bulletins de l'établissement courant pour la paye en cours
- ✓ Supprimer le bulletin du salarié courant de la paye en cours, d'une période précédente, ou de toutes les périodes précédentes.
- ✓ Supprimer tous les bulletins de l'établissement courant de la paye en cours, d'une période précédente, ou de toutes les périodes précédentes.
- ✓ Valider définitivement tous les bulletins de l'établissement courant de la paye en cours, pour autoriser l'ouverture d'une nouvelle période de paye.
- ✓ Modifier le bulletin du salarié courant de la paye en cours, puis le recalculer.
- Transférer vers la comptabilité les Opérations diverses de paye de l'établissement en cours : soit la paye en cours, soit une période précédente.

## TELECHARGER les variables sociales La Paye

L'objectif est de faciliter le travail de l'utilisateur en lui fournissant à partir de notre site WEB les dernières mises à jour des variables sociales issues de l'URSSAF. Normalement cette opération est à réaliser chaque semestre ou du moins à chaque changement du taux du SMIC, des tranches de la sécurité sociale ou d'autres variables sociales.

La fenêtre @ssistance technique permet deux actions :

- ✓ Télécharger le fichier , puis le dézipper manuellement avec Winzip ou Pkunzip dans le répertoire de l'application,
- ✓ Exécuter la mise à jour proprement dite des variables de paye.

Vous est fourni sur le Web un fichier PEE\_VARS.ZIP contenant un fichier PEE\_VARS.HTM que vous désarchivez dans le répertoire de l'application : normalement C:\Program Files\progitek.

Vous lancez simplement la mise à jour : de telle sorte que tout nouveau calcul de paye profite de ces nouvelles valeurs.

Attention! Evitez de détourner de leur objet initial des variables si vous utilisez la mise à jour par le Web ou si vous mettez régulièrement à niveau votre Progiciel. Créez de nouvelles variables que vous gérez vous-même.

DOCUMENTATION PROGITEK GESTION EXPRESS

# LEXIQUE

## La Paye

| EXPRESSION               | EN CLAIR                                                                  |  |  |
|--------------------------|---------------------------------------------------------------------------|--|--|
| Générer le bulletin      | Pour une période de paye donnée, en utilisant le profil du salarié,       |  |  |
|                          | reprendre l'ensemble des rubriques du profil en répercutant et            |  |  |
|                          | éventuellement en reportant les éventuelles valeurs précédentes pour      |  |  |
| Den enter le bellette    | Creer une structure de paye, puis calculer le bulletin                    |  |  |
| Reporter le bulletin     | Pour toute centre d'une rubrique marquée comme <b>report</b> , reprendre  |  |  |
| Calcular la bullatin     | Pubrique après rubrique, calculer la valeur des différentes cellules soit |  |  |
| Calculer le bulletin     | en récupérant la valeur dans la fiche Salarié ou dans l'établissement     |  |  |
|                          | ou en utilisant la valeur de la variable du plan de pave, ou en calculant |  |  |
|                          | la valeur à partir de la formule de la rubrique                           |  |  |
| Salarié en attente       | Salarié qui n'a pas encore fait l'obiet d'une pave pour la période en     |  |  |
|                          | cours                                                                     |  |  |
| Salarié inactif          | Salarié qui ne peut pas faire l'objet d'une paye pour la période en       |  |  |
|                          | cours : i l est absent, en sommeil, ne dispose pas d'établissement, de    |  |  |
|                          | profil, ou son profil ne dispose pas de rubrique.                         |  |  |
| Paye en cours            | Paye non validée qui peut faire l'objet de toute modification manuelle,   |  |  |
|                          | de tout recalcul, ou de toute suppression.                                |  |  |
| Période                  | Une période est symbolisée par une date de début nécessairement           |  |  |
|                          | supérieure à la date de la période précédente                             |  |  |
| Période précédente       | Toute période précédente a été validée et ne peut plus être modifiée,     |  |  |
|                          | éventuellement elle peut être supprimée.                                  |  |  |
| Valider définitivement   | Validation définitive de la paye de la période en cours. Cette paye ne    |  |  |
|                          | peut plus etre modifiee ou recalculee pour cette periode                  |  |  |
| Ouverture d'une nouvelle | Une paye ayant ete validee, une nouvelle periode, donc de nouveaux        |  |  |
|                          | Duffetins sont generes.                                                   |  |  |
| Modifier le bulletin     | L'utilisateur peut modifier le corps du bulleun sous controle du          |  |  |
|                          | progiciei, et sous reserve que dans la fuorique la zone automatique ne    |  |  |
|                          | son pas cochec. La saisie fanc, i utilisateur enregistre, le riogicier    |  |  |
|                          | chaque rubrique                                                           |  |  |
| Recalculer le bulletin   | Fusion d'une saisie manuelle à l'intérieur du corps du bulletin et des    |  |  |
|                          | formules supportées pour chacune des rubriques descriptives du profil.    |  |  |
| O.D. de pave vers la     | Toute période, précédente ou en cours, peut émettre les opérations        |  |  |
| comptabilité             | diverses de paye vers la base de données comptables.                      |  |  |

DOCUMENTATION PROGITEK GESTION EXPRESS

# Le PLAN de PAYE

### Les composants

### **Objectifs**

- ✓ Maintenir les rubriques constitutives des bulletins de salaire.
- ✓ Mettre à jour la valeur des variables de paye (montant monétaire, taux, autre) utilisées pour le calcul des rubriques. L'utilisateur peut éventuellement insérer à ses propres risques des valeurs dans la formule élaborant le calcul d'un rubrique : mode de travail non recommandé si cette valeur est monétaire.
- ✓ Associer le profil à certaines rubriques de paye pour relier aisément les salariés du profil à ces rubriques.
- Regrouper par organisme les différentes rubriques de charges sociales pour émettre les bordereaux de charges par organisme et pour permettre la génération des Opérations diverses de salaires vers la base comptable.

### Principes de fonctionnement

- ✓ Toute modification du plan de paye sera prise en compte pour tout nouveau calcul de paye. Tout bulletin préalablement calculé ne peut en profiter que si il est recalculé.
- ✓ Toute suppression aboutira sous réserve qu'aucune relation n'existe. Par exemple, il est impossible de supprimer une rubrique reliée à un profil, à un organisme, et/ou utilisée par le moindre cumul de paye.

### Gestion d'un profil de paye

Vous créez un profil pour regrouper un sous-ensemble de salariés disposant des mêmes rubriques de paye. Exemples : CADRE, Salarié à temps partiel, ...

Positionnez le curseur sur la branche de l'arborescence ayant pour titre **Profils des salariés**, frappez (**Ctrl+N**)ouveau, fournissez un code mnémonique alphanumérique et un libellé : (**F5**) valide l'enregistrement.

Activez le bouton Transférer toutes les rubriques dans le profil...

Parcourez la branche du profil en sélectionnant les rubriques non utiles et appuyez sur le bouton **Supprimer la rubrique du profil...** pour écarter toute rubrique inutile.

Votre profil est opérationnel, vous pouvez rattacher les salariés en utilisant la fenêtre Salarié.

### Gestion d'un organisme social

Vous créez un organisme pour regrouper un sous-ensemble de rubriques de paye de nature **Détail des charges sociales**. Exemples : URSSAF, Trésor public, ...

Positionnez le curseur sur la branche de l'arborescence ayant pour titre **Organismes sociaux**, frappez (**Ctrl+N**)ouveau, fournissez un code mnémonique alphanumérique et un libellé : (**F5**) valide l'enregistrement.

*Vous devez indiquer les comptes débit et crédit qui seront imputés par les Ods de salaires : vous pouvez utiliser la touche (F4) pour les sélectionner.* 

*Vous devez saisir l'adresse de l'Organisme pour que les déclarations soient correctement renseignées.* Votre organisme social est opérationnel, vous pouvez rattacher les rubriques de paye en parcourant la branche **Rubriques de Paye / Charges sociales** et en utilisant le bouton **Transférer la rubrique dans un organisme?** 

Vous fournirez le code de l'organisme. Exemple : URSSAF (Entrée).

### Relations de la rubrique de paye

Toute nouvelle rubrique doit être reliée à un ou plusieurs profils de paye, à un organisme social si la rubrique est de nature **Détail des charges sociales**.

Positionnez le curseur sur la rubrique à relier, vous disposez :

1 du bouton Transférer la rubrique dans tous les profils...

2 du bouton **Transférer la rubrique dans un profil?** Vous fournirez le code du profil. Exemple : CADRE (**Entrée**),

3 du bouton **Transférer la rubrique dans un organisme?** Vous fournirez le code de l'organisme. Exemple : URSSAF (**Entrée**).

**DOCUMENTATION PROGITEK GESTION EXPRESS** 

PAGE 141/223

# Les VARIABLES SOCIALES

### Le plan de paye

### **Principes**

- ✓ La variable n'est pas spécifique au dossier : tout ajout, modification ou suppression dans un dossier profite à tout autre dossier. Les variables sont stockées dans le fichier pee\_vars.dat qui peut-être mis à jour régulièrement par le Web.
- Toute valeur que l'utilisateur souhaite insérer dans une formule doit être de préférence créée en tant que variable (association d'un code, de type mnémonique, et d'une valeur horodatée).
   L'utilisateur doit particulièrement bien choisir la nature de la variable :

⊠ monétaire (maintenance automatique de la valeur dans la monnaie réfléchie (€uro ou Franc),

| 🖻 Variables de paye 🔄                                                                          | Code            | TRANCHE_A_SS                     |
|------------------------------------------------------------------------------------------------|-----------------|----------------------------------|
| ia-Valeurs monétaires                                                                          | Libellé         | Tranche A de la Sécurité Sociale |
| <ul> <li>Tranche A de la Securité Sociale</li> <li>Tranche B de la Sécurité Sociale</li> </ul> | Valeur initiale | 14470 FRF                        |
| - Smic horaire                                                                                 | Jusqu'au        | 01/01/2000                       |
| - Tranche A Taxe sur les salaires                                                              | Valeur          | 14830 FRF                        |

**⊠ taux** (conseillé pour les constantes NON monétaires qui apparaissent dans les colonnes Taux salarié et patron du bulletin),

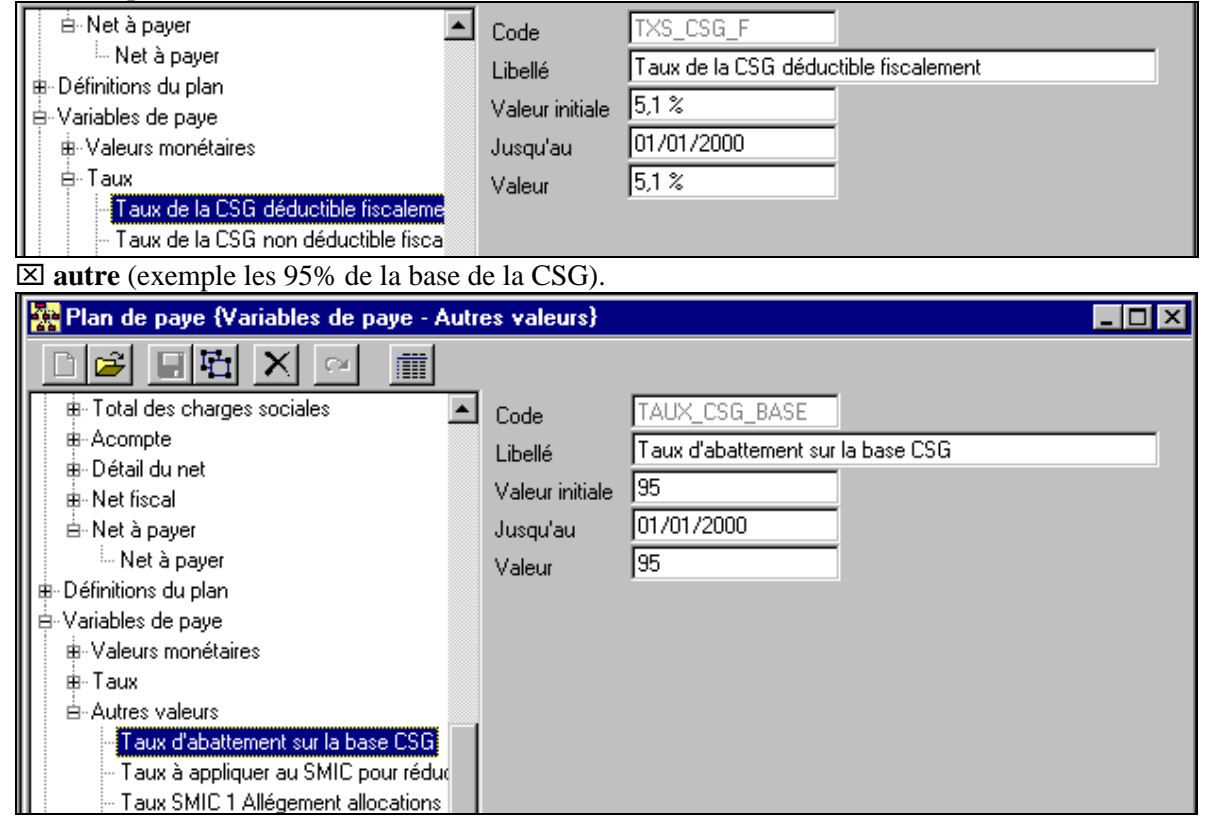

#### Actions de l'utilisateur

| RACCOURCI | ACTION                                                                | CONSULTATION | CREATION  | MODIFICATION |
|-----------|-----------------------------------------------------------------------|--------------|-----------|--------------|
| Ctrl+N    | Fiche vierge pour créer une nouvelle variable en positionnant         |              |           |              |
|           | préalablement le curseur sur l'une des trois natures                  | $\square$    |           |              |
| Ctrl+O    | Modifier la variable en cours                                         |              |           |              |
|           | équivaut à passer de consultation en modification                     | $\square$    |           |              |
| Ctrl+E    | Enregistrer la modification ou la création,                           |              |           |              |
| F5        | et retour en consultation                                             |              | $\square$ | $\checkmark$ |
| Ctrl+G    | Abandonner la saisie en cours, et retour en consultation              |              | $\square$ | $\checkmark$ |
| Ctrl+U    | <b>Dupliquer</b> la variable en cours : L'utilisateur fournit un code |              |           |              |
|           | unique                                                                | $\checkmark$ |           |              |
| Ctrl+D    | Détruire la variable en cours : l'utilisateur doit s'assurer que la   |              |           |              |
|           | variable n'est utilisée dans aucune formule                           | $\square$    |           |              |

DOCUMENTATION PROGITEK GESTION EXPRESS

# Les RUBRIQUES de PAYE Le plan de paye

### **Principes**

- ✓ La rubrique est spécifique au dossier : tout ajout, modification ou suppression dans un dossier ne concerne aucun autre dossier.
- ✓ La rubrique n'est pas spécifique à l'établissement : tout ajout, modification ou suppression profite à tous les établissements du dossier.
- ✓ L'utilisateur peut créer ou modifier quatre natures de rubrique :
   ☑ Salaire de base : en standard le plan fournit les différents modes de rémunération : forfait, paye indiciaire, taux horaire personnalisé au salarié, SMIC, ou salaire ponctuel saisi à l'intérieur du bulletin. Normalement, chaque profil dispose d'une et une seule de ces rubriques.
   ☑ Détail du brut : prime, heures supplémentaires, heures d'absence, rappel, divers, congès payés

Les Détail du brut : prime, heures supplémentaires, heures d'absence, rappel, divers, congès payés sont l'objet de ce regroupement de rubriques qui normalement sont assujetties aux charges sociales et fiscales.

Détail des charges sociales : au sens large fiscal et social (CSG, RDS, formation, Taxe sur les salaires, ...). En standard sont fournies les principales rubriques de charges nécessaires à la conduite d'une paye, mais l'utilisateur devra certainement intervenir pour créer ses propres cotisations pour la retraite, la prévoyance sous forme de rubrique en utilisant le pré-paramétrage disponible.
 Détail du net : normalement il s'agit des différents gains ou retenus non assujettis à charges sociales : déplacement, repas, acompte,...

✓ Le nombre de rubriques est "illimité". Chaque rubrique doit disposer d'un code alphanumérique d'au plus 16 caractères : ce code détermine **l'ordre d'apparition dans la nature**.

### Gestion des rubriques

Quelque soit la situation du dossier, l'utilisateur peut créer, modifier, dupliquer ou supprimer une rubrique de paye. Pour dupliquer ou supprimer, l'utilisateur doit être en consultation de la rubrique correspondante. La suppression ira à son terme si la rubrique ne supporte aucune relation. La duplication crée une nouvelle fiche. L'utilisateur la reliera à un ou plusieurs profils pour qu'elle soit utilisable. Si la rubrique est de nature **Détail des charges sociales**, l'utilisateur la reliera à l'organisme social correspondant.

| 🎇 Plan de paye {Rubriques de paye - Charges sociales}                                                                                                    |                                                                                  |                                                                                                    |                                                                                                    |
|----------------------------------------------------------------------------------------------------|----------------------------------------------------------------------------------|----------------------------------------------------------------------------------------------------|----------------------------------------------------------------------------------------------------|
|                                                                                                    | & @ @                                                                            | ) 🛍 🛈 🏢 F                                                                                                    | iche n*24 màj du 24/09/1999 18:42:42                                                                                                    |
| - Taxe sur les salaires (Brut 🔺                                                                                                    | Code                                                                             | U_CSG_F                                                                                                    | CSG déductible                                                                                                    |
| - Taxe sur les salaires (Tau                                                                                                    | Nature                                                                           | CHS_DETAIL                                                                                                    | Charges sociales                                                                                                    |
| Taxe sur les salaires (Tau<br>CSG déductible                                                                                                    | 🔽 Actif                                                                          | <ul> <li>Automatique</li> </ul>                                                                                                    | TDS_CF - CSG déduite du net fiscal                                                                                                    |
| - CSG non déductible                                                                                                    | 🔲 Débit                                                                          |                                                                                                    | I - Rubrique imprimable si mouvementée 🛛 💽                                                                                                    |
| <ul> <li>Remboursement de la det</li> <li>Mutuelle forfaitaire</li> <li>Prévoyance Cadre déplaf</li> <li>Prévoyance plafonnée</li> <li>Prévoyance au-delà de la</li> </ul> | Rubrique     Cumul o     Cumul o     Cumul o     Cumul o     Cumul o     Cumul o | e signée - (retenue)<br>Jans les charges salariale<br>Jans les charges patrona<br>Jans le net fiscal<br>Jans le net à payer                  | Report des champs Base 'Salarié et Patron         Report des champs Taux 'Salarié et Patron         Report des champs Montant 'Salarié et Patron         Montant salarié participe au Total partiel n°0         Montant patron participe au Total partiel n°0 |
| E Total des charges sociales                                                                                                    |                                                                                  | Modifie                                                                                                    | r la formule 🗈 🛍 🔁 🗙                                                                                                    |
| B Acompte<br>B Détail du net<br>B Net fiscal<br>⊡ Net à payer<br>Net à payer                                                                                               | //MACRO<br>[BaseSalar<br>[TauxSalar<br>[MontantS<br>[SI]FS_NO<br>[SI]FS_NO       | OK 24/09/1999 18:42::<br>rie]:=TS_BRUT*TAUX_(<br>rie]:=TXS_CSG_F;<br>alarie]:=[BaseSalarie]*[T<br>IN_CSG[ALORS][BaseS<br>IN_CSG[ALORS][Monta | 39 ;<br>CSG_BASE/100;<br>auxSalarie]/100;<br>alarie]:=0;<br>ntSalarie]:=0;                                                                                                    |

Une fois crée, la rubrique est inscrite à la fin de la branche de l'arborescence correspondant à sa nature. Pour connaître la position réelle de la rubrique, l'utilisateur rafraîchit l'arborescence en frappant (**Ctrl+W**).

DOCUMENTATION PROGITEK GESTION EXPRESS

PAGE 143/223

### <u>Les champs de la rubrique</u>

| Снамр                | Commentaire                                                                  | CREATION                | MODIFICATION |
|----------------------|------------------------------------------------------------------------------|-------------------------|--------------|
| Code                 | Alphanumérique et obligatoire, maximum 16 c.                                 |                         |              |
|                      | Le code détermine l'ordre de la rubrique à l'intérieur de la nature.         |                         |              |
| Libellé              | Libellé libre, maximum 64 c.                                                 | V                       | V            |
| Actif                | Une rubrique, qui ne pourrait être supprimée car elle supporterait           |                         | V            |
|                      | des cumuls de paye, peut être exclue de tout nouveau traitement en           |                         |              |
|                      | cochant ce champ.                                                            |                         |              |
| Automatique          | Une rubrique automatique interdit à l'utilisateur d'apporter la              | $\checkmark$            | $\square$    |
|                      | moindre modification une fois le bulletin calculé.                           |                         |              |
| Type : TDS/LOG       | La rubrique créée, le type ne peut plus être modifié.                        | $\checkmark$            |              |
|                      | Si le type est TDS, ce choix influera sur l'élaboration du fichier           |                         |              |
|                      | TDS :Normes exemple TDS_DD (base déplafonnée DADS). Tout                     |                         |              |
|                      | profil doit disposer d'une et une seule rubrique de ce type pour que         |                         |              |
|                      | les déclarations soient cohérentes; Idem pour TDS_DP, TDS_CN,                |                         |              |
|                      | TDS_CF, TDS_RD.                                                              |                         |              |
|                      | Ce champ permet de stipuler si la rubrique supporte des heures,              |                         |              |
|                      | des frais professionnels, un acompte, ou calcule des congés payés.           |                         |              |
|                      | La sélection du type met à jour la formule supportée par la                  |                         |              |
|                      | rubrique. En general, l'utilisateur devra modifier la formule pour           |                         |              |
| D/1:                 | indiquer les taux salarie et patron qu'utilise la formule.                   | ľ                       |              |
| Debit                | Eventuellement utilise par les rubriques de nature <b>Detail du brut</b>     | V                       |              |
| Commta               | et <b>Detail du net</b> pour signer credit ou debit les Ods de salaires.     |                         |              |
| Compte               | Eventuellement utilise par les rubriques de nature Detail du brut            | <b>V</b>                |              |
|                      | (E4) normat de sélectionner le compte qui doit evictor dens le plen          |                         |              |
|                      | ( <b>F4</b> ) permet de selectionner le comple qui doit exister dans le plan |                         |              |
| Impression           | Indique și la rubrique apparaît sur le bullețin imprimé                      | N                       | <u></u>      |
| Retenue              | La rubrique est une retenue ou un gain                                       | <u>م</u> [              |              |
| Dans le brut         | Le montant salarié est injecté dans le Salaire brut                          | <u>م</u> [              |              |
| Dans les charges     | Le montant salarié est injecté dans le Total des charges sociales            |                         |              |
| salariales           | Le montain sulaire est mjecte dans le rotar des charges sociales.            |                         |              |
| Dans les charges     | Le montant patron est injecté dans le Total des charges patronales.          | $\overline{\mathbf{A}}$ |              |
| patronales           | J. J. J. J. J. J. J. J. J. J. J. J. J. J                                     |                         |              |
| Dans le net fiscal   | Le montant salarié est injecté dans le Net fiscal.                           | $\mathbf{N}$            |              |
| Dans le net à payer  | Le montant salarié est injecté dans le Net à payer.                          | $\mathbf{V}$            |              |
| Montant cumulé dans  | A chaque validation des payes, la base des congés payés de la                |                         | V            |
| la base des congés   | fiche Salarié bénéficiera des montants des différentes rubriques             |                         |              |
| payés                | sélectionnant ce champ.                                                      |                         |              |
| Report (nombre,      | A chaque nouvelle génération du bulletin, le champ correspondant             | V                       | V            |
| base, taux, montant) | du bulletin précédent est repris tel que et utilisé pour le calcul de        |                         |              |
|                      | la formule.                                                                  |                         |              |
| Montant participe au | La rubrique calculée, le montant salarié ou patron est injecté dans          | $\mathbf{\nabla}$       | $\square$    |
| total partiel 0à9    | le total partiel correspondant. Le montant est signé moins si la             |                         |              |
|                      | rubrique est une retenue.                                                    |                         |              |
| Modifier la formule  | Ouvre une fenêtre modale pour modification.                                  |                         |              |
| Copier la formule    | Copie en mémoire la formule                                                  | V                       |              |
| Coller la formule    | Colle dans la rubrique courante la formule en mémoire                        |                         |              |
| Supprimer la formule | Supprime de la rubrique courante la formule                                  |                         | $\square$    |

### Actions de l'utilisateur

| RACCOURCI | ACTION                                                                | CONSULTATION | CREATION     | MODIFICATION            |
|-----------|-----------------------------------------------------------------------|--------------|--------------|-------------------------|
| Ctrl+N    | Fiche vierge pour créer une nouvelle rubrique en positionnant         |              |              |                         |
|           | préalablement le curseur sur une nature de rubrique                   | $\checkmark$ |              |                         |
| Ctrl+O    | Modifier la rubrique en cours                                         |              |              |                         |
|           | équivaut à passer de consultation en modification                     | V            |              |                         |
| Ctrl+E    | Enregistrer la modification ou la création,                           |              |              |                         |
| F5        | et retour en consultation                                             |              | $\checkmark$ | $\square$               |
| Ctrl+G    | Abandonner la saisie en cours, et retour en consultation              |              | $\checkmark$ | $\mathbf{\overline{A}}$ |
| Ctrl+U    | <b>Dupliquer</b> la rubrique en cours : L'utilisateur fournit un code |              |              |                         |
|           | unique                                                                | V            |              |                         |
| Ctrl+D    | Détruire la rubrique en cours : le Progiciel s'assure que la          |              |              |                         |
|           | rubrique n'est pas reliée                                             | V            |              |                         |
| Ctrl+W    | Rafraîchit le plan de paye,                                           |              |              |                         |
|           | à utiliser éventuellement après création                              | V            |              |                         |

DOCUMENTATION PROGITEK GESTION EXPRESS

PAGE 144/223
# Les FORMULES Les rubriques de paye

La valeur *des colonnes* (de type nombre, bases, taux, montants) de chaque ligne du bulletin est calculée par le Progiciel grâce à une formule. Chaque ligne correspond à une rubrique du plan de paye.

Sous réserve que le champ Rubrique Automatique ne soit pas coché,

- ✓ la valeur *de chaque colonne* de la rubrique peut être forcée par l'utilisateur une fois le bulletin calculé,
- ✓ Le calcul d'une rubrique vierge de toute de formule tentera d'élaborer une opération du type Montant=Nombre\*Taux\*Base, Montant=Taux\*Base, Montant=Nombre\*Base ou Montant=Nombre\*Taux.

La formule peut calculer la valeur de *toutes les colonnes*. La formule, telle une *macro d'Excel*, est élaborée en appelant les variables sociales, certaines informations issues des fiches Salariés et Etablissement, les cumuls de toute rubrique de l'exercice social en cours, les montants de tout rubrique précédente du bulletin courant, ou les totaux partiels du bulletin courant.

| 🛎 Edition de la formule [U_CSG_F - CSG déductible]                                                                                                    |   |
|----------------------------------------------------------------------------------------------------|---|
| Eormule Edition Insérer un Mot-Clef Ajouter un Cumul ?                                                                                                    |   |
| //MACRO_OK_24/09/1999_18:42:39;<br>[BaseSalarie]:=TS_BRUT*TAUX_CSG_BASE/100;<br>[TauxSalarie]:=TXS_CSG_F;<br>[MontantSalarie]:=[BaseSalarie]*[TauxSalarie]/100;<br>[SI]FS_NON_CSG[ALORS][BaseSalarie]:=0;<br>[SI]FS_NON_CSG[ALORS][MontantSalarie]:=0; | × |

La syntaxe ne supporte par la moindre erreur de frappe, la case (minuscule/majuscule) est indifférente, toute accentuation est exclue.

La rubrique dispose de 9 colonnes potentielles auxquelles la formule peut affecter une valeur par calcul arithmétique et/ou logique.

| COLONNE         | DESCRIPTION                                                                                             | MONETAIRE    |
|-----------------|----------------------------------------------------------------------------------------------------|--------------|
| [Nombre]        | Nombre pour la paye en cours,                                                                           |              |
|                 | supporte dans certaines rubriques de nature <b>Détail du Brut</b> le nombre d'Heures supplémentaires ou |              |
|                 | d'absence                                                                                               |              |
|                 | supporte dans certaines rubriques de nature <b>Détail du Net</b> le nombre de repas, kilométres,        |              |
|                 | cette colonne est inactive pour les rubriques de nature Détail des charges sociales                     |              |
| [TauxSalarie]   | Taux Salarié pour la paye en cours                                                                      |              |
|                 | supporte un taux du type 95.0000 pour 95%, 0.0100 pour 0.01%                                            |              |
|                 | récupère fréquemment une variable de nature Taux. exemple : [TauxSalarie]:=TXS_AV_TA;                   |              |
| [TauxPatron]    | Taux Patron pour la paye en cours                                                                       |              |
|                 | supporte un taux du type 95.0000 pour 95%, 0.0100 pour 0.01%                                            |              |
|                 | récupère fréquemment une variable de nature Taux. exemple : [TauxPatron]:=TXP_AV_TA;                    |              |
|                 | cette colonne est inactive pour les rubriques autres que nature Détail des charges sociales             |              |
| [BaseSalarie]   | Base Salariée pour la paye en cours                                                                     |              |
|                 | récupère fréquemment un Total Standard du Bulletin. exemple : [BaseSalarie]:=TS_BRUT;                   |              |
|                 | récupère aussi un Total Partiel du Bulletin. exemple : [BaseSalarie]:=TP_0;                             |              |
|                 | [BaseSalarie].CUMUL Cumul de la Base Salariée pour l'exercice social en cours hors paye en cours        |              |
| [BasePatron]    | Base Patron pour la paye en cours                                                                       |              |
|                 | récupère fréquemment la Base Salariée de la rubrique. exemple : [BasePatron]:=[BaseSalarie];            |              |
|                 | récupère aussi un Total Standard du Bulletin. exemple : [BasePatron]:=TS_BRUT;                          |              |
|                 | récupère aussi un Total Partiel du Bulletin. exemple : [BasePatron]:=TP_0;                              |              |
|                 | [BasePatron].CUMUL Cumul de la Base Patron pour l'exercice social en cours hors paye en cours           |              |
|                 | cette colonne est inactive pour les rubriques autres que nature Détail des charges sociales             |              |
| [MontantSalarie | Montant Salarié pour la paye en cours                                                                   |              |
| ]               | Fréquemment l'objet du calcul [MontantSalarie]:=[BaseSalarie]*[TauxSalarie]/100;                        | $\square$    |
|                 | [MotantSalarie].CUMUL Cumul du Montant Salarié pour l'exercice social en cours hors paye en cours       |              |
| [MontantPatron  | Montant Patron pour la paye en cours                                                                    |              |
| 1               | Fréquemment l'objet du calcul [MontantPatron]:=[BasePatron]*[TauxPatron]/100;                           | $\checkmark$ |
|                 | [MontantPatron].CUMUL Cumul du Montant Patron pour l'exercice social en cours hors paye en cours        |              |
|                 | cette colonne est inactive pour les rubriques autres que nature <b>Détail des charges sociales</b>      |              |
| [Plancher]      | Plancher pour la paye en cours                                                                          | V            |
|                 | [Plancher].CUMUL Cumul du Plancher pour l'exercice social en cours hors paye en cours                   |              |
| [Plafond]       | Plafond pour la paye en cours                                                                           | $\checkmark$ |
|                 | [Plafond].CUMUL Cumul du plafond pour l'exercice social en cours hors paye en cours                     |              |

DOCUMENTATION PROGITEK GESTION EXPRESS

#### Création d'une formule à l'aide d'une formule type

L'élaboration de la formule est supportée par un fenêtre Selon la nature de la rubrique, des modale qui sert d'éditeur pour faciliter la conception.

| 🛢 Edition de la form  | ule (U_C    | 6G_F - CSG déductible]                         |
|-----------------------|-------------|------------------------------------------------|
| Eormule Edition Insér | er un Mot-  | Clef Ajouter un <u>C</u> umul <u>?</u>         |
| <u>N</u> ouvelle      | Ctrl+N      | 12:39 ;                                        |
| <u>O</u> uvrir        | ×.          | TDS_DD - Base déplafonnée DADS                 |
| <u>R</u> estaurer     | Ctrl+R      | TDS_DP - Base plafonnée DADS                   |
| Tester                | CHLT        | TDS_CN - CSG exclue du net fiscal              |
| Epregistrer et fermer | Cui+i<br>EE | TDS_CF - CSG déduite du net fiscal             |
|                       | FU          | TDS_RD - Remboursement dette sociale           |
| <u>F</u> ermer        | F3          | TDS_TS - Base de la taxe sur salaires          |
|                       |             | TDS_T1 - Base de la taxe sur salaires Taux 1   |
|                       |             | TDS_T2 - Base de la taxe sur salaires Taux 2   |
|                       |             | LOG_SB - Cotisation salariale sur le brut      |
|                       |             | LOG_S1 - Cotisation salariale sur la tranche A |
|                       |             | LOG_S2 - Cotisation salariale sur la tranche B |
|                       |             | LOG_PB - Cotisation patronale sur le brut      |
|                       |             | LOG_P1 - Cotisation patronale sur la tranche A |
|                       |             | LOG_P2 - Cotisation patronale sur la tranche B |
|                       |             | LOG_2B - Cotisation Pat.+Sal. sur le brut      |
|                       |             | LOG_21 - Cotisation Pat.+Sal. sur la tranche A |
|                       |             | LOG_22 - Cotisation Pat.+Sal. sur la tranche B |

Selon la nature de la rubrique, des formules type sont disponibles dans **Formule/Ouvrir/...** pour donner à l'utilisateur un schéma standard de formule.

D'une manière générale, l'utilisateur aura à insérer les variables correspondant aux Taux Salarié et Patron qui se trouvent en début de formule :

[Plafond]:=TRANCHE\_A\_SS;

[TauxSalarie]:=0;

[TauxPatron]:=0;

[BaseSalarie]:=TS\_BRUT;

[VarDeRubrique]:=TS\_BRUT.CUMUL; L'utilisateur positionne son curseur sur le 0 correspondant, appelle le menu **Insérer un mot clef/Variables de paye: Taux/...** et sélectionne la variable avec (Entrée) : [Plafond]:=TRANCHE A SS;

[TauxSalarie]:=**TXS\_AV\_TA**; [TauxPatron]:=**TXP\_AV\_TA**; [BaseSalarie]:=**TS\_BRUT**; [VarDeRubrique]:=**TS\_BRUT**.CUMUL; Pour enregistrer la formule, Quitter la fenêtre avec (**F5**).

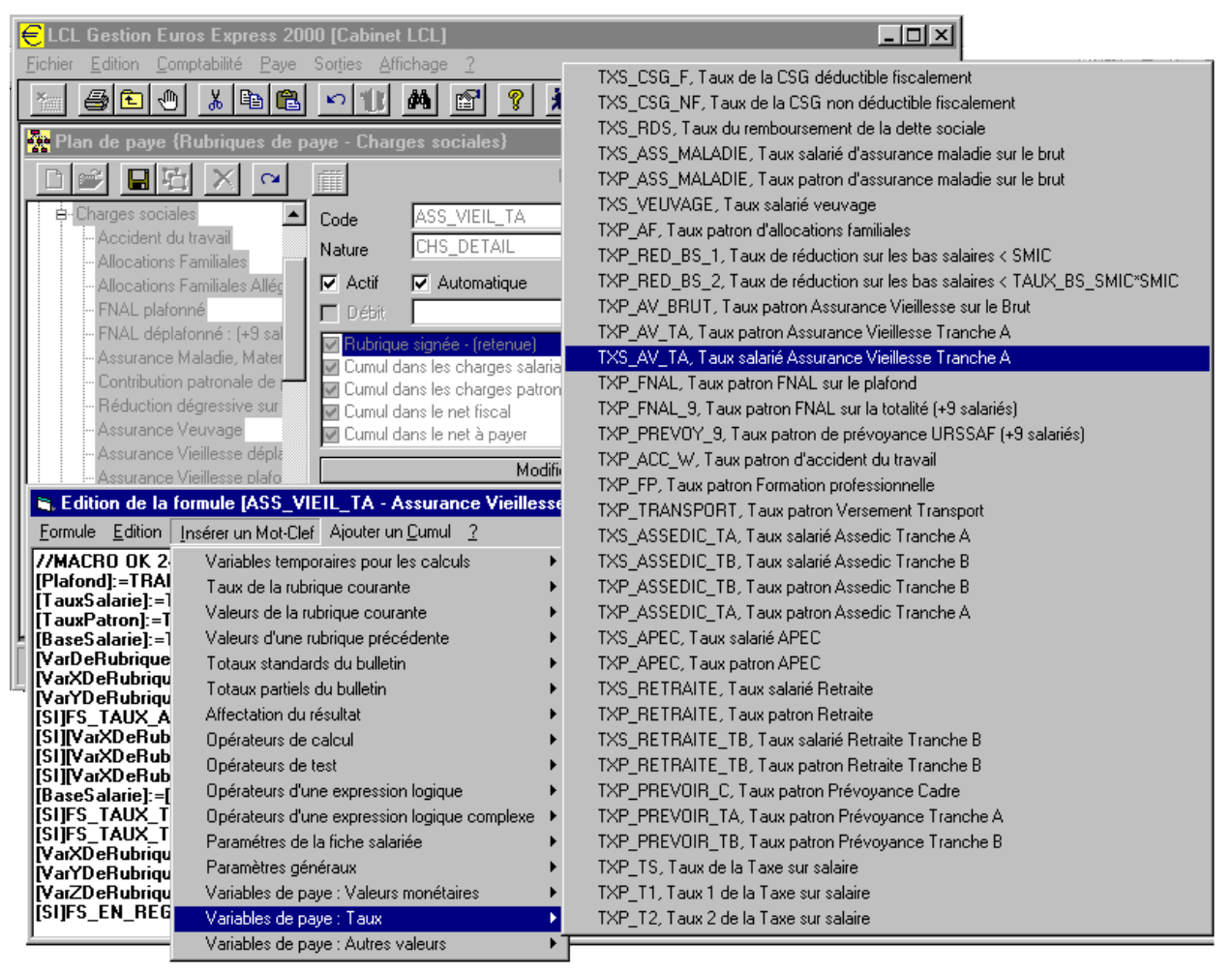

DOCUMENTATION PROGITEK GESTION EXPRESS

### Exemple de syntaxe

Toute instruction se termine par un **point virgule**; [VarDeRubrique]:=TS\_BRUT.CUMUL; Deux types d'instruction : 1.l'affactation (Tour Salarić (cal 5.25%) a'écrit ITE

1 l'affectation (Taux Salarié égal 5,25%) s'écrit [TauxSalarie]:=5.25;

2 le test (si mois de paye est décembre alors Base=Brut en Cours + Cumul du Brut sinon Base=0) s'écrit [SI] ET\_MOIS=12 [ALORS] [BaseSalarie]:=TS\_BRUT+TS\_BRUT.CUMUL [SINON] [BaseSalarie]:=0; Tout type de calcul est autorisé de gauche vers droite : [Nombre]:=100\*15/30-1.33; Résultat : 48.67

### Paramètres disponibles

| PARAMETRE                                    | CODE                                                    | DESCRIPTION                                               |  |  |
|----------------------------------------------|---------------------------------------------------------|-----------------------------------------------------------|--|--|
| Variables temporaires pour les calculs       | [VarDeRubrique]                                         | Initialisée à zéro au début de toute formule              |  |  |
|                                              | [VarXDeRubrique]                                        | Supporte une valeur monétaire ou une valeur numérique     |  |  |
|                                              | [VarYDeRubrique]                                        |                                                           |  |  |
|                                              | [VarZDeRubrique]                                        |                                                           |  |  |
|                                              | [VarDuBulletin]                                         | Initialisée à zéro au début du bulletin                   |  |  |
|                                              |                                                         | chaque nouvelle formule récupère la valeur laissée par la |  |  |
|                                              |                                                         | formule précédente                                        |  |  |
|                                              |                                                         | Supporte une valeur monétaire ou une valeur numérique     |  |  |
| Taux de la rubrique courante                 | [TauxSalarié]                                           | Récupère éventuellement la valeur forcée ou la valeur de  |  |  |
|                                              | [TauxPatron]                                            | la période précédente si elle a été forcée                |  |  |
|                                              |                                                         | Supporte une valeur numérique                             |  |  |
| Valeurs de la rubrique courante              | [Plancher]                                              | Récupère éventuellement la valeur forcée ou la valeur de  |  |  |
|                                              | [Plafond]                                               | la periode precedente si elle a ete forcee                |  |  |
|                                              | [BaseSalarie]                                           | Supporte une valeur strictement monetaire                 |  |  |
|                                              | [BasePatron]                                            | donnée utiliser les variables sociales de neture          |  |  |
|                                              | [MontantSalarie]                                        | monétaires pour l'initialiear                             |  |  |
|                                              | [MontantPatron]                                         |                                                           |  |  |
| Valeurs de la rubrique précédente            | [Plancher:Nature.Code]                                  | Récupère la valeur de la période courante de la rubrique  |  |  |
|                                              | [Plafond:Nature.Code]                                   | supportant la nature et le code indiqué                   |  |  |
|                                              | [BaseSalarie:Nature.Code]                               | -                                                         |  |  |
|                                              | [BasePatron:Nature.Code]                                |                                                           |  |  |
|                                              | [MontantSalarie:Nature.Code]                            | -                                                         |  |  |
|                                              | [MontantPatron:Nature.Code]                             |                                                           |  |  |
| Totaux standards du bulletin                 | TS_HORAIRE                                              | Récupére l'horaire réel du salarié (horaire de la fiche   |  |  |
|                                              | TO DDUT                                                 | Salarie +/- heures supplementaires ou d'absence)          |  |  |
|                                              | TS_BRUT                                                 | Recupere le salaire brut                                  |  |  |
|                                              | TS_CHS_SALARIE                                          | Recupere le total des charges salariales                  |  |  |
|                                              | TS_CHD_PATRON                                           | Recupere le total des charges patronales                  |  |  |
|                                              | TS_NET_A_DAVED                                          | Recupere le net fiscal                                    |  |  |
| Teterry resticle de Delletine                | TD ALTD A                                               | Recupere le net a payer                                   |  |  |
| I otaux partiels du Bulletins                | 1P_0 a 1P_9                                             | Recupere le montant injecte par les rubriques             |  |  |
| Onérotours d'affectation du régultat         |                                                         | precedentes dans le total partiel                         |  |  |
| Operateurs de celevil                        | :=+:= :=- ; //<br>* / 9/ )                              |                                                           |  |  |
| Opérateurs de test                           | SI 2 [ALODS] Affectation [S]                            | INON Affactation?                                         |  |  |
| Operateurs de test                           | [51] ( [ALOK5] AHECIAU0H1 [5HNON] AHECIAU0H2;           |                                                           |  |  |
|                                              | [51] : [ALONS] Allectation:                             |                                                           |  |  |
| Opérateurs d'une expression logique          | [51] : [51] VII A Heriduon;                             |                                                           |  |  |
| Operations d'une expression logique          | $ -\langle \langle - \rangle \rangle = # [vrai] [raux]$ |                                                           |  |  |
| Operateurs d'une expression logique complexe |                                                         |                                                           |  |  |

| PARAMETRE                           | CODE                                | DESCRIPTION                                                |
|-------------------------------------|-------------------------------------|------------------------------------------------------------|
| Paramètres de la fiche Salarié      | FS_NUMERO                           | N°de la fiche Salarié attribué par le Progiciel            |
|                                     | FS_HORAIRE                          | Horaire normal                                             |
|                                     | FS_SAL_BASE                         | Salaire de base                                            |
|                                     | FS_TAUX_HORAIRE                     | Taux horaire                                               |
|                                     | FS_INDICE                           | Nombre de points du salarié                                |
|                                     | FS_ECHELON                          | Echelon                                                    |
|                                     | FS_EN_REGUL                         | En régularisation [Vrai] ou [Faux]                         |
|                                     | FS_NON_CHP                          | Exonéré de charges patronales [Vrai] ou [Faux]             |
|                                     | FS_NON_CHS                          | Exonéré de charges salariales [Vrai] ou [Faux]             |
|                                     | FS_NON_CSG                          | Exclu de la CSG [Vrai] ou [Faux]                           |
|                                     | FS_TAUX_ABAT                        | Taux d'abattement                                          |
|                                     | FS_MTT_ABAT                         | Montant de l'abattement autorisé                           |
|                                     | FS_TAUX_TRENT                       | Taux des trentièmes                                        |
|                                     | FS_JRS_ACQ_MOIS                     | Mois : Congés payés acquis                                 |
|                                     | FS_JRS_PRI_MOIS                     | Mois : Congés payés pris                                   |
|                                     | FS_JRS_ACQ_CUMUL                    | Cumul : Congés payés acquis                                |
|                                     | FS_JRS_PRI_CUMUL                    | Cumul : Congés payés pris                                  |
|                                     | FS_JRS_ACQ_PRCDT                    | Précédent : Congés payés acquis                            |
|                                     | FS_JRS_PRI_PRCDT                    | Précédent : Congés payés pris                              |
|                                     | FS_BASE_CUMUL                       | Cumul : Base monétaire Congés payés                        |
|                                     | FS_BASE_PRCDT                       | Précédent : Base monétaire Congés payés                    |
|                                     | FS_ANCIEN                           | Ancienneté en mois                                         |
|                                     | FS_EST_RTT                          | Réd. Temps Travail : le salarié est sujet [Vrai] ou [Faux] |
|                                     | FS_RTT_ACQ_MOIS                     | Réd. Temps Travail : nombre jours acquis dans le mois      |
|                                     | FS_RTT_PRI_MOIS                     | Réd. Temps Travail : nombre jours pris dans le mois        |
|                                     | FS_RTT_ACQ_CUMUL                    | Réd. Temps Travail : nombre jours acquis cumul             |
|                                     | FS_RTT_PRI_CUMUL                    | Réd. Temps Travail : nombre jours pris cumul               |
| Paramètres généraux "établissement" | ET_NUMERO                           | N°de la fiche Etablissement attribué par le Progiciel      |
|                                     | ET_HORAIRE_                         | Horaire de l'établissement                                 |
|                                     | ET_MOIS                             | N°du mois de paye                                          |
|                                     | ET_NBRE_MOIS                        | Nombre de mois de paye depuis le début de l'exercice       |
|                                     |                                     | social                                                     |
|                                     | ET_EN_REGUL                         | En régularisation [Vrai] ou [Faux]                         |
|                                     | ET_NBRE_CP                          | Nombre de jours de congés acquis par mois                  |
|                                     | ET_JRS_REF                          | Nombre de jours de référence                               |
|                                     | ET_TAUX_CP                          | Taux des congés payés                                      |
|                                     | ET_MOIS_CP                          | Numéro du premier mois de la période de congés payés       |
|                                     | ET_NBRE_RTT                         | Réd. Temps Travail : Jours acquis chaque mois              |
|                                     | ET_RISQ_T1                          | Taux d'accident du travail n°1 (Enreg TDS 130)             |
|                                     |                                     | Taux d'accident du travail n° (Enreg TDS 130)              |
|                                     | ET_RISQ_T15                         | Taux d'accident du travail n°15 (Enreg TDS 130)            |
|                                     | [EU] / [FR]                         | Valeur de l'€uro en Francs, Valeur du Franc en €uro        |
| Variables de payes : monétaires     | Définit par le plan de paye standa  | rd ou par l'utilisateur                                    |
| Variables de payes : Taux           | Mit à jour par le Web ou par l'util | isateur                                                    |
| Variables de payes : autres valeurs | 1                                   |                                                            |

# Paramètres récupérant le cumul de l'exercice en cours

| PARAMETRE<br>RECUPERANT LE CUMUL DE L'EXERCICE<br>SOCIAL EN COURS<br>(HORS LE MONTANT DE LA PAYE COURANTE) | CODE                                 | DESCRIPTION                                      |
|----------------------------------------------------------------------------------------------------|--------------------------------------|--------------------------------------------------|
| Valeurs de la rubrique courante                                                                            | [Plancher].CUMUL                     | Récupère éventuellement la valeur forcée ou      |
| 1                                                                                                    | [Plafond].CUMUL                      | la valeur de la période précédente si elle a été |
|                                                                                                    | [BaseSalarie].CUMUL                  | forcée                                           |
|                                                                                                    | [BasePatron].CUMUL                   |                                                  |
|                                                                                                    | [MontantSalarie].CUMUL               |                                                  |
|                                                                                                    | [MontantPatron].CUMUL                |                                                  |
| Valeurs de la rubrique précédente                                                                          | [Plancher:Nature.Code].CUMUL         | Récupère la valeur de la période courante de     |
|                                                                                                    | [Plafond:Nature.Code].CUMUL          | la rubrique supportant la nature et le code      |
|                                                                                                    | [BaseSalarie:Nature.Code].CUMUL      | indiqué                                          |
|                                                                                                    | [BasePatron:Nature.Code].CUMUL       |                                                  |
|                                                                                                    | [MontantSalarie:Nature.Code].CUMUL   |                                                  |
|                                                                                                    | [MontantPatron:Nature.Code].CUMUL    |                                                  |
| Totaux standards du bulletin                                                                               | TS_HORAIRE.CUMUL                     | Récupère l'horaire réel du salarié (horaire de   |
|                                                                                                    |                                      | la fiche Salarié +/- heures supplémentaires ou   |
|                                                                                                    |                                      | d'absence)                                       |
|                                                                                                    | TS_BRUT.CUMUL                        | Récupère le salaire brut                         |
|                                                                                                    | TS_CHS_SALARIE.CUMUL                 | Récupère le total des charges salariales         |
|                                                                                                    | TS_CHD_PATRON.CUMUL                  | Récupère le total des charges patronales         |
|                                                                                                    | TS_NET_FISCAL.CUMUL                  | Récupère le net fiscal                           |
|                                                                                                    | TS_NET_A_PAYER.CUMUL                 | Récupère le net à payer                          |
| Totaux partiels du Bulletins                                                                               | TP_0.CUMUL à TP_9.CUMUL              | Récupère le montant injecté par les rubriques    |
|                                                                                                    |                                      | précédentes dans le total partiel                |
| Do                                                                                                    | CUMENTATION PROGITEK GESTION EXPRESS | S PAGE 148/223                                   |

Progitek Services Web © 2014 Luc Cheyssial.

# Exemple de formule de calcul : les charges sociales avec abattement, trentièmes et régularisation

| CORPS DE LA FORMULE                                      | DESCRIPTION                                                                                                    |
|----------------------------------------------------------|----------------------------------------------------------------------------------------------------|
| [Plafond]:=TRANCHE_A_SS;                                 | Le plafond est égal à la variable monétaire tranche A de la SS                                                           |
| [TauxSalarie]:=TXS_AV_TA;                                | Le taux salarié est égal la variable taux TXS_AV_TA                                                                      |
| [TauxPatron]:=TXP_AV_TA;                                 | Le taux patron est égal à la variable taux TXP_AV_TA                                                                     |
| [BaseSalarie]:=TS_BRUT;                                  | La base salarié est égale au BrutPayeEnCours                                                                             |
| [VarDeRubrique]:=TS_BRUT.CUMUL;                          | VarDeRubrique signifie CumulDuBrutHorsPayeEnCours                                                                        |
| [VarXDeRubrique]:=0;                                     | X=0                                                                                                    |
| [VarYDeRubrique]:=0;                                     | Y=0                                                                                                    |
| [SI] FS_TAUX_ABAT>0 [ET] FS_TAUX_ABAT<100 [ET]           | Si le Taux d'abattement est compris entre 0 et 100 et si le                                                              |
| FS_MTT_ABAT>0 [ALORS]                                    | montant de l'abattement est supérieur à 0 alors X =                                                                      |
| [VarXDeRubrique]:=[BaseSalarie]*FS_TAUX_ABAT/100;        | SalaireBrut * Taux d'abattement / 100                                                                                    |
| [SI] [VarXDeRubrique]>0 [ALORS]                          | Si CumulDuBrutHorsPayeEnCours >0 alors Y =                                                                               |
| [VarYDeRubrique]:=[VarDeRubrique]-                       | CumulDuBrutHorsPayeEnCours -                                                                                             |
| [BaseSalarie].CUMUL;                                     | CumulDeLaBaseSalariéHorsPayeEnCours                                                                                      |
| [SI] [VarXDeRubrique]>0 [ET]                             | Si CumulDuBrutHorsPayeEnCours >0 et si Y > Montant de                                                                    |
| [VarYDeRubrique]>=FS_MTT_ABAT                            | l'abattement autorisé alors $X = 0$                                                                                      |
| [ALORS] [VarXDeRubrique]:=0;                             |                                                                                                    |
| [SI] [VarXDeRubrique]>0 [ET]                             | Si $X > 0$ et si $X+Y>$ Montant de l'abattement autorisé alors                                                           |
| [VarYDeRubrique]+[VarXDeRubrique]>FS_MTT_ABAT            | X = Montant de l'abattement autorisé - Y                                                                                 |
| [ALORS] [VarXDeRubrique]:=FS_MTT_ABAT-                   |                                                                                                    |
| [Var Y DeRubrique];                                      | La Dava Calació actó a la cu Deut Dava En Causa en cina V                                                                |
| [DaseSalarie]:=[DaseSalarie]-[varADeRubrique];           | La base Salarie est egale au BrutPayeEnCours monis A,                                                                    |
| ISUES TALLY TRENT-100 [ALOPS]                            | Si le taux des trentièmes $< 100$ alors le Plancher est ágal au                                                          |
| [Plancher]:=[Plancher]*FS_TAUX_TRENT/100:                | prorata correspondant                                                                                                    |
| [SI] FS TAUX TRENT<100 [ALORS]                           | Si le taux des trentièmes $< 100$ alors le Plafond est égal au                                                           |
| [Plafond]:=[Plafond]*FS TAUX TRENT/100;                  | prorata correspondant                                                                                                    |
| [VarXDeRubrique]:=0;                                     | X=0                                                                                                    |
| [VarYDeRubrique]:=[Plancher];                            | Y=PlancherPayeEnCours                                                                                                    |
| [VarZDeRubrique]:=[Plafond];                             | Z=PlafondPayeEnCours                                                                                                    |
| [SI] FS_EN_REGUL [ET] ET_EN_REGUL [ALORS]                | Si l'établissement et le salarié sont en régularisation                                                                  |
| [VarXDeRubrique]:=[BaseSalarie].CUMUL                    | automatique <b>alors</b> X =                                                                                             |
| [SINON] [VarDeRubrique]:=0;                              | CumulDeLaBaseSalariéHorsPayeEnCours sinon                                                                                |
|                                                          | CumulDuBruthorsPayeEnCours = $0$ et $X = 0$ (on ignore les                                                               |
| ISTIES EN REGULIETIET EN REGULIALORS                     | Si l'établissement et le salarié sont en régularisation                                                                  |
| [VarYDeRubrique] - [VarYDeRubrique] + [Plancher] CIMUL   | automatique alors Y – Cumul du Plancher pour l'exercice                                                                  |
|                                                          | social                                                                                                    |
| [SI] FS_EN_REGUL [ET] ET_EN_REGUL [ALORS]                | Si l'établissement et le salarié sont en régularisation                                                                  |
| [VarZDeRubrique]:=[VarZDeRubrique]+[Plafond].CUMUL;      | automatique alors Z= Cumul du Plafond pour l'exercice                                                                    |
|                                                          | social                                                                                                    |
| [SI] [BaseSalarie]+[VarDeRubrique]>[VarZDeRubrique] [ET] | Si le Cumul de la Base Salarié pour l'exercice social est                                                                |
| [VarZDeRubrique]>0 [ALORS]                               | supérieur au Cumul du Plafond pour l'exercice social alors                                                               |
| [BaseSalarie]:=[VarZDeRubrique]-[VarDeRubrique];         | la Base Salarié = Cumul du Plafond pour l'exercice social -                                                              |
|                                                          | CumulDuBrutHorsPayeEnCours                                                                                               |
| [SI] [BaseSalarie]+[VarDeRubrique]>[VarYDeRubrique]      | Si le Cumul de la Base Salarié pour l'exercice social est                                                                |
| [ALUK8]                                                  | superieur au Cumul du Plancher pour l'exercice social <b>alors</b>                                                       |
| [DaseSalarie];=[VarDeRubrique]+[DaseSalarie]-            | La base Salarie = Cultur Du Brut pour l'exercice social -<br>Cumul du Blancher pour l'avaraica social - Cumul de la Pasa |
| [Var I Dekuolique]-[Var XDekuolique]                     | Salariá <b>sinon</b> la Base Salariá – Cumul de la Base Salariá                                                          |
|                                                          | pour l'exercice social                                                                                                   |
| [SI] [TauxPatron]>0 [ET] [TauxPatron]<100 [ALORS]        | Si le Taux Patron est compris en 0 et 100 alors la Base                                                                  |
| [BasePatron]:=[BaseSalarie];                             | Patron = le Base Salarié                                                                                                 |
| [MontantPatron]:=[BasePatron]*[TauxPatron]/100;          | Calcul du Montant Patron                                                                                                 |
| [SI] [TauxSalarie]>0 [ET] [TauxSalarie]<100 [SINON]      | Si le Taux Salarié n'est pas compris en 0 et 100 alors la Base                                                           |
| [BaseSalarie]:=0;                                        | Salarié = 0                                                                                                    |
| [MontantSalarie]:=[BaseSalarie]*[TauxSalarie]/100;       | Calcul du Montant Salarié                                                                                                |
| [SI] FS_NON_CHS [ALORS] [BaseSalarie]:=0;                | Si le salarié est exonéré de charges salariales alors la Base                                                            |
|                                                          | salarié = $0$                                                                                                    |
| [51] FS_NUN_CHS [ALOKS] [MontantSalarie]:=0;             | Si le salarie est exonere de charges salariales alors le Montant salarié $= 0$                                           |
| [SI] ES NON CHP [AI OPS] [BasePatron]-0.                 | Violitaili Salarié – U<br>Si le salarié est exonéré de charges natronales alors la Pasa                                  |
|                                                          | Patron = $0$                                                                                                    |
| [SI] FS NON CHP [ALORS] [MontantPatron]:=0:              | Si le salarié est exonéré de charges natronales alors le                                                                 |
|                                                          | montant Patron = $0$                                                                                                    |

# Les ETABLISSEMENTS Gestion d'une fiche

Tout salarié doit être relié à un établissement pour faire l'objet du moindre bulletin. Un établissement relié au moindre salarié ne pourra plus être supprimé. Un établissement se compose des informations suivantes :

- Le Code établissement, obligatoire de 2 à 16 caractères.
- Le libellé ou **Enseigne** de l'établissement.
- □ Le Siren, 9 caractères numériques, le Nic de l'établissement, 5 caractères numériques, le Nic du siège qui sera identique au précédent si il s'agit d'un établissement principal, dit siège social.
- □ Le NAF, nouvelle activité française, ou encore APE, 3 caractères numériques suivi d'un caractère alpha, suivi de l'activité en clair.
- L'URSSAF, ou MSA pour le régime agricole, organisme qui doit exister préalablement dans la liste des organismes sociaux (voir le Plan de Paye). Cet organisme est sélectionné avec la touche (F4). L'organisme apparaîtra dans l'entête des bulletins imprimés.
- □ La Banque, ou journal de trésorerie, permettra la génération des écritures comptables de trésorerie correspondant au paiement des salaires, si l'utilisateur décide de générer le paiement des salaires vers la base comptable. Ce journal est sélectionné avec la touche (F4). Si Règlement par virement est coché, et si le salarié supporte un RIB valide, les écritures comptables de paiement des salaires seront de nature Virement, sinon elles seront de nature Chèque.
- □ Le **Bloc-note** supporte un compte -rendu de tous les traitements de paye réalisés identifiés par utilisateur. Son contenu peut être remis à zéro.

| <mark>€</mark> LCL | Gestion Eu                       | os Express                     | 2000 [Cabir                            | net LCL]                 |               |                |                                  |
|--------------------|----------------------------------|--------------------------------|----------------------------------------|--------------------------|---------------|----------------|----------------------------------|
| <u>Fichier</u>     | <u>E</u> dition <u>C</u> on      | nptabilité <u>P</u> a          | iye Sor <u>t</u> ies ,                 | <u>Affichage ?</u>       |               |                |                                  |
| *                  | <b>a</b> 🔁 🕀                     | <u></u> 🔏 🗈                    | 1                                      | j 🎮 🖻 🩎                  | <u>x</u>      |                |                                  |
| 😰 Eta              | ablissements                     | {3}                            |                                        |                          |               |                |                                  |
| ₽                  | <u>×</u> D 🖻                     |                                | X                                      |                          |               | [              |                                  |
| Code               | LCL                              |                                | Cabinet                                | : LCL                    |               | <u>Mài du</u>  | 27/09/1999 14:00:51 <u>n</u> ° 1 |
| Siren N            | lic 1234567                      | 789 11234 1                    | 1234 Cabinet                           | LCL                      |               | Mod            | difier l'ad <u>r</u> esse 🖻 🛍 🗙  |
| Activité           | 6 000Z                           |                                | Activité                               | en clair                 |               | Softwa         | re Developpement SSII            |
| URSS/              | AF URSSAF                        | -                              | URSSA                                  | F départementale         |               | Le Mar         | eau                              |
| Bangue             | e BQ                             |                                | Crédit A                               | gricole de Meyssac       |               | 19120          | La Chapelle aux Saints           |
|                    | 🔽 Régle                          | ement par vire                 | ment                                   |                          |               | Tel: US        | 0.00.20.39.21                    |
| Fin: 01            | /10/1999-09:4                    | 10:27 Enregis                  | trer la saisie Au                      | icune erreur             | <b>^</b>      | Une            | photographie 📴 🛍 🗙               |
| Début:             | : 01/10/1999 (<br>1/10/1999 09/2 | )9:40:22 Enre<br>96:31 Enregia | gistrer la saisie<br>trer la saisie Au | euti: 1<br>Iourea erreur |               |                | Cabinat C                        |
| Début              | : 01/10/1999 (                   | )9:36:25 Enre                  | gistrer la saisie Au                   | uti: 1                   |               |                | VAVINEL LIVIL                    |
| Fin: 01            | /10/1999-09:3<br>- 01/10/1999-0  | 35:31 Enregisi                 | trer la saisie Au<br>ristrat la saisie | icune erreur             |               | l Dé           | Velannamaat de Laniciels         |
| Fin: 01            | 1/10/1999 09:3                   | 30:26 Enregis                  | trer la saisie Au                      | icune erreur             |               | Connest        | A MACHICHT ME PASiana Angun      |
| Début:             | : 01/10/1999 (<br>               | )9:30:21 Enre                  | gistrer la saisie                      | euti: 1                  |               | <b>1. Mail</b> | Ch Ornanication MOTO 2019        |
| Fin: UI            | 171071999-09:2                   | (9:40 Enregis                  | trer la saisie Au                      | icune erreur             | •             |                |                                  |
| C                  | onsultati <u>o</u> n             | Co                             | nfiguration                            | Risgues                  | <u>D</u> onné | es socia       |                                  |
| LCL                | 04/10/1999                       | 11:40 Prov                     | visoire Francs                         | 01/01/1999               | (F. Libre, C  | réation, N     | Màj et Consult.] Etablissements  |

L'Adresse et la Photographie (contenu aux normes GIF ou BMP) seront mis à jour lorsque la fiche sera en consultation. L'adresse apparaîtra sur les bulletins; il est recommandé de remplir les champs Interlocuteur (11), Raison sociale (12), Voie (13), Code postal et Bureau (14), Téléphone (15) et Fax (16): ces 6 lignes sont retenues dans le pavé adresse.

DOCUMENTATION PROGITEK GESTION EXPRESS

PAGE 150/223

- □ Premier mois de l'exercice social, normalement 1 pour janvier, est utilisé pour la régularisation des bases sous réserve que les champs Régulariser les bases de l'établissement et du salarié soient cochés et que la formule élaborant la charge sociale retienne les paramètres correspondants, ET\_EN\_REGUL et FS\_EN\_REGUL.
- □ Nombre de jours travaillés par mois.
- □ **Traiter les salariés en sommeil**, Tous les salariés de l'établissement cochés **En sommeil** pourront faire l'objet de calcul de paye sous réserve qu'ils ne soient pas par ailleurs inactifs
- □ Horaire mensuel, ET\_HORAIRE, utilisé par certaines formules du type dégrèvement de charges sociales.
- **Convention collective** de l'établissement apparaît sur les bulletins.
- □ Congés payés : **Premier jour de la période en cours**, normalement 01/05/????, le Progiciel basculera le cumul des congés en période de congés précédente lorsque l'utilisateur validera la première période de paye égale ou supérieure à ce mois, **ET\_MOIS\_CP**.
- □ Congés payés : Nombre de jours de référence, ET\_JRS\_REF, utilisé pour le calcul des bases des congés.
- □ Congés payés : Taux à appliquer à la base, 0à100, ET\_TAUX\_CP, utilisé pour le calcul des bases des congés.
- □ Congés payés : Nombre de jours acquis par mois, ET\_NBRE\_CP, utilisé pour le calcul des bases des congés.
- □ Réduction du Temps de Travail : le nombre de jours acquis par défaut, ET\_NBRE\_RTT, pour tout salarié sujet au RTT.
- **Commentaire sur le bulletin** affiché tant que l'utilisateur ne le modifie pas.
- □ L'enregistrement TDS n°130 Tarification des accidents du travail, 15 codes différents associés au taux correspondant, doit respecter le cahier des charges TDS. Chaque salarié doit être rattaché au numéro du risque prévu. ET\_RISQ\_T1 à ET\_RISQ\_T15 peuvent être utilisés pour reprendre un taux spécifique dans une quelconque macro.
- L'enregistrement **TDS n°000 Entête entreprise** est à renseigner si l'établissement est principal.
- □ L'enregistrement **TDS n°020 Entête établissement** est à renseigner selon les normes du cahier des charges TDS, sinon la case **Exclu du TDS** doit être cochée.
- □ L'enregistrement **TDS n°300 Total établissement** est à renseigner selon les normes du cahier des charges TDS, sinon la case **Exclu du TDS** doit être cochée.

# Les FICHES SALARIES Gestion d'une fiche

## **Objectifs**

- ✓ Maintenir les fiches Salariés.
- ✓ Fournir les éléments constitutifs de la rémunération du salarié.
- ✓ Rendre le salarié actif / inactif par le jeu des dates de présence.

Tout salarié doit être relié à un établissement et à un profil pour faire l'objet du moindre bulletin.

# **Descriptif**

| € LCL Gestion Euros Express 200          | 0 [Cabinet LCL]                         |                                                                                                    |
|------------------------------------------|-----------------------------------------|----------------------------------------------------------------------------------------------------|
| <u>Fichier Edition Comptabilité Paye</u> | Sorties Affichage <u>?</u>              |                                                                                                    |
|                                          | 🗠 🕦 🛤 😰 🤶 🕅                             |                                                                                                    |
| 🙀 Fiches salariées {5}                   |                                         |                                                                                                    |
|                                          |                                         |                                                                                                    |
| Matricule LC                             | Cheyssial Luc                           | <u>Mài du</u> 04/10/1999 14:28:14 <u>n°</u> 1                                                                                                    |
| Monsieur Luc                             | Cheyssial                               | Modifier l'ad <u>r</u> esse 🖻 🛍 🗙                                                                                                    |
| Nom de jeune fille                       |                                         | Luc Cheyssial                                                                                                    |
| Profil CADRE                             | Cadre                                   | Le Mareau                                                                                                    |
| Etablissement LCL                        | Cabinet LCL                             | 19120 La Chapelle aux Saints                                                                                                    |
| Analytique SIEGE                         | Siège Social - Place de la Halle        |                                                                                                    |
| Mon bloc-note                            | Charger une photographie 🗈 🛍 🔀          | Modifier le RIB 🗈 🛍 🗶                                                                                                    |
| ₩ 4/10/1999 14:28:04                     |                                         | Code Banque: 16806<br>Code Guichet: 09939<br>Libellé: Crédit Agricole de Meyssac<br>Intitulé: Cabinet LCL<br>Compte: 04042921000 28<br>Emetteur: 010000<br>Commentaires: |
| Consultation Situat                      | ion Rém <u>u</u> nération <u>D</u> onné | es sociales                                                                                                    |
| LCL 04/10/1999 14:28 Provisoire          | Francs 01/01/1999 [F. Libre, Cré        | ation, Màj et Consult.] Fiches salariées                                                                                                    |

Une fiche Salarié supporte les informations suivantes :

- □ Le **Code salarié**, obligatoire de 2 à 16 caractères alphanumériques.
- Le libellé de la forme Nom (espace) Prénom.
- Les champs successifs : **Prénom**, **Nom marital** sinon de l'état civil, **nom de jeune fille**.
- □ Le Profil de paye, profil qui doit exister préalablement dans la liste des profils (voir le Plan de Paye). Ce profil est sélectionné avec la touche (F4). Ce profil déclenchera pour toute nouvelle paye générée l'utilisation des seules rubriques correspondantes au profil. L'absence de profil rend le salarié inactif.
- □ L'Etablissement de rattachement est sélectionné avec la touche (F4). Attention! un salarié ne peut être relié à un autre établissement une fois relié à un établissement : il ne peut qu'être supprimé si il n'est relié à aucun cumul de paye. Si le salarié change d'établissement, une nouvelle fiche Salarié doit être créée pour le nouvel établissement et l'ancienne fiche Salarié doit être désactivée. L'absence d'établissement rend le salarié inactif.
- □ Le code analytique est sélectionné avec la touche (F4) et autorise l'émission de sorties en utilisant ce code et la génération d'Ods de salaires analytiques.

DOCUMENTATION PROGITEK GESTION EXPRESS PAGE 152/223

Progitek Services Web © 2014 Luc Cheyssial.

- L'Adresse, le RIB et la Photographie (contenu aux normes GIF ou BMP) seront mis à jour lorsque la fiche sera en consultation. L'adresse apparaîtra sur les bulletins; il est recommandé de remplir les champs Interlocuteur (11), Raison sociale (12), Voie (13), Code postal et Bureau (14): ces lignes sont retenues dans le pavé adresse. Si le salarié supporte un RIB valide, si l'établissement dispose d'une Banque et si Règlement par virement de l'établissement est coché, les écritures comptables de paiement de salaires seront de nature Virement, sinon elles seront de nature Chèque.
- □ La plupart des champs supportés par l'**Onglet Situation** du salarié sont utilisés pour réaliser le TDS Normes.
- □ Entrée(e) le est un champ obligatoire pour pouvoir réaliser la moindre paye. Si cette date est postérieure à la date de la paye en cours au moment de la génération des bulletins, le salarié est exclu du traitement des payes. (F4) ouvre le calendrier perpétuel pour faciliter la saisie de la date.
- □ Si le champ **En sommeil** est coché et si le champ de l'établissement **Traiter les salariés en sommeil** n'est pas coché, le salarié est exclu de toute nouvelle génération de paye.
- □ Si le champ **Arrêt du** est renseigné et si le champ **jusqu'au** est vierge, toute nouvelle génération de paye dont la date de début est postérieure à **Arrêt du** exclut le salarié de la paye.
- □ Si le champ **Arrêt du** est renseigné et si le champ **jusqu'au** est postérieur au champ précédent, toute nouvelle génération de paye dont la période date de début à fin du mois est incluse dans cette période d'absence, exclut le salarié de la paye.
- □ La plupart des champs supportés par l'**Onglet Rémunération** du salarié sont utilisés pour réaliser la paye.
- □ L'**Horaire**, FS\_HORAIRE, supporte l'horaire normal du salarié différent de l'horaire réel du bulletin qui comprend les éventuelles heures supplémentaires ou d'absence.
- □ L'Indice, FS\_INDICE, ou nombre de points du salarié utilisé, est utilisé dans l'élaboration du salaire indiciaire.
- L'Echelon, FS\_ECHELON, disponible pour toute formule.
- Le champ **Salaire de base**, FS\_SAL\_BASE, est utilisé dans l'élaboration du salaire forfaitaire.
- □ Le champ **Taux Horaire**, **FS\_TAUX\_HORAIRE**, est utilisé dans l'élaboration du salaire horaire. A la différence du **SMIC**, le taux est personnalisé au salarié.
- □ Si les champs **Régulariser les bases** de l'établissement et du salarié sont cochés et que la formule élaborant la charge sociale retienne les paramètres correspondants, **ET\_EN\_REGUL** et **FS\_EN\_REGUL**, les bases Salarié et Patron seront régularisées.
- Si Exonéré de charges patronales, FS\_NON\_CHP, est cochée et si toutes les formules décrivant les charges patronales vérifient ce statut, alors les charges correspondantes du salarié seront écartées:
   [SI] FS\_NON\_CHP [ALORS] [BasePatron]:=0;
   [SI] FS\_NON\_CHP [ALORS] [MontantPatron]:=0;
- Si Exonéré de charges salariales, FS\_NON\_CHS, est cochée et si toutes les formules décrivant les charges salariales vérifient ce statut, alors les charges correspondantes du salarié seront écartées:
   [SI] FS\_NON\_CHS [ALORS] [BaseSalarie]:=0;
   [SI] FS\_NON\_CHS [ALORS] [MontantSalarie]:=0;
- Si Exclu du champ de la CSG, FS\_NON\_CSG, est cochée et si toutes les formules décrivant ces charges vérifient ce statut, alors les charges correspondantes du salarié seront écartées:
   [SI] FS\_NON\_CSG [ALORS] [BaseSalarie]:=0;
   [SI] FS\_NON\_CSG [ALORS] [MontantSalarie]:=0;
- □ Le Taux d'abattement, FS\_TAUX\_ABAT, sera retenu pour écrémer les base de charges sociales sous réserve qu'il soit compris entre 0 et 100 et que soit indiqué un plafond d'abattement, FS\_MTT\_ABAT.
- □ Le Taux des trentièmes, FS\_TAUX\_TRENT, recalculera pour la paye en cours au prorata le montant du plafond et du plancher de charges sociales sous réserve qu'il soit compris entre 0 et 100.

Les champs descriptifs des congés payés se résument ainsi :

| Снамр            | SIGNIFICATION / TRAITEMENT                                                                                         |
|------------------|----------------------------------------------------------------------------------------------------|
| FS_JRS_ACQ_MOIS  | Mois : Congés payés acquis                                                                                         |
|                  | Lors de la validation des payes, période commençant 1 <sup>er</sup> jour du mois, le champ récupère ET_NBRE_CP     |
| FS_JRS_PRI_MOIS  | Mois : Congés payés pris                                                                                           |
|                  | Lors de la validation des payes, période commençant 1 <sup>er</sup> jour du mois, le champ est remis à zéro        |
| FS_JRS_ACQ_CUMUL | Cumul : Congés payés acquis                                                                                        |
|                  | Lors de la validation des payes, période commençant 1 <sup>er</sup> jour du mois, le cumul est mis à jour,         |
|                  | Lors du changement de période de congés payés(période commençant 1 <sup>er</sup> jour du mois), le cumul est mis à |
|                  | zéro                                                                                                    |
| FS_JRS_PRI_CUMUL | Cumul : Congés payés pris                                                                                          |
|                  | Lors de la validation des payes, période commençant 1 <sup>er</sup> jour du mois, le cumul est mis à jour,         |
|                  | Lors du changement de période de congés payés(période commençant 1ª jour du mois) le cumul est mis à zéro          |
| FS_JRS_ACQ_PRCDT | Précédent : Congés payés acquis                                                                                    |
|                  | Lors du changement de période de congés payés(période commençant 1 <sup>er</sup> jour du mois), récupère le cumul  |
| FS_JRS_PRI_PRCDT | Précédent : Congés payés pris                                                                                      |
|                  | Lors du changement de période de congés payés(période commençant 1 <sup>er</sup> jour du mois), récupère le cumul  |
| FS_BASE_CUMUL    | Cumul : Base monétaire Congés payés                                                                                |
|                  | Lors de la validation de la paye, le cumul est mis à jour,                                                         |
|                  | Lors du changement de période (période commençant 1 <sup>er</sup> jour du mois), le cumul est mis à zéro           |
| FS_BASE_PRCDT    | Précédent : Base monétaire Congés payés                                                                            |
|                  | Lors du changement de période de congés payés(période commençant 1ª jour du mois), récupère le cumul               |
| FS_ANCIEN        | Ancienneté en mois                                                                                                 |
|                  | Lors de la validation des payes, période commençant 1 <sup>er</sup> jour du mois, le champ est incrémenté de 1     |
| FS_EST_RTT       | Réduction du Temps Travail : le salarié y est sujet [Vrai] ou [Faux]                                               |
| FS_RTT_ACQ_MOIS  | Mois : Réduction du Temps Travail                                                                                  |
|                  | Lors de la validation des payes, période commençant 1 <sup>er</sup> jour du mois, le champ récupère ET_NBRE_RTT    |
| FS_RTT_PRI_MOIS  | Mois : Réduction du Temps Travail                                                                                  |
|                  | Lors de la validation des payes, période commençant 1 <sup>er</sup> jour du mois, le champ est remis à zéro        |
| FS_RTT_ACQ_CUMUL | Cumul : Réduction du Temps Travail acquis                                                                          |
|                  | Lors de la validation des payes, période commençant 1 <sup>er</sup> jour du mois, le cumul est mis à jour          |
| FS_RTT_PRI_CUMUL | Cumul : Réduction du Temps Travail pris                                                                            |
|                  | Lors de la validation des payes, période commençant 1 <sup>er</sup> jour du mois, le cumul est mis à jour          |

□ L'enregistrement **TDS n°200 Salarié** est à renseigner selon les normes du cahier des charges TDS Normes, sinon la case **Exclu du TDS** doit être cochée.

DOCUMENTATION PROGITEK GESTION EXPRESS

# Les HONORAIRES Gestion d'une fiche

Toute fiche Honoraire doit être reliée à un établissement à une date donnée pour faire l'objet d'un enregistrement dans le fichier TDS Normes de l'établissement. Une fiche Honoraire se compose des informations suivantes :

- □ Le **Code identifiant**, obligatoire de 2 à 16 caractères.
- Le libellé ou **Enseigne** du prestataire de services.
- □ L'Etablissement de rattachement est sélectionné avec la touche (F4). L'absence d'établissement rend inopérant l'insertion de la fiche dans le TDS Normes .
- □ La **Date de validité** peut être mise à jour avec la touche (**F4**). L'absence de date rend inopérant l'insertion de la fiche dans le TDS Normes. La fiche sera insérée si sa date de validité appartient à l'exercice social de l'établissement pour lequel le traitement TDS est exécuté.

| ELCL Gestion Euros Express 200     | 0 [Cabinet LCL]                | _ 🗆 ×                                          |
|------------------------------------|--------------------------------|------------------------------------------------|
| Fichier Edition Comptabilite Paye  | sorges Arrichage <u>?</u>      |                                                |
|                                    |                                |                                                |
| W Honoraires {1}                   |                                |                                                |
|                                    | C2                             |                                                |
| Code ARCHIVCC                      | Drattoc Véronique              | <u>Mài du</u> 04/10/1999 14:38:44 <u>n</u> * 1 |
| Monsieur Véronique                 | Drattoc                        | Modifier l'adresse 🖻 🛍 🗙                       |
| Siren Nic 121212128 12345          | Drattoc Véronique              | Drattoc Véronique                              |
| Profession ou activité             | Architecte DPLG                | 19500 Curemonte en Quercy                      |
| Etablissement LCL                  | Cabinet LCL                    | Tél : 05.55.25.39.21                           |
| Validité 01/01/1999                |                                |                                                |
| Notre architecte qui a réalisé les | Charger une p <u>h</u> otograp | ohie 🖻 🛍 🗙 📗                                   |
| travaux o empelissement des lieux  |                                |                                                |
|                                    |                                |                                                |
|                                    |                                |                                                |
|                                    |                                |                                                |
| v                                  |                                |                                                |
| Consultation Rémuné                | ation <u>D</u> onnées sociales |                                                |
| LCL 04/10/1999 14:43 Provisoire    | Francs 01/01/1999 [F. Lib      | re, Création, Màj et Consult.] Honoraires      |

□ L'enregistrement **TDS n°210 Honoraire**, supporté par les onglets **Rémunération** et **Données sociales**, est à renseigner selon les normes du cahier des charges TDS Normes, sinon la case **Exclu du TDS** doit être cochée.

DOCUMENTATION PROGITEK GESTION EXPRESS

# Les BULLETINS de SALAIRE

### **Objectifs**

- ✓ Générer, reporter et calculer le bulletin d'un salarié en attente ou les bulletins de tous les salariés en attente de l'établissement courant.
- ✓ Imprimer le bulletin du salarié courant ou tous les bulletins de l'établissement courant pour la paye en cours
- ✓ Supprimer le bulletin du salarié courant de la paye en cours, d'une période précédente, ou de toutes les périodes précédentes.
- ✓ Supprimer tous les bulletins de l'établissement courant de la paye en cours, d'une période précédente, ou de toutes les périodes précédentes.
- ✓ Valider définitivement tous les bulletins de l'établissement courant de la paye en cours, pour autoriser l'ouverture d'une nouvelle période de paye.
- ✓ Modifier le bulletin du salarié courant de la paye en cours, puis le recalculer.
- Transférer vers la comptabilité les Opérations diverses de paye de l'établissement en cours : soit la paye en cours, soit une période précédente.

## L'arborescence de la fenêtre Bulletins de paye

|               |                             |                        | NOMBRE                 | TABLEAU  | RESUME                                            |                                                                                                    |
|---------------|-----------------------------|------------------------|------------------------|----------|---------------------------------------------------|----------------------------------------------------------------------------------------------------|
| N° BRANCHE    |                             |                        | DE                     | DROIT    | DES                                               |                                                                                                    |
| 1             | 2                           | 3                      | 4                      | BRANCHES | CONTENU                                           | ACTIONS DISPONIBLES                                                                                                    |
| Etablissement |                             |                        |                        | Illimité |                                                   |                                                                                                    |
|               | Paye en cours               |                        |                        |          |                                                   |                                                                                                    |
|               |                             | Bulletin(s)            |                        | 1        | Cumul des<br>bulletins                            | (Ctrl+P) Validation de tous les bulletins<br>(Ctrl+D) Suppression de tous les bulletins<br>(Ctrl+I) Impression des bulletins<br>Ods de paye vers la Comptabilité |
|               |                             |                        | Bulletin du<br>Salarié | Illimité | Le bulletin                                       | (Ctrl+O) Modifier le bulletin<br>(Ctrl+D) Suppression du bulletin<br>(Ctrl+I) Impression du bulletin                                                             |
|               |                             | Salarié(s) en attente  |                        | 1        |                                                   | (F6) Génération/Report/Calcul des bulletins de tous les salariés en attente                                                                                      |
|               |                             |                        | Salarié                | Illimité |                                                   | (F6) Génération/Report/Calcul du bulletin du salarié                                                                                                    |
|               |                             | Salarié(s)<br>inactifs |                        | 1        |                                                   |                                                                                                    |
|               |                             |                        | Salarié                | Illimité |                                                   |                                                                                                    |
|               | Bulletin(s)<br>précédent(s) |                        |                        | 1        | Cumul des<br>payes<br>validées                    | (Ctrl+D) Suppression de tous les cumuls précédents                                                                                                    |
|               |                             | Salarié                |                        | Illimité | Cumul du<br>salarié                               | (Ctrl+D) Suppression de tous les cumuls<br>précédents du salarié                                                                                                 |
|               |                             |                        | Période                | Illimité | Cumul du<br>salarié pour la<br>période            | (Ctrl+D) Suppression de tous les cumuls<br>précédents du salarié pour la période<br>(Ctrl+I) Impression du bulletin                                              |
|               | Période(s)<br>précédente(s) |                        |                        | 1        | Cumul des<br>payes<br>validées                    | (Ctrl+D) Suppression de tous les cumuls précédents                                                                                                    |
|               |                             | Période                |                        | Illimité | Cumul des<br>payes<br>validées pour<br>la période | (Ctrl+D) Suppression de tous les cumuls<br>précédents de la période<br>(Ctrl+I) Impression des bulletins<br>Ods de paye vers la Comptabilité pour la<br>période  |
|               |                             |                        | Salarié                | Illimité | Cumul du<br>salarié pour la<br>période            | (Ctrl+D) Suppression de tous les cumuls<br>précédents du salarié pour la période<br>(Ctrl+I) Impression du bulletin                                              |

L'arborescence décrit l'état du dossier de paye, tel qu'il a été laissé dans la précédente session ou tel qu'il a été modifié par tout autre utilisateur en accès partagé.

En parallèle un autre utilisateur ou vous-même pouvaient apporter des modifications dans les fenêtres **P**lan de paye, **E**tablissement ou **S**alarié. Pour que vous puissiez profiter de ce nouvel état, vous pouvez à tout instant rafraîchir l'arborescence par (**Ctrl+W**).

Vous devez fermer la fenêtre Etablissement pour exécuter tout traitement dans cette fenêtre.

Vous pouvez modifier l'ordre d'affichage des salariés à l'aide des deux premiers boutons de la barre d'outils.

**DOCUMENTATION PROGITEK GESTION EXPRESS** 

PAGE 156/223

# Génération, report et calcul des Bulletins de paye

Pour exécuter la paye, sélectionnez la branche **Salarié(s) en attente**, tous les bulletins pourront être générés, reportés et calculés les uns après les autres.

Pour réaliser cette opération pour un seul salarié, sélectionnez un salarié de cette même branche.

Si précédement aucun bulletin n'a été calculé pour cette paye en cours, il vous est proposé d'indiiquer le début de période de la paye à générer : normalement le  $1^{er}$  jour d'un mois, mais par la suite vous pouvez générer x périodes dans le même mois, sous réserve que ces périodes soient progressivement postérieures. Par contre pour des payes trimestrielles, vous indiquerez pour le  $1^{er}$  trimestre le premier jour du trimestre, pour la paye suivante le  $1^{er}$  jour du trimestre suivant; au moment de l'impression du bulletin vous indiquerez la fin du trimestre.

Si pour l'établissement aucune paye n'a fait l'objet de calcul, la **reprise des cumuls** vous sera proposée : un bulletin vierge sera établi pour chaque salarié, bulletin dans lequel vous saisirez manuellement l'éventuel cumul des bases , des montants, des plafonds et des planchers de chaque rubrique. Le Progiciel effectuera une vérification lorsque vous enregistrerez par (**F5**) le "bulletin".

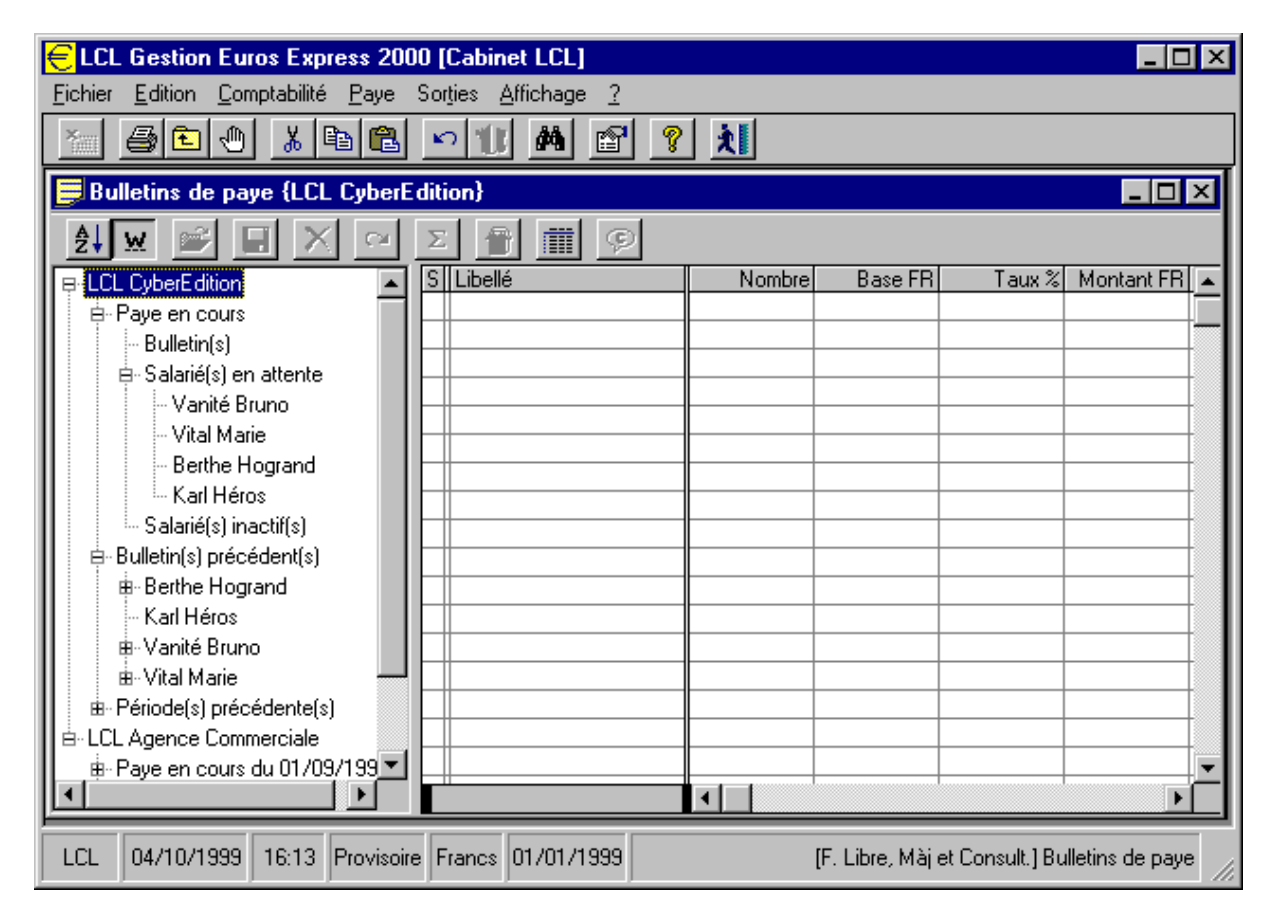

Pour **générer**, ou reprendre pour le salarié le sous-ensemble des rubriques reliées à son profil, pour **reporter**, ou récupérer les éventuelles valeurs forcées par l'utilisateur la période précédente dont la zone est cochée en tant que report dans le plan de paye,

et pour **calculer**, ou exécuter chaque formule dans l'ordre du code des rubriques pour élaborer les valeurs de chaque cellule du bulletin,

sélectionnez la branche **Salarié(s) en attente** ou un **salarié en attente**, puis appuyez sur le bouton (**F6**) de la barre d'outils.

| € LCL Gestion Euros Express 2000 [Cabinet LCL]                   |                                                |              |                 |                |                 |        |  |  |  |  |
|------------------------------------------------------------------|------------------------------------------------|--------------|-----------------|----------------|-----------------|--------|--|--|--|--|
| <u>Fichier</u> <u>E</u> dition <u>C</u> omptabilité <u>P</u> aye | Sor <u>t</u> ies <u>A</u> ffichage <u>?</u>    |              |                 |                |                 |        |  |  |  |  |
|                                                                  |                                                |              |                 |                |                 |        |  |  |  |  |
| Bulletins de paye {Paye en cours du 01/12/1999 - Bulletin(s)}    |                                                |              |                 |                |                 |        |  |  |  |  |
| 21 w 🛎 🗉 🗙 🗠                                                     | Σ 👚 🇰 🗭 Νε                                     | t à payer 98 | 64,00 , 169,    | 00 heures (    | travaillées, S  | 36     |  |  |  |  |
| ₽-LCL CyberEdition                                               | S Libellé                                      | Nombre       | Base FR         | Taux %         | Montant FR      |        |  |  |  |  |
| Paye en cours du 01/12/199                                       | + Salaire forfaitaire                          |              |                 |                | 12000,00        |        |  |  |  |  |
| . Bulletin(s)                                                    | <ul> <li>Réduction pour temps par</li> </ul>   |              |                 |                |                 |        |  |  |  |  |
| Vanité Bruno                                                     | + Prime personnalisée                          |              |                 |                |                 |        |  |  |  |  |
| Vital Marie                                                      | + Rappel                                       |              |                 |                |                 |        |  |  |  |  |
| Berthe Hogrand                                                   | <ul> <li>Retenue pour congés pay</li> </ul>    |              |                 |                |                 |        |  |  |  |  |
| - Karl Héros                                                     | + Congés payés accordés                        |              |                 |                |                 |        |  |  |  |  |
| "Salarié(s) en attente                                           | - Divers moins                                 |              |                 |                |                 |        |  |  |  |  |
| Calarié(a) inactif(a)                                            | + Divers plus                                  |              |                 |                |                 |        |  |  |  |  |
| Dullatin(s) ====================================                 | = Salaire brut                                 | 169,00       |                 |                | 12000,00        |        |  |  |  |  |
|                                                                  | Accident du travail                            |              |                 |                |                 |        |  |  |  |  |
| Berthe Hogrand                                                   | - Allocations Familiales                       |              |                 |                |                 |        |  |  |  |  |
| - Karl Héros                                                     | FNAL plafonné                                  |              |                 |                |                 |        |  |  |  |  |
| III IIII IIII IIII IIII IIII IIIII IIIII                         | <ul> <li>Assurance Maladie, Mate</li> </ul>    |              | 12000,00        | 0,7500         | 90,00           |        |  |  |  |  |
| 📕 🖶 Vital Marie 🛁                                                | Assurance Veuvage                              |              | 12000,00        | 0,1000         | 12,00           |        |  |  |  |  |
| 📗 🖻 Période(s) précédente(s)                                     | <ul> <li>Assurance Vieillesse dépli</li> </ul> |              |                 |                |                 |        |  |  |  |  |
| 📗 🗄 - LCL Agence Commerciale 🦳                                   | - Assurance Vieillesse plafe                   |              | 12000,00        | 6,5500         | 786,00          |        |  |  |  |  |
| 📗 🖶 Paye en cours du 01/09/199 💌                                 | - Assedic plafonnée                            |              | 12000,00        | 0,8000         | 96,00           | -      |  |  |  |  |
|                                                                  |                                                | •            | 1               | 0.0000         | Þ               | $\Box$ |  |  |  |  |
| LCL 04/10/1999 16:14 Provisoir                                   | e Francs 01/01/1999                            | [            | F. Libre, Màj e | t Consult.] Bu | lletins de paye |        |  |  |  |  |

Une fois générer, reporter et calculer, les **Salariés en attente**, qui ont pu faire l'objet du traitement, disparaissent de la branche correspondante et apparaissent dans la branche **Bulletin(s)**. La branche **Paye en cours** indique le début de période.

La branche **Bulletin(s)** autorise **l'impression** (**Ctrl+I**), **la suppression** (**Ctrl+D**) et **la validation** (**Ctrl+P**) de l'ensemble des bulletins, et affiche dans la grille droite le cumul de l'ensemble des bulletins qui ont l'objet de la paye.

La branche **Bulletin du salarié** autorise **la modification** (**Ctrl+O**), **l'impression** (**Ctrl+I**), et **la suppression** (**Ctrl+D**) du bulletin, et affiche dans la grille droite le bulletin lui-même.

# Modification d'un bulletin

Sélectionnez le **Bulletin du salarié** à modifier et appuyez sur le bouton (**Ctrl+O**) de la barre d'outils. L'arborescence devient inactive.

le curseur s'installe dans la première cellule de la grille supportant toutes les rubriques du bulletin. Sur la barre d'outils, seuls sont disponibles les boutons **Enregistrer les modifications (F5)** et **Ignorer les modifications (Ctrl+G)**.

Sur la barre d'outils, un message indique pour la cellule courante :

sa nature : Nombre, Base, Taux %, Montant, Base patron, Taux patron %, ou Montant patron, si la cellule est modifiable : saisie autorisée / saisie interdite,

entre parenthèses, la justification de l'autorisation (rubrique modifiable car non automatique) ou de l'interdiction (rubrique automatique).

### **Remarques** :

Le paramétrage de la rubrique dans le **plan de paye**, selon que le champ **Automatique** de la rubrique est coché ou non, décide d'**interdire** ou d'**autoriser** l'utilisateur à modifier le contenu des cellules constitutives de la rubrique du bulletin généré. *En cours de paye*, *l'utilisateur peut intervenir sur le plan pour autoriser la modification précédemment interdite, sans avoir à supprimer le bulletin*.

La cellule **Nombre** d'une rubrique de nature **Détail des charges sociales** est toujours ignorée et non modifiable. De même, Les cellules **Base patron**, **Taux patron**, **Montant patron** des rubriques de nature différente de Détail des charges sociales sont toujours ignorées et non modifiables. Les rubriques supportant des totaux intermédiaires, **Salaire brut**, **Total des charges sociales**, **Net fiscal** et **Net à payer**, ne sont jamais modifiables car elles sont automatiques.

| ELCL Gestion Euros Express 2000 [Cabinet LCL]                 |                                                    |             |                   |                |                  |      |  |  |  |  |  |
|---------------------------------------------------------------|----------------------------------------------------|-------------|-------------------|----------------|------------------|------|--|--|--|--|--|
| Eichier Edition Comptabilité Paye                             | Sor <u>t</u> ies <u>A</u> ffichage <u>?</u>        |             |                   |                |                  |      |  |  |  |  |  |
|                                                               |                                                    |             |                   |                |                  |      |  |  |  |  |  |
| Bulletins de paye {Paye en cours du 01/12/1999 - Bulletin(s)} |                                                    |             |                   |                |                  |      |  |  |  |  |  |
|                                                               | Σ 🛉 🏢 🗭 Μο                                         | ntant FR= s | aisie interdit    | e (rubrique    | automatiqu       | e, 1 |  |  |  |  |  |
| 📮 LCL CyberEdition 🔺                                          | S Libellé                                          | Nombre      | Base FR           | Taux %         | Montant FR       |      |  |  |  |  |  |
| e Paye en cours du 01/12/199                                  | + Salaire forfaitaire                              |             |                   |                | 12000,00         |      |  |  |  |  |  |
| ⊨-Bulletin(s)                                                 | <ul> <li>Réduction pour temps par</li> </ul>       |             |                   |                |                  |      |  |  |  |  |  |
| - Vanité Bruno                                                | + Prime personnalisée                              |             |                   |                | 4000.00          |      |  |  |  |  |  |
| Vital Marie                                                   | + Kappel                                           |             |                   |                | 1000,00          |      |  |  |  |  |  |
| - Berthe Hogrand                                              | Retenue pour conges pay     Constant of conges pay |             |                   |                |                  |      |  |  |  |  |  |
| Karl Héros                                                    | + Conges payes accordes                            |             |                   |                |                  |      |  |  |  |  |  |
| Salarié(s) en attente                                         | Divers multis     Divers plus                      |             |                   |                |                  |      |  |  |  |  |  |
| Salarié(s) inactif(s)                                         | = Salaire brut                                     | 169.00      |                   |                | 12000.00         |      |  |  |  |  |  |
| Bulletin(s) précédent(s)                                      | Accident du travail                                | 100,00      |                   |                | 12000,00         |      |  |  |  |  |  |
| B Berthe Hogrand                                              | Allocations Familiales                             |             |                   |                |                  |      |  |  |  |  |  |
| Karl Héros                                                    | <ul> <li>FNAL plafonné</li> </ul>                  |             |                   |                |                  |      |  |  |  |  |  |
| B-Vanité Bruno                                                | - Assurance Maladie, Mate                          |             | 12000,00          | 0,7500         | 90,00            |      |  |  |  |  |  |
| 🖶 Vital Marie                                                 | <ul> <li>Assurance Veuvage</li> </ul>              |             | 12000,00          | 0,1000         | 12,00            |      |  |  |  |  |  |
|                                                               | <ul> <li>Assurance Vieillesse dépl.</li> </ul>     |             |                   |                |                  |      |  |  |  |  |  |
| B-LCL Agence Commerciale                                      | <ul> <li>Assurance Vieillesse plafe</li> </ul>     |             | 12000,00          | 6,5500         | 786,00           |      |  |  |  |  |  |
|                                                               | <ul> <li>Assedic plafonnée</li> </ul>              |             | 12000,00          | 0,8000         | 96,00            | -    |  |  |  |  |  |
|                                                               |                                                    | •           |                   | 0.0000         | ►                |      |  |  |  |  |  |
|                                                               |                                                    |             |                   |                |                  |      |  |  |  |  |  |
| LCL 04/10/1999 16:15 Provisoire                               | Francs 01/01/1999                                  |             | (F. Libre, Màj el | t Consult.] Bu | illetins de paye | • // |  |  |  |  |  |

Pour modifier une cellule autorisée, l'utilisateur frappe le montant numérique souhaité, éventuellement signé moins, en utilisant comme séparateur décimal celui supporté par la configuration de la station de travail ( voir Menu Démarrer/ Paramètres régionaux), normalement virgule ou point décimal. Si le montant est négatif et si la rubrique est une retenue, le résultat est positif. Si le montant est négatif et si la rubrique est une retenue, le résultat est positif. Si le montant est négatif et si la rubrique est négatif.

DOCUMENTATION PROGITEK GESTION EXPRESS PAGE 159/223

## **ATTENTION !**

Une fois la cellule validée (Entrée ou flèche) apparaît dans la barre d'outils le message valeur forcée, à l'opposé de valeur automatique.

La conséquence n°1 d'une cellule dont la valeur a été forcée est que la formule qui va être exécutée lors de l'enregistrement du bulletin substituera systématiquement cette valeur au contenu éventuellement calculé par une expression.

La conséquence n°2 d'une cellule dont la valeur a été forcée est que la valeur est reportable de paye en paye si la rubrique a été configurée avec report pour le colonne correspondante.

Pour DEFORCER la cellule, il suffit de sélectionner la cellule et de frapper (F4) : apparaît dans la barre d'outils le message valeur automatique.

Pour passer alternativement de valeur forcée à automatique, maintenez la touche (F4).

L'utilisateur doit respecter impérativement la règle suivante :

Saisir dans la cellule **Nombre** des **valeurs non monétaires** (exemples : heures, nombre, quantité, ...), Saisir dans les cellules **Taux** exclusivement des **taux** du type 1.25 pour 1.25%, 0.01 pour 0.01, Saisir dans toute **autre cellule** des **valeurs purement monétaires**, Sinon le passage dans l'autre monnaie sera erroné.

L'utilisateur qui veut abandonner toutes les modifications qu'il vient de réaliser sur le bulletin courant peut utiliser (**Ctrl+G**).

### Enregistrement d'un bulletin

Pour recalculer et enregistrer les modifications apportées, l'utilisateur utilise le bouton (F5).

Le Progiciel recalcule l'intégralité des formules constitutives du bulletin courant en substituant pour les champs dont la valeur a été forcée la valeur correspondante.

L'utilisateur se retrouve en consultation d'un bulletin où les bases et montants ont été recalculés.

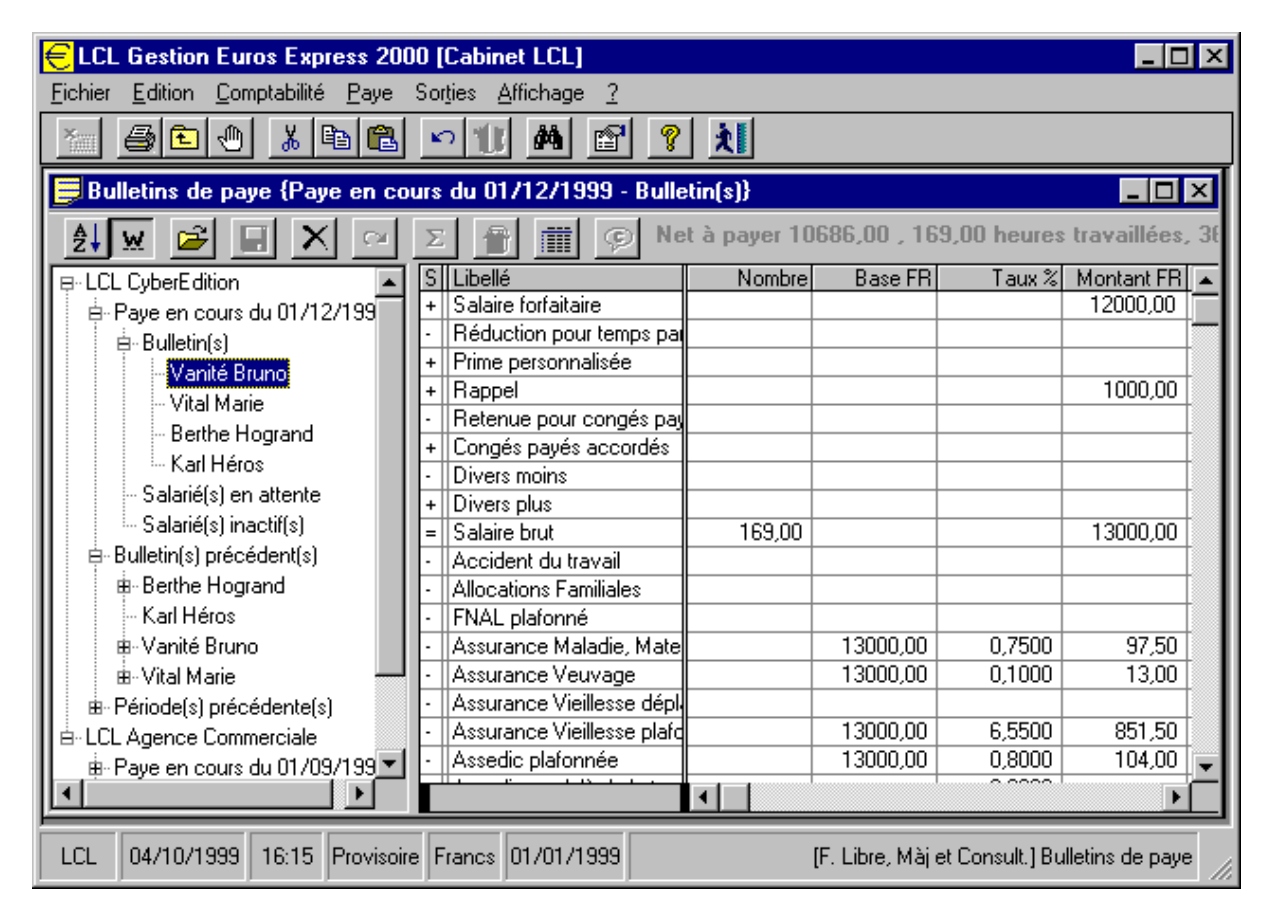

DOCUMENTATION PROGITEK GESTION EXPRESS

PAGE 160/223

# Validation de la paye en cours

Les bulletins calculés, éventuellement modifiés, et imprimés, l'utilisateur doit les valider définitivement pour autoriser une nouvelle période de paye.

Tout bulletin validé ne peut plus être modifié.

Tout bulletin validé peut être supprimé, mais les calculs et les cumuls supportés par un nouveau bulletin peuvent être erronés (exemples : régularisation des bases, cumul des heures travaillées, ...).

Tout paye validée, de même que toute paye en cours, peuvent faire l'objet des mêmes types d'impression. Pour valider la paye en cours, l'utilisateur utilise le bouton (**Ctrl+P**).

Les congés payés et le cumul des heures sur la fiche Salarié sont mis à jour.

L'arborescence est modifiée : une nouvelle période apparaît dans la branche Période(s) précédente(s), autant de branches sont créées que de bulletins dans la branche Bulletin(s) précédent(s), la branche Paye en cours est réinitialisée, une nouvelle période de paye peut être générée.

| ELCL Gestion Euros Express 200                                  | 0 [Cabinet LCL]                              |                |                   |                | _ [           | I × |  |  |  |
|-----------------------------------------------------------------|----------------------------------------------|----------------|-------------------|----------------|---------------|-----|--|--|--|
| <u>Fichier</u> <u>Edition</u> <u>Comptabilité</u> <u>Paye</u>   | Sorties <u>A</u> ffichage <u>?</u>           |                |                   |                |               |     |  |  |  |
|                                                                 |                                              |                |                   |                |               |     |  |  |  |
| Bulletins de paye {LCL CyberEdition - Période(s) précédente(s)} |                                              |                |                   |                |               |     |  |  |  |
| 2 w 🖻 🗉 🗙 🗠                                                     | Σ 👚 🏢 🗭 4 s                                  | alarié(s), 60: | 7 heures trav     | aillées, 51    | rubriques     |     |  |  |  |
| - Bulletin(s)                                                   | S Libellé                                    | Nombre         | Base FR           | Taux %         | Montant FR    |     |  |  |  |
| 📕 🖨 Salarié(s) en attente                                       | + Salaire forfaitaire                        |                |                   |                | 12000,00      |     |  |  |  |
| Vanité Bruno                                                    | + Paye indiciaire                            | 4334,00        |                   |                | 24414,85      |     |  |  |  |
|                                                                 | + Salaire ponctuel                           |                |                   |                | 4500,00       |     |  |  |  |
| Berthe Hogrand                                                  | + Indemnité différentielle                   |                |                   |                |               |     |  |  |  |
| - Karl Héros                                                    | + Indice de résultat                         |                |                   |                |               |     |  |  |  |
| - Salariá(s) inactif(s)                                         | <ul> <li>Réduction pour temps par</li> </ul> |                | 24414,85          |                |               |     |  |  |  |
| Dullatin(a) aséaédant(a)                                        | + Treizième mois                             |                | 80759,41          |                | 6729,95       |     |  |  |  |
| B- Builduni(s) precedeni(s)                                     | + Heures supplémentaires à                   |                |                   |                |               |     |  |  |  |
|                                                                 | + Prime personnalisée                        |                |                   |                |               |     |  |  |  |
| ⊞-Karl Heros                                                    | + Rappel                                     |                |                   |                | 1000,00       |     |  |  |  |
| III IIII IIII IIII IIIII IIIII IIIIIIII                         | + Supplément familial                        |                |                   |                |               |     |  |  |  |
| ⊞-Vital Marie                                                   | + Congés payés sur le brut                   |                | 4500,00           |                | 450,00        |     |  |  |  |
| Période(s) précédente(s)                                        | <ul> <li>Retenue pour congés pay</li> </ul>  |                |                   |                |               |     |  |  |  |
| ■ 01/09/1999                                                    | + Congés payés accordés                      |                |                   |                |               |     |  |  |  |
| iii iii 01/10/1999                                              | <ul> <li>Divers moins</li> </ul>             |                |                   |                |               |     |  |  |  |
| ■ 01/11/1999                                                    | + Divers plus                                |                |                   |                |               |     |  |  |  |
| 01/12/1999                                                      | = Salaire brut                               | 607,00         |                   |                | 49094,80      | -   |  |  |  |
|                                                                 |                                              |                |                   | 1              | Þ             |     |  |  |  |
| ,<br>LCL 04/10/1999 16:17 Provisoire                            | Francs 01/01/1999                            |                | (F. Libre, Màj et | Consult.] Bull | etins de paye |     |  |  |  |

DOCUMENTATION PROGITEK GESTION EXPRESS

# Les ETATS

# Sorties de la Paye

La sortie des états de paye est accessible si l'utilisateur dispose du privilège Impression.

La frappe du raccourci (**Ctrl+I**) dans toutes les fenêtres de paye ( à l'exclusion de la fenêtre **B**ulletins de paye qui affiche directement les bulletins sélectionnés) affiche la liste des états de paye qui peuvent faire l'objet d'un aperçu et d'une impression.

Selon l'état sélectionné, les différents filtres qu'appose l'utilisateur varient : établissement, date de début et date de fin de période, profil, organisme et centre analytique. Tous ces champs sont modifiables à l'aide du raccourci (F4).

(**DoubleClick**) sur une imprimante ouvre le gestionnaire d'imprimante et autorise sa mise à jour par l'utilisateur : *seule remarque, dans le gestionnaire de Windows sélectionnez la bonne imprimante avant toute modification.* 

L'imprimante proposée est celle retenue par défaut par Windows, l'utilisateur sélectionne celle qu'il souhaite pour le tirage courant.

| ELCL Gestion Euros Express 2002                                                                                                    | 2 [Cabinet LCL]                                                                                                   |
|----------------------------------------------------------------------------------------------------|----------------------------------------------------------------------------------------------------|
| <u>Fichier</u> <u>Edition</u> <u>Comptabilité</u> <u>Paye</u> S                                                                                                    | Sorties <u>A</u> ffichage <u>?</u>                                                                                |
|                                                                                                    |                                                                                                    |
| 🐗 Tirages de paye et d'après-pa                                                                                                    | aye 🗙                                                                                                    |
| L'établissement LCL<br>Période de paye du 01/08/1999<br>Le profil CADRE<br>L'organisme social URSSAF                                                                                                    |                                                                                                    |
| Le code analytique SIEGE<br>1 - Bulletins de salaire sur papier libre<br>2 - Bulletins de salaire sur papier pré-ir<br>3 - Journal de paye récapitulatif par sa<br>4 - Journal de paye<br>5 - Etat des charges sociales<br>6 - Fiche individuelle récapitulative av<br>8 - Fiche individuelle récapitulative av<br>8 - Fiche individuelle récapitulative av<br>9 - Attestation d'activité salariée (portr<br>10 - Déclaration d'embauche au servi<br>11 - Fiche descriptive des salariés | (portrait)<br>mprimé (portrait)<br>alarié<br>vec les plafonds<br>ode<br>rait)<br>ice de particuliers (portrait) ▼ |
| LCL 21/09/1999 17:20 Provisoire                                                                                                    | Francs 01/01/1999 [F. Libre] Tirages de paye et d'après-paye                                                      |

### **Remarque**

Les tirages de paye standards, A4, doivent utiliser l'orientation Paysage, les bulletins de salaire l'orientation Portrait.

DOCUMENTATION PROGITEK GESTION EXPRESS

# Les BULLETINS de SALAIRE

# Exemple de sortie de la Paye

Deux solutions pour imprimer les bulletins de paye de la paye en cours ou d'une période précédente :

- ✓ A partir de la fenêtre Bulletins de paye, sélectionnez le ou les bulletins à imprimer et appuyez sur le bouton de la barre d'outils de l'application Imprimer ou utiliser le raccourci (Ctrl+I). Ainsi en cours d'élaboration de la paye, vous pouvez instantanément imprimer tout ou partie des bulletins. (votre imprimante par défaut doit être en portait.
- ✓ A partir de la fenêtre 'Tirage de paye ou d'après-paye, vous disposez de la commande correspondante.

|                                                                                                    |                                |                  |                      |                        |                                   | 2 <b>du</b> 91,          |                 |
|----------------------------------------------------------------------------------------------------|--------------------------------|------------------|----------------------|------------------------|-----------------------------------|--------------------------|-----------------|
| aye Euros Express 2000                                                                                          | Sure Comments<br>Sure Comments | UR<br>UR         |                      |                        | Companyal Luc<br>Bragica secupt   | CADRE                    |                 |
| 200.200.0100 Convension collectory<br>hereding variable Piloli Drazamic                                         | Sere Constrols<br>LIGSSAR      | n coliccove      |                      |                        | Trife base of the<br>Boots so Rec | 90<br>000 13/06/1999     |                 |
| (Vuliduzen diffiniove)                                                                                          | LRSS-P dtpart                  | znienale         |                      |                        | Webcurst men                      | de 1501133513            | U=9             |
| 21/09/1999<br>1 Rigitmene                                                                                       | faleces per                    | тінасынас іб     | 506 09939            | 0-0-1911000            | Arrêdeje) du<br>P Prêsere         | m 1900 (999              | 10/00/1999      |
| SAPLOYER                                                                                                    |                                |                  |                      |                        |                                   |                          |                 |
| Solution Tradecorpts ( \$811                                                                                    |                                |                  |                      |                        |                                   |                          |                 |
| Cabact LCL                                                                                                    |                                |                  |                      |                        |                                   |                          |                 |
| Le Marcas                                                                                                    |                                |                  | Le Mateau            |                        |                                   |                          |                 |
| 19120 La Chapdie ann Samb                                                                                       |                                |                  | 19120 La CI          | ngelk av S             | atots                             |                          |                 |
| T8 :05.55.25.39.21                                                                                              |                                |                  |                      |                        |                                   |                          |                 |
| Fax:05.55.25.39.21<br>Sna: 12345678911234 Aauvud: 0002                                                          |                                |                  |                      |                        |                                   |                          |                 |
| Isbaqses de gaye                                                                                                |                                | Canas el relea   | en sala na ez        |                        | Le:                               | ta ata galira as         | la              |
|                                                                                                    | Manabic                        | Base<br>Annua    | Toux<br>%            | Мориан<br>Лиана        | Base<br>Maxe                      | Taux<br>%                | Мориан<br>Лиана |
| Salare forfaunc                                                                                                 |                                |                  |                      | 12 000,00              |                                   |                          |                 |
| Salare bruu                                                                                                    | 169,00                         |                  |                      | 12 000,00              |                                   |                          |                 |
| Accedent du versel                                                                                              |                                |                  |                      |                        | 12000,00                          | 1,2000                   | 144,00-         |
| Allocauses Facelules                                                                                            |                                |                  |                      |                        | 12000,00                          | 5,4000                   | 648,00-         |
| Allocauco Logeneta : 2004L pielocos<br>Assumeres Veuxees                                                        |                                | 12 000.00        | 0.1000               | 12.00-                 | 28940,00                          | 0,1000                   | 28,94-          |
| Assurance Viciliese déplationnée                                                                                |                                |                  | -1                   |                        | 12000,00                          | 1,6000                   | 192,00-         |
| Assurance: Virallesse plafonnée<br>Assurance: a actuallesse des autors                                          |                                | 14 470,00        | 6,5500               | 947,79-                | 14470,00                          | 8,2000                   | 1 126,54-       |
| Formano nofesionedis                                                                                            |                                | 2470,00-         | 0,0 240              | 0,59                   | 12000.00                          | 0,0300                   | 18.00-          |
| Reunaue Condice nu-declar de la una entre A                                                                     |                                | 2 470,00-        | 2,0000               | 49,40                  |                                   |                          |                 |
| Keuaus Cadre plato a de<br>CSC déducuble                                                                        |                                | 14 470,00        | 2,0000<br>5,1000     | 289,40-<br>581,40-     |                                   |                          |                 |
| CSO ana diducuble                                                                                               |                                | 11 400,00        | 2,4000               | 273,60-                |                                   |                          |                 |
| Remains and a fair of the second second second second second second second second second second second second s |                                | 11 400,00        | 0,5000               | \$7,00-                |                                   |                          |                 |
| Préva yao ce Cadre déplatoa sée                                                                                 |                                |                  |                      |                        | 12000,00                          | 1,5040                   | 180,48-         |
| Piéva yana ce au-dela de la una abre A                                                                          |                                |                  |                      |                        | 60,00                             | 0,7700                   | 0,46-           |
| Taul de dage seale                                                                                              |                                |                  |                      | 2111,20                |                                   |                          | 2 733,53        |
| Indemantés de déplocaseur. Région Pousieune                                                                     |                                |                  |                      | 120,00                 |                                   |                          |                 |
| Anna ng an ida                                                                                                  | 5,00                           | 19,99            |                      | 99,95-                 |                                   |                          |                 |
| Na fisal                                                                                                    |                                |                  |                      | 10 219,40              |                                   |                          |                 |
| Najanara                                                                                                    | 1                              |                  |                      | 9 908.85               |                                   |                          |                 |
|                                                                                                    |                                |                  |                      |                        |                                   |                          |                 |
|                                                                                                    | <u></u>                        | <b>n</b> a: c    | 80                   | **                     | Bears                             | Ptnade                   | Curvul          |
| Netà cause                                                                                                    | Ptnada                         | Curvul<br>2d 066 | Ptnode               | Curval<br>2.660        | tra vaillées                      | 169,00 H<br>Counts court | 338,00 11       |
| Net listal                                                                                                    | 10.518                         | 24 825           | 1 558                | 3 785                  |                                   | Pna Pna                  | A2000           |
| Salarre brai                                                                                                    | 15 000                         | 29 000           | 1 829                | 4 421                  | Mara                              |                          | 2,50            |
| Change salanale                                                                                                 | 2111                           | 4 974            | 322                  | 758                    | Const                             | 5,00                     | 22,50           |
| Changes patronales                                                                                              | 2 734                          | 9 026<br>Da      | 417<br>ns votre inté | I 385<br>ret. conserve | Précédes (<br>2 de bulledo        | 23,00<br>sans linitade   | 00 de durée.    |
|                                                                                                    |                                |                  |                      |                        |                                   |                          |                 |

DOCUMENTATION PROGITEK GESTION EXPRESS

# **Autres ETATS**

# Exemples de sortie de la Paye

|                                                      | Cabinet LCL     JOURNAL DE PAYE RECAPITULATIF PAR SALARIE       Luc Chayssial     Période du 01/08/1999 au 31/08/1999       Software Developper     Période du 01/08/1999 |                       |                        |                                 |                        |                                    |                                               |                             |                                 |
|------------------------------------------------------|----------------------------------------------------------------------------------------------------|-----------------------|------------------------|---------------------------------|------------------------|------------------------------------|-----------------------------------------------|-----------------------------|---------------------------------|
| Etablissement<br>Raison sociale<br>Activité en clair | Cabinet LCL<br>Cabinet LCL<br>: Activité en clair                                                                                                    |                       |                        |                                 |                        |                                    | <u>Siren</u> 123456<br><u>Demière paye va</u> | 789 <u>Nic</u><br>lidée     | 11234<br>APE 000Z<br>01/09/1999 |
| Matricule                                            | Salarié                                                                                                    | Heures<br>travaillées | Brut.<br>France        | Salaire<br>Déplaformé<br>France | Plaformé<br>France     | Cotisation<br>du salarié<br>France | is sociales<br>de l'employeur<br>France       | Mont<br>Netfiscal<br>France | ants<br>Net à payer<br>France   |
| LC<br>MT                                             | Cheyssial Luc<br>Vitha Minh                                                                                                    | 169,00<br>169,00      | 17 000,00<br>12 222,00 | 17 000,00<br>12 222,00          | 14 470,00<br>12 222,00 | 2 863,18<br>2 175,52               | 6 352,74<br>4 497,59                          | 14 605,17<br>10 383,19      | 14 156,87<br>10 106,51          |
| LCL                                                  | Totaux de l'établissement                                                                                                    | 338,00                | 29 222,00              | 29 222,00                       | 26 692,00              | 5 038,70                           | 10 850,33                                     | 24 988,36                   | 24 263,38                       |
|                                                      |                                                                                                    |                       |                        |                                 |                        |                                    |                                               |                             |                                 |

| <u>Raison sociale</u> Cabine<br><u>Activité en clair</u> Activit                                                                                                    | LLCL<br>éen clair                                                                                                    |                        |                                                                              |                |                                                                                                  |                                                                                                    | <u>Demière paye va</u>                                                                                                    | <u>didée</u>                                                                                                    | APE 000Z<br>01/09/1999                                                                                                    |
|----------------------------------------------------------------------------------------------------|----------------------------------------------------------------------------------------------------|------------------------|------------------------------------------------------------------------------|----------------|--------------------------------------------------------------------------------------------------|----------------------------------------------------------------------------------------------------|----------------------------------------------------------------------------------------------------|----------------------------------------------------------------------------------------------------|----------------------------------------------------------------------------------------------------|
| <u>Salarié</u> Viffa l<br><u>Matricule</u> MT                                                                                                    | ຕົກໂ                                                                                                    |                        |                                                                              |                |                                                                                                  |                                                                                                    | <b>Période du</b><br><u>Demière paye va</u>                                                                                    | 01/08/1999 av<br><u>llidée</u>                                                                                         | 1 31/10/1999<br>01/09/1999                                                                                                    |
| Rubrique de paye                                                                                                    | Libellé                                                                                                    | Plancher<br>France     | Plafond<br>France                                                            | Nombre         | Gains et retern<br>Base<br>France                                                                | ies salariaux<br>Montant<br>France                                                                                                    | Reteraies p<br>Base<br>France                                                                                                  | atronales<br>Montant<br>France                                                                                         | Total<br>France                                                                                                    |
| еант, рати, вилие,<br>сант, рати, вилие,<br>санд, али, кадин, тали,<br>санд, али, кадин, тали,<br>санд, тали, кадин, тали,<br>кат, тали, кат, тали,<br>кат, тали, кат, тали, | Rappil<br>Sahire brut<br>Accident du travall<br>Allocation Logenent : FNAL plaformé<br>Assurance Maladie, Matemité, havalidité,<br>Assurance Vieillesse déplaformée<br>Assurance Vieillesse plaformée<br>Assurance Vieillesse plaformée<br>Assurance Vieillesse plaformée<br>Assurance Vieillesse plaformée<br>Remate lon Cadre (Plaford ARRCO)<br>CS Grand déductible<br>Remboursement de la dette sociale<br>Mutuelle forfaitaire<br>Préroyance plaformée<br>Total des charges sociales<br>Indomnités de déplacement Région Parisis<br>Autres tickets repas<br>Net fiscal<br>Net à payer | 28 940,00<br>28 940,00 | 28 940,00<br>28 940,00<br>115 760,00<br>86 820,00<br>28 940,00<br>115 760,00 | 338,00<br>6,00 | 12 222,00<br>12 222,00<br>12 222,00<br>12 222,00<br>11 610,90<br>11 610,90<br>11 610,90<br>39,98 | 12 222,00<br>12 222,00<br>91,67-<br>12,22-<br>800,54-<br>97,78-<br>244,44-<br>592,16-<br>278,66-<br>58,05-<br>240,00<br>119,94-<br>10 383,19<br>10 166,54 | 12 222,00<br>12 222,00<br>24 444,00<br>12 222,00<br>12 222,00<br>12 222,00<br>12 222,00<br>12 222,00<br>12 222,00<br>24 444,00 | 146,66<br>659,99<br>24,44<br>1564,42<br>195,55<br>1002,20<br>141,78<br>18,33<br>366,66<br>672,00<br>107,56<br>4 899,59 | 12 222,00<br>146,66<br>659,99<br>24,44<br>1656,09<br>12,22<br>195,55<br>1802,74<br>239,56<br>1803,74<br>18,33<br>611,10<br>592,16<br>278,66<br>58,05<br>672,00<br>107,56<br>7075,11<br>240,00<br>119,94<br>10 383,19<br>10 166,54 |

DOCUMENTATION PROGITEK GESTION EXPRESS

# **TRANSFERT des DONNEES SOCIALES**

# **Génération du TDS Normes**

### Progitek Gestion €xpresssupporte

un module de **Transfert des Données Sociales Normes** par Internet ou tout autre support Valide jusqu'au 31 janvier 2005.

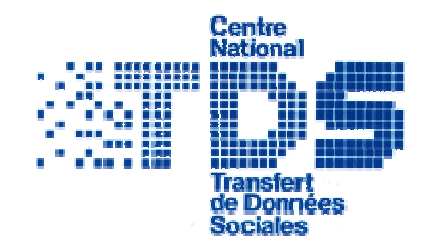

| Paye               | Sorties                        | Affichage   | ?       |  |  |  |  |  |
|--------------------|--------------------------------|-------------|---------|--|--|--|--|--|
| . Plar             | Plan de paye                   |             |         |  |  |  |  |  |
| Sala<br>Eta<br>Hor | ariés<br>blissemen<br>noraires | t(s)        |         |  |  |  |  |  |
| Bull               | etins                          |             |         |  |  |  |  |  |
| Tra                | nsfert de                      | s données s | ociales |  |  |  |  |  |

<u>Remarque</u> : *Ce module permet d'éditer tout ou partie de n'importe quel fichier TDS issu de n'importe quel logiciel de paye.* 

Le Logiciel supporte et génère les enregistrements TDS suivants :

Le Logiciel édite tous les champs des enregistrements TDS Normes suivants (éventuellement peut supprimer les enregistrements) :

# 2001 Cahier des Charges TDS

# Déclaration Annuelle des Données Sociales

L'objectif est de **générer** automatiquement et d'**éditer** le **fichier TDS Normes** pour la déclaration annuelle des données sociales du dossier de paye de l'utilisateur de **Progitek Gestion €xpress** 

Tout utilisateur disposant d'une licence de Paye et Aprèspaye peut acquérir la licence d'utilisation du **module TDS**. Ce module, sous réserve que l'utilisateur dispose de la licence de Paye correspondante, peut générer une déclaration d'**entreprise multi-établissements** supportant tant les **salariés** que les **honoraires** rétrocédés.

Ce module génère un fichier aux dernières normes supportées par le **cahier des charges TDS**. Ce **fichier peut être modifié** manuellement par l'utilisateur et **transmis via Internet** ou **via support magnétique** vers le **serveur TDS régional**.

### **Informations techniques**

005 entête €uros,

- 010 entête entreprise, 020 entête établissement
- 130 risques (jusqu'à 15 codes)
- 200 salariés, 210 honoraires
- 300 pied établissement, 310 pied entreprise,
- 995 pied €uros.
- 001 entête francs, 005 entête €uros,
- 010 entête entreprise, 020 entête établissement
- 130 risques (jusqu'à 15 codes)
- 200 salariés, 210 honoraires
- 202 salariés, 212 honoraires
- 300 pied établissement, 310 pied entreprise,
- 999 pied francs, 995 pied €uros.

**<sup>&</sup>lt;u>Remarque</u>**: des contrôles de nature sont appliqués, et non de cohérence. L'utilisateur est seul responsable du contenu et des totaux supporté par le fichier ainsi modifié

#### Principe de traitement

La génération du fichier TDS utilise les informations du dossier stockées dans les fiches Etablissements, Salariées, Honoraires. Elle va rechercher les cumuls de paye en retenant comme exercice social (du 01/01 au 31/12) toutes les périodes de paye validées ou non de l'année du 1<sup>er</sup> jour de l'exercice fiscal en cours.

Remarque :

Si vous ouvrez un dossier pour l'exercice civil 2002, l'exercice social retenu est 2002. Si vous ouvrez un dossier pour un exercice du 1/10/2001 au 31/12/2002, l'exercice social retenu est 2001.

| 🐮 🖪 Progit | ek Gestion Euros Express                                                                                                    |
|------------|----------------------------------------------------------------------------------------------------|
| ?          | Fichier TDS<br>Oui - Je génére un fichier TDS à partir de la paye 2002 du dossier encours<br>Non - Je ne génére par un fichier, mais j'édite un fichier TDS existant<br>Echappe - J'abandonne. |
|            | Oui <u>N</u> on Annuler                                                                                                    |

La génération du fichier TDS Normes recherche le premier établissement principal disponible (enregistrements 010 et 310). C'est à dire qui dispose du même Nic pour le siège que pour l'établissement. Seule cette entreprise, dite établissement principal, sera l'objet du TDS. Sont recherchés tous les établissements secondaires supportant le même Siren mais un Nic différent de celui du siège (enregistrements 020, 130 et 300).

Les données supportées par chaque établissement dans deux boites combinées déterminent le résultat obtenu dans le TDS :

1ère Boite combinée [EMETTEUR: FICHIER]

- -1 Fichier complet tous partenaires
- -2 Fichier honoraires seuls
- 2<sup>nde</sup> Boite combinée [SUPPORT TDS]
- 000 Salaires et honoraires sur le même fichier
- 002 Fichier salaires; pas d'honoraires à déclarer
- 004 Fichier salaires; fichier honoraires à part
- 005 Fichier salaires; fichier honoraires séparé
- 010 Salaires et honoraires sur le même fichier
- 012 Fichier salaires; pas d'honoraires à déclarer
- 014 Honoraires; salaires déclarés à part
- 015 Salaires; honoraires déclarés à part
- 022 Fichier salaires; pas d'honoraires à déclarer

Pour chaque établissement, seront balayés les salariés (enregistrements 200) ayant fait l'objet d'au moins une heure travaillée pour l'exercice social retenu et les honoraires (enregistrements 210) supportés par la même année que l'exercice social.

Les cumuls de base et de montant retenus pour chaque enregistrement salarié (enregistrement 200) sont extraits selon les règles suivantes :

SS en totalité = Base Salariée de toutes les rubriques supportant 'TDS\_DD - Base déplafonnée DADS SS plafonnée = Base Salariée de toutes les rubriques supportant 'TDS\_DP - Base plafonnée DADS Montant Cas 1 = Base Salariée de toutes les rubriques supportant 'TDS\_D1 - Base plafonnée cas 1 DADS Montant Cas 2 = Base Salariée de toutes les rubriques supportant 'TDS\_D1 - Base plafonnée cas 2 DADS Montant Cas 3 = Base Salariée de toutes les rubriques supportant 'TDS\_D1 - Base plafonnée cas 3 DADS Montant Cas 4 = Base Salariée de toutes les rubriques supportant 'TDS\_D1 - Base plafonnée cas 4 DADS Montant Cas 5 = Base Salariée de toutes les rubriques supportant 'TDS\_D1 - Base plafonnée cas 5 DADS Montant Cas 6 = Base Salariée de toutes les rubriques supportant 'TDS\_D1 - Base plafonnée cas 6 DADS Brut fiscal = Montant Salarié de la rubrique Brut Total - Montant Salarié de toutes les rubriques supportant 'TDS\_PE - Part. employeur aux chèques vacances - Montant Salarié de toutes les rubriques supportant 'TDS\_IN - Indemnités d'intempérie Rémunération nette = Montant Salarié de la rubrique Net Fiscal - Montant Salarié de toutes les rubriques supportant 'TDS\_PE - Part. employeur aux chèques vacances - Montant Salarié de toutes les rubriques supportant 'TDS\_IN - Indemnités d'intempérie Indemnité d'expatriation = Montant Salarié de toutes les rubriques supportant 'TDS\_IE - Indemnités d'expatriation Avantage en nature = Montant Salarié de toutes les rubriques supportant 'TDS\_AN - Avantage en nature **DOCUMENTATION PROGITEK GESTION EXPRESS** PAGE 166/223

Retenue sur salaire = Montant Salarié de toutes les rubriques supportant 'TDS\_SA - Saisie-arrêt-retenue sur salaire Frais professionnels = Montant Salarié de toutes les rubriques supportant 'TDS\_FP - Frais professionnels Chèques vacances = Montant Salarié de toutes les rubriques supportant 'TDS\_PE - Part. employeur aux chèques vacances Retenue à la source = Montant Salarié de toutes les rubriques supportant 'TDS\_RS - Retenue à la source Hors France Déduction supplémentaire (taux) =

Taxe sur salaires en totalité = Base Patron de toutes les rubriques supportant 'TDS\_TS - Base de la taxe sur salaires Taxe sur salaires 1<sup>er</sup> taux = Base Patron de toutes les rubriques supportant 'TDS\_T1 - Base de la taxe sur salaires Taux 1 Taxe sur salaires 2<sup>nd</sup> taux = Base Patron de toutes les rubriques supportant 'TDS\_T2 - Base de la taxe sur salaires Taux 2 Base C.S.G. = Base Salariée de toutes les rubriques supportant 'TDS\_CN - CSG exclue du net fiscal Revenu d'activité = Montant Salarié de la rubrique Brut fiscal – Montant Salarié de la rubrique Charges Sociales Salariées Heures salariées = Heures travaillées – les heures de toutes les rubriques supportant 'LOG\_HA - Heures d'absence (Hors DADS)

#### Remarques :

L'usage de plusieurs rubriques supportant une nature identique utilisée par l'enregistrement 200 peut provoquer un résultat erroné. L'utilisateur peut en édition modifier un tel montant sur un enregistrement sans oublier de répercuter la correction sur les totaux éventuellement supportés par les enregistrements 300 et 310.

De même, l'absence d'une des natures mouvementées durant l'exercice social peut provoquer un résultat erroné.

#### Le résultat de la génération affiche successivement les enregistrements suivants :

| 🖥 Fichier TDS - [G:\vb5\GestionEu      | rosExp | ress\Cgpe_cci.TDS] - ( | (005 Drapeau Début (€uros)) 🛛 📃 | <u></u>  |
|----------------------------------------|--------|------------------------|---------------------------------|----------|
| ···· 005 Drapeau Début (€uros)         | Туре   | Champ                  | Valeur                          |          |
| 010 Entreprise                         | N019   | Zone indicatif         | 00000000000000000               |          |
|                                        | N003   | Type d'enregistrement  | 005                             |          |
| 120 Tarification des A T               | N001   | Type de fichier        | 1                               |          |
| 200 Calarié(a) (12 anna aictean anta)  | N014   | Siret émetteur         | 18430002800018                  |          |
| ± 200 Salarie(s) (13 enregistrements)  |        |                        |                                 |          |
| ±- 210 Honoraire(s) (2 enregistrements |        |                        |                                 |          |
|                                        |        |                        |                                 |          |
| 310 Total Entreprise                   |        |                        |                                 |          |
| ‱ 995 Drapeau Fin (€uros)              |        |                        |                                 |          |
|                                        |        |                        |                                 | <b>•</b> |
| •                                      | 1      |                        |                                 |          |

#### Enregistrement 005

#### Enregistrement 010

| 🖥 Fichier TDS - [G:\vb5\GestionEurosExpress\Cgpe_cci.TDS] - (010 Entreprise) |      |                       |                                       |  |  |  |  |  |
|------------------------------------------------------------------------------|------|-----------------------|---------------------------------------|--|--|--|--|--|
|                                                                              | Туре | Champ                 | Valeur                                |  |  |  |  |  |
| 010 Entreprise                                                               | N009 | Siren                 | 184300028                             |  |  |  |  |  |
| 020 Etablissoment(s)                                                         | N010 | Zéro 10               | 000000000                             |  |  |  |  |  |
| 120 Etablissement(s)                                                         | N003 | Type d'enregistrement | 010                                   |  |  |  |  |  |
| 130 Larincation des A.T.                                                     | N014 | Siret du siége        | 38430002800018                        |  |  |  |  |  |
|                                                                              | A004 | APE                   | 911A                                  |  |  |  |  |  |
|                                                                              | A005 | Espace 5              |                                       |  |  |  |  |  |
| 300 Total Etablissement(s)                                                   | A050 | Raison sociale        | CHAMBRE DE COMMERCE ET D'INDUSTRIE    |  |  |  |  |  |
|                                                                              | A032 | Complément d'adresse  | BP 350                                |  |  |  |  |  |
| ‱ 995 Drapeau Fin (€uros)                                                    | A001 | Espace 1              |                                       |  |  |  |  |  |
|                                                                              | A004 | Numéro dans la voie   | 1                                     |  |  |  |  |  |
| • [                                                                          |      |                       | · · · · · · · · · · · · · · · · · · · |  |  |  |  |  |

DOCUMENTATION PROGITEK GESTION EXPRESS

#### Enregistrement 020

| Fichier TDS - [G:\vb5\GestionEu                                                                                                    | rosExp                                               | ress\Cgpe_cci.TDS] - (                                                                                                    | (020 Etablissement(s))                                                                                                    | [_ |
|----------------------------------------------------------------------------------------------------|------------------------------------------------------|----------------------------------------------------------------------------------------------------|----------------------------------------------------------------------------------------------------|----|
| Profiler TDS - [G:\VDS\GestionEu     005 Drapeau Début (€uros)     010 Entreprise     020 Etablissement(s)     130 Tarification des A.T.     ⊡ 200 Salarié(s) (13 enregistrements)     ⊡ 210 Honoraire(s) (2 enregistrements     300 Total Etablissement(s) | Type<br>N014<br>N002<br>N002<br>N001<br>N003<br>N014 | ress (Lgpe_cci.1DS) - (<br>Champ<br>Siret de l'établissement<br>Section de l'établissement<br>Validité<br>Type de DADS<br>Type d'enregistrement<br>Siret de l'établissement<br>APE | Valeur            18430002800018            00            02            0            020            038430002800018            9114 |    |
| - 310 Total Entreprise<br>995 Drapeau Fin (€uros)                                                                                                    | A001<br>N014<br>A004                                 | Espace 1<br>Siret au 1/1<br>Code Urssaf                                                                                                    | 38430002800018                                                                                                    |    |
| <b>   </b>                                                                                                    |                                                      |                                                                                                    | •                                                                                                    |    |

#### Enregistrement 130

| 🖥 Fichier TDS - [G:\vb5\GestionEurosExpress\Cgpe_cci.TD5] - (130 Tarification des A.T.) |      |                          |                     |  |  |
|-----------------------------------------------------------------------------------------|------|--------------------------|---------------------|--|--|
| r 005 Drapeau Début (€uros)                                                             | Туре | Champ                    | Valeur              |  |  |
| - 010 Entreprise                                                                        | N019 | Zone indicatif           | 1843000280001800020 |  |  |
| 020 Etablissement(s)                                                                    | N003 | Type d'enregistrement    | 130                 |  |  |
| 120 Tarification des A T                                                                | N002 | Section établissement A. | 05                  |  |  |
|                                                                                         | A005 | Code risque 1            | AZ12C               |  |  |
| ± 200 Salarie(s) (13 enregistrements)                                                   | A001 | Code bureau              | В                   |  |  |
|                                                                                         | N005 | Taux A.T.                | 00110               |  |  |
| - 300 Total Etablissement(s)                                                            | 0012 | Montant des salaires     | 155966              |  |  |
| 310 Total Entreprise                                                                    | A012 | Espace 12                |                     |  |  |
| ‱ 995 Drapeau Fin (€uros)                                                               | 0006 | Effectif trim, 1         | 10                  |  |  |
|                                                                                         | 0006 | Effectif trim. 2         | 10                  |  |  |
| ٠                                                                                       |      |                          |                     |  |  |

### Enregistrement 200

| 🖥 Fichier TDS - [G:\vb5\GestionEurosExpress\Cgpe_cci.TDS] - (BARDAKOFF NICOLE) 💶 🗖 |      |                       |                     |  |  |  |
|------------------------------------------------------------------------------------|------|-----------------------|---------------------|--|--|--|
|                                                                                    | Туре | Champ                 | Valeur              |  |  |  |
| - 010 Entreprise                                                                   | N019 | Zone indicatif        | 1843000280001800020 |  |  |  |
| 020 Etablissement(s)                                                               | N003 | Type d'enregistrement | 200                 |  |  |  |
| 120 Tarification des A T                                                           | A010 | Matricule             | 0000000001          |  |  |  |
| 200 Calarit(a) (12 and aichean an                                                  | N015 | N°SS                  | 252117507000800     |  |  |  |
| En 200 Salarie(s) (13 enregistremen                                                | N006 | Néle                  | 041152              |  |  |  |
| BARDA                                                                              | A002 | Département           | 93                  |  |  |  |
| GAILLA                                                                             | N003 | Pays                  | 033                 |  |  |  |
| GASSMA                                                                             | A026 | Commune de naissance  | SAINT-OUEN          |  |  |  |
| LESTA                                                                              | A003 | Titre                 | MME                 |  |  |  |
| BRAN                                                                               | A030 | Nom de naissance      | DARDAROFF           |  |  |  |
| •                                                                                  |      |                       |                     |  |  |  |

### Enregistrement 210

| 🖡 Fichier TDS - [G:\vb5\GestionEurosExpress\Cgpe_cci.TDS] - (HONORAIRE CODE : MOI) |      |                       |                                       |   |  |
|------------------------------------------------------------------------------------|------|-----------------------|---------------------------------------|---|--|
|                                                                                    | Туре | Champ                 | Valeur                                | Γ |  |
| 010 Entreprise                                                                     | N019 | Zone indicatif        | 1843000280001800020                   |   |  |
| 020 Etablissement(s)                                                               | N003 | Type d'enregistrement | 210                                   |   |  |
| 120 TacGasKan das A T                                                              | N014 | Siret                 | 12345678900013                        |   |  |
|                                                                                    | A030 | Nom                   | MONEXPERT                             |   |  |
| + 200 Salarie(s) (13 enregistrements)                                              | A020 | Prénoms               | LEON                                  |   |  |
| E- 210 Honoraire(s) (2 enregistrements                                             | A050 | Raison sociale        | CABINET EXPERT                        |   |  |
| CABINET EXPERT                                                                     | A030 | Profession            | METREUR                               |   |  |
| - MMM                                                                              | A032 | Complément d'adresse  | PLACE GIRARD                          |   |  |
|                                                                                    | A001 | Espace 1              |                                       |   |  |
| 310 Total Entreprise                                                               | A004 | Numéro dans la voie   | 1                                     | - |  |
| •                                                                                  |      | i                     | · · · · · · · · · · · · · · · · · · · | Γ |  |

DOCUMENTATION PROGITEK GESTION EXPRESS

PAGE 168/223

#### **Enregistrement 300**

| Fichier TDS - [G:\vb5\GestionEurosExpress\Cgpe_cci.TDS] - (300 Total Etablissement(s)) |      |                          |                     |   |  |
|----------------------------------------------------------------------------------------|------|--------------------------|---------------------|---|--|
|                                                                                        | Туре | Champ                    | Valeur              |   |  |
| 010 Entreprise                                                                         | N019 | Zone indicatif           | 1843000280001800020 |   |  |
| 020 Etablicecoment(a)                                                                  | N003 | Type d'enregistrement    | 300                 |   |  |
|                                                                                        | 0012 | Rémunération en totalité | 172419              |   |  |
| 130 Farification des A. F.                                                             | 0012 | Rémunération plafonnée   | 156493              |   |  |
| E 200 Salarie(s) (13 enregistrements)                                                  | 0012 | Cas particulier          |                     |   |  |
| □ 210 Honoraire(s) (2 enregistrements                                                  | 0012 | Brut fiscal              | 172419              |   |  |
| - CABINET EXPERT                                                                       | 0012 | Rémunération nette       | 141593              |   |  |
|                                                                                        | 0012 | Avantages en nature      |                     |   |  |
|                                                                                        | 0012 | Frais professionnels     |                     |   |  |
| - 310 Total Entreprise                                                                 | 0012 | Chèques vacances         |                     | - |  |
| •                                                                                      |      | 1                        | •                   | ſ |  |

### **Enregistrement 310**

| 🖥 Fichier TDS - [G:\vb5\GestionEurosExpress\Cgpe_cci.TDS] - (310 Total Entreprise) |      |                          |                     |  |  |  |
|------------------------------------------------------------------------------------|------|--------------------------|---------------------|--|--|--|
|                                                                                    | Туре | Champ                    | Valeur              |  |  |  |
| - 010 Entreprise                                                                   | N019 | Zone indicatif           | 1843000289999999999 |  |  |  |
|                                                                                    | N003 | Type d'enregistrement    | 310                 |  |  |  |
| 120 Tavification des A T                                                           | 0005 | Nombre de DADS           | 1                   |  |  |  |
|                                                                                    | 0006 | Nombre de salariés       | 13                  |  |  |  |
| Energistrements)     Energistrements                                               | 0006 | Nombre d'honoraires      | 2                   |  |  |  |
| □ □ 210 Honoraire(s) (2 enregistrements                                            | 0012 | Rémunération en totalité | 172419              |  |  |  |
| CABINET EXPERT                                                                     | 0012 | Rémunération plafonnée   | 156493              |  |  |  |
| - MMM                                                                              | 0012 | Cas particulier          |                     |  |  |  |
| - 300 Total Etablissement(s)                                                       | 0012 | Brut fiscal              | 172419              |  |  |  |
| - 310 Total Entreprise                                                             | 0012 | Rémunération nette       | 141593 🗸 🗸          |  |  |  |
| •                                                                                  |      | 1                        |                     |  |  |  |

#### Enregistrement 995

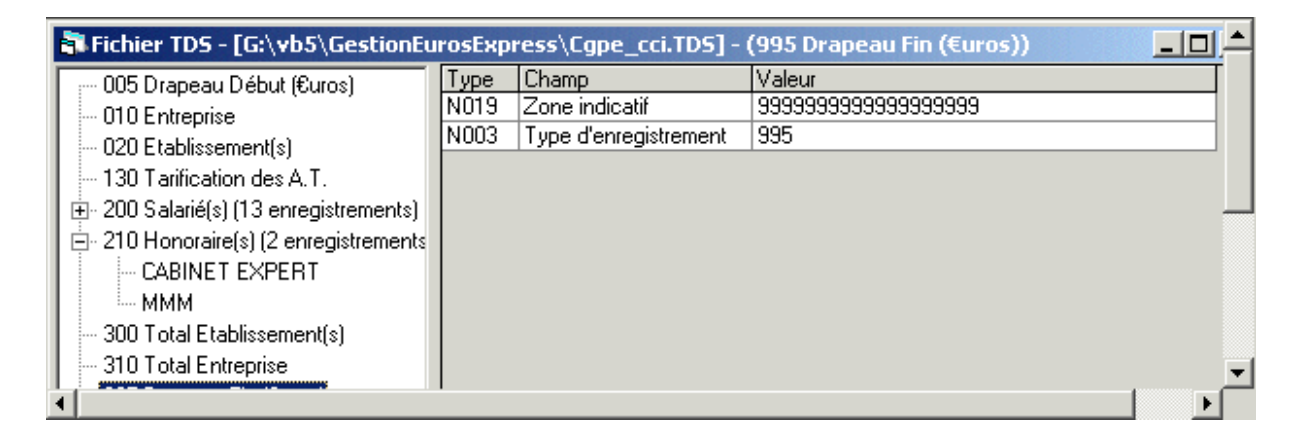

Si vous éditez le contenu d'un enregistrement quelconque, en quittant l'Edition vous pourrez valider l'ensemble des modifications :

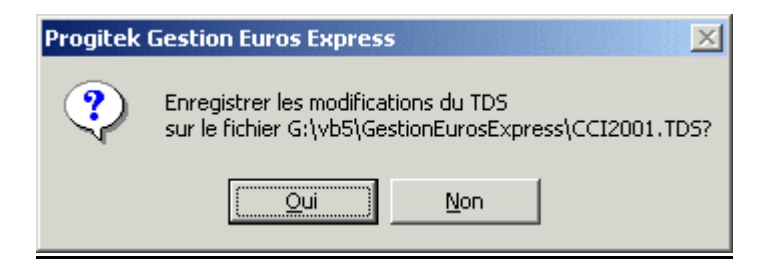

DOCUMENTATION PROGITEK GESTION EXPRESS

#### Pour toute information technique sur le TDS Normes : Confère le <u>cahier des charges TDS réalisé par la CNAV</u>: 110 ave de Flandre - 75951 - PARIS CEDEX 19.

#### FICHIER TEST

Les entreprises qui le souhaitent peuvent constituer un fichier DADS test . Il peut être réalisé à partir des données de l'année antérieure ou de l'année en cours. Adressez-le à votre CTDS de préférence au cours du dernier trimestre. Le CTDS le contrôlera et vous communiquera les résultats de l'exploitation.

#### FICHIER REEL

Il est conseillé à l'émetteur de conserver, à titre de sécurité, une sauvegarde du fichier transmis au CTDS tant que celui-ci ne lui a pas communiqué le résultat de l'exploitation.

#### **OBLIGATIONS DE L'ENTREPRISE ENVERS LE CTDS**

Le support magnétique devra être reçu AU PLUS TARD le 31 JANVIER par le Centre de Transfert de Données Sociales qui a enregistré la fiche d'inscription.

- Si vous transmettez plusieurs DADS pour un établissement donné, celles-ci doivent être transmises impérativement au même CTDS.

- En aucun cas, vous ne devez envoyer sur support papier les mêmes informations nominatives déjà transmises sur support magnétique.

#### OBLIGATIONS DE L'ENTREPRISE ENVERS L'URSSAF

L'employeur devra:

- Remplir le ou les tableaux récapitulatifs de cotisations, en complétant le cadre concernant la fourniture de la DADS 1 sur support magnétique.

Transmettre ce document à l'URSSAF compétente, accompagné de l'éventuel versement régularisateur, AVANT le 1er FEVRIER.
 Conserver 1 exemplaire du tableau récapitulatif.

Pour les entreprises cotisant en lieu unique, le ou les tableaux récapitulatifs correspondant à tous les établissements seront transmis à l'URSSAF de liaison.

#### CONDITIONNEMENT DE L'ENVOI

Les supports magnétiques devront être placés dans un emballage qui les protégera des détériorations éventuelles pouvant survenir au cours du transport.

Le colis devra être adressé au CTDS où a été enregistrée l'adhésion

Le (ou les ) support(s) magnétique(s) devra(ont) être étiqueté(s) avec, au minimum, les renseignements suivants :

Raison sociale: ( de l' émetteur du fichier )

SIRET : ( de l'émetteur du fichier )

N° de volume :

Nombre de volumes :

Disquette: - module 128 - enreg.de 564

Type de matériel: (type de l'ordinateur qui a servi pour confectionner le support)

NB : Pour des contraintes d'exploitation, les supports apportés au CTDS ne peuvent être traités immédiatement.

ARCHIVAGE DU SUPPORT MAGNETIQUE PAR L'ENTREPRISE

L'entreprise doit aussi prendre les dispositions nécessaires pour procéder à l'archivage des informations de la DADS conformément à la réglementation en vigueur. En aucun cas, le CTDS ne transmettra à l'entreprise l'édition des DADS sur papier.

# **GESTION DES CONTACTS Objet**

La gestion des Contacts selon le cadre dans lequel le Progiciel est utilisé répond à deux applications distinctes :

- Gestion associative avec trois objectifs complémentaires : adhésion et cotisations des adhérents, organisation des AGE, AGO et réunions de Bureau, participation à des Evénements facturables (activités sportives, artistiques, ...) ou non (loisirs, ...).
- $\mathbf{\nabla}$ Gestion de la Relation Client avec deux objectifs complémentaires : maintenir le contact avec le client, personne physique rattachée à une personne morale, et facturer les prestations du type conférence ou participation à des Evénements que vous organisez.

Ce module de gestion permet de maintenir une base de données : adhérents, participants, clients ou/et prospects, de générer automatiquement ou manuellement les inscriptions à un événement donné, d'émettre les convocations, de suivre les présences, de facturer les frais de participation, d'appeler les cotisations, d'encaisser les règlements et de transmettre à la comptabilité les mouvements correspondants.

| 🙀 Progitek Gestion Euros E                                                                                | press [A      | sociatio             | on des ut                             | ilisateur                           | s de Pro    | gitek] -   | [Types de Manifestati                                          | 0 <b>_ 8 ×</b>                  |
|----------------------------------------------------------------------------------------------------|---------------|----------------------|---------------------------------------|-------------------------------------|-------------|------------|----------------------------------------------------------------|---------------------------------|
| Fichier Edition Comptabil                                                                                 | té Paye       | Contact              | s Sortie                              | s Afficha                           | age ?       |            |                                                                | _ 8 ×                           |
| 📕 🖨 🗈 🖑 👗 🖻                                                                                               |               | Adhé                 | rents et p                            | articipant                          | s           |            |                                                                |                                 |
| Ê↓ ₩ D 🛎 📲                                                                                                | Conférer      | Orga<br>Asso<br>Type | nismes de<br>ciation ou<br>s de Manil | rattachei<br>organisat<br>estations | nent<br>eur |            | 20/04/2001 11:03:5                                             | <b>I ▶ ▶</b><br>i4 <u>n</u> * 7 |
| Pas d'inscription automatique<br>B-2 Evénement(s)<br>- 31/12/01 La JAVA des Ac<br>06/06/01 Rapport Annuel | A fact        | Evén<br>nal: Presta  | ements ou<br>ations Con               | u manifest<br>Itacts                | ations or   | ganisées   | Hotel Inter-Continental<br>3 rue de Castiglione<br>75001 PARIS |                                 |
|                                                                                                    | TVA<br>Erance | sur Prest            | ations Cor                            | tacts                               | T3          | Autro      |                                                                |                                 |
|                                                                                                    | HT            | 449.72               | 249.53                                | 449.72                              | 449.72      | 449.72     | Inscription automatiq                                          | ue                              |
|                                                                                                    | TVA           | 88.16                | 48.93                                 | 88.16                               | 88.16       | 88.16      | /                                                              |                                 |
|                                                                                                    | Bloc-no       | <u>es</u>            |                                       |                                     |             |            |                                                                |                                 |
| •                                                                                                    |               |                      |                                       |                                     |             |            |                                                                |                                 |
| LCL 23/04/2001 10:13 P                                                                                    | rovisoire P   | rancs 01             | /01/2001                              | [F.                                 | Libre, Cré  | éation, Mà | jet Consult.] Types de Ma                                      | nifestations                    |
| 🏽 🕅 Démarrer                                                                                              | 6 🔅           | 🔊 😵                  | ۵ 🔊                                   | 🖸 💌                                 | <b>w</b> 🗞  | 💥 💟        | * 🖸 🖄 🗧                                                        | <b>a</b> 10:13                  |

## **Gestion de la Relation Client**

Customer Relationship Management (GRC en français ou Gestion de la Relation Client).

### **Gestion Associative**

Votre dossier est celui d'une association loi de 1901, vous utilisez la gestion des contacts telle une gestion associative :

Un Contact est un adhérent (adhérent simple, administrateur, ou administrateur honoraire), éventuellement un conférencier, ou tout individu participant aux activités de l'association tel un client ou un prospect.

Vous allez définir une fois pour toutes différents types de Manifestations reproductibles : l'appel des cotisations, l'AGO, l'AGE, la réunion du bureau, l'activité type (exemple : conférence payante organisée chaque mois, séance hebdomadaire de sports),...

A chaque apparition de cette manifestation, vous créez un Evénement à une date donnée : Cotisations 2002 le 1<sup>er</sup> janvier 2002, Conférence du 1<sup>er</sup> décembre 2001 sur l'€uro, ...

L'Evénement créé, selon le type de la manifestation et de sa configuration, seront automatiquement reliés (et éventuellement facturés) un certain nombre de contacts ( par exemple : tous les adhérents pour la cotisation).

Vous pourrez inscrire ou désinscrire les contacts que vous sélectionnerez.

Ces contacts pourront faire l'objet du suivi suivant :

- Expédition de convocations (ou d'informations) par mail, fax, ou courrier,  $\checkmark$
- ☑ Pointage des **présences**,
- ☑ **Facturation** (pour l'événement Appel de Cotisation ou Participation payante),
- ☑ Encaissement des factures dues,
- $\square$ **Transfert comptable** de la facturation et des encaissements.

**DOCUMENTATION PROGITEK GESTION EXPRESS** PAGE 171/223

# **GESTION DES CONTACTS Principes de fonctionnement**

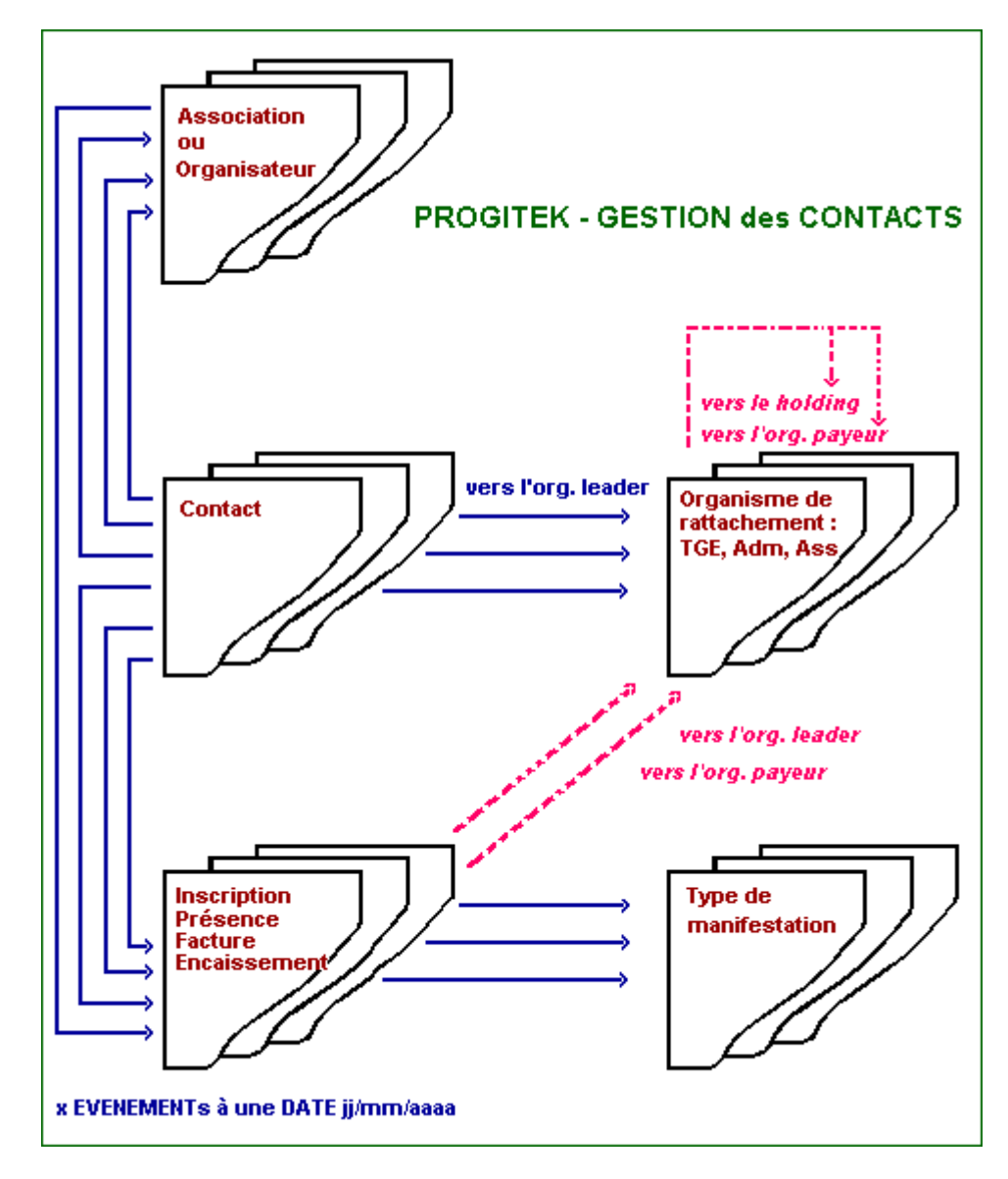

### Les données permanentes

Trois types de fiches supportent la permanence des données :

- 1. La fiche Association (ou Organisateur) : un même dossier autorise le fonctionnement de plusieurs Associations.
- 2. La fiche **Contact** (ou participant) décrit la personne physique adhérente avec son adresse personnelle (voir professionnelle si elle est rattaché à un organisme générique, code organisme débutant par \_). Un Contact peut appartenir à un instant donné à une seule Association.
- 3. La fiche **Organisme de rattachement** : le Contact peut appartenir à un organisme particulier voir générique (code organisme débutant par \_) qui précise les modalités de tarification tant pour les cotisations que pour les participations facturables.

### Les types de manifestations

Ces données permanentes vont être traitées pour élaborer les inscriptions et les facturations à des événements.

La fiche **type de Manifestation** va supporter trois paramètres essentiels dont va bénéficier l'Evénement lors de sa création :

- 1. L'Evénement est-il facturable ?
- 2. Au cas où l'Evénement est facturable, s'agit-il d'une **cotisation** ? Si la réponse est positive, la tarification sera extraite du tarif des cotisations supportées par la fiche **Association**, et l'inscription du contact déclenche automatiquement la création de la facture. Sinon, l'utilisateur devra valider l'éventuelle facture proposée dont les modalités de tarification sont extraites de la fiche **Contact** et de la fiche **Evénement**.
- 3. Un processus d'inscription automatique doit-il être retenu ? Vous souhaitez que lors de l'appel des cotisations 2002 soient créées automatiquement les factures, et que pour toute réunion du Bureau de l'Association soient inscrits tous les administrateurs : une requête SQL permet de réaliser automatiquement cette opération sous réserve de disposer de l'information nécessaire dans la base de Données. Dans le 1<sup>er</sup> cas sont recherchés tous les contacts disposant de la nature « Adhérent », dans le 2<sup>nd</sup> cas sont recherchés tous les contacts disposant du rôle « Administrateur ».

## L'événement

La fiche **Evénement** est définitivement reliée à un type de manifestation dont elle hérite l'essentiel des informations et elle profite au moment de sa création des résultats de l'éventuel processus d'inscription automatique.

Les actions que l'utilisateur peut déclencher une fois l'Evénement créé :

- Relier à cet Evénement des Contacts supplémentaires (inscrire) et valider l'éventuelle facturation, voir supprimer des Contacts (désinscrire).
- ☑ Dans le cas des cotisations, sortir immédiatement les factures.
- ☑ Emettre tout support d'adresses.
- ☑ Enregistrer les présences.
- ☑ Imprimer la liste des factures ou les factures elles-même.
- ☑ Enregistrer les encaissements.
- ☑ Transférer dans la base comptable la facturation et les encaissements.

## L'Organisme de rattachement

Un **Organisme de rattachement** est un lien permanent (modifiable) du **Contact** avec une structure juridique du type Administration, Entreprise, ou autre Association. L'objectif numéro un est de bénéficier lors de la création d'un nouveau contact d'informations issues de l'Organisme et éventuellement de facturer, non pas le Contact, mais son Organisme lors de son adhésion, de sa cotisation ou de tout autre Evénement (conférence, participation à un Evénement, ...).

Imaginez une association de sports dont un certain nombre de membres sont issus d'EDF.

L'Organisme de rattachement supporte la nature de l'adhésion (ou tarif de la cotisation) :

- ☑ Global et facturé à l'organisme,
- Dégressif en fonction du nombre d'adhérents et facturé à l'organisme,
- ☑ Normal (dit **Nominatif**) et éventuellement facturé à l'organisme,
- ☑ ou **Autre** tarif et éventuellement facturé à l'organisme.

Au moment de la facturation de la cotisation seront retenues les valeurs indiquées dans la fiche Association, sous réserve que un montant de cotisation spécifique ne soit pas indiqué dans la fiche Organisme ou éventuellement dans la fiche Contact.

Le Contact hérite de deux informations provenant à l'Organisme de rattachement :

- ☑ La nature du Payeur qui indique qui est facturé (soit l'Organisme, soit le Contact), et si la TVA est à retenir (cas éventuel d'entreprise hors CE).
- ☑ Le tarif pour participation facturable : Tarif normal, réduit, T2, T3 et autre. Si l'Organisme supporte une cotisation Globale ou Dégressive, la facturation est obligatoirement à l'Organisme lui-même, et tout nouveau Contact relié est adhérent au tarif réduit.

DOCUMENTATION PROGITEK GESTION EXPRESS PA

PAGE 173/223

L'Organisme *leader* peut pointer lui-même sur un Organisme payeur : en ce sens que tous les Contacts, juridiquement rattachés à cet Organisme, voient toutes leurs factures émises vers l'Organisme payeur tant pour les cotisations que pour toute participation faisant l'objet de facture.

Imaginez que pour les membres d'EDF la cotisation soit dégressive, la participation aux activités soit au tarif réduit et facturée au Comité d'Entreprise.

Pour les Contacts n'ayant pas à proprement parler d'Organisme spécifique sont disponibles six organismes qui permettent de les décrire par nature : Etudiant, Universitaire, Indépendant, PME, Recherche d'emploi, Retraité. L'utilisateur peut en créer à sa guise.

# GESTION DES CONTACTS Mise en place rapide

Tout dossier supporté par la version 4 ou ultérieure du Progiciel dispose d'une Association (ou Organisateur), d'organismes de rattachement auxquels les nouveaux contacts peuvent être rattachés, des type de Manifestation standards (AGO, AGE, réunion du bureau, séminaire facturable) et des liens comptables nécessaires au transfert comptable des cotisations, des facturations et des règlements.

### **Opération initiale** :

Mettre à jour la fiche Association : Menu Contacts / Association (Ctrl+O)uvrir :

Saisir le libellé et les différents tarifs de cotisation, éventuellement mettre à zéro la TVA, puis valider avec (F5),

Saisir l'adresse (Alt+R), puis valider avec (F5).

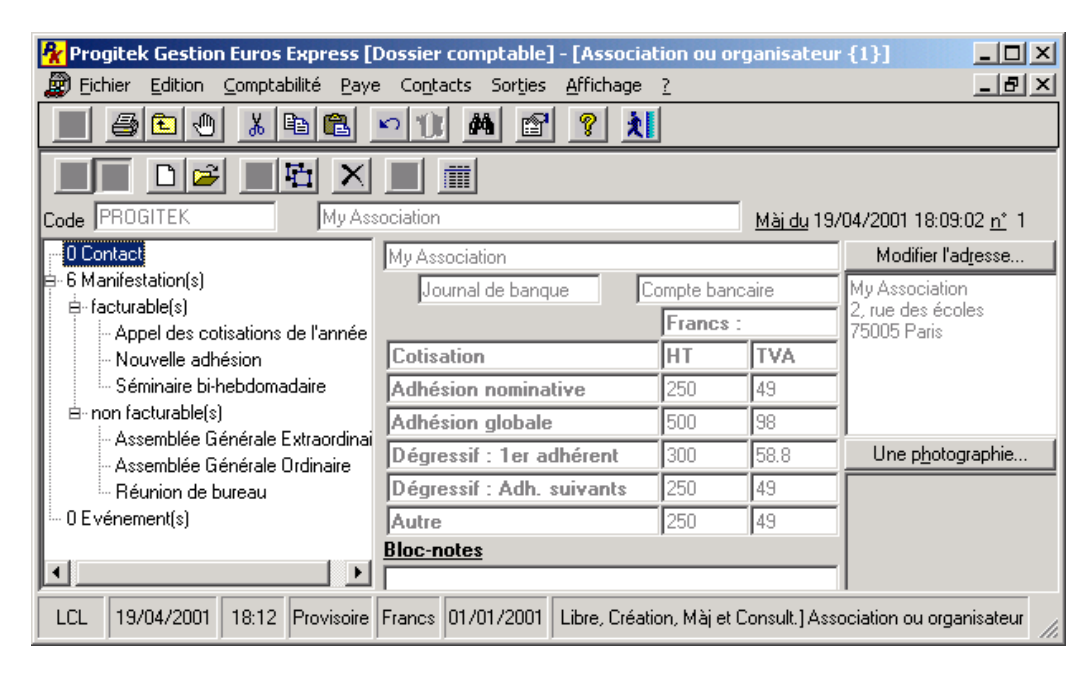

## Ajouter des participants :

Saisir les Contacts: Menu **Contacts / Adhérents et participants (Ctrl+N)**ouveau : Saisir les Nom et prénom dans le champ libellé, puis valider avec **(F5)**,

Saisir l'adresse (Alt+R), puis valider avec (F5).

### Créer l'Evénement Assemblée Générale :

Saisir l'Evénement: Menu Contacts / Evènement (Ctrl+N)ouveau :
Saisir le code AG2001, (Tab), le libellé Assemblée Générale 2001,
(Tab) (F4) sélectionner AGO (Entrée),
(Tab) (F4) sélectionner l'Association (Entrée),
(Tab) (F4) sélectionner la date (Entrée), puis valider avec (F5),
Le Type de manifestation AGO dont va hériter l'Evénement AG2001 disposant d'un processus

d'inscription automatique va inscrire tous les Adhérents de l'Association.

Sur la fiche Evénement sont disponibles les actions suivantes :

la branche des inscrits (un double-click sur un adhérent permet la désinscription),

la branche appartenance permet de visualiser le mode de regroupement des contacts,

la branche envoi à faire permet de considérer le Contact avoir fait l'objet d'un envoi,

la branche présence permet d'enregistrer comme présent le Contact,

le bouton Inscriptions permet de (dés)inscrire en masse les Contacts,

le bouton **Expédition** permet de (dés)enregitrer comme envoyer le publipostage et de réaliser le publipostage,

le bouton **Présences/Absences** permet d'enregistrer la présence des participants et d'imprimer la liste des présences.

**DOCUMENTATION PROGITEK GESTION EXPRESS** 

PAGE 175/223

# GESTION DES CONTACTS Trucs et astuces

# La fiche Contact par défaut

Toute saisie d'une nouvelle fiche Contact qui se limite à la saisie du Nom Prénom :

| 👫 Progitek Gestion Euro       | os Express [Association des Utilisateurs de 🗖 🗖 🗙      |
|-------------------------------|--------------------------------------------------------|
| 😰 Eichier Edition Comp        | tabilité Paye Contacts Sorties Affichage ? 💶 🗗 🗙       |
|                               | • • • • <b>• •</b> • <b>•</b>                          |
|                               |                                                        |
| Code                          | Cheyssial Luc <u>Mà</u>                                |
| Genre / Prénom / Nom          | Luc Cheyssial                                          |
| Fonction / Civilité           |                                                        |
| Association / Nature          |                                                        |
| Organisme Leader              |                                                        |
| Adhésion / Date               |                                                        |
| Rôle / Interlocuteur          |                                                        |
|                               | Participation gratuite                                 |
| Tarif / Cotisation spécifique |                                                        |
| Publipostage / Magazine       |                                                        |
|                               | Urgent                                                 |
|                               | Bloc-notes                                             |
| )                             |                                                        |
| LCL 21/04/2001 16:40          | Provisoire France 01/01/2001 Adhérents et participants |

Exemple de raccourcis : (Ctrl+N)ouveau (Tab) Chenet Léon (Tab) (Tab) (Tab) (Ctrl+E)nregistrer

fournit d'office une fiche d'adhérent opérationnelle (reliée à un organisme générique) :

| 🙀 Progitek Gestion Euros | s Express [Association des Utilisateurs de 💶 🗖 🗙                                  |
|--------------------------|-----------------------------------------------------------------------------------|
| Eichier Edition Compta   | abilité <u>P</u> aye Co <u>n</u> tacts Sor <u>t</u> ies <u>Affichage</u> <u>]</u> |
|                          | 11 🗚 😭 🦹 🚺                                                                        |
| 21 w D 🖻 🖃               | <u>u x o m</u>                                                                    |
| Code                     | Cheyssial Luc Mà                                                                  |
| 0 Inscription(s)         | Luc Cheyssial N                                                                   |
| i≜- 3 Non inscrit(s)     | Fonction inconnue                                                                 |
|                          | Association des Utilisa Adhérent                                                  |
|                          | _ Indépendants sans Organisme Spécifique                                          |
|                          | Adhésion nominative                                                               |
|                          | Membre actif                                                                      |
|                          | Participation gratuite                                                            |
|                          | Tarif normal                                                                      |
|                          | Poste / personnel Aucune expédition                                               |
|                          | Urgent < <pas d'informations="" suffisantes="">&gt;</pas>                         |
|                          | Bloc-notes                                                                        |
|                          |                                                                                   |
| LCL 21/04/2001 16:40     | Provisoire France 01/01/2001 Adhérents et participants                            |

DOCUMENTATION PROGITEK GESTION EXPRESS

# La fiche Organisme par défaut

Toute saisie d'une nouvelle fiche Organisme qui se limite à la saisie de la Raison sociale :

| 👫 Progitek Gestion Euro       | s Express [Association des Utilisateurs de 💶 💌                                                       |
|-------------------------------|----------------------------------------------------------------------------------------------------|
| Eichier Edition Compt         | abilité <u>P</u> aye Co <u>n</u> tacts Sor <u>t</u> ies <u>A</u> ffichage <u>?</u> <u>-</u> <b>-</b> |
|                               | 66 <u>&gt; 11 M 2 ? 11</u>                                                                           |
| 2, 👳 🗅 💕 🔒                    |                                                                                                    |
| Code 🗌                        | Le Carré Bleu SA Mà                                                                                  |
| Raison sociale                | Le Carré Bleu SA                                                                                     |
| Appartenance                  |                                                                                                    |
| Secteur                       |                                                                                                    |
| Facturation à                 |                                                                                                    |
| Adhésion / Date               |                                                                                                    |
| Organisme Holding             | 🗖 Dans l'annuaire                                                                                    |
| Organisme Payeur / Tarif      |                                                                                                    |
| Compte client / Paiement      |                                                                                                    |
| Publipostage / Cot spécifique |                                                                                                    |
|                               | Urgent                                                                                               |
|                               | Bloc-notes                                                                                           |
| LCL 21/04/2001 16:43          | Provisoire France 01/01/2001 anismes de rattachement                                                 |

Exemple de raccourcis : (Ctrl+N)ouveau (Tab) Le Carré Bleu SA (Tab) (Ctrl+E)nregistrer

fournit d'office une fiche d'Organisme opérationnelle :

| 👫 Progitek Gestion Eur      | ros Express [Association des Utilisateurs de 💶 🗖 🗵                                                                                                    |
|-----------------------------|----------------------------------------------------------------------------------------------------|
| <u>Fichier</u> Edition Comp | ptabilité <u>P</u> aye Co <u>n</u> tacts Sor <u>t</u> ies <u>Affichage</u> ? _ <b>7</b> ×                                                                               |
|                             | · 🖻 🛍 🗠 🕦 🖊 👔 🖄                                                                                                    |
| 21 👷 🗅 🗃 📓                  |                                                                                                    |
| Code                        | Le Carré Bleu SA <u>M</u>                                                                                                    |
| 0 Contact(s)                | Le Carré Bleu SA                                                                                                    |
| ···· 0 Evénement(s)         | Entreprise                                                                                                    |
|                             | Autre secteur d'activité                                                                                                    |
|                             | _ TTC au contact lui-même                                                                                                    |
|                             | Adhésion nominative                                                                                                    |
|                             | Dans l'annuaire                                                                                                    |
|                             | Tarif normal                                                                                                    |
|                             | Clients: Contacts Chèque                                                                                                    |
|                             | Poste / personnel                                                                                                    |
|                             | Urgent <pre></pre> <pre>/</pre> <pre>/// Urgent </pre> <pre>/// Class d'informations suffisantes&gt;&gt; </pre> <pre>// Class d'informations suffisantes&gt;&gt; </pre> |
| <u> </u>                    |                                                                                                    |
| LCL 21/04/2001 16:4         | 14 Provisoire Francs 01/01/2001 anismes de rattachement                                                                                                    |

### Inscrire un participant à un Evénement non facturable

Vous avez créé un Evénement non facturable du type AGO, AGE, Réunion de Bureau, vous souhaitez ajouter des participants :

<u>Solution 1</u> : la fiche de l'Evénement dispose du bouton **Inscriptions (F6)** dans la sa barre d'outils, cliquez et sélectionnez avec (**Espace**) les nouveaux participants, puis (**Ctrl+E**)nregistrer.

<u>Solution 2</u> : la fiche Contact fait apparaître dans son arborescence, une branche décrivant cet Evénement, double-cliquez sur la branche, et répondez **Oui** à la question Inscrire.

Opération identique pour désinscrire un participant.

**<u>Remarque</u>** : une procédure d'inscription automatique lors de la création de l'Evénement permet d'éviter cette manipulation.

### Inscrire un participant à un Evénement facturable

Vous avez créé un Evénement facturable du type Séminaire, Stage, vous souhaitez ajouter des participants :

La fiche Contact fait apparaître dans son arborescence, une branche décrivant cet Evénement, **doublecliquez** sur la branche, et **apparaît une fenêtre qui vous permet d'inscrire, de facturer, d'encaisser** la participation à cet Evénement.

Opération identique pour désinscrire un participant, supprimer la facture correspondante sous réserve que la facture n'ait pas été transmise en comptabilité.

**<u>Remarque</u>** : une procédure d'inscription automatique lors de la création de l'Evénement permet d'éviter cette manipulation.

## Appeler la cotisation

Vous avez créé un Evénement Cotisation, vous souhaitez ajouter faire cotiser de nouveaux adhérents : La fiche Contact fait apparaître dans son arborescence, une branche décrivant cet Evénement, **doublecliquez** sur la branche, et **apparaît une fenêtre qui d'office crée la facture** sous réserve que le Contact soit Adhérent et vous permet d'**encaisser** la cotisation.

Opération identique pour supprimer la facture correspondante sous réserve que la facture n'ait pas été transmise en comptabilité.

**<u>Remarque</u>** : une procédure d'inscription automatique lors de la création de l'Evénement permet d'éviter cette manipulation.

DOCUMENTATION PROGITEK GESTION EXPRESS

# GESTION DES CONTACTS Editions

L'essentiel des sorties standards se trouvent dans Sorties / Editions de la gestion des contacts.

| 👫 Progitek Gestion Euros Expres                                                                                                    | s [Association des U | Itilisateurs de Progitek]                                                                              | _ 🗆 ×                                            |
|----------------------------------------------------------------------------------------------------|----------------------|----------------------------------------------------------------------------------------------------|--------------------------------------------------|
| <u>Fichier</u> <u>Edition</u> <u>Comptabilité</u> <u>Paye</u>                                                                                                    | Contacts Sorties Afr | fichage <u>?</u>                                                                                       |                                                  |
| <u>&gt;</u>                                                                                                    | <u>∽ ∈ m</u> 🖻       | ' 🥐 就                                                                                                  |                                                  |
| 🍻 Editions de la gestion des cor                                                                                                    | ntacts               |                                                                                                    | ×                                                |
| L'association ou organisateur                                                                                                    |                      | Aperçu.                                                                                                |                                                  |
| L'événement ou manisfestation organis                                                                                                    | ée 010606            | Imprimer                                                                                               |                                                  |
| Le code analytique                                                                                                    |                      | <u>F</u> erme                                                                                          |                                                  |
| <ul> <li>1 - Liste des inscrits (portrait)</li> <li>2 - Liste des expéditions (portrait)</li> <li>3 - Liste des présences (portrait)</li> <li>5 - Toutes Les factures (portrait)</li> <li>6 - Etat des facturations (portrait)</li> <li>7 - Etat des encaissements (portrait)</li> <li>17 - Annuaire général (portait)</li> <li>18 - Annuaire des adhérents et des pa</li> <li>19 - Annuaire des adhérents (portait)</li> <li>20 - Carte d'adhérent (portrait)</li> <li>60 - Etiquettes : Contact</li> </ul> | rticipants (portait) | CAPTURE FAX BVRP - p<br>HP LaserJet 500+ - paysa<br>Canon BJC-4300 - portra<br>Canon BJC-5000 - paysag | ortrait<br>ige<br>I <mark>t - LPT1:</mark><br>je |
| LCL 21/04/2001 17:31 Provisoir                                                                                                    | e Euros 01/01/2001   | [F. Libre] Editions de la gestion                                                                      | des contacts                                     |

Les sept premiers Etats sont spécifiques à l'Evénement.

Le module Gestion des Contacts supportant potentiellement plusieurs Associations, ou Organisateurs, l'utilisateur peut sortir certains états spécifiques à l'Association.

# Remarque :

L'utilisateur peut aisément réaliser l'impression de tout ou parties des factures :

en sélectionnant sur l'arborescence de la fiche Contact l'Evénement facturé.

en cliquant sur le bouton **Facturation** de la barre d'outils de la fiche Evénement : l'ensemble des factures est affichée, et peuvent être imprimées les factures non imprimées.

en sélectionnant sur l'arborescence de la fiche Evénement le Contact facturé.

De même pour un **Evénement donné**, en sélectionnant les boutons **Inscription**, **Envoi à faire**, **Présence**, **Facturation** ou **Encaissement**, sont affichés les contacts participants à cet Evénement et sont disponibles la liste des inscrits, la liste des envois, la liste des présences, le récapitulatif de la facturation et le récapitulatif des encaissements.

DOCUMENTATION PROGITEK GESTION EXPRESS

# L'ASSOCIATION OU L'ORGANISATEUR La fenêtre

Cette fenêtre est accessible par le Menu **Contacts / Association**. Deux parties sont à distinguer :

L'arborescence qui décrit les relations que supporte l'Association avec les Contacts triés par nature, avec les types de Manifestations facturables et non facturables, et avec les différents Evénements qu'elle organise.

Pour rafraîchir l'arborescence, un bouton Rafraîchir (Ctrl+W) est disponible.

☑ La **fiche** elle-même modifiable par l'utilisateur.

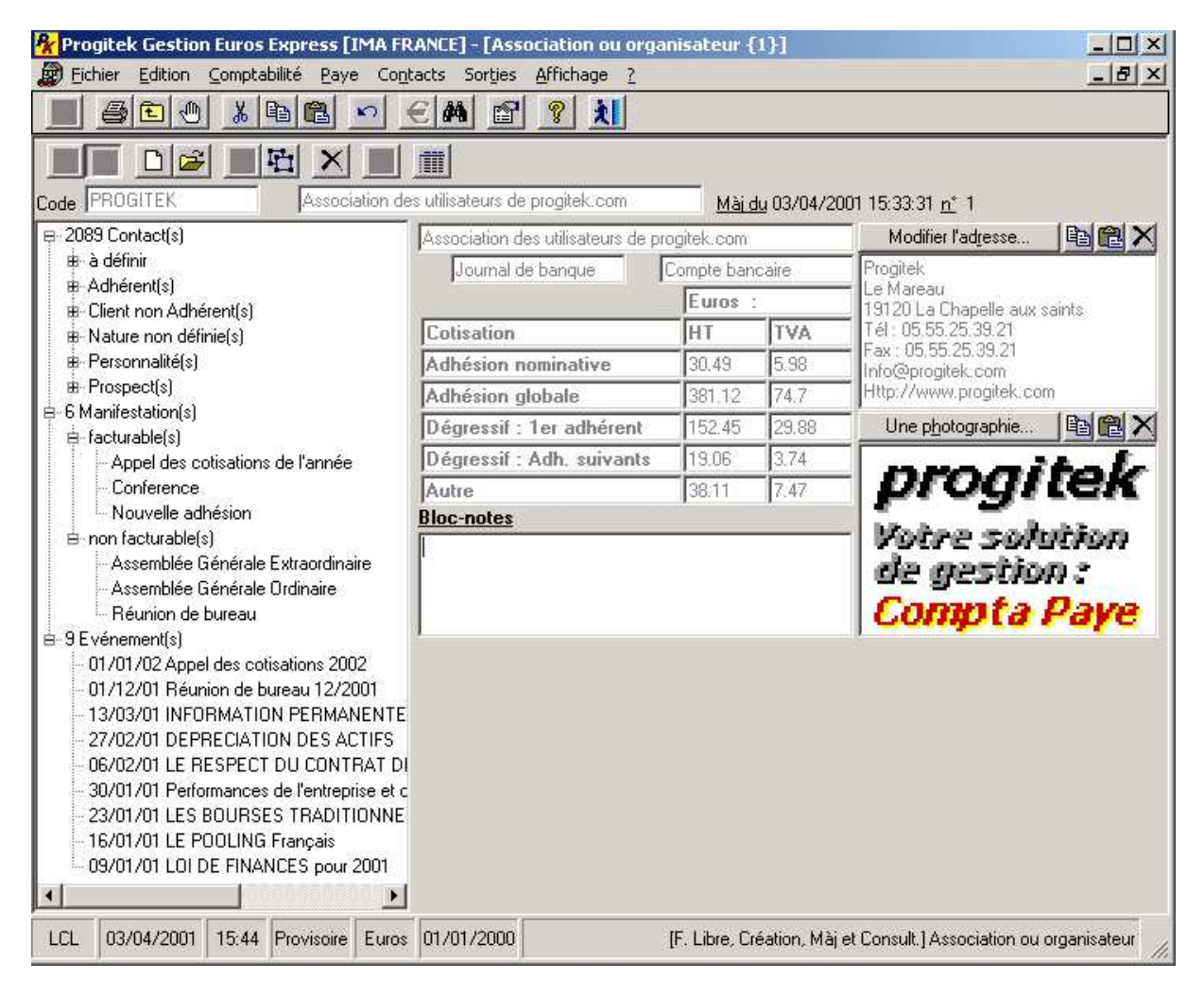

Cette fiche dispose d'un code (16 caractères alphanumériques) et d'un libellé obligatoires pour effectuer des recherches. L'utilisateur peut éventuellement disposer d'une licence d'utilisation lui permettant de gérer par dossier plus d'une fiche.

Apparaissent sur les sorties le champ qui suit, raison sociale, et l'adresse.

Pour autoriser le transfert comptable des encaissements pour les cotisations et les participations facturées sont sélectionnables dans le plan comptable un journal de trésorerie et le compte de trésorerie réfléchi (LES VALEURS PAR DEFAUT SONT MODIFIABLES PAR LE MENU MAINTENIR/PARAMETRER) pré-existants dans le dossier comptable.
#### L'appel des cotisations

Est modifiable le tarif des cotisations pris en compte lorsqu'un Evénement « Appel des cotisations » est exécuté :

- 1. Cotisation de base, dite **Adhésion nominative**, applicable par défaut à l'ensemble des adhérents qui n'auraient pas un tarif spécifique saisi dans leur fiche Contact,
- 2. Adhésion globale applicable par défaut à l'ensemble des Organismes pour lesquels une telle nature d'adhésion est indiquée dans leur fiche. Tout tarif spécifique saisi dans la fiche Organisme est prioritaire. La facturation d'une telle cotisation est déclenchée dès lors qu'un adhérent est sujet à son appel et quelque soit le nombre d'adhérents : c'est un forfait. Une seule facture pour l'ensemble des adhérents est émise.
- 3. Tarif dégressif : 1<sup>er</sup> adhérent et suivants applicable par défaut à l'ensemble des Organismes pour lesquels une telle nature d'adhésion est indiquée dans leur fiche. Tout tarif spécifique saisi dans la fiche Organisme est prioritaire et se substitue au Tarif dégressif : 1<sup>er</sup> adhérent. Pour les adhérents suivants, tout tarif spécifique saisi dans la fiche Contact est prioritaire. La facturation d'une telle cotisation est déclenchée dès lors qu'au moins un adhérent est sujet à l'appel de la cotisation. Une seule facture pour l'ensemble des adhérents est émise.
- 4. Tarif **Autre** est appliqué si l'adhérent n'est rattaché à aucun Organisme et que la nature de son adhésion est autre que nominative, ou si l'adhérent est rattaché à un Organisme à même nature d'adhésion mais nature autre que les trois cas qui précédent, ou si l'adhérent est rattaché à un Organisme et si la nature d'adhésion du Contact est autre que les trois cas qui précédent. Tout tarif spécifique saisi dans la fiche Contact est prioritaire.

#### *Tout autre situation pour la nature d'adhésion renvoie au 1<sup>er</sup> cas.*

Pour que l'Evénement « Appel des cotisations » puisse générer la moindre facture, cette grille doit être intégralement renseignée.

## L'ADHERENT ET LE PARTICIPANT La fenêtre Contact

Cette fenêtre est accessible par le Menu **Contacts / Adhérents et particpants**. Deux parties sont à distinguer :

L'arborescence qui décrit les Evénements aux quels est inscrit ou non inscrit le Contact.
 Si l' Evénement est non facturable, (DoubleClick) permet d'inscrire ou désinscrire le Contact.
 Si l' Evénement est facturable, (DoubleClick) permet d'inscrire, de mettre à jour la présence, la facturation, l'encaissement, ou d'imprimer la facture, ou de supprimer l' Evénement pour le Contact courant.

Pour rafraîchir l'arborescence, un bouton Rafraîchir (Ctrl+W) est disponible.

☑ La **fiche** elle-même modifiable par l'utilisateur.

| 👫 Progitek Gestion Euros Express [IMA F                                                             | RANCE] - [Adhérents et participants {2090}] |                                              |
|----------------------------------------------------------------------------------------------------|---------------------------------------------|----------------------------------------------|
| Bichier Edition Comptabilité Paye Co                                                                | ntacts Sorties <u>A</u> ffichage <u>?</u>   | _ 뭔 ㅗ                                        |
|                                                                                                    |                                             |                                              |
|                                                                                                    | <b></b>                                     |                                              |
| Code Cheyssial Lu                                                                                   | c <u>Mài du</u> 05/04/200                   | 01 15:57:58 <u>n</u> * 2113                  |
| ₽-2 Inscription(s)                                                                                  | Monsieur Luc Cheyssial                      | Modifier l'ad <u>r</u> esse 🗈 🛍 🗶            |
| Association progitek.com                                                                            | Consultant Auteur de Logiciels de Gestio    | Cheyssial Luc                                |
| <ul> <li>U1/U1/U2 Appel des cotisations 2002</li> <li>01/12/01 Réunion de burgeu 12/2001</li> </ul> | Association progitek.c Adhérent             | Progitek<br>Le Mareau                        |
| B 7 Non inscrit(s)                                                                                  | FRANCE TELECOM INTERACTIVE                  | 19120 Chapelle aux Saints                    |
| ≜ Association progitek.com                                                                          | Adhésion globale                            | Tél : 05.55.25.39.21<br>Eav : 05.55.25.39.21 |
| - 13/03/01 INFORMATION PERMANE                                                                      | Administrateur Sans objet                   | Webmaster@progitek.com                       |
| - 27/02/01 DEPRECIATION DES ACTI                                                                    | Rarticipation gratuite                      | Une photographie 🗈 😭 🕅 🗙                     |
|                                                                                                    | Tarif Béduit                                |                                              |
| - 23/01/01 LES BOURSES TRADITION                                                                    | E-mail / professionnel                      |                                              |
| - 16/01/01 LE POOLING Français                                                                      | Literation Téléphone : 05 55 25 29 21       |                                              |
| 09/01/01 LOI DE FINANCES pour 20                                                                    | Bloc-notes                                  |                                              |
|                                                                                                    |                                             |                                              |
|                                                                                                    |                                             |                                              |
|                                                                                                    | J                                           | l                                            |
| LCL 05/04/2001 15:59 Provisoire Franc                                                               | s 01/01/2000 [F. Libre, Création, Màj e     | et Consult.] Adhérents et participants       |

C'est dans cette fiche que le lien avec l'Organisme de rattachement s'élabore. Le Contact hérite au moment de sa création d'informations fondamentales :

- ☑ La nature de l'adhésion : globale, dégressive ou nominative,
- ☑ Le mode de facturation à l'Organisme ou au contact lui-même,
- ☑ Le tarif pour participation aux Evénements facturables.

Au cas où l'Organisme, dit leader, pointe vers un Organisme payeur, le Contact hérite non pas du leader mais du payeur.

Cette fiche dispose d'un code facultatif (16 caractères alphanumériques) et d'un libellé obligatoire pour effectuer des recherches.

DOCUMENTATION PROGITEK GESTION EXPRESS

| Champs modifiables       | Action                                                                        |
|--------------------------|-------------------------------------------------------------------------------|
| Genre                    | Utilisez (F4) ou le bouton à gauche pour sélectionner la valeur.              |
| Prénom                   | par défaut la première partie du libellé est dupliqué                         |
| Nom                      | par défaut la seconde partie du libellé est dupliqué                          |
| Fonction                 | Utilisez (F4) ou le bouton à gauche pour sélectionner la valeur.              |
| Civilité                 | Ou titre du Contact.                                                          |
| Association ou           | Utilisez (F4) ou le bouton à gauche pour sélectionner la valeur.              |
| organisateur             | Par défaut est retenu la 1 <sup>ère</sup> association trouvée.                |
| Nature du contact        | Utilisez (F4) ou le bouton à gauche pour sélectionner la valeur.              |
|                          | Distingue l'adhérent du client ou du prospect.                                |
|                          | Par défaut si l'Organisme (leader ou payeur) du Contact supporte une          |
|                          | adhésion globale ou dégressive, la valeur adhérent est retenue.               |
| Organisme Leader         | Utilisez (F4) ou le bouton à gauche pour sélectionner la valeur.              |
|                          | Obligatoire.                                                                  |
|                          | Par défaut un Organisme non spécifique est retenu : <i>indépendant sans</i>   |
|                          | organisme spécifique                                                          |
| Nature de l'Adhésion     | Utilisez ( <b>F4</b> ) ou le bouton à gauche pour sélectionner la valeur.     |
|                          | Donne les modalités de l'appel de cotisation.                                 |
|                          | Par défaut récupère la nature correspondante de l'Organisme leader.           |
|                          | Si l'Organisme leader pointe sur un Organisme payeur, le nouveau              |
|                          | Contact relié hérite de la nature du payeur.                                  |
| Date d'adhésion          | Date                                                                          |
| Rôle                     | Utilisez ( <b>F4</b> ) ou le bouton à gauche pour sélectionner la valeur.     |
|                          | Administrateur, Membre actif,, Conférencier,                                  |
|                          | Conférencier est un cas particulier : c'est l'animateur de réunion, de        |
|                          | séance de travail faisant l'objet d'Evénement. Pour y participer, il(s)       |
|                          | doi(ven)t être inscrit(s) mais exclu(s) des listes, en particulier des listes |
|                          | de présences.                                                                 |
| Interlocuteur privilégié | Utilisez (F4) ou le bouton à gauche pour sélectionner la valeur.              |
|                          | Est utilisé pour repérer l'interlocuteur de l'Association dans l'Organisme.   |
| Participation gratuite   | Exclu d'office le Contact de la facturation (hors cotisation).                |
| Tarif participation      | Utilisez (F4) ou le bouton à gauche pour sélectionner la valeur.              |
|                          | Le nouveau Contact hérite du tarif de l'Organisme.                            |
|                          | Cinq tarifs sont proposés et leurs valeurs extraites de la fiche Evénement    |
|                          | au moment de l'inscription. L'utilisateur peut spécifiquement modifier le     |
|                          | tarif au moment de la facturation du Contact.                                 |
| Cotisation HT spécifique | Si différent de zéro, ce montant est retenu uniquement pour toute             |
|                          | adhésion autre que globale et si le Contact n'est pas le premier à être       |
|                          | frappé par le tarif de l'adhésion dégressive.                                 |
|                          | Champ ignoré si le Contact n'est pas adhérent                                 |
| Cotisation TVA           | TVA correspondant au champ précédent.                                         |
| spécifique               | Ce montant se calcule automatiquement en quittant le champ HT                 |
| Publipostage             | Utilisez (F4) ou le bouton à gauche pour sélectionner la valeur.              |
|                          | Valeur récupérée sur l'Organisme leader : la Poste / fax / e-mail / spécial.  |
|                          | L'expédition peut être routée vers l'Organisme leader.                        |
|                          | Ce critère d'expédition est utilisé pour les envois à faire pour les          |
|                          | Evénements.                                                                   |
| Magazine                 | Utilisez (F4) ou le bouton à gauche pour sélectionner la valeur.              |
|                          | Valeur : la Poste / fax / e-mail / spécial.                                   |
|                          | L'expédition peut être routée vers l'Organisme leader.                        |
|                          | Ce critère d'expédition est uniquement utilisé pour les envois déclenchés     |
|                          | en Sorties/Edition de la gestion des contacts/Mailing                         |
| Urgent                   | Moyen de contacter en urgence le Contact.                                     |
|                          | Si le champ est vierge, est récupéré dans le champ Adresse à chaque           |
|                          | mise à jour de la fiche d'abord le mobile, en suite la ligne directe, le      |
|                          | téléphone, le e-mail.                                                         |
| Bloc-notes               | Champ mémo libre de toute saisie.                                             |

DOCUMENTATION PROGITEK GESTION EXPRESS

PAGE 183/223

## L'ORGANISME DE RATTACHEMENT La fenêtre

Cette fenêtre est accessible par le Menu **Contacts / Organismes de rattachement**. Deux parties sont à distinguer :

L'arborescence qui décrit les différents Contacts reliés à l'Organisme, et les différents Evénements aux quels participent ses Contacts :
 (DoubleClick) sur un Contact participant à un Evénement facturable permet de mettre à jour la présence, la facturation, l'encaissement, ou d'imprimer la facture, ou de supprimer le Contact.
 (DoubleClick) sur un Contact participant à un Evénement non facturable permet de désinscrire le Contact.

Pour rafraîchir l'arborescence, un bouton Rafraîchir (Ctrl+W) est disponible.

☑ La **fiche** elle-même modifiable par l'utilisateur.

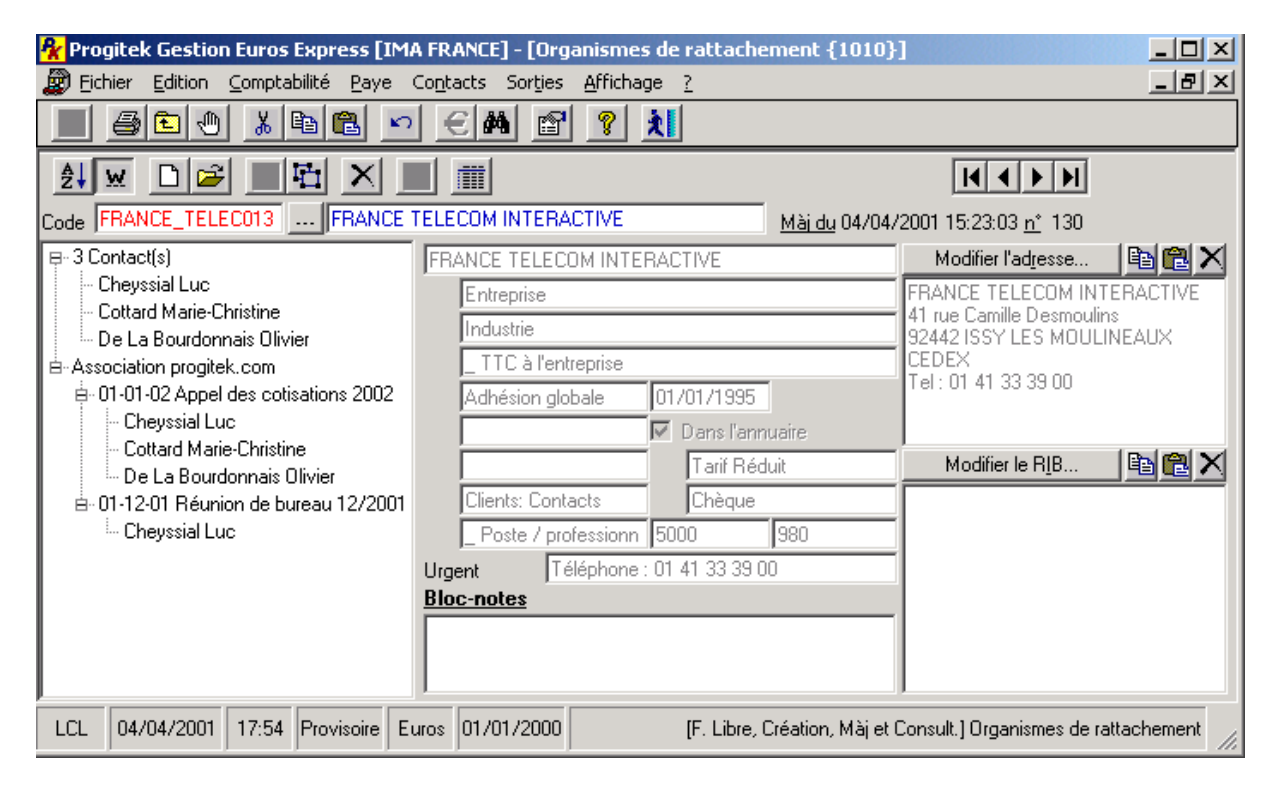

L'Organisme à la particularité de pouvoir pointer lui-même sur un Organisme holding et sur un Organisme payeur.

La Holding permet d'élaborer des regroupement exploitable avec le langage SQL.

Le **Payeur** prend en charge l'intégralité des opérations liées à la facturation et à l'encaissement dont sont sujet les contacts de l'Organisme courant.

Cette fiche dispose d'un code facultatif (16 caractères alphanumériques) et d'un libellé obligatoire pour effectuer des recherches.

DOCUMENTATION PROGITEK GESTION EXPRESS

| Champs modifiables       | Action                                                                       |
|--------------------------|------------------------------------------------------------------------------|
| Raison sociale           | par défaut le libellé est dupliqué                                           |
| Nature de l'organisme    | Utilisez (F4) ou le bouton à gauche pour sélectionner la valeur.             |
| _                        | Par défaut est retenu Entreprise.                                            |
|                          | Pour qu'un organisme soit exclusivement payeur pour le compte                |
|                          | d'un autre, l'indiquer à l'aide de ce champ                                  |
| Secteur d'activité       | Utilisez (F4) ou le bouton à gauche pour sélectionner la valeur.             |
| Nature du payeur         | Utilisez (F4) ou le bouton à gauche pour sélectionner la valeur.             |
|                          | Indique qui du Contact, de l'Organisme est facturé et si la TVA est à        |
|                          | retenir.                                                                     |
|                          | Par défaut est retenu <b>_TTC au contact lui-même</b> .                      |
|                          | Champ ignoré si l'Organisme pointe sur un Organisme payeur.                  |
| Nature de l'Adhésion     | Utilisez (F4) ou le bouton à gauche pour sélectionner la valeur.             |
|                          | Donne les modalités de l'appel de cotisation.                                |
|                          | Par défaut Adhésion nominative si l'Organisme ne pointe pas vers             |
|                          | un Organisme payeur.                                                         |
|                          | Champ ignoré si l'Organisme pointe sur un Organisme payeur.                  |
|                          | Valeur dont le nouveau Contact relié hérite.                                 |
| Adhésion                 | Date à saisir                                                                |
| Organisme Holding        | Utilisez (F4) ou le bouton à gauche pour sélectionner la valeur.             |
|                          | ou Maison-mère éventuelle                                                    |
|                          | Pour l'inhiber, sélectionnez un Organisme supportant un code débutant        |
|                          | par _                                                                        |
| Organisme Payeur         | Objectif : renvoyer à un autre Organisme existant les facturations des       |
|                          | Contacts appartenant à l'Organisme courant.                                  |
|                          | Utilisez (F4) ou le bouton à gauche pour sélectionner la valeur.             |
|                          | Pour l'inhiber, sélectionnez un Organisme n'étant pas exclusivement          |
|                          | payeur.                                                                      |
| Tarif participation      | Utilisez (F4) ou le bouton à gauche pour sélectionner la valeur.             |
|                          | Champ ignoré si l'Organisme pointe sur un Organisme payeur.                  |
|                          | Valeur dont le nouveau Contact relié hérite.                                 |
| Compte Client individuel | Utilisez (F4) ou le bouton à gauche pour sélectionner le compte client       |
|                          | divers ou individuel dans le plan comptable.                                 |
|                          | Valeur par défaut (voir Maintenir/Parametrer)                                |
|                          | Compte retenu pour émettre le mouvement débiteur de facturation              |
|                          | (cotisation ou participation facturee)                                       |
|                          | Champ ignoré si l'Organisme pointe sur un Organisme payeur.                  |
| Mode de réglement        | Mode de réglement par défaut : 5CHQ.                                         |
|                          | Utilisez (F4) ou le bouton a gauche pour selectionner la nature de ligne     |
|                          | tresorerie (SCHQ,) dans le plan comptable.                                   |
|                          | Champ ignore si i Organisme pointe sur un Organisme payeur.                  |
| Mode d'expedition des    | Utilisez (F4) ou le bouton a gauche pour selectionner la valeur.             |
| informations             | Valeur par defaut du publipostage dont herite le Contact :: la Poste / fax / |
|                          | e-mail / special                                                             |
| Cousation HT specifique  | si different de zero, ce montant est retenu uniquement pour une adhesion     |
|                          | champ ionorá si l'Organismo pointe sur un Organismo payour                   |
| Cotisption TVA           | TVA correspondent au champ précédent                                         |
| spácifique               | Ce montant se calcule automatiquement en quittant le champ HT                |
| I Irgent                 | Moven de contacter en urgence l'Organisme                                    |
|                          | Si le champ est vierge est récunéré dans le champ Adresse à chaque           |
|                          | mise à jour de la fiche d'abord le mobile, en suite la ligne directe, le     |
|                          | télénhone le e-mail                                                          |
| Bloc-notes               | Champ mémo libre de toute saisie                                             |
| DIOC-HOUS                | Champ mento note de toute saiste.                                            |

## LE TYPE DE MANIFESTATION La fenêtre

Cette fenêtre est accessible par le Menu **Contacts / Types de manifestions**. Deux parties sont à distinguer :

- L'arborescence qui décrit les Contacts qui en l'état actuel seraient inscrits automatiquement à tout Evénement qui serait créé en utilisant ce type, et les Evénements en cours qui utilisent le type.
   Pour rafraîchir l'arborescence, un bouton Rafraîchir (Ctrl+W) est disponible.
- ☑ La **fiche** elle-même modifiable par l'utilisateur.

| Progitek Gestion Euros Express [IM                                               | A FRANCE] - [Type    | es de Manife | station | s {6}      | ]               |                                                                       |
|----------------------------------------------------------------------------------|----------------------|--------------|---------|------------|-----------------|-----------------------------------------------------------------------|
| Fichier Edition Comptabilité Paye                                                | Contacts Sorties     | Affichage ?  |         |            |                 |                                                                       |
|                                                                                  | 11 🖊 🖻               | <u>?</u>     |         |            |                 |                                                                       |
|                                                                                  |                      |              |         |            |                 |                                                                       |
| Code AGO Assemblé                                                                | e Générale Ordinaire |              |         | <u>Mài</u> | <u>du</u> 06/04 | /2001 10:12:23 <u>n</u> * 2                                           |
| B 465 Contact(s)                                                                 | 🗖 A facturer 🗖 C     | otisation    |         |            |                 | Modifier l'ad <u>r</u> esse 📴 🛍 🗙                                     |
|                                                                                  |                      |              |         |            |                 |                                                                       |
| <ul> <li>1 Evenement(s)</li> <li>1 01/03/02 Assemblée Générale Ordina</li> </ul> |                      |              |         |            |                 |                                                                       |
|                                                                                  |                      |              |         |            |                 |                                                                       |
|                                                                                  |                      |              |         |            |                 |                                                                       |
|                                                                                  | Francs Norma         | Réduit T2    | 7.      | 3          | Autre           |                                                                       |
|                                                                                  | HT                   |              |         |            |                 | Inscription automatique                                               |
|                                                                                  | 71/4                 |              |         |            |                 | SELECT Contact.Id, Contact.Libellé,                                   |
|                                                                                  | Bloc-notes           |              |         |            |                 | Association, Eibelle Photo Contact,<br>Association, Contact LEFT JOIN |
|                                                                                  |                      |              |         |            |                 | Association ON Contact.Association =                                  |
|                                                                                  |                      |              |         |            |                 | Contact.NatureContact IS NULL AND                                     |
|                                                                                  |                      |              |         |            |                 | ORDER BY Association IS NULL                                          |
|                                                                                  |                      |              |         |            |                 | Contact.Libellé                                                       |
| LCL 06/04/2001 10:34 Provisoire Fr                                               | ancs 01/01/2000      |              | (F. Li  | bre, Cr    | éation, Má      | àj et Consult.] Types de Manifestations                               |

Cette fiche dispose d'un code (16 caractères alphanumériques) et d'un libellé obligatoires pour effectuer des recherches.

La méthodologie est de définir une fois pour toutes la fiche correspondant à un type de manifestation, et éventuellement les critères d'inscription automatique des Contacts.

## LE TYPE DE MANIFESTATION NON FACTURABLE AGE, AGO, Réunion de Bureau

Un code et un libellé suffisent et éventuellement une requête SQL d'inscription automatique des Contacts.

| Champs modifiables      | Action                                                                                                    |
|-------------------------|----------------------------------------------------------------------------------------------------|
| Code                    | Obligatoire 16 caractères alphanumériques                                                                                                    |
| Libellé                 | Obligatoire 64 caractères                                                                                                    |
| A Facturer              | Vrai / Faux                                                                                                    |
| Cotisation              | Vrai (si A Facturer Vrai) / Faux                                                                                                    |
| Bloc-notes              | Champ mémo libre de toute saisie.                                                                                                    |
| Inscription automatique | Requête SQL normalisée du type suivant :<br>SELECT Contact.Id, Contact.Libellé, Association.Libellé<br>FROM Contact, Association<br>,Contact LEFT JOIN Association ON Contact.Association = Association.Association<br>WHERE Contact.NatureContact="ADH" AND NOT Contact.Association IS NULL<br>AND Contact.NatureRôle ="ADM"<br>ORDER BY Association.Libellé, Contact.Libellé<br>Modifier exclusivement la partie comprise entre Where et From.<br>Pour inhiber la requête SQL, saisir dans le champ / (la barre de fraction) |
| L'adresse               | L'adresse du type de Manifestation.                                                                                                    |
| Autres champs           | Ignorés.                                                                                                    |

Exemples de requête :

Extraction de tous les adhérents pour AGO et AGE : SELECT Contact.Id, Contact.Libellé, Association.Libellé FROM Contact, Association ,Contact LEFT JOIN Association ON Contact.Association = Association.Association WHERE Contact.NatureContact="ADH" AND NOT Contact.Association IS NULL ORDER BY Association.Libellé, Contact.Libellé La clause Where extrait uniquement les Contacts adhérents.

Extraction de tous les administrateurs pour les réunions de Bureau : SELECT Contact.Id, Contact.Libellé, Association.Libellé FROM Contact, Association ,Contact LEFT JOIN Association ON Contact.Association = Association.Association WHERE Contact.NatureContact="ADH" AND NOT Contact.Association IS NULL AND Contact.NatureRôle ="ADM" ORDER BY Association.Libellé, Contact.Libellé La clause Where extrait uniquement les Contacts adhérents supportant le Rôle d'Administrateur.

Remarque pour la constitution de la requête :

D'une manière générale seule cette clause est à modifier, le reste de la requête est à retenir tel que.

## LE TYPE DE MANIFESTATION FACTURABLE Conférences, Activités sportives, Séminaires, Cotisations, ...

| Reproc       | jitek Gestion       | Euros          | Express [I          | MA FRAN      | (CE] - [Typ         | es de Ma   | nifest   | ations {6    | }]                 |                                         |
|--------------|---------------------|----------------|---------------------|--------------|---------------------|------------|----------|--------------|--------------------|-----------------------------------------|
| Eich         | ier <u>E</u> dition | <u>C</u> ompta | bilité <u>P</u> aye | Contact      | ts Sor <u>t</u> ies | Affichage  | <u> </u> |              |                    | _ <u>_</u> B×                           |
|              | 🖨 🗈 🕀               | <u></u> % [    | è 🔒 🛓               | <u>າ ())</u> | <b>M</b> 🖻          | ?          |          |              |                    |                                         |
| <b>≜</b> ↓ ! | <u>.</u> D 🖻        |                |                     |              |                     |            |          |              |                    |                                         |
| Code 🔼       | PPEL_COTIS          |                | Appel d             | es cotisati  | ions de l'ann       | ée         |          | Mà           | <u>ii du</u> 03/04 | 1/2001 15:38:21 <u>n°</u> 4             |
| ⊞- 351       | Contact(s)          |                |                     | 🗖 🖂 A f      | acturer 🔽 🖸         | otisation  |          |              |                    | Modifier l'ad <u>r</u> esse 🗈 🗈 🌊 🗙     |
| ia⊷1Ev       | énement(s)          |                |                     | Je           | ournal: Presta      | ations Con | tacts    |              |                    |                                         |
| ···· 0       | 1/01/02 Appel       | i des cot      | isations 2002       | ίĒ           |                     |            |          |              |                    |                                         |
|              |                     |                |                     | l í          | otisations          |            |          |              |                    |                                         |
|              |                     |                |                     | ,<br>T       | VA sur Presta       | ations Con | tacts    |              |                    | -                                       |
|              |                     |                |                     | Fran         | cs Norma            | Réduit     | 72       | 73           | Autre              |                                         |
|              |                     |                |                     | HT           | 0                   | 0          | 0        | 0            | 0                  | Inscription automatique                 |
|              |                     |                |                     | TVA          | 0                   | 0          | 0        | 0            | 0                  | SELECT Contact.Id, Contact.Libellé,     |
|              |                     |                |                     | Bloc-r       | notes               | ·          | ,<br>    |              | ·                  | Association.Libellé FROM Contact,       |
|              |                     |                |                     |              |                     |            |          |              |                    | Association ON Contact.Association =    |
|              |                     |                |                     |              |                     |            |          |              |                    | Association.Association WHERE           |
|              |                     |                |                     |              |                     |            |          |              |                    | NOT Contact.Association IS NULL         |
|              |                     |                |                     |              |                     |            |          |              |                    | ORDER BY Association.Libellé,           |
|              |                     |                | r                   |              |                     |            |          |              |                    |                                         |
| LCL          | 06/04/2001          | 10:17          | Provisoire          | Francs 0     | 1/01/2000           |            |          | [F. Libre, C | iréation, M        | àj et Consult.] Types de Manifestations |

| Champs modifiables         | Action                                                                              |
|----------------------------|-------------------------------------------------------------------------------------|
| Code                       | Obligatoire 16 caractères alphanumériques                                           |
| Libellé                    | Obligatoire 64 caractères                                                           |
| A Facturer                 | Vrai / Faux                                                                         |
| Cotisation                 | Vrai (si A Facturer Vrai) / Faux                                                    |
| Journal comptable          | Utilisez (F4) ou le bouton à gauche pour sélectionner un journal de                 |
|                            | ventes dans le plan comptable pour émettre les factures.                            |
|                            | Valeur par défaut (Voir le menu Maintenir/Parametrer)                               |
|                            | Champ ignoré si A facturer Faux.                                                    |
| Centre analytique          | Utilisez ( <b>F4</b> ) ou le bouton à gauche pour sélectionner le centre analytique |
|                            | dans le plan comptable.                                                             |
|                            | Imputation analytique de la facturation HT (cotisation ou participation             |
|                            | facturée) : Saisie optionnelle.                                                     |
|                            | Champ non visible si le dossier et l'utilisateur n'utilisent pas                    |
|                            | l'analytique.                                                                       |
|                            | Champ ignoré si A facturer Faux.                                                    |
| <b>Compte Produits HT</b>  | Utilisez (F4) ou le bouton à gauche pour sélectionner le compte de                  |
|                            | ventes (classe 7) dans le plan comptable.                                           |
|                            | Valeur par défaut (Voir le menu Maintenir/Parametrer).                              |
|                            | Compte retenu pour émettre le mouvement créditeur de facturation                    |
|                            | (cotisation ou participation facturée).                                             |
|                            | Champ ignoré si A facturer Faux.                                                    |
| Compte TVA sur Ventes      | Utilisez (F4) ou le bouton à gauche pour sélectionner le compte de TVA              |
|                            | sur ventes (sous-classe 44) dans le plan comptable.                                 |
|                            | Valeur par défaut (Voir le menu Maintenir/Parametrer).                              |
|                            | Champ ignoré si A facturer Faux.                                                    |
| Tarif HT (fois 5)          | Saisir une valeur monétaire.                                                        |
| correspond au tarif retenu | Duplication automatique dans les champs qui suivent.                                |
| dans le champ tarif du     | Calcul automatique de la TVA correspondante.                                        |
| Contact                    | Champ ignoré si A facturer Faux ou si Cotisation Vrai.                              |
| Tarif TVA (fois 5)         | Saisir une valeur monétaire.                                                        |
|                            | Champ ignoré si A facturer Faux ou si Cotisation Vrai.                              |
|                            | DOCUMENTATION PROGITEK GESTION EXPRESS PAGE 188/223                                 |

| Bloc-notes              | Champ mémo libre de toute saisie.                                                             |
|-------------------------|-----------------------------------------------------------------------------------------------|
| Inscription automatique | Requête SQL normalisée du type suivant :                                                      |
|                         | SELECT Contact.Id, Contact.Libellé, Association.Libellé                                       |
|                         | FROM Contact, Association                                                                     |
|                         | ,Contact <b>LEFT JOIN</b> Association <b>ON</b> Contact.Association = Association.Association |
|                         | WHERE Contact.NatureContact="ADH" AND NOT Contact.Association IS NULL                         |
|                         | AND Contact.NatureRôle ="ADM"                                                                 |
|                         | ORDER BY Association.Libellé, Contact.Libellé                                                 |
|                         | Modifier exclusivement la partie comprise entre Where et From.                                |
|                         | Pour inhiber la requête SQL, saisir dans le champ / (la barre de fraction)                    |
| L'adresse               | L'adresse du type de Manifestation.                                                           |

DOCUMENTATION PROGITEK GESTION EXPRESS

## L'EVENEMENT NON FACTURE AGE, AGO, Réunion de Bureau, ...

Cette fenêtre, accessible par le Menu : **Contacts / Evénements**, prend trois présentations différentes selon la nature de l'Evénement qu'elle reçoit :

- ☑ Les Evénements non facturés : AGO, AGE, Bureau, autres, ...
- ☑ L'Evénement Cotisation: Appel de cotisation, ou première Adhésion,
- ☑ Les Evénements facturés : Conférences, Activités sportives ou culturelles, ...

Trois parties sont à distinguer :

- ☑ L'arborescence qui décrit les relations liées à l'Evénement :
  - Les **inscriptions** sont supprimables individuellement par (**DoubleClick**) sur la branche. Les **envois** (ou non) à faire sont modifiables individuellement par (**DoubleClick**) sur la branche. Les **présences / absences** sont modifiables individuellement par (**DoubleClick**) sur la branche. *L'arborescence sur la fiche Contact permet d'inscrire directement un Contact à un Evénement*.
- ☑ La **fiche**, héritée du Type de Manifestation, elle-même modifiable par l'utilisateur.
- La barre d'outils où un certain nombre de boutons supplémentaires apparaissent : Inscriptions en masse et individuellement : ajout, suppression, impression de la liste,
   Envoi à faire en masse et individuellement : ajout, suppression, impression de la liste, expédition,
   Présences en masse et individuellement : ajout, suppression, impression de la liste.

Pour rafraîchir la barre d'outils et l'arborescence, un bouton **Rafraîchir** (**Ctrl+W**) est disponible. Cette fiche dispose d'un code (16 caractères alphanumériques) et d'un libellé obligatoires pour effectuer des recherches.

Lors de la création d'un quelconque Evénement, sous réserve que le Type de Manifestation dispose de l'inscription automatique, et si l'Association et la date de l'Evénement sont renseignées, l'enregistrement provoque l'inscription de tous les Contacts correspondants.

| 👫 Progitek Gestion Euros Ex                                    | press [IMA FRANCE] - [Evénements ou manifestati                               | ions organisées {10}]                         |
|----------------------------------------------------------------|-------------------------------------------------------------------------------|-----------------------------------------------|
| Eichier Edition Comptabilit                                    | :é <u>P</u> aye Co <u>n</u> tacts Sor <u>t</u> jes <u>A</u> ffichage <u>?</u> |                                               |
|                                                                |                                                                               |                                               |
| 2 w D 🛩 🔳 🖬                                                    | ▮➤■ ▦ ▦ᄝᄰ                                                                     |                                               |
| Code AG02002                                                   | Assemblée Générale Ordinaire 2002                                             | <u>ài du</u> 06/04/2001 10:33:54 <u>n°</u> 17 |
| ⊞⊸463 Inscrit(s)                                               | Assemblée Générale Ordinaire                                                  | Modifier l'ad <u>r</u> esse 🗈 🛍 🕰 🗙           |
|                                                                | Association progitek.com                                                      |                                               |
| ⊞ - 1 Envoi(s) a raire<br>⊞ - 460 Envoi(s) fait(s) ou ignoré(s | Date 01/03/2002 🗖 A facturer 🗖 Cotisation                                     |                                               |
| ⊞ 460 Absent(s)                                                |                                                                               |                                               |
| i≟-1 Présent(s)                                                |                                                                               |                                               |
|                                                                |                                                                               |                                               |
|                                                                |                                                                               | Plaquette                                     |
|                                                                | Francs Norma Réduit T2 T3 Autre                                               |                                               |
|                                                                | HT                                                                            |                                               |
|                                                                | 77/4                                                                          |                                               |
|                                                                | Bloc-notes                                                                    |                                               |
|                                                                |                                                                               |                                               |
|                                                                |                                                                               |                                               |
| LCL 06/04/2001 11:44 Pr                                        | ovisoire Francs 01/01/2000 Création, Màj et Consult.] Evé                     | énements ou manifestations organisées         |

DOCUMENTATION PROGITEK GESTION EXPRESS

PAGE 190/223

| Champs modifiables    | Action                                                                        |
|-----------------------|-------------------------------------------------------------------------------|
| Code                  | Obligatoire 16 caractères alphanumériques                                     |
| Libellé               | Obligatoire 64 caractères                                                     |
| Type de Manifestation | Utilisez (F4) ou le bouton à gauche pour sélectionner la valeur.              |
| Association ou        | Utilisez (F4) ou le bouton à gauche pour sélectionner.                        |
| organisateur          |                                                                               |
| Date                  | Date                                                                          |
| A Facturer            | Non modifiable, hérité du Type de Manifestation : Vrai / Faux                 |
| Cotisation            | Non modifiable, hérité du Type de Manifestation : Vrai (si A Facturer         |
|                       | Vrai) / Faux                                                                  |
| Bloc-notes            | Champ mémo libre de toute saisie.                                             |
| Plaquette             | Saisir le titre et l'objet de l'Evénement qui apparaissent sur la plupart des |
|                       | sorties.                                                                      |
| L'adresse             | L'adresse de l'Evénement.                                                     |
| Autres champs         | Ignorés.                                                                      |

## LES INSCRIPTIONS EVENEMENT NON FACTURE

Cette fenêtre est activée à partir de l'Evénement par le bouton Inscriptions (F6).

Une liste dynamique est disponible, elle supporte alphabétiquement tous les Contacts. Sont inscrits ceux qui sont sélectionnés en bleu.

Pour (dés)inscrire, frappez alternativement sur (**Espace**), et appuyer sur (**Ctrl+E**)nregistrer. **<u>Remarque</u>**: Inscrire/Désinscrire sont disponibles uniquement pour les Evénements non facturés.

Les actions disponibles :

- $\square$  (Ctrl+E)nregistrer la modification ou la suppression.
- ☑ (Ctrl+T)out pour inscrire tous les Contacts, suivi de (Ctrl+E)nregistrer.
- ☑ (Ctrl+A)ller à un Contact donné, suivi de la saisie des premiers caractères du libellé et d'(Entrée).
- ☑ (**Ctrl+D**)étruire pour désinscrire tous les Contacts, suivi de (**Ctrl+E**)nregistrer.
- ☑ (Ctrl+I)mprimer pour lancer un aperçu imprimable de la liste des inscrits.
- $\square$  (F3) pour retourner à la fiche Evénement.

|   | 🖷 Inscriptions : Asse | mblée Générale Ord       | inaire 2002 - [463 ins | crit(s) sur 2089]   |                | IX |
|---|-----------------------|--------------------------|------------------------|---------------------|----------------|----|
|   | 🛛 🖪 🖋 🗙               | <b>a</b>                 |                        |                     |                |    |
| Γ | Contact               | Association              | Rattachement           | NatureContact       | NatureAdhésion |    |
| Γ | 🕨 Achache Gabriel 👘   | Association progitek.cc  | FRANCO JAPONAISE 1     | Adhérent            |                |    |
| Γ | Ackermann Olivier     | Association progitek.cc  | _ Indépendants sans Or | Adhérent            |                |    |
| Γ | Adebiaye Philibert    | Association progitek.cc  | _ Indépendants sans Or | Prospect            |                |    |
| Γ | Aden Anne-Marie       | Association progitek.cc  | _ Indépendants sans Or | Prospect            |                |    |
| Γ | Adhémar Philippe      | Association progitek.cc  | COUR DES COMPTES       | Nature non définie  |                |    |
| F | Affin                 | Association progitek.cc  | AGFIPH                 | Prospect            |                |    |
| F | Agis-Garcin Véroniqu  | Association progitek.cc  | NETSCAPE               | Nature non définie  |                |    |
| ľ | Aguilar               | Association progitek.cc  | REVUE FIDUCIAIRE CO    | Client non Adhérent |                |    |
| ľ | Aillerie              | Association progitek.cc  | THOMSON CSF            | Nature non définie  |                |    |
| ľ | Ait-Aoudia            | Association progitek.cc  | FIDORG WINDSOR         | Prospect            |                |    |
| ľ | Alban Jacques         | Association progitek.cc  | ETHNOR SA              | Prospect            |                |    |
| ľ | ALCA DE JEAN LOU      | Association progitek.cc  | BFM                    |                     |                |    |
| ľ | ALEXANDRE BERN        | Association progitek.cc  | BARBIER FRINAULT E     |                     |                |    |
| ľ | ALEXANDRE CHRIS       | Association progitek.cc  | CNCC                   |                     |                |    |
| F | ALI CHERIF YOUNE      | Association progitek.cc  | G D EXPRESS FRANCI     |                     |                |    |
| ŀ | ALLENBACH VIRGI       | Association progitek.cc  | ESC LE HAVRE CAEN      |                     | 1              |    |
| ŀ | ALLIMANT JEAN         | Association progitek.cc  | PROGESTION             |                     | 1              |    |
| h | Allizant Joan         | Association progitaly or | EEA                    | Client non Adhárant |                | I  |

| <u>Association des utilisateurs de progitek.com</u>                                                                                                    |                                                                                                    |
|----------------------------------------------------------------------------------------------------|----------------------------------------------------------------------------------------------------|
|                                                                                                    |                                                                                                    |
| Assemblée G                                                                                                    | énérale Ordinaire 2001                                                                                                    |
|                                                                                                    |                                                                                                    |
|                                                                                                    |                                                                                                    |
| Assemblée Générale Ordinaire 2001                                                                                                    | 17/04/200                                                                                                    |
|                                                                                                    | AG                                                                                                    |
|                                                                                                    |                                                                                                    |
| LIST                                                                                                    | E des INSCRITS                                                                                                    |
|                                                                                                    |                                                                                                    |
|                                                                                                    |                                                                                                    |
| Monsieur ACHACHE Gabriel, Resp.Contrôle de                                                                                                    | e Gestion FRANCO JAPONAISE TECHNIQUES INDUST                                                                                                    |
| Monsieur ACHACHE Gabriel, Resp.Contrôle de<br>Madame ACKERMANN Olivier, Secrétaire Gén                                                                                                    | e Gestion FRANCO JAPOMAISE TECHNIQUES INDUST<br>éral                                                                                                    |
| Monsieur ACHACHE Gabriel, Resp.Contrôle de<br>Madame ACKERMANN Olivier, Secrétaire Gén<br>Monsieur ADEBIAVE Philibert                                                                                                    | e Gestion FRANCO JAPONAISE TECHNIQUES INDUST<br>éral                                                                                                    |
| Monsieur ACHACHE Gabriel, Resp.Contrôle de<br>Madame ACKERMANN Olivier, Secrétaire Gén<br>Monsieur ADEBIAVE Philibert<br>Madame ADEN Anne-Marie                                                                                                    | e Gestion FRANCO JAPONAISE TECHNIQUES INDUST<br>éral                                                                                                    |
| Monsieur ACHACHE Gabriel, Resp. Contrôle de<br>Madame ACKERMANN Olivier, Secrétaire Gén<br>Monsieur ADEBIAVE Philibert<br>Madame ADEN Anne-Marie<br>Monsieur ADHEMAR Philippe                                                                                                    | e Gestion FRANCO JAPONAISE TECHNIQUES INDUST<br>éral<br>COUR DES COMPTES                                                                                                   |
| Monsieur ACHACHE Gabriel, Resp. Contrôle de<br>Madame ACKERMANN Olivier, Secrétaire Gén<br>Monsieur ADEBIAYE Philibert<br>Madame ADEN Anne-Marie<br>Monsieur ADHEMAR Philippe<br>Madame AFFIN Siaka Willis                                                                                                    | e Gestion FRANCO JAPONAISE TECHNIQUES INDUST<br>éral<br>COUR DES COMPTES<br>AGFIPH                                                                                         |
| Monsieur ACHACHE Gabriel, Resp. Contrôle de<br>Madame ACKERMANN Olivier, Secrétaire Gén<br>Monsieur ADEBIAYE Philibert<br>Madame ADEN Anne-Marie<br>Monsieur ADHEMAR Philippe<br>Madame AFFIN Siaka Willis<br>Madame AGIS-GARCIN Véronique                                                                                              | e Gestion FRANCO JAPONAISE TECHNIQUES INDUST<br>éral<br>COUR DES COMPTES<br>AGFIPH<br>NETSCAPE                                                                             |
| Monsieur ACHACHE Gabriel, Resp. Contrôle de<br>Madame ACKERMANN Olivier, Secrétaire Gén<br>Monsieur ADEBIAYE Philibert<br>Madame ADEN Anne-Marie<br>Monsieur ADHEMAR Philippe<br>Madame AFFIN Siaka Willis<br>Madame AGIS-GARCIN Véronique<br>Madame AGUILAR Marie-Helène                                                               | e Gestion FRANCO JAPONAISE TECHNIQUES INDUST<br>éral<br>COUR DES COMPTES<br>AGFIPH<br>NETSCAPE<br>REVUE FIDUCIAIRE COMPTABLE                                               |
| Monsieur ACHACHE Gabriel, Resp. Contrôle de<br>Madame ACKERMANN Olivier, Secrétaire Gén<br>Monsieur ADEBIAYE Philibert<br>Madame ADEN Anne-Marie<br>Monsieur ADHEMAR Philippe<br>Madame AFFIN Siaka Willis<br>Madame AGIS-GARCIN Véronique<br>Madame AGUILAR Marie-Helène<br>Madame AILLERIE Laurence                                   | e Gestion FRANCO JAPONAISE TECHNIQUES INDUST<br>éral<br>COUR DES COMPTES<br>AGFIPH<br>NETSCAPE<br>REVUE FIDUCIAIRE COMPTABLE<br>THOMSON CSF                                |
| Monsieur ACHACHE Gabriel, Resp. Contrôle de<br>Madame ACKERMANN Olivier, Secrétaire Gén<br>Monsieur ADEBIAYE Philibert<br>Madame ADEN Anne-Marie<br>Monsieur ADHEMAR Philippe<br>Madame AFFIN Siaka Willis<br>Madame AGIS-GARCIN Véronique<br>Madame AGUILAR Marie-Helène<br>Madame AILLERIE Laurence<br>Madamo Selle AIT-AOUDIA Kahina | e Gestion FRANCO JAPONAISE TECHNIQUES INDUST<br>éral<br>COUR DES COMPTES<br>AGFIPH<br>NETSCAPE<br>REVUE FIDUCIAIRE COMPTABLE<br>THOMSON CSF<br>FIDORG WINDSOR              |
| Monsieur ACHACHE Gabriel, Resp. Contrôle de<br>Madame ACKERMANN Olivier, Secrétaire Gén<br>Monsieur ADEBIAYE Philibert<br>Madame ADEN Anne-Marie<br>Monsieur ADHEMAR Philippe<br>Madame AFFIN Siaka Willis<br>Madame AGIS-GARCIN Véronique<br>Madame AGUILAR Marie-Helène<br>Madame AILLERIE Laurence<br>Mademoiselle AIT-AOUDIA Kahina | e Gestion FRANCO JAPONAISE TECHNIQUES INDUST<br>éral<br>COUR DES COMPTES<br>AGFIPH<br>NETSCAPE<br>REVUE FIDUCIAIRE COMPTABLE<br>THOMSON CSF<br>FIDORG WINDSOR<br>ETHNOR SA |

DOCUMENTATION PROGITEK GESTION EXPRESS

### LES ENVOIS A FAIRE

Cette fenêtre est activée à partir de l'Evénement par le bouton **Mise à jour des Envois (F7)**. Une liste dynamique est disponible, elle supporte alphabétiquement les seuls Contacts inscrits. Envois faits sont ceux qui sont sélectionnés *en bleu*.

Pour (dès)envoyer, , frappez alternativement sur (Espace), et appuyer sur (Ctrl+E)nregistrer.

Les actions disponibles :

- $\square$  (Ctrl+E)nregistrer la modification.
- ☑ (Ctrl+T)out pour sélectionner tous les Contacts, suivi de (Ctrl+E)nregistrer.
- ☑ (Ctrl+A)ller à un Contact donné, suivi de la saisie des premiers caractères du libellé et d'(Entrée).
- ☑ (Ctrl+D)étruire pour déclarer non envoyés tous les Contacts, suivi de (Ctrl+E)nregistrer.
- ☑ (Ctrl+X) Extraire e-mails, fax et Adresses à publiposter soit vers le contact soit vers l'Organisme.
- ☑ (**Ctrl+I**)mprimer pour lancer un aperçu imprimable de la liste des envois.
- $\square$  (F3) pour retourner à la fiche Evénement.

| 🐃 Màj des envois : Assemblée Générale Ordinaire 2001 - [341 envoi(s) fait(s) sur 343] 🛛 👘 🔲 🗙 |                          |                         |                   |  |  |  |
|-----------------------------------------------------------------------------------------------|--------------------------|-------------------------|-------------------|--|--|--|
|                                                                                               |                          |                         |                   |  |  |  |
| Contact                                                                                       | Association              | NatureExpédition        | Rattachement      |  |  |  |
| Achache Gabriel                                                                               | Association des Utilisat | _ Poste / professionnel | FRANCE TELECOM IN |  |  |  |
| Ackermann Olivier                                                                             | Association des Utilisat | Poste / personnel       |                   |  |  |  |
| Allais Marie-Christine                                                                        | Association des Utilisat | Poste / personnel       | FRANCE TELECOM IN |  |  |  |
| AMSELEM VICTOR                                                                                | Association des Utilisat | Poste / personnel       | AMYOT EXCO        |  |  |  |
| 🕨 Andolenko                                                                                   | Association des Utilisat | Poste / personnel       | COGEMA            |  |  |  |
| Arditti Gilles                                                                                | Association des Utilisat | _ Poste / professionnel | ATOS ORIGIN       |  |  |  |
| ARNOULD BERNARD                                                                               | Association des Utilisat | Poste / personnel       | DANONE            |  |  |  |
| ASSAYAH JOËL                                                                                  | Association des Utilisat | Poste / personnel       | BDO GENDROT       |  |  |  |
| Astruc Jean-François                                                                          | Association des Utilisat | Poste / personnel       | GAZ DE FRANCE     |  |  |  |
| AUBRY JEAN JACQUES                                                                            | Association des Utilisat | Poste / personnel       | SPIE S A          |  |  |  |
| AUGE FRÉDÉRIC                                                                                 | Association des Utilisat | Poste / personnel       | CAISSE DES DEPOTS |  |  |  |
| AUTEBERT RÉMY                                                                                 | Association des Utilisat | Poste / personnel       | SGN               |  |  |  |
| BACQUET JOËL                                                                                  | Association des Utilisat | Poste / personnel       | CARIANE           |  |  |  |
| BADO A                                                                                        | Association des Utilisat | Poste / personnel       |                   |  |  |  |
| BARALON JEAN FRANÇOIS                                                                         | Association des Utilisat | Poste / personnel       | BANQUE CPR        |  |  |  |
| BARBET MASSIN MICHEL                                                                          | Association des Utilisat | Poste / personnel       | MAZARS ET GUERARI |  |  |  |
| BARLET JEAN LUC                                                                               | Association des Utilisat | Poste / personnel       | MAZARS ET GUERARI |  |  |  |
| BASINI GÉRARD                                                                                 | Association des Utilisat | Poste / personnel       | GROUPE DARTY      |  |  |  |

L'impression de la liste des envois faits et à faire aux différents participants à l'Evénement:

| į, | CRW 4.6 pour Progitek Gestion Euros Express - M        | àj des envois              | _                     |          |
|----|--------------------------------------------------------|----------------------------|-----------------------|----------|
|    | <u>Association des Utilisateurs de Progitek</u>        |                            |                       | ׀        |
|    | Assemblée Générale Ordinaire 2001                      |                            | 21/04/2001<br>AGD2001 |          |
|    | PUBLIPOSTAGE aux                                       | PARTICIPANTS               |                       |          |
|    |                                                        |                            | Publipostage          |          |
|    | Monsieur ACHACHE Gabriel, Resp.Contrôle de Gestion     | FRANCE TELECOM INTERACTIVE | A Faire               |          |
|    | Madame ACKERMANN Olivier, Secrétaire Général           |                            | A Faire               |          |
|    | Madame ALLAIS Marie-Christine, Dr Administ & Financier | FRANCE TELECOM INTERACTIVE | A Faire               |          |
|    | Monsieur AMSELEM Victor, Associé                       | HUTOT EXCO                 | A Faire               |          |
|    | Monsierr ANDOLENKO Marc, Adjointt au Dr Financier      | COGEMA                     | A Faire               |          |
|    | Monsieur ARDITTI Gilles, în Administratif & Enancier   | ATOS ORIGIN                | A Faire               |          |
|    | Monsieur ARNOULD Bernard, Einancial Controller         | DHMOME                     | A Faire               |          |
|    | Monsient ASSAYAH Joël, Associé                         | BDO GENDROT                | A Faire               |          |
|    | Monsieur ASTRUC Jean-François, Chef Département Budget | GAZ DE FRANCE              | A Faire               |          |
|    | Monsient AUBRY Jean-Jacques, In: Comptabilités         | SPIESA                     | A Faire               | <b>-</b> |
| Ī  | 🚺 🚽 1 de 9 🕨 🕨 Annuler 🗗 🎒 🗂                           | Fermer 343 de 695 Tot      | al:695 100%           |          |

DOCUMENTATION PROGITEK GESTION EXPRESS

#### L'extraction des e-mails, fax et adresses des différents participants à l'événement :

Est proposée l'expédition à tous les participants (Oui) ou aux seuls participants qui n'ont pas encore fait l'objet d'envoi (non) :

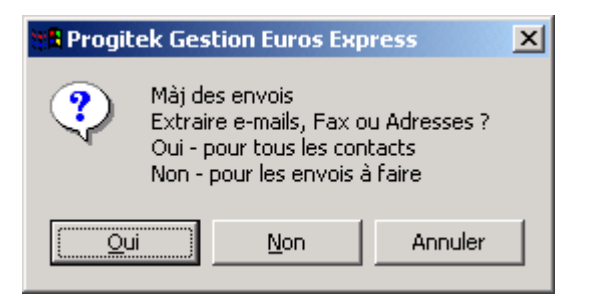

Si le Progiciel trouve présente sur l'ordinateur Hôte une librairie qui dénote la présence d'Excel, est proposée la création d'un fichier EnvoiPub.xls dans le répertoire de l'application supportant une feuille récapitulative des envois, une feuille e-mails, une feuille Faxs, et une feuille LaPoste. La création faite, le Progiciel tente de charger Excel.

| M    | 🔀 Microsoft Excel - EnvoiPub.xls                                      |                                 |                           |           |                |  |  |  |
|------|-----------------------------------------------------------------------|---------------------------------|---------------------------|-----------|----------------|--|--|--|
|      | 🕮 Eichier Edition Affichage Insertion Format Outils Données Fenêtre ? |                                 |                           |           |                |  |  |  |
|      | D 😅 🖬 🚭 Q, 🖻 🛍 ∾ ▾ Σ f≈ 🛃 😨 👋 8.5 ▾ G ≡ Ξ €                           |                                 |                           |           |                |  |  |  |
|      | F20 💌                                                                 |                                 |                           |           |                |  |  |  |
|      | D                                                                     | E                               | F                         | Н         | <b>^</b>       |  |  |  |
| 1    | Raison sociale                                                        | Résidence                       | Voie                      | ode posta | Bureau d_      |  |  |  |
| 15   | Vivendi Environnement                                                 |                                 | 52 rue d'Anjou            | 75008     | PARIS 🔺        |  |  |  |
| 16   | CREDIT LYONNAIS                                                       | Tour Ariane 5 place de la Pyram | ide                       | 92088     | PARIS LA DEFEN |  |  |  |
| 17   | FIDORG WINDSOR                                                        |                                 | 6 avenue du Cog           | 75009     |                |  |  |  |
| 18   | 8INE .                                                                | 7 rue de Téhéran                |                           | 75381     | PARIS Cedex 08 |  |  |  |
| 19   | Botcherby John-Murray                                                 |                                 | 10 résidence des 3 Forets | 78380     |                |  |  |  |
| 20   | COGEMA                                                                | 2 rue Paul Dautier              |                           | 78141     | VELIZY CEDEX   |  |  |  |
| 21   |                                                                       | 39 rue du Val d'Or              |                           | 92210     | SAINT CLOUD    |  |  |  |
| 22   | Campana Marie-Jeanne                                                  |                                 | 137 rue du Temple         | 75002     | PARIS          |  |  |  |
| 23   |                                                                       | 41 rue Martre                   |                           | 92117     | CLICHY CEDEX   |  |  |  |
| 24   |                                                                       | BP 100                          |                           | 29206     | LANDERNEAU C   |  |  |  |
| 25   | FRANCE TELECOM INT                                                    | 41 rue Camille Desmoulins       |                           | 92442     | ISSY LES MOULI |  |  |  |
| 26   | Perez & Cochard                                                       |                                 | 4 rue de Mulhouse         | 75002     |                |  |  |  |
| 27   | Cohen-Scali Jean                                                      |                                 | 12 avenue de Celle        | 92350     | MEUDON         |  |  |  |
| 28   |                                                                       | 2 rue de Vienne                 |                           | 75008     | PARIS          |  |  |  |
| 29   |                                                                       | 15 rue de la Fontaine du Roi    |                           | 75545     | PARIS Cedex 11 |  |  |  |
| 30   |                                                                       | 68 route de Versailles          |                           | 78430     | LOUVECIENNES   |  |  |  |
| 31   | RONIQUE                                                               | SEGL/COM- Tour Société Géné     | érale 17 cours Valmy      | 92972     | PARIS LA DEFEN |  |  |  |
| 32   |                                                                       | 79 avenue de la République      |                           | 75543     | PARIS CEDEX 11 |  |  |  |
|      | ▶ N\EnvoiPub ( e_r                                                    | nails / Faxs / LaPoste / Spec   | ial /                     |           | Þ              |  |  |  |
| Prêt |                                                                       |                                 |                           | NUM       |                |  |  |  |

Sinon le Progiciel charge le Notepad et transfère dans ce bloc-notes la liste détaillée des envois à expédier.

Le Progiciel traite les éventuels **doublons** du type **envoi à l'organisme de l'ensemble du publipostage des x Contacts** : un seule adresse est générée si chaque contact supporte dans le champ Publipostage ? ? ? / professionnel.

Par contre, si chaque contact doit recevoir personnellement le publipostage, mettre dans le champ Publipostage ? ? ? / **personnel** de chaque fiche Contact. Par facilité, il est conseillé de copier-coller l'adresse de l'Organisme dans l'adresse du Contact.

## LES PRESENCES-ABSENCES EVENEMENT

Cette fenêtre est activée à partir de l'Evénement par le bouton **Mise à jour des Présences (F8)**. Une liste dynamique est disponible, elle supporte alphabétiquement les seuls contacts inscrits. Ceux qui sont sélectionnés *en bleu* sont considérés présents.

Pour Présent/Absent, frappez alternativement sur (Espace), et appuyer sur (Ctrl+E)nregistrer.

Les actions disponibles :

- $\square$  (Ctrl+E)nregistrer la modification.
- ☑ (Ctrl+T)ous les Contacts présents, suivi de (Ctrl+E)nregistrer.
- ☑ (Ctrl+A)ller à un Contact donné, suivi de la saisie des premiers caractères du libellé et d'(Entrée).
- ☑ (Ctrl+D)étruire pour déclarer tous les Contacts absents, suivi de (Ctrl+E)nregistrer.
- ☑ (Ctrl+I)mprimer pour lancer un aperçu imprimable de la liste des présences.
- $\square$  (F3) pour retourner à la fiche Evénement.

| 🖹 Màj des présences : Assemblée Générale Ordinaire 2002 - [1 présence(s) sur 461] |                         |                                 |          |  |  |  |  |
|-----------------------------------------------------------------------------------|-------------------------|---------------------------------|----------|--|--|--|--|
|                                                                                   |                         | <u>ا</u>                        |          |  |  |  |  |
| Contact                                                                           | Association             | Rattachement                    | <b>▲</b> |  |  |  |  |
| Achache Gabriel                                                                   | Association progitek.cc | FRANCO JAPONAISE TECHNIQUES INI | DUST     |  |  |  |  |
| Ackermann Olivier                                                                 | Association progitek.cc |                                 |          |  |  |  |  |
| Adebiaye Philibert                                                                | Association progitek.cc |                                 |          |  |  |  |  |
| Aden Anne-Marie                                                                   | Association progitek.cc |                                 |          |  |  |  |  |
| Adhémar Philippe                                                                  | Association progitek.cc | COUR DES COMPTES                |          |  |  |  |  |
| Affin                                                                             | Association progitek.cc | AGFIPH                          |          |  |  |  |  |
| Agis-Garcin Véronique                                                             | Association progitek.cc | NETSCAPE                        |          |  |  |  |  |
| Aguilar                                                                           | Association progitek.cc | REVUE FIDUCIAIRE COMPTABLE      |          |  |  |  |  |
| Aillerie                                                                          | Association progitek.cc | THOMSON CSF                     |          |  |  |  |  |
| Ait-Aoudia                                                                        | Association progitek.cc | FIDORG WINDSOR                  |          |  |  |  |  |
| Alban Jacques                                                                     | Association progitek.cc | ETHNOR SA                       |          |  |  |  |  |
| Allirant Jean                                                                     | Association progitek.cc | FEA                             |          |  |  |  |  |
| Amant Marie-Chantal                                                               | Association progitek.cc | BANQUE NATIONALE DE PARIS       |          |  |  |  |  |
| Ameye François Xavier                                                             | Association progitek.cc | CABINET CONSTANTIN              |          |  |  |  |  |
| Amiel Pascale                                                                     | Association progitek.cc | PINAULT PRINTEMPS REDOUTE       |          |  |  |  |  |
| AMSELEM VICTOR                                                                    | Association progitek.cc | AMYOT EXCO                      |          |  |  |  |  |
| LAmsulesco Odile                                                                  | Association progitek or | CARTESIS                        |          |  |  |  |  |
|                                                                                   |                         |                                 | •        |  |  |  |  |

| 👼 CRW 4.6 pour Progitek Gestion Euros Express - Liste des présences (portrait)          |                   |
|-----------------------------------------------------------------------------------------|-------------------|
| Association des utilisateurs de progitek.com                                            | Ê                 |
| Assemblée Générale Ordinaire 2001                                                       |                   |
| Assemblée Générale Ordinaire 2001                                                       | 17/04/2001<br>AG0 |
| CONFERENCIER(S)                                                                         |                   |
| Monsieur AZIERES Olivier, Associé DELOITTE TOUCHE TOHMATSU                              |                   |
| Monsieur DANJOU Philippe, Chef du Serv.Aff.Comptab. Commission des Opérations de Bourse |                   |
| LISTE des PARTICIPANTS                                                                  | DRECENT           |
| Monsieur ACHACHE Gabriel, Resp. Contrôle de Gestion FRANCO JA PONAISE TECHNIQUES J      | TRESERVE          |
| Madame ACKERMANN Olivier, Secrétaire Général                                            |                   |
| Monsieur ADEBIAYE Philibert                                                             |                   |
| Madame ADEN Anne-Marie                                                                  |                   |
|                                                                                         | F                 |
| ▲ 1 de 12 ► ► Annuler 🗗 🖨 🖄 🖓 Fermer 466 de 468 Total                                   | :468 100%         |

DOCUMENTATION PROGITEK GESTION EXPRESS

## L'EVENEMENT FACTURE Conférences, Activités sportives, ...

L'inscription d'un Contact a un tel Evénement se fait en automatique lors de l'enregistrement du nouvel Evénement, ou individuellement à partir de la fiche Contact.

Hormis le cas où la participation est gratuite, l'inscription déclenche la génération d'une facture par Contact à l'intention du Contact lui-même, de son Organisme leader ou payeur selon la configuration du Contact et de l'Organisme.

**<u>Remarque</u>** : Le Contact absent fait l'objet d'une facture : pour l'écarter de la facturation, supprimez l'inscription.

Trois parties sont à distinguer :

☑ L'arborescence qui décrit les relations liées à l'Evénement :

(**DoubleClick**) sur les branches **Inscription, facture, encaissement** pour un Contact déclenchent l'ouverture de la même fenêtre Inscription / Facturation / Encaissement qui permet de supprimer ou de modifier les données propres au Contact pour cet Evénement.

Les **envois** (ou non) à faire sont modifiables individuellement par (**DoubleClick**) sur la branche. Les **présences** / **absences** sont modifiables individuellement par (**DoubleClick**) sur la branche. *L'arborescence sur la fiche Contact permet d'inscrire directement un Contact à un Evénement.* 

- ∠ arborescence sur la fiche Contact permet d'inscrire directement un Contact à un Evenemen
   ☑ La fiche, héritée du Type de Manifestation, elle-même modifiable par l'utilisateur.
- ✓ La home, nertee du Type de Mannestation, ene-meme modifiable par l'utilisateur.
  ✓ La home d'autile aù un contain nombre de houtene supplémentaires apparaissent.
- La barre d'outils où un certain nombre de boutons supplémentaires apparaissent : Inscriptions en masse et individuellement : consultation et impression de la liste,
   Envoi à faire en masse et individuellement : ajout, suppression, impression de la liste, expédition,
   Présences en masse et individuellement : ajout, suppression, impression de la liste,
   Facturation pour imprimer les factures individuellement ou en masse, et pour réaliser le transfert comptable,

**Encaissements** pour imprimer la liste des encaissements, et pour réaliser le transfert comptable. *Pour rafraîchir la barre d'outils et l'arborescence, un bouton Rafraîchir (Ctrl+W) est disponible.* 

Cette fiche dispose d'un code (16 caractères alphanumériques) et d'un libellé obligatoires pour effectuer des recherches.

Lors de la création d'un quelconque Evénement, sous réserve que le Type de Manifestation dispose de l'inscription automatique, et si l'Association et la date de l'Evénement sont renseignées, l'enregistrement provoque l'inscription et la facturation de tous les Contacts correspondants.

| 👫 Progitek Gestion Euros Express  | [IMA FRANCE] - [Evén                  | ements ou manife           | estations organisées {11}]                 |                |
|-----------------------------------|---------------------------------------|----------------------------|--------------------------------------------|----------------|
| 😰 Eichier Edition Comptabilité Pa | ye Co <u>n</u> tacts Sor <u>t</u> ies | <u>A</u> ffichage <u>?</u> |                                            | _ 8 ×          |
|                                   | <u>⊳</u> € <b>M</b> 🖻                 | <u> ?</u>                  |                                            |                |
|                                   |                                       | 💑 Σ 🧲                      |                                            |                |
| Code C010130 Perfo                | rmances de l'entreprise et            | dans l'entreprise          | <u>Mài du</u> 29/01/2001 15:14:39 <u>n</u> | 7              |
| p-1 Inscrit(s)                    | Conference                            |                            | Modifier l'ad <u>r</u> esse                |                |
| Cheyssial Luc                     | Association progitek.co               | m                          | Hotel Inter-Continental                    |                |
| B-Appartenance(s)                 | ate 30/01/2001                        | 🔽 A facturer 🗖 Col         | 3 rue de Castiglione                       |                |
| B-FRANCE TELECUM INTERA           | Journal: Prestations Co               | ntacts                     | 75001 PARIS                                |                |
| - 0 Envoi(s) à faire              |                                       |                            |                                            |                |
| ⊜-1 Envoi(s) fait(s) ou ignoré(s) | Cotisations                           |                            |                                            |                |
| - Cheyssial Luc                   | TVA and December of Co                |                            | Plaquette                                  |                |
| i≜-1 Absent(s)                    | TVA sur Prestations Co                |                            |                                            |                |
| Cheyssial Luc                     | uros Normal Reduit                    | 12 13                      | FT DANS L'ENTREPRIS                        | NTREPRISE      |
| - U Present(s)                    | T 68.56 38.04                         | 68.56 68.56                | 68.56 Outils de gestion et inform          | nation         |
|                                   | VA 13.44 7.46                         | 13.44 13.44                | 13.44 financière .<br>Leap-Pierre LAGRANGE |                |
| B-1 Facturation à Transférer      | oc-notes                              |                            | Consultant en systèmes d                   | l'information  |
| Cheyssial Luc                     |                                       |                            | d'entreprise                               |                |
| ia 1 Encaissé(s)                  |                                       |                            |                                            |                |
| Cheyssial Luc                     |                                       |                            |                                            |                |
|                                   |                                       |                            |                                            |                |
| LCL 06/04/2001 14:59 Provisoir    | e Euros 01/01/2000 .                  | Création, Màj et Cons      | sult.] Evénements ou manifestations        | organisées //, |

DOCUMENTATION PROGITEK GESTION EXPRESS

PAGE 196/223

| Champs modifiables                      | Action                                                                        |
|-----------------------------------------|-------------------------------------------------------------------------------|
| Code                                    | Obligatoire 16 caractères alphanumériques                                     |
| Libellé                                 | Obligatoire 64 caractères                                                     |
| Type de Manifestation                   | Utilisez (F4) ou le bouton à gauche pour sélectionner la valeur.              |
| Association ou                          | Utilisez (F4) ou le bouton à gauche pour sélectionner.                        |
| organisateur                            |                                                                               |
| Date                                    | Date                                                                          |
| A Facturer                              | Non modifiable, hérité du Type de Manifestation : Vrai / Faux                 |
| Cotisation                              | Non modifiable, hérité du Type de Manifestation : Vrai (si A Facturer         |
|                                         | Vrai) / Faux                                                                  |
| Journal comptable                       | Utilisez (F4) ou le bouton à gauche pour sélectionner un journal de           |
|                                         | ventes dans le plan comptable.                                                |
|                                         | Journal retenu pour émettre les factures.                                     |
|                                         | Champ récupéré sur le Type de Manifestation.                                  |
| Centre analytique                       | Utilisez (F4) ou le bouton à gauche pour sélectionner le centre analytique    |
|                                         | dans le plan comptable.                                                       |
|                                         | Imputation analytique de la facturation HT.                                   |
|                                         | Saisie optionnelle.                                                           |
|                                         | Champ non visible si le dossier et l'utilisateur n'utilisent pas              |
|                                         | l'analytique.                                                                 |
|                                         | Champ récupéré sur le Type de Manifestation.                                  |
| <b>Compte Produits HT</b>               | Utilisez (F4) ou le bouton à gauche pour sélectionner le compte de            |
|                                         | ventes (classe 7) dans le plan comptable.                                     |
|                                         | Compte retenu pour émettre le mouvement créditeur de facturation.             |
| ~ ~ ~ ~ ~ ~ ~ ~ ~ ~ ~ ~ ~ ~ ~ ~ ~ ~ ~ ~ | Champ récupéré sur le Type de Manifestation                                   |
| Compte TVA sur Ventes                   | Utilisez (F4) ou le bouton à gauche pour sélectionner le compte de TVA        |
|                                         | sur ventes (sous-classe 44) dans le plan comptable.                           |
|                                         | Compte retenu pour emettre le mouvement crediteur de facturation.             |
|                                         | Champ recupere sur le Type de Manifestation                                   |
| Tarif HT (fois 5)                       | Saisir une valeur monetaire.                                                  |
| correspona au tarif retenu              | Duplication automatique dans les champs qui suivent.                          |
| aans le champ tarif au                  | Calcul automatique de la TVA.                                                 |
| Contact<br>Tarif TVA (fair 5)           | Champ recupere sur le Type de Manifestation                                   |
| Tarii IVA (1018 5)                      | Saisir une valeur monetaire.                                                  |
| dans le champ tarif du                  | Champ recupere sur le Type de Manifestation                                   |
| Contact                                 |                                                                               |
| Blog potes                              | Champ mémo libro do touto saicio                                              |
| Dioc-notes<br>Diagnotta                 | Saisir la titra at l'objet de l'Evénement qui apparaissent sur la plupart des |
| 1 Iaquette                              | sorties                                                                       |
| L'adresse                               | L'adresse de l'Evénement                                                      |
|                                         | Champ récupéré sur le Type de Manifestation                                   |
|                                         | Champ recupere sur le 1 ype de manifestation.                                 |

## INSCRIPTION-FACTURATION-ENCAISSEMENT EVENEMENT FACTURE

Pour accéder à cette fenêtre, le Contact ne doit pas supporter le champ Participation gratuite coché sur sa fiche.

Si le Contact n'est pas inscrit, l'inscription doit se faire à partir de la branche Non Inscrit à l'Evènement supportée par la fiche de ce Contact qui affiche cette fenêtre.

Si le Contact est inscrit, différentes solutions existent :

- Dertir de la branche Inscrit à l'Evènement supportée par la fiche du Contact,
- Dertir de la branche Evènement / Contact supportée par la fiche de l'Organisme leader du Contact,
- Dertir de la branche Inscrit / Contact supportée par la fiche de l'Evénement,
- Dertir de la branche Inscrit / Appartenance / Contact supportée par la fiche de l'Evénement,

| 🐂 Inscription - Facturation - Encaissement 🔀      | S. Inscription - Facturation - Encaissement       |
|---------------------------------------------------|---------------------------------------------------|
| Performances de l'entreprise et dans l'entreprise | Performances de l'entreprise et dans l'entreprise |
| Le 30/01/2001                                     | Le 30/01/2001 Partic. Adhérent                    |
| Cheyssial Luc                                     | Cheyssial Luc                                     |
| Création de la facture n°699                      | Facture n°639                                     |
| C Gratuit 	☐ Transfert Date 09/04/2001            | C Gratuit Transfert Date 09/04/2001               |
| FRANCE TELECOM INTERACTIVE     HT 249.53          | C FRANCE TELECOM INTERACTIVE HT 249.53            |
| TVA 48.91                                         | FRANCE TELECOM INTERACTIVE TVA 48.91              |
| Encaissement Transfert                            | Encaissement Transfert                            |
| pas de règlement                                  | pas de règlement                                  |
| par carte bancaire                                | par carte bancaire<br>par virement Biàse          |
| Précent Envoi fait Envoirné                       |                                                   |
| Enregistrer Imprimer Supprimer Abandon            | Enregistrer Imprimer Supprimer Fermer             |
| Turbuna Subbuna Territa                           |                                                   |

Si le contact n'est pas inscrit, est proposée la **création de la facture** au tarif prévu par la fiche Contact à l'intention du Contact, de l'Organisme leader, ou de l'Organisme payeur. Si le mode a été configuré sur l'Organisme, **Le règlement** est proposé.

Tout est modifiable dans cette première phase : Gratuit, date de facturation, montant.

L'enregistrement est réalisé par (F5) ou (Ctrl+E)nregistrer.

Restent modifiables l'encaissement, sous réserve qu'il n'ait pas fait l'objet d'enregistrement dans la transaction initiale et que la gratuité n'ait pas été retenue, la présence, et l'expédition. La facture est immédiatement disponible à l'impression.

Solution en cas d'erreur, suppression immédiate, et ré-inscription dans la foulée.

| 🎬 CRW 4.6 pour Progitek Gestion Euros Express - Inscr                                                                                                    | ription - Factu<br>FRANCE<br>41 rue C | ration - Encaissement<br>TELECOM INTER<br>amille Desmoulins | CTIVE                                    |                                   |
|----------------------------------------------------------------------------------------------------|---------------------------------------|-------------------------------------------------------------|------------------------------------------|-----------------------------------|
|                                                                                                    | 92442                                 | ISSY LES MOULI!                                             | EAUX CEDEX                               |                                   |
| FACTURE Nº 699                                                                                                    |                                       |                                                             |                                          |                                   |
| Destinataire FRANCE TELECOM INT                                                                                                    | ERACTIVE                              |                                                             |                                          |                                   |
| Objet de la facturation         Performances de l'entrep           Date         30/01/2001                                                                                                    | prise et dans                         | l'entreprise                                                |                                          |                                   |
|                                                                                                    |                                       |                                                             |                                          |                                   |
|                                                                                                    |                                       | Mo                                                          | ntant en Francs                          |                                   |
| Nature Participant                                                                                                    |                                       | Mo:<br>HT                                                   | ntant en Francs<br>TVA                   | ттс                               |
| Nature Participant Partic Adhérent Cheyssial Luc                                                                                                    |                                       | Mo:<br>HT<br>249.53                                         | ntant en Francs<br>TVA<br>48.91          | TTC 298.44                        |
| Nature Participant<br>Partic: Adhévent Cheyseoial Luc<br>Total Hors Taxes                                                                                                    |                                       | Mo:<br>HT<br>249.53<br>249.53                               | ntant en Francs<br>TVA<br>48.91          | TTC<br>298.44                     |
| Nature Participant Patic Addrivat Classical Luc Total Hors Taxes Total TVA à 19.60% Total TVA à 19.60%                                                                                            |                                       | Mo<br>HT<br>249.53<br>249.53                                | ttant en Francs<br>TVA<br>48.91<br>48.91 | TTC<br>298.44<br>298.44           |
| Nature Participant Parti: Addition Cosyntial Lue Total Hors Taxes Total TVA 19.00% Total TVA 19.00% Total Totals Taxes Comprises Montant encaisse le 9/4/2 001 [] Facture régiée duns sa totalité |                                       | 00000000000000000000000000000000000000                      | ntant en Francs<br>TVA<br>48.91<br>48.91 | TTC<br>298.44<br>298.44<br>298.44 |

DOCUMENTATION PROGITEK GESTION EXPRESS

PAGE 198/223

## LES COTISATIONS EVENEMENT FACTURE

L'inscription d'un Contact a un tel Evénement se fait en automatique lors de l'enregistrement du nouvel Evénement, ou individuellement à partir de la fiche Contact.

L'inscription déclenche la création d'une facture à l'intention du Contact lui-même, de son Organisme leader ou payeur selon la configuration du Contact et de l'Organisme.

Trois parties sont à distinguer :

- L'arborescence qui décrit les relations liées à l'Evénement :
   (DoubleClick) sur les branches Inscription, facture, encaissement pour un Contact déclenchent l'ouverture de la même fenêtre Inscription / Facturation / Encaissement qui permet de supprimer ou de modifier les données propres au Contact pour cet Evénement. L'arborescence sur la fiche Contact permet d'inscrire directement un Contact à un Evénement.
- ☑ La fiche, héritée du Type de Manifestation, elle-même modifiable par l'utilisateur.
- La barre d'outils où un certain nombre de boutons supplémentaires apparaissent : Inscriptions en masse et individuellement : consultation et impression de la liste,
   Facturation pour imprimer les factures individuellement ou en masse, et pour réaliser le transfert comptable,

Encaissements pour imprimer la liste des encaissements, et pour réaliser le transfert comptable.

Pour rafraîchir la barre d'outils et l'arborescence, un bouton Rafraîchir (Ctrl+W) est disponible.

Cette fiche dispose d'un code (16 caractères alphanumériques) et d'un libellé obligatoires pour effectuer des recherches.

Lors de la création d'un quelconque Evénement, sous réserve que le Type de Manifestation dispose de l'inscription automatique, et si l'Association et la date de l'Evénement sont renseignées, l'enregistrement provoque l'inscription et la facturation de tous les Contacts correspondants.

| 👫 Progitek Gestion Euros Express [Association des Utilisateurs de Progitek] - [Evénements ou m 💶 🗖 🗙 |               |            |               |           |            |               |                                       |
|----------------------------------------------------------------------------------------------------|---------------|------------|---------------|-----------|------------|---------------|---------------------------------------|
| 💭 Fichier Edition Comptabilité Paye Contacts Sorties Affichage ?                                     |               |            |               |           |            |               |                                       |
|                                                                                                    |               |            |               |           |            |               |                                       |
|                                                                                                    |               |            |               |           |            |               |                                       |
| Code COT2001                                                                                         | Ap            | oel des co | otisations d  | e l'anné  | e 2001     |               | Mài du 21/04/2001 16:58:07 n° 16      |
| ⊯ 346 Inscrit(s)                                                                                     | Арр           | iel des co | tisations de  | e l'année | Э          |               | Modifier l'ad <u>r</u> esse 🗈 🛍 🔀 🗙   |
|                                                                                                    | Ass           | ociation o | les Utilisate | eurs de l | Progitek   |               |                                       |
| ⊞- 346 Facture(s)<br>⊞- 346 A encaisser                                                              | Date          | 21/0       | 04/2001       | 🗹 Alfa    | cturer 🗹 🛛 | Cotisation    |                                       |
|                                                                                                    | Jou           | rnal: Pres | tations Con   | ntacts    |            |               |                                       |
|                                                                                                    |               |            |               |           |            |               |                                       |
|                                                                                                    | Cot           | sations    |               |           |            |               | <u> </u>                              |
|                                                                                                    | TV/           | ∖ sur Pres | tations Cor   | ntacts    |            |               | Plaquette                             |
|                                                                                                    | Euros         | norm       | réduit        | 72        | 73         | Autre         |                                       |
|                                                                                                    | HT            | 0          | 0             | 0         | 0          | 0             |                                       |
|                                                                                                    | TVA 0 0 0 0 0 |            |               |           |            |               |                                       |
|                                                                                                    | Bloc-notes    |            |               |           |            |               |                                       |
|                                                                                                    |               |            |               |           |            |               |                                       |
|                                                                                                    |               |            |               |           |            |               |                                       |
| LCL 21/04/2001 16:                                                                                   | 59 Proviso    | ire Euro   | os 01/01/     | 2001 pr   | n, Màjet C | onsult.] E vé | inements ou manifestations organisées |

DOCUMENTATION PROGITEK GESTION EXPRESS

PAGE 199/223

| Champs modifiables                                                                  | Action                                                                                 |
|-------------------------------------------------------------------------------------|----------------------------------------------------------------------------------------|
| Code                                                                                | Obligatoire 16 caractères alphanumériques                                              |
| Libellé                                                                             | Obligatoire 64 caractères                                                              |
| Type de Manifestation                                                               | Utilisez (F4) ou le bouton à gauche pour sélectionner la valeur.                       |
| Association ou                                                                      | Utilisez (F4) ou le bouton à gauche pour sélectionner.                                 |
| organisateur                                                                        |                                                                                        |
| Date                                                                                | Date                                                                                   |
| A Facturer                                                                          | Non modifiable, hérité du Type de Manifestation : Vrai / Faux                          |
| Cotisation                                                                          | Non modifiable, hérité du Type de Manifestation : Vrai (si A Facturer                  |
|                                                                                     | Vrai) / Faux                                                                           |
| Journal comptable                                                                   | Utilisez (F4) ou le bouton à gauche pour sélectionner un journal de                    |
|                                                                                     | ventes dans le plan comptable.                                                         |
|                                                                                     | Journal retenu pour émettre les factures.                                              |
|                                                                                     | Champ récupéré sur le Type de Manifestation.                                           |
| Centre analytique                                                                   | Utilisez (F4) ou le bouton à gauche pour sélectionner le centre analytique             |
|                                                                                     | dans le plan comptable.                                                                |
|                                                                                     | Imputation analytique de la facturation HT.                                            |
|                                                                                     | Saisie optionnelle.                                                                    |
|                                                                                     | Champ non visible si le dossier et l'utilisateur n'utilisent pas                       |
|                                                                                     | l'analytique.                                                                          |
|                                                                                     | Champ récupéré sur le Type de Manifestation.                                           |
| Compte Produits HT                                                                  | Utilisez (F4) ou le bouton à gauche pour sélectionner le compte de                     |
|                                                                                     | ventes (classe /) dans le plan comptable.                                              |
|                                                                                     | Compte retenu pour emettre le mouvement crediteur de facturation.                      |
|                                                                                     | Champ recupere sur le Type de Manifestation                                            |
| Compte TVA sur Ventes                                                               | Utilisez (F4) ou le bouton à gauche pour selectionner le compte de TVA                 |
|                                                                                     | sur ventes (sous-classe 44) dans le plan comptable.                                    |
|                                                                                     | Compte retenu pour emettre le mouvement crediteur de facturation.                      |
| Towif HT (foig 5)                                                                   | Champ recupere sur le Type de Manifestation                                            |
| Tarii HT (lois 5)                                                                   | Champ Ignore, le larij relenu esi celui de la jiche Association du                     |
| Tarif TVA (fair 5) t                                                                | Championon é le tarif retenu est colui de la fiche Association ou                      |
| $1\mathbf{a}\mathbf{I}\mathbf{I}\mathbf{I}\mathbf{V}\mathbf{A} (1015 5) \mathbf{i}$ | Champ Ighor, e le lang relenu est celui de la jiche Association du                     |
| Plac notes                                                                          | Champ mámo libro do touto soicio                                                       |
| Dioc-notes                                                                          |                                                                                        |
| I laquelle                                                                          | Saisir la titra at l'objet de l'Evénement qui apparaissent sur la plupart des          |
| -                                                                                   | Saisir le titre et l'objet de l'Evénement qui apparaissent sur la plupart des          |
| L'adresse                                                                           | Saisir le titre et l'objet de l'Evénement qui apparaissent sur la plupart des sorties. |

## COTISATION – FACTURATION - ENCAISSEMENT EVENEMENT FACTURE

Pour afficher cette fenêtre si le Contact ne cotise pas, l'inscription doit se faire à partir de la branche Non Inscrit à l'Evènement supportée par la fiche de ce Contact.

Si le Contact cotise, différentes solutions existent :

- Dertir de la branche Inscrit à l'Evènement supportée par la fiche du Contact,
- Dertir de la branche Evènement / Contact supportée par la fiche de l'Organisme leader du Contact,
- ☑ Partir de la branche Inscrit / Contact supportée par la fiche de l'Evénement,
- Dertir de la branche Inscrit / Appartenance / Contact supportée par la fiche de l'Evénement,

| 🖹 Cotisation - Facturation - Encaissement 🛛 🗙                      |                         |  |  |  |  |
|--------------------------------------------------------------------|-------------------------|--|--|--|--|
| Appel des cotisations 2002                                         |                         |  |  |  |  |
| Le 01/01/2002 C.                                                   | globale 4               |  |  |  |  |
| Cheyssial Luc                                                      |                         |  |  |  |  |
| Facture n°84                                                       |                         |  |  |  |  |
| 🖸 Gratuit 🛛 🗖 Transfert                                            | Date 05/04/2001         |  |  |  |  |
| <ul> <li>A lui-même</li> <li>EBANCE TELECOM INTERACTIVE</li> </ul> | HT 32797.85             |  |  |  |  |
| FRANCE TELECOM INTERACTIVE                                         | TVA 6428.38             |  |  |  |  |
|                                                                    |                         |  |  |  |  |
| pas de règlement                                                   | Date 09/04/2001         |  |  |  |  |
| par chèque                                                         | TTC 39228.23            |  |  |  |  |
| par virement                                                       | Pièce                   |  |  |  |  |
|                                                                    | Imprimé 🔲 Web           |  |  |  |  |
| <u>Enregistrer</u> <u>Imprimer</u> <u>S</u> u                      | apprimer <u>F</u> ermer |  |  |  |  |

Si le Contact n'était pas précédemment inscrit, l'affichage de cette fenêtre déclenche préalablement **la création et l'enregistrement d'une facture** numérotée au tarif défini par les valeurs de la fiche Association et ceux de la fiche Organisme à l'intention du Contact, de l'Organisme leader, ou de l'Organisme payeur.

L'encaissement reste modifiable tant qu'il n'a pas fait l'objet d'enregistrement. La facture est immédiatement disponible à l'impression.

Solution en cas d'erreur, suppression immédiate, et ré-inscription dans la foulée.

| 🙀 CRW 4.6 pour Progi                                                                  | tek Gestion Euros Express - Cotisation - Fa                                                                                  | acturatio | n - Encaissement  |                | _ 🗆 ×     |  |  |  |
|---------------------------------------------------------------------------------------|----------------------------------------------------------------------------------------------------|-----------|-------------------|----------------|-----------|--|--|--|
| FRANCE TELECOM INTERACTIVE 41 rue Camille Desmoulins                                  |                                                                                                    |           |                   |                |           |  |  |  |
|                                                                                       | 9244                                                                                                    | 2 15      | SY LES MOULIN     | EAUX CEDEX     |           |  |  |  |
| FACTURE Nº 84                                                                         |                                                                                                    |           |                   |                |           |  |  |  |
| Destinataire                                                                          | FRANCE TELECOM INTERACTI                                                                                                    | VE        |                   |                |           |  |  |  |
| <u>Objet de la facturat</u><br><u>Date</u>                                            | ion Appel des cotisations 2002<br>01/01/2002                                                                                 |           |                   |                |           |  |  |  |
|                                                                                       |                                                                                                    |           | Mon               | tant en Francs |           |  |  |  |
| Nature Part                                                                           | icipant                                                                                                    |           | HT                | TVA            | TTC       |  |  |  |
| C. globale 4 Chey<br>C. globale n°2 Cott<br>C. globale n°3 De L<br>C. globale n°4 ZUE | yssial Luc<br>ard Marie-Christine<br>.a Bourdonnais Olivier<br>MER Bernard                                                   |           | 32 797.85         | 6 428.38       | 39 226.23 |  |  |  |
| Total Hors Taxes                                                                      |                                                                                                    |           | 32 797.85         |                |           |  |  |  |
| Total TVA à 19.60%<br>Total Toutes Taxes                                              | o<br>Comprises                                                                                                    |           |                   | 6 428.38       | 39 226.23 |  |  |  |
| Montant restant dû<br>Montant ( 5 980.00 ¢                                            | Montant restant dù le 5/4/2 001 39 226.23<br>Montant (5 980.00 €uros ) payable au comptant par tout moyen à votre convenance |           |                   |                |           |  |  |  |
| <u> </u>                                                                              |                                                                                                    |           |                   |                | Þ         |  |  |  |
| 1 de 1                                                                                | 🕨 🕅 Annuler 💭 🎒 🖾 🕼 Fer                                                                                                    | mer       | 4 de 1172 Total:1 | 172 100%       |           |  |  |  |

DOCUMENTATION PROGITEK GESTION EXPRESS

## LA FACTURATION

Cette fenêtre activée, à partir de l'Evénement par le bouton Facturation (F9), permet de :

- $\square$  Consulter es factures émises : (Ctrl+A)llez à ...
- ☑ Imprimer en masse toutes les factures ou seulement les factures non imprimées : (Ctrl+F)actures...
- ☑ Imprimer le récapitulatif de la facturation : (Ctrl+I)mprimer...
- ☑ Transférer la facturation vers la comptabilité : (Ctrl+V)ers...

| ۹, | 🐃 Facturation : Appel des cotisations 2002 - [350 contact(s) sur 350] |                 |     |                 |       |            |             |              |      |  |  |  |
|----|-----------------------------------------------------------------------|-----------------|-----|-----------------|-------|------------|-------------|--------------|------|--|--|--|
|    |                                                                       |                 |     |                 |       |            |             |              |      |  |  |  |
|    | Contact                                                               | Payeur          | N°F | Réf.            | Impr. | Date Fact. | Francs : HT | Francs : TVA | Fr 🔺 |  |  |  |
|    | Cheyssial Luc                                                         | FRANCE TELECOM  | 84  | C. globale 4    | Oui   | 05/04/2001 | 32 797.85   | 6 428.38     |      |  |  |  |
|    | CHIARASINI CHRIST                                                     | BARBIER FRINAUL | 85  | Cotisation      |       | 05/04/2001 | 250.00      | 49.00        |      |  |  |  |
|    | CIAVATTI PASCAL                                                       | TREMA CONSEIL   | 86  | Cotisation      |       | 05/04/2001 | 250.00      | 49.00        |      |  |  |  |
|    | CIVIT DANIEL                                                          | ERNST ET YOUNG  | 87  | Cotisation      |       | 05/04/2001 | 250.00      | 49.00        |      |  |  |  |
|    | CLEMENT DIDIER                                                        | AMYOT EXCO      | 88  | Cotisation      |       | 05/04/2001 | 250.00      | 49.00        |      |  |  |  |
|    | Cochard Christian                                                     |                 | 89  | Cotisation      |       | 05/04/2001 | 1 200.00    |              |      |  |  |  |
|    | COHEN MICHEL                                                          | AMYOT EXCO      | 90  | Cotisation      |       | 05/04/2001 | 250.00      | 49.00        |      |  |  |  |
|    | Cohen-Scali Jean                                                      |                 | 91  | Cotisation      |       | 05/04/2001 | 250.00      | 49.00        |      |  |  |  |
|    | COLLE JEAN PIERRE                                                     | SALUSTRO REYDE  | 92  | Cotisation      |       | 05/04/2001 | 250.00      | 49.00        |      |  |  |  |
|    | COLON JOËL LOUIS                                                      | CNCA            | 93  | Cotisation      |       | 05/04/2001 | 250.00      | 49.00        |      |  |  |  |
|    | CONTE JEAN PAUL                                                       |                 | 94  | Cot. nominative |       | 05/04/2001 | 200.00      | 39.20        |      |  |  |  |
|    | CONUS PHILIPPE                                                        |                 | 95  | Cot. nominative |       | 05/04/2001 | 200.00      | 39.20        |      |  |  |  |
|    | CORALLI PIERRE                                                        | FRAMATOME       | 96  | Cotisation      |       | 05/04/2001 | 250.00      | 49.00        |      |  |  |  |
|    | CORDIER JEAN PIEF                                                     | AMYOT EXCO      | 97  | Cotisation      |       | 05/04/2001 | 250.00      | 49.00        |      |  |  |  |
|    | Cottard Marie-Christine                                               | FRANCE TELECOM  | 84  | C. globale n°2  |       | 05/04/2001 |             |              | _    |  |  |  |
|    | COUDRAT MICHEL                                                        |                 | 98  | Cot. nominative |       | 05/04/2001 | 200.00      | 39.20        | -    |  |  |  |
| ◀  |                                                                       |                 |     |                 |       |            |             |              |      |  |  |  |

🔂 CRW 4.6 pour Progitek Gestion Euros Express - Facturation

Association des utilisateurs de progitek.com

FACTURATION

Appel des cotisations 2002

|            |                        | Γ                    |                |                 |        |           |
|------------|------------------------|----------------------|----------------|-----------------|--------|-----------|
| Date       | N°fact.                |                      | Hors Taxe      | TVA             | TTC    | Transfert |
| 05/04/2001 | 1 ACHACHE Gabriel      | FRANCO JAPONAISE TE( | 250.00         | 49.00           | 299.00 |           |
| 05/04/2001 | 2 ACKERMANN Olivier    |                      | 350.00         |                 | 350.00 |           |
| 05/04/2001 | 3 AMSELEM Victor       | AMYOT EXCO           | 250.00         | 49.00           | 299.00 |           |
| 05/04/2001 | 4 ANDOLENKO Marc       | COGEMA               | 250.00         | 49.00           | 299.00 |           |
| 05/04/2001 | 5 ARDITTI Gilles       | ATOS ORIGIN          | 250.00         | 49.00           | 299.00 |           |
| 05/04/2001 | 6 ARNOULD Bernard      | DANONE               | 250.00         | 49.00           | 299.00 |           |
| 05/04/2001 | 7 ASSAYAH Joël         | BDO GENDROT          | 250.00         | 49.00           | 299.00 |           |
| 05/04/2001 | 8 ASTRUC Jean-François | GAZ DE FRANCE        | 250.00         | 49.00           | 299.00 |           |
| 05/04/2001 | 9 AUBRY Jean-Jacques   | SPIE S A             | 250.00         | 49.00           | 299.00 |           |
| 05/04/2001 | 10 AUGE Fréléric       | CAISSE DES DEPOTS ET | 250.00         | 49.00           | 299.00 |           |
| •          |                        |                      |                |                 |        | •         |
|            | 1 de 7 🕨 🕨 Annuler 🛃   | 🖓 🗇 📣 Fermer         | 350 de 1172 To | otal :1172 100% |        |           |

DOCUMENTATION PROGITEK GESTION EXPRESS

01/01/2002

COT2002

- U ×

## LES ENCAISSEMENTS

Cette fenêtre activée, à partir de l'Evénement par le bouton Encaissements, permet de :

- $\square$  Consulter es encaissements : (Ctrl+A)llez à ...
- ☑ Imprimer le récapitulatif des encaissement : (Ctrl+I)mprimer...
- ☑ Transférer les encaissements vers la comptabilité : (Ctrl+V)ers...

| 🗟, Encaissements : Appel des cotisations 2002 - [350 contact(s) sur 350] |                 |      |            |               |         |        |            |   |  |  |  |
|--------------------------------------------------------------------------|-----------------|------|------------|---------------|---------|--------|------------|---|--|--|--|
| X 👂 付                                                                    | 1               |      |            |               |         | [      |            | ł |  |  |  |
| Contact                                                                  | Payeur          | N°F. | Date Fact. | Francs : Enc. | Fact>CG | Enc>CG | Date Enc.  |   |  |  |  |
| Achache Gabriel                                                          | FRANCO JAPONAIS | 1    | 05/04/2001 | 299.00        |         |        | 09/04/2001 |   |  |  |  |
| Ackermann Olivier                                                        |                 | 2    | 05/04/2001 |               |         |        |            |   |  |  |  |
| AMSELEM VICTOR                                                           | AMYOT EXCO      | 3    | 05/04/2001 |               |         |        |            |   |  |  |  |
| Andolenko                                                                | COGEMA          | 4    | 05/04/2001 |               |         |        |            |   |  |  |  |
| ARDITTI GILLES                                                           | ATOS ORIGIN     | 5    | 05/04/2001 |               |         |        |            |   |  |  |  |
| ARNOULD BERNARI                                                          | DANONE          | 6    | 05/04/2001 |               |         |        |            |   |  |  |  |
| ASSAYAH JOËL                                                             | BDO GENDROT     | 7    | 05/04/2001 |               |         |        |            |   |  |  |  |
| Astruc Jean-François                                                     | GAZ DE FRANCE   | 8    | 05/04/2001 |               |         |        |            |   |  |  |  |
| AUBRY JEAN JACQU                                                         | SPIE S A        | 9    | 05/04/2001 |               |         |        |            |   |  |  |  |
| AUGE FRÉDÉRIC                                                            | CAISSE DES DEPO | 10   | 05/04/2001 |               |         |        |            |   |  |  |  |
| AUTEBERT RÉMY                                                            | SGN             | 11   | 05/04/2001 |               |         |        |            |   |  |  |  |
| Azières Olivier                                                          | DELOITTE TOUCH  | 12   | 05/04/2001 |               |         |        |            |   |  |  |  |
| BACQUET JOËL                                                             | CARIANE         | 13   | 05/04/2001 |               |         |        |            |   |  |  |  |
| BADO A                                                                   |                 | 14   | 05/04/2001 |               |         |        |            |   |  |  |  |
| BARALON JEAN FRA                                                         | BANQUE CPR      | 15   | 05/04/2001 |               |         |        |            |   |  |  |  |
| BARBET MASSIN MI                                                         | MAZARS ET GUER  | 16   | 05/04/2001 |               |         |        |            |   |  |  |  |
| BARLET JEAN LUC                                                          | MAZARS ET GUER  | 17   | 05/04/2001 |               |         |        |            | - |  |  |  |

| 199 CRW 4.6 po    | our Progitek Gestion Euros Expres                                                                                                    | s - Encaissements                                                                                                    |                                                                                                  |          | <u> </u>  |
|-------------------|----------------------------------------------------------------------------------------------------|----------------------------------------------------------------------------------------------------|--------------------------------------------------------------------------------------------------|----------|-----------|
| <u>Associatio</u> | on des utilisateurs de progitel                                                                                                    | k.com                                                                                                    |                                                                                                  |          |           |
|                   |                                                                                                    | ENCAISSEMENT                                                                                                    |                                                                                                  |          |           |
| Appel des c       | otisations 2002                                                                                                    |                                                                                                    |                                                                                                  | 0        | 1/01/2002 |
|                   |                                                                                                    |                                                                                                    | Francs                                                                                           | •        | COT2002   |
| Date              | N°fact.                                                                                                    |                                                                                                    | Dû                                                                                               | Encaissé | Transfert |
| 09/04/2001        | 1 ACHACHE Gabriel                                                                                                    | FRANCO JA PONAISE TE CHNIQI                                                                                              | 299.00                                                                                           | 299.00   |           |
|                   |                                                                                                    |                                                                                                    |                                                                                                  |          |           |
|                   | 2 ACKERMANN Olivier                                                                                                    |                                                                                                    | 350.00                                                                                           |          |           |
|                   | 2 ACKERMANN Olivier<br>3 AMSELEM Victor                                                                                                    | AMYOT EXCO                                                                                                    | 350.00<br>299.00                                                                                 |          |           |
|                   | 2 ACKERMANN Olivier<br>3 AMSELEM Victor<br>4 ANDOLENKO Marc                                                                                                    | AMYOT EXCO<br>COGEMA                                                                                                    | 350.00<br>299.00<br>299.00                                                                       |          |           |
|                   | 2 ACKERMANN Olivier<br>3 AMSELEM Victor<br>4 ANDOLENKO Marx<br>5 ARDITTI Gilles                                                                                                    | AMY OT EXCO<br>COGEMA<br>ATOS ORIGEN                                                                                     | 350.00<br>299.00<br>299.00<br>299.00                                                             |          |           |
|                   | 2 ACKERMANN Olivier<br>3 AMSELEM Victor<br>4 ANDOLENKO Marc<br>5 ARDITTI Gilles<br>6 ARNOULD Bernard                                                                                         | AMY OT EXCO<br>COGE MA<br>ATOS ORIGEN<br>DANONE                                                                          | 350.00<br>299.00<br>299.00<br>299.00<br>299.00                                                   |          |           |
|                   | 2 ACKERMANN Olivier<br>3 AMSELEM Victor<br>4 ANDOLENKO Marc<br>5 ARDITTI Gilles<br>6 ARNOULD Bernard<br>7 ASSAYAH Joël                                                                       | AMY OT EXCO<br>COGEMA<br>ATOS ORIGEN<br>DANONE<br>BDO GENDROT                                                            | 350.00<br>299.00<br>299.00<br>299.00<br>299.00<br>299.00<br>299.00                               |          |           |
|                   | 2 ACKERMANN Olivier<br>3 AMSELEM Victor<br>4 ANDOLENKO Marc<br>5 ARDITTI Gilles<br>6 ARNOULD Bernard<br>7 ASSAYAH Joël<br>8 ASTRUC Jean-François                                             | AMY OT EXCO<br>COGE MA<br>ATOS ORIGEN<br>DANONE<br>BDO GENDROT<br>GAZ DE FRANCE                                          | 350.00<br>299.00<br>299.00<br>299.00<br>299.00<br>299.00<br>299.00<br>299.00                     |          |           |
|                   | 2 ACKERMANN Olivier<br>3 AMSELEM Victor<br>4 ANDOLENKO Marc<br>5 ARDITTI Gilles<br>6 ARNOULD Bernard<br>7 ASSAYAH Joël<br>8 ASTRUC Jean-François<br>9 AUBRY Jean-Jacques                     | AMY OT EXCO<br>COGE MA<br>ATOS ORIGEN<br>DANONE<br>BDO GENDROT<br>GAZ DE FRANCE<br>SPIE S A                              | 350.00<br>299.00<br>299.00<br>299.00<br>299.00<br>299.00<br>299.00<br>299.00                     |          |           |
|                   | 2 ACKERMANN Olivier<br>3 AMSELEM Victor<br>4 ANDOLENKO Marx<br>5 ARDITIT Gilles<br>6 ARNOULD Bernard<br>7 ASSAYAH Joël<br>8 ASTRUC Jean-François<br>9 AUBRY Jean-Jacques<br>10 AUGE Frédéric | AMY OT EXCO<br>COGEMA<br>ATOS ORIGEN<br>DANGNE<br>BDO GENDROT<br>GAZ DE FRANCE<br>SPIE S A<br>CAISSE DES DEPOTS ET CONSI | 350.00<br>299.00<br>299.00<br>299.00<br>299.00<br>299.00<br>299.00<br>299.00<br>299.00<br>299.00 |          |           |

## LA FACTURATION VERS LA COMPTABILITE

Transférez les factures vers la comptabilité en utilisant le bouton (**Ctrl+V**)ers... de la barre d'outils. L'assistant propose de traiter les factures non transférées ou toutes les factures : *toute écriture est générée en provisoire donc potentiellement supprimable par l'utilisateur*.

L'écriture va être du type débit sur le compte client individuel par crédit sur le compte de ventes et sur le compte de TVA sur ventes.

**<u>Remarque</u>** : Si des factures supportent une date hors de l'exercice comptable en cours, elles sont exclues du traitement. En se positionnant sur l'exercice correspondant, le traitement peut être lancé pour ces factures.

| Assistant - Génération des écritures de facturation                                                                                                    | × |  |  |  |  |  |  |  |
|----------------------------------------------------------------------------------------------------|---|--|--|--|--|--|--|--|
| Etape 1 sur 3<br>Le Progiciel extrait les écritures de ventes détaillées à partir des factures.<br>Les factures non transférées : aucune écriture provisoire n'a été préalablement<br>générée pour ces factures,<br>Toutes les factures : même les factures déjà transférées. |   |  |  |  |  |  |  |  |
| C Les factures non transférées  © Toutes les factures                                                                                                    |   |  |  |  |  |  |  |  |
| Annuler < <u>P</u> récédent <u>S</u> uivant > <u>E</u> xécuter <u>F</u> in                                                                                                    |   |  |  |  |  |  |  |  |

L'assistant propose d'extraire de la sélection précédente seules les factures qui ont été imprimées :

| Assistant - Génération des écritures de facturation<br>Etape 3 sur 3-                                                                                                    | × |  |  |  |  |  |  |  |  |  |
|----------------------------------------------------------------------------------------------------|---|--|--|--|--|--|--|--|--|--|
| Toutes les factures :<br>Même si des écritures provisoires ont été précédemment générées pour ces factures.<br>Sont retenues les factures ayant une date appartenant à l'exercice comptable. |   |  |  |  |  |  |  |  |  |  |
| Seules les factures imprimées Toutes les factures                                                                                                    |   |  |  |  |  |  |  |  |  |  |
| Annuler         < Précédent         Suivant >         Exécuter         Ein                                                                                                    |   |  |  |  |  |  |  |  |  |  |

L'assistant dénombre les factures concernées et propose le traitement.

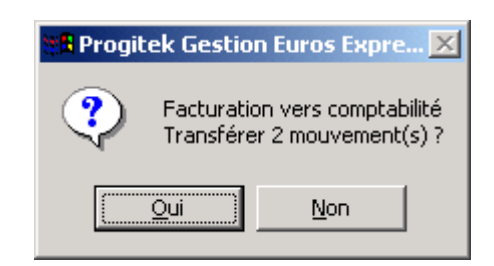

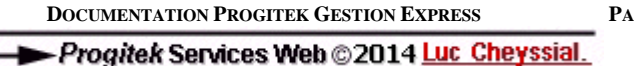

PAGE 204/223

## LES ENCAISSEMENTS VERS LA COMPTABILITE

Transférez les encaissements vers la comptabilité en utilisant le bouton (**Ctrl+V**)ers... de la barre d'outils.

L'assistant propose de traiter les encaissements non transférés ou tous les encaissements : *toute écriture est générée en provisoire donc potentiellement supprimable par l'utilisateur.* 

L'écriture va être du type débit sur la banque crédit sur le compte client individuel.

**<u>Remarque</u>** : Si des encaissements supportent une date hors de l'exercice comptable en cours, ils sont exclus du traitement. En se positionnant sur l'exercice correspondant, le traitement peut être lancé pour ces encaissements.

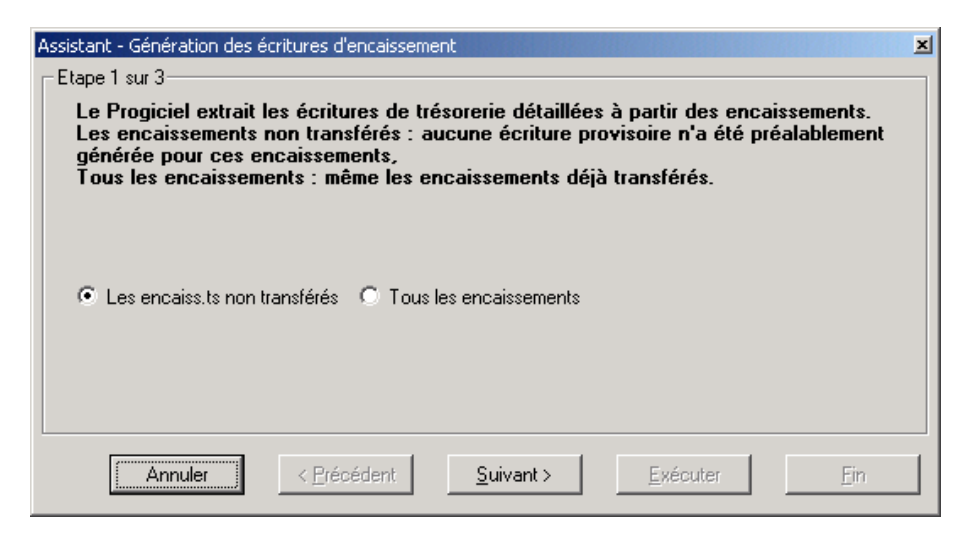

L'assistant propose de tenir compte du mode de déclaration de la TVA : précédemment en facturation un crédit de TVA est apparu sur un compte du type TVA sur ventes. L'option **TVA sur les encaissements** va provoquer une écriture supplémentaire qui va solder le montant de la TVA de la facture correspondante par un crédit sur le compte de TVA sur encaissement (voir MAINTENIR/PARAMETRER).

| Assistant - Génération des é<br>Etape 2 sur 3<br>Les encaissements i<br>Aucune écriture pro<br>Sont retenus les enc | ritures d'encaissement<br>non transférés :<br>visoire n'a été précédemment générée pour ces encaissements.<br>caissements ayant une date appartenant à l'exercice comptable. | × |
|----------------------------------------------------------------------------------------------------|----------------------------------------------------------------------------------------------------|---|
| TVA sur les débits                                                                                                  | C TVA sur les encaissements                                                                                                    |   |
| Annuler                                                                                                    | < <u>P</u> récédent <u>S</u> uivant > <u>E</u> xécuter <u>F</u> in                                                                                                    |   |

L'assistant dénombre les encaissements concernés et propose le traitement.

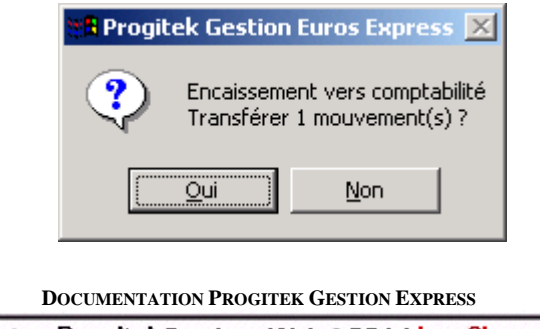

# Les REQUETES SQL

Utilisateur avancé

Cette interface est réservée à des utilisateurs avancés.

L'objet est de répondre ponctuellement à des questions du type :

Quand ai-je saisi ce montant de 123.23 ?

Comment reprendre dans Excel tous les soldes de mes comptes de la classe 6 et 7 ?, ...

en un mot sortir sous quelque forme que ce soit des résultats spécifiques, soit ponctuellement, soit régulièrement en conservant les requêtes élaborées.

Toutes les données enregistrées sont supportées par une base de données aux normes **JET de Microsoft Corporation**, organisée en tables, enregistrements, champs, indexes et relations. Cette base de données correspond à un unique fichier d'extension **MDB** : Microsoft DataBase. Jet supporte une version optimisée du langage SQL : **Search Query Langage**. Ce langage permet d'extraire (SELECT), de modifier (UPDATE) et de supprimer (DELETE) tout ou partie des données enregistrées.

Le Progiciel est accompagné d'une interface permettant de manipuler toute base de données JET, voir Excel, xBase, ... Cette interface a été conçue et réalisée par l'auteur du Progiciel et est utilisée pour bien d'autres besoins. Il est exclu d'utiliser les commandes UPDATE et DELETE.

L'interface dispose d'un onglet **Elaboration de la requête** qui affiche la liste de l'ensemble des champs existant libellé par leur alias ou table, d'une zone de saisie qui permet de saisir la requête, d'une boite combinée qui supporte les requêtes déjà enregistrées, et d'un onglet **Résultat obtenu** qui affiche la liste résultante.

Le menu **Fichier** permet de choisir la base à traiter, le menu **Edition** de réaliser des opérations de coupercoller dans le texte de la requête, le menu **SQL** de manipuler les requêtes, le menu **Tables** de consulter les tables disponibles, le menu **Mots réservés** d'obtenir la syntaxe minimale du langage, et le menu **Sorties** de transférer les données obtenues au format souhaité.

| 📟 SQL_LCL 32bits - [Access;                                                                                                    | V3.0] e:\m                                                                                                    | anage.lcl\                                                                                                    | cgp | e_lcl.mdb                                                                                                    | _ 🗆 🗵 |
|----------------------------------------------------------------------------------------------------|----------------------------------------------------------------------------------------------------|----------------------------------------------------------------------------------------------------|-----|----------------------------------------------------------------------------------------------------|-------|
| <u>Fichier</u> <u>Edition</u> S. <u>Q</u> .L. <u>T</u> ables                                                                                                    | <u>M</u> ots réservé                                                                                                    | is <u>?</u>                                                                                                    |     |                                                                                                    |       |
| [Compte].[Créé le]<br>[Compte].[Màj du]<br>[Compte].[Utilisateur]<br>[Compte].[Utilisateur]<br>[Compte].[Compte]<br>[Compte].[Compte]<br>[Compte].[NatureCompte]<br>[Compte].[NatureCompte]<br>[Compte].[NatureCompte]<br>[Compte].[Analytique]<br>[Compte].[Analytique]<br>[Compte].[Analytique]<br>[Compte].[RIB]<br>[Compte].[RIB]<br>[Compte].[L'adresse]<br>[Compte].[Adresse]<br>[Compte].[Adresse]<br>[Compte].[Adresse]<br>[Compte].[Bloc-notes]<br>[Compte].[Bloc-notes]<br>[CompteCumul].[Id]<br>[CompteCumul].[Créé le]<br>[CompteCumul].[Créé le]<br>[CompteCumul].[Créé le]<br>[CompteCumul].[Créé le]<br>[CompteCumul].[Créé le]<br>[CompteCumul].[Créé le]<br>[CompteCumul].[Créé le]<br>[CompteCumul].[Créé le]<br>[CompteCumul].[Créé le]<br>[CompteCumul].[Créé le]<br>[CompteCumul].[Compte]<br>[CompteCumul].[Compte]<br>[CompteCumul].[Compte]<br>[CompteCumul].[Compte]<br>[CompteCumul].[Compte]<br>[CompteCumul].[A Nouveau Crédit]<br>[CompteCumul].[Capitaux Débit] | 8<br>8<br>1<br>4<br>16<br>64<br>16<br>4<br>0<br>4<br>0<br>4<br>0<br>4<br>0<br>4<br>0<br>4<br>8<br>8<br>1<br>4<br>8<br>8<br>1<br>4<br>8<br>8<br>1<br>4<br>8<br>8<br>8<br>8<br>8<br>8<br>8 | DATE<br>DATE<br>V/F<br>&<br>TEXT<br>TEXT<br>MEMO<br>&<br>MEMO<br>&<br>MEMO<br>&<br>MEMO<br>MEMO<br>&<br>DATE<br>DATE<br>V/F<br>&<br>DATE<br>V/F<br>&<br>V/F<br>@<br>@<br>@ |     | SELECT * ou listechamps<br>FROM nomstables<br>tableMaitre LEFT JOIN tableEsclave ON<br>champMaitre=champEsclave<br>WHERE conditionsrecherche<br>GROUP BY listechamps<br>HAVING critèresregroupement<br>ORDER BY listechamps |       |
| Elaboration de l                                                                                                    | la requête                                                                                                    |                                                                                                    |     | Donnée(s) obtenue(s)                                                                                                    |       |

DOCUMENTATION PROGITEK GESTION EXPRESS

PAGE 206/223

#### **Méthode**

Pour élaborer la requête, l'utilisateur se référera à tout ouvrage faisant référence au SQL. Il saisira dans la zone texte sa requête. (**Doubleclick**) sur un nom de champ transfère le champ aliasé dans la zone de saisie à l'emplacement du curseur. (**F5**) exécute la requête : les erreurs sont renseignées, l'utilisateur modifie le texte et relance (**F5**).

L'onglet **Résultat obtenu** affiche le résultat, le menu **Sorties** permet de consulter un aperçu ou de transférer dans un format souhaité ce résultat : **Texte, Excel , xBase, Jet**.

Le titre de la boite combinée permet de saisir un libellé idoine pour décrire l'objet, **SQL/Enregistrer** permet de conserver pour un usage ultérieur la requête.

Consultez régulièrement notre site <u>http://www.progitek.com/</u> sur internet pour disposer d'exemples de requêtes sophistiquées,

Posez vos questions dans notre e-mail info@progitek.com

DOCUMENTATION PROGITEK GESTION EXPRESS

## Le fichier CGPE2000.INI

## Résidant dans le répertoire Windows du poste de travail

**<u>Remarque</u>** : le Progiciel crée automatiquement dans le répertoire Windows ce fichier, s'il n'existe pas, en configurant les valeurs par défaut.

Remarque : le point virgule ; désactive la commande, le texte en italique indique un commentaire

#### [Add-Ons]

;Bloc-notes que charge le Progiciel notepad=notepad.exe ;programme SQL que charge le Progiciel sql=E:\Develop.LCL\CodeVb5\CodeSource\sql\_lcl.exe ;Calculette que charge le Progiciel calc=E:\Develop.LCL\CodeVb5\CodeSource\frcalcl.exe x ;Programme d'aperçu et d'impression des listes dynamiques que charge le Progiciel crwrecordsource=C:\Program Files\DevStudio\VB\LCLCRWRS.exe ;crwrecordsource=LCLCRWRS.exe Top Left Width Height MyMdb.MDB RecordSource

#### [NET]

;Réservé pour la version réseau ;MaxLocksPerFile défaut 9500, nombre de verrous lors d'une écriture dans la base de données MaxLocksPerFile=32000 ;Office mise à jour comptable par lot avec cache unique (défaut) ;XferOfficeCGByEcriture=0 ;Office mise à jour comptable par lot avec cache par écriture XferOfficeCGByEcriture=-1

#### [CCPLCH]

*Nom du journal détermine le format de la lettre chèque* DeviceName=HP LaserJet 500+ DriverName=HPPCL Port=LPT1: PrinterFont=Arial PrinterFontSize=12 MargeLeft=1 MargeNormal=10 MargeRetrait=20 MargeDest=50 LignesVidesAD1aAD2=1 LignesVidesAD1aLieuLe=2 LieuLe=Tulle, le LignesVidesLieuLeaRef=0 LignesVidesRefaMr=0 TexteMr=Monsieur. LignesVidesMraTexte=2 TexteAvant1=Nous vous faisons parvenir une lettre-chèque tirée sur TexteAvant2=le C.C.P. de l'Office pour le compte de : TexteAvant3= LignesVidesTexteAvantDossier=1 LignesVidesTexteApresDossier=1 TexteApresDossier=Le montant du réglement correspond au détail suivant : TexteSomme=Soit la somme totale de LignesVidesTexteSommeAPolitesse=1 TextePolitesse1=Nous vous prions de recevoir, Monsieur, l'assurance de TextePolitesse2=notre considération distinguée. LignesVidesPolitesseADelegue=2 TexteDelegue=Le Délègué à la Tutelle Position%ScaleHeight=78 LigneMontant=40;MTT;85;MTT; LignesVidesADestinataire1=1 LigneDestinataire1=60;DST; LignesVidesADestinataire2=1 LigneDestinataire2=60;VIL;80;DAT; LigneVidesEntete=1

#### [Coordonnees]

Analytique=0,0,9360,5145,0, Dossier=0,0,9345,5145,0,

DOCUMENTATION PROGITEK GESTION EXPRESS

## Le fichier CGPE2000.DAT

### Résidant dans le répertoire de l'application

Remarque : le point virgule ; désactive la commande, le texte en italique indique un commentaire

#### [Valeur]

; Taux de TVA pour le calculateur de saisie TVA=1.196,0.196,1.055,0.055,1.33,0.33 ; Taux de TVA utilisé par défaut pour les immobilisations TVA\_IMM=0.196

; Taux de TVA utilisé par défaut pour les contacts

TVA\_GDC=0.196

#### [LoadWin]

; CodeUtilisateur=HelpContextId pour charger la fenêtre au chargement du dossier LCL=302 Wizard assistant à la saisie comptable

; LCL=301 saisie comptable

; LCL=401 saisie des factures

Pour Office

LCL=501 saisie comptable

LCL=401 tenue du dossier ;LCL=4041 lettres chèques ;LCL=4042 virements

L'écran d'@ssistance technique ne s'affiche pas au démarrage

NotAT=-1

; Affiche l'étiquette des champs en saisie à la place de l'arborescence

GDC\_LBL=-1

#### [Fee]

Nombre de lignes maximum par pièce à saisir
 MAX\_LIG\_FAC=12
 Encaissement maximal autorisé en rapport avec le montant facturé
 TX ENCAISSE MAX=2

#### [Rapports FEE]

401=fee\_fac.rpt 401PS=fee\_facp.rpt 403=fee\_bdc.rpt 403PS=fee\_bdcp.rpt 404=fee\_dev.rpt 404PS=fee\_devp.rpt

#### [Gdc]

; M40 lors de la création d'une association, d'un organisme, d'une manif ou d'un événement ; si le Progiciel retrouve la valeur de ces entrées, il ignore les valeurs par défaut CPT\_BQE=51200000

JAL\_BQE=BANQUE CPT\_CLI=4119ASS\_CLI JAL\_VTE=VENTES\_GDC CPT\_VTE=70691000 CPT\_TVA=44579000 CPT\_TVA\_APAYER=44559000 JAL\_TVA\_APAYER=OD

#### [Rapports GDC]

; L'utilisateur ne doit en aucune sorte intervenir sur la liste des sorties modal17=gdc\_insc.rpt modal18=gdc\_publ.rpt modal21=gdc\_fac.rpt modal23=gdc\_encs.rpt modal699=gdc\_fact.rpt report=1,2,3,5,6,7, 17,18,19,20,60,61,62,63 1=Liste des inscrits (portrait),2,,@gdc\_insc.rpt 2=Liste des expéditions (portrait),2,,@gdc\_publ.rpt 3=Liste des présences (portrait),2,,@gdc\_pres.rpt 5=Toutes Les factures (portrait),2,OutyFact,@gdc\_fact.rpt

DOCUMENTATION PROGITEK GESTION EXPRESS

PAGE 209/223

6=Etat des facturations (portrait),2,OnlyFact,@gdc\_lfac.rpt

7=Etat des encaissements (portrait),2,OnlyFact,@gdc\_encs.rpt

17=Annuaire général (portait),0,,@gdc\_annu.rpt

18=Annuaire des adhérents et des participants (portait),1,,@gdc\_anas.rpt

19=Annuaire des adhérents (portait),1,,@gdc\_anad.rpt

20=Carte d'adhérent (portrait),1,,@gdc\_cart.rpt

60=Etiquettes : Contact,0,,@cgpe\_et0.rpt

61=Adresses : Contact,0,,@cgpe\_et2.rpt

62=Etiquettes : Appartenance,0,,@cgpe\_et0.rpt

63=Adresses : Appartenance,0,,@cgpe\_et2.rpt

#### [Rapports PEE]

L'utilisateur ne doit en aucune sorte intervenir sur la liste des sorties

Bulletin=pee\_bul0.rpt

report=1,2,3,4,5,6,7,8,9,10,11,12,13,14,60,61,62,63

1=Bulletins de salaire sur papier libre (portrait),1,,@pee\_bul0.rpt

2=Bulletins de salaire sur papier pré-imprimé (portrait),1,,@pee\_bul0.rpt

3=Journal de paye récapitulatif par salarié,10,,@pee\_jlp0.rpt

4=Journal de paye,14,,@pee\_jlp1.rpt

5=Etat des charges sociales,14,,@pee\_ecs0.rpt

6=Fiche individuelle récapitulative, 10,, @pee\_sal0.rpt

7=Fiche individuelle récapitulative avec les plafonds,10,,@pee\_sal2.rpt

8=Fiche individuelle ventilée par période,10,,@pee\_sal1.rpt

9=Attestation d'activité salariée (portrait),2,,@pee\_aas0.rpt

10=Déclaration d'embauche au service de particuliers (portrait),26,,@pee\_fsa8.rpt

11=Fiche descriptive des salariés,26,,@pee\_fsa9.rpt

12=Déclaration récapitulative aux organismes sociaux,14,,@pee\_org0.rpt

13=Déclaration détaillée par salarié aux organismes sociaux,14,,@pee\_org1.rpt

14=Publipostage vers les organismes sociaux (portrait),4,,@pee\_org2.rpt

60=Etiquettes : Salarié, 16,, @cgpe\_et0.rpt

61=Adresses : Salarié,16,,@cgpe\_et1.rpt

62=Etiquettes : Organisme,16,,@cgpe\_et0.rpt

63=Adresses : Organisme,16,,@cgpe\_et1.rpt

#### [Rapports CGPE]

L'utilisateur ne doit en aucune sorte intervenir sur la liste des sorties Pointer=cgpe\_po0.rpt RemBanque=cgpe\_rem.rpt VirBanque=cgpe\_vbq.rpt LchBanque=cgpe lch.rpt report=1,2,3,4,5,6,7,10,11,12,13,15,16,17,18,21,22,23,24,25,26,27,30,31,32,34,35,36,37,38,39,40,41,42,43,44,45,46,47,48,50,51,52,60,70,99 1=Balance des comptes généraux avec saut de page,2,,@cgpe\_bl0.rpt 2=Balance des comptes généraux sans saut de page,2,,@cgpe\_bl1.rpt 3=Balance des à-nouveaux sans saut de page,2,,@cgpe\_bl4.rpt 4=Balance des comptes généraux par code analytique,6,OnlyANA,@cgpe\_bl2.rpt 5=Balance des codes analytiques par compte général,6,OnlyANA,@cgpe\_bl3.rpt 6=Préparation de la déclaration fiscale sur Cerfas,,OnlyCG,@cgpe\_cf0.rpt 7=Préparation de la déclaration fiscale du centre analytique,4,OnlyANA,@cgpe\_cf0.rpt 10=Budget primitif consolidé,,OnlyCGOnlyANA,@cgpe\_bu0.rpt 11=Budget exécuté consolidé,,OnlyCGOnlyANA,@cgpe\_bu0.rpt 12=Budget primitif des centres analytiques,4,OnlyCGOnlyANA,@cgpe\_bu0.rpt 13=Budget exécuté des centres analytiques,4,OnlyCGOnlyANA,@cgpe\_bu0.rpt 15=Brouillard des écritures de la période,25,OnlyCG,@cgoy\_bd0.rpt 16=Brouillard des écritures de la période saisies ce jour,25,OnlyCG,@cgoy\_bd0.rpt 17=Brouillard des écritures de la période saisies cette semaine,25,OnlyCG,@cgoy\_bd0.rpt 18=Brouillard des écritures de la période saisies ce mois,25,OnlyCG,@cgoy\_bd0.rpt 21=Brouillard des lignes de la période,31,OnlyCG,@cgoy\_bd0.rpt 22=Journal comptable de la période,25,OnlyCG,@cgoy\_jl0.rpt 23=Journal centralisateur avec répartition mensuelle,4,,@cgpe\_jl9.rpt 24=Grand livre des comptes généraux de période à période,35,,@cgpe\_gl9.rpt 25=Grand livre des comptes généraux,34,,@cgpe\_gl0.rpt 26=Situation mensuelle des comptes généraux,34,,@cgpe\_gl5.rpt 27=Grand livre des comptes généraux par code analytique,38,OnlyANA,@cgpe\_gl2.rpt 30=Calcul du prorata de TVA,12,OnlyCG,@cgoy\_ptv.rpt 31=Préparation de la déclaration de TVA mensuelle - Synthése, 12, OnlyCG, @cgoy\_tv0.rpt 32=Préparation de la déclaration de TVA mensuelle - Détail,12,OnlyCG,@cgoy\_tv1.rpt 34=Brouillard des écritures de la période,25,OnlyOFF,@ofoy\_bd0.rpt 35=Brouillard des écritures de la période saisies ce jour,25,OnlyOFF,@ofoy\_bd0.rpt 36=Brouillard des écritures de la période saisies cette semaine,25,OnlyOFF,@ofoy\_bd0.rpt 37=Brouillard des écritures de la période saisies ce mois,25,OnlyOFF,@ofoy\_bd0.rpt 38=Brouillard des lignes de la période, 31, OnlyOFF, @ofoy\_bd0.rpt 39=Journal comptable de la période,25,OnlyOFF,@ofoy\_jl0.rpt 40=Amortissement fiscal et économique,4,OnlyCG,@cgoy\_im0.rpt 41=Amortissement fiscal et économique par compte,4,OnlyCG,@cgoy\_ima.rpt 42=Etat préparatoire des amortissements,4,OnlyCG,@cgoy\_im1.rpt 43=Etat préparatoire des amortissements par compte,4,OnlyCG,@cgoy\_imb.rpt 44=Etat préparatoire des cessions,4,OnlyCG,@cgoy\_im2.rpt 45=Etat préparatoire des cessions par compte,4,OnlyCG,@cgoy\_imc.rpt 46=Etat des acquisitions de l exercice,4,OnlyCG,@cgoy\_im3.rpt 47=Etat des acquisitions de l exercice par compte,4,OnlyCG,@cgoy\_imd.rpt 48=Fiche des immobilisations,4,OnlyCG,@cgoy\_im9.rpt **DOCUMENTATION PROGITEK GESTION EXPRESS** 

Progitek Services Web © 2014 Luc Chevesial.

PAGE 210/223

60=Etiquettes ventilées par catégorie (portrait),0,,@cgpe\_et0.rpt 70=Adresses ventilées par catégorie (portrait),0,,@cgpe\_et1.rpt 99=Liste des comptes généraux ,2,,@cgpe\_tst.rpt

#### [HTML]

Aide en ligne contextuelle

Repertoire=C:\Program Files\progitek\HELP\

Table de correspondance IndexDuMenu/SSmenu/SSss = Page HTML

; Exemple : Index 802 correspond au fichier C:\Program Files\progitek\HELP\geehp005.htm

801=000 802=005 804=004

### 811=015

[Startup] ; indique le nombre total d'accès au dossier G:\vb5\GestionEurosExpress\cgpe\_lcl.mdb=74 ; indique le nombre total d'accès à la version du Progiciel 9100.100.0660=102

#### [Utilisateur]

; indique la dernière date d'accès au dossier par l'utilisateur D:\vb5\GestionEurosExpress\cgpe\_M10.mdb LCL=1 CurrentAccess 18/06/2007 10:20

#### Remarque : Suite spécifique Comptabilité para-publique

Section reprenant le nom du fichier base de données Texte des mandats de paiement et des bordereaux de recettes [CGPE\_LCL.MDB] Brm=CGOY\_BRM.RPT ;exclu les lignes validées définitivement BrmOnlyProvisoire=-1 MDP1=En vertu des crédits ouverts par le budget de l'exercice #EX# MDP2=Monsieur le Trésorier de la Chambre de Commerce et d'Industrie de Curemonte MDP3=est autorisé à payer la somme globale de #MT# MDP4=Pour les causes énoncées ci-dessus que nous avons vérifiées et MDP5=reconnues être justifiées et sur la remise des pièces ci-dessus désignées. MDP6=Pour acquit de la somme ci-dessus. BDR1=Bordereau arrêté à la somme de #MT# LIEU=A Curemonte le #DT#. MDP\_S1L1=Le Directeur Général, MDP\_S1L2=Christobal Amont, MDP\_S2L1=Le Trésorier, MDP\_S2L2=Georges Pierret, MDP\_S3L1=L'ordonnateur, MDP\_S3L2=Paul Duracel, BDR\_S1L1=Le Directeur Général, BDR\_S1L2=Christobal Amont, BDR\_S2L1=Le Trésorier, BDR\_S2L2=Georges Pierret,

## Le fichier CGPEGUID.DAT

### Résidant dans le répertoire de l'application

Ce fichier supporte le paramétrage de l'Assistant de saisie comptable.

**<u>Remarque</u>** : le # désactive la commande, le *texte en italique* indique un commentaire.

<u>Important</u> : toute modification intempestive dans les données de ce fichier met en péril le bon fonctionnement de l'Assistant de saisie comptable.

#### Une ligne par guide, exemple :

21;;BANQUE;5TIP;SP;France Télécom;;;4010FTELECOM;;DB;51200000;;L1;;;;Phone16.ico;France Télécom : Paiement par banque 37;;BANQUE;5TIP;SP;France Télécom;;;51200000;;CR;62600200;;L1/1.196;44566000;;L1-L2;Phone16.ico;Paiement France Télécom 41;;BANQUE;5TIP;SP;France Télécom;;;51200000;;CR;62600200;;L1;;;;Phone16.ico;Paiement France Télécom 25;;ACHATS;6FAC;SP;France Télécom;;;4010FTELECOM;;CR;62600200;;L1;;;;Phone16.ico;France Télécom : Facture d'achats 25;;BANQUE;5TIP;SP;France Télécom;;;4010FTELECOM;;DB;51200000;;L1;;;;Phone16.ico;France Télécom : Paiement par banque

Les champs de la ligne ont pour séparateur le point virgule ;.

| Chaque ligne débute par une des valeurs numériques suivantes qui indique le type du guide |          |     |                      |  |  |  |  |  |  |
|-------------------------------------------------------------------------------------------|----------|-----|----------------------|--|--|--|--|--|--|
| 21                                                                                        | Dépenses | TVA | Compte de Tiers      |  |  |  |  |  |  |
| 25                                                                                        | Dépenses |     | Compte de Tiers      |  |  |  |  |  |  |
| 37                                                                                        | Dépenses | TVA | Compte de Trésorerie |  |  |  |  |  |  |
| 41                                                                                        | Dépenses |     | Compte de Trésorerie |  |  |  |  |  |  |
| 22                                                                                        | Recettes | TVA | Compte de Tiers      |  |  |  |  |  |  |
| 26                                                                                        | Recettes |     | Compte de Tiers      |  |  |  |  |  |  |
| 38                                                                                        | Recettes | TVA | Compte de Trésorerie |  |  |  |  |  |  |
| 42                                                                                        | Recettes |     | Compte de Trésorerie |  |  |  |  |  |  |

| Les champs sont inscrits dans l'ordre suivant |             |                                                                |  |  |  |  |  |  |  |
|-----------------------------------------------|-------------|----------------------------------------------------------------|--|--|--|--|--|--|--|
| Champ                                         | Obligatoire | Valeur                                                         |  |  |  |  |  |  |  |
| TypeGuide;                                    | Oui         | 21 22 25 26 37 38 41 42                                        |  |  |  |  |  |  |  |
| dd/mm/yyyy;                                   |             | Inutilisé                                                      |  |  |  |  |  |  |  |
| Journal;                                      | Oui         | Code, voir Comptabilité/Gestion/Compte                         |  |  |  |  |  |  |  |
| Nature de l'écriture;                         | Oui         | Voir Fichier/Management/Nomenclature/Ligne = 5CHQ,             |  |  |  |  |  |  |  |
|                                               |             | 6FAC, 7FAC, 5REM                                               |  |  |  |  |  |  |  |
| Centre analytique;                            |             | Code, voir Comptabilité/Gestion/Centre analytique              |  |  |  |  |  |  |  |
| Libellé de l'écriture;                        |             | Libre 64 caractères                                            |  |  |  |  |  |  |  |
| Pièce;                                        |             | Libre 16 caractères                                            |  |  |  |  |  |  |  |
| Références;                                   |             | Libre 16 caractères                                            |  |  |  |  |  |  |  |
| Compte 1;                                     | Oui         | Code, voir Comptabilité/Gestion/Compte                         |  |  |  |  |  |  |  |
| Libellé 1;                                    |             | Inutilisé                                                      |  |  |  |  |  |  |  |
| Calcul 1;                                     | Oui         | CR / DB pour Crédit / Débit                                    |  |  |  |  |  |  |  |
| Compte 2;                                     | Oui         | Code, voir Comptabilité/Gestion/Compte                         |  |  |  |  |  |  |  |
| Libellé 2;                                    |             | Inutilisé                                                      |  |  |  |  |  |  |  |
| Calcul 2;                                     | Oui         | ex : L1-L2 L1*1.196 L1/1.196 L2*0.196                          |  |  |  |  |  |  |  |
| Compte 3;                                     |             | Code, voir Comptabilité/Gestion/Compte                         |  |  |  |  |  |  |  |
| Libellé 3;                                    |             | Inutilisé                                                      |  |  |  |  |  |  |  |
| Calcul 3;                                     |             | ex : L1-L2 L1*1.196 L1/1.196 L2*0.196                          |  |  |  |  |  |  |  |
| Répertoire/Fichier.ico;                       | Oui         | Fichier icône. Si le fichier est absent ou erroné, l'icône par |  |  |  |  |  |  |  |
|                                               |             | défaut est utilisée.                                           |  |  |  |  |  |  |  |
| Libellé du guide;                             | Oui         | Titre                                                          |  |  |  |  |  |  |  |

## Le fichier PEE\_VARS.DAT

### Résidant dans le répertoire de l'application

Remarque : le point virgule ; désactive la commande, le texte en italique indique un commentaire

- ; virgule , séparateur de champ
- ; point décimal . séparateur décimal
- ; L'utilisateur ne doit en aucune sorte intervenir sur un élément quelconque

#### [CGPE2000]

;doit correspondre à la version du Progiciel utilisée Version=9100 ;Date de mise à jour des variables sociales

Date=01/11/2007

;Dernière date à laquelle les variables sociales issues du Web ont été fusionnées avec celles du Progiciel Web=20/09/2007

#### [@]

;Code,Libellé,FRFavt,EURavt,JusquA,FRFapres,EURapres,is€uro,isDelete 0=TRANCHE\_A\_SS,Tranche A de la Sécurité Sociale,14470.00,2205.94,31/12/1999,14470.00,2205.94,0,0, 1=TRANCHE\_B\_SS,Tranche B de la Sécurité Sociale,57880.00,8823.75,31/12/1999,57880.00,8823.75,0,0, 2=SMIC\_HORAIRE,Smic horaire,40.22,6.13,01/07/1999,40.72,6.21,0,0, 3=TRANCHE\_A\_TS,Tranche A Taxe sur les salaires,3464.00,528.08,31/12/1999,3464.00,528.08,0,0 4=TRANCHE\_B\_TS,Tranche B Taxe sur les salaires,6922.00,1055.25,31/12/1999,6922.00,1055.25,0,0, 5=TICKET\_REPAS, Tickets Repas, 19.99, 3.05, 31/12/1999, 21.00, 3.20, 0, 0, 6=SEUIL\_SOLIDARITE,Seuil du fonds de solidarité,7752.66,1197.23,17/08/1999,7752.66,1197.23,0,0, 7=MTS\_MUTUELLE, Mutuelle forfait: montant salarié, 0.00, 0.00, 06/09/1999, 0.00, 0.00, 0, 0, 8=MTP\_MUTUELLE, Mutuelle forfait: montant patron, 336.00, 51.22, 06/09/1999, 336.00, 51.22, 0, 0, 9=IND\_DEPLACT,Indemnité forfaitaire de déplacement,120.00,18.29,06/09/1999,120.00,18.29,0,0, 10=PANIER\_JR,Prime de panier : Jour,18.39,2.80,14/09/1999,18.39,2.80,0,0, 11=PANIER\_NUIT, Prime de panier : Nuit, 27.59, 4.21, 14/09/1999, 27.59, 4.21, 0, 0, 12=PANIER\_CHANTIER, Prime de panier : Chantier, 36.78, 5.61, 14/09/1999, 36.78, 5.61, 0, 0, 13=REPAS\_NONCADRE,Frais de repas : Non Cadre,73.56,11.21,14/09/1999,73.56,11.21,0,0, 14=REPAS\_CADRE, Frais de repas : Cadre, 91.95, 14.02, 14/09/1999, 91.95, 14.02, 0, 0, 15=DEPL\_NONCADRE,Déplacement la journée : Non Cadre,294.24,44.86,14/09/1999,294.24,44.86,0,0, 16=DEPL\_CADRE, Déplacement la journée : Cadre, 367.80, 56.07, 14/09/1999, 367.80, 56.07, 0, 0, [%] ;Code,Libellé,Avt,JusquA,Apres,isDelete 0=TAUX\_CSG\_BASE, Taux d'abattement sur la base CSG, 95, 31/12/1999, 95 1=TXS\_CSG\_F,Taux de la CSG déductible fiscalement,5.1000,31/12/1999,0.0000,0, 2=TXS\_CSG\_NF,Taux de la CSG non déductible fiscalement,2.4000,31/12/1999,0.0000,0, 3=TXS\_RDS,Taux du remboursement de la dette sociale,0.5000,31/12/1999,0.5000,0, 4=TXP\_TS,Taux de la Taxe sur salaire,4.2500,31/12/1999,4.2500,0, 5=TXP\_T1,Taux 1 de la Taxe sur salaire,4.2500,31/12/1999,4.2500,0, 6=TXP\_T2,Taux 2 de la Taxe sur salaire,9.3500,31/12/1999,9.3500,0, 7=TXS\_ASS\_MALADIE, Taux salarié d'assurance maladie sur le brut, 0.7500, 13/08/1999, 0.0000, 0, 8=TXP\_ASS\_MALADIE, Taux patron d'assurance maladie sur le brut, 12.8000, 13/08/1999, 0.0000, 0, 9=TXS\_VEUVAGE, Taux salarié veuvage, 0.1000, 13/08/1999, 0.1000, 0, 10=TXP\_AF,Taux patron d'allocations familiales,5.4000,16/08/1999,5.4000,0, 11=TXP\_AV\_BRUT, Taux patron Assurance Vieillesse sur le Brut, 1.6000, 16/08/1999, 1.6000, 0, 12=TXP\_AV\_TA,Taux patron Assurance Vieillesse Tranche A,8.2000,16/08/1999,8.2000,0, 13=TXS\_AV\_TA, Taux salarié Assurance Vieillesse Tranche A, 6.5500, 16/08/1999, 6.5500, 0, 14=TXP\_FNAL,Taux patron FNAL sur le plafond,0.1000,06/09/1999,0.1000,0, 15=TXP\_FNAL\_9,Taux patron FNAL sur la totalité (+9 salariés),0.4000,06/09/1999,0.4000,0, 16=TXP\_PREVOY\_9, Taux patron de prévoyance URSSAF (+9 salariés), 8.0000, 14/09/1999, 8.0000, 0, 17=TXP ACC W.Taux patron d'accident du travail,1.2000,16/08/1999,1.2000,0, 18=TXS\_ASSEDIC\_TA, Taux salarié Assedic Tranche A,0.8000,17/08/1999,0.0000,0, 19=TXS\_ASSEDIC\_TB, Taux salarié Assedic Tranche B,0.8900,17/08/1999,0.0000,0, 20=TXP\_ASSEDIC\_TB,Taux patron Assedic Tranche B,1.2900,17/08/1999,0.0000,0, 21=TXP\_ASSEDIC\_TA, Taux patron Assedic Tranche A, 1.1600, 17/08/1999, 0.0000, 0, 22=TXS\_APEC,Taux salarié APEC,0.0240,06/09/1999,0.0240,0, 23=TXP\_APEC, Taux patron APEC, 0.0360, 06/09/1999, 0.0360, 0, 24=TXP\_FP,Taux patron Formation professionnelle,0.1500,06/09/1999,0.1500,0, 25=TXP\_TRANSPORT, Taux patron Versement Transport, 1.0000,06/09/1999, 1.0000,0, 26=TXS\_RETRAITE, Taux salarié Retraite, 2.0000, 06/09/1999, 2.0000, 0, 27=TXP\_RETRAITE, Taux patron Retraite, 3.0000, 06/09/1999, 0.0000, 0, 28=TXS\_RETRAITE\_TB, Taux salarié Retraite Tranche B, 2.3400, 06/09/1999, 2.3400, 0, 29=TXP\_RETRAITE\_TB, Taux patron Retraite Tranche B, 7.0200, 06/09/1999, 7.0200, 0, 30=TXP\_PREVOIR\_C, Taux patron Prévoyance Cadre, 1.5040, 06/09/1999, 1.5040, 0, 31=TXP\_PREVOIR\_TA, Taux patron Prévoyance Tranche A, 0.4400, 06/09/1999, 0.0000, 0, 32=TXP\_PREVOIR\_TB,Taux patron Prévoyance Tranche B,0.7700,06/09/1999,0.7700,0,

#### [?]

;Code,Libellé,Avt,JusquA,Apres,isDelete

0=POINT\_CENTIMES, Valeur du point en centimes, 563.333, 31/12/1999, 566.133

## Le fichier GEE\_OFX.DAT

### Résidant dans le répertoire de l'application

Remarques : le point virgule ; désactive la commande, le texte en italique indique un commentaire

; virgule , séparateur de champ

point décimal . séparateur décimal

#### [Compte]

;CompteBancaireOFX,JalGEE,CompteGEE 0=04042921000,CA,51200000 1=94042912000,A5122,51220000 [Nature] ;NatureOFXAutorisée,NatureGEE,Libellé 0=CHECK,5CHECK,Chèque 1=DIRECTDEP,5DIRECTDEP,Virement d'un tiers 2=ATM,5ATM,DAB 3=DEP,5DEP,Dépôt 4=DEBIT,5DEBIT,Virement Débiteur 5=CREDIT,5CREDIT,Virement Créditeur 6=POS,5POS,Prélévement par carte bancaire 7=DIRECTDEBIT,5DIRECTDEBIT,Prélévement automatique 8=XFER,5XFER,Virement de compte à compte 9=INT.5INT.Intérêts [0]  $; Nature OFXA utor is \acute{e} = Charges Ou Produits GEE$ CHECK=10800000 DIRECTDEP=10800000 ATM=10800000 DEP=10800000 DEBIT=10800000 CREDIT=10800000 POS=10800000 DIRECTDEBIT=10800000 XFER=10800000 INT=10800000 [1]  $; Nature OFXA utor is \acute{e} = Charges Ou Produits GEE$ CHECK=10800000 DIRECTDEP=10800000 ATM=10800000 DEP=10800000 DEBIT=10800000 CREDIT=10800000 POS=10800000

#### POS=10800000 DIRECTDEBIT=10800000 XFER=10800000 INT=10800000 Description :

La section **Compte** supporte les comptes bancaires que vous souhaitez reprendre numérotée de 0à99 sans rupture. Exemple : vous souhaitez reprendre le compte bancaire identifié par votre banque 12345123450 dont l'affectation comptable est 51210000 et le journal est BNP, ajoutez la ligne :

2=12345123451,BNP,51210000 (le journal BNP et le compte 51210000 doivent exister dans le dossier comptable correspondant)

La section **Nature** décrit toute les natures d'opération de trésorerie supportées par vos comptes et affecte la correspondance en terme de nature de ligne comptable. Toute nature d'opération existante dans votre fichier OFX non décrite dans la section voit ses mouvements ignorés lors de la reprise. Le Progiciel créera automatiquement les natures de lignes absentes du dossier. Si vous devez en ajouter, incrémentez le numéro d'ordre dans la section. Si vous avez ajouté un compte dans la section **Compte**, vous devez créer une nouvelle section reprenant le numéro d'ordre de la ligne. Dans notre exemple, créez la section [2] et reprenez toutes les natures existantes et indiquez pour chacune le compte comptable existant à mouvementer.

[2]

;EXEMPLE CHECK=10810000 DIRECTDEP=10820000 ATM=10830000 DEP=10840000 DEBIT=60000000 CREDIT=7000000 POS=47000000 DIRECTDEBIT=60000000 XFER=47000000 INT=62000000

DOCUMENTATION PROGITEK GESTION EXPRESS

# Les MODULES DISPONIBLES

La version gratuite comme la version Comptable de base ne supporte pas l'accès partagé au dossier par plusieurs utilisateurs au même instant sur le réseau. Elle supporte le réseau : partage d'imprimantes, support du Progiciel sur la tête de réseau. Un seul utilisateur peut accéder au Progiciel à un moment donné. Plusieurs utilisateurs peuvent accéder au Progiciel et au même dossier à des moments différents.

|                                 |                  | Co            | COMPTABILITE              |                           | GESTION<br>COMMERCIALE |                     | PAYE<br>APRES-PAYE |                         | GESTION DES<br>CONTACTS  |               | Reseau                 |                       |                        |
|---------------------------------|------------------|---------------|---------------------------|---------------------------|------------------------|---------------------|--------------------|-------------------------|--------------------------|---------------|------------------------|-----------------------|------------------------|
| LICENCES<br>UTILISEES           | DUREE<br>D'USAGE | DOS-<br>SIERS | LIGNES<br>COMPTA-<br>BLES | IMMOBI-<br>LISA-<br>TIONS | FAC-<br>TURES          | COM-<br>MAN-<br>DES | DEVIS              | FICHES<br>SALA-<br>RIES | ETA-<br>BLISSE-<br>MENTS | CON-<br>TACTS | Asso-<br>CIA-<br>TIONS | UTIL-<br>ISA-<br>TEUR | Postes<br>EN<br>RESEAU |
| VERSION LIBRE                   | Illimité         | 1             | 202                       | 21                        | 21                     | 21                  | 21                 | 1                       | 1                        | 9             | 1                      | 2                     | 1                      |
| VERSION<br>COMPTABLE DE<br>BASE | Illimité         | Illimité      | Illimité                  | Illimité                  | 21                     | 21                  | 21                 | 1                       | 1                        | 9             | 1                      | 2                     | 1                      |
| GESCOM<br>FACTURES              |                  |               |                           |                           | 9999                   | 9999                | 9999               |                         |                          |               |                        |                       |                        |
| PAYE 49<br>SALARIES             | Illimité         |               |                           |                           |                        |                     |                    | 49                      | Illimité                 |               |                        |                       |                        |
| Paye 999<br>SALARIES            | Illimité         |               |                           |                           |                        |                     |                    | 999                     | Illimité                 |               |                        |                       |                        |
| CONTACTS                        |                  |               |                           |                           |                        |                     |                    |                         |                          | 9999          | 99                     |                       |                        |
| RESEAU 3<br>POSTES              | Illimité         | Illimité      | Illimité                  | Illimité                  |                        |                     |                    |                         |                          |               |                        | 3                     | 3                      |

#### Version Comptable de base :

- □ Volume illimité par dossier,
- □ Création de nouveaux dossiers,
- Gestion multi-dossiers et des exercices décalés,
- □ Importation des données issues d'autres Progiciels,
- □ Export des sorties au format Word, HTML, Excel, ASCII, ANSI,

#### Module Gestion commerciale 1à9999 factures, 1à9999 commandes et 1à9999 devis :

□ Suppose l'acquisition de la version Comptable de base.

#### Module Paye 1à49 salariés :

□ Suppose l'acquisition de la version Comptable de base.

#### Module Paye 50à99 salariés :

- □ Suppose l'acquisition de la version Comptable de base,
- □ Paye et après-paye de 1à49 salariés, multi-établissements.

#### Module Paye 100à999 salariés :

- □ Suppose l'acquisition de la version Comptable de base,
- □ Paye et après-paye de 1à49 salariés, multi-établissements.
- □ Paye et après-paye de 50à99 salariés, multi-établissements.

#### Module Gestion des Contacts 1à9999 contacts :

□ Suppose l'acquisition de la version Comptable de base.

#### Module Réseau 3 postes :

- □ Suppose l'acquisition de la version Comptable de base,
- □ Accès partagé aux dossiers limités à 3 utilisateurs simultanés au même dossier,
- Support des réseaux point à point ou des serveurs de réseau compatibles Windows 7, Vista, 95, 98, NT 4.0, 2000 et XP,
- Gestion multi-utilisateurs.

#### Module Réseau le poste supplémentaire :

- □ Suppose l'acquisition de la version de base,
- □ Suppose l'acquisition du module réseau 3 postes.

#### Module Comptabilité parapublique::

- □ Fonctionnalités spécifiques, dont Prorata de TVA,
- □ Mandatement et bordereaux de recettes.
# CONFIGURATION MINIMALE Mode autonome

Pentium 166 Mega-hertz

RAM 16 Mega-octets

Disque Dur 100 Mega-octets disponibles

Ecran 14 pouces couleur

Windows 7, Vista, 95, 98, 2000, XP, NT4 et suivants

Imprimante reconnue par Windows Vista, 95, 98, 2000, XP et NT4 supportant Paysage et Portrait

Toutes les versions et les modules du Progiciel peuvent supporter les réseaux compatibles Windows.

Le **Module Réseau** supporte le partage des réseaux point à point et des réseaux Windows NT de Microsoft Corporation et Netware de Novell Corporation.

## **VOLUMES MAXIMA**

La version gratuite du Progiciel est limitée **volontairement** à 202 lignes comptables, à 21 factures, à 21 commandes, à 21 devis, à 21 fiches d'immobilisation, à un dossier, à une fiche Salarié et à 9 fiches Contacts. Sont exclus La création d'un nouveau dossier, le support des exercices décalés, l'import des données et l'export.

Aucune limite pour les autres volumes, sinon la capacité du disque dur.

## Aucune limite dans la durée d'utilisation quelle que soit la version.

Un dossier comptable de 100.000 lignes, de 3.000 comptes, de 700 centres analytiques, de 1000 factures, de 50 salariés, de 600 bulletins de paye et de 2.000 contacts occupe 100 Mega-octets.

## **CONSEILS et RECOMMANDATIONS**

Le format de la date utilisé par le Progiciel est de 10 caractères : **JJ/MM/AAAA**. Il est recommandé de configurer les **paramètres régionaux** de Windows selon ce format.

Quittez impérativement et obligatoirement le Progiciel avant d'éteindre votre station de travail, sous peine de menacer le dossier ouvert.

Réorganiser et Réindexer régulièrement le dossier: exécuter Fichier/Maintenance/Réorganiser.

Utilisez la commande **Fichier/Sauvegarder** pour créer des copies de **sécurité** du dossier réutilisables, en particulier avant toute validation définitive des écritures et toute ouverture, et au moins une fois par mois.

Vérifiez régulièrement le disque dur supportant le dossier : exécuter l'utilitaire SCANDISK.

Réorganiser régulièrement le disque dur supportant le dossier: exécuter l'utilitaire DEFRAG.

DOCUMENTATION PROGITEK GESTION EXPRESS

Progitek Services Web ©2014 Luc Cheyssial.

# **TRUCS et ASTUCES**

• Commandes de lancement du Progiciel :

## CGPE2000.EXE [DataBaseFileName][,MDP=yyy]

La forme la plus simple est d'utiliser un raccourci Windows du type C:\CGPE\CGPE2000.EXE Où C: est le disque supportant le Progiciel, et C:\CGPE le répertoire correspondant. L'utilisateur démarre sans charger de dossier.

### CGPE2000.EXE [DataBaseFileName]

Exemple : E:\CGPE\CGPE.EXE e:\manage.lcl\cgpe\_lcl.mdb où [**DataBaseFileName**] = e:\manage.lcl\cgpe\_lcl.mdb est le dossier qui est chargé au lancement, l'utilisateur fait l'économie de la commande **Fichier/Ouvrir**.

Démarrage systématique du dossier avec l'Assistant de saisie comptable (Wizard) :

Ajoutez dans le fichier CGPE2000.DAT et dans la section [LoadWin], CodeUtilisateur=502 Exemple : [LoadWin] ;CodeUtilisateur=HelpContextId pour charger la fenêtre au chargement du dossier LCL=502 Assistant

Démarrage systématique du dossier en Saisie des écritures :

Ajoutez dans le fichier CGPE2000.DAT et dans la section [LoadWin], CodeUtilisateur=501 Exemple : [LoadWin]

*;CodeUtilisateur=HelpContextId pour charger la fenêtre au chargement du dossier* LCL=501 Saisie comptable

Démarrage systématique du dossier en Saisie des factures :

Ajoutez dans le fichier CGPE2000.DAT et dans la section [LoadWin], CodeUtilisateur=401 Exemple : [LoadWin] ;CodeUtilisateur=HelpContextId pour charger la fenêtre au chargement du dossier LCL=401 factures

□ Formules dans les champs **Débit** ou **Crédit** de la grille de saisie des écritures :

1000/1.196extrait le hors taxe d'un montant TTC de 1.000 francs ou €uros1000\*0.196/1.196extrait la tva d'un montant TTC de 1.000 francs ou €uros5 \* EUconvertit 5 francs en €uros5 \* FRconvertit 5 €uros en francs

**Imprimez le plan comptable :** 

Sélectionnez **Comptabilité/Gestion/Comptes** Frappez (**F4**), s'affiche une liste dynamique des comptes dans l'ordre du compte Frappez (**Ctrl+I**), s'affiche l'aperçu de la liste Appuyez sur le bouton **Imprimante** 

IDEM pour toutes les autres listes dynamiques : analytique, journal, budget, cerfa, nature, ...

## Créer un compte, un centre analytique, un journal en cours de saisie :

Créer un compte(Ctrl+M) suivi de (Ctrl+N).Créer un centre(Ctrl+A) suivi de (Ctrl+N).Créer un journal(Ctrl+J) suivi de (Ctrl+N).

## □ Consulter le solde du compte en cours de saisie :

Ligne 1 de la grille saisir le compte, en débit ou crédit, (Doubleclick).

Consulter le solde du croisement du compte et du centre analytique en cours de saisie :

Ligne 1 de la grille saisir le compte et le centre, en débit ou crédit, (Doubleclick).

### □ Saisir à la volée *rapidement* :

Le compte renseigné sur la seconde ligne de la grille de saisie, frappez (Bas) puis (F5).

## **Modifier une écriture** provisoire :

Une écriture provisoire ne peut être que supprimée. Sélectionnez ou non l'écriture dans la liste, ou notez le n° de l'écriture Frappez (**Ctrl+U**), et fournissez le n° de l'écriture, Modifiez dans la grille l'écriture dupliquée, Enregistrez (**F5**) l'écriture dupliquée, Frappez (**Ctrl+D**) pour détruire, et fournissez le n° de l'écriture à supprimer.

# **VERSION COMMERCIALE-TARIFS**

|                                          | MISE A JOUR DU I                                                                                       | JAINVIEK 2014 |
|------------------------------------------|----------------------------------------------------------------------------------------------------|---------------|
| TARIFS                                   |                                                                                                    | €UROS         |
|                                          |                                                                                                    | NET           |
| Version Comptable de base :              | Associée aux mises à niveau et aux mises à jour successives<br>disponibles gratuitement sur notre site | 99.00         |
| Volume illimité par dossier, création de |                                                                                                    |               |
| nouveaux dossiers, multi-dossiers, et    |                                                                                                    |               |
| mono-poste, import et export, (hors      |                                                                                                    |               |
| comptabilité para-publique)              |                                                                                                    |               |
| Module GesCom de 1 à 9999 factures,      | Suppose l'acquisition de la version Comptable de base                                                  | 99.00         |
| Module Paye de 1 à 49 salariés,          | Suppose l'acquisition de la version Comptable de base                                                  | 99.00         |
| multi-établissements                     |                                                                                                    |               |
| Module Paye de 50 à 99 salariés,         | Suppose l'acquisition du Module Paye 1 à 49 salariés                                                   | 99.00         |
| multi-établissements                     |                                                                                                    |               |
| Module Contacts de 1à9999 contacts       | Suppose l'acquisition de la version Comptable de base                                                  | 99.00         |
| Module Réseau :                          | Suppose l'acquisition de la version Comptable de base                                                  | 299.00        |
| Forfait 3 postes                         |                                                                                                    |               |
| Module Réseau :                          | Suppose l'acquisition du Module Réseau                                                                 | 99.00         |
| le poste supplémentaire                  |                                                                                                    |               |
| Le dossier restauré                      | (A-R) via Internet                                                                                     | 99.00         |
| @ssistance technique par e-mails         | Les 2 premiers mois                                                                                    | GRATUIT       |
| @ssistance technique : Comptabilité      | L'année                                                                                                | 79.00         |
| @ssistance technique : Paye              | L'année                                                                                                | 79.00         |
| @ssistance technique : Contact           | L'année                                                                                                | 79.00         |
| Assistance téléphonique                  | l'appel téléphonique                                                                                   | 15.00         |
| Option :                                 |                                                                                                    | Selon         |
| Comptabilité Para-Publique               |                                                                                                    | Devis         |

Commande par courrier, vous devez joindre obligatoirement:

- □ le bon de commande ci-après,
- □ le chèque correspondant,
- un e-mail où vous joindre,

### **Remarques**

Vous recevrez à réception dans votre e-mail le fichier **CGPE2000.LCL** à recopier dans le répertoire de l'application qui validera la licence et les modules retenus.

Vous recevrez régulièrement par e-mail, les dernières informations sur la vie du Progiciel.

DOCUMENTATION PROGITEK GESTION EXPRESS

Progitek Services Web ©2014 Luc Cheyssial.

# BON DE COMMANDE en €UROS

MISE A JOUR DU 1<sup>ER</sup> JANVIER 2014

| cyber Edition PROGITEK<br>rue Droite - 46600 - Martel - France                                                                                                    |                               | Adresse de facturation |              |  |
|----------------------------------------------------------------------------------------------------|-------------------------------|------------------------|--------------|--|
|                                                                                                    |                               |                        |              |  |
| e-mail marketing.progitek@gmail.com ~ Web http://www.progitek.com                                                                                                    |                               |                        |              |  |
| Commande de licence(s) d'utilisation exclusive non cessible(s) des logiciels PROGITEK<br>conçus et développés par PROGITEK                                                                                                    |                               | Date de commande       |              |  |
| DESIGNATION                                                                                                    | Q                             | PU<br>€uros            | NET<br>€uros |  |
| 1/ A télécharger par l'utilisateur Progitek Compta Eco :                                                                                                    |                               | 49.00 €                |              |  |
| <ul> <li>+ 1 licence d'utilisation du logiciel comptabilité fournie par retour par e-mail</li> <li>+ Illimité = écritures, dossiers, exercices, comptes et journaux</li> <li>+ 30 jours de Hot-line exclusivement par e-mails</li> </ul>     |                               |                        |              |  |
| 2/ Le CD-ROM Progitek Express FREELANCE :                                                                                                    |                               | 79.00 €                |              |  |
| + Licences Comptabilité, Immobilisations, Tresorerie<br>+ Illimité = écritures, exercices, sociétés, immobilisations                                                                                                    |                               |                        |              |  |
| + Sur CD-ROM Franco de port : les logiciels, l'aide en ligne, la documentation de 220 pages et 250 questions-<br>réponses                                                                                                    |                               |                        |              |  |
| + 2 mois de Hot-line exclusivement par e-mails                                                                                                    |                               |                        |              |  |
| 3/ Licence Gestion commerciale (Illimité = factures, devis et commandes) - suppose l'acquisition (2)                                                                                                    |                               | 99.00 €                |              |  |
| 4/ Licence Paye de 1 à 49 salariés - suppose l'acquisition (2)                                                                                                    |                               | 99.00€                 |              |  |
| 5/ Licence Paye de 30 à 99 salaries - suppose l'acquisition (2+4)                                                                                                    | $\vdash$                      | 99.00 €                |              |  |
| <ul> <li>C) Licence Paye de 100 à 399 salaires - suppose l'acquisition (27475)</li> <li>7/ Licence Cestion des contacts et adhérents (illimité - contacts et adhérents) - suppose l'acquisition (2)</li> </ul>                               |                               | 99.00 €                |              |  |
| Suppose l'acquisition (2)     Suppose l'acquisition (2)     Suppose l'acquisition (2)                                                                                                    |                               | 99.00 €                |              |  |
| + Licences Comptabilité, Immobilisations, Trésorerie                                                                                                    |                               | 119.00 €               |              |  |
| + Licence Gestion commerciale                                                                                                    |                               |                        |              |  |
| + Sur CD-ROM Franco de port : les logiciels, l'aide en ligne, la documentation de 220 pages et 250 questions-                                                                                                    |                               |                        |              |  |
| réponses                                                                                                    |                               |                        |              |  |
| 9/ Le CD-ROM Progitek Express EC Compta+Pave :                                                                                                    |                               | 148 00 <del>€</del>    |              |  |
| + Licences Comptabilité, Immobilisations, Trésorerie                                                                                                    |                               | 140.00 €               |              |  |
| + Licence Paye de 1 à 49 fiches salariées                                                                                                    |                               |                        |              |  |
| + Sur CD-ROM Franco de port : les logiciels, l'aide en ligne, la documentation de 220 pages et 250 questions-                                                                                                    |                               |                        |              |  |
| réponses                                                                                                    |                               |                        |              |  |
| + 2 mois de Hot-line exclusivement par e-mais                                                                                                    | $\vdash$                      | 247.00 E               |              |  |
| + Licences Comptabilité, Immobilisations, Trésorerie                                                                                                    |                               | 247.00 €               |              |  |
| + Licence Gestion commerciale                                                                                                    |                               |                        |              |  |
| + Illimité = écritures, exercices, sociétés, immobilisations, factures, devis et commandes                                                                                                    |                               |                        |              |  |
| + Sur CD-ROM Franco de port : les logiciels, l'aide en ligne, la documentation de 220 pages et 250 questions-                                                                                                    |                               |                        |              |  |
| reponses<br>+ 2 mois de Hot-line exclusivement par e-mails                                                                                                    |                               |                        |              |  |
| 11/ Le CD-ROM Progitek Express ASSOCIATION :                                                                                                    |                               | 247.00 €               |              |  |
| + Licences Comptabilité, Immobilisations, Trésorerie                                                                                                    |                               |                        |              |  |
| + Licence Paye de 1 à 49 salariés                                                                                                    |                               |                        |              |  |
| + Illimité = écritures, exercices, sociétés, immobilisations, contacts et adhérents                                                                                                    |                               |                        |              |  |
| + Sur CD-ROM Franco de port : les logiciels, l'alde en ligne, la documentation de 220 pages et 250 questions-<br>réponses                                                                                                    |                               |                        |              |  |
| + 2 mois de Hot-line exclusivement par e-mails                                                                                                    |                               |                        |              |  |
| 12a/ Licence Réseau Progitek Express : Forfait 3 postes - suppose l'acquisition de (2)                                                                                                    |                               | 299.00 €               |              |  |
| 12b/ Licence Réseau Progitek Express : le poste supplémentaire – sup. l'acq. de (2)+(12a)                                                                                                    |                               | 99.00 €                |              |  |
| 13/ Mise a niveau pour Progitek Express des versions 1 à 13 vers la Version 14.x                                                                                                    |                               | 79.00 €                |              |  |
| 14/ Licence au logiciel Progitek <u>windiskEraser</u> , suppose le téléchargement                                                                                                    |                               | 29.00 €                |              |  |
| Licence du logiciei Progitek <u>Synchroniser</u> , suppose le telechargement                                                                                                    |                               | 29.00 €                |              |  |
| Icence du logiciel Progitek <u>Paromper</u> suppose le téléchargement                                                                                                    |                               | 29.00€                 |              |  |
| 18/ Licence du logiciel Progleek <u>Substituer</u> , suppose le téléchargement                                                                                                    |                               | 29.00 €                |              |  |
| 19/ Licence du logiciel Progitek Comparer. sunnose le téléchargement                                                                                                    |                               | 29.00 €                |              |  |
| 20/ Licence du logiciel Progitek Extraire Web e-mails. suppose le télécharaement                                                                                                    |                               | 19.00 €                |              |  |
| 21/ Hot-line exclusivement par e-mail 1an : Compta + Immobilisations + Trésorerie                                                                                                    |                               | 79.00 €                |              |  |
| 22/ Hot-line exclusivement par e-mail 1an : Gestion Commerciale                                                                                                    |                               | 79.00 €                |              |  |
| 23/ Hot-line exclusivement par e-mail 1an : Paye                                                                                                    |                               | 79.00 €                |              |  |
| 24/ Hot-line exclusivement par e-mail 1an : Contacts                                                                                                    |                               | 79.00 €                |              |  |
| 25/ Hot-line exclusivement par e-mail 1an : Tous les modules                                                                                                    |                               | 237.00 €               |              |  |
| 26/ Fourniture de tous nos logiciels sans licence et des documentations sur CD                                                                                                    |                               | 29.00 €                |              |  |
| 27/ Frais de Traitement du Dossier AR en pièce jointe par e-mail                                                                                                    |                               | 99.00 €                |              |  |
| Ci-joint un chèque, libellé à l'ordre de PROGITEK, en Euros du montant NET = (28)                                                                                                    |                               |                        |              |  |
|                                                                                                    |                               | Facture à adresser     | par retour à |  |
| Nom ou raison sociale du licencié / E-mail                                                                                                    | <u> </u>                      |                        |              |  |
| Adresse / Code postal – Ville                                                                                                    | Adresse / Code postal – Ville |                        |              |  |
| le licencie recevia a reception de son palement (virement, cheque ou carte bancaire) dans son e-mail un fichier de senalisation à recopier dans le repertoire du<br>logiciel, puis par la Poste selon la commande son CD-ROM France DOM/TOM. |                               |                        |              |  |

DOCUMENTATION PROGITEK GESTION EXPRESS

PAGE 223/223

Progitek Services Web © 2014 Luc Cheyssial.